# GeneXpert Dx -järjestelmä

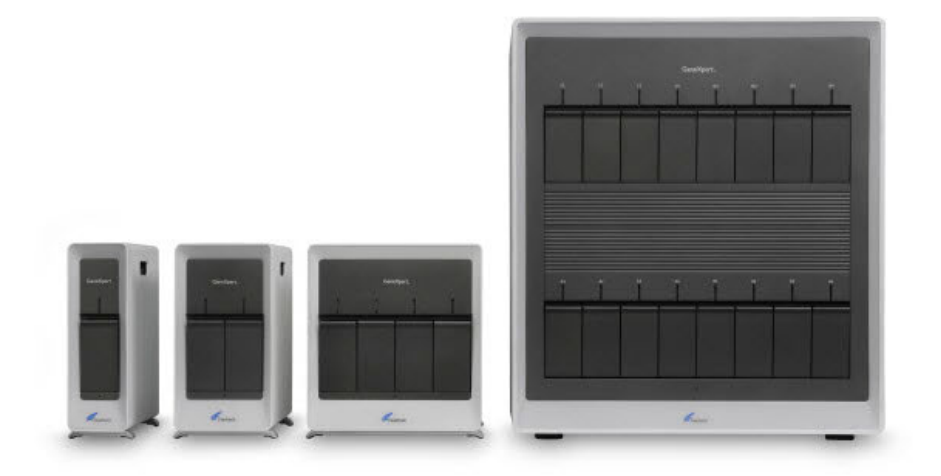

## Käyttöopas

Ohjelmistoversio 6.5

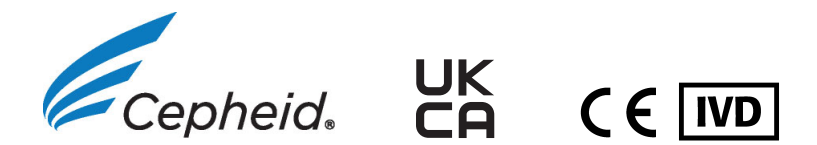

## Johdanto

## Tietoja tästä käyttöoppaasta

GeneXpert<sup>®</sup> Dx -järjestelmän käyttöopas sisältää ohjeet GeneXpert Dx -järjestelmän käyttöön. Tämän käyttöoppaan ohjelmistoihin liittyvissä ohjeissa oletetaan, että sinulla on tietokoneen käytön perustaidot. Käyttäjän on tunnettava graafinen Microsoft® Windows<sup>®</sup> -käyttöliittymä. Jos sinulla ei ole näitä taitoja, katso lisätietoja Windowskäyttöjärjestelmän ohjeista.

## **Turvallisuustietoa**

Tämän oppaan Luku 8 Vaarat sisältää tärkeitä turvallisuustietoja, joita tulee käyttää GeneXpert Dx -järjestelmää käytettäessä. Lue turvallisuustiedot niin, että ymmärrät ne perusteellisesti ennen laitteen käytön aloittamista. Laitteen käyttäminen ilman vaaroja koskevan luvun lukemista tai ilman asianmukaista koulutusta voi johtaa vakavaan loukkaantumiseen, laitteen vaurioitumiseen, virheellisiin tuloksiin tai tietojen menetykseen.

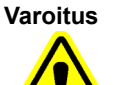

Huomio

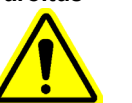

Varoitus tarkoittaa mahdollista käyttäjän tai muun henkilöstön kokemaa haittavaikutusta, vammaa tai kuolemaa, jos varotoimia tai ohjeita ei noudateta.

Huomio osoittaa, että järjestelmä voi vaurioitua, tietoa voidaan menettää tai virheellisiä tuloksia saada, jos käyttäjä ei noudata annettua ohjetta.

Tärkeää

Tärkeät ilmaisimet korostavat tietoa, joka on erittäin tärkeää tehtävän loppuun saattamisen tai järjestelmän parhaan mahdollisen toiminnan kannalta.

**Huomautus** 

Huomautus osoittaa tietoa, joka koskee vain erityistapauksia tai -tehtäviä.

# Käsikirjassa ja GeneXpert Dx -järjestelmän tarroissa käytetyt symbolit

Tässä käyttöoppaassa ja GeneXpert Dx -järjestelmän tarroissa käytetään seuraavia symboleja ja kuvakkeita:

| Symboli   | Merkitys                                                                                                    |
|-----------|----------------------------------------------------------------------------------------------------|
| IVD       | In vitro -diagnostinen lääkinnällinen laite                                                                                                    |
| UK<br>CA  | Yhdistyneen kuningaskunnan vaatimustenmukaisuus arvioitu                                                                                                    |
| CE        | CE-merkintä—eurooppalainen yhdenmukaisuus                                                                                                    |
| $\otimes$ | Ei saa käyttää uudelleen                                                                                                    |
| Ĩ         | Lue käyttöohjeet                                                                                                    |
|           | Valmistaja                                                                                                    |
| EC REP    | Valtuutettu edustaja Euroopan yhteisössä                                                                                                    |
| UK REP    | Yhdistyneen kuningaskunnan vastuuhenkilö                                                                                                    |
| CH REP    | Valtuutettu edustaja Sveitsissä                                                                                                    |
|           | Maahantuoja                                                                                                    |
| Ś         | Tämä varoitusmerkintätyyppi osoittaa mahdollista biologista vaaraa. Biologiset<br>näytteet, kuten kudokset, kehon nesteet ja ihmis- ja/tai eläinperäinen veri,<br>voivat välittää tartuntatauteja. Näytteiden käsittelyssä ja hävittämisessä on<br>noudatettava paikallisia, aluekohtaisia ja kansallisia turvallisuussäännöksiä. |
| 4         | Tämäntyyppinen varoitusmerkintä osoittaa, että GeneXpert Dx -järjestelmän<br>sähköjärjestelmässä on vaarallisia suurjänniteosia. Älä poista suojuksia, joissa<br>on tämä varoitusmerkintä.                                                                                                    |
|           | Tämäntyyppinen symboli tarkoittaa tietojen katoamisen tai vahingoittumisen<br>mahdollisuutta, jos asianmukaisia menetelmiä ei noudateta. Lue kaikki<br>symbolia seuraavat lisätiedot tietojen menettämisen välttämiseksi.                                                                                                    |
|           | Tämän symbolityyppi osoittaa varoitusta tai huomioitavaa asiaa, johon ei ole<br>olemassa muuta tunnistettavaa symbolia. Symbolia seuraavat ohjeet on<br>luettava, jotta vamma tai laitteistovaurio vältetään.                                                                                                    |
|           | Valmistuspäivä                                                                                                    |

| Symboli | Merkitys                   |
|---------|----------------------------|
| REF     | Luettelonumero/viitenumero |
| SN      | Sarjanumero                |
|         | Lämpötilarajoitus          |

## Cepheidin pääkonttorien sijainnit

#### Konsernin pääkonttori

Cepheid 904 Caribbean Drive Sunnyvale, CA 94089-1189 Yhdysvallat Yhdysvallat Puhelin: +1 408.541.4191 Faksi: +1 408.541.4192

#### Euroopan pääkonttori

Cepheid Europe SAS Vira Solelh 81470 Maurens-Scopont Ranska Puhelin: +33 563 825 300 Faksi: +33 563 825 301

## Tekninen tuki

Seuraavien tietojen on oltava esillä ennen yhteydenottoa Cepheidin tekniseen tukeen:

- tuotteen nimi
- eränumero
- instrumentin sarjanumero
- virheviestit (jos niitä on)
- ohjelmistoversio ja soveltuvissa tapauksissa tietokoneen huoltotunnisteen numero
- käyttäjien täytyy ilmoittaa GeneXpert -laitejärjestelmien käyttöön liittyvät vakavat vaaratilanteet Cepheidille ja sen jäsenvaltion toimivaltaiselle viranomaiselle, jossa vakava vaaratilanne tapahtui.

#### Yhteystiedot

#### Yhdysvallat

Puhelin: + 1 888 838 3222 Sähköposti: techsupport@cepheid.com

#### Ranska

Puhelin: + 33 563 825 319 Sähköposti: support@cepheideurope.com

Kaikkien Cepheidin teknisen tuen toimipaikkojen yhteystiedot ovat saatavana verkkosivustollamme: www.cepheid.com/en/CustomerSupport.

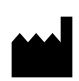

Cepheid 904 Caribbean Drive Sunnyvale, CA 94089 Yhdysvallat Puhelin: +1.408.541.4191 Faksi: +1.408.541.4192

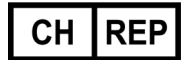

Cepheid Switzerland GmbH Zürcherstrasse 66 Postfach 124, Thalwil CH-8800 Sveitsi

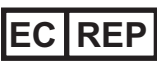

Cepheid Europe SAS Vira Solelh 81470 Maurens-Scopont Ranska Puhelin: +33 563 825 300 Faksi: +33 563 825 301 www.cepheidinternational.co m

UK REP

Cepheid UK Limited Oakley Court, Kingsmead Business Park Frederick Place, High Wycombe HP 11 1JU, Yhdistynyt kuningaskunta Puhelin: + 44 3303 332 533 www.cepheidinternational.com

#### Tuojat EU:ssa ja Sveitsissä

Cepheid Netherlands BV

Up Building Piet Heinkade 55 (6th floor) 1019 GM Amsterdam Alankomaat Cepheid Switzerland GmbH Zürcherstrasse 66 Postfach 124, Thalwil CH-8800 Sveitsi

## Versiohistoria

Muutosten kuvaus: 302-8378-versiosta B302-8378-versioon C

**Tarkoitus:** Tarkoitus päivitetty. Lisätty UKCA-tietoja. Lisätty symbolien taulukkoon CH REP- ja maahantuojasymbolit ja -kuvaukset.

| Osa               | Muutoksen kuvaus                                                              |
|-------------------|-------------------------------------------------------------------------------|
| 1.1               | Päivitykset osaan 7.                                                          |
| Johdanto          | Lisätty symbolien taulukkoon CH REP- ja<br>maahantuojasymbolit ja -kuvaukset. |
| Koko asiakirjassa | Lisätty UKCA-tietoja                                                          |

#### GeneXpert Dx System

The following information refers to certain warranty provisions set forth in the agreement under which the GeneXpert instrument was obtained ("Agreement") by the customer ("Customer"). In the event of any conflict between the terms of the warranty in the Agreement, including the limitations of liability set forth thereto, and those in this document, those in the Agreement shall control.

"Instrument" means GeneXpert instrument as defined in the Agreement.

"Customer" means the original party that obtained the Instrument from Cepheid, and not any subsequent purchasers.

#### **GeneXpert Instrument Limited Warranty**

"Agreement" means the agreement under which Customer acquired the Instrument.

"Customer" means the original party that acquired the Instrument from either Cepheid or its authorized third party, and not any subsequent purchasers or transferees.

"Instrument" means the GeneXpert instrument described in this manual.

The following constitutes the product warranty for the Instrument. In the event of any conflict between the terms of the warranty in this manual (including any limitations of liability) and those in the Agreement, the terms of the warranty in the Agreement shall control.

Cepheid warrants that the Instrument (i) shallbe free from defects in material and workmanship for a period of one year after shipment, (ii) conforms to Cepheid's published specifications for the Instrument, and (iii) are free of liens and encumbrances when shipped. Cepheid does not warrant any defects in any Instrument caused by: (a) improper use, installation, removal, or testing; (b) Customer's failure to provide a suitable operating environment for the Instrument; (c) use of the Instrument for purposes other than that for which it was designed; (d) unauthorized attachments; (e) unusual physical or electrical stress; (f) modifications or repairs performed by anyone other than Cepheid or a Cepheid authorized service provider; or (g) any other abuse, misuse, or neglect of the Instrument. Use of unapproved parts, reagents or other materials with the Instrument will void any warranty and service contract between Cepheid and the Customer that pertains to the Instrument. This warranty extends to Customer only and not to Customer's customers or any other third party and is not transferrable. This warranty applies only to new Instruments.

EXCEPT AS EXPRESSLY SET FORTH IN THE AGREEMENT, PRODUCTS ARE SOLD "AS IS." THERE ARE NO WARRANTIES AS TO PRODUCTS WHICH EXTEND BEYOND THE FACE HEREOF. CEPHEID DISCLAIMS ALL OTHER REPRESENTATIONS AND WARRANTIES, EXPRESS OR IMPLIED, REGARDING PRODUCTS, INCLUDING ANY IMPLIED WARRANTIES OF MERCHANTABILITY, FITNESS FOR A PARTICULAR PURPOSE, AND NONINFRINGEMENT. CEPHEID SHALL HAVE NO STRICT LIABILITY, GOODS LIABILITY, OR LIABILITY FOR NEGLIGENCE, WHETHER ACTIVE OR PASSIVE. CUSTOMER'S EXCLUSIVE REMEDY UNDER THIS WARRANTY IS LIMITED TO REPAIR OR REPLACEMENT OF THE INSTRUMENT.

IN NO EVENT SHALL CEPHEID BE LIABLE FOR ANY SPECIAL, INDIRECT, INCIDENTAL CONSEQUENTIAL, OR EXEMPLARY LOSS OR DAMAGE (INCLUDING, WITHOUT LIMITATION, LOSS OF USE, DATA, PROFITS OR GOODWILL) ARISING OUT OF OR IN CONNECTION WITH THE PURCHASE OR USE OF, OR INABILITY TO USE, PRODUCTS, WHETHER ARISING IN CONTRACT, TORT (INCLUDING ACTIVE, PASSIVE, OR IMPUTED NEGLIGENCE, AND STRICT LIABILITY), OR OTHERWISE. THE FOREGOING LIMITATION APPLIES EVEN IF CEPHEID WAS ADVISED OF THE POSSIBILITY OF SUCH LOSS OR DAMAGE OR ANY REMEDY HAS FAILED OF ITS ESSENTIAL PURPOSE. IN NO EVENT SHALL CEPHEID'S AGGREGATE LIABILITY ARISING OUT OF OR IN CONNECTION WITH THE PURCHASE OR USE OF, OR INABILITY TO USE, PRODUCTS, EXCEED THE AMOUNT ACTUALLY PAID TO CEPHEID BY CUSTOMER FOR THE PRODUCTS THAT ARE THE SUBJECT OF OR GAVE RISE TO THE CLAIM.

#### Software Licensing Agreement for GeneXpert Dx Software Version 6.5

This License Agreement ("License") describes your rights (either as an individual or a single entity) and the conditions upon which you may use the GeneXpert Dx software ("Software") and is an agreement between you and Cepheid. Please read this License carefully, including any supplemental license terms that may accompany the Software. By installing, accessing or otherwise using the Software, you agree to the terms of this License on behalf of yourself and the organization on whose behalf you are using this Software. If you do not accept the terms of this License, you may not use this Software. By agreeing to these terms on behalf of an organization, you agree that you have the authority to enter into this License on its behalf, and that "User", as used herein, refers to you and your organization. By installing, accessing or otherwise using any updates that you receive separately as part of the Software, you agree to be bound by any additional license terms that may accompany such updates.

- 1. <u>License Grant:</u> Cepheid grants User a limited, non-exclusive, non-transferable, nonassignable license to use only one (1) copy of the Software and only on the single computer provided by Cepheid with the GeneXpert instrument and connected to thereto ("Device") for the sole purpose of using the GeneXpert instrument. The Software and related documentation (whether pre-installed on the Device, on disk, in read only memory, on any other media or in any form) are licensed, not sold, to User by Cepheid, for use only under the terms of this License. Cepheid is the exclusive owner of the Software and documentation and all worldwide title, trade secret, copyright and intellectual rights therein, and retains ownership of the Software and documentation and reserves all rights not expressly granted to User. This License entitles User to use toll-free telephone support as provided by Cepheid.
- 2. <u>Updates</u>: Cepheid, at its discretion, may make available future upgrades or updates to the Software. Upgrades or updates, if any, may not necessarily include all existing software features. User shall be solely responsible for ensuring the Software updates are timely made and for any consequences that result from failure to complete the Software updates in a timely manner. The terms of this License will govern any software upgrades or updates provided by Cepheid, unless such upgrade or update is accompanied by a separate license, in which case the terms of that license will govern.
- 3. <u>Back-Up Copy</u>: User may make only one (1) copy for backup purposes only. User shall not otherwise copy the Software.
- 4. <u>Restrictions</u>: User shall not, or enable others to, copy (except as expressly and in writing permitted by Cepheid), decompile, reverse engineer, disassemble, or otherwise attempt to discover the source code. The User shall not alter, merge, modify, translate, republish, transmit, distribute, disseminate, transfer (whether by sales, exchange, gift, operation of law or otherwise) the Software or related documentation, in whole or part, to any third party. User shall not permit any third party to benefit from the use or functionality of the Software via a rental, lease, lending, timesharing, or other arrangement. User shall not use the Software on a network where it could be run or used by multiple Devices at the same time. The User agrees not to install, use or run the Software on a Device other than the one provided by Cepheid for the GeneXpert Instrument. Cepheid cannot provide technical support for problems arising therefrom.

- 5. <u>Term and Termination</u>: This License is effective until terminated. Cepheid may terminate this License if User fails to comply with any terms of this License or of the original agreement under which the GeneXpert Instrument was obtained. Upon termination of the License, User must cease use of the Software and destroy all copies of the Software and its related documentation. The provisions of Sections 6 and 7 in this License survive the termination.
- 6. <u>Disclaimers of Warranties</u>: TO THE MAXIMUM EXTENT PERMITTED BY APPLICABLE LAW, THE SOFTWARE ARE PROVIDED "AS IS" AND "AS AVAILABLE", WITH ALL FAULTS AND WITHOUT WARRANTY OF ANY KIND, AND CEPHEID HEREBY DISCLAIMS ALL WARRANTIES AND CONDITIONS WITH RESPECT TO THE SOFTWARE, EITHER EXPRESS, IMPLIED OR STATUTORY, INCLUDING, BUT NOT LIMITED TO, THE IMPLIED WARRANTIES AND/OR CONDITIONS OF MERCHANTABILITY, SATISFACTORY QUALITY, FITNESS FOR A PARTICULAR PURPOSE, ACCURACY, AND NON-INFRINGEMENT OF THIRD PARTY RIGHTS.
- 7. <u>Limitation of Liability</u>: TO THE EXTENT ALLOWED BY LAW, IN NO EVENT SHALL CEPHEID, ITS AFFILIATES, AGENTS OR PRINCIPALS BE LIABLE FOR ANY INCIDENTAL, SPECIAL, INDIRECT OR CONSEQUENTIAL DAMAGES WHATSOEVER, INCLUDING, WITHOUT LIMITATION, DAMAGES FOR LOSS OF PROFITS, CORRUPTION OR LOSS OF DATA, FAILURE TO TRANSMIT OR RECEIVE ANY DATA (INCLUDING WITHOUT LIMITATION COURSE INSTRUCTIONS, ASSIGNMENTS AND MATERIALS), BUSINESS INTERRUPTION OR ANY OTHER COMMERCIAL DAMAGES OR LOSSES, ARISING OUT OF OR RELATED TO YOUR USE OR INABILITY TO USE THE SOFTWARE OR ANY THIRD PARTY SOFTWARE, APPLICATIONS OR SERVICES IN CONJUNCTION WITH THE SOFTWARE, HOWEVER CAUSED, WHETHER ARISING OUT OF CONTRACT, TORT OR OTHERWISE AND EVEN IF CEPHEID HAS BEEN ADVISED OF THE POSSIBILITY OF SUCH DAMAGES.
- 8. <u>Third Party Licenses</u>: The Software may utilize or integrate third party software and other copyrighted material, including open source software licenses. Acknowledgments, licensing terms and disclaimers for such software or material are contained in the electronic documentation for the Software. To the extent that the Software contains or provides access to any third party software, Cepheid has no express or implied obligation to provide any technical or other support for such software.
- 9. <u>Export Control:</u> User may not use or otherwise export or re-export the Software in violation of any United States laws, regulations and restrictions. The Software may also be subject to export or import regulations of other countries. In particular, but without limitation, the Software may not be exported or re-exported into any U.S. embargoed countries or any country prohibited by the U.S. Department of Commerce and other United States or other government agencies and authorities.

- 10. <u>Government Users</u>: For Government User, the Software is commercial computer software subject to restricted rights under FAR 52.227-19 (C) (1, 2).
- 11. <u>Choice of Law.</u> The License shall be governed by and construed in accordance with the laws of the United States and the State of California.
- 12. <u>Entire Agreement</u>: Unless expressly stated herein, this License constitutes the entire agreement between you and Cepheid relating to the Software and supersedes all prior licenses or contemporaneous understandings regarding such subject matter. No amendment to or modification of this License will be binding unless in writing and signed by Cepheid. Any translation of this License is done for local requirements and in the event of a dispute between the English and any non-English versions, the English version of this License shall govern.

You may find a copy of this License along with the third-party software license references and terms under C:\Program Files\Cepheid\GeneXpert Dx\Dx\resources\en\_US\files\DxLicenseAgreement.pdf

For software version 4.4 and earlier, if you cannot locate your license, you may obtain a copy from Cepheid Technical Support.

#### Trademark and Copyright Statements For the Manual

Cepheid<sup>®</sup>, the Cepheid logo, GeneXpert<sup>®</sup>, Xpert<sup>®</sup> and I-CORE<sup>®</sup> are trademarks of Cepheid, registered in the U.S. and other countries.

All other trademarks are the property of their respective owners.

This Manual contains information protected by copyright. No part of this Manual may be photocopied or reproduced in any form without prior written consent from Cepheid.

© 2010 - 2023 Cepheid.

#### **Disclaimers**

All examples (printouts, graphics, displays, screens, etc.) are for information and illustration purposes only and shall not be used for clinical or maintenance evaluations. Data shown in sample printouts and screens do not reflect actual patient names or test results. Labels depicted in the manual may appear different from actual product labels. Cepheid makes no representations or warranties about the accuracy and reliability of the information contained in the *GeneXpert Dx System Operator Manual*. The information was developed to be used by persons trained and knowledgeable in the GeneXpert system operation or under the direct supervision of Cepheid Technical Support or service representatives. Updates to this Operator Manual may be issued periodically and should be maintained with this original manual.

Not all products described in this Manual are available in all countries.

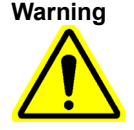

This product can expose you to chemicals, including nickel (metallic), which is known to the State of California to cause cancer. For more information, go to https://www.P65Warnings.ca.gov.

#### GeneXpert Dx -diagnostiikkajärjestelmä

Seuraavat tiedot viittaavat tiettyihin takuuehtoihin, jotka on esitetty sopimuksessa, jonka mukaisesti asiakas ("Asiakas") on hankkinut GeneXpert-laitteen ("Sopimus"). Mikäli tämän Sopimuksen takuuehtojen, mukaan lukien sen asettamat vastuunrajoitukset, ja tässä asiakirjassa esitettyjen ehtojen välillä on ristiriita, sovelletaan tämän Sopimuksen ehtoja.

"Instrumentti" tarkoittaa sopimuksessa määriteltyä GeneXpert-instrumenttia.

"Asiakas" tarkoittaa sitä alkuperäistä osapuolta, joka on hankkinut Instrumentin Cepheidiltä, ei myöhempiä ostajia.

#### GeneXpert-instrumentin rajoitettu takuu

"Sopimus" tarkoittaa sopimusta, jonka alaisena asiakas hankki instrumentin.

"Asiakas" tarkoittaa alkuperäistä osapuolta, joka hankki instrumentin joko Cepheidiltä tai sen valtuuttamalta kolmannelta osapuolelta, ei muilta ostajilta tai siirron saajilta.

"Instrumentti" tarkoittaa tässä oppaassa kuvattua GeneXpert instrumenttia.

Instrumentin takuu muodostuu seuraavista. Mikäli tämän Sopimuksen takuuehtojen, mukaan lukien sen asettamat vastuunrajoitukset, ja tässä asiakirjassa esitettyjen ehtojen välillä on ristiriita, sovelletaan tämän Sopimuksen ehtoja.

Cepheid takaa, että Instrumentissa (i) ei ole materiaali- tai valmistusvikoja yhden vuoden ajan lähettämisestä, että (ii) Instrumentti on Cepheidin julkaisemien Instrumenttia koskevien teknisten tietojen mukainen ja (iii) että lähetettäessä se on rasitukseton. Cepheid ei takaa minkään Instrumentin mitään vikoja, jotka johtuvat seuraavista: (a) epäasianmukainen käyttö, asennus, poistaminen tai testaus, (b) Asiakas ei tarjoa Instrumenteille soveltuvaa käyttöympäristöä, (c) Instrumenttien käyttö muihin kuin suunniteltuihin tarkoituksiin, (d) valtuuttamattomat lisälaitteet, (e) epätavallinen fyysinen tai sähköinen rasitus, (f) muun kuin Cepheidin tai Cepheidin valtuuttaman palveluntarjoajan suorittamat muutokset tai korjaukset, (g) muunlainen Instrumenttien väärinkäyttö tai laiminlyönti. Hyväksymättömien osien, reagenssien tai muiden materiaalien käyttö Instrumentin kanssa mitätöi Cepheidin ja asiakkaan välisen takuu- ja huoltosopimuksen, joka koskee Instrumenttia. Tämä takuu koskee vain Asiakasta, ei Asiakkaan asiakkaita tai muita kolmansia osapuolia, eikä sitä voi siirtää. Tämä takuu koskee vain uusia instrumentteja.

ELLEI SOPIMUKSESSA TOISIN MAINITA, TUOTTEET MYYDÄÄN "SELLAISINAAN". EI OLE OLEMASSA TAKUITA TUOTTEILLE, JOTKA ULOTTUVAT TÄMÄN YLI. CEPHEID KIELTÄÄ KAIKKI MUUT TUOTTEITA KOSKEVAT VÄITTEET JA TAKUUT, MAINITUT TAI HILJAISET, MUKAAN LUKIEN HILJAISET TAKUUT KAUPPAKELPOISUUDESTA, SOPIVUUDESTA TIETTYYN TARKOITUKSEEN JA RIKKOMUKSESTA. CEPHEIDILLÄ EI OLE MITÄÄN AKTIIVISTA TAI PASSIIVISTA OBJEKTIIVISTA VASTUUTA, TUOTEVASTUUTA TAI VASTUUTA HUOLIMATTOMUUSTUOTTAMUKSESTA. TÄMÄN TAKUUN MUKAINEN ASIAKKAAN YKSINOMAINEN OIKEUSKEINO RAJOITTUU LAITTEEN KORJAAMISEEN TAI VAIHTAMISEEN.

CEPHEID EI OLE MISSÄÄN TAPAUKSESSA VASTUUSSA MISTÄÄN ERITYISESTÄ, EPÄSUORASTA, SATUNNAISESTA, VÄLILLISESTÄ, ESIMERKILLISESTÄ MENETYKSESTÄ TAI VAHINGOSTA (MUKAAN LUKIEN RAJOITUKSETTA KÄYTÖN, TIETOJEN, VOITTOJEN TAI LIIKEARVON MENETYS), JOKA JOHTUU TUOTTEIDEN HANKINNASTA TAI KÄYTÖSTÄ TAI KÄYTTÖKELVOTTOMUUDESTA TAI LIITTYY SIIHEN, OLIPA SE SYNTYNYT SOPIMUKSESSA, RIKKOMUKSESSA (MUKAAN LUKIEN AKTIIVINEN, PASSIIVINEN TAI OSOITETTU TUOTTAMUS TAI OBJEKTIIVINEN VASTUU) TAI MUUSSA TAPAUKSESSA. EDELLÄ MAINITTU RAJOITUS ON VOIMASSA, VAIKKA CEPHEIDILLE OLISI ILMOITETTU TÄLLAISEN MENETYKSEN TAI VAHINGON MAHDOLLISUUDESTA TAI JOS JOKIN KORJAUS EI OLE TÄYTTÄNYT OLENNAISTA TARKOITUSTAAN. CEPHEIDIN KOKONAISVASTUU, JOKA JOHTUU SOPIMUKSESTA TAI LIITTYY SIIHEN, EI MISSÄÄN TAPAUKSESSA YLITÄ SUMMAA, JONKA ASIAKAS ON TODELLISUUDESSA MAKSANUT CEPHEIDILLE INSTRUMENTISTA, JOTA VAATIMUS KOSKEE TAI JOKA AIHEUTTI VAATIMUKSEN.

#### GeneXpert Dx -diagnostiikkaohjelmistoversion 6.5 ohjelmistolisenssisopimus

Tämä Käyttölupasopimus ("Käyttölupa") kuvaa oikeuksiasi (joko yksityishenkilönä tai yksittäisenä yhtiönä) ja ehtoja, joiden nojalla voit käyttää GeneXpert Dx -diagnostiikkaohjelmistoa ("Ohjelmisto") ja on sinun ja Cepheidin välinen sopimus. Lue tämä Käyttölupa huolellisesti, mukaan lukien Ohjelmiston mukana mahdollisesti toimitetut lisäkäyttölupaehdot. Asentamalla tai avaamalla Ohjelmiston tai käyttämällä sitä muulla tavoin hyväksyt tämän Käyttöluvan ehdot itsesi ja sen organisaation puolesta, jonka puolesta käytät tätä Ohjelmistoa. Jos asiakas ei hyväksyt tämän Käyttöluvan ehtoja, hän ei saa käyttää tätä Ohjelmistoa. Hyväksymällä nämä ehdot organisaation puolesta hyväksyt, että sinulla on valtuudet solmia tämä Käyttölupa sen puolesta ja että tässä käytetty "Käyttäjä" viittaa sinuun ja organisaatioosi. Asentamalla, avaamalla tai muulla tavoin käyttämällä mitä tahansa päivityksiä, jotka asiakas saa erikseen osana Ohjelmistoa, asiakas sitoutuu noudattamaan kaikkia kyseisten päivitysten mukana mahdollisesti tulevia käyttölupaehtoja.

- Käyttöluvan myöntäminen: Cepheid myöntää käyttäjälle rajoitetun, eiyksinomaisen, ei-siirrettävän, ei-luovutettavan käyttöluvan käyttää vain yhtä (1) ohjelmiston kopiota ja vain yhteen tietokoneeseen, jonka Cepheid on toimittanut GeneXpert-instrumentin kanssa ja joka on liitetty siihen ("Laite") yksinomaan GeneXpert-instrumentin käyttöä varten. Cepheid on lisensoinut, ei myynyt, ohjelmiston ja siihen liittyvät asiakirjat (oli ne asennettu Laitteeseen valmiiksi, levylle, vain luku -muistiin, mihin tahansa muuhun tallennusvälineeseen tai muuhun muotoon) Käyttäjälle käytettäväksi vain tämän Käyttöluvan ehtojen mukaisesti. Cepheid omistaa yksinoikeudella Ohjelmiston ja dokumentaation sekä kaikki niiden sisältämät maailmanlaajuiset omistus-, liikesalaisuus-, tekijänoikeus- ja immateriaalioikeudet, ja säilyttää Ohjelmiston ja dokumentaation omistusoikeuden ja pidättää kaikki oikeudet, joita ei ole nimenomaisesti myönnetty Käyttäjälle. Tämä Käyttölupa oikeuttaa Käyttäjän käyttämään maksutonta Cepheidin tarjoamaa puhelintukea.
- 2. <u>Päivitykset</u>: Cepheid voi oman harkintansa mukaan asettaa saataville ohjelmiston tulevia päivityksiä. Mahdolliset parannukset tai päivitykset eivät välttämättä sisällä kaikkia ohjelmiston nykyisiä ominaisuuksia. Käyttäjä on yksin vastuussa sen varmistamisesta, että ohjelmistopäivitykset tehdään ajoissa, ja mahdollisista seurauksista, jotka johtuvat siitä, että ohjelmistopäivityksiä ei suoriteta ajoissa. Tämän Käyttöluvan ehdot koskevat kaikkia Cepheidin toimittamia ohjelmistopäivityksiä, ellei päivityksen mukana toimiteta erillistä käyttölupaa, jolloin kyseisen käyttöluvan ehdot ovat voimassa.
- 3. <u>Varmuuskopio</u>: Käyttäjä voi tehdä vain yhden (1) kopion vain varmuuskopiointitarkoituksiin. Käyttäjä ei saa muutoin kopioida Ohjelmistoa.
- 4. Rajoitukset: Käyttäjä ei saa kopioida eikä antaa muiden kopioida (paitsi Cepheidin nimenomaisesti ja kirjallisesti sallimalla tavalla) tai takaisinkääntää, takaisinmallintaa, purkaa tai muuten yrittää löytää lähdekoodia. Käyttäjä ei saa muuttaa, yhdistää, muokata, kääntää, julkaista uudelleen, välittää, jakaa, levittää, siirtää (myymällä, vaihtamalla, lahjana, lainkäytöllä tai muulla tavalla) Ohjelmistoa tai siihen liittyvää dokumentaatiota, kokonaan tai osittain, millekään kolmannelle osapuolelle.Käyttäjä ei saa antaa minkään kolmannen osapuolen hyötyä Ohjelmiston käytöstä tai toiminnallisuudesta vuokraamalla, lainaamalla, osituskäytöllä tai muulla järjestelyllä. Käyttäjä ei saa suorittaa tai käyttää Ohjelmistoa verkossa, jossa sitä voi käyttää samanaikaisesti useilla Laitteilla. Käyttäjä suostuu olemaan asentamatta tai

käyttämättä Ohjelmistoa muulla kuin Cepheidin GeneXpert-Instrumentille toimittamalla laitteella. Cepheid ei voi tarjota teknistä tukea tästä aiheutuviin ongelmiin.

- 5. <u>Voimassaoloaika ja päättyminen</u>: Tämä Käyttölupa on voimassa, kunnes se irtisanotaan. Cepheid voi irtisanoa tämän Käyttöluvan, jos Käyttäjä ei noudata tämän Käyttöluvan ehtoja tai alkuperäistä sopimusta, jonka mukaisesti GeneXpert-Instrumentti hankittiin. Kun Käyttölupa päättyy, Käyttäjän on lopetettava Ohjelmiston käyttö ja tuhottava kaikki Ohjelmiston kopiot ja siihen liittyvä dokumentaatio. Tämän Käyttöluvan kohtien 6 ja 7 ehdot pysyvät voimassa myös irtisanomisen jälkeen.
- 6. <u>Takuiden vastuuvapauslausekkeet</u>: SOVELLETTAVAN LAIN SALLIMISSA VÄLJIMMISSÄ RAJOISSA OHJELMISTO TOIMITETAAN "SELLAISENAAN" JA "SAATAVUUDEN MUKAAN" KAIKKINE VIKOINEEN JA ILMAN MINKÄÄNLAISTA TAKUUTA, JA CEPHEID SANOUTUU TÄTEN IRTI KAIKISTA OHJELMISTOA KOSKEVISTA TAKUISTA JA EHDOISTA, JOTKA OVAT JOKO NIMENOMAISIA, HILJAISIA TAI LAKISÄÄTEISIÄ, MUKAAN LUKIEN MM. HILJAISET TAKUUT JA/TAI EHDOT MYYNTIKELPOISUUDESTA, TYYDYTTÄVÄSTÄ LAADUSTA, SOPIVUUDESTA TIETTYYN TARKOITUKSEEN, TARKKUUDESTA JA KOLMANNEN OSAPUOLEN OIKEUKSIEN LOUKKAAMATTOMUUDESTA.
- 7. Vastuunrajoitus: LAIN SALLIMISSA RAJOISSA, CEPHEID, SEN TYTÄRYHTIÖT, EDUSTAJAT TAI PÄÄMIEHET EIVÄT MISSÄÄN TAPAUKSESSA OLE VASTUUSSA MISTÄÄN SATUNNAISISTA. ERITYISISTÄ, EPÄSUORISTA TAI VÄLILLISISTÄ VAHINGOISTA, MUKAAN LUKIEN RAJOITUKSETTA, VOITTOJEN MENETYKSEN AIHEUTTAMAT VAHINGOT, TIETOJEN VIOITTUMINEN TAI HÄVIÄMINEN, TIETOJEN LÄHETTÄMISEN TAI VASTAANOTTAMISEN EPÄONNISTUMINEN (MUKAAN LUKIEN RAJOITUKSETTA KURSSIN OHJEET, TEHTÄVÄT JA MATERIAALIT), LIIKETOIMINNAN KESKEYTYMINEN TAI MUUT KAUPALLISET VAHINGOT TAI MENETYKSET, JOTKA JOHTUVAT OHJELMISTON TAI MAHDOLLISEN KOLMANNEN OSAPUOLEN OHJELMISTON, YHDESSÄ OHJELMISTON KANSSA KÄYTETTÄVIEN SOVELLUSTEN TAI PALVELUIDEN KÄYTÖSTÄ TAI KYVYTTÖMYYDESTÄ KÄYTTÄÄ NIITÄ TAI LIITTYVÄT NIIDEN KÄYTTÖÖN TAI KYVYTTÖMYYTEEN KÄYTTÄÄ NIITÄ, OLI SYY MIKÄ TAHANSA. OLIVATPA NE SYNTYNEET SOPIMUKSESTA. RIKKOMUKSESTA TAI MUUTEN JA VAIKKA CEPHEIDILLE OLISI ILMOITETTU TÄLLAISTEN VAHINKOJEN MAHDOLLISUUDESTA.

- 8. <u>Kolmannen osapuolen käyttöluvat</u>: Ohjelmisto voi käyttää tai integroida kolmannen osapuolen ohjelmistoja ja muuta tekijänoikeudella suojattua materiaalia, mukaan lukien avoimen lähdekoodin ohjelmistolisenssit. Tällaisen ohjelmiston tai materiaalin hyväksynnät, käyttölupaehdot ja vastuuvapauslausekkeet sisältyvät Ohjelmiston sähköiseen dokumentaatioon. Siltä osin kuin Ohjelmisto sisältää kolmannen osapuolen ohjelmistoja tai tarjoaa niihin pääsyn, Cepheidillä ei ole nimenomaista tai hiljaista velvollisuutta tarjota teknistä tai muuta tukea kyseiselle ohjelmistolle.
- 9. <u>Vientivalvonta</u>: Käyttäjä ei saa käyttää tai muutoin viedä tai jälleenviedä Ohjelmistoa Yhdysvaltain lakien, määräysten ja rajoitusten vastaisesti. Ohjelmistoon saatetaan soveltaa myös muiden maiden vienti- tai tuontimääräyksiä. Erityisesti, mutta rajoittumatta, Ohjelmistoa ei saa viedä tai jälleenviedä mihinkään Yhdysvaltain kauppasaarrossa olevaan maahan tai mihinkään maahan, jonka Yhdysvaltain kauppaministeriö ja muut Yhdysvaltain tai muut valtion virastot ja viranomaiset ovat kieltäneet.
- <u>Valtionhallinnon käyttäjät</u>: Valtionhallinnon käyttäjän osalta Ohjelmisto on kaupallinen tietokoneohjelmisto, johon sovelletaan FAR 52.227-19 (C) (1, 2) -säädöksen mukaisia rajoitettuja oikeuksia.
- 11. <u>Lain valinta</u>: Käyttölupaa sovelletaan ja sitä tulkitaan Yhdysvaltain ja Kalifornian osavaltion lakien mukaisesti.
- 12. <u>Koko sopimus</u>: Ellei tässä nimenomaisesti toisin mainita, tämä Käyttölupa muodostaa koko sopimuksen sinun ja Cepheidin välillä liittyen Ohjelmistoon ja korvaa kaikki aiemmat lisenssit tai samanaikaiset yhteisymmärrykset koskien kyseistä aihetta. Mikään tämän Käyttöoikeuden korjaus tai muutos ei ole sitova, ellei se ole kirjallinen ja Cepheidin allekirjoittama. Kaikki tämän Käyttöluvan käännökset tehdään paikallisten vaatimusten mukaisesti, ja jos englanninkielisen ja muun kuin englanninkielisen version välillä on ristiriita, tämän Käyttöluvan englanninkielinen versio on määräävä.

Tämän Käyttöluvan kopio sekä kolmannen osapuolen ohjelmistolisenssin viitteet ja ehdot löytyvät kohdasta C:\Program Files\Cepheid\GeneXpert Dx\Dx\resources\en\_US\files\DxLicenseAgreement.pdf

Ohjelmistoversio 4.4 tai aikaisemmat; jos et löydä käyttölupaasi, voit hankkia kopion Cepheidin teknisestä tuesta.

#### Käyttöoppaan tavaramerkki- ja tekijänoikeuslausunnot

Cepheid<sup>®</sup>, Cepheid-logo, GeneXpert<sup>®</sup>, Xpert<sup>®</sup> ja I-CORE<sup>®</sup> ovat tavaramerkkejä Cepheid, jotka on rekisteröity Yhdysvalloissa ja muissa maissa.

Kaikki muut tavaramerkit ovat vastaavien omistajiensa omaisuutta. Tässä käyttöoppaassa on tekijänoikeuksien suojaamaa tietoa. Tämän käyttöoppaan mitään osaa ei saa kopioida tai jäljentää missään muodossa ilman aiempaa kirjallista suostumusta Cepheid.

© 2010 - 2023 Cepheid.

#### Vastuuvapauslausekkeet

Kaikki esimerkit (tulosteet, grafiikat, näytöt jne.) ovat vain tiedoksi ja havainnollistamistarkoituksessa, eikä niitä saa käyttää kliinisiin eikä huoltoarviointeihin. Esimerkkitulosteissa ja -näytöissä esitetyt tiedot eivät vastaa potilaiden todellisia nimiä tai testituloksia. Käyttöoppaassa esitetyt tarrat voivat näyttää erilaisilta kuin todelliset tuotetarrat. Cepheid ei esitä väitteitä tai anna takuita *GeneXpert Dx -diagnostiikkajärjestelmän käyttöoppaiden* sisältämien tietojen tarkkuudesta ja luotettavuudesta. Tiedot on kehitetty GeneXpert-järjestelmän käyttöön koulutettujen ja siihen perehtyneiden henkilöiden käyttöön tai Cepheidin teknisen tuen tai huoltoedustajien välittömässä valvonnassa tapahtuvaan käyttöön. Tämän käyttöoppaan päivityksiä voidaan julkaista ajoittain, ja niitä on pidettävä tämän alkuperäisen käyttöoppaan kanssa.

Kaikkia tässä käyttöoppaassa kuvattuja tuotteita ei ole saatavilla kaikissa maissa.

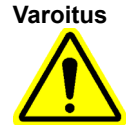

Tämä tuote voi altistaa sinut kemikaaleille, kuten nikkelille (metallille), jonka Kalifornian osavaltio tietää aiheuttavan syöpää. Lisätietoja seuraavissa osoitteissa https://www.P65Warnings.ca.gov.

## Sisällysluettelo

| 1 | lokak | uuta 2022Johdanto—Käyttö tai toiminto                             |  |  |  |  |  |  |  |
|---|-------|-------------------------------------------------------------------|--|--|--|--|--|--|--|
|   | 1.1   | Tarkoitus    1-1      1 1 Käyttötarkoitus    1-1                  |  |  |  |  |  |  |  |
|   |       | 1.1.2   Kohdekäyttäjä/ympäristö   1-2                             |  |  |  |  |  |  |  |
|   | 1.2   | Järjestelmäkuvauksissa käytetyt termit 1-2                        |  |  |  |  |  |  |  |
|   | 1.3   | GeneXpert-instrumenttien mallit                                   |  |  |  |  |  |  |  |
|   | 1.4   | 6-väriset ja 10-väriset moduulit                                  |  |  |  |  |  |  |  |
|   | 1.5   | Järjestelmän osat                                                 |  |  |  |  |  |  |  |
|   | 1.6   | GeneXpert-kasetit                                                 |  |  |  |  |  |  |  |
|   | 1.7   | GeneXpert Dx -ohjelmisto 1-9                                      |  |  |  |  |  |  |  |
|   | 1.8   | Työnkulun yleiskatsaus                                            |  |  |  |  |  |  |  |
|   |       | 1.8.1 Asennuksen ja valmistelun työnkulku                         |  |  |  |  |  |  |  |
|   |       | 1.8.2 Testin työnkulku 1-11                                       |  |  |  |  |  |  |  |
|   | 1.9   | Ennen instrumentin käyttöä 1-12                                   |  |  |  |  |  |  |  |
| 2 | Aseni | nustoimenpiteet ja erityisvaatimukset                             |  |  |  |  |  |  |  |
|   | 2.1   | GeneXpert Dx -järjestelmän pakkauksen sisältö                     |  |  |  |  |  |  |  |
|   | 2.2   | Järjestelmän käytössä tarvittavat materiaalit (ei toimitettu) 2-2 |  |  |  |  |  |  |  |
|   | 2.3   | Järjestelmän kanssa käytettäväksi suositellut materiaalit 2-2     |  |  |  |  |  |  |  |
|   | 2.4   | Järjestelmää koskevat huomautukset                                |  |  |  |  |  |  |  |
|   |       | 2.4.1 Järjestelmän osat 2-3                                       |  |  |  |  |  |  |  |
|   |       | 2.4.2 Verkkoyhteys                                                |  |  |  |  |  |  |  |
|   |       | 2.4.3 Ohjelmiston tallennusvälineet                               |  |  |  |  |  |  |  |
|   | 2.5   | GeneXpert Dx -järjestelmän asentaminen                            |  |  |  |  |  |  |  |
|   |       | 2.5.1 Genexpert Dx -jarjesteiman asentaminen                      |  |  |  |  |  |  |  |
|   |       | 2.5.2 Lisäilistumentien asentaminen                               |  |  |  |  |  |  |  |
|   | 0.0   |                                                                   |  |  |  |  |  |  |  |
|   | 2.6   | 2.6.1Virustorjuntaohjelmisto2-13                                  |  |  |  |  |  |  |  |
|   | 2.7   | Levyn salaus (Windows 10) 2-18                                    |  |  |  |  |  |  |  |
|   | 2.8   | Windows-kielen ja näppäimistön asetukset                          |  |  |  |  |  |  |  |
|   | 2.9   | Tietokoneen määrittäminen 2-20                                    |  |  |  |  |  |  |  |
|   |       | 2.9.1 Virranhallinta-asetukset                                    |  |  |  |  |  |  |  |
|   |       | 2.9.2 Paikallinen päivämäärä ja aika                              |  |  |  |  |  |  |  |
|   |       | 2.9.3 IP-osoite                                                   |  |  |  |  |  |  |  |

|   | 2.10  | Windowsin kieli- ja näppäimistöasetukset                                                                                                    | 2-42                                         |
|---|-------|----------------------------------------------------------------------------------------------------|----------------------------------------------|
|   | 2.11  | Ohjelmiston käynnistäminen ensimmäistä kertaa                                                                                                    | 2-43                                         |
|   | 2.12  | Instrumentin kirjainten määrittäminen<br>2.12.1 Instrumentin kirjainten (GX-I-, GX-II- ja<br>GX-IV-instrumentit) määrittäminen                                                                                                    | 2-45                                         |
|   |       | 2.12.2 Instrumentin kirjainten määrittäminen<br>(GX-XVI-instrumentit).                                                                                                    | 2-51                                         |
|   | 2.13  | Käyttäjien ja käyttöoikeuksien määrittäminen2.13.1 Käyttäjätyypit2.13.2 Käyttöoikeuksien määrittäminen2.13.3 Käyttäjien hallinta                                                                                                    | 2-56<br>2-56<br>2-57<br>2-59                 |
|   | 2.14  | Järjestelmän määrittäminen2.14.1 Yleistä-välilehti2.14.2 Arkiston asetukset -välilehti2.14.3 Kansiot-välilehti2.14.4 Isäntäyhteyden asetukset -välilehti.2.14.5 Määrityksen konfigurointi tilausten ja tulosten siirtoa varten.2.14.6 Todennusasetusten määrittäminen | 2-63<br>2-64<br>2-69<br>2-71<br>2-77<br>2-80 |
|   | 2.15  | Oikean asennuksen ja asetusten tarkistaminen                                                                                                    | 2-84                                         |
|   | 2.16  | Määritysten määrittelyiden ja eräkohtaisten parametrien hallinta<br>2.16.1 DVD-aseman liittäminen ja käyttö                                                                                                    | 2-88<br>2-88                                 |
|   |       | <ul> <li>2.16.2 Maantyksen maanterytiedostojen ja pakkausselostelden<br/>lataaminen Cepheidin verkkosivustolta</li></ul>                                                                                                    | 2-91<br>2-92<br>2-93<br>2-95                 |
|   | 2.17  | Järjestelmän käynnistäminen uudelleen<br>2.17.1 Järjestelmän sammuttaminen<br>2.17.2 Käynnistä järjestelmä uudelleen                                                                                                    | 2-96<br>2-96<br>2-99                         |
|   | 2.18  | GeneXpert Dx -ohjelmiston asennuksen poistaminen tai asentaminen uudelleen                                                                                                    | 2-99                                         |
| 3 | Toimi | ntaperiaatteet                                                                                                    | . 3-1                                        |
|   | 3.1   | Järjestelmän toiminnan yleiskatsaus                                                                                                    | . 3-1                                        |
|   | 3.2   | GeneXpert-moduuli                                                                                                    | . 3-3                                        |
|   | 3.3   | GeneXpert-kasetti                                                                                                    | . 3-3                                        |
|   | 3.4   | I-CORE-moduuli                                                                                                    | . 3-5                                        |
|   | 3.5   | Lämmitys- ja jäähdytysmekanismit                                                                                                    | . 3-6                                        |
|   | 3.6   | Kokeellisten menetelmien selitys                                                                                                    | . 3-6                                        |

|   | 3.7    | Optinen järjestelmä.    3-7      3.7.1    Kuusiväriset moduulit      3.7    3-7 |
|---|--------|---------------------------------------------------------------------------------|
|   |        | 3.7.2 Kymmenväriset moduulit                                                    |
|   | 3.8    | Järjestelmän kalibrointi                                                        |
| 4 | Suori  | tuskykyominaisuudet ja tekniset tiedot 4-1                                      |
|   | 4.1    | Instrumentin luokitus                                                           |
|   | 4.2    | Yleiset tekniset tiedot 4-2                                                     |
|   |        | 4.2.1 GeneXpert R1 -instrumenttien yleiset tekniset tiedot 4-2                  |
|   |        | 4.2.2 GeneXpert R2 -instrumenttien yleiset tekniset tiedot 4-3                  |
|   | 4.3    | Käyttöympäristön parametrit                                                     |
|   | 4.4    | Ympäristöolosuhteet—Varastointi ja kuljetus                                     |
|   | 4.5    | Äänenpaine                                                                      |
|   | 4.6    | Euroopan unionin lainsäädäntö 4-4                                               |
|   | 4.7    | Vaarallisten aineiden nimien ja pitoisuuksien taulukko                          |
|   | 4.8    | Tuotteen energiankulutustiedot 4-5                                              |
|   | 4.9    | Lämmöntuotto                                                                    |
| 5 | Käyttö | öohjeet                                                                         |
|   | 5.1    | Tyypillinen työnkulku                                                           |
|   | 5.2    | Aloitus                                                                         |
|   |        | 5.2.1 Instrumentin käynnistäminen ja sammuttaminen                              |
|   |        | 5.2.2 Tietokoneen käynnistäminen 5-3                                            |
|   |        | 5.2.3 Ohjelmiston käynnistäminen                                                |
|   |        | 5.2.4 Sisäänkirjautuminen ohjelmiston ollessa käynnissä                         |
|   |        | 5.2.5 Uloskirjautuminen                                                         |
|   |        | 5.2.6 Salasanan vaintaminen                                                     |
|   | 5.3    | Järjestelmäikkunan käyttäminen5-15                                              |
|   | 5.4    | Käytettävissä olevien määritysten määrittelyiden luettelon tarkistaminen        |
|   | 5.5    | Viivakoodinlukijan käyttö                                                       |
|   | 5.6    | Testin luominen                                                                 |
|   | 5.7    | Testitulosten peittämisen määrittäminen                                         |
|   | 5.8    | Kasetin lataaminen instrumenttimoduuliin                                        |
|   | 5.9    | Testin aloittaminen                                                             |
|   | 5.10   | Testiprosessin valvonta                                                         |
|   | 5.11   | Käynnissä olevan testin pysäyttäminen                                           |
|   | 5.12   | Testitulosten tarkastelu                                                        |
|   |        | 5.12.1 Testitulosten näyttäminen                                                |
|   |        | 5.12.2 Peruskäyttäjän näkymä 5-36                                               |

|   | 7.1           | Turvatoimet                                                  | . 7-1 |
|---|---------------|--------------------------------------------------------------|-------|
| 7 | Käyttö        | öön liittyvät varotoimet ja rajoitukset                      | . 7-1 |
|   | 6.5           | Kontrollien trendiraportit                                   | . 6-2 |
|   | 6.4           | Kvalitatiiviset vs. kvantitatiiviset määritykset             | . 6-2 |
|   | 6.3           |                                                              | . 6-2 |
|   | 6.2           |                                                              | . 6-1 |
|   | 6.1           | Kalibrointi                                                  | . 6-1 |
| 6 | Kalibr        | ointitoimenpiteet                                            | . 6-1 |
|   | 5.23          |                                                              | o-114 |
|   | E 00          | 5.22.2 Cepheiu Linkisia skannallujen kasellien suorillaminen | - 109 |
|   |               | 5.22.1 Naytteen ja kasetin skannaaminen Cepheid Linkillä     | 5-100 |
|   | 5.22          | Käyttö Cepheid Link -yhteydellä.                             | 5-99  |
|   |               | 5.21.3 Isäntäyhteyden vianmääritys                           | 5-99  |
|   |               | 5.21.2 Testituloksen lataaminen isäntäkoneelle               | 5-96  |
|   |               | 5.21.1 Testin luominen isäntäyhteydellä                      | 5-89  |
|   | 5.21          | Käyttö isäntäkoneliitettävyydellä                            | 5-89  |
|   |               | 5.20.6 Asennuksen kvalifiointiraportti                       | 5-89  |
|   |               | 5.20.5 Määrityksen tilastoraportti                           | 5-86  |
|   |               | 5.20.4 Järjestelmäloki                                       | 5-86  |
|   |               | 5.20.3 Obiaustrendiraportti                                  | 5-86  |
|   |               | 5.20.1 Nayleraportti (ios käytössä)                          | 5-80  |
|   | 5.20          | Raporttien tarkasteleminen ja tulostaminen                   | 5-80  |
|   | 5.19          | Testien poistaminen tietokannasta                            | 5-79  |
|   |               | 5.18.3 Tietokannan tiivistäminen                             | 5-78  |
|   |               | 5.18.2 Tietokannan palauttaminen                             | 5-75  |
|   |               | 5.18.1 Tietokannan varmuuskopiointi                          | 5-73  |
|   | 5.18          | Tietokannan hallintatehtävien suorittaminen                  | 5-73  |
|   |               | 5.17.2 Tietojen noutaminen arkistotiedostosta                | 5-71  |
|   | 5.17          | 5.17.1 Testien arkistointi                                   | 5-68  |
|   | טו .כ<br>5 17 |                                                              | 5-62  |
|   | 5.15<br>5.16  |                                                              | 5-61  |
|   | 5 1 5         |                                                              | 5-50  |
|   |               | 5.14.1 Testitulosraportit peruskäyttäjille                   | 5-53  |
|   | 5.14          | Testitulosraporttien luominen                                | 5-52  |
|   | 5.13          | Testitietojen muokkaaminen                                   | 5-49  |
|   |               | 5.12.3 Alikäyttäjä- ja järjestelmänvalvojanäkymä             | 5-41  |

|   | 7.2   | Laboratorio                                                     |
|---|-------|-----------------------------------------------------------------|
|   | 7.3   | Instrumentti ja ohjelmisto                                      |
|   | 7.4   | Määritys                                                        |
|   | 7.5   | Kasetti                                                         |
| 8 | Vaara | ıt                                                              |
|   | 8.1   | Yleiset turvatoimet                                             |
|   | 8.2   | Tässä käyttöoppaassa käytetyt varotoimenpiteet                  |
|   | 8.3   | Instrumentin siirtäminen                                        |
|   | 8.4   | Instrumentin turvallisuusmerkinnät                              |
|   | 8.5   | Laserturvallisuus                                               |
|   | 8.6   | Sähköturvallisuus                                               |
|   | 8.7   | Kemikaaliturvallisuus                                           |
|   | 8.8   | Biologisia vaaroja koskeva turvallisuus                         |
|   | 8.9   | Ympäristötiedot                                                 |
| ٩ | Hualt | o ja kunnossanito 9-1                                           |
| 3 | 0.1   | Huoltotehtävät 0-2                                              |
|   | 0.2   | Huoltoleki 0.2                                                  |
|   | 9.2   |                                                                 |
|   | 9.5   | Publistus is desinficintichiest 0.4                             |
|   | 9.4   |                                                                 |
|   | 9.5   | Sulio moduulin luukut                                           |
|   | 9.0   | Buije modulim lukut                                             |
|   | 9.7   | Instrumentin pinteien publieteminen                             |
|   | 9.0   | 9.8.1 Neliännesvuosittainen huolto 9-6                          |
|   |       | 9.8.2 Läikkymisen sattuessa                                     |
|   | 99    | Männänvarsien ja kasettisvvennysten pubdistus 9-8               |
|   | 9.10  | I-CORF-instrumentin puhdistaminen 9-12                          |
|   | 0.10  | 9.10.1 Linssin puhdistusmenetelmä                               |
|   | 9.11  | Tuuletinsuodattimien puhdistus ja vaihto                        |
|   |       | 9.11.1 Suodattimen suojusten alla olevat GX-II- ja              |
|   |       | GX-IV-tuuletinsuodattimet                                       |
|   |       | 9.11.2 GX-II- ja GX-IV-tuuletinsuodattimet takapaneelin 9-18    |
|   |       | 9.11.3 GeneXpert GX-IV R1 -tuulettimen puhdistus                |
|   |       | 9.11.4 Genexpert GX-XVI -tuulettimen suodattimet                |
|   |       | 9.11.5 Korkean nyotysunteen (□E) suodattimen vainto-onjeet 9-28 |
|   | 9.12  | Instrumentin vuosittainen huolto                                |
|   | 9.13  | Moduulin raportoijien käyttö                                    |

|   | 9.14        | Manuaalisen itsetestin suorittaminen                    |
|---|-------------|---------------------------------------------------------|
|   | 9.15        | Moduulien jättäminen pois testistä                      |
|   | 9.16        | Järjestelmälokiraportin luominen                        |
|   | 9.17        | Instrumentin osien vaihtaminen                          |
|   | 9.18        | Instrumentin korjaaminen                                |
|   | 9.19        | Vianmääritys                                            |
|   |             | 9.19.1 Laitteisto-ongelmat                              |
|   |             | 9.19.2 Virheviestit                                     |
|   |             | 9.19.3 Isäntäyhteyden vianmääritys                      |
|   |             | 9.19.4 LIS-kayttollittyman vlanmaaritys                 |
| A | Pikao       | pas                                                     |
| В | Sanas       | sto                                                     |
| С | Gene        | Xpert Dx -ohjelmiston kansainväliset määritysohjeet     |
|   | <b>C</b> .1 | JohdantoC-1                                             |
|   | C.2         | Yhteenveto                                              |
|   | C.3         | Ennen kuin aloitatC-1                                   |
|   | C.4         | Windows-määritykset                                     |
|   |             | C.4.1 Kieliasetukset                                    |
|   |             | C.4.2 Näppäimistö                                       |
|   |             | C.4.3 Aloitusnayton nappaimiston asettelu               |
|   | 0.5         |                                                         |
|   | 0.5         | C 5 1 DS6708-mallisen Symbol-lukijan määrittäminen C-17 |
|   |             | C.5.2 DS4308-HC-mallisen Zebra-lukijan määrittäminen    |
|   |             | C.5.3 Kokoonpanon testaus                               |
|   | C 6         | Päivämäärän ja ajan muoto C-21                          |
| _ |             |                                                         |
| D |             | te OpenOπice (AOO) -jarjesteiman aikumaaritysonjeet     |
|   |             | Määrittöminen D.1                                       |
|   | D.Z         |                                                         |
| Е | Tapah       | ntumien kirjaaminen E-1                                 |
|   | E.1         | Yleiset lokitiedot                                      |
|   | E.2         | Toimenpiteet, joissa ei ole lisätietoja E-1             |
|   | E.3         | Käyttäjän toiminnot E-2                                 |
|   | E.4         | TestitoiminnotE-2                                       |
|   | E.5         | Useiden testien toiminnot E-4                           |
|   | E.6         | Hae testitoimintoja E-5                                 |
|   | E.7         | Järjestelmän määritystoiminnot E-6                      |

## 1 Johdanto—Käyttö tai toiminto

Tämä luku sisältää GeneXpert Dx -järjestelmän yleiskatsauksen. Aiheet ovat:

- Osa 1.1 Tarkoitus
- Osa 1.2 Järjestelmäkuvauksissa käytetyt termit
- Osa 1.3 GeneXpert-instrumenttien mallit
- Osa 1.4 6-väriset ja 10-väriset moduulit
- Osa 1.5 Järjestelmän osat
- Osa 1.6 GeneXpert-kasetit
- Osa 1.7 GeneXpert Dx -ohjelmisto
- Osa 1.8 Työnkulun yleiskatsaus
- Osa 1.9 Ennen instrumentin käyttöä

Huomautus GeneXpert Dx -ohjelmistoversio 6.5 tukee Microsoft Windows 7- ja Windows 10 -käyttöjärjestelmiä. Jos tarvitset apua, ota yhteyttä alueesi Cepheidin tekninen tuki -keskukseen.

> Windows 7:n tuki päättyi 14. tammikuuta 2020. Microsoft ei enää tarjoa Windows 7 -käyttöjärjestelmän turvallisuuspäivityksiä tai teknistä tukea. On erittäin tärkeää, että päivität nyt uudempaan käyttöjärjestelmään, kuten Windows 10:een.

 
 Tärkeää
 Käy sivulla https://www.microsoft.com/en-us/microsoft-365/windows/end-of-windows-7support, josta saa Windows 7 -käyttöjärjestelmää koskevaa tukitietoa.

Lisäksi Windows 7 -käyttöjärjestelmän käyttöä koskevissa kysymyksissä voi ottaa yhteyttä paikalliseen Cepheidin tekniseen tukeen.

## 1.1 Tarkoitus

#### 1.1.1 Käyttötarkoitus

GeneXpert Dx -järjestelmä on in vitro -diagnostiikkalaite, joka on tarkoitettu käytettäväksi Cepheid Xpert® -testipakkausten kanssa. GeneXpert Dx -järjestelmä automatisoi ja integroi näytteen valmistelun, nukleiinihapon monistuksen sekä kohdesekvenssin havaitsemisen yksinkertaisissa tai moniaineisissa näytteissä reaaliaikaisella polymeraasiketjureaktiolla (PCR). Järjestelmä sopii potilasnäytteiden (näytteet) hands-off-käsittelyyn ja antaa sekä koottuja että yksityiskohtaisia testitulostietoja taulukkomuodossa ja graafisissa esitysmuodoissa.

## 1.1.2 Kohdekäyttäjä/ympäristö

GeneXpert Dx -järjestelmä on tarkoitettu laboratorioammattilaisten tai koulutettujen terveydenhuollon käyttäjien käyttöön laboratoriossa ja vieritestauksessa Cepheid Xpert - testausohjeiden mukaisesti.

## 1.2 Järjestelmäkuvauksissa käytetyt termit

Tässä oppaassa GeneXpert Dx -järjestelmiä kuvataan seuraavilla termeillä:

- GeneXpert Dx -järjestelmä viittaa koko järjestelmään, mukaan lukien tietokone, GeneXpert-instrumentti ja viivakoodinlukija.
- GeneXpert-instrumentilla tarkoitetaan vain näytteiden prosessointiin käytettäviä osia. Katso kohdista Kuva 1-2, Kuva 1-3, Kuva 1-4, Kuva 1-5, Kuva 1-6, Kuva 1-7, Kuva 1-8 ja Kuva 1-9 esimerkkejä GeneXpert-instrumenteista.

## 1.3 GeneXpert-instrumenttien mallit

GeneXpert R1 -instrumentteja on kolme erilaista:

- GeneXpert GX-I -instrumentti koostuu yhdestä moduulista (tai yhdestä paikasta) yhden näytteen käsittelemiseksi. Yhteen tietokoneeseen voidaan liittää enintään neljä GeneXpert GX-I -instrumenttia.
- GeneXpert GX-IV -instrumentti koostuu enintään neljästä moduulista. Jokainen moduuli käsittelee yhden näytteen. Yhteen tietokoneeseen voidaan liittää enintään neljä GeneXpert GX-IV -instrumenttia.
- GeneXpert GX-XVI -instrumentti koostuu enintään kuudestatoista moduulista. Jokainen moduuli käsittelee yhden näytteen.

**Huomautus** Huomaa, että kaikki GeneXpert-instrumenttien R1-mallit eivät ole yhteensopivia eikä niitä ole validoitu 10-väristen moduulien kanssa.

GeneXpert R2 -instrumentteja on neljää eri mallia:

- GeneXpert GX-I -instrumentti koostuu yhdestä moduulista (tai yhdestä paikasta) yhden näytteen käsittelemiseksi. Yhteen tietokoneeseen voidaan liittää enintään neljä GeneXpert GX-I -instrumenttia.
- GeneXpert GX-II -instrumentti koostuu yhdestä tai kahdesta moduulista. Jokainen moduuli käsittelee yhden näytteen. Yhteen tietokoneeseen voidaan liittää enintään neljä GeneXpert GX-II -instrumenttia.
- GeneXpert GX-IV -instrumentti koostuu enintään neljästä moduulista. Jokainen moduuli käsittelee yhden näytteen. Yhteen tietokoneeseen voidaan liittää enintään neljä GeneXpert GX-IV -instrumenttia.

• GeneXpert GX-XVI -instrumentti koostuu enintään kuudestatoista moduulista. Jokainen moduuli käsittelee yhden näytteen. Yhteen tietokoneeseen voidaan liittää yksi GeneXpert GX-XVI -instrumentti.

Huomaa, että GeneXpert GX-I -instrumenttien R2-mallit eivät ole yhteensopivia eikä niitä ole validoitu 10-väristen moduulien kanssa.

Huomautus

Kaikki GeneXpert GX-II-, GeneXpert GX-IV- ja GeneXpert GX-XVI -instrumenttien R2-mallit ovat yhteensopivia ja validoituja 10-väristen moduulien kanssa.

Tämän asiakirjan tarkoituksia varten GeneXpert Dx -järjestelmät toimivat samalla tavalla eikä niitä tunnisteta R1:ksi tai R2:ksi, ellei erityistä eroa ole ilmoitettu.

## 1.4 6-väriset ja 10-väriset moduulit

Instrumentissa voi olla joko 6- tai 10-väriset moduulit. 10-värinen moduuli voidaan tunnistaa sinisestä raidasta moduulin luukun yläreunassa, katso Kuva 1-1. Toinen keino tunnistaa moduuli on tarkastella moduulin raportoijien näyttöä (katso Osa 9.13). Siellä on nähtävissä kaikki kalibroidut optiset kanavat. Jos Moduulin raportoijat -näytöllä on lueteltu 10 kanavaa, moduuli on 10-värinen. Tarkemmat lisätiedot optisista kanavista, katso Osa 3.7.

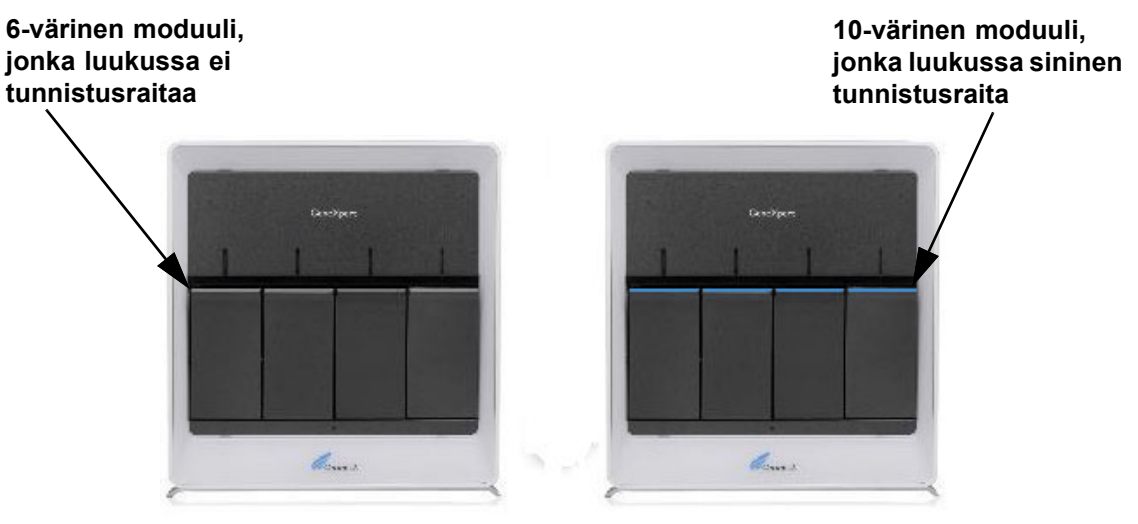

Kuva 1-1. GX-IV-instrumentit, joissa 6- ja 10-väriset moduulit

## 1.5 Järjestelmän osat

GeneXpert Dx -järjestelmän osat ovat seuraavat:

- GeneXpert-instrumentti—Hyväksyy instrumenttiin ladatut GeneXpert-kasetit, lyysaa kaseteissa olevat näytteet, vapauttaa nukleiinihapot ja monistaa kohdesekvenssit. Koska järjestelmä mahdollistaa moduulien ohjaamisen itsenäisesti, samassa laitteessa voidaan käsitellä eri näytteitä samanaikaisesti käyttämällä erilaisia määrityksen määrittelyitä.
- Pöytätietokone tai kannettava tietokone—Voit käyttää GeneXpert Dx
  -järjestelmän ohjelmistoa ja isännöidä GeneXpert Dx -järjestelmän tulostietokantaa. Ohjelmisto mahdollistaa määrityksen määrittelyiden valinnan, testiprosessin valvonnan, tulosten tarkastelun ja valittujen tietojen viemisen jatkokäsittelyohjelmistoon, kuten Microsoft Exceliin, lisäanalyysiä varten. Ohjelmisto mahdollistaa myös tulostietojen arkistoinnin ja haun sekä tietokannan hallinnan. Cepheid Link -liitettävyys mahdollistaa kasetin jäljitettävyyden.

Huomautus Pöytätietokoneiden ja kannettavien tietokoneiden valmistajat ja mallit voivat poiketa tässä oppaassa esitetyistä.

• Viivakoodinlukija—Helpottaa tietojen syöttämistä järjestelmään.

### 1.5.1 GeneXpert Dx -järjestelmän osat

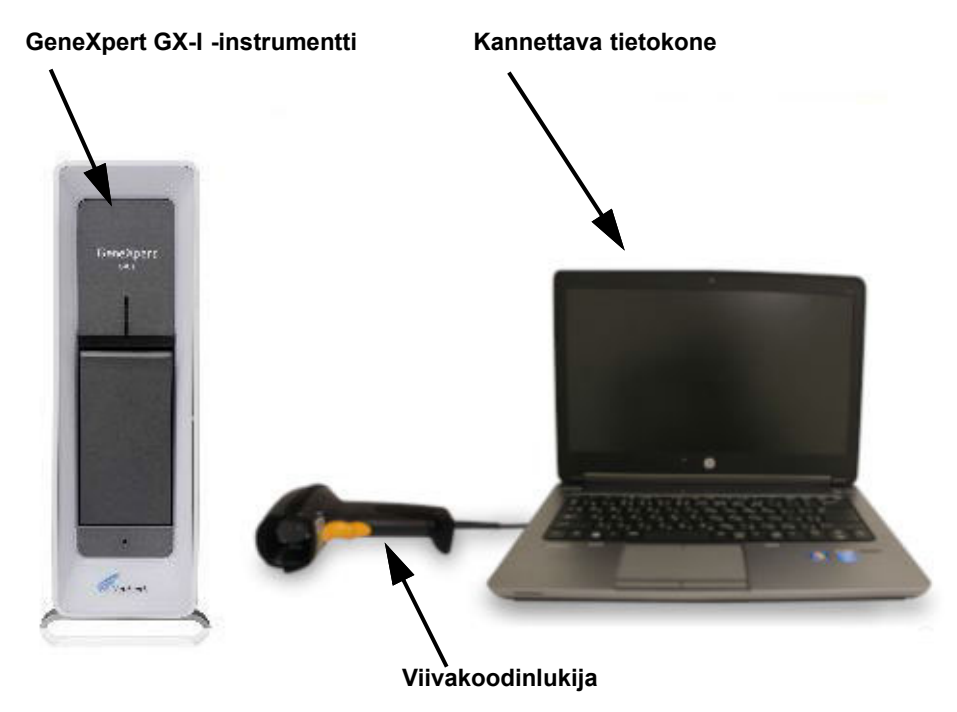

Kuva 1-2. GeneXpert GX-I -laitteiston osat (näytetään kannettavan tietokoneen kanssa)

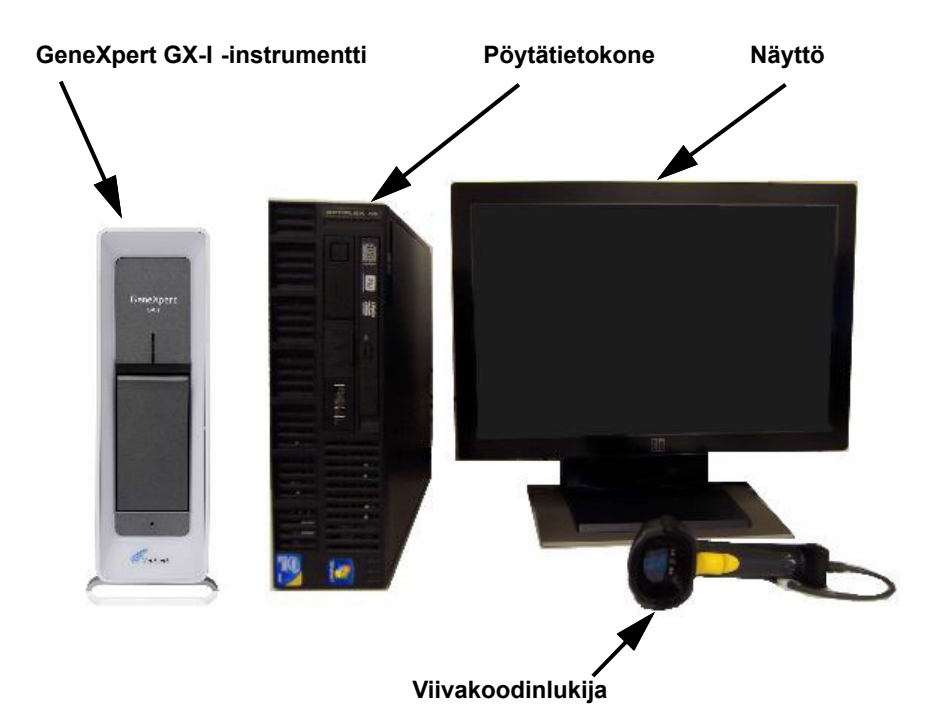

Kuva 1-3. GeneXpert GX-I -laitteiston osat (näytetään pöytätietokoneen kanssa)

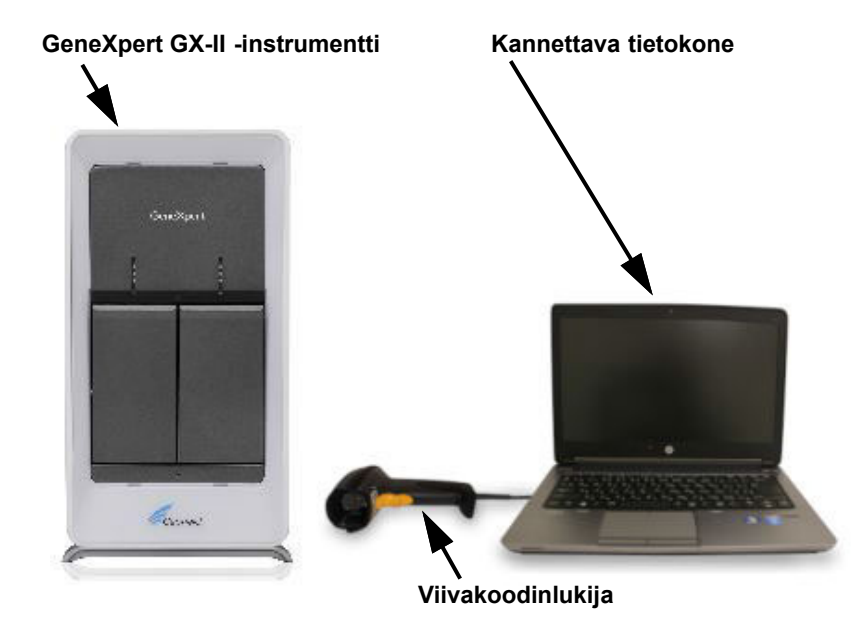

Kuva 1-4. GeneXpert GX-II -laitteiston osat (näytetään kannettavan tietokoneen kanssa)

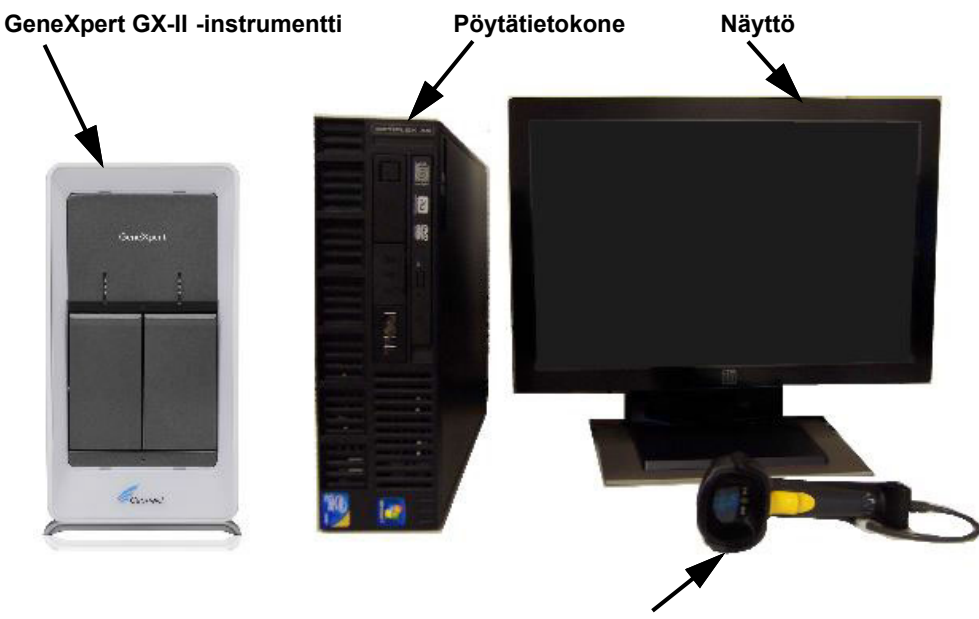

Viivakoodinlukija

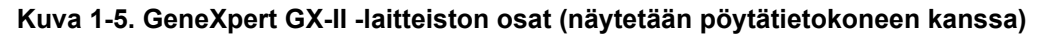

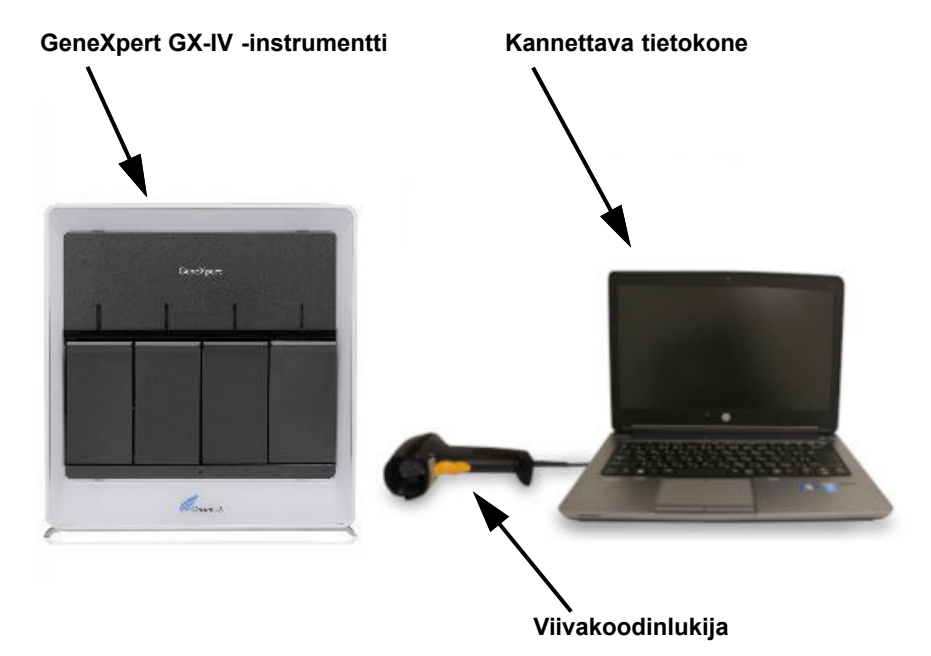

Kuva 1-6. GeneXpert GX-IV -laitteiston osat (näytetään kannettavan tietokoneen kanssa)

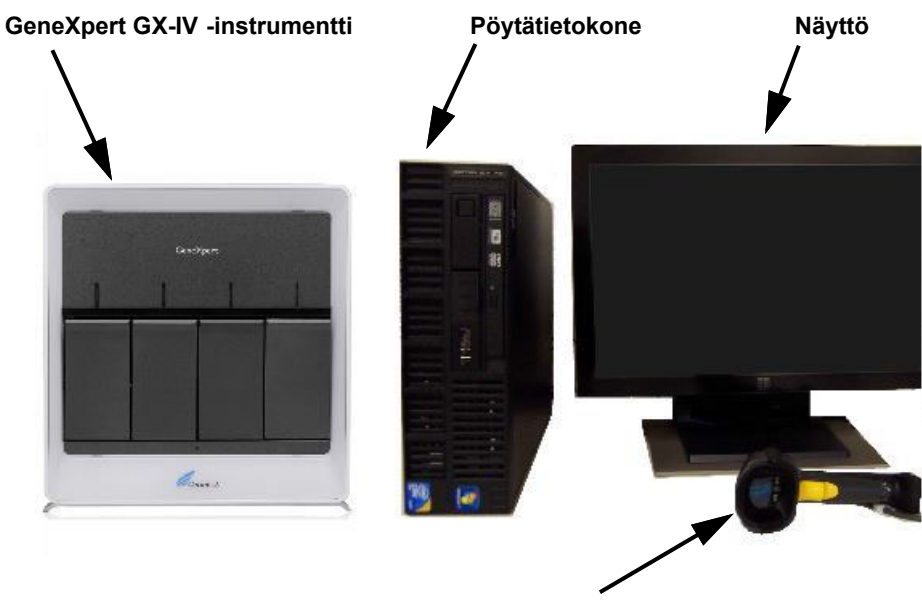

Viivakoodinlukija

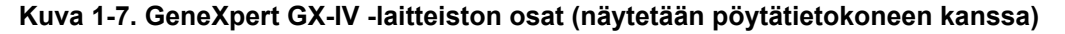

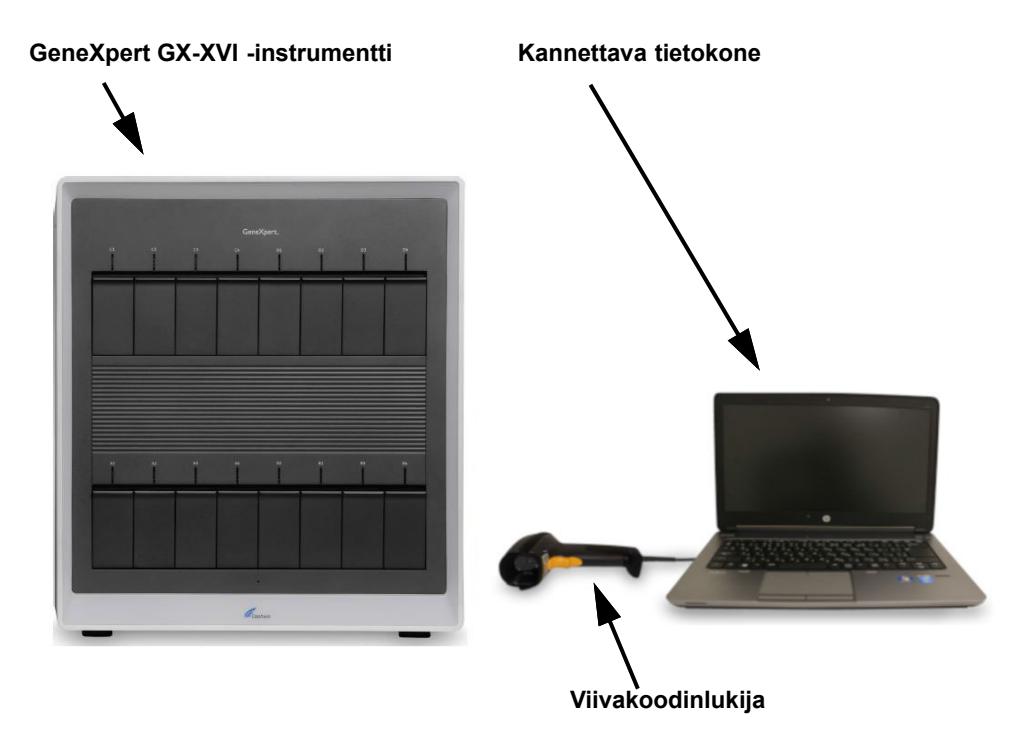

Kuva 1-8. GeneXpert GX-XVI -laitteiston osat (näytetään kannettavan tietokoneen kanssa)

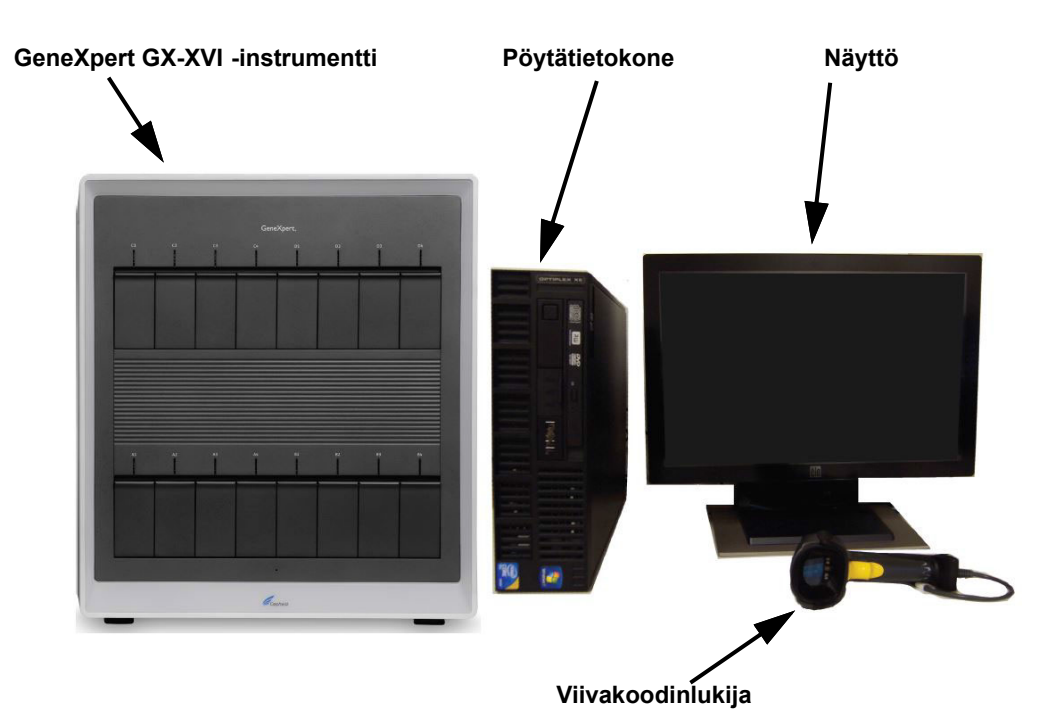

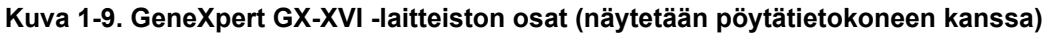

## 1.6 GeneXpert-kasetit

- Näytteet valmistetaan ja käsitellään kertakäyttöisissä, määrityskohtaisissa GeneXpert-kaseteissa (ks. Kuva 1-10). Näyte ja siihen liittyvät reagenssit lisätään kasettiin ja sitten kasetti ladataan johonkin käytettävissä olevista intrumentin moduuleista.
- Kasetteja ei toimiteta järjestelmän mukana. Ne on ostettava erikseen. Tilaustietoja saa ottamalla yhteyttä Cepheidiin. Yhteystiedot löytyvät Tekninen tuki -osiosta kohdasta Johdanto.

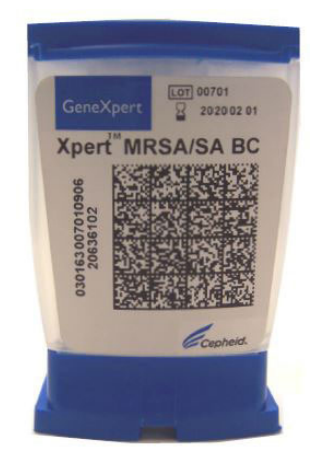

Kuva 1-10. GeneXpert-kasetti

## 1.7 GeneXpert Dx -ohjelmisto

GeneXpert Dx -ohjelmisto on asennettu mukana toimitettuun tietokoneeseen, ja se mukautuu useisiin eri sovelluksiin. Tässä osiossa kuvataan *in vitro* -diagnostiikkakäyttöön tarkoitetut ohjelmiston ominaisuudet (Kuva 1-11):

- Hallinnolliset tehtävät—Määritä järjestelmä organisaation asetusten mukaan, määritä järjestelmän käyttäjät ja määritä luvat (käyttöoikeudet), tuo ja poista *in vitro* -diagnostisten määrityksien määrittelyt, luo ulkoisten kontrollien trendiraportteja ja hallitse testitietoja tietokannassa.
- **Testitehtävät**—Luo ja aloita *in vitro* -diagnostiikkatesti, pysäytä käynnissä oleva testi, tarkkaile käynnissä olevaa testiä, tarkastele testituloksia, muokkaa testitietoja ja luo testiraportteja.
- **Huoltotehtävät**—Suorita erilaisia huoltotehtäviä, joihin kuuluvat Moduulin raportoijat (Module Reporters) -työkalun ja männän ohjaimien käyttö moduulin mäntien puhdistamiseen, itsetestauksen suorittaminen manuaalisesti vianmääritystä sekä kalibrointi- ja testimäärien tarkistamista varten sekä moduulin luukun avaamiseen tai EEPROM:n päivittämiseen liittyvien komentojen käyttäminen.
- Peittämisominaisuus—Tulosten raportointivaatimuksia ajatellen joillakin mikroorganismeilla ei välttämättä ole kliinistä käytettävyyttä tietyissä potilaspopulaatioissa tai tietyillä alueilla. Ottaen tämän huomioon asiakkaiden on voitava määrittää, mitkä tulokset raportoidaan heidän GeneXpert-järjestelmillään suoritetuista testiajoista. GeneXpert Dx-versiossa 6.5 toteutetun peittämisominaisuuden avulla asiakkaat voivat "peittää" (piilottaa) tiettyjen mikroorganismien tuloksia tuetuista testeistä täyttääkseen omat tulosten raportointivaatimuksensa. Tulosten peittämisominaisuus on yhteensopiva tiettyjen Xpert-testien kanssa, ja sen hallinta vaatii järjestelmänvalvojatason käyttäjätyypin.

Järjestelmänvalvojatason käyttäjät voivat määrittää tulosten peittämisen kaikille tuettuun testiin liittyville mikro-organismeille. He voivat eritellä, mitkä organismit raportoidaan tulosliittymässä ja testiraporteissa. Järjestelmänvalvojatason käyttäjä voi muuttaa peittämisvalintoja milloin tahansa, mutta muutokset ovat voimassa vain uusille testiajoille muutosten tallentamisen jälkeen, ei keskeneräisille tai päättyneille testeille.

Huomaa seuraavat peittämistä koskevat ehdot:

- Peittämisominaisuus on saatavilla vain tietyille analyyseille ja se on myös otettava käyttöön ko. analyysille.
- Peittämisominaisuutta voidaan käyttää vain useiden mikro-organismien analyyseille, ei yhden mikro-organismin testeille.

Yhteenveto in vitro -diagnostisen käytön työnkuluista on Osassa 1.8 Työnkulun yleiskatsaus.

| Test           | i           | Hallin       | nointi       |            |                        |               |             |               |              |             |        | ŀ               | luolto        | 2        |
|----------------|-------------|--------------|--------------|------------|------------------------|---------------|-------------|---------------|--------------|-------------|--------|-----------------|---------------|----------|
|                |             |              | i            |            |                        |               |             |               |              |             |        |                 |               |          |
|                |             |              |              |            |                        |               |             |               |              |             |        |                 |               |          |
| GeneXpert      | D     /stem | •            | a second     | -          | 10 ( 10 mar)           | Passing to 12 |             | 1. T          | 3 1.121      |             | 34     |                 |               | X        |
| User Data N    | lanagement  | Reports Se   | tup Maintena | ance About | t                      |               |             |               |              |             |        | U               | ser [)etai    | il User  |
|                | Í           |              |              | Ø          |                        |               |             |               |              | 12          |        | Water           | Ð             |          |
| Create         | Test        | Check St     | atus         | Stop Te    | st                     | View Results  | ſ           | Define Assays | D            | efine Graph | S      | Main            | tenance       |          |
|                |             | Mo           | lules        |            |                        |               |             | т             | ests Since L | aunch       |        |                 |               |          |
| Module<br>Name | Assay       | Sample<br>ID | Progress     | Status     | Remaining<br>Test Time | Sample<br>ID  | Mod<br>Name | User          | Result       | Assay       | Status | Error<br>Status | Start<br>Date | $\nabla$ |
| A1             |             |              | Available    |            |                        |               | <u></u>     |               |              |             |        |                 |               |          |
| A2             |             |              | Available    |            |                        |               |             |               |              |             |        |                 |               |          |
| A3             |             |              | Available    |            |                        |               |             |               |              |             |        |                 |               |          |
| A4             |             |              | Available    |            |                        |               |             |               |              |             |        |                 |               |          |
|                |             |              |              |            |                        |               |             |               |              |             |        |                 |               |          |
|                |             |              |              |            |                        |               |             |               |              |             |        |                 |               |          |
|                |             |              |              |            |                        |               |             |               |              |             |        |                 |               |          |
|                |             |              |              |            |                        |               |             |               |              |             |        |                 |               |          |
|                |             |              |              |            |                        |               |             |               |              |             |        |                 |               |          |
|                |             |              |              |            |                        |               |             |               |              |             |        |                 |               |          |
|                |             |              |              |            |                        |               |             |               |              |             |        |                 |               |          |
|                |             |              |              |            |                        |               |             |               |              |             |        |                 |               |          |
|                |             |              |              |            |                        |               |             |               |              |             |        |                 |               |          |
|                |             |              |              |            |                        |               |             |               |              |             |        |                 |               |          |
|                |             |              |              |            |                        |               |             |               |              |             |        |                 |               |          |
|                |             |              |              |            |                        |               |             |               |              |             |        |                 |               |          |
|                |             |              |              |            |                        |               |             |               |              |             |        |                 |               |          |

Kuva 1-11. GeneXpert Dx -ohjelmiston ominaisuudet

## 1.8 Työnkulun yleiskatsaus

GeneXpert Dx -järjestelmän työnkulku kattaa seuraavat tehtävät:

- Osa 1.8.1 Asennuksen ja valmistelun työnkulku
- Osa 1.8.2 Testin työnkulku

### 1.8.1 Asennuksen ja valmistelun työnkulku

Taulukko 1-1 luettelee GeneXpert Dx -järjestelmän asennus- ja valmistelutehtävät. Huomaa, että vaikka *in vitro* -diagnostisen määrityksen määrittelytiedostot voidaan tuoda, GeneXpert Dx -järjestelmän ohjelmisto ei salli määrityksen määrittelyiden muokkaamista.

| Vaihe | Tehtävä                                       | Osa      |
|-------|-----------------------------------------------|----------|
| 1.    | Asenna GeneXpert Dx -järjestelmä.             | Osa 2.5  |
| 2.    | Tietokoneen käynnistäminen.                   | Osa 2.6  |
| 3.    | Käynnistä ohjelmisto.                         | Osa 2.11 |
| 4.    | Määritä instrumentin kirjaimet. (Valinnainen) | Osa 2.12 |
| 5.    | Määritä käyttäjät ja käyttöoikeudet.          | Osa 2.13 |
| 6.    | Määritä järjestelmä.                          | Osa 2.14 |
| 7.    | Varmista oikea asennus ja asetukset.          | Osa 2.15 |
| 8.    | Hallitse määrityksen määrittelytiedostoja.    | Osa 2.16 |

Taulukko 1-1. Järjestelmän asennus- ja valmistelutehtävien työnkulku

Kun järjestelmä on asennettu ja käynnissä, seuraavat tehtävät voidaan suorittaa:

- Lisätä uusia käyttäjiä (ks. Osa 2.13.3.1 Uusien käyttäjien lisääminen).
- Asentaa GeneXpert-lisäinstrumentit (ks. Osa 2.5.2 Lisäinstrumenttien asentaminen).

### 1.8.2 Testin työnkulku

Taulukko 1-2 luettelee tehtävät, jotka koskevat näytteen käsittelyä GeneXpert Dx -järjestelmällä. Huomaa, että vaikka *in vitro* -diagnostisen määrityksen määrittelytiedostot voidaan tuoda, GeneXpert Dx -järjestelmän ohjelmisto ei salli määrityksen määrittelyiden muokkaamista (ks. Osa 1.7 GeneXpert Dx -ohjelmisto). Jos kyseessä on isäntäkoneeseen yhdistetyt järjestelmät, katso testin työnkulku Osasta 5.21 Käyttö isäntäkoneliitettävyydellä.

| Taulukko 1-2. | Tyypillinen | testin | työnkulku |
|---------------|-------------|--------|-----------|
|---------------|-------------|--------|-----------|

| Vaihe | Tehtävä                                                                                                | Osa                    |  |  |  |
|-------|----------------------------------------------------------------------------------------------------|------------------------|--|--|--|
| 1.    | Käynnistä GeneXpert Dx -järjestelmä.                                                                   | Osa 5.2                |  |  |  |
| 2.    | Tarkista käytettävissä olevien määritysten luettelo. Tuo määrityksen määrittelytiedostot tarvittaessa. | Osa 5.4 ja<br>Osa 2.16 |  |  |  |
| 3.    | Luo testi.                                                                                             | Osa 5.6                |  |  |  |
| 4.    | Lataa kasetti instrumenttimoduuliin.                                                                   | Osa 5.8                |  |  |  |
| 5.    | Aloita testi.                                                                                          | Osa 5.9                |  |  |  |
| 6.    | Seuraa testin edistymistä.                                                                             | Osa 5.10               |  |  |  |
| 7.    | Tarkastele testituloksia.                                                                              | Osa 5.12               |  |  |  |
| 8.    | Hallitse testitulosten tietoja.                                                                        | Osa 5.17               |  |  |  |
| 9.    | Ylläpidä järjestelmää.                                                                                 | Osa 9.1                |  |  |  |

Kuva 1-12 on graafinen yleiskatsaus testin työnkulusta.

|                                         | 1. Tarkista määritysluettelo (Osa 5.4)                                  |       |              |             |        |                        |                    |              |             |             |        |                                             |          |                 |               |          |
|-----------------------------------------|-------------------------------------------------------------------------|-------|--------------|-------------|--------|------------------------|--------------------|--------------|-------------|-------------|--------|---------------------------------------------|----------|-----------------|---------------|----------|
|                                         | 2. Luo ja aloita testi ( <mark>Osa 5.6</mark> ja <mark>Osa 5.9</mark> ) |       |              |             |        |                        |                    |              |             |             |        |                                             |          |                 |               |          |
| 3. Seuraa testin edistymistä (Osa 5.10) |                                                                         |       |              |             |        |                        |                    |              |             |             |        |                                             |          |                 |               |          |
| 4. Tarkastele tuloksia (Osa 5.12)       |                                                                         |       |              |             |        |                        |                    |              |             |             |        |                                             |          |                 |               |          |
|                                         |                                                                         |       |              |             |        |                        |                    |              |             |             |        |                                             |          |                 |               |          |
| Ge Ge                                   | GeneXper® Dx System                                                     |       |              |             |        |                        |                    |              |             |             |        |                                             |          |                 | ×             |          |
| User                                    | Jser Data Management Reports Setup Maintenance About                    |       |              |             |        | _                      |                    |              |             |             |        | U                                           | ser Admi | nistration      | 1 User        |          |
|                                         | A                                                                       |       |              |             |        |                        | C                  |              |             |             |        | Na                                          |          | THE             |               |          |
|                                         | Create Test Check Status                                                |       | Stop Te      | st          | View   | Results                | De                 | fine Assays  | De          | efine Graph | s      | Main                                        | tenance  |                 |               |          |
|                                         | Modules                                                                 |       |              |             |        | ¥                      | Tests Since Launch |              |             |             |        |                                             |          |                 |               |          |
|                                         | Nodule<br>Name                                                          | Assay | Sample<br>ID | Progress    | Status | Remaining<br>Test Time |                    | Sample<br>ID | Mod<br>Name | User        | Result | Assay                                       | Status   | Error<br>Status | Start<br>Date | $\nabla$ |
|                                         | A1                                                                      |       |              | Available   |        |                        |                    |              |             |             |        | hear an an an an an an an an an an an an an |          |                 |               |          |
|                                         | A2                                                                      |       |              | Available   |        |                        |                    |              |             |             |        |                                             |          |                 |               |          |
|                                         | A3<br>A4                                                                |       |              | Available   |        |                        |                    |              |             |             |        |                                             |          |                 |               |          |
|                                         |                                                                         |       |              | , indicated |        |                        |                    |              |             |             |        |                                             |          |                 |               |          |
|                                         |                                                                         |       |              |             |        |                        |                    |              |             |             |        |                                             |          |                 |               |          |
|                                         |                                                                         |       |              |             |        |                        |                    |              |             |             |        |                                             |          |                 |               |          |
|                                         |                                                                         |       |              |             |        |                        |                    |              |             |             |        |                                             |          |                 |               |          |
|                                         |                                                                         |       |              |             |        |                        |                    |              |             |             |        |                                             |          |                 |               |          |
|                                         |                                                                         |       |              |             |        |                        |                    |              |             |             |        |                                             |          |                 |               |          |
|                                         |                                                                         |       |              |             |        |                        |                    |              |             |             |        |                                             |          |                 |               |          |
|                                         |                                                                         |       |              |             |        |                        |                    |              |             |             |        |                                             |          |                 |               |          |
|                                         |                                                                         |       |              |             |        |                        |                    |              |             |             |        |                                             |          |                 |               |          |
|                                         |                                                                         |       |              |             |        |                        |                    |              |             |             |        |                                             |          |                 |               |          |
|                                         |                                                                         |       |              |             |        |                        |                    |              |             |             |        |                                             |          |                 |               |          |
|                                         |                                                                         |       |              |             |        |                        |                    |              |             |             |        |                                             |          |                 |               |          |

Kuva 1-12. GeneXpert Dx -järjestelmäikkuna ja tyypillinen testin työnkulku

## 1.9 Ennen instrumentin käyttöä

Lue koko käyttöopas ja tutustu Luvun 8 Vaarat turvallisuustietoihin ennen instrumentin käytön aloittamista.

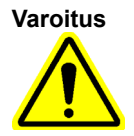

Instrumentin käyttäminen käyttöopasta lukematta tai ilman asianmukaista koulutusta voi aiheuttaa vakavan vamman, laitevaurion tai tietojen menetyksen. Tässä luvussa kuvataan järjestelmän asennus ja asetukset. Ellei toisin mainita, tämän luvun toimenpiteet on tarkoitettu GeneXpert Dx -järjestelmän järjestelmänvalvojalle tai vastaavalle henkilöstölle. Aiheet ovat seuraavat:

- Osa 2.1 GeneXpert Dx -järjestelmän pakkauksen sisältö
- Osa 2.2 Järjestelmän käytössä tarvittavat materiaalit (ei toimitettu)
- Osa 2.3 Järjestelmän kanssa käytettäväksi suositellut materiaalit
- Osa 2.4 Järjestelmää koskevat huomautukset
- Osa 2.5 GeneXpert Dx -järjestelmän asentaminen
- Osa 2.6 Tietokoneen käynnistäminen
- Osa 2.7 Levyn salaus (Windows 10)
- Osa 2.8 Windows-kielen ja näppäimistön asetukset
- Osa 2.9 Tietokoneen määrittäminen
- Osa 2.10 Windowsin kieli- ja näppäimistöasetukset
- Osa 2.11 Ohjelmiston käynnistäminen ensimmäistä kertaa
- Osa 2.12 Instrumentin kirjainten määrittäminen
- Osa 2.13 Käyttäjien ja käyttöoikeuksien määrittäminen
- Osa 2.14 Järjestelmän määrittäminen
- Osa 2.15 Oikean asennuksen ja asetusten tarkistaminen
- Osa 2.16 Määritysten määrittelyiden ja eräkohtaisten parametrien hallinta
- Osa 2.17 Järjestelmän käynnistäminen uudelleen
- Osa 2.18 GeneXpert Dx -ohjelmiston asennuksen poistaminen tai asentaminen uudelleen

## 2.1 GeneXpert Dx -järjestelmän pakkauksen sisältö

- GeneXpert Dx -järjestelmän pakkaus sisältää seuraavat tarvikkeet:
- GeneXpert-instrumentti
- Pöytätietokone tai kannettava tietokone, johon on esiladattu GeneXpert Dx -ohjelmisto ja muut tarvittavat ohjelmistot
- Verkkokytkin (sisältyy, jos järjestelmässä on kaksi tai useampia instrumentteja)
- 2D-viivakoodinlukija
- Virtajohto, tyyppi: IEC-320-13, 10 A/125 V Pohjois-Amerikka tai 10 A/250 V kansainvälinen:
  - GeneXpert GX-I R1
  - GeneXpert GX-IV R1/R2 ja
  - GeneXpert GX-XVI R1/R2
- Tasavirtasovittimen virtajohto (mallit GeneXpert GX-I R2 ja GeneXpert GX-II R2)
- CAT-5 Ethernet -ristikytkentäkaapeli
- Ulkoinen DVD-asema
- GeneXpert Dx -järjestelmän käyttöopas DVD
- Vaatimustenmukaisuustodistus

# 2.2 Järjestelmän käytössä tarvittavat materiaalit (ei toimitettu)

GeneXpert Dx -järjestelmän käytössä tarvitaan seuraavia tuotteita, mutta ne eivät sisälly pakkaukseen:

- Määrityskohtaiset GeneXpert-kasetit
- Määrityskohtaiset vaatimukset (katso määrityksen pakkausselostetta tai paikallisia ja kansallisia sääntelyohjeita)

Tilaa GeneXpert-kasetit ottamalla yhteyttä Cepheidiin. Yhteystiedot löytyvät Tekninen tuki -osiosta kohdasta Johdanto.

## 2.3 Järjestelmän kanssa käytettäväksi suositellut materiaalit

- Keskeytymätön virransyöttö (UPS)
- Tulostin

Jos haluat tilata tulostimen tai UPS:n, ota yhteyttä Cepheidiin. Yhteystiedot löytyvät Tekninen tuki -osion kohdasta Johdanto.
# 2.4 Järjestelmää koskevat huomautukset

## 2.4.1 Järjestelmän osat

Cepheid on testannut ja hyväksynyt GeneXpert Dx -järjestelmän osat optimaalisen suorituskyvyn takaamiseksi.

Älä muuta tietokoneen asetuksia, esiasennettua ohjelmistoa äläkä muita järjestelmäkomponentteja, ellei Cepheid ole niin neuvonut. Älä asenna ei-hyväksyttyjä ohjelmistoja. Älä vaihda järjestelmän osia ilman Cepheidin apua.

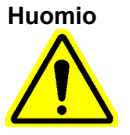

Tietokoneen asetusten, esiasennetun ohjelmiston tai muiden järjestelmäkomponenttien muuttaminen ilman Cepheidiltä saatuja ohjeita voi johtaa tietojen menetykseen, järjestelmän toiminnan heikkenemiseen, laitteen vaurioitumiseen ja mitätöidä takuun.

Tärkeää

Älä asenna Microsoft SQL Server Expressin uutta versiota tai ohjelmisto lakkaa toimimasta. Sinun ei esimerkiksi pidä yrittää asentaa SQL Server Express 2017 -versiota SQL Server Express 2012 -version asemesta. Asiakas voi kuitenkin asentaa SQL Server Expressin esiasennettuun versioon Service Pack -paketteja (SP1, SP2, SP3 jne.).

## 2.4.2 Verkkoyhteys

GeneXpert Dx -järjestelmän tietokoneessa on kaksi Ethernet-korttia. GeneXpertinstrumentille määritetty kortti on merkitty tietokoneen takaosaan. Kytke tietokone instrumenttiin vain mukana toimitetulla Ethernet-kaapelilla. Katso yksityiskohtaiset asennusohjeet Osasta 2.5.1 GeneXpert Dx -järjestelmän asentaminen.

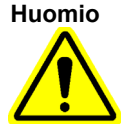

Älä muuta GeneXpert Dx -järjestelmään liittyvää Ethernet-yhteyden Internet-protokollan (IP) asetusta. IP-asetuksen muuttaminen voi aiheuttaa laitteen tiedonsiirtohäiriön.

# 2.4.3 Ohjelmiston tallennusvälineet

Microsoft Windows on asennettu ja aktivoitu GeneXpert Dx -järjestelmän tietokoneessa. Tietokoneen kuljetuslaatikko sisältää Microsoftin palautusvälineet ja GeneXpertohjelmiston tallennusvälineet.

Tärkeää

Säilytä tallennusvälineitä turvallisessa paikassa alkuperäisessä pakkauksessaan. Jos ohjelmisto on asennettava uudelleen, tarvitaan alkuperäinen tallennusväline. Lisäksi ohjelmiston aktivoimiseksi uudelleen saatetaan tarvita tuoteavain (sijaitsee asennusvälinepakkaukseen merkityssä aitoustodistuksessa).

# 2.5 GeneXpert Dx -järjestelmän asentaminen

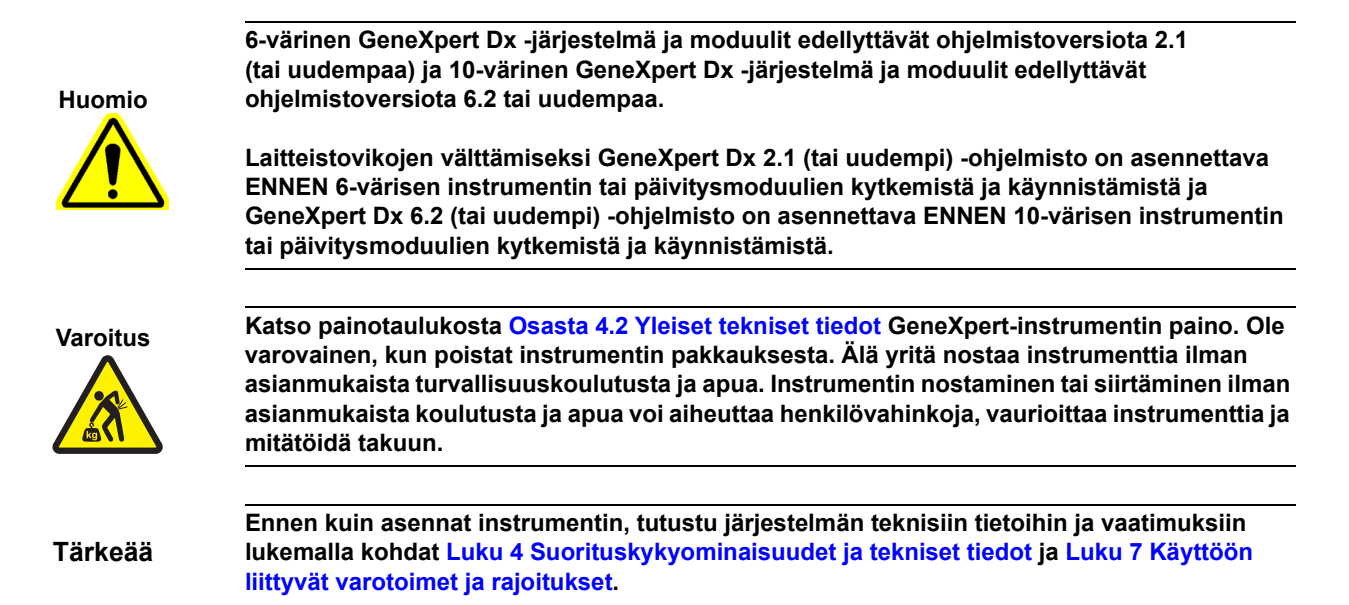

# 2.5.1 GeneXpert Dx -järjestelmän asentaminen

Seuraavissa osioissa kuvataan GeneXpert Dx -järjestelmien asennus.

- 1. Pura järjestelmä pakkauksesta ja varmista, että pakkaus sisältää Osassa 2.1 mainitut tarvikkeet.
- 2. Aseta instrumentti kovalle, tukevalle ja tasaiselle alustalle. Varmista, että virtajohdon liitäntä ja virtakytkin (takapuolella) ovat helposti saavutettavissa.

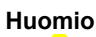

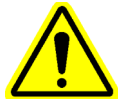

Jätä instrumentin kummallekin puolelle vähintään 5 cm:ä (2 tuumaa) vapaata tilaa. Älä tuki tuulettimen poistoaukkoa takana alhaalla tai ilmanottoaukkoa takana ylhäällä. Asianmukaisen ilmanvaihdon puute voi aiheuttaa laitteen toimintahäiriön.

 Kytke mukana toimitetun Ethernet-kaapelin toinen pää tietokoneen takana olevaan verkkoporttiin (GeneXpert-mallista riippuen, ks. Kuva 2-1, Kuva 2-2, Kuva 2-3 tai Kuva 2-4 pöytätietokonejärjestelmissä ja Kuva 2-5, Kuva 2-6, Kuva 2-7 tai Kuva 2-8 kannettavan tietokoneen järjestelmissä). Merkintä osoittaa, että portti on tarkoitettu käytettäväksi GeneXpert-instrumentin kanssa.

Tärkeää

Liitä GeneXpert-instrumentti ja tietokone mukana toimitetulla Ethernet-kaapelilla. Jos kaapeli puuttuu tai tarvitaan lisäkaapelia, ota yhteyttä Cepheidin tekninen tuki. Yhteystiedot löytyvät Tekninen tuki -osiosta kohdasta Johdanto. Katso osanumero Osasta 9.17 Instrumentin osien vaihtaminen.

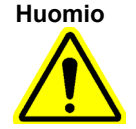

Älä muuta GeneXpert-instrumenttiin liittyvää Ethernet-yhteyden Internet-protokollan (IP) asetusta. IP-asetuksen muuttaminen voi aiheuttaa instrumentin tiedonsiirtohäiriön.

**Huomautus** 

GeneXpert-instrumentin mukana toimitetun tietokoneen IP-osoitteen pitäisi olla oikein ennen sen lähettämistä tehtaalta, mutta jos tietokone ei ole yhteydessä instrumenttiin, suorita Osassa 2.9.3 IP-osoite esitetyt vaiheet.

- Kytke Ethernet-kaapelin toinen pää instrumentin takapaneelin alaosassa olevaan verkkoporttiin (ks. Kuva 2-1, Kuva 2-2, Kuva 2-3 tai Kuva 2-4 pöytätietokonejärjestelmissä ja Kuva 2-5, Kuva 2-6, Kuva 2-7 tai Kuva 2-8 kannettavan tietokoneen järjestelmissä).
- 5. Liitä mukana toimitetut virtajohdot (tai tasavirtasovittimen virtajohto) instrumenttiin ja tietokoneeseen ja kytke sitten virtajohdot vaihtovirtaan tai keskeytymättömään virransyöttöön (UPS).

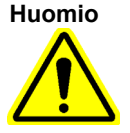

Varmista, että UPS on kytketty asianmukaisesti maadoitettuun piiriin. Maadoittamattoman piirin käyttäminen voi vaurioittaa instrumenttia.

6. Suorita Osassa 2.6 Tietokoneen käynnistäminen annetut vaiheet tai, jos määritettyjä instrumentteja on useita, suorita Osassa 2.5.2 Lisäinstrumenttien asentaminen annetut vaiheet.

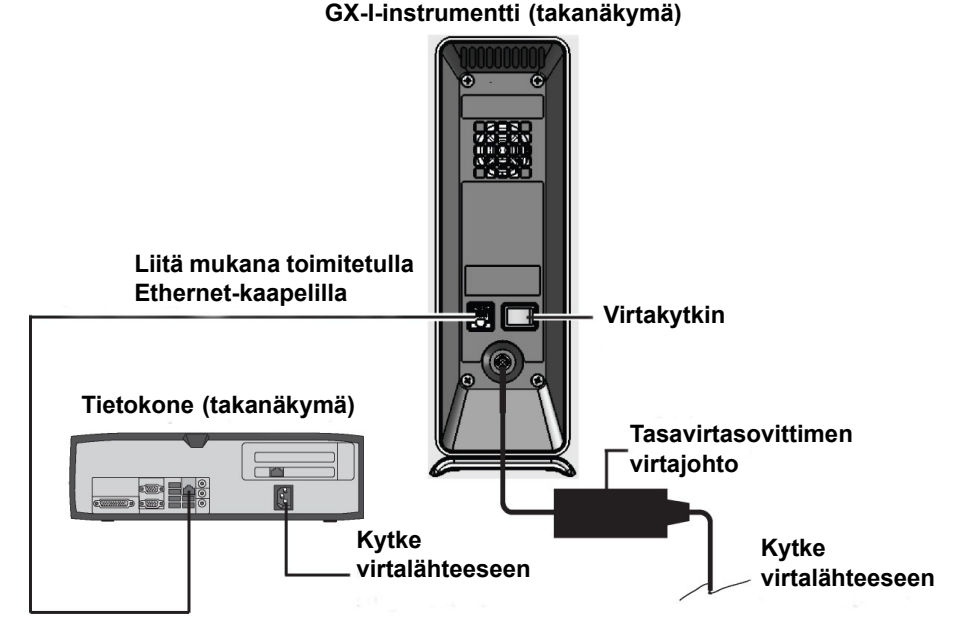

Kuva 2-1. GX-I-instrumentin liittäminen pöytätietokoneeseen

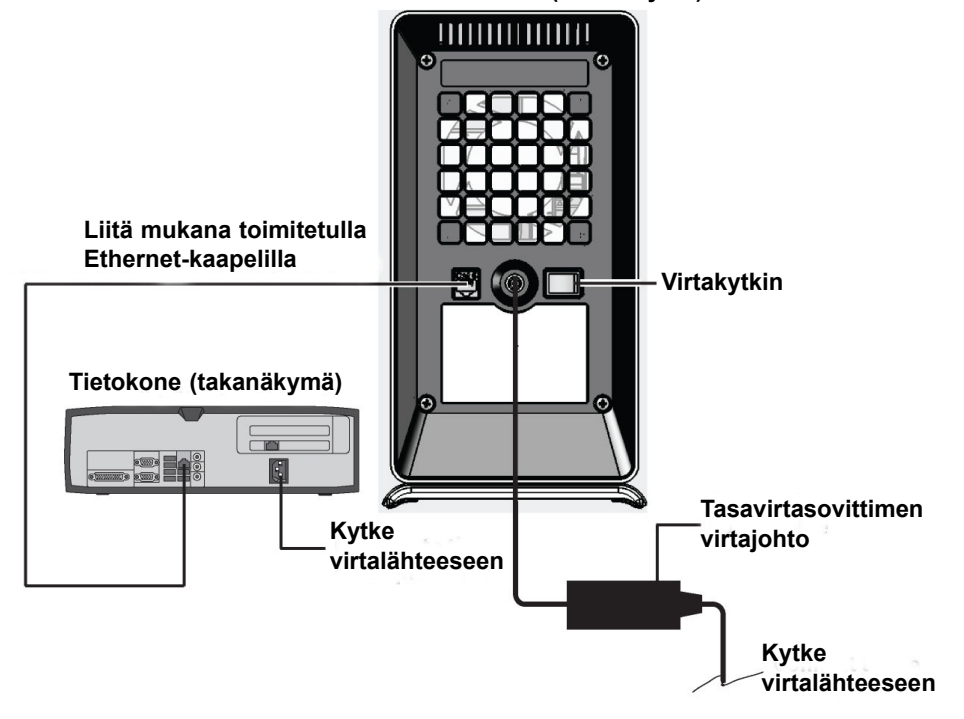

GX-II-instrumentti (takanäkymä)

Kuva 2-2. GX-II-instrumentin liittäminen pöytätietokoneeseen

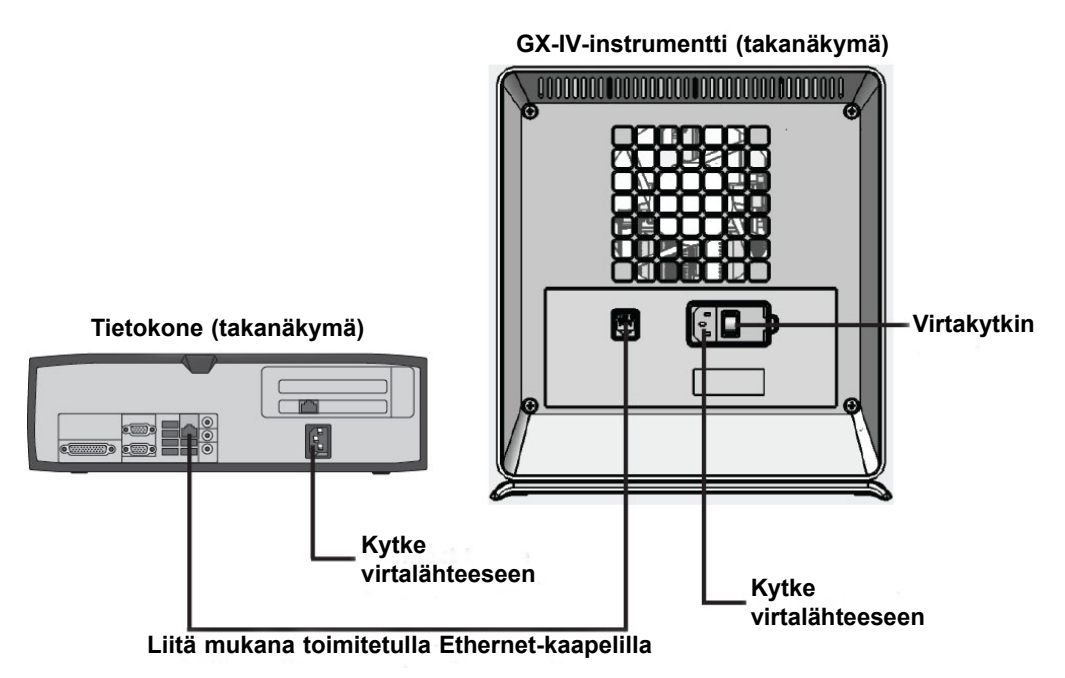

Kuva 2-3. GX-IV-instrumentin liittäminen pöytätietokoneeseen

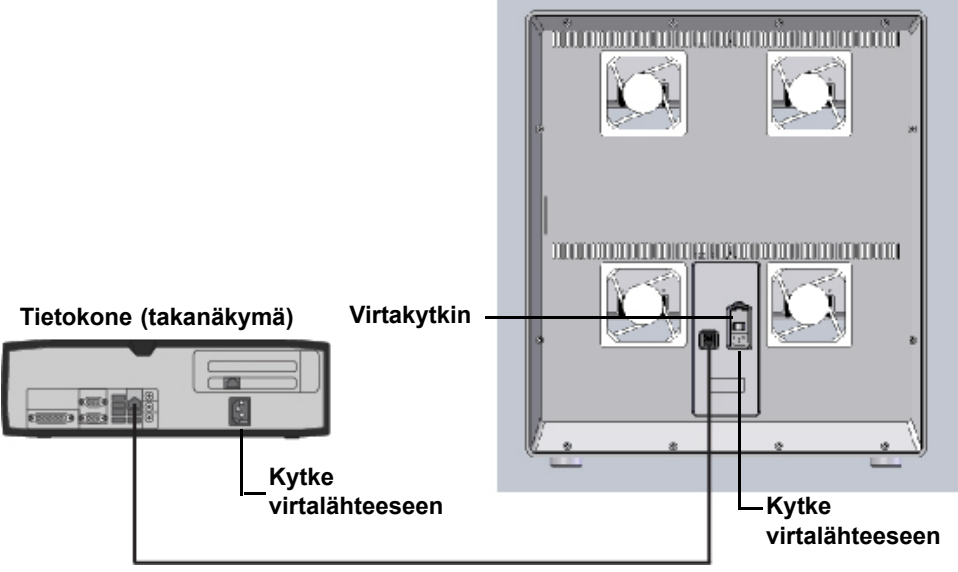

GX-XVI-instrumentti (takanäkymä)

Liitä mukana toimitetulla Ethernet-kaapelilla

Kuva 2-4. GX-XVI-instrumentin liittäminen pöytätietokoneeseen

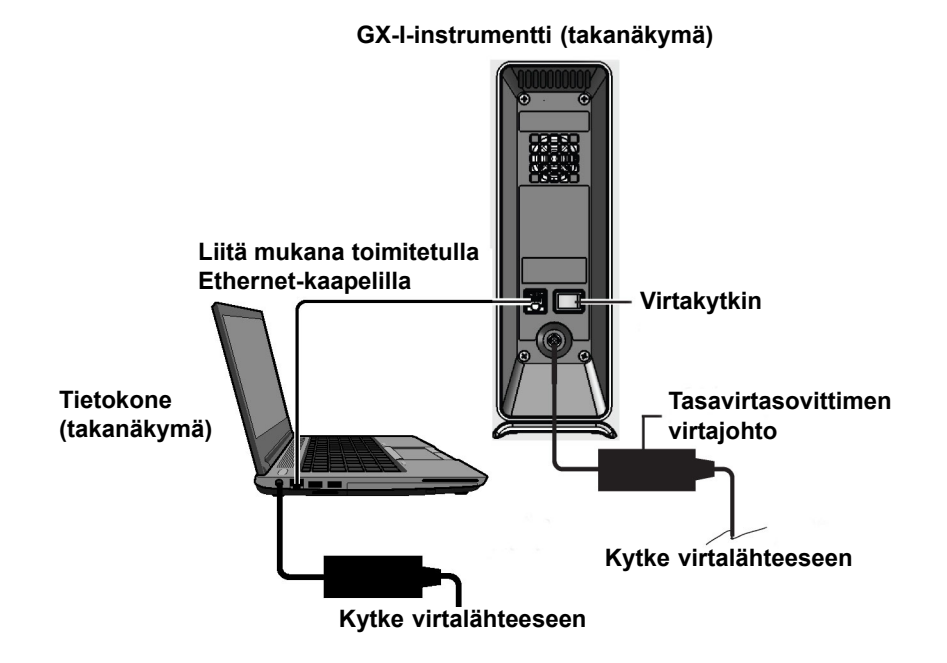

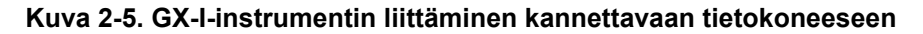

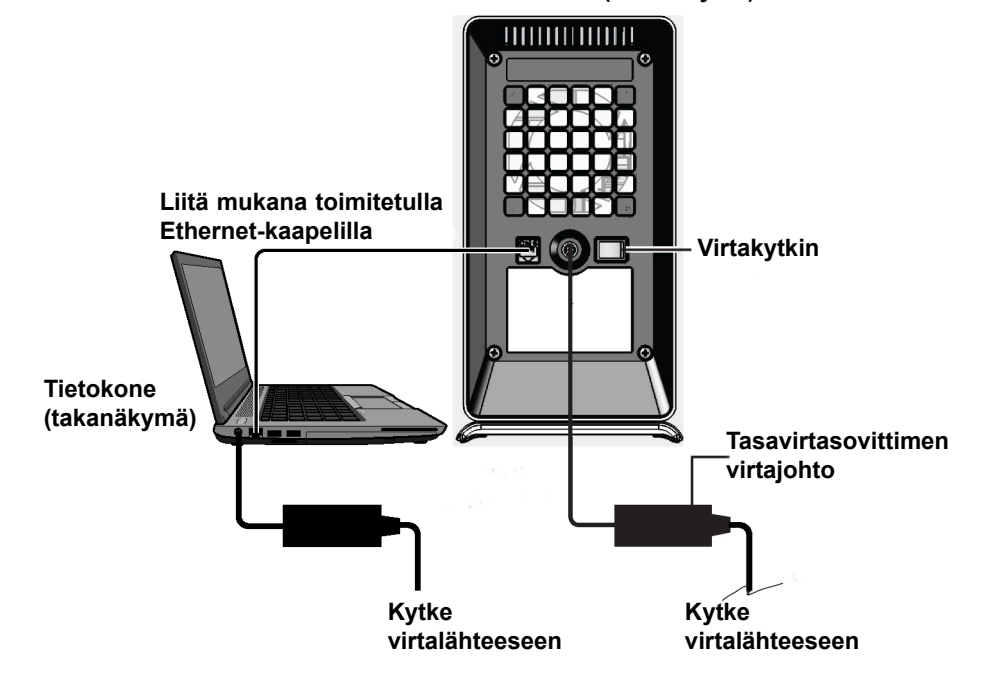

GX-II-instrumentti (takanäkymä)

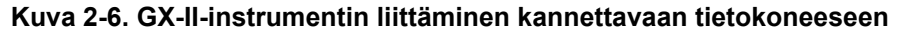

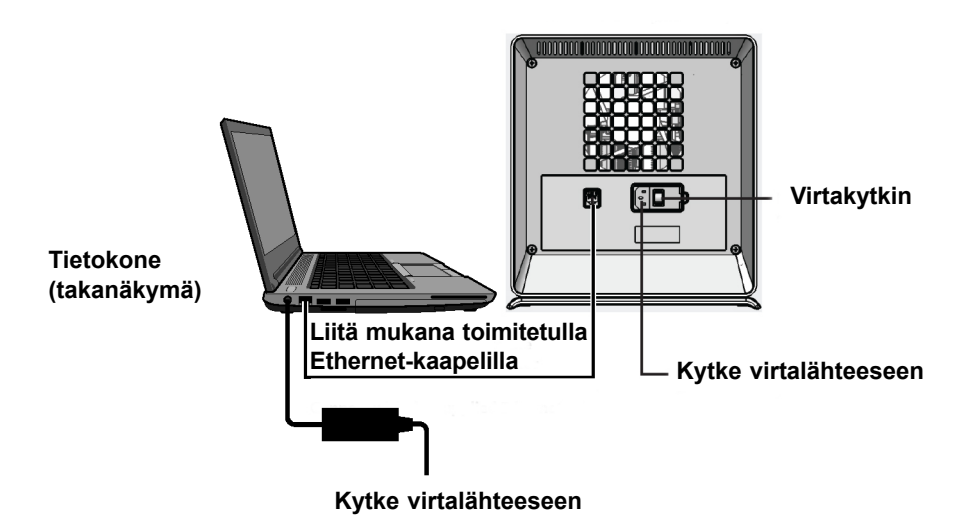

GX-IV-instrumentti (takanäkymä)

Kuva 2-7. GX-IV-instrumentin liittäminen kannettavaan tietokoneeseen

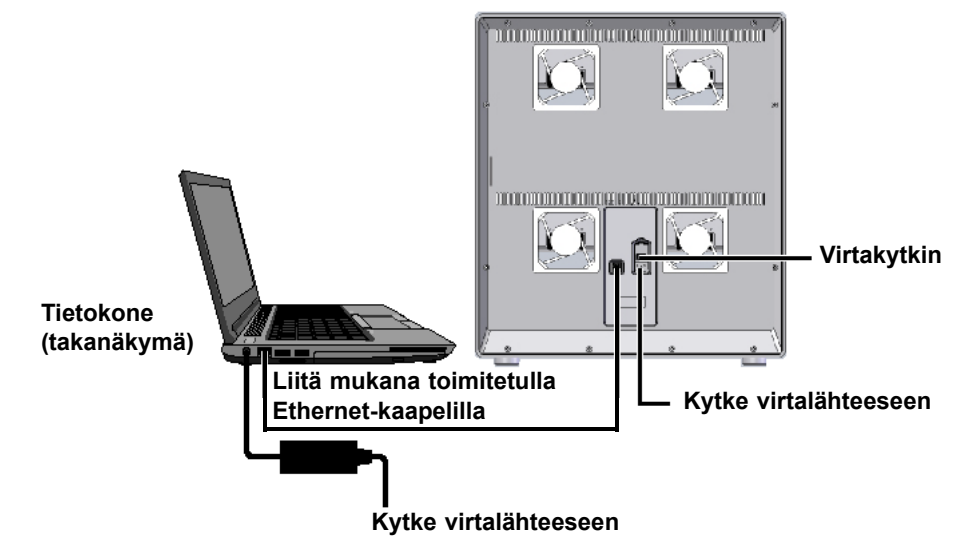

GX-XVI-instrumentti (takanäkymä)

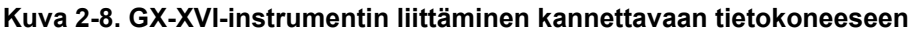

## 2.5.2 Lisäinstrumenttien asentaminen

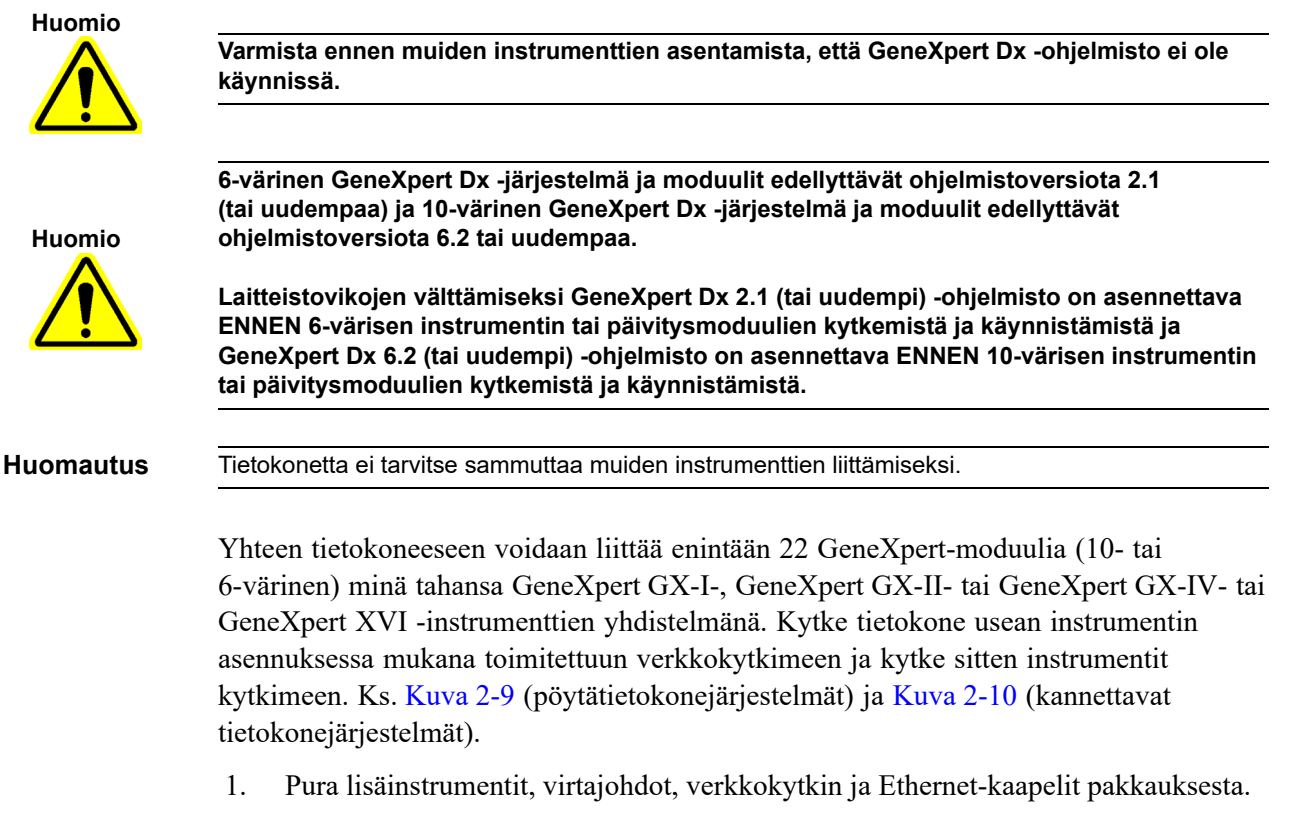

2. Jos GeneXpert Dx -ohjelmisto on parhaillaan käynnissä, sulje ohjelmisto.

- 3. Irrota Ethernet-kaapeli aiemmin asennetun instrumentin takaosasta. Pidä Ethernetkaapeli kytkettynä tietokoneeseen.
- 4. Kytke Ethernet-kaapelin (Vaihe 3) vapaa pää mihin tahansa käytettävissä olevaan verkkokytkimen porttiin. Ethernet-kaapelia käytetään tietokoneen liittämiseen verkkokytkimeen.
- 5. Liitä lisäinstrumentti verkkokytkimen mihin tahansa vapaaseen porttiin toista Ethernet-kaapelia käyttäen. Ethernet-kaapelin toinen pää liitetään instrumentin takana olevaan verkkoporttiin ja toinen pää liitetään verkkokytkimen vapaaseen porttiin.
- 6. Toista Vaihe 5 muiden instrumenttien liittämiseksi verkkokytkimeen.
- 7. Liitä mukana toimitettu virtajohto lisäinstrumenttiin ja liitä sitten virtajohto UPSlaitteeseen. Toista tämä vaihe jokaisen lisäinstrumentin kohdalla.

#### Huomautus Jätä instrumentit POIS PÄÄLTÄ (OFF), kunnes tietokone on asennettu.

- 8. Liitä viivakoodinlukija suoraan tietokoneen vapaaseen USB-porttiin. Älä liitä skanneria USB-keskittimeen.
- 9. Suorita Osassa 2.6 Tietokoneen käynnistäminen annetut vaiheet.

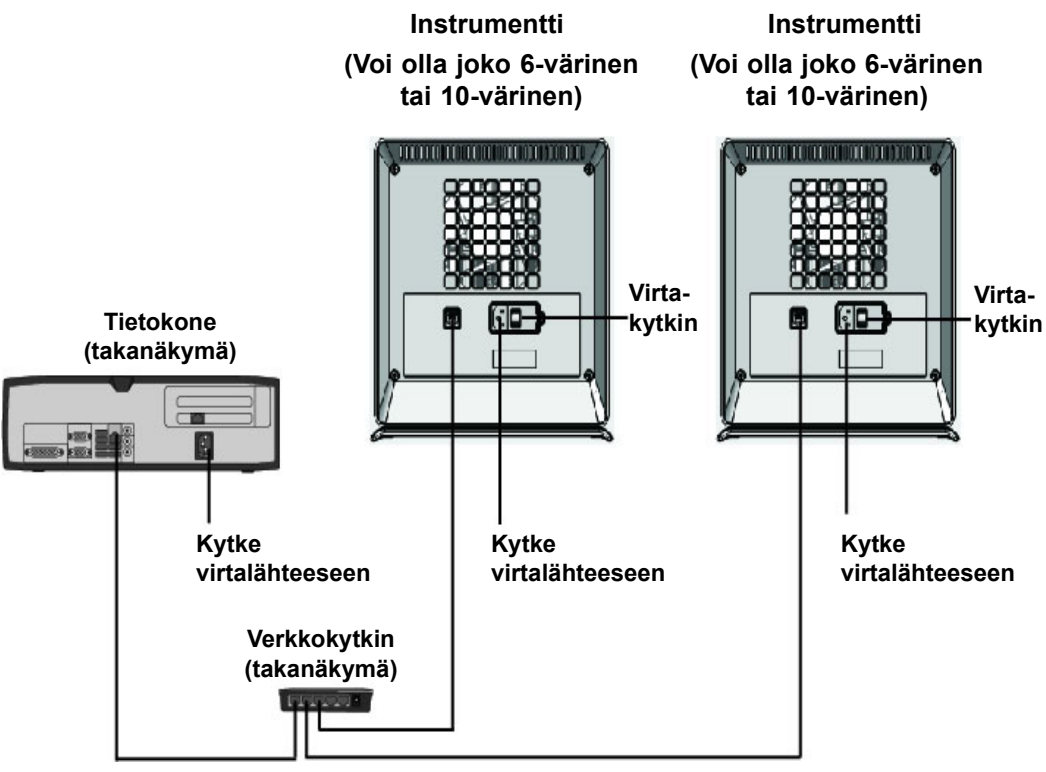

Liitä mukana toimitetuilla Ethernet-kaapeleilla

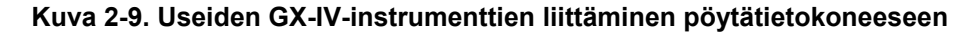

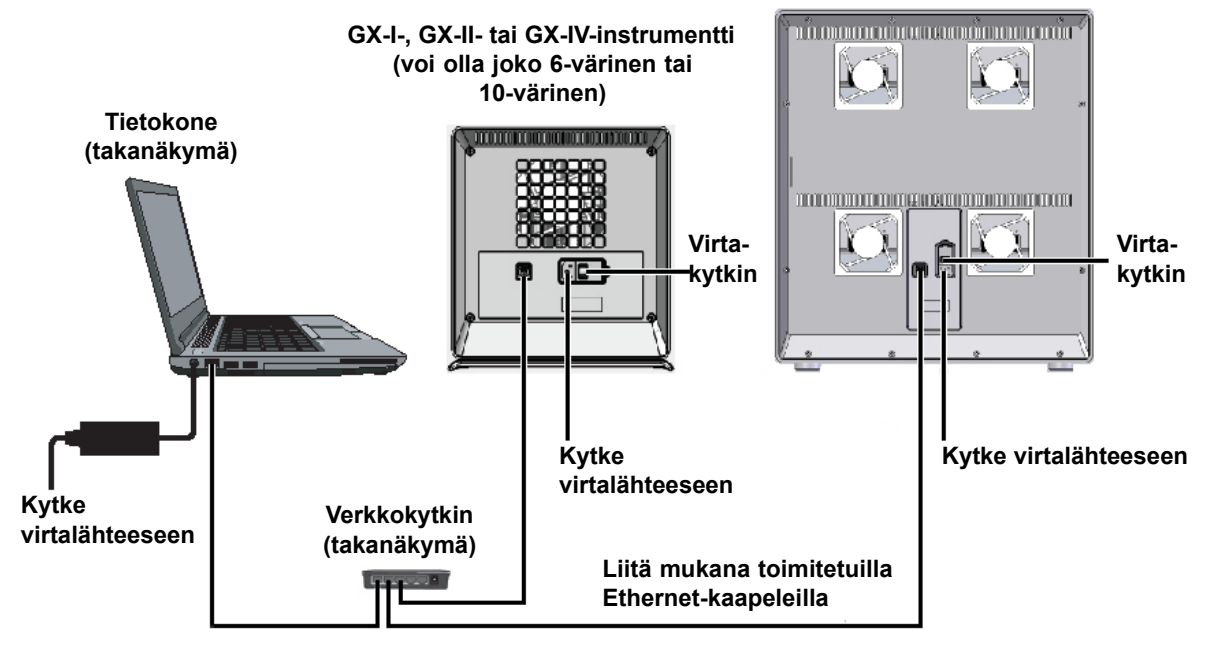

GX-XVI-instrumentti (voi olla joko 6-värinen tai 10-värinen)

Kuva 2-10. Useiden instrumenttien liittäminen kannettavaan tietokoneeseen

## 2.5.3 Yhdistäminen Cepheid C360 -järjestelmään

Cepheid C360 on verkkopohjainen ohjelmistosovellus Cepheid-järjestelmien hallintaan ja Cepheid-instrumenteilla tuotettujen lääketieteellisten testitietojen visualisointiin. Nämä ratkaisut auttavat maksimoimaan Cepheid-tuotteiden hyödyt ja soveltamisen integroimalla useita tiedonhallintatyökaluja.

Näiden ohjeiden avulla voit muodostaa yhteyden Cepheid C360 -verkkoon.

- 1. Ota ylimääräinen Ethernet-kaapeli ja USB-Ethernet-sovitin pakkauksesta.
- 2. Jos GeneXpert Dx -ohjelmisto on parhaillaan käynnissä, sulje ohjelmisto.
- 3. Varmista, että ensisijaisessa Ethernet-yhteydessä tietokoneesta instrumenttiin (ks. Kuva 2-11) tai verkkokytkimeen (usean instrumentin kohdalla, ks. Kuva 2-12) käytetään IP-osoitetta 10.11.14.1.
- 4. Liitä sovittimen USB-liitin mihin tahansa tietokoneen vapaaseen USB-porttiin.
- 5. Yhdistä toisella Ethernet-kaapelilla sovitin verkkoosi. IP-osoite määritetään oletusarvoisesti DHCP:n avulla.

Huomautus

Jos haluat käyttää staattista IP-osoitetta, ota yhteys IT-osastoon saadaksesi tukea LIS-liittymän osoitteen määrittämiseen.

Kirjaudu Cepheid C360 -verkkosivustoon ja määritä järjestelmäsi. Katso lisätiedot C360asiakirjoista, joita ovat:

- 301-3787: Cepheid C360 -järjestelmän tietojen visualisointiominaisuuksien käyttöopas (Cepheid C360 Data-Visualization Features Operator Manual)
- 301-8332: Cepheid C360 -järjestelmän hallintaominaisuuksien käyttöopas (Cepheid C360 Administrative Features Operator Manual)
- 302-7506: C360 Sync -toiminnon asentamisen ja verkkoon liittämisen käyttöopas (C360 Sync Installation and Networking Operator Manual)

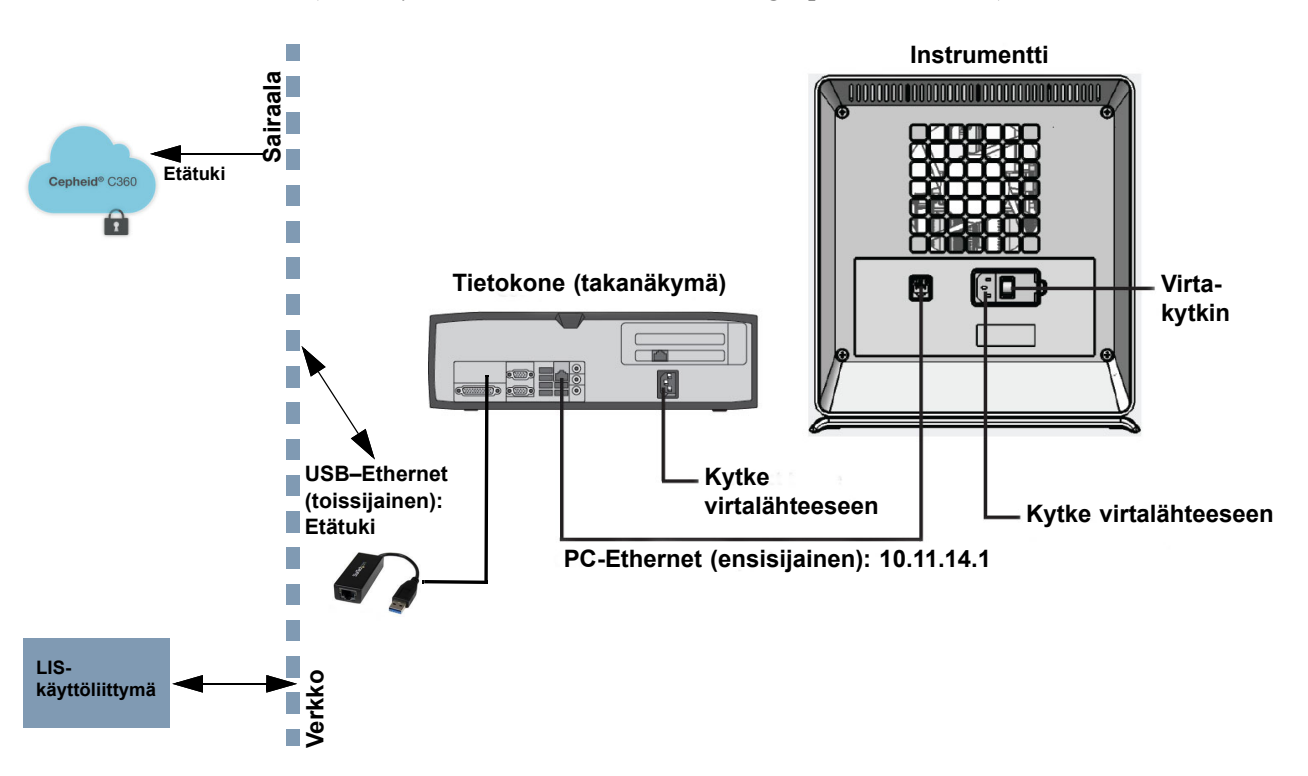

Kuva 2-11. GX-IV-instrumentin liittäminen C360-järjestelmään

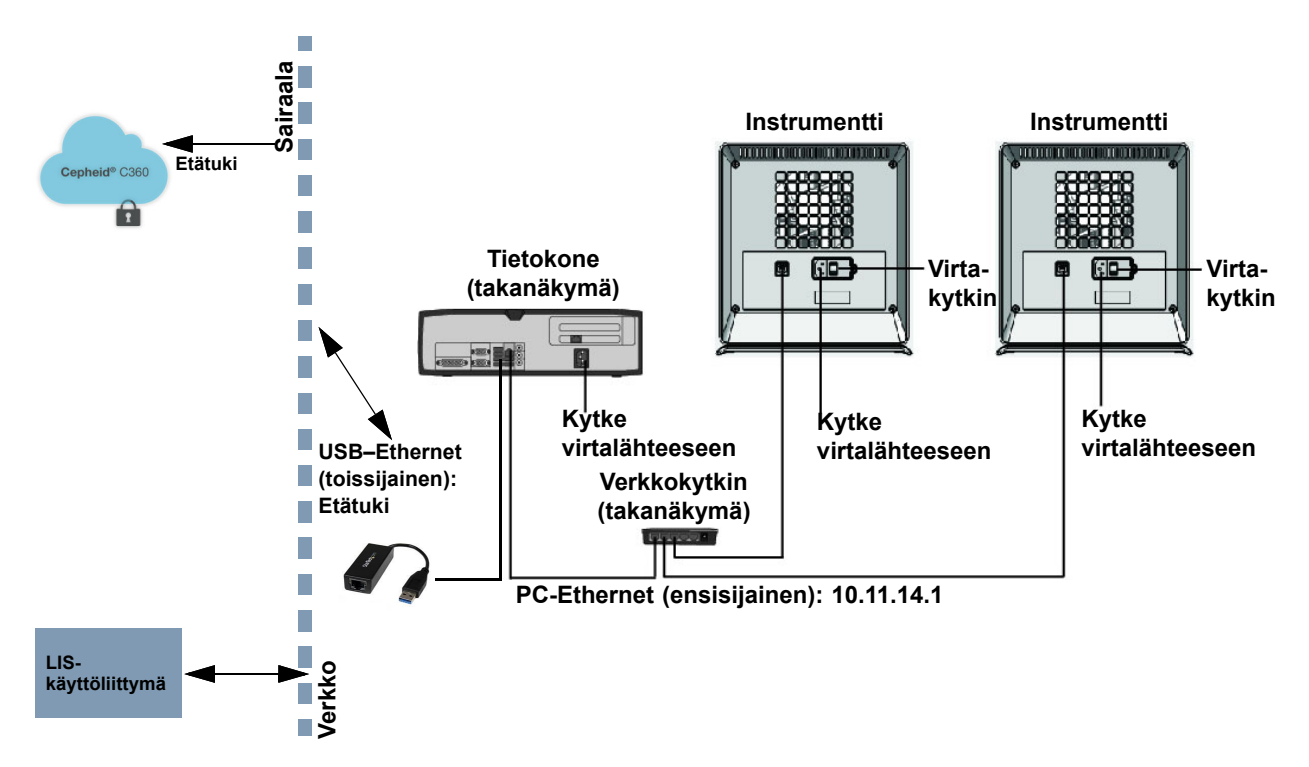

Kuva 2-12. Useiden GX-IV-instrumenttien liittäminen C360-järjestelmään

# 2.6 Tietokoneen käynnistäminen

Kun GeneXpert Dx -järjestelmän tietokone on asennettu, käynnistä tietokone seuraavasti ja kirjaudu tietokoneeseen.

- 1. Käynnistä GeneXpert Dx -järjestelmän tietokone tietokoneen valmistajan ohjeiden mukaisesti.
- 2. Odota järjestelmän käynnistymistä.
  - Windows 7 -käyttöjärjestelmässä avautuu Windowsin tilinäyttö. Ks. Kuva 2-13.
  - Windows 10 -käyttöjärjestelmässä avautuu Windowsin lukitusnäyttö. Ks. Kuva 2-14. Napsauta mitä tahansa näytön kohtaa avataksesi Windowsin tili- ja salasananäytön. Ks. Kuva 2-16.
- 3. Valitse Windowsin tilinäytössä Cepheid-käyttäjätili (ks. Kuva 2-13 ja Kuva 2-16).
  - Windows 7 -käyttöjärjestelmässä avautuu Windowsin salasananäyttö. Ks. Kuva 2-15.
  - Windows 10:ssä avautuu Cepheid-käyttäjätilin salasanakenttä. Ks. Kuva 2-16.

GeneXpert Dx -järjestelmän tietokoneeseen on määritetty kaksi Windows-tiliä. **Cepheid-Admin**-tili on tarkoitettu järjestelmänvalvojan tehtäviin, kuten ohjelmistopäivityksiin, järjestelmän konfigurointiin ja normaaliin käyttöön. Teknisen tuen **Cepheid-Techsupport**-tiliä käyttää vain Cepheidin tekninen tuki. Ks. Kuva 2-13 ja Kuva 2-16.

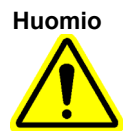

Sinun on kirjauduttava sisään käyttämällä ennalta määritettyä tiliä. Jos kirjaudut sisään eri käyttäjänimellä ja profiililla, virranhallinta-asetukset ovat virheelliset.

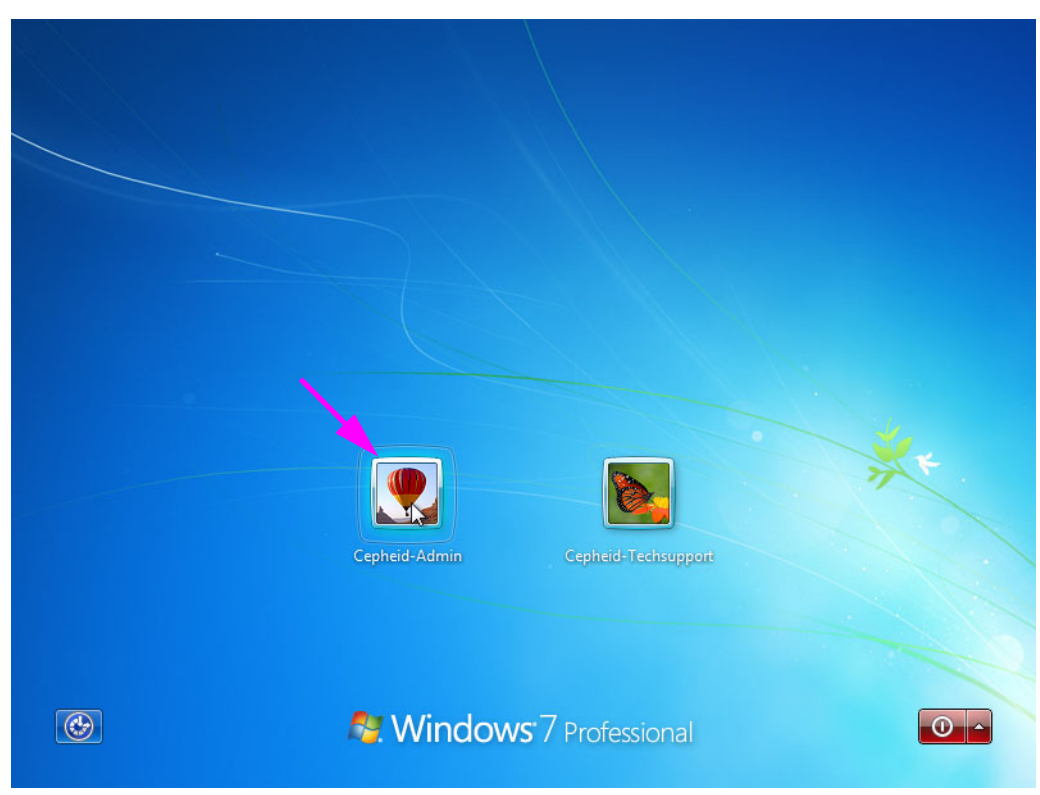

Kuva 2-13. Windows 7:n tilinäyttö

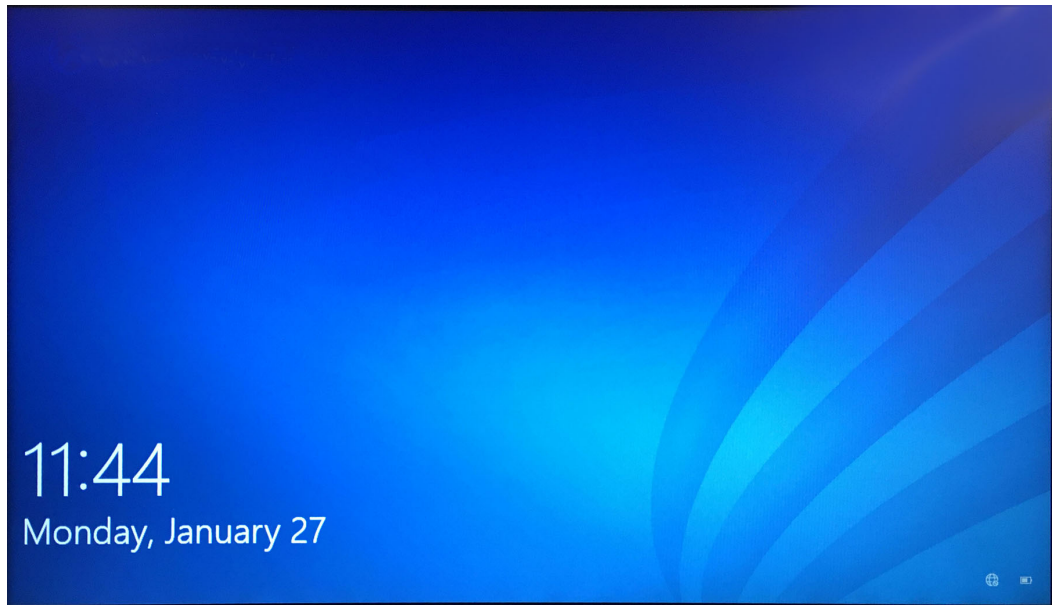

#### Kuva 2-14. Windows 10:n lukitusnäyttö

Ensimmäisen kirjautumisen salasana on annettu alla. Salasana on vaihdettava ensimmäisen kirjautumisen yhteydessä. Älä muuta käyttäjänimen tai profiilin asetuksia. Kirjaudu sisään seuraavasti:

- Tilin nimi: Cepheid-Admin
- Salasana: cphd
- 4. Kirjoita salasana Windowsin salasananäytössä (ks. Kuva 2-15 ja Kuva 2-16). Oletussalasana on **cphd** ja se on vaihdettava ensimmäisen kirjautumisen yhteydessä (ohjelmiston ohjeiden mukaisesti). Kun järjestelmänvalvoja on vaihtanut salasanan, anna tulevien kirjautumisten salasana.

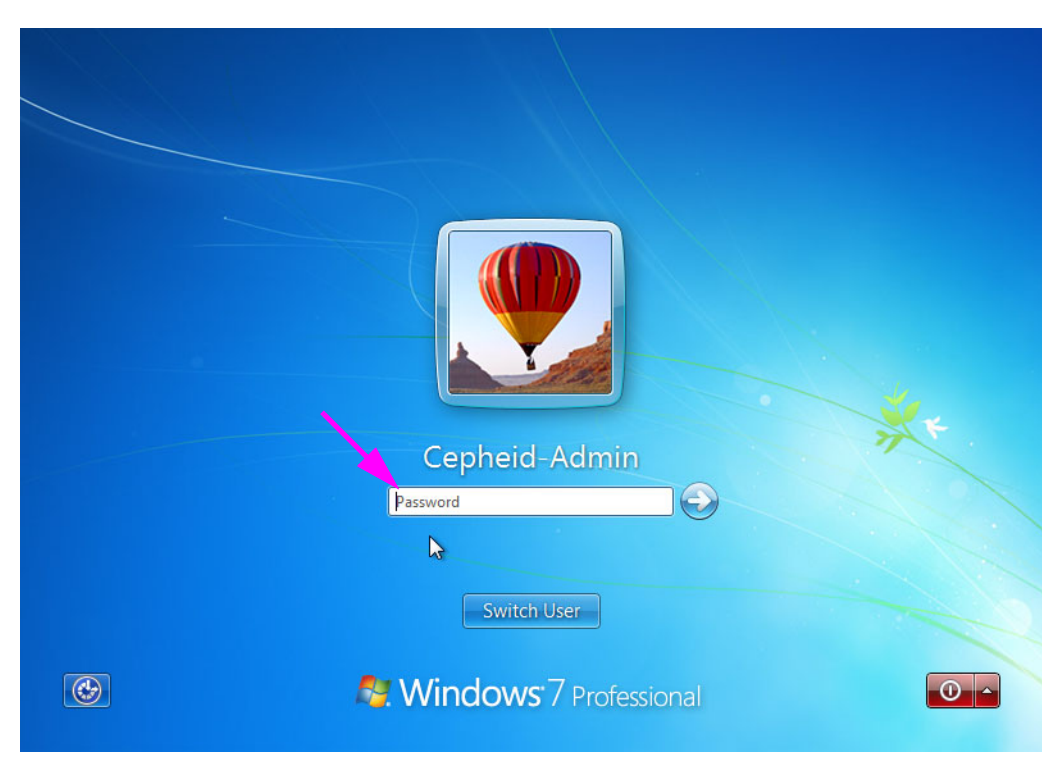

Kuva 2-15. Windows 7:n salasananäyttö

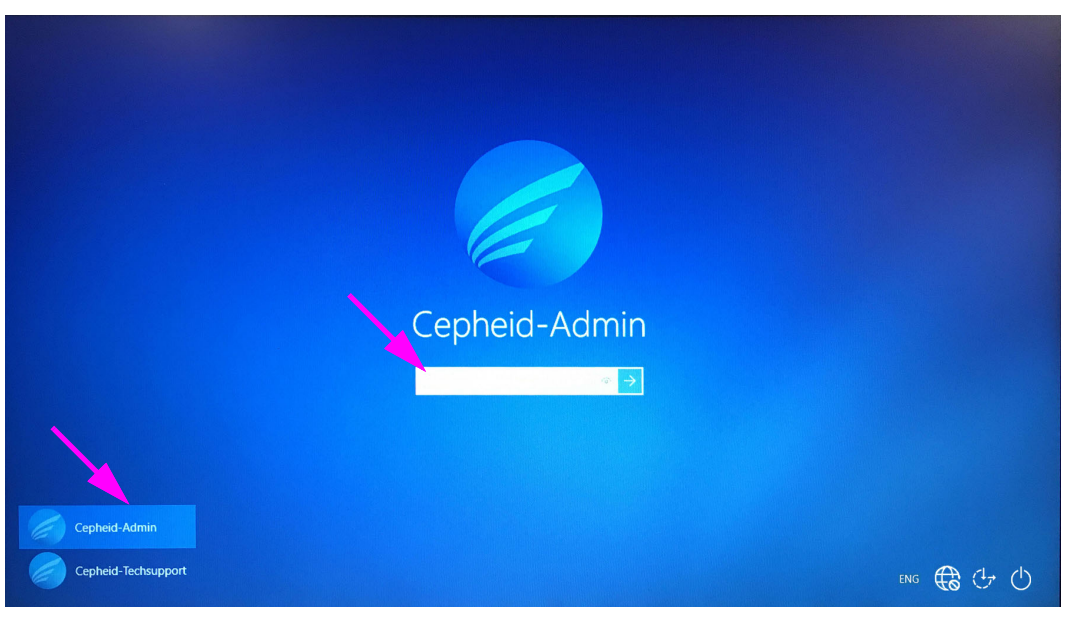

Kuva 2-16. Windows 10:n tili- ja salasananäyttö

**Huomautus** 

Kun GeneXpert-järjestelmään **Cepheid-Admin**-tilille kirjaudutaan ensimmäisen kerran, **cphd**salasanan syöttämisen jälkeen näyttöön tulee välittömästi kehote salasanan vaihtamisesta. Vaihda salasana noudattamalla näyttöön tulevia ohjeita. Anna tilin vanha salasana (**cphd**) ja anna uusi salasana kaksi kertaa. Muista kirjata ja tallentaa uudet salasanatiedot turvalliseen paikkaan.

Kun ensimmäinen kirjautuminen järjestelmään on tehty, salasanaa ei enää tarvitse vaihtaa.

Huomio

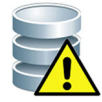

Älä muuta Cepheid-käyttäjäprofiilia. Profiilin muuttaminen voi aiheuttaa tietojen menetyksen testin aikana.

5. GeneXpert Dx -ohjelmisto käynnistyy automaattisesti, kun järjestelmä käynnistetään. Windows-työpöydän GeneXpert Dx -kuvake mahdollistaa ohjelmiston manuaalisen käynnistämisen. Ks. Kuva 2-17.

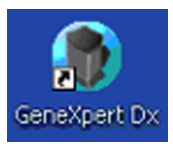

#### Kuva 2-17. GeneXpert Dx -järjestelmän pikavalintakuvake

6. Poistu GeneXpert Dx -ohjelmistosta valitsemalla Käyttäjä-valikosta Poistu (Exit).

## 2.6.1 Virustorjuntaohjelmisto

- Windows 7: ks. Osa 2.6.1.1 Windows 7:n virustorjuntaohjelmisto.
- Windows 10: ks. Osa 2.6.1.2 Windows 10:n virustorjuntaohjelmisto.

#### 2.6.1.1 Windows 7:n virustorjuntaohjelmisto

Windows 7 -käyttöjärjestelmää käyttävän GeneXpert Dx -järjestelmän tietokoneen suojaamiseksi viruksilta, jotka voivat aiheuttaa tietojen vahingoittumisen tai häiritä normaalia toimintaa, Cepheid suosittelee vahvasti virustorjuntaohjelman asentamista ja sen säännöllistä päivittämistä. Tietokoneviruksia voi päästä koneeseen, kun tietokone liitetään paikallis- tai alueverkkoon tai kun tietoja viedään ulkoisille muistilaitteille.

Cepheid on validoinut useita kaupallisesti saatavilla olevia valmiita ratkaisuja Symantec Corporationilta ja McAfee Inc:ltä.

Jos ohjelmisto ostetaan kaupalliselta toimittajalta, asenna ohjelmisto noudattamalla valitun ohjelmiston mukana toimitettujen käyttöasiakirjojen ohjeita. Virustorjuntaohjelma aktivoidaan yleensä muodostamalla yhteys Internetiin. Noudata ohjelmiston valintaikkunoissa tai asiakirjoissa mainittuja erityisiä aktivointiohjeita.

**Huomautus** Tietokoneen on yleensä oltava yhteydessä Internetiin, jotta virustorjuntaohjelma voidaan aktivoida. Varmista, että päivitys on ajoitettu sellaiseen aikaan, kun tietoja ei kerätä.

Jos laitoksesi edellyttää toisentyyppisen virustorjuntaohjelmiston käyttöä kuin edellä luetellut ohjelmat, laitoksesi on vastuussa ratkaisujen yhteensopivuuden validoinnista Cepheidin tuotetarjonnan kanssa. Tärkeää

Huomio

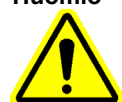

Huomio

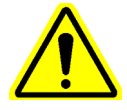

-järjestelmän tietokonetta käytetään Internet-yhteyden muodostamiseen, suorita virustorjuntaohjelmisto ennen GeneXpert Dx -ohjelmiston käytön jatkamista ja varmista, että järjestelmän tulokset vastaavat minkä tahansa liitetyn LIS-järjestelmän tuloksia.

Ylläpidä aktiivista virustorjuntatilausta ja lataa päivitykset säännöllisesti. Jos GeneXpert Dx

GeneXpert Dx -järjestelmän tietokone on määritetty käyttämään Windowsin palomuuria, joten Windows-palomuurin käyttöä voidaan jatkaa. Älä käynnistä tai käytä muita kuin Windows-palomuurituotteita. Näin tietojen kerääminen ei esty.

Cepheid testaa ja hyväksyy järjestelmäkomponentit optimaalisen suorituskyvyn takaamiseksi. Älä muuta tietokoneen asetuksia, esiasennettua ohjelmistoa tai muita järjestelmän komponentteja, ellei Cepheid niin neuvo. Älä asenna ei-hyväksyttyjä ohjelmistoja. Älä vaihda järjestelmän verkkoyhteyttä.

### 2.6.1.2 Windows 10:n virustorjuntaohjelmisto

Windows 10 -käyttöjärjestelmää käyttävä GeneXpert Dx -järjestelmän tietokone toimitetaan Windows Defender -virustorjuntaohjelman kanssa. Se suojaa viruksilta, jotka voivat vahingoittaa tietoja tai häiritä normaalia toimintaa. Koska Windows Defender -virustorjunta sisältyy Windows 10 -käyttöjärjestelmään ja sitä päivitetään ja ylläpidetään automaattisesti käyttöjärjestelmän kanssa, Cepheid ei suosittele lisävirustorjuntaohjelmiston käyttöä Windows 10 -käyttöjärjestelmää käyttävälle GeneXpert Dx -järjestelmän tietokoneelle.

# 2.7 Levyn salaus (Windows 10)

Huomautus

**Huomautus** 

Ennen kuin aloitat, muista, että koko kiintolevyn salaaminen voi olla pitkä prosessi. Voit käyttää tietokonettasi salauksen ollessa käynnissä taustalla, mutta sinun on lopulta käynnistettävä tietokone uudelleen. Tallenna tiedostot usein ja suunnittele sen mukaisesti.

BitLocker on salausjärjestelmä, joka on suunniteltu estämään useimmat offlinehyökkäykset ja haittaohjelmat. Tämän ominaisuuden käyttäminen on erittäin tärkeää tietojesi ja luottamuksellisten tietojen suojaamiseksi. BitLocker-asemansalauksen käyttöönotto Windows 10:ssä on kuvattu alla.

Cepheid on validoinut BitLocker-asemansalauksen GeneXpert-tietokoneissa, joissa on Windows 10.

Asiakkaat ovat vastuussa BitLockerin käyttöönotosta ja palautusavaimen asettamisesta.

Jos tietokoneessa on Luotettu alustamoduuli (Trusted Platform Module (TPM)), siirry kohtaan Vaihe 10. Jos laitteesi ei sisällä Trusted Platform Module (TPM) -sirua, et voi käynnistää BitLockeria Windows 10:ssä. Voit silti käyttää salausta, mutta sinun on käytettävä paikallista ryhmäkäytäntöeditoria (LGPE) lisätodennuksen ottamiseksi käyttöön käynnistyksen yhteydessä. Aloita seuraavasti, Vaihe 1.

- 1. Jos käytät tablettia tai kosketusnäyttölaitetta, siirry työpöytätilaan.
- Käytä Windows-näppäin + R -pikanäppäin -yhdistelmää avataksesi Suorita (Run) -komennon > kirjoita gpedit.msc > valitse OK.

| 3. | Laajenna Tietokoneen asetukset (Computer Configuration) -kohdassa Hallintamallit |
|----|----------------------------------------------------------------------------------|
|    | (Administrative Templates).                                                      |

- 4. Laajenna Windows-komponentit (Windows Components).
- 5. Laajenna BitLocker-asemansalaus (BitLocker Drive Encryption) ja Käyttöjärjestelmän asemat (Operating System Drives).
- 6. Kaksoisnapsauta oikeanpuoleista kohtaa Edellytä lisätodennusta käynnistyksen yhteydessä (Require additional authentication at startup).
- 7. Valitse Käytössä (Enabled).
- 8. Valitse vaihtoehto Salli BitLocker ilman yhteensopivaa TPM:ää (Allow BitLocker without a compatible TPM) (vaatii salasanan tai käynnistysavaimen USB-muistitikulla).
- 9. Viimeistele prosessi napsauttamalla **OK**.
- 10. Valitse Käynnistä (Start) > Resurssienhallinta (File Explorer) > Tämä tietokone (This PC).
- 11. Napsauta hiiren kakkospainikkeella kohdassa Laitteet ja asemat (Devices and drives) järjestelmän asemaa (kosketusnäyttölaitteissa, paina ja pidä painettuna), johon Windows 10 on asennettu, ja valitse sitten Käynnistä BitLocker (Turn on BitLocker).
- 12. Avaa aseman lukitus antamalla salasana. On tärkeää varmistaa, että voit käynnistää järjestelmän, vaikka kadottaisit palautusavaimen.

Huomautus Cepheid suosittelee vähintään 10-merkkistä salasanaa, jossa on sekä isoja että pieniä kirjaimia, numeroita ja symboleja.

Valitse, miten palautusavain varmuuskopioidaan:

- Tallenna Microsoft-tilillesi
- Tallenna USB-muistitikulle
- Tallenna tiedostoon (ei paikalliselle kiintolevylle)
- Tulosta palautusavain

Jos BitLocker on käytössä, asiakkaan vastuulla on ylläpitää palautusavainta, jos se unohtuu tai katoaa. Lisätietoja on osoitteessa https://www.microsoft.com.

Tärkeää

Cepheid ehdottaa tallentamista USB-muistitikulle ja palautusavaimen tulostamista ja palautusavaimen arkistointia IT-osastolla.

- 13. Valitse, kuinka paljon asemastasi salataan:
  - Salaa käytetty levytila (nopeampi ja paras uusille tietokoneille ja asemille)
  - Salaa koko asema (hitaampi mutta paras käytössä oleville tietokoneille ja asemille)

Huomautus

Cepheid suosittelee koko aseman salausta.

- Valitse käytettävä salaustila:
- Uusi salaustila (paras tämän laitteen kiinteille asemille)
- Yhteensopiva tila (paras asemille, jotka voidaan siirtää tältä laitteelta)

| Huomautus | Cepł<br>toise | heid suosittelee, että käytät uutta salaustilaa (XTS-AES), koska asemat eivät siirry tietokoneelta<br>ille.                       |
|-----------|---------------|----------------------------------------------------------------------------------------------------|
|           | 14.           | Valitse kohdan <b>Aja BitLocker-järjestelmän tarkistus (Run BitLocker system check)</b> vieressä oleva valintaruutu.              |
|           | 15.           | Käynnistä tietokone uudelleen.                                                                                                    |
|           | 16.           | Anna pyydettäessä salasanasi.                                                                                                    |
|           | 17.           | Kun olet kirjautunut Windows 10:een, voit tarkistaa salauksen tilan                                                               |
|           |               | • Napsauta Käynnistä (Start) > Resurssienhallinta (File Explorer) > Tämä tietokone (This PC)                                      |
|           |               | Järjestelmäasemassa näkyy nyt munalukkosymboli.                                                                                   |
|           |               | • Napsauta asemaa hiiren kakkospainikkeella (paina ja pidä painettuna) ja valitse sitten Hallinnoi BitLockeria (Manage BitLocker) |
|           |               | • Näet nykyisen tilan, jonka tulisi olla C: BitLocker-salaus (BitLocker Encrypting)                                               |
|           |               | • Voit jatkaa tietokoneen käyttöä salauksen tapahtuessa taustalla                                                                 |
|           |               | • Saat ilmoituksen, kun salaus on valmis.                                                                                         |
|           | Kun           | BitLocker-salaus on tehty, kaikki sisältö ja viestintä suojataan.                                                                 |
|           |               |                                                                                                    |
| 2.8       | Wi            | ndows-kielen ja näppäimistön asetukset                                                                                            |

Tietokone on toimitettaessa määritetty englanninkielistä Windows-ohjelmistoa ja näppäimistöä varten. Jos kieli- ja näppäimistöasetukset on kuitenkin määritettävä uudelleen toiselle kielelle, ks. Appendix C, GeneXpert Dx -ohjelmiston kansainväliset määritysohjeet.

# 2.9 Tietokoneen määrittäminen

**Huomautus** 

GeneXpert Dx -ohjelmistoversio 6.5 tukee Microsoft Windows 7- ja Windows 10 -käyttöjärjestelmiä. Jos tarvitset apua, ota yhteyttä alueesi Cepheidin tekninen tuki -keskukseen.

Suorita tässä osassa seuraavat vaiheet:

• Varmista, että tietokoneelle valittu virranhallinta-asetus on oikea järjestelmän asianmukaisen toiminnan varmistamiseksi. Ks. Osa 2.9.1 Virranhallinta-asetukset.

- Aseta tietokoneen päivämäärä ja aika, jotta järjestelmän käytön aikana voidaan varmistaa oikea aikaleimaus. Ks. Osa 2.9.2 Paikallinen päivämäärä ja aika.
- Tarkista IP-osoiteasetukset järjestelmän asianmukaisen toiminnan varmistamiseksi. Ks. Osa 2.9.3 IP-osoite.

### 2.9.1 Virranhallinta-asetukset

Tietokoneeseen on jo määritetty oikeat virranhallinta-asetukset. Jos ne on nollattava:

- Windows 7: ks. Osa 2.9.1.1 Virranhallinta-asetusten valitseminen Windows 7:ssä.
- Windows 10: ks. Osa 2.9.1.2 Virranhallinta-asetusten valitseminen Windows 10:ssä.

#### 2.9.1.1 Virranhallinta-asetusten valitseminen Windows 7:ssä

- 1. Napsauta Windowsin tehtäväpalkissa Windowsin kuvaketta.
- 2. Valitse **Ohjauspaneeli (Control Panel)**. Jos näkymäksi on asetettu Pienet kuvakkeet, Kaikki ohjauspaneelin kohteet -ikkuna tulee näkyviin, ks. Kuva 2-18. Napsauta kohtaa **Virran asetukset (Power Options)**.

| 🕒 🕞 🗢 📴 🕨 Control Panel 🕨 All Co   | ntrol Panel Items 🕨        |                                | - 4- Search Control Panel           |
|------------------------------------|----------------------------|--------------------------------|-------------------------------------|
| Adjust your computer's settings    |                            |                                | View by: Small icons 🔻              |
| 🏲 Action Center                    | n Administrative Tools     | AutoPlay                       | 🐌 Backup and Restore                |
| 📮 Color Management                 | Credential Manager         | 🗳 Date and Time                | 🗑 Default Programs                  |
| 📑 Desktop Gadgets                  | 🚔 Device Manager           | national terms and Printers    | 🖳 Display                           |
| Ease of Access Center              | 🖌 Flash Player             | Folder Options                 | 🙀 Fonts                             |
| Getting Started                    | 🔣 HomeGroup                | HP 3D DriveGuard               | HP Power Assistant                  |
| 😵 HP ProtectTools Security Manager | 🚑 Indexing Options         | Maintel (R) Graphics and Media | 🐼 Intel® Rapid Storage Technology   |
| 🐑 Internet Options                 | 🕮 Keyboard                 | Location and Other Sensors     | Mail (Microsoft Outlook 2013)       |
| Mouse                              | Network and Sharing Center | Notification Area Icons        | Parental Controls                   |
| Performance Information and Tools  | Personalization            | 📰 Phone and Modem              | Power Options                       |
| Programs and Features              | Necovery                   | 🔊 Region and Language          | 🐻 RemoteApp and Desktop Connections |
| 🛋 Sound                            | Speech Recognition         | SRS Premium Sound PRO          | 🔞 Sync Center                       |
| 1 System                           | 📕 Taskbar and Start Menu   | Troubleshooting                | & User Accounts                     |
| 💐 Windows Anytime Upgrade          | 📑 Windows CardSpace        | Windows Defender               | Indows Firewall                     |
| 🖳 Windows Mobility Center          | 🖉 Windows Update           |                                |                                     |
|                                    |                            |                                |                                     |
|                                    |                            |                                |                                     |
|                                    |                            |                                |                                     |
|                                    |                            |                                |                                     |
|                                    |                            |                                |                                     |
|                                    |                            |                                |                                     |
|                                    |                            |                                |                                     |

Kuva 2-18. Kaikki ohjauspaneelin kohteet -ikkuna

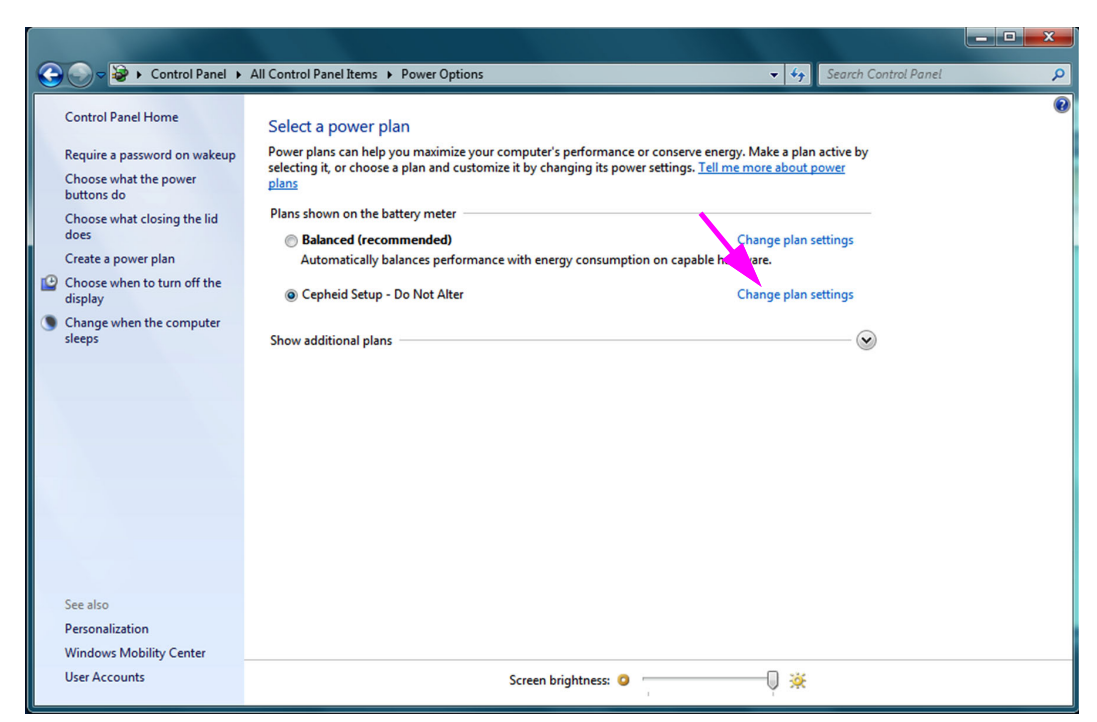

#### Kuva 2-19. Virran asetukset -ikkuna

3. Valitse Cepheid Asetukset–Älä muuta (Cepheid Setup–Do Not Alter) -osiossa Muuta suunnitelman asetuksia (Change plan settings). Ks. Kuva 2-19. Esiin tulee Muokkaa suunnitelman asetuksia -ikkuna. Ks. Kuva 2-20.

| 😋 🗢 🗟 🕨 Control Panel 🕨 All Control Pan                                                   | el Items   Power Options  Edit Plan Settings                                                                                                    | ✓ 4 Search Control Panel                     |
|-------------------------------------------------------------------------------------------|----------------------------------------------------------------------------------------------------|----------------------------------------------|
| Change set<br>Choose the slev<br>O Dim the di<br>Turn off th<br>Put the co<br>Adjust plan | tings for the plan: Cepheid Setup - Do Not Alter<br>ep and display settings that you want your computer to use.<br>On battery P<br>splay: Never Never Never Never Never Never Never Never Never Never Never Never Never Never | lugged in<br>▼<br>▼<br>▼<br>↓<br>↓<br>↓<br>↓ |
|                                                                                           | S                                                                                                    | Save changes Cancel                          |

Kuva 2-20. Muokkaa suunnitelman asetuksia -ikkuna

- 4. Varmista, että Näytön himmennys (Dim the Display), Sammuta näyttö (Turn off the display) ja Aseta tietokone lepotilaan (Put the computer to sleep) on asetettu tilaan Ei koskaan (Never) sekä Akkuvirrassa (On battery)- että Verkkovirrassa (Plugged in) -asetuksissa. Ks. Kuva 2-20.
- 5. Napsauta **Muuta virran lisäasetuksia (Change advanced power settings)** (ks. Kuva 2-20). Esiin tulee Virran lisäasetukset -ikkuna. Ks. Kuva 2-21.

| Advanced settings                                   |                                                                                                    |            |
|-----------------------------------------------------|----------------------------------------------------------------------------------------------------|------------|
| Select th<br>then cho<br>compute                    | e power plan that you want to customize,<br>pose settings that reflect how you want yo<br>er to manage power. | and<br>our |
| Cepheid Setup -                                     | Do Not Alter [Active]                                                                                         |            |
| <ul> <li>         Internet Explain</li></ul>        | orer<br>kground settings<br>pter Settings                                                                     | ^          |
| <ul> <li> Sleep afte</li> <li> Allow hyl</li> </ul> | er<br>brid sleep                                                                                              | I          |
| Thibernate<br>On ba<br>Plugg                        | e after<br>attery: Never<br>ged in: Never<br>ke timers                                                        | Ŧ          |
|                                                     | Restore plan defau                                                                                            | lts        |
|                                                     | OK Cancel                                                                                                    | Apply      |

Kuva 2-21. Virran asetukset-Lisäasetukset-ikkuna

- 6. Laajenna näkymää kaksoisnapsauttamalla Virran lisäasetukset (Power Options Advanced) -ikkunassa Lepo (Sleep) ja kaksoisnapsauta sitten Siirry horrostilaan, kun on kulunut (Hibernate after). Ks. Kuva 2-21.
  - A. Pöytätietokoneet: Varmista, että Asetus (Setting) -arvoksi on asetettu nolla (0) tai Ei koskaan (Never). Jos näin ei ole, muuta Asetus (Setting) -arvoksi nolla (0) tai Ei koskaan (Never).
  - B. Vain kannettavat tietokoneet: Varmista, että Akkuvirrassa (On battery)- ja Verkkovirrassa (Plugged in) -arvoiksi on asetettu Ei koskaan (Never). Jos näin ei ole, napsauta Akkuvirrassa (On battery) ja/tai Verkkovirrassa (Plugged in) ja käytä sitten ylä- ja alanuolinäppäimiä asettaaksesi niiden arvot nollaksi (0) valittavissa olevassa vaihtoehdossa.
- 7. Sulje Virran asetukset (Power Options) -ikkuna napsauttamalla **Käytä (Apply)** ja sitten **OK**. Muokkaa suunnitelman asetuksia -ikkuna tulee uudelleen näkyviin.
- 8. Sulje Muokkaa suunnitelman asetuksia -ikkuna valitsemalla **Peruuta (Cancel)**. Näyttöön avautuu Virran asetukset (Power Options) -ikkuna (ks. Kuva 2-22).

9. Vain kannettavat tietokoneet: Napsauta Virran asetukset (Power Options) -ikkunassa Valitse, mitä kannen sulkeminen tekee (Choose what closing the lid does) -merkintä. Järjestelmäasetukset-ikkuna avautuu (ks. Kuva 2-23). Aseta Kun suljen kannen (When I close the lid) -asetukseksi Älä tee mitään (Do nothing) ja kaikille muille asetuksille Lepotila (Sleep) ja napsauta Tallenna muutokset (Save Changes).

|                                        |                                                                                                    |                                                                             | . <b>D X</b> |
|----------------------------------------|----------------------------------------------------------------------------------------------------|-----------------------------------------------------------------------------|--------------|
| 😋 🔵 🗢 😼 🕨 Control Panel 🕨 /            | All Control Panel Items 	 Power Options                                                                                                    | ✓ Search Control Panel                                                      | Q            |
| Control Panel Home                     | Select a power plan                                                                                                    |                                                                             | 0            |
| Require a password on wakeup           | Power plans can help you maximize your computer's performance or or selecting it or choose a plan and customize it by changing its power set. | conserve energy. Make a plan active by<br>ettings. Tell me more about power |              |
| Choose what the power buttons do       | plans                                                                                                    | ettings. <u>Terme more about power</u>                                      |              |
| Choose what closing the lid            | Plans shown on the battery meter                                                                                                    |                                                                             |              |
| does                                   | Balanced (recommended)                                                                                                    | Change plan settings                                                        |              |
| Create a power plan                    | Automatically balances performance with energy consumption of                                                                                 | on capable hardware.                                                        |              |
| Choose when to turn off the<br>display | Cepheid Setup - Do Not Alter                                                                                                    | Change plan settings                                                        |              |
| Change when the computer<br>sleeps     | Show additional plans                                                                                                    |                                                                             |              |
|                                        |                                                                                                    |                                                                             |              |
|                                        |                                                                                                    |                                                                             |              |
| See also                               |                                                                                                    |                                                                             |              |
| Personalization                        |                                                                                                    |                                                                             |              |
| Windows Mobility Center                |                                                                                                    |                                                                             |              |
| User Accounts                          | Screen brightness: 🧿 🦳                                                                                                    | 🦞 🔆                                                                         |              |

Kuva 2-22. Virran asetukset -ikkuna

| 🚱 🕞 🗟 🔖 Control Panel 🕨 All Control Panel Items 🕨 Power Options 🔸 System Settings                                                                                                    | - 4 Search Control Panel                                                      |
|----------------------------------------------------------------------------------------------------|-------------------------------------------------------------------------------|
| Define power buttons and turn on password protection         Choose the power settings that you want for your computer. The changes yo         page apply to all of your power plans.         Power and sleep buttons and lid settings         Image: Comparison of the power of the plane of the plane of | ou make to the settings on this  Plugged in  Sleep  Sleep                     |
| When I close the lid: Do nothing                                                                                                    | Do nothing •                                                                  |
| Password protection on wakeup<br>Change settings that are currently unavailable<br>Require a password (recommended)<br>When your computer wakes from sleep, no one can access your data w<br>password to unlock the computer. <u>Create or change your user account</u><br>Don't require a password<br>When your computer wakes from sleep, anyone can access your data b<br>locked.                                                                                                    | vithout entering the correct<br><u>password</u><br>pecause the computer isn't |
|                                                                                                    | Save changes Cancel                                                           |

Kuva 2-23. Järjestelmäasetusten ikkuna

- Vain kannettavat tietokoneet: Sulje Muokkaa suunnitelman asetuksia -ikkuna valitsemalla Peruuta (Cancel). Näyttöön avautuu Virran asetukset (Power Options) -ikkuna (ks. Kuva 2-19).
- 11. Poistu virran asetuksista ja sulje ohjauspaneelin ikkuna napsauttamalla ikkunan oikeassa yläkulmassa olevaa punaista **X**-merkkiä.

### 2.9.1.2 Virranhallinta-asetusten valitseminen Windows 10:ssä

- 1. Napsauta Windowsin tehtäväpalkissa Windowsin kuvaketta.
- 2. Valitse Windows-järjestelmä (Windows System) > Ohjauspaneeli (Control Panel). Jos näkymäksi on asetettu Pienet kuvakkeet, Kaikki ohjauspaneelin kohteet -ikkuna tulee näkyviin, ks. Kuva 2-24. Napsauta kohtaa Virran asetukset (Power Options).

| <ul> <li>← → · · ↑ · · · · · · · · · · · · · · · ·</li></ul>                                                                                                    | Controls II<br>Management II<br>Norer Options                    | <ul> <li>AutoPlay</li> <li>Gredential Manager</li> <li>Devices and Printers</li> </ul> | ✓ ♥ Speeh Control Panel      ✓ ♥     ✓ ♥     ✓ ♥     ✓ ♥     ✓ ♥     ✓ ♥     ✓ ♥     ✓ ♥     ✓ ♥     ✓ ♥     ✓ ♥     ✓ ♥     ✓ ♥     ✓ ♥     ✓ ♥     ✓ ♥     ✓ ♥     ✓ ♥     ✓ ♥     ✓ ♥     ✓ ♥     ✓ ♥     ✓ ♥     ✓ ♥     ✓ ♥     ✓ ♥     ✓ ♥     ✓ ♥     ✓ ♥     ✓ ♥     ✓ ♥     ✓ ♥     ✓ ♥     ✓ ♥     ✓ ♥     ✓ ♥     ✓ ♥     ✓ ♥     ✓ ♥     ✓ ♥     ✓ ♥     ✓ ♥     ✓ ♥     ✓ ♥     ✓ ♥     ✓ ♥     ✓ ♥     ✓ ♥     ✓ ♥     ✓ ♥     ✓ ♥     ✓ ♥     ✓ ♥     ✓ ♥     ✓ ♥     ✓ ♥     ✓ ♥     ✓ ♥     ✓ ♥     ✓ ♥     ✓ ♥     ✓ ♥     ✓ ♥     ✓ ♥     ✓ ♥     ✓ ♥     ✓ ♥     ✓ ♥     ✓ ♥     ✓ ♥     ✓ ♥     ✓ ♥     ✓ ♥     ✓ ♥     ✓ ♥     ✓ ♥     ✓ ♥     ✓ ♥     ✓ ♥     ✓ ♥     ✓ ♥     ✓ ♥     ✓ ♥     ✓ ♥     ✓ ♥     ✓ ♥     ✓ ♥     ✓ ♥     ✓ ♥     ✓ ♥     ✓ ♥     ✓ ♥     ✓ ♥     ✓ ♥     ✓ ♥     ✓ ♥     ✓ ♥     ✓ ♥     ✓ ♥     ✓ ♥     ✓ ♥     ✓ ♥     ✓ ♥     ✓ ♥     ✓ ♥     ✓ ♥     ✓ ♥     ✓ ♥     ✓ ♥     ✓ ♥     ✓ ♥     ✓ ♥     ✓ ♥     ✓ ♥     ✓ ♥     ✓ ♥     ✓ ♥     ✓ ♥     ✓ ♥     ✓ ♥     ✓ ♥     ✓ ♥     ✓ ♥     ✓ ♥     ✓ ♥     ✓ ♥     ✓ ♥     ✓ ♥     ✓ ♥     ✓ ♥     ✓ ♥     ✓ ♥     ✓ ♥     ✓ ♥     ✓ ♥     ✓ ♥     ✓ ♥     ✓ ♥     ✓ ♥     ✓ ♥     ✓ ♥     ✓ ♥     ✓ ♥     ✓ ♥     ✓ ♥     ✓ ♥     ✓ ♥     ✓ ♥     ✓ ♥     ✓ ♥     ✓ ♥     ✓ ♥     ✓ ♥     ✓     ✓ ♥     ✓ ♥     ✓ ♥     ✓ ♥     ✓ ♥     ✓ ♥     ✓ ♥     ✓ ♥     ✓ ♥     ✓ ♥     ✓ ♥     ✓ ♥     ✓ ♥     ✓ ♥     ✓ ♥     ✓ ♥     ✓ ♥     ✓ ♥     ✓ ♥     ✓ ♥     ✓ ♥     ✓ ♥     ✓ ♥     ✓ |
|----------------------------------------------------------------------------------------------------|------------------------------------------------------------------|----------------------------------------------------------------------------------------|----------------------------------------------------------------------------------------------------|
| Adjust your computer's settings                                                                                                    | Controls III<br>Management IIII<br>Manager IIII<br>Jorer Options | AutoPlay     Credential Manager     Perices and Printers                               | View by: Small icons •                                                                                                    |
| Administrative Tools     Administrative Tools     Administrative | Controls [<br>Management ]<br>Manager a<br>Jorer Options         | <ul> <li>AutoPlay</li> <li>Credential Manager</li> <li>Devices and Printers</li> </ul> | <ul> <li>Backup and Restore (Windows 7)</li> <li>Date and Time</li> <li>Ease of Access Center</li> </ul>                                                                                                    |
| Ittocker Drive Encryption     Image: Color M       Default Programs     Image: Default Programs       Energy Star     Image: File Expl       Fonts     Image: HomeG       Image: Infrared     Image: Image: Non-Start                                                                                                    | Nanagement Manager a<br>Iorer Options                            | <ul> <li>Credential Manager</li> <li>Devices and Printers</li> </ul>                   | 📸 Date and Time<br>🎯 Ease of Access Center                                                                                                    |
| Image: Default Programs     Image: Default Programs       Image: Energy Star     Image: File Explore       Image: Notation Start     Image: File Explore       Image: Notation Start <td< td=""><td>Manager a</td><td>Pevices and Printers</td><td>😅 Ease of Access Center</td></td<>                                                                                                    | Manager a                                                        | Pevices and Printers                                                                   | 😅 Ease of Access Center                                                                                                    |
| Energy Star File Exp<br>Fonts Generation File Exp<br>infrared Infrared Infrared                                                                                                    | lorer Options                                                    |                                                                                        |                                                                                                    |
| k Fonts • € HomeG                                                                                                    |                                                                  | a File History                                                                         | Flash Player (32-bit)                                                                                                    |
| 🧊 Infrared 📃 🔛 Intel® C                                                                                                    | iroup                                                            | 🧐 HP Client Security                                                                   | lndexing Options                                                                                                    |
|                                                                                                    | Graphics Settings                                                | Intel® Rapid Storage Technology                                                        | 🎨 Internet Options                                                                                                    |
| 👡 Keyboard 🛛 🔗 🖗 Languag                                                                                                    | ge .                                                             | Mouse                                                                                  | 💐 Network and Sharing Center                                                                                                    |
| Phone and Modem                                                                                                    | Options                                                          | Programs and Features                                                                  | la Recovery                                                                                                    |
| 🔗 Region  🧏 Remote                                                                                                    | App and Desktop Connectio                                        | Security and Maintenance                                                               | Sound                                                                                                    |
| Speech Recognition                                                                                                    | Spaces                                                           | Sync Center                                                                            | 🤰 System                                                                                                    |
| Taskbar and Navigation                                                                                                    | shooting                                                         | User Accounts                                                                          | 💣 Windows Firewall                                                                                                    |
| 🕼 Windows Mobility Center 🛛 🏷 Window                                                                                                    | ws To Go                                                         | 🐌 Work Folders                                                                         |                                                                                                    |

Kuva 2-24. Kaikki ohjauspaneelin kohteet -ikkuna

| Power Options                          |                                                                                                    |                                         |     | -                    | × |
|----------------------------------------|----------------------------------------------------------------------------------------------------|-----------------------------------------|-----|----------------------|---|
| ← → ∽ ↑ 🍞 > Control Pa                 | nel > All Control Panel Items > Power Options                                                                                                    |                                         | ٽ × | Search Control Panel | P |
| Control Panel Home                     | Choose or customize a power plan                                                                                                    |                                         |     |                      | 2 |
| Choose what the power buttons do       | A power plan is a collection of hardware and system settings (like display brightne<br>how your computer uses power. <u>Tell me more about power plans</u> | ess, sleep, etc.) that manages          |     |                      |   |
| Choose what closing the lid            | Plans shown on the battery meter                                                                                                    |                                         |     |                      |   |
| Create a power plan                    | Cepheid Setup - Do Not Alter                                                                                                    | Change plan settings                    |     |                      |   |
| Choose when to turn off the<br>display | <ul> <li>Power saver</li> <li>Saves energy by reducing your computer's performance where possible.</li> </ul>                                              | Change plan settings                    |     |                      |   |
| Change when the computer<br>sleeps     | Hide additional plans                                                                                                    |                                         |     |                      |   |
| www.energystar.gov                     | <ul> <li>Balanced (recommended)</li> <li>Automatically balances performance with energy consumption on capable</li> </ul>                                  | Change plan settings<br>hardware.       |     |                      |   |
|                                        | <ul> <li>High performance</li> <li>Favors performance, but may use more energy.</li> </ul>                                                                 | Change plan settings                    |     |                      |   |
|                                        | <ul> <li>HP Optimized (recommended)</li> <li>Provides optimized balance of performance with energy consumption on H</li> </ul>                             | Change plan settings<br>IP Notebook PC. |     |                      |   |
|                                        |                                                                                                    |                                         |     |                      |   |
|                                        |                                                                                                    |                                         |     |                      |   |
| See also                               |                                                                                                    |                                         |     |                      |   |
| Windows Mobility Center                |                                                                                                    |                                         |     |                      |   |
| User Accounts                          |                                                                                                    |                                         |     |                      |   |

Kuva 2-25. Virran asetukset -ikkuna

3. Valitse Cepheid Asetukset–Älä muuta (Cepheid Setup–Do Not Alter) -osiossa Muuta suunnitelman asetuksia (Change plan settings). Ks. Kuva 2-25. Esiin tulee Muokkaa suunnitelman asetuksia -ikkuna. Ks. Kuva 2-26.

| 🎾 Edit Plan Settings                                                                                                    | -                    | $\times$ |
|----------------------------------------------------------------------------------------------------|----------------------|----------|
| ← → ▼ ↑ 🍞 > Control Panel > All Control Panel Items > Power Options > Edit Plan Settings 🔹 V 🖸                                                                                                    | Search Control Panel | Q        |
| Change settings for the plan: Cepheid Setup - Do Not Alter<br>Choose the sleep and display settings that you want your computer to use.<br>Turn off the display<br>Turn off the display<br>Put the computer to sleep<br>Never<br>Never<br>Neve |                      |          |
| Save changes Cancel                                                                                                    |                      |          |

#### Kuva 2-26. Muokkaa suunnitelman asetuksia -ikkuna

4. Varmista, että Sammuta näyttö (Turn off the display)- ja Siirrä tietokone lepotilaan (Put the computer to sleep) -toiminnoissa on valittuna Ei koskaan (Never) sekä Akkuvirrassa (On battery)- että Verkkovirrassa (Plugged in) -asetuksille. Varmista myös, että Säädä suunnitelman kirkkautta (Adjust plan brightness) -toiminnon liukusäädin on asetettu kirkkaimpaan asetukseensa. Ks. Kuva 2-26. 5. Valitse **Muuta virran lisäasetuksia (Change advanced power settings)** (ks. Kuva 2-26). Esiin tulee Virran lisäasetukset -ikkuna. Ks. Kuva 2-27.

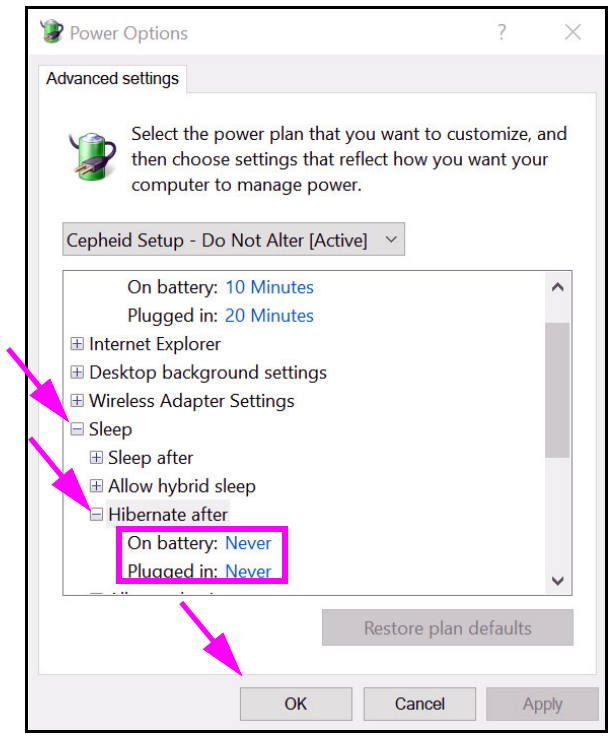

Kuva 2-27. Virran asetukset-Lisäasetukset-ikkuna (Lepo)

- 6. Laajenna näkymää kaksoisnapsauttamalla Virran lisäasetukset (Power Options Advanced) -ikkunassa Lepo (Sleep) ja kaksoisnapsauta sitten Siirry horrostilaan, kun on kulunut (Hibernate after). Ks. Kuva 2-27.
  - A. Pöytätietokoneet: Varmista, että Asetus (Setting) -arvoksi on asetettu nolla (0) tai Ei koskaan (Never). Jos näin ei ole, muuta Asetus (Setting) -arvoksi nolla (0) tai Ei koskaan (Never).
  - B. Vain kannettavat tietokoneet: Varmista, että Akkuvirrassa (On battery)- ja Verkkovirrassa (Plugged in) -arvoiksi on asetettu Ei koskaan (Never). Jos näin ei ole, napsauta Akkuvirrassa (On battery) ja/tai Verkkovirrassa (Plugged in) ja käytä sitten ylä- ja alanuolinäppäimiä asettaaksesi niiden arvot nollaksi (0) valittavissa olevassa vaihtoehdossa.
- Laajenna näkymää kaksoisnapsauttamalla virran lisäasetusten ikkunassa Näyttö (Display) ja kaksoisnapsauta -Ota mukautuva kirkkaus käyttöön (Enable adaptive brightness). Ks. Kuva 2-28.
  - A. Pöytätietokoneet: Varmista, että Asetus (Setting) -arvoksi on asetettu Pois (Off). Jos näin ei ole, muuta Asetus (Setting) -arvoksi Pois (Off).
  - B. Vain kannettavat tietokoneet: Varmista, että Akkuvirrassa (On battery)- ja Verkkovirrassa (Plugged in) -arvojen asetus on Pois (Off). Jos näin ei ole, vaihda Akkuvirrassa (On battery)- ja/tai Verkkovirrassa (Plugged in) -arvoksi Pois (Off).

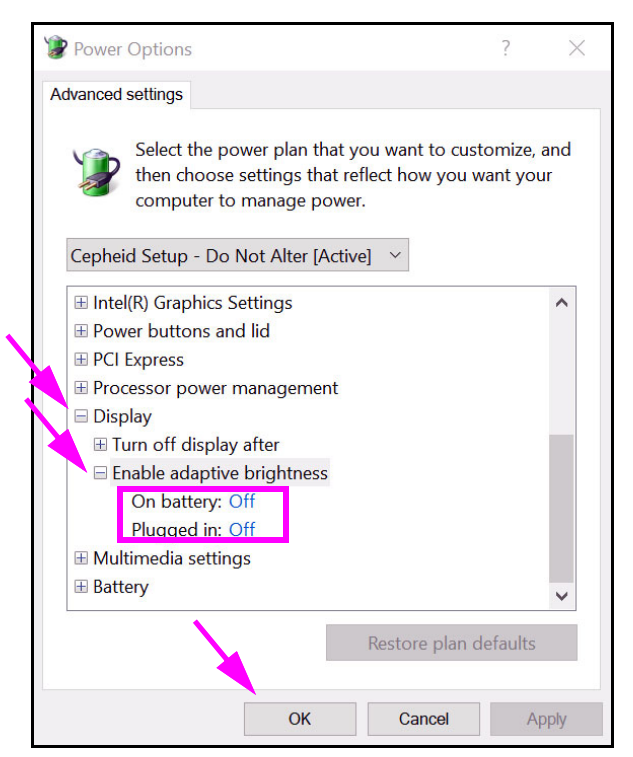

Kuva 2-28. Virran asetukset—Lisäasetukset-ikkuna (Näyttö)

- 8. Sulje Virran asetukset (Power Options) -ikkuna napsauttamalla **Käytä (Apply)** ja sitten **OK**. Muokkaa suunnitelman asetuksia -ikkuna tulee uudelleen näkyviin.
- 9. Sulje Muokkaa suunnitelman asetuksia -ikkuna valitsemalla **Peruuta (Cancel)**. Näyttöön avautuu Virran asetukset (Power Options) -ikkuna (ks. Kuva 2-29).
- Vain kannettavat tietokoneet: Napsauta Virran asetukset (Power Options)

   ikkunassa Valitse, mitä kannen sulkeminen tekee (Choose what closing the lid does)
   merkintä. Järjestelmäasetukset-ikkuna avautuu (ks. Kuva 2-30). Aseta kaikkiin
   asetuksiin Älä tee mitään (Do nothing) ja napsauta Tallenna muutokset (Save
   Changes).

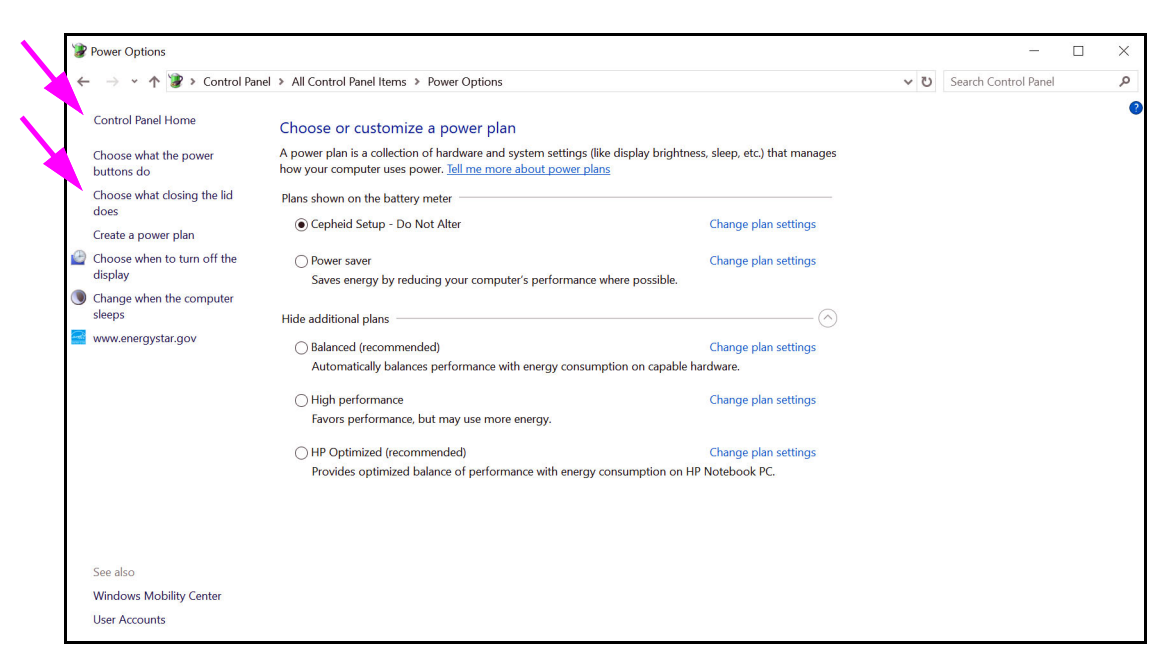

Kuva 2-29. Virran asetukset -ikkuna

| System Settings                                                                                                    |     | _                    | $\times$ |
|----------------------------------------------------------------------------------------------------|-----|----------------------|----------|
| ← → → ↑ 🍞 > Control Panel → All Control Panel Items > Power Options > System Settings                                                             | ~ ♡ | Search Control Panel | P        |
| Define power buttons and turn on password protection                                                                                              |     |                      |          |
| Choose the power settings that you want for your computer. The changes you make to the settings on this<br>page apply to all of your power plans. |     |                      |          |
| Change settings that are currently unavailable                                                                                                    |     |                      |          |
| Power and sleep buttons and lid settings                                                                                                    |     |                      |          |
| When I press the power better: Do nothing Do nothing                                                                                              |     |                      |          |
| When I press the sleep but ce: Do nothing V Do nothing V                                                                                          |     |                      |          |
| When I close the lid: Do nothing → Do nothing →                                                                                                   |     |                      |          |
| Shutdown settings                                                                                                    |     |                      |          |
| ✓ Turn on fast startup (recommended)<br>This helps start your PC faster after shutdown. Restart isn't affected. Learn More                        |     |                      |          |
| Sleep<br>Show in Power menu.                                                                                                    |     |                      |          |
| Hibernate<br>Show in Power menu.                                                                                                    |     |                      |          |
| ☑ Lock<br>Show in account picture menu.                                                                                                    |     |                      |          |
| Save changes Cancel                                                                                                    | ]   |                      |          |

Kuva 2-30. Järjestelmäasetusten ikkuna

- 11. Vain kannettavat tietokoneet: Sulje Muokkaa suunnitelman asetuksia -ikkuna valitsemalla Peruuta (Cancel). Näyttöön avautuu Virran asetukset (Power Options) -ikkuna (ks. Kuva 2-25).
- 12. Poistu virran asetuksista ja sulje Ohjauspaneeli-ikkuna napsauttamalla ikkunan oikeassa yläkulmassa olevaa **X**-merkkiä.

## 2.9.2 Paikallinen päivämäärä ja aika

Päivämäärän ja ajan asettaminen:

- Windows 7: ks. Osa 2.9.2.1 Paikallisen päivämäärän ja ajan asettaminen Windows 7:ssä.
- Windows 10: ks. Osa 2.9.2.2 Paikallisen päivämäärän ja ajan asettaminen Windows 10:ssä.

### 2.9.2.1 Paikallisen päivämäärän ja ajan asettaminen Windows 7:ssä

1. Valitse Ohjauspaneeli (Control Panel) > Päivämäärä ja aika (Date and Time). Näyttöön avautuu Päivämäärä ja aika -valintaikkuna. Ks. Kuva 2-31.

| P Date and Time                                                                                                    |
|----------------------------------------------------------------------------------------------------|
| Date and Time Additional Clocks Internet Time                                                                          |
| Date:<br>Thursday, April 14, 2019<br>Time:<br>2:02:39 PM                                                               |
| Time zone                                                                                                    |
| (UTC-08:00) Pacific Time (US & Canada)                                                                                 |
| Change time zone                                                                                                    |
| Daylight Saving Time ends on Sunday, November 05, 2019 at 2:00<br>AM. The clock is set to go back 1 hour at that time. |
| How do I set the clock and time zone?                                                                                  |
| OK Cancel Apply                                                                                                    |

Kuva 2-31. Päivämäärän ja ajan ominaisuudet -valintaikkuna

2. Napsauta **Muuta päivämäärä ja aika... (Change Date and Time...)** -painiketta. Päivämäärän ja ajan asetusten valintaikkuna tulee näkyviin. Ks. Kuva 2-32.

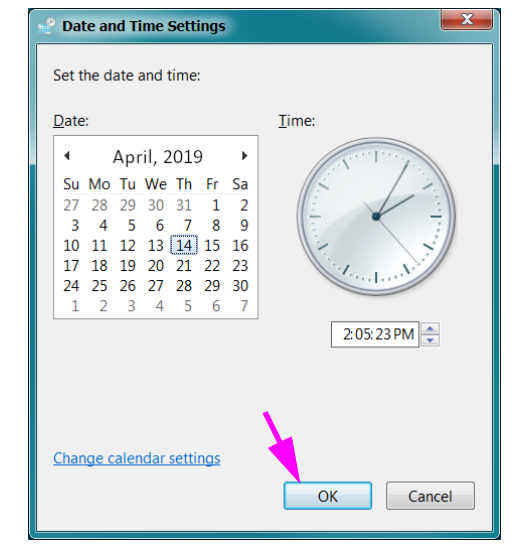

Kuva 2-32. Päivämäärän ja ajan asetusten valintaikkuna

- 3. Aseta oikea paikallinen päivämäärä ja kellonaika.
- 4. Palaa Päivämäärä ja aika -valintaikkunaan valitsemalla **OK**. Ks. Kuva 2-31.
- 5. Napsauta **Muuta aikavyöhyke... (Change Time Zone...)** -painiketta. Aikavyöhykeasetusten valintaikkuna tulee näkyviin. Ks. Kuva 2-33.

| Time Zone Settings                                      |
|---------------------------------------------------------|
| Set the time zone:                                      |
| Time zone:                                              |
| (UTC-08:00) Pacific Time (US & Canada) 🔹 👻              |
| Automatically adjust clock for Daylight Saving Time     |
| Current date and time: Thursday, April 14, 2019 2:05 PM |
|                                                         |
| OK Cancel                                               |
|                                                         |

Kuva 2-33. Aikavyöhykeasetusten valintaikkuna

- 6. Valitse oikea paikallinen aikavyöhyke ja valitse **Käytä automaattista kesä -ja talviajan** päivitystä (Automatically adjust clock for Daylight Saving Time) -valintaruutu, jos se on käytettävissä.
- 7. Sulje Aikavyöhykeasetukset -valintaikkuna valitsemalla **OK** ja sulje sitten Päivämäärä ja aika -valintaikkuna valitsemalla **OK**.

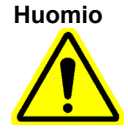

Älä muuta aika- tai päivämääräasetuksia, kun testi on käynnissä.

### 2.9.2.2 Paikallisen päivämäärän ja ajan asettaminen Windows 10:ssä

1. Valitse **Ohjauspaneeli (Control Panel) > Päivämäärä ja aika (Date and Time).** Näyttöön avautuu Päivämäärä ja aika -valintaikkuna. Ks. Kuva 2-34.

| 📸 Date and Time                                                                  |                                                                                      | $\times$ |  |  |  |
|----------------------------------------------------------------------------------|--------------------------------------------------------------------------------------|----------|--|--|--|
| Date and Time Additional Clocks Internet Time                                    |                                                                                      |          |  |  |  |
|                                                                                  | Date:<br>Thursday, April 14, 2019<br>Time:<br>3:14:45 PM                             |          |  |  |  |
| Time zone                                                                        |                                                                                      | -        |  |  |  |
| (UTC-08:00) Pacific Time                                                         | (US & Canada)                                                                        |          |  |  |  |
|                                                                                  | Change time zone                                                                     |          |  |  |  |
| Daylight Saving Time end<br>The clock is set to go bad<br>I Notify me when the c | ds on Sunday, November 5, 2019 at 2:00 AM<br>ck 1 hour at that time.<br>lock changes |          |  |  |  |
|                                                                                  | OK Cancel Appl                                                                       | /        |  |  |  |

Kuva 2-34. Päivämäärän ja ajan ominaisuudet -valintaikkuna

2. Napsauta **Muuta päivämäärä ja aika... (Change Date and Time...)** -painiketta. Päivämäärän ja ajan asetusten valintaikkuna tulee näkyviin. Ks. Kuva 2-35.

| 📽 Date and Time Settings |                                      |                                      |                                      |                                      |                                      | $\times$                            |                                     |               |  |
|--------------------------|--------------------------------------|--------------------------------------|--------------------------------------|--------------------------------------|--------------------------------------|-------------------------------------|-------------------------------------|---------------|--|
|                          | Set the date and time:               |                                      |                                      |                                      |                                      |                                     |                                     |               |  |
|                          | Date:                                |                                      |                                      |                                      |                                      |                                     |                                     | Time:         |  |
|                          | •                                    |                                      | Apri                                 | 1 20                                 | 19                                   |                                     | ×                                   | a serie and a |  |
|                          | Su<br>27<br>3<br>10<br>17<br>24<br>1 | Mo<br>28<br>4<br>11<br>18<br>25<br>2 | Tu<br>29<br>5<br>12<br>19<br>26<br>3 | We<br>30<br>6<br>13<br>20<br>27<br>4 | Th<br>31<br>7<br>14<br>21<br>28<br>5 | Fr<br>1<br>8<br>15<br>22<br>29<br>6 | Sa<br>2<br>9<br>16<br>23<br>30<br>7 | 3:14:46PM     |  |
| Change calendar settings |                                      |                                      |                                      |                                      | <u>setti</u>                         | <u>ngs</u>                          | OK Cancel                           |               |  |

Kuva 2-35. Päivämäärän ja ajan asetusten valintaikkuna

- 3. Aseta oikea paikallinen päivämäärä ja kellonaika.
- 4. Palaa Päivämäärä ja aika -valintaikkunaan valitsemalla **OK**. Ks. Kuva 2-34.
- 5. Napsauta **Muuta aikavyöhyke... (Change Time Zone...)** -painiketta. Aikavyöhykeasetusten valintaikkuna tulee näkyviin. Ks. Kuva 2-36.

| 💕 Time Zone Settings                                       | ×      |
|------------------------------------------------------------|--------|
| Set the time zone:                                         |        |
| Time zone:                                                 |        |
| (UTC-08:00) Pacific Time (US & Canada)                     | $\sim$ |
| Automatically adjust clock for Daylight Saving Time        |        |
| Current date and time: Thursday, April 14, 2019 3:14:46 PM |        |
| OK Cancel                                                  |        |

Kuva 2-36. Aikavyöhykeasetusten valintaikkuna

- 6. Valitse oikea paikallinen aikavyöhyke ja valitse **Käytä automaattista kesä -ja talviajan** päivitystä (Automatically adjust clock for Daylight Saving Time) -valintaruutu, jos se on käytettävissä.
- 7. Sulje Aikavyöhykeasetukset -valintaikkuna valitsemalla **OK** ja sulje sitten Päivämäärä ja aika -valintaikkuna valitsemalla **OK**.

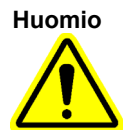

Älä muuta aika- tai päivämääräasetuksia, kun testi on käynnissä.

# 2.9.3 IP-osoite

Huomautus

Jotta voit suorittaa tämän osion vaiheet, sinun on oltava joko kirjautuneena sisään **Cepheid-Admin**-käyttäjänä tai annettava **Cepheid-Admin**-salasana.

Tietokone on jo määritetty oikealla IP-osoitteella, kun GeneXpert Dx -järjestelmäon lähetetty. Jos ne on nollattava:

- Windows 7: ks. Osa 2.9.3.1 IP-osoitteen asettaminen Windows 7:ssä.
- Windows 10: ks. Osa 2.9.3.2 IP-osoitteen asettaminen Windows 10:ssä.

### 2.9.3.1 IP-osoitteen asettaminen Windows 7:ssä

1. Kirjaudu järjestelmään **Cepheid-Admin**-käyttäjänä tai anna **Cepheid-Admin**-salasana pyydettäessä.

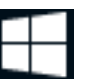

2. Napsauta Windowsin tehtäväpalkissa Windows-kuvaketta.

3. Valitse **Ohjauspaneeli (Control Panel)**. Jos näkymäksi on asetettu **Luokka (Category)**, näyttö tulee näkyviin kohdan Kuva 2-37 osoittamalla tavalla.

| ~~~                                                                                                    |                          |                          |   |
|----------------------------------------------------------------------------------------------------|--------------------------|--------------------------|---|
| Control Panel >                                                                                                    |                          | ✓ 4 Search Control Panel | Q |
| Adjust your computer's s<br>Adjust your computer's s<br>System and Sec<br>Review your comput<br>Back up your comput<br>Find and fix problem<br>Network and In<br>Connect to the Inter<br>View devices and pri<br>Add a device<br>Connect to a project | settings                 |                          | ۹ |
| Adjust commonly u<br>Programs<br>Uninstall a program                                                                                                    | sed mobility settings Of | ptimize visual display   |   |

Kuva 2-37. Kaikki ohjauspaneelin kohteet -ikkuna-Luokkanäkymä

4. Napsauta Näytä verkon tila ja tehtävät (View network status and tasks). Verkko- ja jakamiskeskus (Network and Sharing Center) -näyttö tulee näkyviin. Ks. Kuva 2-38.

| 😋 🔵 🗢 😟 🕨 Control Panel 🔸                                                                                        | Network and Internet   Network and Sharing Center                                                                                                    | • 49         | Search Control Panel | ş |
|----------------------------------------------------------------------------------------------------|----------------------------------------------------------------------------------------------------|--------------|----------------------|---|
| Control Panel Home<br>Manage wireless networks<br>Ehange adapter settings<br>Change advanced sharing<br>settings | View your basic network information and set up connections           Image: CEPHEID-410C0V6         Internet           CEPHEID-410C0V6         Internet           View your active networks         You are currently not connected to any networks.           Change your networking settings         You are currently not connected to any networks.           Change your networking settings         You are currently not connected to any networks.           Change your networking settings         You are currently not connected to any networks.           Change your networking settings         You are currently not connected to any networks.           Change your networking settings         You are currently not connected to any networks.           Change your networking settings         You are currently not connected to any networks.           Change your networking settings         You are currently not connected to any network connection; or set up a           You are currently not connect to a network         Set up a new connection or network           Connect to a network         Connect to a network           Connect to a reconnect to a wireless, wired, dial-up, or VPN network connection; or change share         You consect to a sharing options           Access files and printers located on other network computers, or change share         Youbleshoot problems           Diagnose and repair network problems, or get troubleshooting information.         Youbleshooting information. | See full map |                      |   |
| See also<br>HomeGroup<br>Internet Options                                                                        |                                                                                                    |              |                      |   |
| Windows Firewall                                                                                                 |                                                                                                    |              |                      |   |

Kuva 2-38. Verkko- ja jakamiskeskus -näyttö

5. Valitse **Muuta sovittimen asetuksia (Change adapter settings)**. Network Connections (Verkkoyhteydet) -näyttö tulee näkyviin. Ks. Kuva 2-39.

|         |                                                                                     |                                                                                       |                                                                                     |                          |                                                                                   | <b>X</b> |
|---------|-------------------------------------------------------------------------------------|---------------------------------------------------------------------------------------|-------------------------------------------------------------------------------------|--------------------------|-----------------------------------------------------------------------------------|----------|
| 00      | 👰 🕨 Control Panel 🕨 Network and                                                     | d Internet 🔸 Network Connections 🕨                                                    |                                                                                     | <b>▼ </b> <sup>4</sup> 7 | Search Network Connections                                                        | ٩        |
| Organiz | •                                                                                   |                                                                                       |                                                                                     |                          | •=<br>•=                                                                          | 1 0      |
|         | GeneXpert Connection<br>Network cable unplugged<br>Intel(R) 82579LM Gigabit Network | Local Area Connection 3<br>Network cable unplugged<br>Bluetooth Personal Area Network | Wireless Network Connection 3<br>Not connected<br>Intel(R) Centrino(R) Ultimate-N 6 | ×                        | Wireless Network Connection 4<br>Not connected<br>Microsoft Virtual WiFi Miniport | A        |
| × all   | Wireless Network Connection 5<br>Not connected<br>Microsoft Virtual WiFi Miniport A |                                                                                       |                                                                                     |                          |                                                                                   |          |
|         |                                                                                     |                                                                                       |                                                                                     |                          |                                                                                   |          |
|         |                                                                                     |                                                                                       |                                                                                     |                          |                                                                                   |          |
|         |                                                                                     |                                                                                       |                                                                                     |                          |                                                                                   |          |
|         |                                                                                     |                                                                                       |                                                                                     |                          |                                                                                   |          |
|         |                                                                                     |                                                                                       |                                                                                     |                          |                                                                                   |          |
|         |                                                                                     |                                                                                       |                                                                                     |                          |                                                                                   |          |
|         |                                                                                     |                                                                                       |                                                                                     |                          |                                                                                   |          |

#### Kuva 2-39. Verkkoyhteydet-näyttö

6. Napsauta hiiren kakkospainikkeella **GeneXpert-yhteys (GeneXpert Connection)**. Näkyviin tulee pudotusvalikko. Ks. Kuva 2-40.

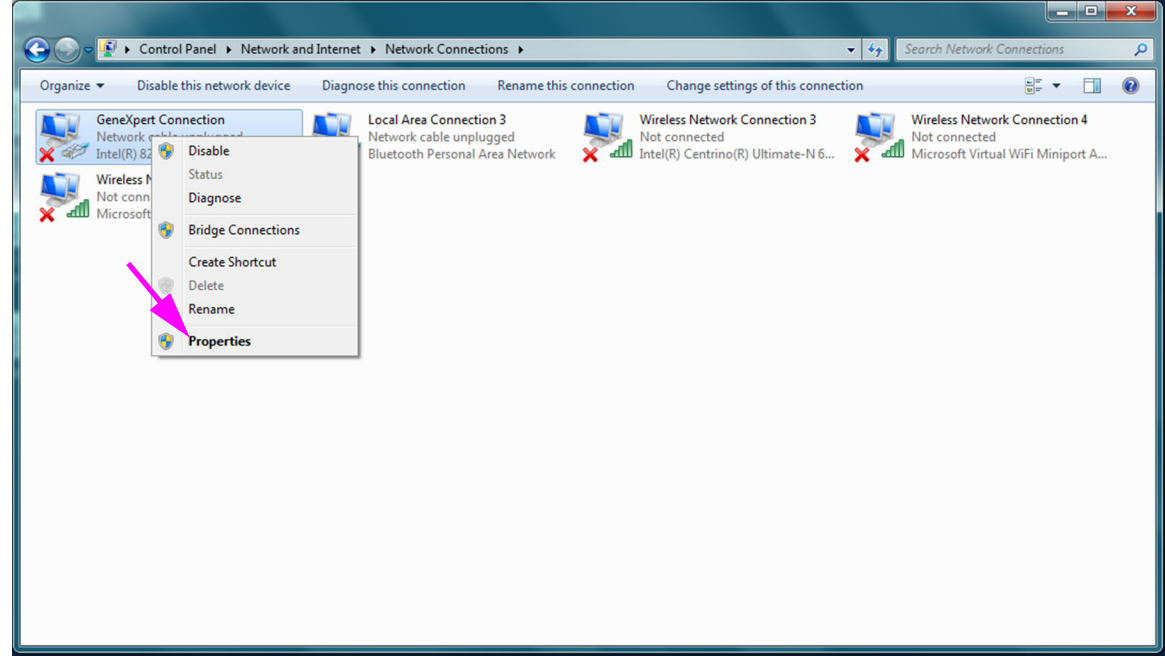

Kuva 2-40. Verkkoyhteydet-näyttö ja pudotusvalikko

7. Valitse pudotusvalikosta **Ominaisuudet (Properties)**. Näkyviin tulee Kuvassa 2-41 kuvattu näyttö.

| GeneXpert Connection Properties                                     |  |  |  |  |
|---------------------------------------------------------------------|--|--|--|--|
| Networking Sharing                                                  |  |  |  |  |
| Connect using:                                                      |  |  |  |  |
| Intel(R) 82579LM Gigabit Network Connection                         |  |  |  |  |
| Configure                                                           |  |  |  |  |
| This connection uses the following items:                           |  |  |  |  |
| Client for Microsoft Networks                                       |  |  |  |  |
| 🗹 📙 QoS Packet Scheduler                                            |  |  |  |  |
| File and Printer Sharing for Microsoft Networks                     |  |  |  |  |
| Internet Protocol Version 6 (TCP/IPV6)                              |  |  |  |  |
| Link-Laver Topology Discovery Mapper I/O Driver                     |  |  |  |  |
| ✓ Link-Layer Topology Discovery Responder                           |  |  |  |  |
|                                                                     |  |  |  |  |
| Install Uninstall Properties                                        |  |  |  |  |
| Description                                                         |  |  |  |  |
| Allows your computer to access resources on a Microsoft<br>network. |  |  |  |  |
|                                                                     |  |  |  |  |
|                                                                     |  |  |  |  |
|                                                                     |  |  |  |  |
| OK Cancel                                                           |  |  |  |  |

Kuva 2-41. GeneXpert-yhteyden ominaisuudet -näyttö

 Poista GeneXpert-yhteyden ominaisuudet (GeneXpert Connection Properties)

 näytössä (esitetään Kuvassa 2-42) valinta Internet-protokollaversio 6 (Internet Protocol Version 6) (TCP/IPv6) -kohdan vieressä olevasta ruudusta. Korosta Internetprotokollaversio 4 (Internet Protocol Version 4) (TCP/IPv4) ja napsauta sitten Ominaisuudet (Properties). Näyttöön avautuu Internet-protokollaversion 4 (TCP/IPv4) ominaisuudet -näyttö.

| GeneXpert Connection Properties                                                                                                    |  |  |  |  |  |  |  |  |
|----------------------------------------------------------------------------------------------------|--|--|--|--|--|--|--|--|
| Networking Sharing                                                                                                    |  |  |  |  |  |  |  |  |
| Connect using:                                                                                                    |  |  |  |  |  |  |  |  |
| Intel(R) 82579LM Gigabit Network Connection                                                                                                    |  |  |  |  |  |  |  |  |
| Configure                                                                                                    |  |  |  |  |  |  |  |  |
| This connection uses the following items:                                                                                                    |  |  |  |  |  |  |  |  |
| Client for Microsoft Networks                                                                                                    |  |  |  |  |  |  |  |  |
| 🔽 🖳 QoS Packet Scheduler                                                                                                    |  |  |  |  |  |  |  |  |
| 🗹 🖳 File and Printer Sharing for Microsoft Networks                                                                                                    |  |  |  |  |  |  |  |  |
| Internet Protocol Version 6 (TCP/IPv6)                                                                                                    |  |  |  |  |  |  |  |  |
| Internet Protocol Version 4 (TCP/IPv4)                                                                                                    |  |  |  |  |  |  |  |  |
| Link-Layer Topology Discovery Mapper I/O Driver                                                                                                    |  |  |  |  |  |  |  |  |
| 🗹 🛶 Link-Layer Topology Discovery Responder                                                                                                    |  |  |  |  |  |  |  |  |
| Install Uninstall Properties                                                                                                    |  |  |  |  |  |  |  |  |
| Description                                                                                                    |  |  |  |  |  |  |  |  |
| Transmission Control Protocol/Internet Protocol. The default<br>wide area network protocol that provides communication<br>across diverse interconnected networks. |  |  |  |  |  |  |  |  |
|                                                                                                    |  |  |  |  |  |  |  |  |
| UK Cancel                                                                                                    |  |  |  |  |  |  |  |  |

Kuva 2-42. GeneXpert-yhteyden ominaisuudet -näyttö

| Internet Protocol Version 4 (TCP/IPv4) Properties                                                                                                    |                       |  |  |  |  |  |  |
|----------------------------------------------------------------------------------------------------|-----------------------|--|--|--|--|--|--|
| General                                                                                                    |                       |  |  |  |  |  |  |
| You can get IP settings assigned automatically if your network supports<br>this capability. Otherwise, you need to ask your network administrator<br>for the appropriate IP settings. |                       |  |  |  |  |  |  |
| Obtain an IP address automatic                                                                                                    | ally                  |  |  |  |  |  |  |
| Use the following IP address: —                                                                                                    |                       |  |  |  |  |  |  |
| IP address:                                                                                                    | 10 . 11 . 14 . 1      |  |  |  |  |  |  |
| Subnet mask:                                                                                                    | 255 . 255 . 255 . 224 |  |  |  |  |  |  |
| Default gateway:                                                                                                    |                       |  |  |  |  |  |  |
| Obtain DNS server address auto                                                                                                    | omatically            |  |  |  |  |  |  |
| Ose the following DNS server ad                                                                                                    | ldresses:             |  |  |  |  |  |  |
| Preferred DNS server:                                                                                                    |                       |  |  |  |  |  |  |
| Alternate DNS server:                                                                                                    |                       |  |  |  |  |  |  |
| Validate settings upon exit                                                                                                    |                       |  |  |  |  |  |  |
| OK Cancel                                                                                                    |                       |  |  |  |  |  |  |

Kuva 2-43. Internet-protokollaversion 4 (TCP/IPv4) ominaisuudet -näyttö

- 9. Valitse tässä näytössä **Käytä seuraavaa IP-osoitetta (Use the following IP address):** Ks. Kuva 2-43.
- 10. Syötä:

IP-osoite: **10.11.14.1** Aliverkon peite: **255.255.255.224** 

- 11. Kun olet varmistanut, että kaikki numerot on syötetty oikein, valitse **OK** ja sulje GeneXpert-yhteyden ominaisuudet (GeneXpert Connection Properties) -ikkuna.
- 12. Valitse **Sulje (Close)** sulkeaksesi GeneXpert-yhteyden ominaisuudet (GeneXpert Connection Properties) -ikkunan.
- Sulje Ohjauspaneeli-ikkuna napsauttamalla ikkunan oikeassa yläkulmassa olevaa X-merkkiä.
- 14. Jos olet kirjautunut **Cepheid-Admin**-tilille tämän määritysosion alussa, sinun on kirjauduttava ulos kyseisestä tilistä.

### 2.9.3.2 IP-osoitteen asettaminen Windows 10:ssä

1. Kirjaudu järjestelmään **Cepheid-Admin**-käyttäjänä tai anna **Cepheid-Admin**-salasana pyydettäessä.

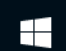

- 2. Napsauta Windowsin tehtäväpalkissa Windows-kuvaketta.
- 3. Valitse **Ohjauspaneeli (Control Panel)**. Jos näkymäksi on asetettu **Luokka (Category)**, näyttö tulee näkyviin kohdan Kuva 2-44 osoittamalla tavalla.

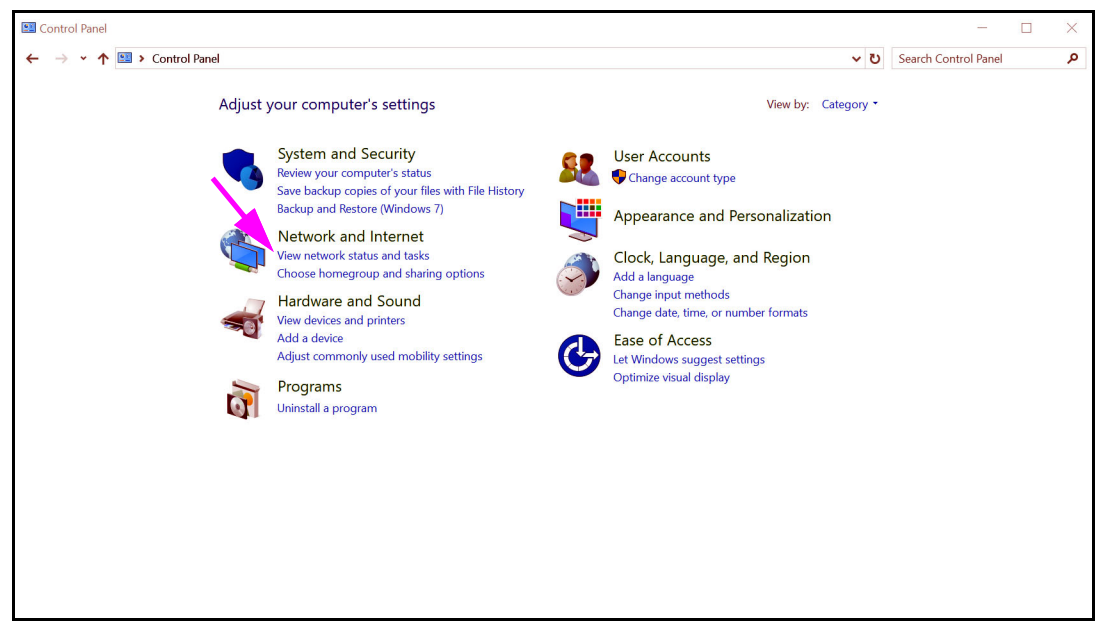

Kuva 2-44. Kaikki ohjauspaneelin kohteet -ikkuna-Luokkanäkymä

4. Napsauta Näytä verkon tila ja tehtävät (View network status and tasks). Verkko- ja jakamiskeskus (Network and Sharing Center) -näyttö tulee näkyviin. Ks. Kuva 2-45.
| A 💐 > Control P.                    | anel > Netwo          | rk and Internet > Network ar                                 | nd Sharing Center                                            | ڻ ~ | Search Control Panel |  |
|-------------------------------------|-----------------------|--------------------------------------------------------------|--------------------------------------------------------------|-----|----------------------|--|
| Control Panel Home                  | View ye               | our basic network info                                       | prmation and set up connections                              |     |                      |  |
| Change adapter settings             | View you              | r active networks                                            |                                                              |     |                      |  |
| Change advanced sharing<br>settings | <b>Netw</b><br>Public | r <b>ork 3</b><br>c network                                  | Access type: Internet<br>Connections: Ø GeneXpert Connection |     |                      |  |
|                                     | Change y              | our networking settings                                      |                                                              |     |                      |  |
|                                     | 1                     | Set up a new connection or r<br>Set up a broadband, dial-up, |                                                              |     |                      |  |
|                                     |                       | Troubleshoot problems                                        |                                                              |     |                      |  |
|                                     |                       | Diagnose and repair network                                  | c problems, or get troubleshooting information.              |     |                      |  |
|                                     |                       |                                                              |                                                              |     |                      |  |
|                                     |                       |                                                              |                                                              |     |                      |  |
|                                     |                       |                                                              |                                                              |     |                      |  |
| See also                            |                       |                                                              |                                                              |     |                      |  |
| HomeGroup                           |                       |                                                              |                                                              |     |                      |  |
| Infrared                            |                       |                                                              |                                                              |     |                      |  |
| Internet Options                    |                       |                                                              |                                                              |     |                      |  |

Kuva 2-45. Verkko- ja jakamiskeskus -näyttö

5. Valitse **Muuta sovittimen asetuksia (Change adapter settings)**. Network Connections (Verkkoyhteydet) -näyttö tulee näkyviin. Ks. Kuva 2-46.

| 👻 Network Connections                                                                                                    |     | -              | -      |       | × |
|----------------------------------------------------------------------------------------------------|-----|----------------|--------|-------|---|
| $\leftarrow$ $\rightarrow$ $\checkmark$ $\bigstar$ Sontrol Panel > Network and Internet > Network Connections                                                                                  | ٽ ~ | Search Network | Connec | tions | ٩ |
| Organize •                                                                                                    |     | 1              |        |       | 0 |
| Bluetooth Network Connection<br>Not connected<br>Bluetooth Device (Personal Area<br>Wi-Fi<br>Realtek PCIe GBE Family Controller<br>Wi-Fi<br>Not connected<br>Intel(R) Dual Band Wireless-AC 72 |     |                |        |       |   |
|                                                                                                    |     |                |        |       |   |
| 3 items                                                                                                    |     |                |        | 8880  |   |

#### Kuva 2-46. Verkkoyhteydet-näyttö

6. Napsauta hiiren kakkospainikkeella **GeneXpert-yhteys (GeneXpert Connection)**. Näkyviin tulee pudotusvalikko. Ks. Kuva 2-47.

| <a tr=""></a>                                                                                                    | Network Connections                                                              |                                                                                                    |                                    | -        |         | > |
|----------------------------------------------------------------------------------------------------|----------------------------------------------------------------------------------|----------------------------------------------------------------------------------------------------|------------------------------------|----------|---------|---|
| Drganize •       Disable this network device       Diagnose this connection       Remare this connection       View status of this connection       Change settings of this connection       Image: connection       Image: connection | 🚽 🕤 🛧 👻 > Control Panel > Netw                                                   | ork and Internet > Network Connections                                                                                                    | ・ じ Search Netw                    | ork Conn | ections |   |
| Bluetooth Network Connection<br>Not connected<br>Bluetooth Device (Personal Area                                                                                                    | rganize • Disable this network device                                            | Diagnose this connection Rename this connection View status of this connection                                                                                            | Change settings of this connection |          |         | • |
|                                                                                                    | Bluetooth Network Connection<br>Net connected<br>Bluetooth Device (Personal Area | GeneXpert Connection Wi-Fi<br>Network 3 Not connected<br>Status<br>Diagnose<br>Bridge Connections<br>Create Shortcut<br>Create Shortcut<br>Pelete<br>Rename<br>Properties |                                    |          |         |   |

Kuva 2-47. Verkkoyhteydet-näyttö ja pudotusvalikko

7. Valitse pudotusvalikosta **Ominaisuudet (Properties)**. Näkyviin tulee Kuvassa 2-48 kuvattu näyttö.

| Q | GeneXpert Connection Properties                                                                                                    | $\times$ |
|---|----------------------------------------------------------------------------------------------------|----------|
| N | letworking Sharing                                                                                                    |          |
|   | Connect using:                                                                                                    |          |
|   | Realtek PCIe GBE Family Controller                                                                                                    |          |
|   | Configure This connection uses the following items:           Image: Configure configure           Image: Configure configure           Image: Configure configure           Image: Configure           Image: Configure |          |
|   | < > >                                                                                                    |          |
|   | Install Uninstall Properties                                                                                                    |          |
|   | Description<br>Transmission Control Protocol/Internet Protocol. The default<br>wide area network protocol that provides communication<br>across diverse interconnected networks.                                                                                                    |          |
|   | OK Cancel                                                                                                    |          |

Kuva 2-48. GeneXpert-yhteyden ominaisuudet -näyttö

 Poista GeneXpert-yhteyden ominaisuudet (GeneXpert Connection Properties)

 näytössä (esitetään Kuvassa 2-48) valinta Internet-protokollaversio 6 (Internet Protocol Version 6) (TCP/IPv6) -kohdan vieressä olevasta ruudusta. Korosta Internetprotokollaversio 4 (Internet Protocol Version 4) (TCP/IPv4) ja napsauta sitten Ominaisuudet (Properties). Näyttöön avautuu Internet-protokollaversion 4 (TCP/IPv4) ominaisuudet -näyttö.

| Internet Protocol Version 4 (TCP/IPv4                                                                                | ) Properties                                                           | $\times$ |
|----------------------------------------------------------------------------------------------------|------------------------------------------------------------------------|----------|
| General                                                                                                    |                                                                        |          |
| You can get IP settings assigned auto<br>this capability. Otherwise, you need to<br>for the appropriate IP settings. | matically if your network supports<br>o ask your network administrator |          |
| Obtain an IP address automatica                                                                                      | lly                                                                    |          |
| Use the following IP address:                                                                                        |                                                                        | . 1      |
| IP address:                                                                                                    | 10 . 11 . 14 . 1                                                       |          |
| Subnet mask:                                                                                                    | 255 . 255 . 255 . 224                                                  |          |
| Default gateway:                                                                                                    |                                                                        |          |
| Obtain DNS server address auto                                                                                       | matically                                                              |          |
| • Use the following DNS server add                                                                                   | dresses:                                                               | 1        |
| Preferred DNS server:                                                                                                |                                                                        |          |
| Alternate DNS server:                                                                                                |                                                                        |          |
| Validate settings upon exit                                                                                          | Advanced                                                               |          |
|                                                                                                    | OK Cancel                                                              |          |

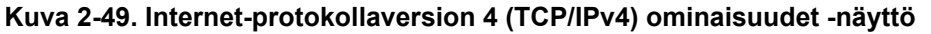

- 9. Valitse tässä näytössä Käytä seuraavaa IP-osoitetta (Use the following IP address): Ks. Kuva 2-49.
- 10. Syötä:

IP-osoite: **10**. **11**. **14**. **1** Aliverkon peite: **255**. **255**. **255**. **224** 

- 11. Kun olet varmistanut, että kaikki numerot on syötetty oikein, valitse **OK** ja sulje GeneXpert-yhteyden ominaisuudet (GeneXpert Connection Properties) -ikkuna.
- 12. Valitse **Sulje (Close)** sulkeaksesi GeneXpert-yhteyden ominaisuudet (GeneXpert Connection Properties) -ikkunan.
- Sulje Ohjauspaneeli-ikkuna napsauttamalla ikkunan oikeassa yläkulmassa olevaa X-merkkiä.
- 14. Jos olet kirjautunut **Cepheid-Admin**-tilille tämän määritysosion alussa, sinun on kirjauduttava ulos kyseisestä tilistä.

# 2.10 Windowsin kieli- ja näppäimistöasetukset

|           | Mic<br>päiv<br>käyı                                                                                                    | rosoft on suunnitellut Windows 10:n niin, että siinä on jatkuvasti automaattisia<br>ityksiä. Cepheid on havainnut, että seuraavan uudelleenkäynnistyksen aikana<br>nnissä olevat testit saattavat kadota. |  |  |  |  |  |  |  |  |  |  |
|-----------|----------------------------------------------------------------------------------------------------|----------------------------------------------------------------------------------------------------|--|--|--|--|--|--|--|--|--|--|
|           | Suo                                                                                                    | situs: Muuta ryhmäkäytäntöä siten, että asiakas voi päättää, milloin                                                                                                    |  |  |  |  |  |  |  |  |  |  |
|           | käyttöjärjestelmän korjaustiedostot ladataan ja asennetaan.                                                                                                    |                                                                                                    |  |  |  |  |  |  |  |  |  |  |
| Huomautus | Jos IT-osastosi yhdistää GeneXpert-tietokoneen yrityksesi verkkoon (eli Active Directoryyn, LDAP:hen, toimialueeseen), seuraavat muutokset saatetaan ohittaa. Muista ilmoittaa IT-osastolle seuraavat suositellut muutokset. |                                                                                                    |  |  |  |  |  |  |  |  |  |  |
| Huomautus | Täm                                                                                                    | ä muutos ei vaikuta Windows Defenderin virustorjuntapäivityksiin.                                                                                                    |  |  |  |  |  |  |  |  |  |  |
| Huomautus | Tee                                                                                                    | tämä muutos, kun testit eivät ole käynnissä.                                                                                                    |  |  |  |  |  |  |  |  |  |  |
|           | 1.                                                                                                    | Paina Windows-näppäintä ja kirjoita <b>Ryhmäkäytäntöeditori (Group Policy Editor)</b> .                                                                                                    |  |  |  |  |  |  |  |  |  |  |
|           | 2.                                                                                                    | Kaksoisnapsauta Tietokoneen asetukset (Computer Configuration) -> Hallintamallit<br>(Administrative Templates) -> Windows-komponentit (Windows Components) -><br>Windows-päivitys (Windows Update).       |  |  |  |  |  |  |  |  |  |  |
|           | 3.                                                                                                    | Kaksoisnapsauta Määritä automaattiset päivitykset (Configure Automatic Updates).                                                                                                    |  |  |  |  |  |  |  |  |  |  |
|           | 4.                                                                                                    | Valitse Käytössä (Enabled).                                                                                                    |  |  |  |  |  |  |  |  |  |  |
|           | 5.                                                                                                    | Valitse: 2 – Ilmoita lataamisesta ja automaattisesta asennuksesta (2 – Notify for<br>download and auto-install).                                                                                          |  |  |  |  |  |  |  |  |  |  |
|           | 6.                                                                                                    | Napsauta <b>Käytä (Apply)</b> -painiketta.                                                                                                    |  |  |  |  |  |  |  |  |  |  |
|           | 7.                                                                                                    | Napsauta Edellinen asetus (Previous Setting) -painiketta.                                                                                                    |  |  |  |  |  |  |  |  |  |  |
|           |                                                                                                    | Käyttäjän pitäisi olla kohdassa Määritä päivityksiä koskeva automaattinen<br>uudelleenkäynnistys -ilmoitus (Configure auto-restart required notification for<br>updates).                                 |  |  |  |  |  |  |  |  |  |  |
|           | 8.                                                                                                    | Valitse Käytössä (Enabled).                                                                                                    |  |  |  |  |  |  |  |  |  |  |
|           | 9.                                                                                                    | Valitse <b>2 – Käyttäjän toiminto (2 – User Action)</b> .                                                                                                    |  |  |  |  |  |  |  |  |  |  |
|           | 10.                                                                                                    | Napsauta <b>Käytä (Apply)</b> -painiketta.                                                                                                    |  |  |  |  |  |  |  |  |  |  |
|           | 11.                                                                                                    | Napsauta <b>OK</b> -painiketta.                                                                                                    |  |  |  |  |  |  |  |  |  |  |
|           | 12.                                                                                                    | Sulje <b>Ryhmäkäytäntöeditori (Group Policy Editor)</b> -ikkuna.                                                                                                    |  |  |  |  |  |  |  |  |  |  |
|           | 13.                                                                                                    | Käynnistä tietokone uudelleen, jotta muutokset tulevat voimaan.                                                                                                    |  |  |  |  |  |  |  |  |  |  |
|           | Viit<br>waa                                                                                                    | e - https://docs.microsoft.com/en-us/windows/deployment/update/<br>s-wu-settings#configure-automatic-updates                                                                                              |  |  |  |  |  |  |  |  |  |  |

#### Vahvista muutokset

- 1. Napsauta Käynnistä (Start) ja Asetukset (Settings) (rataskuvake).
- 2. Napsauta Päivittäminen ja suojaus (Update and Security).
- 3. Käyttäjä näkee tämän viestin "Jotkin asetukset ovat organisaatiosi hallinnoimia (Some settings are managed by your organization)".
- 4. Käyttäjä näkee Saatavilla olevat päivitykset (Updates available).
- 5. Käyttäjä voi ladata ja asentaa päivityksiä ajoitettujen viikoittaisten huoltojaksojen aikana, kun testit eivät ole käynnissä.

# 2.11 Ohjelmiston käynnistäminen ensimmäistä kertaa

Kytke GeneXpert-instrumentit päälle. Instrumentin etuosassa syttyy pieni sininen valo.

Huomautus

GeneXpert-instrumentti on käynnistettävä ennen GeneXpert-ohjelmiston käynnistämistä. Jos instrumenttia ei käynnistetä ensin, ohjelmisto ei tunnista sitä.

Kun järjestelmä on asennettu ja tietokoneasetukset tehty, GeneXpert Dx -sovellusohjelmisto käynnistyy automaattisesti, kun **Cepheid**- tai **Cepheid-Admin**käyttäjätileille kirjaudutaan sisään.

Kun ohjelmisto käynnistyy ensimmäistä kertaa, käyttäjätunnusta ja salasanaa ei tarvitse antaa. Kun järjestelmänvalvojan profiili on määritetty (ks. Osa 2.13 Käyttäjien ja käyttöoikeuksien määrittäminen), ohjelmisto pyytää käyttäjänimeä ja salasanaa aina, kun ohjelmisto käynnistetään (ks. Osa 5.2.3 Ohjelmiston käynnistäminen).

Kun ohjelmisto käynnistyy, kunkin moduuliluukun yläpuolella oleva vihreä valo vilkkuu lyhyen aikaa ja sitten sammuu.

Kun ohjelmisto käynnistyy ensimmäisen kerran asennuksen jälkeen, näyttöön tulee Määritä instrumentin kirjain (Assign Instrument Letter) -vahvistusikkuna (ks. Kuva 2-51).

 Huomautus
 Automaattisen instrumentin kirjaimen määrityksen jälkeen ja aina ohjelmiston käynnistymisen

 jälkeen GeneXpert Dx -järjestelmäikkuna tulee näkyviin ilman Määritä instrumentin kirjain (Assign Instrument Letter) -vahvistusikkunaa. Jos kuitenkin liität uuden instrumentin ja käynnistät ohjelmiston, näet tällöin määritä instrumentin kirjain -valintaikkunan.

 Huomautus
 Aina kun poistut GeneXpert Dx -sovelluksesta sammuttamatta tietokonetta, sinun on kaksoisnapsautettava GeneXpert Dx -kuvaketta käynnistääksesi sovelluksen uudelleen.

 Älä asenna Microsoft SQL Server Expressin uutta versiota tai ohjelmisto lakkaa toimimasta.

Tärkeää Ala asenna Microsoft SQL Server Expressin uutta versiota tai ohjelmisto lakkaa toimimasta Sinun ei esimerkiksi pidä yrittää asentaa SQL Server Express 2017 -versiota SQL Server Express 2012 -version asemesta. Asiakas voi kuitenkin asentaa SQL Server Expressin esiasennettuun versioon Service Pack -paketteja (SP1, SP2, SP3 jne.).

- 1. Käynnistä GeneXpert Dx -ohjelmisto:
  - Kaksoisnapsauta Windowsin työpöydällä **GeneXpert Dx** -kuvaketta (ks. Kuva 2-50).

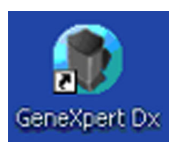

#### Kuva 2-50. GeneXpert Dx -järjestelmän pikavalintakuvake

tai

• Napsauta Windowsin tehtäväpalkissa Käynnistä (Start) -kuvaketta ja valitse Kaikki ohjelmat (All Programs) >Cepheid >GeneXpert Dx.

Näyttöön avautuu GeneXpert Dx -järjestelmäikkuna. Ks. Kuva 2-51.

| 🚰 GeneXpert®   | Dx System |              |              |          |                        |                |              |              |              |             |        |                                                                                                    |               | ×        |
|----------------|-----------|--------------|--------------|----------|------------------------|----------------|--------------|--------------|--------------|-------------|--------|----------------------------------------------------------------------------------------------------|---------------|----------|
| User Data Ma   | nagement  | Reports Set  | tup Maintena | nce Abou | t                      |                |              |              |              |             |        |                                                                                                    | User <        | None>    |
| And            |           | R            | U°.          |          |                        |                | Į            |              |              | Na          |        | - And - And | Ð             |          |
| Create T       | est       | Check Sta    | itus         | Stop Te  | st                     | View Results   | Det          | fine Assays  | De           | efine Graph | S      | Main                                                                                                    | tenance       |          |
|                |           | Mod          | ules         |          |                        | 4              |              | т            | ests Since L | aunch       |        |                                                                                                    |               |          |
| Module<br>Name | Assay     | Sample<br>ID | Progress     | Status   | Remaining<br>Test Time | Sample<br>ID   | Mod<br>Name  | User         | Result       | Assay       | Status | Error<br>Status                                                                                                    | Start<br>Date | $\nabla$ |
| A1             |           |              | Available    |          |                        |                |              |              |              |             |        |                                                                                                    |               |          |
| A2             |           |              | Available    |          |                        |                |              |              |              |             |        |                                                                                                    |               |          |
| A3             |           |              | Available    |          |                        |                |              |              |              |             |        |                                                                                                    |               |          |
| A4             |           |              | Available    |          |                        |                |              |              |              |             |        |                                                                                                    |               |          |
|                |           |              |              |          | Assign Instrume        | ment [A] has b | n assigned f | io instrumer | ut SN 810379 | 9.          |        |                                                                                                    |               |          |

Kuva 2-51. GeneXpert Dx -järjestelmäikkuna

Huomautus
 GeneXpert Dx -ohjelmisto toimii Windows 7- tai Windows 10 -käyttöjärjestelmällä. Tässä käyttöoppaassa esitetyt näytöt ovat Windows 7 -käyttöjärjestelmää käyttävästä GeneXpert Dx -ohjelmistosta. Windows 10 -käyttöjärjestelmää käyttävän GeneXpert Dx -ohjelmiston näytöt ovat samanlaisia.
 Huomautus
 Näkyviin voi tulla ponnahdusruutu, jossa lukee Päivitetään moduulin laiteohjelmistoa (Updating module firmware). Tämä päivitysprosessi on suoritettava loppuun, ennen kuin voit jatkaa.
 2. Esiin tulee Määritä instrumentin kirjain (Assign Instrument Letter) -ikkuna, joka

Esiin tulee Määritä instrumentin kirjain (Assign Instrument Letter) -ikkuna, joka osoittaa, että instrumenttien automaattinen määritys on valmis. Jatka valitsemalla OK tämän toiminnon kuittaamiseksi ja sulje valintaikkuna.

3. Kun Määritä instrumentin kirjain (Assign Instrument Letter) -ikkuna sulkeutuu, esiin tulee tietokannan hallinnan valintaikkuna (aiemmin Määritä instrumentin kirjain -ikkunan peitossa). Jatka valitsemalla **Ei (No)** tietokannan hallinnan valintaikkunassa.

Huomautus

Koska tämä on ohjelmiston ensimmäinen käynnistys, suoritettavana ei ole mitään tietokannan hallintatehtäviä.

## 2.12 Instrumentin kirjainten määrittäminen

### 2.12.1 Instrumentin kirjainten (GX-I-, GX-II- ja GX-IV-instrumentit) määrittäminen

**Huomautus** 

Tässä osiossa kuvataan tehtävät, joita voivat suorittaa vain GeneXpert Dx -järjestelmän järjestelmänvalvoja ja käyttäjät, joilla on asianmukaiset oikeudet.

Kun ohjelmisto käynnistyy ensimmäisen kerran asennuksen jälkeen, ohjelmisto määrittää automaattisesti instrumentin kirjaimet. Oletusarvoisesti ohjelmisto määrittää automaattisesti kirjaimen (A, B jne.) tunnistamaan jokaisen tietokoneeseen kytketyn instrumentin. Lisäksi ohjelmisto määrittää myös numeron (1, 2, 3 tai 4) kullekin asennetulle moduulille vasemmalta oikealle. Esimerkiksi A1 on A-instrumentin ensimmäinen tai vasemmanpuoleisin moduuli. Instrumentin ja moduulin tunniste näkyy **Moduulin nimi (Module Name)** -sarakkeessa kaikissa ohjelmistoikkunoissa. Ks. Kuva 2-52.

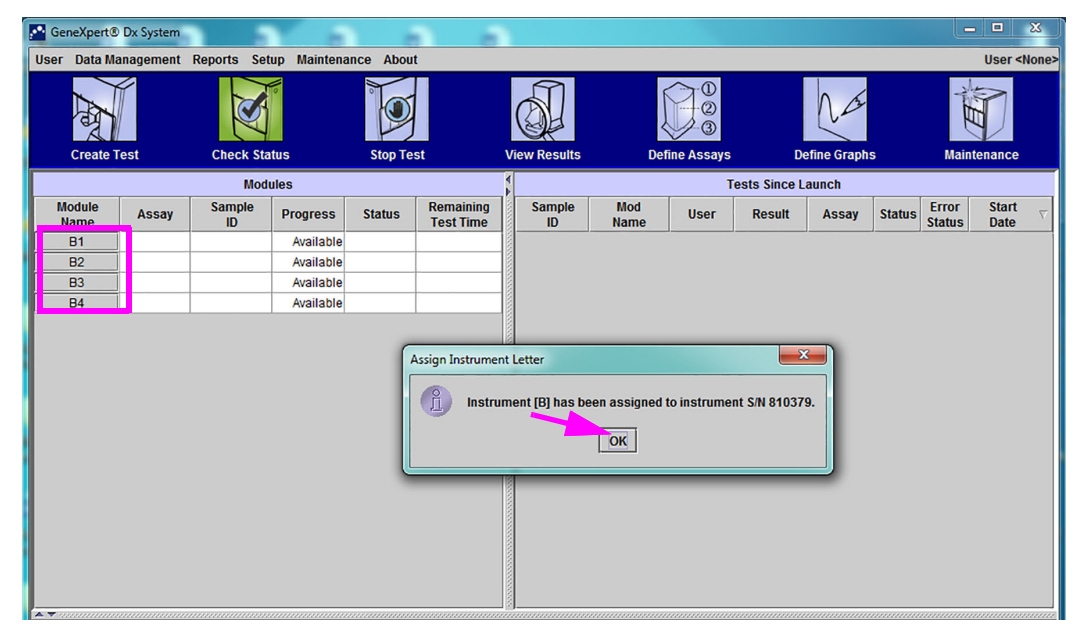

Kuva 2-52. GeneXpert Dx -järjestelmäikkuna, jossa on Määritä instrumentin kirjain -valintaikkuna

1. Kuittaa instrumentin kirjaimen/kirjainten määritys napsauttamalla Määritä instrumentti -valintaikkunassa **OK**, mikä sulkee valintaikkunan. Näyttöön avautuu Tietokannan hallinta (Database Management) -valintaikkuna (ks. Kuva 2-53).

 Huomautus
 Voit tarvittaessa muuttaa instrumentin kirjaimen määritystä myöhemmin tässä osiossa.

 Huomautus
 Tämän osion esimerkeissä näytetään, miten instrumentin kirjain "B" vaihdetaan kirjaimeksi "A".

- 2. Jatka valitsemalla Tietokannan hallinta (Database management) -valintaikkunassa El (NO).
- Jatka napsauttamalla Testiarkiston muistutus (Test Archive Reminder) -ruudussa El (NO) (ks. Kuva 2-54). GeneXpert Dx -järjestelmän näyttö tulee näkyviin (ks. Kuva 2-55).

| 🚰 GeneXpert®   | Dx System |              | ·           |            |                        |                          |             |             |              |             |        | L               | , 😐           | ×             |
|----------------|-----------|--------------|-------------|------------|------------------------|--------------------------|-------------|-------------|--------------|-------------|--------|-----------------|---------------|---------------|
| User Data Ma   | nagement  | Reports Set  | up Maintena | ince Abou  | t                      |                          |             |             |              |             |        |                 | User          | <none></none> |
| A              |           | R            |             |            |                        |                          |             |             |              | Na          |        | And             |               |               |
| Create T       | est       | Check Sta    | itus        | Stop Te    | st                     | View Results             | De          | fine Assays | D            | efine Graph | s      | Main            | tenance       | :             |
|                |           | Mod          | ules        | 2          |                        | ¥                        |             | Т           | ests Since L | aunch       |        |                 |               |               |
| Module<br>Name | Assay     | Sample<br>ID | Progress    | Status     | Remaining<br>Test Time | Sample<br>ID             | Mod<br>Name | User        | Result       | Assay       | Status | Error<br>Status | Start<br>Date | $\nabla$      |
| B1             |           |              | Available   |            |                        |                          |             |             |              |             |        |                 |               |               |
| B2             |           |              | Available   |            |                        |                          |             |             |              |             |        |                 |               |               |
| B3             |           |              | Available   |            |                        |                          |             |             |              |             |        |                 |               |               |
|                |           |              |             | Database N | danagement             | perfor Latabas<br>Yes No | se Managem  | ent tasks?  | )            |             |        |                 |               |               |

Kuva 2-53. GeneXpert Dx -järjestelmäikkuna, jossa on Tietokannan hallinta -valintaikkuna

|                |           | -            |             |            |                               |                           |                |             |              |             |        |                 |               | X        |
|----------------|-----------|--------------|-------------|------------|-------------------------------|---------------------------|----------------|-------------|--------------|-------------|--------|-----------------|---------------|----------|
| GeneXpert®     | Dx System |              | 1 8         |            |                               |                           |                |             |              |             |        |                 |               | ~        |
| User Data Ma   | inagement | Reports Set  | up Maintena | ince About |                               |                           |                |             |              |             |        |                 | User <        | Vone>    |
| And            |           | N            | No          |            |                               |                           |                |             |              | Na          |        | Ale and         |               |          |
| Create I       | est       | Check Sta    | itus        | Stop Tes   | t                             | View Results              | De             | tine Assays | De           | etine Graph | S      | Main            | tenance       | _        |
|                |           | Mod          | ules        |            |                               | 4                         |                | T           | ests Since L | aunch       |        |                 |               |          |
| Module<br>Name | Assay     | Sample<br>ID | Progress    | Status     | Remaining<br>Test Time        | Sample<br>ID              | Mod<br>Name    | User        | Result       | Assay       | Status | Error<br>Status | Start<br>Date | $\nabla$ |
| B1             |           |              | Available   |            |                               |                           |                |             |              |             |        |                 |               |          |
| B2             |           |              | Available   |            |                               |                           |                |             |              |             |        |                 |               |          |
| B3             |           |              | Available   |            |                               |                           |                |             |              |             |        |                 |               |          |
| B4             |           |              | Available   |            |                               |                           |                |             |              |             |        |                 |               |          |
|                |           |              |             | Test Arch  | ive Reminder<br>Archive is ov | verdue Do you w<br>Yes No | rant to archiv | /e now?     |              |             |        |                 |               |          |
|                |           |              |             |            |                               |                           |                |             |              |             |        |                 |               |          |

Kuva 2-54. GeneXpert Dx -järjestelmäikkuna, jossa on Testiarkiston muistutus -valintaikkuna

| GeneXpert®                 | Dx System |              |             |           |                        |              |             |             |        |             |        |                 |               | x        |
|----------------------------|-----------|--------------|-------------|-----------|------------------------|--------------|-------------|-------------|--------|-------------|--------|-----------------|---------------|----------|
| User Data Ma               | nagement  | Reports Set  | up Maintena | nce About | t                      |              |             |             |        |             |        |                 | User <        | None>    |
| And                        |           | N            | llo         |           |                        |              |             |             |        | Na          |        | A HE            |               |          |
| Create T                   | est       | Check Sta    | itus        | Stop Te   | st                     | View Results | De          | fine Assays | D      | efine Graph | S      | Main            | enance        |          |
| Modules Tests Since Launch |           |              |             |           |                        |              |             |             |        |             |        |                 |               |          |
| Module<br>Name             | Assay     | Sample<br>ID | Progress    | Status    | Remaining<br>Test Time | Sample<br>ID | Mod<br>Name | User        | Result | Assay       | Status | Error<br>Status | Start<br>Date | $\nabla$ |
| B1                         |           |              | Available   |           |                        |              |             |             |        |             |        |                 |               |          |
| B2                         |           |              | Available   |           |                        |              |             |             |        |             |        |                 |               |          |
| B3                         |           |              | Available   |           |                        |              |             |             |        |             |        |                 |               |          |
| B4                         |           |              | Available   |           |                        |              |             |             |        |             |        |                 |               |          |
|                            |           |              |             |           |                        |              |             |             |        |             |        |                 |               |          |

#### Kuva 2-55. GeneXpert Dx -järjestelmäikkuna

 Valitse GeneXpert Dx -järjestelmäikkunassa valikkopalkista Asetukset (Setup) ja valitse sitten Määritä instrumentin kirjain (Assign Instrument Letter). Esiin tulee Määritä instrumentin kirjain (Assign Instrument Letter) -valintaikkuna. Ks. Kuva 2-56. Samaan aikaan vilkkuvat valitun neljänneksen muodostavien neljän moduulin vihreät LED-merkkivalot.

| 🚰 GeneXpert    | ® Dx System |                                |                                                                    |                                      |                        |              |             |                               |              |             |        |                 |               | x        |
|----------------|-------------|--------------------------------|--------------------------------------------------------------------|--------------------------------------|------------------------|--------------|-------------|-------------------------------|--------------|-------------|--------|-----------------|---------------|----------|
| User Data N    | lanagement  | Reports Set                    | up Maintena                                                        | nce Abo                              | ut                     |              |             |                               |              |             |        |                 | User <        | None>    |
| Create         | Test        | Use<br>Use<br>Sys<br>Chect Ass | er Administraf<br>er Type Config<br>stem Configur<br>sign Instrume | ion<br>uration<br>ation<br>nt Letter | st                     | View Results | Def         | 10<br>-2<br>-3<br>Tine Assays | D            | efine Graph | s      | Maint           | enance        |          |
|                |             | Mod                            | ules                                                               |                                      |                        | 4 4          |             | Т                             | ests Since L | aunch       |        |                 |               |          |
| Module<br>Name | Assay       | Sample<br>ID                   | Progress                                                           | Status                               | Remaining<br>Test Time | Sample<br>ID | Mod<br>Name | User                          | Result       | Assay       | Status | Error<br>Status | Start<br>Date | $\nabla$ |
| B1             |             |                                | Available                                                          |                                      |                        |              |             |                               |              |             |        |                 |               |          |
| B2             |             |                                | Available                                                          |                                      |                        |              |             |                               |              |             |        |                 |               |          |
| B3             |             |                                | Available                                                          |                                      | _                      |              |             |                               |              |             |        |                 |               |          |
| B4             |             |                                | Available                                                          |                                      |                        | -8           |             |                               |              |             |        |                 |               |          |
|                |             |                                |                                                                    |                                      |                        |              |             |                               |              |             |        |                 |               |          |

#### Kuva 2-56. GeneXpert Dx -järjestelmäikkuna, jossa näkyy Asetukset-pudotusvalikko

5. Jos haluat muuttaa määrityksen kirjainta, valitse muutettava instrumentti napsauttamalla ja napsauta sitten **Muuta kirjain (Change Letter)** Määritä instrumentin kirjain (Assign Instrument Letter) -valintaikkunassa (ks. Kuva 2-57).

Esiin tulee Muuta kirjainta (Change Letter) -valintaikkuna, ks. Kuva 2-58. Valitse moduulille/moduuleille määrättävä kirjain Muuta kirjainta (Change Letter) -valintaikkunan ylä- ja alanuolilla.

| User Data Management Reports Setup Maintenance About<br>User Data Management Reports Setup Maintenance About<br>Create Test Check Status Stop Test View Results Define Assays Define Graphs Maintenant<br>Modules Tests Since Launch<br>Module Assay Assign Instrument Letter<br>B1<br>B2<br>B4<br>B4<br>B4<br>B4<br>B4<br>B4<br>B4<br>B4<br>B4<br>B4                                                                                                    | GeneXpert®   | Dx System |                                                                                                    |                  |                               |                         |              | ×                                                                                                    |
|----------------------------------------------------------------------------------------------------|--------------|-----------|----------------------------------------------------------------------------------------------------|------------------|-------------------------------|-------------------------|--------------|----------------------------------------------------------------------------------------------------|
| Image: Create Test       Image: Check Status       Image: Stop Test       Image: Check Status       Image: Check Status | User Data Ma | anagement | Reports Setup Mainte                                                                                            | nance About      |                               |                         |              | User <none></none>                                                                                                    |
| Create lest     Check status     Stop lest     View results     Denne Assays     Denne Arssays     Denne Arssays     Maintenal       Modules     Tests Since Launch     Tests Since Launch     Tests Since Launch     Error St       Module     Assign Instrument Letter     Click [Close] to exit the screen after all instruments are assigned.     Tatus Status     D       B1     Click [Close] to exit the screen after all instruments are assigned.     B3     B4     B10379     0.2138.0.9C.9                                                                                                    | And          |           | No. of the second second second second second second second second second second second second second second se |                  | <b>S</b>                      |                         | La           | The second second secon |
| Modules     Tests Since Launch       Module     Remain and the semantic semantic set assigned.       B1     Click [Close] to exit the screen after all instruments are assigned.       B3     Instrument all instrument S/N       B4     MAC Address                                                                                                    | Create       | est       | Check Status                                                                                                    | Stop Test        | View Results                  | Define Assays           | Denne Graphs | Maintenance                                                                                                    |
| Module<br>Name       Assay       Click [Close] to exit the screen after all instruments are assigned.         B1       B2       Click [Close] to exit the screen after all instruments are assigned.         B3       Instrument       Instrument S/N         B4       B       810379         0.21.38.0.9C.9       Change Letter       Close                                                                                                    |              |           | Modules                                                                                                    |                  |                               | Tests                   | Since Launch |                                                                                                    |
| B1       B2         B2       B3         B3       Instrument         Instrument S/N       MAC Address         B4       0.21.38.0.9C.9         Change Letter       Close                                                                                                    | Name         | Assay     | Assign Instrument                                                                                               | etter            | ning 1/4 Sample I I           | lod i                   | X Ttati      | us Status Date V                                                                                                    |
| B2       Click [Close] to exit the screen after all instruments are assigned.         B3       Instrument         B4       B10379         0.21.38.0.9C.9         Change Letter       Close                                                                                                    | B1           |           |                                                                                                    |                  |                               |                         |              |                                                                                                    |
| B3     Instrument     Instrument S/N     MAC Address       B4     B     810379     0.21.38.0.9C.9                                                                                                    | B2           |           |                                                                                                    | Click [Close] to | exit the screen after all ins | struments are assigned. |              |                                                                                                    |
| Change Letter Close                                                                                                    | B3           |           | -  🔨                                                                                                    | Instrument       | Instrument S/N                | MAC Addres              | S            |                                                                                                    |
| Change Letter Close                                                                                                    | 84           |           | B                                                                                                    |                  | 810379                        | 0.21.38.0.9C.9          |              |                                                                                                    |
|                                                                                                    |              |           |                                                                                                    |                  | Ghange Letter                 | Close                   |              |                                                                                                    |

Kuva 2-57. GeneXpert Dx -järjestelmäikkuna, jossa on Määritä instrumentin kirjain -valintaikkuna

| ts Setup Maintenance Abou | ıt                                 |                                            |                     |                                     |
|---------------------------|------------------------------------|--------------------------------------------|---------------------|-------------------------------------|
| is Setup Maintenance Abo  | nt                                 |                                            |                     | liser <none:< th=""></none:<>       |
|                           |                                    |                                            |                     | ober shores                         |
|                           |                                    |                                            | NA                  | Ê                                   |
| eck Status Stop To        | est View Results                   | Define Assays                              | Define Graphs       | Maintenance                         |
| Modules                   | 4                                  | Tests Si                                   | nce Launch          |                                     |
| Assign Instrument Letter  | Remaining Sample                   | Mod                                        | Ttatus              | Error Start<br>Status Date $\nabla$ |
| Click                     | [Close] to exit the screen after a | Il instruments are assigned                |                     |                                     |
|                           | [close] to exit the screen diter a | in instruments are assigned.               |                     |                                     |
| Instrum                   | nent Instrument                    | S/N MAC Address                            |                     |                                     |
|                           | Change Letter                      | Close                                      |                     |                                     |
|                           |                                    | Change Letter<br>OK Cance<br>Change Letter | Change Letter Close | Change Letter Close                 |

Kuva 2-58. GeneXpert Dx -järjestelmäikkuna, jossa on Muuta kirjainta -valintaikkuna

- 6. Kun olet muuttanut määritettävän kirjaimen, napsauta **OK** (ks. Kuva 2-58).
- Sulje Määritä instrumentin kirjain (Assign Instrument Letter) -valintaikkuna napsauttamalla Sulje (Close) (ks. Kuva 2-59). Määritä instrumentin kirjain (Assign Instrument Letter) -valintaikkuna näyttää moduuleille määritetyn uuden instrumentin kirjaimen.

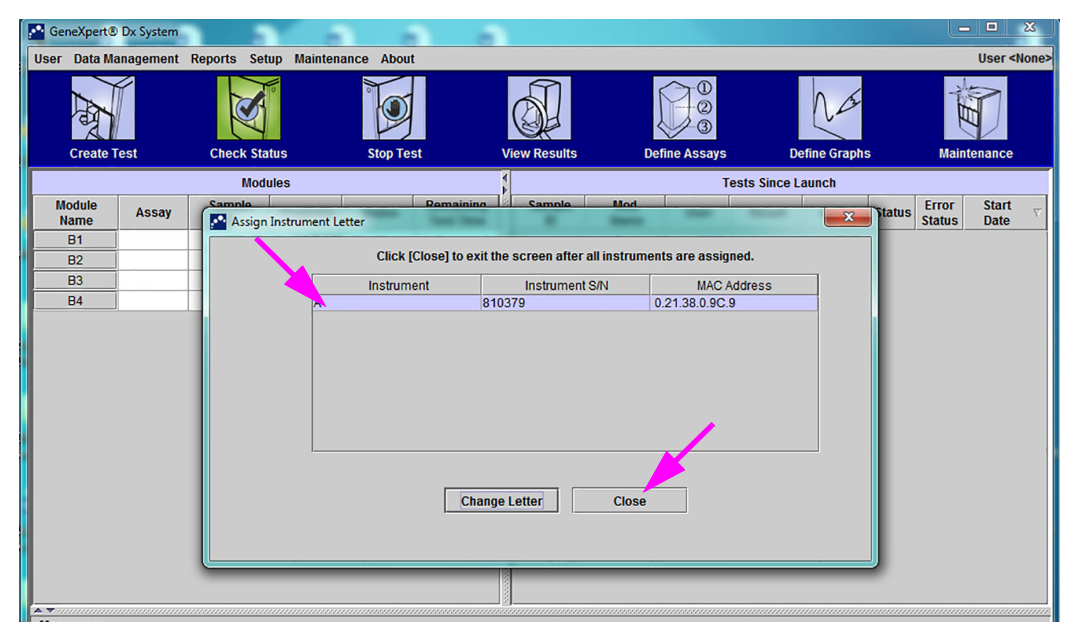

Kuva 2-59. GeneXpert Dx -järjestelmäikkuna, jossa on Määritä instrumentin kirjain -valintaikkuna

 Napsauta OK sulkeaksesi Määritä instrumentin kirjain (Assign Instrument Letter) -valintaikkunan (ks. Kuva 2-60). Moduulin nimi päivitetään uusilla instrumentin kirjaimilla.

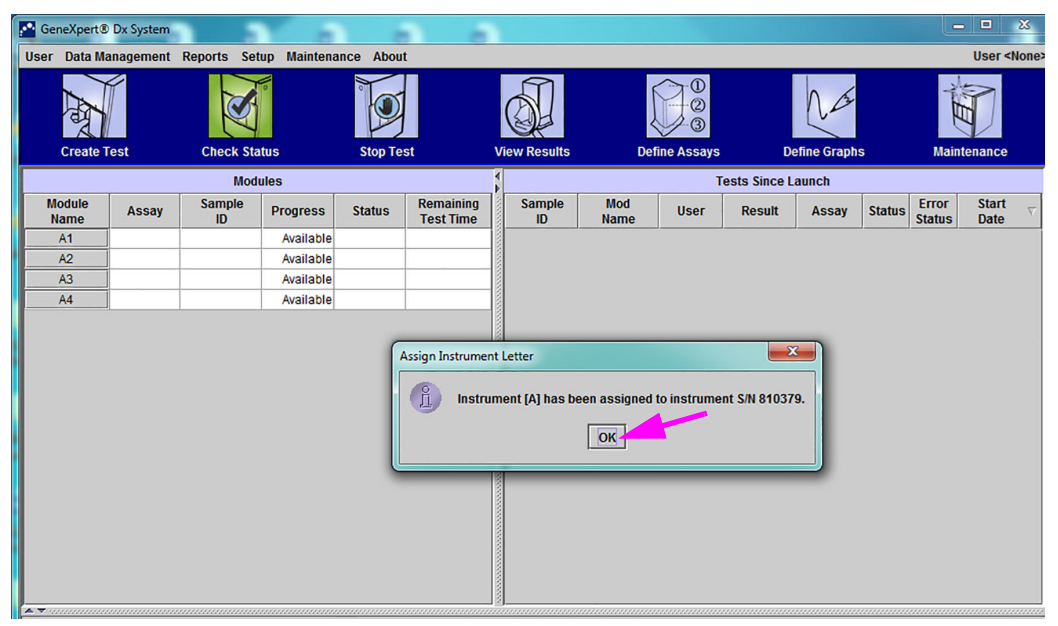

# Kuva 2-60. GeneXpert Dx -järjestelmäikkuna päivitetyillä instrumentin kirjainmäärityksillä

Näkyviin tulee GeneXpert Dx -järjestelmäikkuna, jossa näkyvät päivitetyt kirjainmääritykset (ks. Kuva 2-61).

| 🚰 Gene | eXpert®                                                 | Dx System |              |              |              |   |              |             |       |        |       |        |                 |                                       | ×        |
|--------|---------------------------------------------------------|-----------|--------------|--------------|--------------|---|--------------|-------------|-------|--------|-------|--------|-----------------|---------------------------------------|----------|
| User   | Data Mar                                                | nagement  | Reports Set  | tup Maintena | nce Abou     | t |              |             |       |        |       |        |                 | User <n< td=""><td>lone&gt;</td></n<> | lone>    |
|        |                                                         |           |              |              |              |   |              | Na          |       | -      | D     |        |                 |                                       |          |
| C      | Create Test Check Status Stop Test                      |           | View Results | De           | efine Assays | D | efine Graph  | S           | Maint | enance |       |        |                 |                                       |          |
|        | Modules                                                 |           |              | 1            |              | Т | ests Since L | aunch       |       |        |       |        |                 |                                       |          |
| Mo     | Module Assay Sample Progress Status Remaining Test Time |           |              |              |              |   | Sample<br>ID | Mod<br>Name | User  | Result | Assay | Status | Error<br>Status | Start<br>Date                         | $\nabla$ |
| A      | 1                                                       |           |              | Available    |              |   |              |             |       |        |       |        |                 |                                       |          |
| A      | 2                                                       |           |              | Available    |              |   |              |             |       |        |       |        |                 |                                       |          |
| A      | 3                                                       |           |              | Available    |              |   |              |             |       |        |       |        |                 |                                       |          |
|        | 4                                                       |           |              | Available    |              |   |              |             |       |        |       |        |                 |                                       |          |
|        |                                                         |           |              |              |              |   |              |             |       |        |       |        |                 |                                       |          |
|        |                                                         |           |              |              |              |   |              |             |       |        |       |        |                 |                                       |          |
|        |                                                         |           |              |              |              |   |              |             |       |        |       |        |                 |                                       |          |
|        |                                                         |           |              |              |              |   |              |             |       |        |       |        |                 |                                       |          |
|        |                                                         |           |              |              |              |   |              |             |       |        |       |        |                 |                                       |          |
|        |                                                         |           |              |              |              |   |              |             |       |        |       |        |                 |                                       |          |
|        |                                                         |           |              |              |              |   |              |             |       |        |       |        |                 |                                       |          |
|        |                                                         |           |              |              |              |   |              |             |       |        |       |        |                 |                                       |          |
|        |                                                         |           |              |              |              |   |              |             |       |        |       |        |                 |                                       |          |
|        |                                                         |           |              |              |              |   |              |             |       |        |       |        |                 |                                       |          |
|        |                                                         |           |              |              |              |   |              |             |       |        |       |        |                 |                                       |          |
|        |                                                         |           |              |              |              |   |              |             |       |        |       |        |                 |                                       |          |

Kuva 2-61. GeneXpert Dx -järjestelmäikkuna järjestelmän uudelleenkäynnistyksen yhteydessä

Määritä ohjelmisto ja tietokoneen lisäkomponentit. Lisätietoja on Osassa 2.13 Käyttäjien ja käyttöoikeuksien määrittäminen.

### 2.12.2 Instrumentin kirjainten määrittäminen (GX-XVI-instrumentit)

Huomautus Vain GeneXpert Dx -järjestelmänvalvoja tai käyttäjät, joilla on asianmukaiset oikeudet, voivat määrittää instrumentin kirjaimia.

GeneXpert Dx -ohjelmisto määrittää automaattisesti kirjaimen (A, B, C tai D) tunnistamaan tietokoneeseen kytketyn GeneXpert GX-XVI -instrumentin kunkin neljänneksen. Kuva 2-62 näyttää, miten järjestelmä näkee GX-XVI:n kunkin neljänneksen.

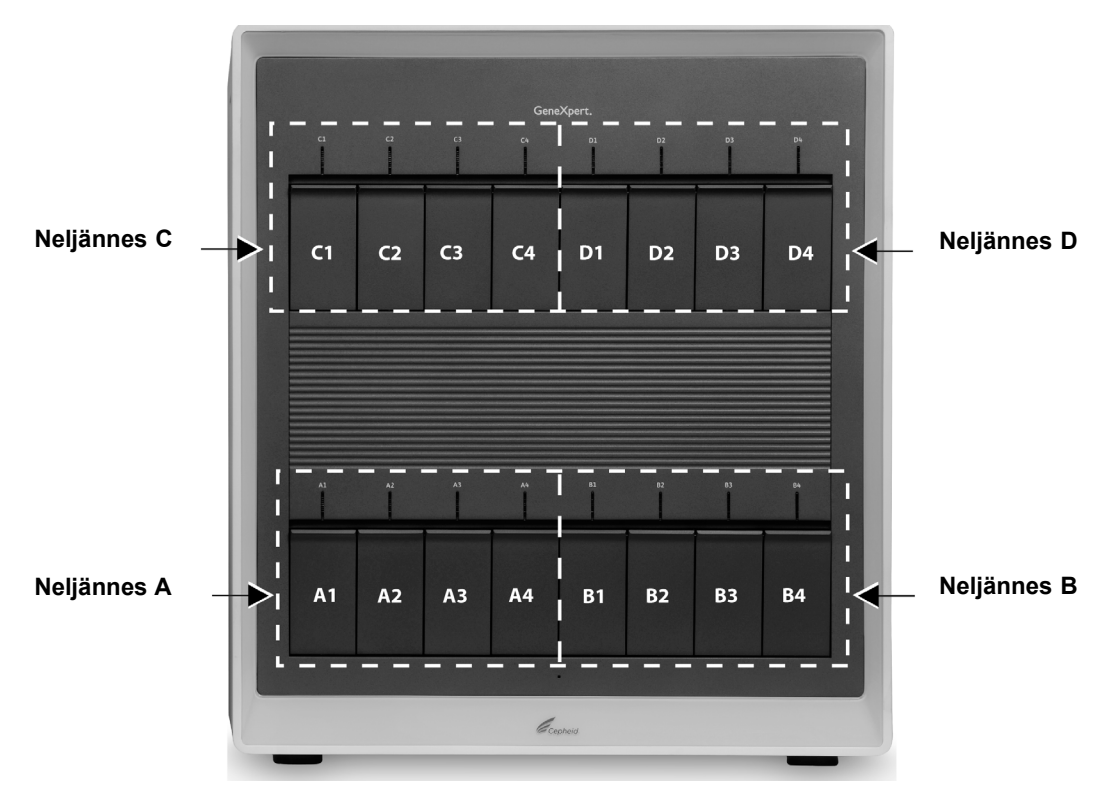

Kuva 2-62. Neljänneksille määritetyt kirjaimet (kuvassa GX-XVI)

Instrumentin kirjainten määrittämisen lisäksi ohjelmisto määrittää myös numeron (1, 2, 3 tai 4) kullekin asennetulle moduulille. Esimerkiksi C1 on C-instrumentin ensimmäinen tai vasemmanpuoleisin moduuli (neljännes C). Instrumentin ja moduulin tunniste näkyy **Moduulin nimi (Module Name)** -sarakkeessa kaikissa ohjelmistoikkunoissa.

Kun ohjelmisto käynnistetään ensimmäisen kerran asennuksen jälkeen, ohjelmisto määrittää automaattisesti instrumentin kirjaimet (näkyy GeneXpert Dx -järjestelmäikkunan vasemmalla puolella olevassa Moduulit (Modules) -sarakkeessa). Ks. Kuva 2-63.

#### **Huomautus**

Tämän osion näyttöesimerkeissä GeneXpert GX-XVI -instrumenttiin on asennettu ja aktiivisena ainoastaan kahdeksan moduulia (ei täyttä 16:ta moduulia).

| 🚰 Gen                                                   | eXpert® | Dx System |            |              |               |                |             |               |             |                                                                                             |        |        |               | L        | . 🗆 )                                  | K    |
|---------------------------------------------------------|---------|-----------|------------|--------------|---------------|----------------|-------------|---------------|-------------|---------------------------------------------------------------------------------------------|--------|--------|---------------|----------|----------------------------------------|------|
| User                                                    | Data Ma | anagement | Reports Se | etup Mainten | ance About    | t              |             |               |             |                                                                                             |        |        |               |          | User <no< th=""><td>one&gt;</td></no<> | one> |
|                                                         |         | Test      | Check S    | afus         | Stop Te       | st             | Vi          |               | Π           | 0<br>0<br>0<br>0<br>0<br>0<br>0<br>0<br>0<br>0<br>0<br>0<br>0<br>0<br>0<br>0<br>0<br>0<br>0 | D      | A data | 9             | Main     | enance                                 |      |
|                                                         |         |           |            | 4            |               |                | T           | iaete Sinca I | aunch       | <u> </u>                                                                                    |        |        |               |          |                                        |      |
| Module Assay Sample Progress Status Remaining Test Time |         |           |            |              |               | Sample         | Mod<br>Name | User          | Result      | Assay                                                                                       | Status | Error  | Start<br>Date | $\nabla$ |                                        |      |
| A                                                       | 1       |           |            | Available    |               |                |             |               |             |                                                                                             |        |        | J             |          |                                        |      |
| A                                                       | 2       |           |            | Available    |               |                |             |               |             |                                                                                             |        |        |               |          |                                        |      |
| A                                                       | 3       |           |            | Available    |               |                |             |               |             |                                                                                             |        |        |               |          |                                        |      |
| A                                                       | 4       |           |            | Available    |               |                |             |               |             |                                                                                             |        |        |               |          |                                        |      |
| С                                                       | 1       |           |            | Available    |               |                |             |               |             |                                                                                             |        |        |               |          |                                        |      |
| С                                                       | 2       |           |            | Availab A    | ssign Instrum | ent Letter     |             |               |             |                                                                                             |        |        |               |          |                                        |      |
| C                                                       | 3       |           |            | Availab      | Inst          | rument [A] ha  | be          | en assigned   | to instrume | ent S/N 70782                                                                               | 2.     |        |               |          |                                        |      |
|                                                         | 4       |           |            | Availad      | Inst          | rument [C] ha: | 5           | OK            | to instrume | ent S/N 70782                                                                               | 3.     |        |               |          |                                        |      |
|                                                         |         |           |            |              |               |                |             |               |             |                                                                                             |        |        |               |          |                                        |      |

Kuva 2-63. GeneXpert Dx -järjestelmäikkuna, jossa on Määritä instrumentin kirjain -valintaikkuna

 Napsauta Määritä instrumentti (Assign Instrument) -valintaikkunassa OK kuitataksesi instrumentin kirjainten määrityksen. Kun Määritä instrumentti (Assign Instrument) -valintaikkuna sulkeutuu, näyttöön tulee Tietokannan hallinta (Database Management) -valintaikkuna (ks. Kuva 2-64).

| Huomautus | Voit tarvittaessa muuttaa näitä instrumentin kirjainten määrityksiä myöhemmin tässä osiossa.   |  |  |  |  |  |  |  |
|-----------|------------------------------------------------------------------------------------------------|--|--|--|--|--|--|--|
| Huomautus | Tämän osion esimerkeissä esitetään, miten instrumentin kirjain "C" vaihdetaan kirjaimeksi "B". |  |  |  |  |  |  |  |
|           | 2 Jotka valitamalla Tiatakannan kallinta (Datahasa managamant) valintaikkanassa                |  |  |  |  |  |  |  |

 Jatka valitsemalla Tietokannan hallinta (Database management) -valintaikkunassa El (NO). GeneXpert Dx -järjestelmän näyttö tulee näkyviin (ks. Kuva 2-65).

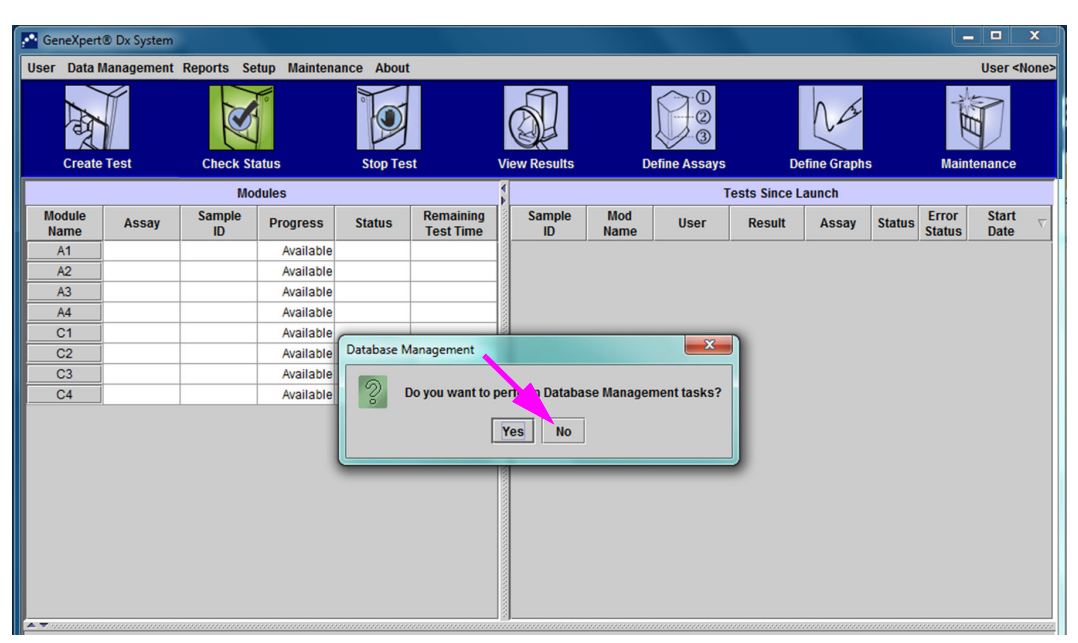

Kuva 2-64. GeneXpert Dx -järjestelmäikkuna, jossa on tietokannan hallinnan valintaikkuna

| GeneXpert      | ® Dx System       |              |              |            |                        |              |             |              |        |             |        |                 |                                      | x        |
|----------------|-------------------|--------------|--------------|------------|------------------------|--------------|-------------|--------------|--------|-------------|--------|-----------------|--------------------------------------|----------|
| User Data M    | <b>Management</b> | Reports Se   | tup Maintena | ance About |                        |              |             |              |        |             |        |                 | User <n< td=""><td>one&gt;</td></n<> | one>     |
| Create         | Test              | Check St     | atus         | Stop Tes   | st                     | View Results | D           | efine Assays | De     | efine Graph | s      | Maint           | enance                               |          |
| Modules        |                   |              | 1            |            | ١                      | ests Since L | aunch       |              |        |             | -      |                 |                                      |          |
| Module<br>Name | Assay             | Sample<br>ID | Progress     | Status     | Remaining<br>Test Time | Sample<br>ID | Mod<br>Name | User         | Result | Assay       | Status | Error<br>Status | Start<br>Date                        | $\nabla$ |
| A1             |                   |              | Available    |            |                        |              |             | ,            |        | ,           |        |                 |                                      |          |
| A2             |                   |              | Available    |            |                        |              |             |              |        |             |        |                 |                                      |          |
| A3             |                   |              | Available    |            |                        |              |             |              |        |             |        |                 |                                      |          |
| A4             |                   |              | Available    |            |                        |              |             |              |        |             |        |                 |                                      |          |
| C1             |                   |              | Available    |            |                        |              |             |              |        |             |        |                 |                                      |          |
| C2             |                   |              | Available    |            |                        |              |             |              |        |             |        |                 |                                      |          |
| C3             |                   |              | Available    |            |                        |              |             |              |        |             |        |                 |                                      |          |
| C4             |                   |              | Available    |            |                        |              |             |              |        |             |        |                 |                                      |          |
|                |                   |              |              |            |                        |              |             |              |        |             |        |                 |                                      |          |

Kuva 2-65. GeneXpert Dx -järjestelmäikkuna

3. Varmistaaksesi, että kirjainten määritykset vastaavat GeneXpert GX-XVI -instrumenttia, napsauta Asetukset (Setup) GeneXpert Dx -järjestelmäikkunan valikkopalkissa (ks. Kuva 2-66) ja valitse sitten pudotusvalikosta Määritä instrumentin kirjain (Assign Instrument Letter). Määritä instrumentin kirjain (Assign Instrument Letter) -valintaikkuna avautuu (ks. Kuva 2-67). Samaan aikaan vilkkuvat valitun neljänneksen muodostavien neljän moduulin vihreät LED-merkkivalot.

|                                                                                                    |                   | $\mathbf{N}$ |               |                        |              |             |               |        |              |        |                 |               |                                       |       |
|----------------------------------------------------------------------------------------------------|-------------------|--------------|---------------|------------------------|--------------|-------------|---------------|--------|--------------|--------|-----------------|---------------|---------------------------------------|-------|
| 🐣 Gen                                                                                                    | eXpert® Dx System |              |               |                        |              |             |               |        |              |        |                 |               |                                       | x     |
| User                                                                                                    | Data Management   | Reports      | Setup Mainten | ance Abo               | ut           |             |               |        |              |        |                 |               | User <n< td=""><td>lone&gt;</td></n<> | lone> |
| User Administration<br>User Type Configuration<br>System Configuration<br>Create Test Check Assign Instrument Letter |                   |              |               | .st                    | View Results | [           | Define Assays | D      | Lefine Graph | S      | Main            | tenance       |                                       |       |
|                                                                                                    | Modules           |              |               |                        |              |             |               | Т      | ests Since L | aunch  |                 |               |                                       |       |
| Module<br>Name         Assay         Sample<br>ID         Progress         Status         Remain<br>Test Tin         |                   |              |               | Remaining<br>Test Time | Sample<br>ID | Mod<br>Name | User          | Result | Assay        | Status | Error<br>Status | Start<br>Date | $\nabla$                              |       |
| A                                                                                                    | 1                 |              | Available     |                        |              |             | /             |        |              |        |                 |               |                                       |       |
| A                                                                                                    | 2                 |              | Available     |                        |              |             |               |        |              |        |                 |               |                                       |       |
| A:                                                                                                    | 3                 |              | Available     |                        |              |             |               |        |              |        |                 |               |                                       |       |
| A                                                                                                    | 4                 |              | Available     |                        |              |             |               |        |              |        |                 |               |                                       |       |
| C                                                                                                    | 1                 |              | Available     |                        |              |             |               |        |              |        |                 |               |                                       |       |
| C                                                                                                    | 2                 |              | Available     |                        |              |             |               |        |              |        |                 |               |                                       |       |
| C                                                                                                    | 3                 |              | Available     |                        |              |             |               |        |              |        |                 |               |                                       |       |
| C                                                                                                    | 4                 |              | Available     |                        |              |             |               |        |              |        |                 |               |                                       |       |
|                                                                                                    |                   |              |               |                        |              |             |               |        |              |        |                 |               |                                       |       |

#### Kuva 2-66. GeneXpert Dx -järjestelmäikkuna, jossa näkyy Asetukset-pudotusvalikko

4. Jos haluat muuttaa määrityksen kirjainta, valitse muutettava instrumentti napsauttamalla ja napsauta sitten **Muuta kirjain (Change Letter)** Määritä instrumentin kirjain (Assign Instrument Letter) -valintaikkunassa (ks. Kuva 2-67).

Esiin tulee Muuta kirjainta (Change Letter) -valintaikkuna, ks. Kuva 2-68. Valitse moduulille/moduuleille määrättävä kirjain Muuta kirjainta (Change Letter) -valintaikkunan ylä- ja alanuolilla. Valitse kirjain, joka vastaa neljän vilkkuvan moduulin määrittämää neljännestä. Jos esimerkiksi alaoikealla olevat moduulit (neljännes B Kuvassa 2-62) vilkkuvat, valitse uudeksi kirjaimeksi **B**.

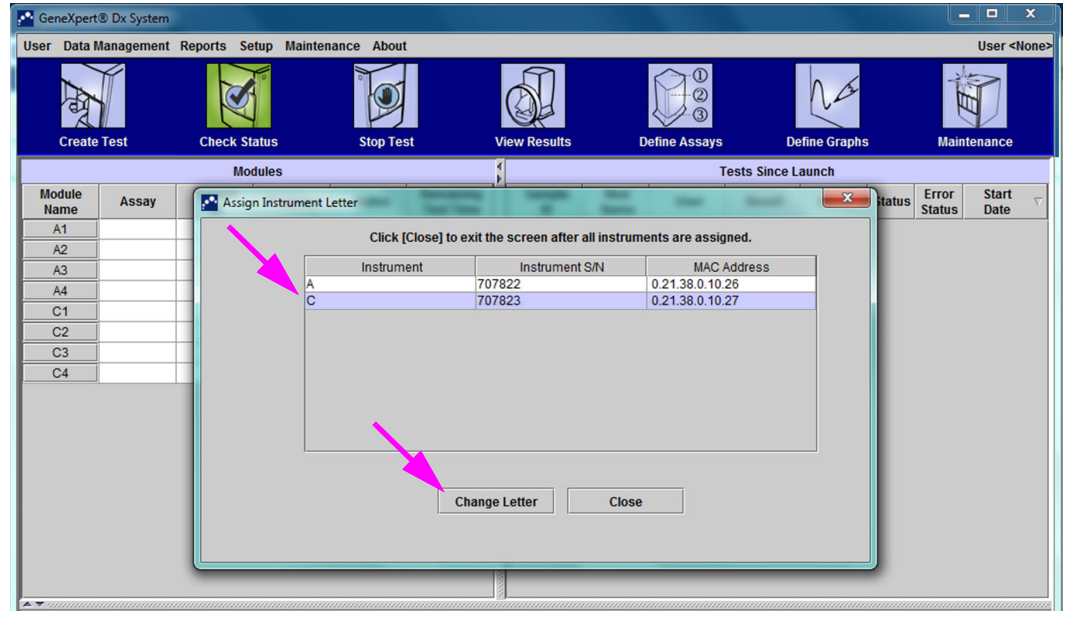

Kuva 2-67. GeneXpert Dx -järjestelmäikkuna, jossa on Määritä instrumentin kirjain -valintaikkuna

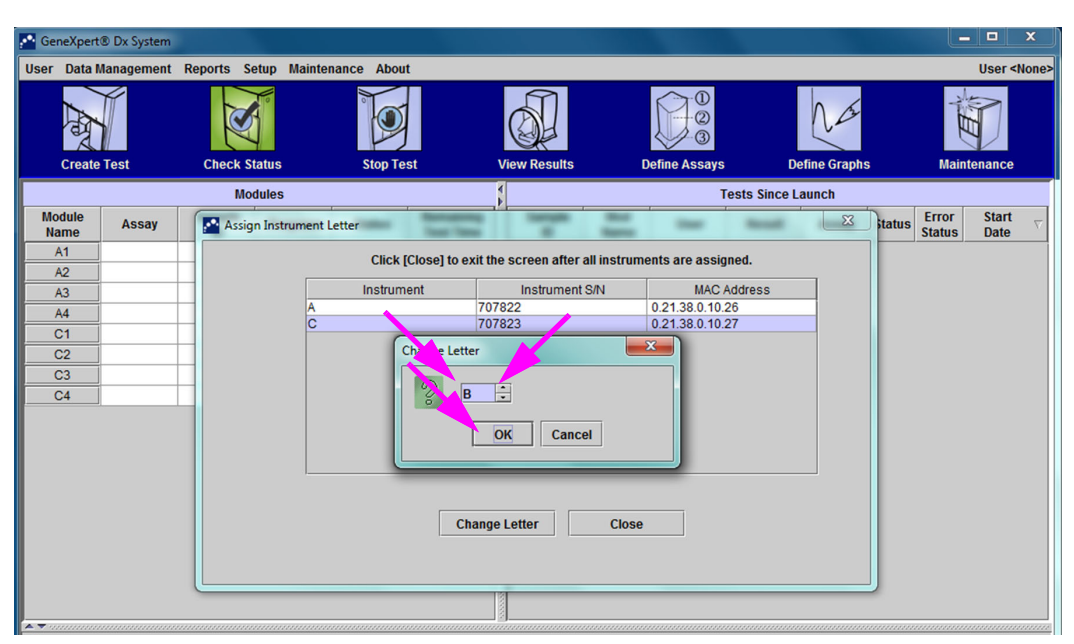

Kuva 2-68. GeneXpert Dx -järjestelmäikkuna, jossa on Muuta kirjainta -valintaikkuna

- 5. Kun olet muuttanut määrityksen kirjaimen, napsauta **OK**. Ks. Kuva 2-68.
- 6. Sulje Määritä instrumentin kirjain (Assign Instrument Letter) -valintaikkuna napsauttamalla **Sulje (Close)** (ks. Kuva 2-67).
- 7. Jatka instrumentin kirjainten määräämistä, kunnes kaikki neljä neljännestä on määritetty oikein kirjaimille **A**, **B**, **C** ja **D**. Uusi määritetty kirjain näkyy Määritä instrumentin kirjain (Assign Instrument Letter) -valintaikkunan taulukossa.
- 8. Valitse Sulje (Close).

Näkyviin tulee GeneXpert Dx -järjestelmäikkuna, jossa näkyvät päivitetyt kirjainmääritykset (ks. Kuva 2-69).

| 🚰 GeneXpert®                       | ® Dx System |              |              |           |                        |              | 10 March     |       |        | -      |        |                 |                                      | x        |
|------------------------------------|-------------|--------------|--------------|-----------|------------------------|--------------|--------------|-------|--------|--------|--------|-----------------|--------------------------------------|----------|
| User Data M                        | lanagement  | Reports Se   | tup Maintena | nce About |                        |              |              |       |        |        |        |                 | User <n< td=""><td>one&gt;</td></n<> | one>     |
| And                                |             | S            | 0            |           |                        | <b>S</b>     |              |       |        | Na     |        | THE A           | D                                    |          |
| Create Test Check Status Stop Test |             | t            | View Results | D         | efine Assays           | De           | fine Graphs  | ;     | Mainte | enance |        |                 |                                      |          |
| Modules                            |             |              |              | < _       |                        | т            | ests Since L | aunch |        |        |        |                 |                                      |          |
| Module<br>Name                     | Assay       | Sample<br>ID | Progress     | Status    | Remaining<br>Test Time | Sample<br>ID | Mod<br>Name  | User  | Result | Assay  | Status | Error<br>Status | Start<br>Date                        | $\nabla$ |
| A1                                 |             |              | Available    |           |                        |              |              |       |        |        |        |                 |                                      |          |
| A2                                 |             |              | Available    |           |                        |              |              |       |        |        |        |                 |                                      |          |
| A3                                 |             |              | Available    |           |                        |              |              |       |        |        |        |                 |                                      |          |
| A4                                 |             |              | Available    |           |                        |              |              |       |        |        |        |                 |                                      |          |
| B1                                 |             |              | Available    |           |                        |              |              |       |        |        |        |                 |                                      |          |
| B2                                 |             |              | Available    |           |                        |              |              |       |        |        |        |                 |                                      |          |
| B3                                 |             |              | Available    |           |                        |              |              |       |        |        |        |                 |                                      |          |
| B4                                 |             |              | Available    |           |                        |              |              |       |        |        |        |                 |                                      |          |
|                                    |             |              |              |           |                        |              |              |       |        |        |        |                 |                                      |          |

Kuva 2-69. GeneXpert Dx -järjestelmäikkuna, jossa näkyvät moduulien uudet kirjainmääritykset

Määritä tarvittaessa ohjelmisto ja tietokoneen lisäkomponentit. Lisätietoja on Osassa 2.13 Käyttäjien ja käyttöoikeuksien määrittäminen.

# 2.13 Käyttäjien ja käyttöoikeuksien määrittäminen

Huomautus

Käyttäjiä ja käyttöoikeuksia voivat määrittää vain GeneXpert Dx -järjestelmänvalvoja tai käyttäjät, joilla on asianmukaiset oikeudet.

GeneXpert Dx -järjestelmänvalvoja ja muut järjestelmän käyttäjät on määritettävä ennen GeneXpert Dx -järjestelmän ohjelmiston käytön aloittamista. Kaikki järjestelmänvalvojan toiminnot ovat käytettävissä GeneXpert Dx -järjestelmäikkunan Asetukset (Setup) -valikosta. Ks. Kuva 2-54.

### 2.13.1 Käyttäjätyypit

GeneXpert Dx -järjestelmä antaa järjestelmänvalvojan määrittää tehtävien käyttöoikeudet eri käyttäjätyypeille, kuten peruskäyttäjä (Basic) ja alikäyttäjä (Detail). Järjestelmänvalvojana voit käyttää tätä ominaisuutta rajoittamaan pääsyä ohjelmistotoimintoihin organisaatiosi käytäntöjen mukaisesti. Voit esimerkiksi asettaa käytännön, joka on esitetty kohdassa Taulukko 2-1.

| Käyttäjätyyppi       | Suorita testi | Näytä tulokset  | Suorita huolto | Suorita<br>järjestelmänvalvojan<br>ja järjestelmän<br>toimintoja |
|----------------------|---------------|-----------------|----------------|------------------------------------------------------------------|
| Perus                | Kyllä         | Vain yhteenveto | Ei             | Ei                                                               |
| Alikäyttäjä          | Kyllä         | Kaikki tiedot   | Rajoitettu     | Ei                                                               |
| Järjestelmänvalvoja* | Kyllä         | Kaikki tiedot   | Kaikki         | Kyllä                                                            |

| Taulukko 2-1, | Esimerkki käyttäjän | lupakäytännöstä in v | vitro -diagnostiikkakäytössä |
|---------------|---------------------|----------------------|------------------------------|
|---------------|---------------------|----------------------|------------------------------|

\* Järjestelmänvalvojan käyttäjätyypillä on oikeudet suorittaa kaikki tehtävät, eikä järjestelmänvalvojan oikeuksia voi muuttaa.

### 2.13.2 Käyttöoikeuksien määrittäminen

Voit määrittää kullekin käyttäjätyypille sallitut tehtävät valitsemalla GeneXpert Dx -järjestelmäikkunassa Asetukset (Setup) -valikosta **Käyttäjätyypin määritys (User Type Configuration).** Käyttäjätyypin määritys (User Type Configuration) -valintaikkuna avautuu ja näyttää käyttöoikeustaulukon.

- Jotta käyttäjätyyppi voi suorittaa tiettyjä tehtäviä, valitse käyttäjätyypin sarakkeesta tehtävien valintaruudut. Taulukko 2-2 esittää täydellisen tehtäväluettelon ja tehtävien kuvaukset.
- Poista käyttöoikeus tyhjentämällä tehtävän valintaruutu käyttäjätyypin sarakkeesta.
- Jos haluat palauttaa kaikki kolme käyttäjätyyppiä oletusarvoisiin käyttöoikeusvalintoihin, napsauta **Palauta oletusasetukset (Reset to Default).**

Kun olet määrittänyt käyttöoikeudet, tallenna muutokset ja sulje valintaikkuna napsauttamalla **OK**.

Taulukko 2-2 luettelee tehtävät sellaisina kuin ne näkyvät Käyttäjätyypin määritys (User Type Configuration) -valintaikkunassa. Taulukossa on kuvaus jokaisesta tehtävästä.

| Tehtävä                                                                           | Kuvaus                                                                                                    | Oletuskäyttä | jäasetukset |              |
|-----------------------------------------------------------------------------------|----------------------------------------------------------------------------------------------------|--------------|-------------|--------------|
|                                                                                   |                                                                                                    | Perus        | Alikäyttäjä | Järj.valvoja |
| Luo/Aloita testi                                                                  | Mahdollistaa in vitro -diagnostiikkatestin<br>luomisen ja aloittamisen (ks. Osa 5.6 ja<br>Osa 5.9).                                        | х            | X           | X            |
| Pysäytä yksi testi tai kaikki<br>testit                                           | Antaa luvan yhden tai useamman käynnissä olevan testin pysäyttämiselle (ks. Osa 5.11).                                                     | Х            | Х           | Х            |
| Tarkastele yksityiskohtaista<br>tutkimusmäärityksen<br>testitulosta ja -raporttia | Käyttäjä voi tarkastella yksityiskohtaisia<br>tutkimusmääritysten testituloksia ja -raportteja<br>(ei käytetä IVD-diagnostiikkatesteihin). |              | Х           | X            |
| Tarkastele yksityiskohtaista<br>mallimäärityksen testitulosta<br>ja -raporttia    | Käyttäjä voi tarkastella yksityiskohtaisia<br>mallimääritysten testituloksia ja -raportteja<br>(ei käytetä IVD-diagnostiikkatesteihin).    |              | X           | X            |

Taulukko 2-2. Käyttäjän tehtävien kuvaukset

| Tehtävä                                                                        | Kuvaus                                                                                                    | Oletuskäyt | täjäasetukset |              |
|--------------------------------------------------------------------------------|----------------------------------------------------------------------------------------------------|------------|---------------|--------------|
|                                                                                |                                                                                                    | Perus      | Alikäyttäjä   | Järj.valvoja |
| Tarkastele yksityiskohtaista<br>viitemäärityksen testitulosta ja<br>-raporttia | Käyttäjä voi tarkastella yksityiskohtaisia<br>viitemääritysten testituloksia ja -raportteja<br>(ei käytetä IVD-diagnostiikkatesteihin).                                                                                                    |            | X             | X            |
| Muokkaa testin tietoja                                                         | Mahdollistaa in vitro -diagnostiikkatestin tietojen muokkaamisen (ks. Osa 5.13).                                                                                                    | Х          | х             | X            |
| Poista määritys- ja<br>eräkohtaiset parametrit                                 | Mahdollistaa määrityksen määrittelyn tai<br>eräkohtaisen parametrin poistamisen<br>(ks. Osa 2.16).                                                                                                    |            | X             | X            |
| Hallinnoi määrityksen<br>määrittelyä                                           | Käyttäjä voi tuoda määrityksen<br>määrittelytiedostoja (.gxa/.nxa) ja<br>eräkohtaisia parametritiedostoja (.gxr/.nxr)<br>(ks. Osa 2.16).                                                                                                    | Х          | X             | X            |
| Muokkaa kuvaajia                                                               | Sallii käyttäjän muokata tutkimusmäärityksen<br>kuvaajia (ei käytetä IVD-diagnostisissa<br>testeissä).                                                                                                    |            |               | X            |
| Arkistoi testi                                                                 | Mahdollistaa (valinnaisten) testitietojen<br>arkistoinnin ja poistamisen (ks. Osa 5.17.1).                                                                                                    | Х          | X             | x            |
| Tyhjennä testi                                                                 | Mahdollistaa testin tyhjentämisen<br>tietokannasta (ks. Osa 5.17.1).                                                                                                    |            | X             | x            |
| Nouda testi                                                                    | Mahdollistaa testitietojen noutamisen testiarkistoista (ks. Osa 5.17.2).                                                                                                    |            | x             | x            |
| Tietokannan varmuuskopiointi                                                   | Mahdollistaa tietokannan varmuuskopioinnin (ks. Osa 5.18.1).                                                                                                    | Х          | X             | X            |
| Palauta tietokanta                                                             | Mahdollistaa tietokannan palauttamisen (ks. Osa 5.18.2).                                                                                                    |            |               | X            |
| Tiivistä tietokanta                                                            | Mahdollistaa tietokannan tiivistämisen (ks. Osa 5.18.3).                                                                                                    |            |               | X            |
| Tarkastele näyte- ja<br>potilasraportteja                                      | Mahdollistaa valitun näytteen testitulosten<br>yleiskatsauksen näyttämisen tietokannassa ja<br>yhden potilaan näytteiden testitulosten<br>näyttämisen tietokannassa potilastunnuksen<br>mukaisesti.                                                  | Х          | X             | X            |
| Näytä kontrollitrendien ja<br>määritysten tilastoraportteja                    | Mahdollistaa ulkoisten kontrollien<br>trendiraporttien luomisen ja näyttämisen<br>(ks. Osa 6.4) ja raportin näyttämisen, joka<br>esittää kullekin määritykselle tehtyjen testien<br>määrän tiettynä ajanjaksona ja<br>kuukausittaiset erittelyarvot. |            | X             | x            |
| Näytä järjestelmäloki                                                          | Mahdollistaa viimeaikaisia itsetestejä ja<br>instrumenttivirheitä koskevan raportin<br>luomisen ja näyttämisen.                                                                                                    |            | X             | X            |
| Muokkaa järjestelmän<br>kokoonpanoa                                            | Mahdollistaa järjestelmän kokoonpanotietojen muokkaamisen (ks. Osa 2.14).                                                                                                    |            |               | X            |
| Määritä instrumentin kirjain                                                   | Mahdollistaa instrumentin kirjaimen<br>määrityksen muuttamisen (ks. Osa 2.12).                                                                                                    |            | X             | X            |
| Näytä IQ-raportti                                                              | Mahdollistaa asennuksen kvalifiointiraportin tarkastelun (ks. Osa 2.15).                                                                                                    | х          | X             | X            |

| Taulukko 2-2. | Käyttäjän | tehtävien | kuvaukset | (jatkuu) | ) |
|---------------|-----------|-----------|-----------|----------|---|
|               |           |           |           | U        | , |

=

| Tehtävä                     | Kuvaus                                                                                                    | Oletuskäyttäjäasetukset |             |              |
|-----------------------------|----------------------------------------------------------------------------------------------------|-------------------------|-------------|--------------|
|                             |                                                                                                    | Perus                   | Alikäyttäjä | Järj.valvoja |
| Näytä moduulin raportoija   | Mahdollistaa moduulissa käytettävissä<br>olevien raportoijien näyttämisen.                                                                           |                         | Х           | x            |
| Suorita männänvarren huolto | Mahdollistaa instrumentin männän<br>laskemisen alas puhdistusta varten<br>(ks. Osa 9.9).                                                             | X                       | X           | X            |
| Suorita itsetesti           | Mahdollistaa instrumenttimoduulin itsetestauksen suorittamisen (ks. Osa 9.14).                                                                       | Х                       | Х           | X            |
| Avaa luukku                 | Mahdollistaa instrumenttimoduulin luukun<br>lukituksen poiston ja avaamisen sekä<br>alustojen välisen I-CORE EEPROM -mallin<br>päivittämisen.        |                         |             | X            |
| Jätä moduulit pois testistä | Sallii käyttäjän sulkea pois moduuleja testin<br>suorittamisesta, jos niissä epäillään olevan<br>ongelma (ks. Osa 9.15)                              | X                       | X           | X            |
| Näytä tietoja -ruutu        | Sallii käyttäjän näyttää Tietoja (About)<br>-ikkunan, katsoa ohjelmiston versionumeron,<br>tekijänoikeustiedot ja ohjelmiston<br>lisenssisopimuksen. | X                       | X           | X            |

Taulukko 2-2. Käyttäjän tehtävien kuvaukset (jatkuu)

## 2.13.3 Käyttäjien hallinta

GeneXpert Dx -järjestelmänvalvoja voi lisätä käyttäjiä järjestelmään ja luokitella heidät eri käyttäjätyypeiksi, muokata käyttäjäprofiileja tai poistaa käyttäjiä järjestelmästä.

### 2.13.3.1 Uusien käyttäjien lisääminen

| Tärkeää   | Ensimmäisen lisättävän käyttäjän on oltava järjestelmänvalvoja. Järjestelmänvalvojaprofiilin<br>avulla voidaan lisätä muita käyttäjiä ja määrittää järjestelmä.                                                                                                    |
|-----------|----------------------------------------------------------------------------------------------------|
| Huomautus | Kaikilla ohjelmistoa käyttävillä on täydet käyttöoikeudet kaikkiin tehtäviin, kunnes<br>järjestelmänvalvojan profiili on määritetty.                                                                                                    |
|           | <ol> <li>Käyttäjien lisääminen: Tarkista, onko GeneXpert Dx -järjestelmä yhdistetty LDAP-<br/>palvelimeen. Jos se on kytketty, katso ensin Osa 2.14.6.3 LDAP-todennustyypin<br/>määrittäminen.</li> </ol>                                                                                                  |
|           | <ol> <li>Valitse GeneXpert Dx -järjestelmäikkunassa (ks. Kuva 2-56) Asetukset (Setup)<br/>-valikosta Käyttäjähallinta (User Administration). Esiin tulee Käyttäjähallinta<br/>-valintaikkuna. Ks. Kuva 2-70, jos lisäät paikallisen käyttäjän, tai Kuva 2-71, jos<br/>lisäät LDAP-etäkäyttäjän.</li> </ol> |

| User Name | Full Name           | Type   |
|-----------|---------------------|--------|
| admin1    | Administration User | Admin  |
| basic1    | Basic User          | Basic  |
| detail1   | Detail User         | Detail |
|           |                     |        |

Kuva 2-70. Käyttäjähallinnan valintaikkuna

|               | =                   |        |                     |
|---------------|---------------------|--------|---------------------|
| User Name     | Full Name           | Type   | Authentication Type |
| admin1        | Administration User | Admin  | Local               |
| Administrator | Administrator       | Admin  | Remote              |
| basic1        | Basic user          | Basic  | Local               |
| detail1       | Detail user         | Detail | Local               |
|               |                     |        |                     |
|               |                     |        |                     |

Kuva 2-71. Lisää käyttäjä -valintaikkuna etäkäyttäjälle

- Valitse Lisää (Add). Esiin tulee Lisää käyttäjä (Add User) -valintaikkuna. Ks. Kuva 2-72.
- Kirjoita Käyttäjänimi (User Name)-ruutuun yksilöllinen, 6–10 merkkiä sisältävä käyttäjänimi, joka voi sisältää välilyöntejä. Ensimmäinen lisättävä käyttäjä esimerkiksi on järjestelmänvalvoja, joten syötä admin1 (tai vastaava käyttäjänimi).
- 5. (Valinnainen) Kirjoita käyttäjän koko tai todellinen nimi Koko nimi (Full Name) -ruutuun. Tässä esimerkissä järjestelmänvalvojan koko nimi on Administration User. Koko nimi voi sisältää enintään 32 merkkiä. Älä käytä erikoismerkkejä, kuten lainausmerkkejä (""). Jos nimeä ei anneta, ohjelmisto lisää käyttäjänimen automaattisesti tähän ruutuun. Tämä nimi näkyy testiraporteissa.
- 6. Kirjoita käyttäjän salasana **Salasana (Password)** ja **Vahvista salasana (Confirm Password)** -kenttiin. Salasanassa on oltava 6–10 merkkiä.

**Huomautus** LDAP-etäkäyttäjiltä ei kysytä salasanoja.

- 7. Valitse **Käyttäjätyyppi (User Type)** -luettelosta käyttäjän luokitteluun haluamasi tyyppi. Ks. Osa 2.13.1 Käyttäjätyypit.
- Kun olet valmis, tallenna muutokset valitsemalla OK, sulje Lisää käyttäjä (Add User) -valintaikkuna ja avaa Käyttäjähallinta (User Administration) -valintaikkuna. Uusi käyttäjä näkyy Käyttäjähallinta (User Administration) -valintaikkunassa.

| Add User             | X                   |
|----------------------|---------------------|
| User Name            | admin1              |
| Full Name            | Administration User |
| Password             | •••••               |
| Confirm Password     | •••••               |
| User Type<br>Admin 🔻 | OK Cancel           |

Kuva 2-72. Lisää käyttäjä -valintaikkuna

- 9. Toista Vaihe 3-Vaihe 8, kunnes järjestelmään on lisätty kaikki käyttäjät.
- 10. Sulje Käyttäjähallinta (User Administration) -valintaikkuna valitsemalla Sulje (Close).

### 2.13.3.2 Käyttäjäprofiilien muokkaaminen

Käyttäjätunnuksen tai salasanan muuttaminen tai muut käyttäjäprofiilin muutokset:

- Valitse GeneXpert Dx -järjestelmäikkunassa (ks. Kuva 2-56) Asetukset (Setup) -valikosta Käyttäjähallinta (User Administration). Esiin tulee Käyttäjähallinta -valintaikkuna. Ks. Kuva 2-70.
- 2. Valitse muokattava käyttäjäprofiili Käyttäjähallinta (User Administration) -valintaikkunan **Käyttäjänimi (User Name)** -sarakkeesta.
- Napsauta Muokkaa (Edit). Esiin tulee Muokkaa käyttäjää (Edit User) -valintaikkuna. Ks. Kuva 2-73.
- 4. Muokkaa tietoja tarpeen mukaan ja tallenna muutokset napsauttamalla **OK**. Sulje sitten Muokkaa käyttäjää (Edit User) -valintaikkuna.
- 5. Sulje Käyttäjähallinta (User Administration) -valintaikkuna valitsemalla Sulje (Close).

| Edit User            | <b>×</b>            |
|----------------------|---------------------|
| User Name            | admin1              |
| Full Name            | Administration User |
| Password             | •••••               |
| Confirm Password     | •••••               |
| User Type<br>Admin 💌 | OK Cancel           |

Kuva 2-73. Muokkaa käyttäjää -valintaikkuna

### 2.13.3.3 Käyttäjien poistaminen

Huomautus Kun käyttäjä poistetaan, käyttäjän luomat testit jäävät tietokantaan.

Käyttäjän poistaminen:

 Valitse GeneXpert Dx -järjestelmäikkunassa (ks. Kuva 2-56) Asetukset (Setup) -valikosta Käyttäjähallinta (User Administration). Esiin tulee Käyttäjähallinta -valintaikkuna. Ks. Kuva 2-74.

| User Administration | Test Test           |        |
|---------------------|---------------------|--------|
| User Name           | Full Name           | Туре   |
| admin1              | Administration User | Admin  |
| basic1              | Basic User          | Basic  |
| detail1             | Detail User         | Detail |
|                     |                     |        |
| Add                 | Remove Edit         | Close  |

#### Kuva 2-74. Käyttäjähallinnan valintaikkuna

2. Valitse poistettava käyttäjä napsauttamalla. Ks. Kuva 2-75.

| Userivame | Full Name           | Туре   |
|-----------|---------------------|--------|
| admin1    | Administration User | Admin  |
| basic1    | Basic User          | Basic  |
| detail1   | Detail User         | Detail |
|           |                     |        |

Kuva 2-75. Käyttäjähallinta-valintaikkuna, jossa valitaan poistettava käyttäjä

- 3. Valitse Poista (Remove). Käyttäjä poistetaan. Ks. Kuva 2-76.
- 4. Jos haluat poistaa lisää käyttäjiä, toista Vaihe 2 ja Vaihe 3. Jos käyttäjien poistaminen on valmis, valitse **Sulje (Close)** (ks. Kuva 2-75).

| User Name | Full Name           | Туре   |
|-----------|---------------------|--------|
| admin1    | Administration User | Admin  |
| Jetail1   | Detail User         | Detail |
|           |                     |        |

Kuva 2-76. Käyttäjähallinta-valintaikkuna käyttäjän poistamisen jälkeen

# 2.14 Järjestelmän määrittäminen

Järjestelmän kokoonpanotoiminnolla voidaan määrittää seuraavat:

- järjestelmän nimi (Yleistä (General) -välilehti)
- päivämäärä- ja aikamuodot (**Yleistä (General)** -välilehti)
- vaihtoehdot testin luomiseen (Yleistä (General) -välilehti)
- hallita, miten arkistointimuistutus suoritetaan (Arkistoasetukset (Archive Settings) -välilehti)
- oletuskansiopolut viedyille testitiedoille, raporteille ja muille tiedoille (**Kansiot** (Folders) -välilehti)

 LIS-käyttöliittymä (Isäntäyhteyden asetukset (Host Communication Settings) -välilehti)

### 2.14.1 Yleistä-välilehti

- Valitse GeneXpert Dx -järjestelmäikkunan valikkopalkista (ks. Kuva 2-56)
   Asetukset (Setup) ja valitse sitten Järjestelmän kokoonpano (System Configuration). Järjestelmän kokoonpano (System Configuration) -valintaikkuna ja Yleistä (General) -välilehti tulevat näkyviin. Ks. Kuva 2-77.
- 2. Anna pyydetyt tiedot Yleistä (General) -välilehdelle seuraavasti:
  - Järjestelmän nimi (System Name) -ruutu—Kirjoita järjestelmän yksilöllinen nimi. Järjestelmän nimi näkyy kaikissa raporteissa.
  - **Päivämäärän muoto (Date Format)** -luettelo—Valitse muoto, jota käytetään kuukauden, päivän ja vuoden näyttämiseen.
  - Aikamuoto (Time Format) -luettelo—Valitse 24 tunnin tai 12 tunnin muoto.

| System Configuration                                                                                                    |                                    |                             |                         | X |  |
|----------------------------------------------------------------------------------------------------|------------------------------------|-----------------------------|-------------------------|---|--|
| General Archive Settings                                                                                                    | Folders                            | Host Communication Settings | Authentication Settings | 1 |  |
| System Name                                                                                                    | GeneXpert                          | PC                          |                         |   |  |
| Date Format                                                                                                    | MM/DD/YY                           | (                           | •                       |   |  |
| Time Format                                                                                                    | 24 Hour (H                         | HH:mm:ss)                   | •                       |   |  |
| <ul> <li>Use Patient ID</li> <li>Patient ID</li> <li>Patient ID 2</li> <li>Patient Name</li> <li>Patient Demographics</li> <li>Scan Patient ID Barcode</li> <li>Scan Sample ID Barcode</li> <li>Scan Cartridge Barcode</li> <li>Require Start Test Login</li> <li>Never</li> <li>Always</li> <li>Start Test Login Times</li> </ul>                                                                                                    | out (In Minu                       | ites) <u>30</u>             |                         |   |  |
| Print Test Report At End of the second second se | Print Test Report At End of Test   |                             |                         |   |  |
| Assay Statistics Deletion                                                                                                    | Assay Statistics Deletion Reminder |                             |                         |   |  |
| Database Management Re                                                                                                    | eminders                           |                             |                         |   |  |
| Enable Audit Trail                                                                                                    |                                    |                             |                         |   |  |
|                                                                                                    |                                    | OK Cancel                   |                         |   |  |

Kuva 2-77. Järjestelmän kokoonpano -valintaikkuna (Yleistä-välilehti)

- Käytä potilastunnusta (Use Patient ID)—Jos potilastunnus on käytössä, Skannaa potilastunnuksen viivakoodi (Scan Patient ID Barcode) voidaan valita ja sitä voidaan käyttää. Potilastunnus on käytettävissä Luo testi (Create Test)- ja Näytä tulokset (View Results) -toiminnoissa. Valitsemalla Käytä potilastunnusta (Use Patient ID) voit aktivoida alla olevat valintaruudut:
  - Potilastunnus (Patient ID)—Jos Käytä potilastunnusta (Use Patient ID) -toiminto on käytössä, myös Potilastunnus (Patient ID) on käytössä eikä sitä voi poistaa käytöstä. Potilastunnus (Patient ID) -kentässä voi olla enintään 32 aakkosnumeerista merkkiä, kiellettyjä tiedostonimimerkkejä lukuun ottamatta.
  - Potilastunnus 2 (Patient ID 2)—Jos Käytä potilastunnusta (Use Patient ID)
     -toiminto on käytössä, Potilastunnus 2 (Patient ID 2) voidaan ottaa käyttöön,
     jotta potilaalle voidaan lisätä toinen tunnus. Tämä kenttä on valinnainen
     eikä se vaadi syötettä, jos muita potilastunnuksia ei ole. Ota Potilastunnus 2
     (Patient ID 2) käyttöön valitsemalla valintaruutu. Potilastunnus 2
     (Patient ID 2) -kentässä voi olla enintään 32 aakkosnumeerista merkkiä,
     kiellettyjä tiedostonimimerkkejä lukuun ottamatta.
  - Potilaan nimi (Patient Name)—Jos Käytä potilastunnusta (Use Patient ID)
     -toiminto on käytössä, Potilaan nimi (Patient Name) voidaan ottaa käyttöön
     potilaan nimen syöttämistä varten. Tämä kenttä on valinnainen eikä se
     vaadi syötettä, jos et halua antaa potilaan nimeä. Ota Potilaan nimi (Patient
     Name) käyttöön valitsemalla valintaruutu.

Potilaan nimen sukunimi (Patient Name Last Name) -kentässä voi olla enintään 194 aakkosnumeerista merkkiä, lukuun ottamatta kiellettyjä tiedostonimimerkkejä. Potilaan nimen etunimi (Patient Name First Name) -kentässä voi olla enintään 30 aakkosnumeerista merkkiä, kiellettyjä tiedostonimimerkkejä lukuun ottamatta.

| Tärkeää   | Seuraavia symboleja ei voi käyttää näytetunnuksen, potilastunnuksen, potilastunnuksen 2,<br>etunimen, sukunimen, muun näytetyypin tai huomautusten kanssa:                                                                  |
|-----------|----------------------------------------------------------------------------------------------------|
| Huomautus | Jäljempänä tässä oppaassa esitettyjen näyttökuvien ja raporttien <b>kohdalla Potilastunnus</b><br>(Patient ID) -kenttä näkyy käytössä olevana.                                                                              |
|           | • <b>Potilaan väestötiedot (Patient Demographics)</b> —Valitsemalla tämän voit ottaa käyttöön potilaan väestötietojen näkyvyyden. Demografiset tiedot liittyvät vastaavan potilaan testitulokseen.                          |
|           | Testin luonnin yhteydessä potilaan demografiset tiedot (potilaan nimi,<br>syntymäaika, etninen alkuperä, sukupuoli ja postinumero) salataan ja<br>tallennetaan GeneXpert Dx -tietokantaan eikä niitä näytetä ohjelmistossa. |
|           |                                                                                                    |

#### Huomautus

**Potilaan demografiset tiedot (Patient Demographics)** -valintaruutu ei oletusarvoisesti ole valittuna System Configuration (Järjestelmän kokoonpano) -kohdassa. Vain järjestelmänvalvoja voi valita **Potilaan demografiset tiedot (Patient Demographics)** tai poistaa niiden valinnan. Demografisia tietoja voidaan käyttää vain tulevissa liitettävyysratkaisuissa.

- Skannaa potilastunnuksen viivakoodi (Scan Patient ID Barcode)—Valitse, jos haluat, että ohjelmisto kehottaa skannaamaan potilastunnuksen viivakoodin. Poista potilastunnuksen viivakoodin kehote käytöstä poistamalla valintaruudun valinta.
- Skannaa näytetunnuksen viivakoodi (Scan Sample ID Barcode)—Valitse, jos haluat, että ohjelmisto kehottaa skannaamaan näytetunnuksen viivakoodin. Poista näytetunnuksen viivakoodin kehote käytöstä poistamalla valintaruudun valinta.
- Skannaa kasetin viivakoodi (Scan Cartridge Barcode)—Valitse, jos haluat, että ohjelmisto kehottaa automaattisesti skannaamaan kasetin viivakoodin (suositus). Poista kasetin viivakoodin kehote käytöstä poistamalla valintaruudun valinta.
- Vaadi testin aloituskirjautuminen (Require Start Test Login)—Tämän vaihtoehdon avulla järjestelmänvalvoja voi määrittää, tarvitaanko testin aloituskirjautuminen testin aloittaneen henkilön jäljitettävyyden ja testin aloituskirjautumisjakson jäljitettävyyden varmistamiseksi.

Järjestelmänvalvojalle annetut vaihtoehdot ovat:

- Ei koskaan (Never)—(Testin aloituskirjautuminen (Start Test Login) -näyttöä ei näytetä koskaan, kun Aloita testi (Start Test)) -painiketta painetaan Luo testi (Create Test) -näytössä.
- Aina (Always)—Tämä vaihtoehto on oletusasetus. Testin aloituskirjautuminen (Start Test Login) -näyttö näytetään aina, jos on olemassa mukautettu käyttäjä ja kun Luo testi (Create Test) -näytössä painetaan Aloita testi (Start Test) -painiketta.
- Aloita testin sisäänkirjautumisen aikakatkaisu (minuutteina) (Start Test Login Timeout (In Minutes))—Jos tämä vaihtoehto on valittu ja jos on olemassa mukautettu käyttäjä, järjestelmä valvoo aikaviivettä viimeisimmän käyttäjän sisäänkirjautumisen tai testin aloituskirjautumisen jälkeen. Kun tämä aika on kulunut ja käyttäjä painaa Aloita testi (Start Test) -painiketta Luo testi (Create Test) -ikkunassa, näyttöön tulee Aloita testin sisäänkirjautuminen (Start Test Login) -valintaikkuna.

Aikakatkaisulaskuri nollataan, kun käyttäjä kirjautuu sisään. Järjestelmänvalvoja voi valita 1–60 minuuttia pudotusluettelosta tai syöttää arvon samalta alueelta. Oletusarvo on 30 minuuttia.

- 3. Valitse tai tyhjennä seuraavat valintaruudut:
  - Ääni testin päättyessä (Audio At End of Test)—Jos käyttäjä ottaa ääniasetuksen käyttöön, testin lopussa annetaan lyhyt äänimerkki. Tämä toiminto käyttää Windowsin oletusäänimerkkiä ja -asetuksia.
  - **Tulosta testiraportti testin päättyessä (Print Test Report At End of Test)**—Tämän vaihtoehdon avulla testiraportti voidaan tulostaa automaattisesti Windows-järjestelmän oletustulostimeen oletusmuodossa.

HuomautusJos tulostimessa ei ole paperia, testiraportti on edelleen näkyvissä, vaikka raporttia ei ole tulostettu.<br/>Tulostimesta riippuen, kun paperia ladataan ja paperitaso suljetaan, odottavia raportteja aletaan<br/>automaattisesti tulostaa, eikä testiraporttia välttämättä tarvitse tulostaa manuaalisesti.

- Määritystilastojen poiston muistutus (Assay Statistics Deletion Reminder)— Käyttäjä voi ottaa käyttöön tai poistaa käytöstä määritystilastojen poiston muistutuksen. Oletuksena se on käytössä.
- Tietokannan hallintamuistutukset (Database Management Reminders)—Käyttäjä voi ottaa tietokannan hallintamuistutukset käyttöön tai poistaa ne käytöstä. Oletuksena se on käytössä.

Jos tietokannan hallintamuistutukset on otettu käyttöön, käyttäjältä kysytään järjestelmän käynnistämisen ja sammuttamisen yhteydessä, suoritetaanko tietokannan hallintatehtävät. Kehote tulee näkyviin vain, jos käyttäjällä on oikeudet suorittaa nämä tehtävät. Jos käyttäjällä ei ole mitään näistä oikeuksista tai jos tietokannan hallintamuistutukset on poistettu käytöstä, kehote ohitetaan.

- Ota jäljitysketju käyttöön (Enable Audit Trail)—Käyttäjä voi ottaa tapahtumalokin käyttöön tai poistaa sen käytöstä. Jos Ota jäljitysketju käyttöön (Enable Audit Trail) on valittuna, järjestelmä kirjaa käyttäjän vuorovaikutukset suojattujen terveystietojen ja henkilön tunnistavien tietojen kanssa, kuten:
  - Käyttäjän todennus
  - Käyttäjien hallinta
  - Testien luominen
  - Tietojen tuonti/vienti
  - Raportin luominen

Päästäksesi Tapahtumienvalvonta (Event Viewer) -näkymään napsauta Windowsin Käynnistä (Start) -valikkoa, etsi **Tapahtumienvalvonta (Event Viewer)**, laajenna **Sovellukset ja Palvelulokit (Applications and Service Logs)** ja laajenna sitten **Gx-jäljitysketju (GxAudit Trail)**. Tämä ominaisuus on oletuksena pois käytöstä. Lisätietoja on kohdassa Appendix E.

| Event Viewer       File     Action       View     Help       (m)     (m) |                     |                      |        |
|--------------------------------------------------------------------------|---------------------|----------------------|--------|
| Event Viewer (Local)                                                     | GxAuditTrail Number | of events: 4         |        |
| > 😝 Custom Views                                                         | Level               | Date and Time        | Source |
| <ul> <li>Applications and Services Logs</li> </ul>                       | (1) Information     | 4/17/2020 9:39:39 AM | Dx6.3  |
| > 🖾 CrowdStrike                                                          | (1) Information     | 4/17/2020 9:39:28 AM | Dx6.3  |
| CxAudioSvcLog                                                            | Information         | 4/17/2020 9:37:10 AM | Dx6.3  |
| GxAuditTrail                                                             | () Information      | 4/1/2020 1:20:43 PM  | Dx6.3  |
| Hardware Events                                                          |                     |                      |        |
| HP HotKey Support                                                        |                     |                      |        |
| > 🛄 Intel                                                                |                     |                      |        |

#### Kuva 2-78. Windowsin Tapahtumienvalvonta

4. Tallenna muutokset ja sulje ikkuna napsauttamalla **OK**.

### 2.14.2 Arkiston asetukset -välilehti

Tässä välilehdessä on asetukset, joilla säädetään, miten arkistointimuistutus suoritetaan. Käyttäjä voi valita aikavälin tai milloin tiedostojen arkistoinnista muistutetaan: **Ei koskaan (Never), Viikoittain (Weekly)** tai **Kuukausittain (Monthly)**.

- Valitse GeneXpert Dx -järjestelmäikkunan valikkopalkista (ks. Kuva 2-56)
   Asetukset (Setup) ja valitse sitten Järjestelmän kokoonpano (System Configuration).
- 2. Valitse Arkiston asetukset (Archive Settings) -välilehti. Arkiston asetukset (Archive Settings) -välilehden tiedot tulevat näkyviin. Ks. Kuva 2-79.

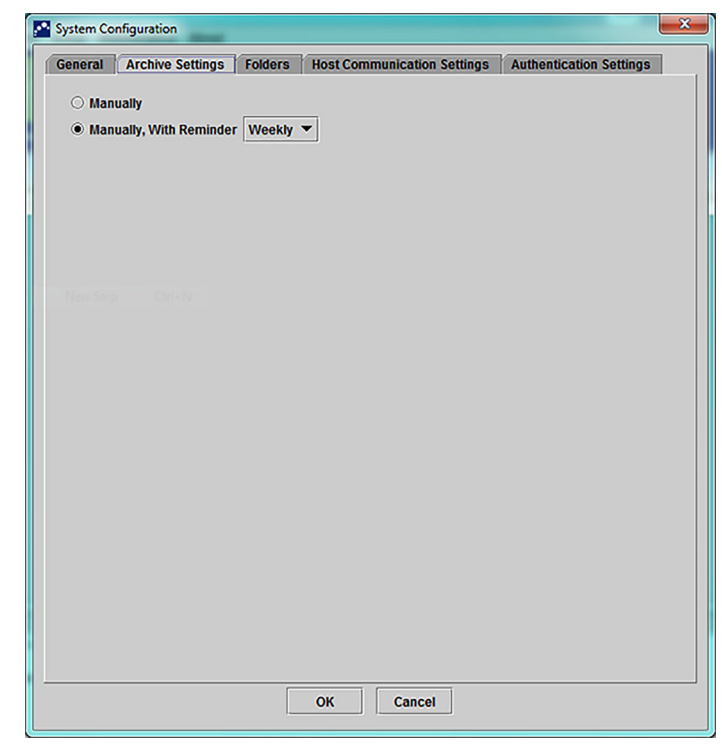

Kuva 2-79. Järjestelmän kokoonpano -valintaikkuna (Arkistoasetukset-välilehti)

3. Valitse haluamasi vaihtoehdot:

Manuaalisesti (Manually)—Jos tämä vaihtoehto on valittuna, käyttäjän on suoritettava arkistointi manuaalisesti, milloin käyttäjälle parhaiten sopii, ja noudatettava manuaalista arkistointiprosessia.

Manuaalisesti, muistutuksen kanssa (Manually, With Reminder)—Jos tämä vaihtoehto on valittuna, näyttöön tulee muistutus, jos käyttäjällä on Arkistoi testi (Archive Test) -oikeudet. Tätä muistutusta ei näytetä käyttäjille, joilla ei ole testin arkistointioikeuksia.

Käyttäjä voi valita, vastaanottaako hän muistutuksia viikoittain vai kuukausittain. Oletusarvo on viikoittain.

Järjestelmä yrittää muistuttaa käyttäjää suorittamaan myöhässä olevan arkistoinnin, jos viimeisin arkistointi on suoritettu edellisellä viikolla tai edellisenä kuukautena (valitun muistutusjakson mukaan). Edellinen viikko tai edellinen kuukausi määritellään kuluvan viikon/kuukauden ensimmäistä päivää edeltäväksi päiväksi. Viikon ensimmäinen päivä katsotaan maanantaiksi. Kuukauden ensimmäinen päivä on kunkin kuukauden ensimmäinen päivä. Tällaisessa tapauksessa muistutus näytetään käyttäjälle, kun:

- GeneXpert Dx sovellus käynnistyy
- GeneXpert Dx sovellus päättyy normaalisti
- käyttäjä kirjautuu sisään (pois lukien sisäänkirjautuminen testiä aloitettaessa)

Jos käyttäjä hyväksyy arkistoinnin muistutuskehotteen, näyttöön tulee välittömästi Arkistoi testi (Archive Test) -valintaikkuna.

Jos käyttäjä hylkää muistutuskehotteen, ohjelmisto jatkaa normaalisti ja käyttäjää muistutetaan, kun muistutuskriteerit täytetään seuraavan kerran.

4. Tallenna muutokset ja sulje ikkuna napsauttamalla **OK**.

### 2.14.3 Kansiot-välilehti

- Valitse GeneXpert Dx -järjestelmäikkunan valikkopalkista (ks. Kuva 2-56)
   Asetukset (Setup) ja valitse sitten Järjestelmän kokoonpano (System Configuration).
- 2. Napsauta Kansiot (Folders) -välilehteä. Kansiot (Folders) -välilehti tulee näkyviin. Ks. Kuva 2-80.

| eneral Arch   | ive Settings               | Folders     | Host Communication Settings | Authentication Settings |  |
|---------------|----------------------------|-------------|-----------------------------|-------------------------|--|
| Export Folder | C:\GeneXp                  | ert\export\ |                             |                         |  |
| Report Folder | C:\GeneXp                  | ert/report/ |                             |                         |  |
| Backup Folder | C:\GeneXp                  | ert\Backup\ |                             |                         |  |
| DB Log Folder | C:\GeneXpert\Database_log\ |             |                             |                         |  |
|               |                            |             |                             |                         |  |
|               |                            |             |                             |                         |  |
|               |                            |             |                             |                         |  |
|               |                            |             |                             |                         |  |
|               |                            |             |                             |                         |  |
|               |                            |             |                             |                         |  |
|               |                            |             |                             |                         |  |
|               |                            |             |                             |                         |  |
|               |                            |             |                             |                         |  |
|               |                            |             |                             |                         |  |
|               |                            |             |                             |                         |  |
|               |                            |             |                             |                         |  |
|               |                            |             |                             |                         |  |
|               |                            |             |                             |                         |  |
|               |                            |             |                             |                         |  |
|               |                            |             |                             |                         |  |

#### Kuva 2-80. Järjestelmän kokoonpano -valintaikkuna (Kansiot-välilehti)

- 3. Anna pyydetyt tiedot Kansiot (Folders) -välilehdelle seuraavasti:
  - Vie kansio (Export Folder) -ruutu—Kirjoita sen kansion polku, jossa kaikki viedyt testitiedot sijaitsevat. Vaihtoehtoisesti voidaan käyttää oletuspolkua.
  - **Raporttikansio (Report Folder)** -ruutu—Kirjoita sen kansion polku, jossa kaikki raportit sijaitsevat. Vaihtoehtoisesti voidaan käyttää oletuspolkua.
  - Varmuuskopiokansio (Backup Folder) -ruutu—Kirjoita sen kansion polku, jossa varmuuskopiointitietokanta sijaitsee. Vaihtoehtoisesti voidaan käyttää oletuspolkua.
  - Tietokannan lokikansio (DB Log Folder) -ruutu—Kirjoita sen kansion polku, jossa tietokannan lokitiedostot sijaitsevat. Vaihtoehtoisesti voidaan käyttää oletuspolkua.

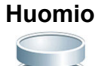

Kunkin kansion oletussijainti on tietokoneen kiintolevyllä. Tietojen menettämisen estämiseksi vientikansiossa olevat tiedostot on kopioitava säännöllisesti eri tietokoneelle tai palvelimelle. Jos GeneXpert Dx -järjestelmä on yhdistetty verkkoon, tiedostot voidaan arkistoida suoraan palvelimelle.

4. Tallenna muutokset ja sulje ikkuna napsauttamalla **OK**.

### 2.14.4 Isäntäyhteyden asetukset -välilehti

**Isäntäyhteyden asetukset (Host Communication Settings)** -välilehteä käytetään järjestelmän ohjelmiston määrittämiseen, kun GeneXpert Dx on yhdistetty laboratoriotietojärjestelmän (LIS) isäntätietokoneeseen tai Cepheid Linkiin.

| Huomautus | Tätä välilehteä ei tarvitse määrittää, jos järjestelmän kanssa ei käytetä LIS-järjestelmää.                                                                                                    |  |  |  |  |
|-----------|----------------------------------------------------------------------------------------------------|--|--|--|--|
| Huomautus | Tietoja isäntäyhteyden asetusten konfiguroinnista LIS-järjestelmää varten on Osassa 2.14.4.1<br>Isäntäyhteyden määrittäminen LIS-järjestelmää varten. Tietoja isäntäyhteyden asetusten<br>konfiguroinnista Cepheid Linkiä varten on Osassa 2.14.4.2 Isäntäyhteyden määrittäminen Cepheid<br>Linkille. |  |  |  |  |

### 2.14.4.1 Isäntäyhteyden määrittäminen LIS-järjestelmää varten

- Valitse GeneXpert Dx -järjestelmäikkunan (ks. Kuva 2-55) valikkopalkista Asetukset (Setup) ja valitse sitten Järjestelmän kokoonpano (System Configuration) (ks. Kuva 2-56).
- 2. Napsauta Isäntäyhteyden asetukset (Host Communication Settings) -välilehteä. Isäntäyhteyden asetukset (Host Communication Settings) -välilehti tulee esiin. Ks. Kuva 2-81.

| General Arc                                                 | chive Settings Folders Host C                                  | ommunication Settings Authentica     | tion Settings |  |
|-------------------------------------------------------------|----------------------------------------------------------------|--------------------------------------|---------------|--|
| Enable Host                                                 | Communication                                                  |                                      |               |  |
| Host Setting                                                |                                                                |                                      |               |  |
| traceabili                                                  | eid Link (Only check if you have the<br>ty)                    | Cepheid Link middleware solution for | sample        |  |
| Host ID LX                                                  |                                                                |                                      |               |  |
| 🗌 Automati                                                  | c Host Query After Sample ID Scan                              |                                      |               |  |
| Automati                                                    | c Test Order Download                                          |                                      |               |  |
| 🗹 Automati                                                  | c Result Upload                                                |                                      |               |  |
| 🗌 Use Instr                                                 | ument Specimen ID                                              |                                      |               |  |
| Communicat                                                  | ion Settings                                                   | Order/Result Management              |               |  |
| Protocol 🖲 HL7 🔿 ASTM                                       |                                                                | Delete Cancelled Orders              |               |  |
| Run Host As     O Server     Client       Server IP Address |                                                                | Expire Results                       |               |  |
|                                                             |                                                                |                                      |               |  |
| Host Test Co                                                | de                                                             |                                      |               |  |
| Enable                                                      | Assay                                                          | Host Test Code                       |               |  |
|                                                             | Xpert C.diff-Epi Version 2<br>Xpert MTB-RIE Assay G4 Version 6 |                                      | Edit          |  |
|                                                             |                                                                |                                      |               |  |
|                                                             |                                                                |                                      |               |  |

# Kuva 2-81. Järjestelmän kokoonpano -valintaikkuna (lsäntäyhteyden asetukset-välilehti)

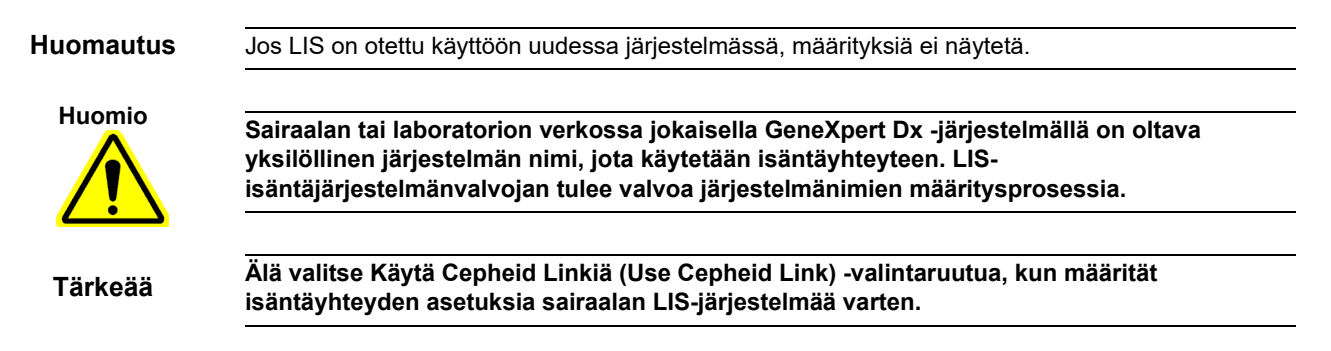

- 3. Määritä GeneXpert Dx -ohjelmiston ja laboratoriotietojärjestelmän (LIS) välisen tiedonsiirron asetukset:
  - Ota isäntäyhteys käyttöön (Enable Host Communication)—Valitse tämä ottaaksesi käyttöön isäntäkoneelle liitetyn GeneXpert Dx ohjelmiston. Poista isäntäyhteys käytöstä poistamalla valinta.
    - **Isäntätunnus (Host ID)**—Kirjoita yksilöllinen isäntänimi tähän GeneXpert Dx -järjestelmään liitetyn LIS-järjestelmän tai tiedonhallintajärjestelmän (DMS) tunnistamiseksi. Merkkien enimmäismäärä on 20.
    - Automaattinen isäntäkysely näytetunnuksen skannauksen jälkeen (Automatic Host Query After Sample ID Scan)—Valitse, jos haluat GeneXpert Dx -järjestelmän tekevän kyselyn skannattuun tai syötettyyn näytetunnukseen liittyvistä testitilauksista.
    - Automaattinen testitilauksen lataus (Automatic Test Order Download)— Valitse, jos haluat GeneXpert Dx -järjestelmän tekevän määräajoin kyselyn kaikista isäntäkoneen testitilauksista.

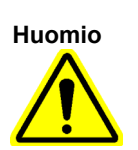

Jos isäntä on yhdistetty useisiin GeneXpert-järjestelmiin, haluat ehkä: • Käyttää automaattista isäntäkyselyä näytetunnuksen skannauksen jälkeen automaattisen testitilauksen latauksen sijaan, kun haluat minimoida useisiin GeneXpert-järjestelmiin tehdyt kaksinkertaiset tilaukset.

- Isännän pitäisi ladata tilaus tiettyyn GeneXpert-järjestelmään.
- Jos tilauksia lähetetään useisiin GeneXpert-järjestelmiin, isännän tulee peruuttaa odottavat tilaukset, kun valmis tulos vastaanotetaan.
  - Automaattinen tulosten siirto (Automatic Result Upload)—Tulokset siirretään heti, kun testi on valmis.
  - Käytä instrumentin näytetunnusta (Use Instrument Specimen ID)—Valitse, jos haluat GeneXpert Dx -järjestelmän luovan yksilöllisen näytetunnuksen, joka palautetaan isännälle. Instrumentin näytetunnus on tämän näytteen yksilöllinen tunnus. Sitä tulee säilyttää isäntäkoneessa ja käyttää tämän näytteen tulevaa viestintää varten. Tämä vaihtoehto on käytettävissä, jos laitoksessa ei ole yksilöllistä näytteen tunnistusta.

Jos laitoksessa on yksilöllinen näytteen tunnistus, tämä asetus on poistettava käytöstä.

- **Tiedonsiirtoasetukset (Communication Settings)** -ruutu—Valitse tai poista valintaruudut seuraavista:
  - **Protokolla (Protocol)**—Valitse HL7-yhteensopiva tai ASTM-yhteensopiva protokolla.
  - Suorita isäntä nimellä (Run Host As)—Kahden järjestelmän välinen pistokeliitäntä. Valitse, kun haluat suorittaa isäntäkoneen palvelimena tai asiakkaana.

- Palvelimen IP-osoite (Server IP Address)—Jos Suorita isäntä palvelimena (Run Host As Server) -vaihtoehto on valittuna, on annettava 4-osaisella arvolla (N.N.N.N.) varustettu IP-osoite. Arvon tulee vastata isäntäpalvelimen IP-osoitetta. N on välillä 0–255. Jos Suorita isäntä asiakkaana (Run Host As Client) -vaihtoehto on valittuna, näytetään isäntäyhteyteen käytettävissä olevan verkkokortin IP-osoite.
- Portin nro (Port #)—Portin numeron on oltava välillä 1024–65535.

Huomio

GeneXpert-instrumentille varattua verkkoporttia ei saa käyttää isäntäkoneyhteyteen. Jokaisella GeneXpert-tietokoneella käytettävissä olevaa toista verkkokorttia täytyy käyttää GeneXpert Dx -järjestelmän yhdistämiseen isäntäkoneelle.

- **Tilauksen/tuloksen hallinta (Order/Result Management)**—Napsauta asianmukaisia painikkeita:
  - **Poista peruutetut tilaukset (Delete Canceled Orders)**—Poista peruutetut tilaukset napsauttamalla. Tämä on hyödyllistä toisteisten tilausten poistamiseksi isäntäyhteyden testauksen aikana.
  - Vanhenna tulokset (Expire Results)—Napsauta tätä, jos haluat vanhentaa niiden lataamista odottavien testien tulokset, joiden ei enää pitäisi latautua isäntäkoneelle.

Huomio

Älä käytä Nollaa tiedonsiirtopuskuri (Reset Communication Buffer) -toimintoa (esitetään seuraavaksi) normaalin käytön aikana. Muussa tapauksessa sinun on ladattava tilaukset uudelleen ja ladattava tulokset uudelleen.

- Nollaa tiedonsiirtopuskuri (Reset Communication Buffer)—Tyhjennä GeneXpert Dx -järjestelmän ja isäntäkoneen väliset tiedot. Tämä on hyödyllistä tietojen poistamiseksi isäntäyhteyden testauksen aikana.
- Isännän testikoodi (Host Test Code) -taulukko—Tämän hakutaulukon avulla isäntäjärjestelmänvalvoja voi kirjoittaa isäntäkoneeseen syötetyn testikoodin, jotta se voidaan kääntää GeneXpert Dx -järjestelmään testitilauksen käsittelyä ja tulosten raportointia varten.
  - **Ota käyttöön (Enable)**—Osoittaa, onko määritys määritetty testitilauksen lataamista ja tulosten raportointia varten.
  - Määritys (Assay)—Isäntäyhteydelle käytettävissä oleva määritysnimi.
  - Isännän testikoodi (Host Test Code)—testikoodi, jota isäntä käytti testitilauksen lataamiseen ja testituloksen siirtämiseen.

Tärkeää

Määrityksen vanhojen versioiden testikoodia ei voi muokata. Jos päivität testikoodin, päivitys koskee vain määrityksen uutta versiota. Siksi sinun on vaihdettava testikoodi ennen määrityksen päivittämistä.
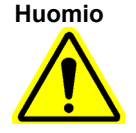

Varo, ettet käytä samaa testikoodia kahden eri määrityksen testeihin.

- Napsauta Muokkaa (Edit) -painiketta, jos haluat ottaa määrityksen käyttöön isäntäkäyttöä varten ja määrittää kyseisen määrityksen isäntätestikoodit. Osassa 2.14.5 määritetään määritys tilauksen ja tuloksen siirtämistä ja isäntätestikoodien määrittämistä varten.
- 5. Tallenna muutokset ja sulje ikkuna napsauttamalla **OK**.

#### 2.14.4.2 Isäntäyhteyden määrittäminen Cepheid Linkille

Kun järjestelmä on määritetty Cepheid Linkille, sitä ei voi käyttää ei-LIS-peräisiinTärkeäätestitilauksiin tai ulkoisten kontrollien suorittamiseen poistamatta Cepheid Linkiä käytöstä.<br/>Cepheid Link voidaan ottaa uudelleen käyttöön ei-LIS-peräisten testitilausten tai ulkoisten<br/>kontrollien suorittamisen jälkeen.

Ota käyttöön ja määritä GeneXpert Dx -järjestelmän isäntäyhteys Cepheid Linkiin seuraavasti:

- Valitse GeneXpert Dx -järjestelmäikkunassa (ks. Kuva 2-55) ASETUS (SETUP) -painike ja valitse sitten JÄRJESTELMÄN KOKOONPANO (SYSTEM CONFIGURATION) -painike (ks. Kuva 2-56).
- Valitse ISÄNTÄYHTEYDEN ASETUKSET (HOST COMMUNICATIONS SETTINGS)

   -painike (ks. Kuva 2-56), jolloin näkyviin tulee Isäntäyhteyden asetukset (Host Communications Settings) -työalue. Ks. Kuva 2-81.
- Ota isäntäyhteys käyttöön valitsemalla Ota isäntäyhteys käyttöön (Enable Host Communication) -valintaruutu työalueen vasemmasta yläkulmasta (ks. Kuva 2-82). Tämä mahdollistaa muiden vaihtoehtojen valitsemisen Isäntäyhteyden asetukset (Host Communication Settings) -näytössä.

Sairaalan tai laboratorion verkossa jokaisella GeneXpert-järjestelmällä on oltava yksilöllinen Tärkeää järjestelmänimi, jota käytetään tiedonsiirtoon. Isäntäjärjestelmänvalvojan tulee valvoa järjestelmänimien määritysprosessia.

| General Arc  | chive Settings Folders Host Commu         | inication Settings Authenticat   | ion Settings       |
|--------------|-------------------------------------------|----------------------------------|--------------------|
| Enable Host  | Communication                             |                                  |                    |
| Host Setting |                                           |                                  |                    |
| Use Ceph     | eid Link (Only check if you have the Ceph | eid Link middleware solution for | sample traceabilit |
| Host ID LX   |                                           |                                  |                    |
|              | - Host Quary After Sample ID Sean         |                                  |                    |
| Automati     | Test Order Developed                      |                                  |                    |
| Automati     | - Desult Unlead                           |                                  |                    |
| Automatio    | c Result Upload                           |                                  |                    |
|              | ument Specimen ID                         |                                  |                    |
| Communicat   | ion Settings                              | der/Result Management            |                    |
| P            | rotocol 🔿 HL7 💿 ASTM                      | Delete Cancelled Or              | ders               |
| Run H        | Host As 💿 Server 🔿 Client                 | Evniro Roculto                   | 1                  |
| Server IP A  | ddress 192.168.144.105                    | Expire Results                   |                    |
|              | Port # 3000                               | Reset Communication              | Buffer             |
|              |                                           |                                  |                    |
| Host Test Co | de Accov                                  | Heat Test Code                   |                    |
|              | Xpert C.diff-Epi Version 2                | Host rest code                   | Edit               |
|              | Xpert MTB-RIF Assay G4 Version 6          |                                  | Edit               |
|              |                                           |                                  |                    |
|              |                                           |                                  |                    |
|              |                                           |                                  |                    |
|              |                                           |                                  |                    |
|              | ×                                         |                                  |                    |
|              |                                           |                                  |                    |

Kuva 2-82. Isäntäyhteyden asetukset -työalue määritettynä Cepheid Linkiä varten

## TärkeääKaikki tähän työtilaan syötettävät tiedot on annettava LIS-verkon ylläpitäjän toimesta.<br/>Cepheid ei toimita tietoja.

- Valitse Käytä Cepheid Linkiä (Use Cepheid Link) -valintaruutu, jos haluat määrittää isäntäyhteyden Cepheid Linkille. Kun Käytä Cepheid Linkiä (Use Cepheid Link) -valintaruutu on valittu, suurin osa määrityksistä määritetään automaattisesti. Ks. Kuva 2-82.
- 5. Kirjoita Isäntäyhteyden asetukset (Host Communication Settings) -työalueen Yleistä (General) -osiossa asiaankuuluvat tiedot ja valitse LIS-verkkoon liitettäväksi sopivat kohteet.
  - Isäntätunnus (Host ID) -kenttä—Anna yksilöllinen isäntänimi tämän GeneXpert Dx -järjestelmän tunnistamiseksi. Merkkien enimmäismäärä on 20,
  - Automaattinen isäntäkysely näytetunnuksen skannauksen jälkeen (Automatic Host Query After Sample ID Scan) -valintaruutu—Tämä valintaruutu ei ole käytössä, kun yhteys Cepheid Linkiin otetaan käyttöön,
  - Automaattinen testitilauksen lataus (Automatic Test Order Download) -valintaruutu—Tämä valintaruutu ei ole käytössä, kun yhteys Cepheid Linkiin otetaan käyttöön,

- Automaattinen tulosten siirto (Automatic Result Upload) -valintaruutu—Tämä valintaruutu on käytössä, kun yhteys Cepheid Linkiin otetaan käyttöön,
- Käytä instrumentin näytetunnusta (Use Instrument Specimen ID) -valintaruutu— Valitse, jos haluat GeneXpert-järjestelmän luovan yksilöllisen näytetunnuksen, joka palautetaan isäntäkoneelle. Instrumentin näytetunnus on tämän näytteen yksilöllinen tunnus. Sitä tulee säilyttää isäntäkoneessa ja käyttää tämän näytteen tulevaa viestintää varten. Tämä vaihtoehto on käytettävissä, jos laitoksessa ei ole yksilöllistä näytteen tunnistusta.

Jos laitoksessa on yksilöllinen näytteen tunnistus, tämä asetus on poistettava käytöstä.

- 6. Valitse Isäntäyhteyden asetukset (Host Communication Settings) -työalueen Protokolla (Protocol) -osasta joko **HL7** tai **ASTM**-yhteensopiva protokolla.
- Isäntäyhteyden asetukset (Host Communication Settings) -työalueen Tiedonsiirtoasetukset (Communication Settings) -osiossa isäntä on asetettava Palvelimeksi (Server) Cepheid Linkin kanssa kommunikointia varten.
  - Palvelimen IP-osoite (Server IP Address) -kenttä—Syötä IP-osoite, jossa on 4-osainen arvo (N.N.N.). Arvon tulee vastata Cepheid Link -palvelimen IP-osoitetta. N on välillä 0–255.
  - **Portin nro (Port #)** -kenttä—Portin numeron on oltava **3000** Cepheid Link -palvelimen kanssa kommunikointia varten.
- 8. Kun olet määrittänyt Cepheid Link -palvelimen isäntäyhteyden, valitse **OK**-painike. Ks. Kuva 2-82.

Valitse Peruuta (Cancel) -painike, jos et halua tallentaa isäntäyhteyden asetuksia.

Cepheid suosittelee aina vahvistamaan, että LIS- tai HIS-järjestelmään siirretyt tulokset vastaavat GeneXpert-tuloksia jokaisen GeneXpert- tai isäntäjärjestelmään tehdyn muutoksen jälkeen, mukaan lukien muun muassa muutokset seuraaviin:

#### Huomautus

- GeneXpert-määrityksen määrittelytiedostot ja versio
- GeneXpert-isäntäyhteyden asetukset

GeneXpert-ohjelmistoversio

- Isäntäkoneen väliohjelmiston tai kokoonpanon muutokset
- · LIS-ohjelmiston tai kokoonpanon muutokset

#### 2.14.5 Määrityksen konfigurointi tilausten ja tulosten siirtoa varten

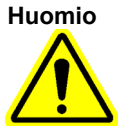

Vaaditun määrityksen suorittamiseksi sama testikoodi on syötettävä isäntäkoneelle, GeneXpert Dx -järjestelmään ja tarvittaessa Cepheid Link -järjestelmään.

Huomio

Älä muuta testitilauksia ennen kuin kaikki testitulokset on siirretty.

# 2.14.5.1 Yhden tuloksen määrityksen konfigurointi tilauksen ja tuloksen siirtoa varten

 Napsauta Isäntätestikoodi (Host Test Code) -taulukkoa Isäntäyhteyden asetukset (Host Communication Settings) -välilehdellä (ks. Kuva 5-93), valitse haluamasi Muokkaa (Edit) -painike ja muuta asetusta. Näyttöön avautuu Määritä testikoodi (Define Test Code) -valintaikkuna. Ks. Kuva 2-83.

| Pefine Test Code Xp | ert EV Assay Version 3 |
|---------------------|------------------------|
| Enable              |                        |
|                     |                        |
| Assay Host Test Cod |                        |
|                     |                        |
|                     |                        |
|                     |                        |
|                     | OK Cancel              |
|                     |                        |

Kuva 2-83. Määritä testikoodi -valintaikkuna yhden tuloksen määritykselle

- 2. Napsauta **Ota käyttöön (Enable)** -valintaruutua, jos haluat antaa isännän ladata testitilauksia ja GeneXpert Dx -järjestelmän siirtää tuloksia isäntäkoneelle käyttämällä määritettyä määritystestikoodia.
- 3. Kirjoita Määritä testikoodi -valintaikkunassa Määrityksen isäntätestikoodi (Assay Host Test Code) -kenttään sama testikoodi, joka syötettiin isäntäjärjestelmään ja tarvittaessa Cepheid Link -järjestelmään. (GeneXpert Dx -järjestelmään syötetyn testikoodin on oltava sama kuin isäntäjärjestelmälle ja Cepheid Link -järjestelmälle syötetty testikoodi.) Syötä 1–15 merkkiä.
- 4. Tallenna tämän määrityksen asetus valitsemalla **OK**. Ohjelmisto tarkistaa testikoodin yksilöllisyyden ennen tallentamista.

HuomautusCepheid suosittelee, että käytät samaa testikoodia saman määrityksen uudelle versiolle. Jos<br/>kuitenkin haluat muuttaa nykyisen määrityksen testikoodin, tee muutos ennen seuraavan version<br/>tuomista.

# 2.14.5.2 Usean tuloksen määrityksen konfigurointi tilauksen ja tuloksen siirtoa varten

Usean tuloksen määritys antaa tuloksia useista organismeista ja geeneistä.

1. Napsauta **lsäntätestikoodi (Host Test Code)** -taulukkoa Isäntäyhteyden asetukset (Host Communication Settings) -välilehdellä (ks. Kuva 2-81), valitse haluamasi

**Muokkaa (Edit)** -painike ja muuta asetusta. Näyttöön avautuu Määritä testikoodi (Define Test Code) -valintaikkuna. Ks. Kuva 2-84.

- 2. Napsauta **Ota käyttöön (Enable)** -valintaruutua, jos haluat antaa isännän ladata testitilauksia ja GeneXpert Dx -järjestelmän siirtää tuloksia isäntäkoneelle käyttämällä määritettyä määritystestikoodia.
- Kirjoita Määrityksen isäntätestikoodi (Assay Host Test Code) -kenttään sama testikoodi, joka syötettiin isäntäjärjestelmään ja tarvittaessa Cepheid Link -järjestelmään. (GeneXpert Dx -järjestelmään syötetyn testikoodin on oltava sama kuin isäntäjärjestelmälle ja Cepheid Link -järjestelmälle syötetty testikoodi.) Voit syöttää 1–15 merkkiä.
- 4. Määrityksen raportoimat tulosten nimet luetellaan **Tuloksen nimi (Result Name)** -kentässä. Ks. Kuva 2-84.
- 5. Kirjoita **Tuloksen testikoodi (Result Test Code)** -kenttään (ks. Kuva 2-84) tuloksen testikoodi kullekin tämän määrityksen raportoiman tuloksen nimelle.

| Define Test Code Xpert MRSA_SA Nasal | Version 1        |
|--------------------------------------|------------------|
| Assay Host Test Code                 | CPHD SA NASAL    |
| Result Name                          | Result Test Code |
| MRSA                                 | 12345            |
| SA                                   | 123456           |
|                                      |                  |
| ОК                                   | Cancel           |

Kuva 2-84. Määritä testikoodi -valintaikkuna usean tuloksen määritykselle

6. Tallenna muutokset ja sulje ikkuna napsauttamalla **OK**.

#### 2.14.6 Todennusasetusten määrittäminen

Määritä asetukset todennukselle, järjestelmän automaattiselle lukitukselle ja automaattiselle uloskirjaukselle valitsemalla **Todennusasetukset (Authentication Settings)** -välilehti.

#### 2.14.6.1 Lukitusasetusten määrittäminen

Voit määrittää automaattiset lukitukset, jos käyttäjä ei anna oikeaa salasanaa. Automaattisen lukituksen käytäntö määrittää, mitä tapahtuu, jos käyttäjä syöttää väärän salasanan. Se varmistaa, että hyökkääjä ei voi käyttää väsytyshyökkäystä eikä sanakirjahyökkäystä käyttäjän salasanan arvaamiseen ja murtamiseen. Voit muokata tilin lukituskäytännön asetuksia noudattamalla alla olevia ohjeita.

| Huomautus | Järje | stelmä ei lukitse etäkäyttäjiä.                                                                                                    |
|-----------|-------|----------------------------------------------------------------------------------------------------|
|           | 1.    | Valitse GeneXpert Dx -järjestelmäikkunassa (ks. Kuva 2-54) ASETUS (SETUP)<br>-painike ja valitse sitten JÄRJESTELMÄN KOKOONPANO (SYSTEM<br>CONFIGURATION) -painike (ks. Kuva 2-56).                |
|           | 2.    | Napsauta <b>Todennusasetukset (Authentication Settings)</b> -välilehteä.<br>Todennusasetusten tiedot tulevat näkyviin. Ks. Kuva 2-85.                                                              |
|           | 3.    | Valitse Autom. lukitus (Auto-Lockout).                                                                                                    |
|           | 4.    | Valitse, kuinka monta kertaa käyttäjä voi yrittää syöttää salasanan. Oletusasetus on 5 kertaa, mutta voit valita 3–10 kertaa.                                                                      |
|           | 5.    | Aseta lukituksen kestoaika eli aika, jonka käyttäjä pysyy lukittuna, kunnes<br>järjestelmä sallii käyttäjän yrittää uudelleen. Oletusasetus on 30 minuuttia, mutta<br>voit valita 15–60 minuuttia. |

| ieral Archive S                                                     | ettings Folders      | Host Communication Settings | Authentication Settings   |
|---------------------------------------------------------------------|----------------------|-----------------------------|---------------------------|
| ckout Settings<br>Auto-Lockout —                                    |                      | Enable Auto Logoff —        |                           |
| Allowed Logi                                                        | n Attomptor          | Automatically log user o    | off after (In Minutes) 15 |
| Allowed Logi                                                        | in Attempts. 5       |                             |                           |
| Lockout Duration (I                                                 | In Minutes): 30      | <b>▼</b>                    |                           |
|                                                                     |                      |                             |                           |
|                                                                     |                      |                             |                           |
|                                                                     |                      |                             |                           |
|                                                                     |                      |                             |                           |
|                                                                     |                      |                             |                           |
|                                                                     |                      |                             |                           |
|                                                                     |                      |                             |                           |
|                                                                     |                      |                             |                           |
| thentication Type -                                                 |                      |                             |                           |
| LDAP                                                                |                      |                             |                           |
|                                                                     |                      |                             |                           |
| Host                                                                | _                    |                             |                           |
| Host                                                                | 200                  |                             |                           |
| Host<br>Port                                                        | 389                  |                             |                           |
| Host<br>Port<br>User ID Attribute                                   | 389<br>sAMAccountNan | ne                          |                           |
| Host<br>Port<br>User ID Attribute<br>Base DN                        | 389<br>sAMAccountNan | lê                          |                           |
| Host<br>Port<br>User ID Attribute<br>Base DN<br>Bind DN             | 389<br>SAMAccountNan | 10                          |                           |
| Host<br>Port<br>User ID Attribute<br>Base DN<br>Bind DN<br>Password | 389<br>SAMAccountNan | 10                          |                           |
| Host<br>Port<br>User ID Attribute<br>Base DN<br>Bind DN<br>Password | 389<br>SAMAccountNan | 18<br>Authentication        |                           |
| Host<br>Port<br>User ID Attribute<br>Base DN<br>Bind DN<br>Password | 389<br>SAMAccountNan | ne<br>Authentication        |                           |

Kuva 2-85. Todennusasetukset määritetty automaattista lukitusta varten

Poista automaattiset lukitukset käytöstä poistamalla valinta Autom. lukitus (Auto-Lockout) -valintaruudusta.

#### 2.14.6.2 Automaattisen uloskirjautumisen määrittäminen

Voit määrittää automaattisen uloskirjautumisen, jos käyttäjä ei ole aktiivinen järjestelmässä pitkään aikaan. Automaattinen uloskirjautuminen tapahtuu tietyn epäaktiivisuusajan jälkeen potilasasiakirjojen ja tietojen turvallisuuden ja luottamuksellisuuden varmistamiseksi.

- Valitse GeneXpert Dx -järjestelmäikkunassa (ks. Kuva 2-55) ASETUS (SETUP) -painike ja valitse sitten JÄRJESTELMÄN KOKOONPANO (SYSTEM CONFIGURATION) -painike (ks. Kuva 2-56).
- 2. Napsauta **Todennusasetukset (Authentication Settings)** -välilehteä. Todennusasetusten tiedot tulevat näkyviin. Ks. Kuva 2-86.
- 3. Valitse Ota automaattinen uloskirjautuminen käyttöön (Enable Auto Logoff).
- 4. Aseta minuutteina sallittu epäaktiivisuusaika ennen automaattista uloskirjautumista. Oletusarvo on 15, mutta voit valita 15–500 minuuttia.

|                     | ttings Folders   | Host Communication Settings | Authentication Settings |
|---------------------|------------------|-----------------------------|-------------------------|
| Lockout Settings    |                  | Enable Auto Logoff          |                         |
| Auto-Lockout        |                  | Automatically log upor o    | off after (In Minutes)  |
| Allowed Login       | Attempts: 5 🔻    | Automatically log user c    |                         |
| Lockout Duration (I | n Minutes): 30 🔻 |                             |                         |
| Lockout buration (i | Timilutes).      |                             |                         |
|                     |                  |                             |                         |
|                     |                  |                             |                         |
|                     |                  |                             |                         |
|                     |                  |                             |                         |
|                     |                  |                             |                         |
|                     |                  |                             |                         |
|                     |                  |                             |                         |
|                     |                  |                             |                         |
| LUAP                |                  |                             |                         |
| Host                |                  |                             |                         |
| Port                | 389              |                             |                         |
| User ID Attribute   | sAMAccountName   | 3                           |                         |
| Base DN             |                  |                             |                         |
| Bind DN             |                  |                             |                         |
| Dillio Dil          |                  |                             |                         |
| Dassword            |                  |                             |                         |
| Password            |                  | thantiantian                |                         |
| Password            | Enable SSL Au    | uthentication               |                         |

Kuva 2-86. Todennusasetukset määritetty automaattista uloskirjautumista varten

Poista automaattinen uloskirjautuminen käytöstä poistamalla valinta **Ota käyttöön autom.** uloskirjautuminen (Enable Auto Logoff) -valintaruudusta.

#### 2.14.6.3 LDAP-todennustyypin määrittäminen

Lightweight Directory Access Protocol (LDAP) -todennuksen määrittäminen mahdollistaa GeneXpert Dx -käyttäjätilien yhdistämisen keskitettyyn hakemistojärjestelmään, kuten Microsoft Active Directoryyn, jotta salasanan varmennuksia voidaan hallita keskitetysti. Kaikki käyttäjät, jotka on lisätty LDAP:n ollessa käytössä, merkitään **Etä (Remote)** -käyttäjiksi Käyttäjähallinta (User Administration) -ikkunassa.

| Huomautus | LDAP:n konfigurointi edellyttää syötteitä ja apua IT-osastolta.                                                                                                    |
|-----------|----------------------------------------------------------------------------------------------------|
| Huomautus | LDAP-yhteyden käyttöönotto edellyttää vähintään yhden paikallisen järjestelmänvalvojan luomista ensin. Ks Osa 2.13.3 Käyttäjien hallinta                                                                  |
|           | <ol> <li>Valitse GeneXpert Dx -järjestelmäikkunassa (ks. Kuva 2-55) ASETUS (SETUP)<br/>-painike ja valitse sitten JÄRJESTELMÄN KOKOONPANO (SYSTEM<br/>CONFIGURATION) -painike (ks. Kuva 2-56).</li> </ol> |

- 2. Napsauta **Todennusasetukset (Authentication Settings)** -välilehteä. Todennusasetusten tiedot tulevat näkyviin. Ks. Kuva 2-87.
- 3. Valitse Todennustyyppi (Authentication Type) -osiossa LDAP.
- 4. Syötä seuraavat tiedot:
  - Isäntä (Host)—Kirjoita LDAP-käyttöisen hakemistopalvelimen osoite.
  - **Portti (Port)**—Kirjoita tietokoneen portti, johon hakemistopalvelin on kytketty.
  - Käyttäjätunnuksen attribuutti (User ID Attribute)—Kirjoita käyttäjätunnuksen attribuutti, jonka avulla hakemiston yksittäiset käyttäjät yhdistetään käyttäjänimeen. Voit esimerkiksi kirjoittaa uid, jos verkkosi käyttää uidattribuuttia käyttäjien tunnistamiseen.
  - Kohdehaaran DN (Base DN)—Kirjoita kohdehaaran yksikäsitteinen nimi (DN). Kohdehaaran DN on piste, josta palvelin etsii käyttäjiä. Palvelin suorittaa käyttäjähallinnan LDAP-haun alkaen kohdehaaran DN:stä (dc=esimerkki,dc=com).
  - **Bind DN**—Kirjoita bind DN. Bind DN on LDAP-hakemistoon yhteyden muodostamisessa käytetyn tilin LDAP-palvelimella olevan olion täysin hyväksytty tunniste.
  - Salasana (Password)—Anna LDAP Bind DN -tilin salasana.
  - Ota SSL-todennus käyttöön (Enable SSL Authentication)—Valitse tämä valintaruutu, jos haluat ottaa käyttöön LDAP-yhteyden Secure Sockets Layer (SSL) -suojauksen. SSL on vakiosalaustekniikka salatun linkin luomiseksi palvelimen ja asiakkaan välille. Kun vaihtoehto on pois päältä, järjestelmä lähettää salaamattomia tietoja.

|                                                                     | ttings Folders Host Communication Settings Authentication Settings                                               |
|---------------------------------------------------------------------|----------------------------------------------------------------------------------------------------|
| Lockout Settings                                                    | Enable Auto Logoff                                                                                               |
| Allowed Login                                                       | Attempts: 5 -                                                                                                    |
| Authenfication Type-                                                |                                                                                                    |
| Autoritication Type                                                 |                                                                                                    |
| ✓ LDAP                                                              |                                                                                                    |
| LDAP                                                                |                                                                                                    |
| LDAP Host                                                           | servername                                                                                                    |
| ☑ LDAP Host<br>Port                                                 | servername                                                                                                    |
| ☑ LDAP<br>Host<br>Port<br>User ID Attribute                         | servername<br>389<br>uid                                                                                         |
| LDAP<br>Host<br>Port<br>User ID Attribute<br>Base DN                | servername<br>389<br>uid<br>dc=example,dc=com                                                                    |
| LDAP<br>Host<br>Port<br>User ID Attribute<br>Base DN<br>Bind DN     | servername<br>389<br>uid<br>dc=example,dc=com<br>CN=user1,CN=Users,DC=example,DC=com                             |
| LDAP<br>Host<br>Vser ID Attribute<br>Base DN<br>Bind DN<br>Password | servername 389 uid dc=example,dc=com CN=user1,CN=Users,DC=example,DC=com                                         |
| LDAP<br>Host<br>User ID Attribute<br>Base DN<br>Bind DN<br>Password | servername 389 uid dc=example,dc=com CN=user1,CN=Users,DC=example,DC=com evervevevevevevevevevevevevevevevevevev |

Kuva 2-87. LDAP:lle määritetyt todennusasetukset

Poista SSL-todennus käytöstä poistamalla valinta kohdasta **Ota käyttöön SSL-todennus** (Enable SSL Authentication).

Poista LDAP-todennus käytöstä poistamalla LDAP-valinta.

#### 2.15 Oikean asennuksen ja asetusten tarkistaminen

Huomautus

Tässä osiossa kuvataan tehtävät, joita kaikki käyttäjät, joilla on asianmukaiset käyttöoikeudet, voivat suorittaa. Ks. Osa 2.13 Käyttäjien ja käyttöoikeuksien määrittäminen.

Kun instrumentin asennus on valmis (tietokone on määritetty, käyttäjät ja käyttöoikeudet on määritetty ja järjestelmä määritetty), varmista, että järjestelmä on asennettu ja määritetty oikein suorittamalla asennuksen varmistava asennuksen kvalifiointiraportti. Tämä tehdään seuraavasti:

1. Valitse GeneXpert Dx -järjestelmäikkunan **Raportit (Reports)** -valikosta **Asennuksen** kvalifiointi (Installation Qualification). Ks. Kuva 2-88.

| Data Ma  | inagement | Reports Set                                                                   | up Maintena                           | nce Abou | t         |              |      |              |              |              |        | U      | ser Detai |
|----------|-----------|-------------------------------------------------------------------------------|---------------------------------------|----------|-----------|--------------|------|--------------|--------------|--------------|--------|--------|-----------|
| Create T | est       | Specimen Re<br>Patient Report<br>Control Trend<br>System Log<br>Assay Statist | port<br>rt<br>I Report<br>tics Report | Stop Te  | st        | View Results | D    | efine Assays | De           | efine Graph: | s      | Main   | tenance   |
| Iodule   |           | Installation Q                                                                | ualification                          |          | Remaining | Sample       | Mod  |              | ests Since L | auncn        |        | Frror  | Start     |
| Name     | Assay     | ID                                                                            | Progress                              | Status   | Test Time | ID           | Name | User         | Result       | Assay        | Status | Status | Date      |
| A1       |           |                                                                               | Available                             |          |           |              |      |              |              |              |        |        |           |
| A2       |           |                                                                               | Available                             |          |           |              |      |              |              |              |        |        |           |
| A3       |           |                                                                               | Available                             |          |           |              |      |              |              |              |        |        |           |
| A4       |           |                                                                               | Booting                               |          |           |              |      |              |              |              |        |        |           |
|          |           |                                                                               |                                       |          |           |              |      |              |              |              |        |        |           |

# Kuva 2-88. GeneXpert Dx -järjestelmäikkuna, jossa näkyvät raporttien pudotusvalikko ja asennuksen kvalifioinnin valinta

- 2. Adobe<sup>®</sup> Reader -ikkuna avautuu ja näyttää GeneXpert Dx -järjestelmän asennuksen kvalifiointiraportin. Ks. Kuva 2-89.
- 3. Tulosta raportti. Jos tietokonetta ei ole kytketty tulostimeen, tallenna tiedosto paikkaan, josta raportti voidaan tulostaa.
- 4. Käy läpi seuraavat raportin osat:
  - Järjestelmätiedot (System Information)—Tarkista, että Tila (Status) -sarakkeessa näkyy kullakin rivillä Hyväksytty (Pass).
  - Instrumentin tiedot (Instrument Information)—Raportissa näkyy kunkin tietokoneeseen kytketyn instrumentin sarjanumero, asennettu laiteohjelmisto ja kunkin käyttömoduulin tila. Jos Raportoijaa ei ole kalibroitu (Reporter is out of calibration) tai Ei saatavilla (Not Available) -viesti näkyy, soita Cepheidin tekninen tuki. Yhteystiedot löytyvät Tekninen tuki -osiosta kohdasta Johdanto.
  - Käytettävissä olevat määritykset (Available Assays)—Tarkista luettelon määritykset. Jos Ei määrityksiä (No Assays) -viesti näytetään, katso *in vitro* -diagnostisen määrityssarjan mukana toimitettuja ohjeita ja kohdan Osa 2.16.1.3 Määrityksen määrittelyiden tuominen DVD:ltä ohjeet määrityksen määrittelytiedostojen tuontiin.

Jos tämä raportti ajetaan järjestelmän asennuksen jälkeen, mutta ennen kuin määritykset on asennettu järjestelmään, näyttöön tulee **Ei määrityksiä (No Assays)** -viesti. Jos **Ei määrityksiä (No Assays)** -viesti näytetään määrityksen määrittelytiedostojen tuonnin jälkeen, soita Cepheidin tekninen tuki. Yhteystiedot löytyvät Tekninen tuki -osiosta kohdasta Johdanto.

5. Allekirjoita asennuksen kvalifiointiraportti ja arkistoi kopio raportista omaan arkistoosi. Ks. Kuva 2-90.

#### GeneXpert® Dx System Installation Qualification Report This report provides documented evidence of the installation of this GeneXpert® Dx System. System Information Software Version Status GeneXpert® Dx System 6.5 Pass Java Runtime Environment 1.8.0\_151 Pass SQL Database Microsoft SQL Server 14.00.3015 Pass Database gx\_db 4.0.1.0 Pass **Operating System** Windows 10 10.0 Pass **CIT Plug-In** 1 Pass Instrument Information Instrument A Instrument S/N Gateway Firmware 803488 2.0.18 Module S/N Module Name Module Firmware Internal Temp Status °C 628676 3.3.3 Pass A1 31.6 A2 638430 3.3.3 30.8 Pass A3 638964 3.3.3 30.0 Pass A4 641366 3.3.3 30.7 Fail\* Fail\* = Ambient temperature too high, incorrect model number or hardware error has been detected. Please generate a System Log with the list of errors for further troubleshooting. Shaded Modules = Reporter is out of calibration. Available Assays Assay Name Version Assay Type Xpert FII In Vitro Diagnostic 1 Xpert FII & FV Combo 1 In Vitro Diagnostic Xpert FV 1 In Vitro Diagnostic GeneXpert® Dx System Version 6.5 CONFIDENTIAL Page 1 of 2

Kuva 2-89. Esimerkki asennuksen kvalifiointiraportista-sivu 1

| Ge<br>Installa                                                                              | neXpert® Dx System<br>ation Qualification R   | n<br>eport                                 |
|---------------------------------------------------------------------------------------------|-----------------------------------------------|--------------------------------------------|
| Installation of networked instruments con<br>System Operator Manual, 'Installation' se      | nplies with the setup require<br>ction.       | ments specified in the GeneXpert® Dx       |
| Verified by                                                                                 |                                               | Date                                       |
| This IQ is acceptable if all System Inform modules that are listed as 'Pass' are available. | ation and Instrument Inform<br>lable for use. | ation are listed as 'Pass'. All instrument |
| Acceptance: []Acceptable []                                                                 | Not Acceptable                                |                                            |
| Performed by                                                                                |                                               | Date                                       |
| Reviewed and approved by                                                                    |                                               | Date                                       |
|                                                                                             |                                               |                                            |
|                                                                                             |                                               |                                            |
|                                                                                             |                                               |                                            |
|                                                                                             |                                               |                                            |
|                                                                                             |                                               |                                            |
|                                                                                             |                                               |                                            |
|                                                                                             |                                               |                                            |
|                                                                                             |                                               |                                            |
|                                                                                             |                                               |                                            |

Kuva 2-90. Esimerkki asennuksen kvalifiointiraportista—sivu 2

### 2.16 Määritysten määrittelyiden ja eräkohtaisten parametrien hallinta

HuomautusTässä osiossa kuvataan tehtävät, joita kaikki käyttäjät, joilla on asianmukaiset käyttöoikeudet,<br/>voivat suorittaa. Käyttäjäoikeudet on kuvattu Osassa 2.13 Käyttäjien ja käyttöoikeuksien<br/>määrittäminen. Tässä osiossa näyttökuvissa näkyvät alikäyttäjätasolla.

Määrityksen määrittely sisältää sarjan ohjelmoituja vaiheita, joita GeneXpert Dx -järjestelmä käyttää näytteiden valmistelu-, monistus- ja havaitsemistoimenpiteiden suorittamiseen. *In vitro* -diagnostisen määrityksen määrittelytiedostot (.gxa/.nxa) voidaan hankkia Cepheidiltä ja tuoda ohjelmistoon (ks. Osa 2.16.1.3 Määrityksen määrittelyiden tuominen DVD:ltä). Määrityksen määrittelyt, jotka eivät ole enää käytössä, voidaan myös poistaa (ks. Osa 2.16.2 Määrityksen määrittelytiedostojen ja pakkausselosteiden lataaminen Cepheidin verkkosivustolta).

Jotkin määrittyksen määrittelyt edellyttävät eräkohtaisia parametreja testitulosten määrittämiseen. 2D-kasetin viivakoodit sisältävät eräkohtaiset parametritiedot, jotka tuodaan automaattisesti viivakoodin skannauksen yhteydessä. Jos viivakoodinlukija ei jostain syystä toimi tai se ei ole käytettävissä, eräkohtaiset parametritiedot voidaan antaa manuaalisesti tuomalla .gxr/.nxr-tiedosto (ks. Osa 2.16.4 Eräkohtaisten parametrien tuominen manuaalisesti). Myös eräkohtaiset parametritiedot, jotka eivät ole enää käytössä, voidaan poistaa (ks. Osa 2.16.5 Eräkohtaisten parametrien poistaminen).

Määritysten määrittelyt voidaan tuoda Cepheid DVD -asemasta tai Cepheidverkkosivustolta. Katso DVD-asemaa koskevia tietoja Osasta 2.16.1 DVD-aseman liittäminen ja käyttö.

Jos määrityspakkauksessa ei ole CD-levyä, ADF-tiedosto ja pakkausseloste voidaan ladata Cepheid-verkkosivustolta. Lisätietoja verkkosivuston käytöstä on Osassa 2.16.2 Määrityksen määrittelytiedostojen ja pakkausselosteiden lataaminen Cepheidin verkkosivustolta.

Huomautus

Jos sinulla ei ole tietokonetta, jossa on Internet-yhteys, ota yhteyttä Cepheidin teknisen tuen paikallistoimistoon. Yhteystiedot ovat Johdannon kohdassa Tekninen tuki.

#### 2.16.1 DVD-aseman liittäminen ja käyttö

DVD-asema voi olla joko ulkoinen asema, joka on kytkettävä järjestelmään USB-portin kautta, tai järjestelmään jo asennettu sisäinen asema.

#### 2.16.1.1 Ulkoisen DVD-aseman liittäminen GX Dx -järjestelmään

Liitä mukana toimitettu ulkoinen DVD-asema GX Dx -järjestelmään seuraavasti:

- 1. Paikanna DVD-asema. DVD-asema toimitetaan lisävarustelaatikossa, ja se on merkitty tallennettavaksi tuotteeksi.
- 2. Kytke DVD-asema johonkin järjestelmän vapaista USB-porteista.

- 3. Avaa luukku painamalla DVD-aseman etuosassa olevaa Poisto (Eject) -painiketta.
- 4. CD-ROM-levy sijaitsee määrityspakkauksessa. Aseta määrityksen määrittelyiden CD-levy DVD-asemaan ja sulje DVD-aseman luukku. DVD-aseman etupuolella oleva vihreä valo vilkkuu, kun asema lukee CD:tä.

Tuo määrityksen määrittelyt Osassa 2.16.1.3 annettujen toimenpideohjeiden mukaisesti.

#### 2.16.1.2 Sisäisen DVD-aseman käyttö GX Dx -järjestelmässä

Jos järjestelmään on asennettu DVD-asema, voit käyttää asemaa seuraavasti.

- 1. Paikanna DVD-asema. Asema on asennettu GeneXpert Dx -järjestelmän tietokoneeseen, mutta sen sijainti vaihtelee:
  - pöytätietokoneessa asemaa käytetään tietokoneen etuosasta
  - kannettavassa tietokoneessa asema on sivulla
- 2. Avaa luukku painamalla DVD-aseman etuosassa olevaa Poisto (Eject) -painiketta.
- 3. CD-ROM-levy sijaitsee määrityspakkauksessa. Aseta määrityksen määrittelyiden CD-levy DVD-asemaan ja sulje DVD-aseman luukku. DVD-aseman etupuolella oleva vihreä valo vilkkuu, kun asema lukee CD:tä.

Tuo määrityksen määrittelyt Osassa 2.16.1.3 annettujen toimenpideohjeiden mukaisesti.

#### 2.16.1.3 Määrityksen määrittelyiden tuominen DVD:ltä

Huomautus Vaikka *in vitro* -diagnostisen määrityksen määrittelyt voidaan tuoda, GeneXpert Dx -ohjelmisto ei salli määritysten määrittelyiden muokkaamista.

Uusien määrityksen määrittelyiden tuominen DVD:ltä:

 Napsauta GeneXpert Dx -järjestelmäikkunassa valikkopalkin kohtaa Määritä määritykset (Define Assays). Näyttöön avautuu Määritä määritykset (Define Assays) -ikkuna. Kuva 2-93 näyttää GeneXpert Dx -järjestelmänvalvojan Määritä määritys (Define Assay) -ikkunan. Alikäyttäjän ja peruskäyttäjän ikkunassa on vähemmän toimintoja (ks. Kuva 2-91).

| GeneXpert® Dx System                                                                                                    | de Colum Maintenano D                       | A                    |                             |                              |               |             |
|----------------------------------------------------------------------------------------------------|---------------------------------------------|----------------------|-----------------------------|------------------------------|---------------|-------------|
| Create Test Ct                                                                                                    | neck Status Stop                            | Test                 | View Results                | 0<br>2<br>3<br>Define Assays | Define Graphs | Maintenance |
| Assay                                                                                                    | Assay Name                                  | Xpert N              | IRSA_SA Nasal               |                              |               |             |
| Name v.                                                                                                    | Version                                     | 1                    |                             |                              |               |             |
| HIV-1 Quant IUO CE 1<br>Xpert GBS 3                                                                                                    | Assay Type                                  | In Vitro             | Diagnostic                  |                              |               |             |
| Xpert Flu A Panel         3           Xpert EV Assay         3           Xpert MRSA_SA Nasal         1           Untitled Assay         3           Xpert CDIFFICILE         3 | Assay Disclaimer                            | For In V             | ritro Diagnostics Use Only. |                              |               |             |
| DEMO_MELT1_1                                                                                                    | ☑ Need Lot Specific F<br>Last Modified Date | arameters<br>12/04/2 | 0 17:21:40                  |                              |               |             |
|                                                                                                    | Cartridao Tupo                              |                      |                             | Chaml                        | hore          |             |
|                                                                                                    | Cartridge Type                              |                      |                             | Nan                          | 10            |             |
|                                                                                                    |                                             | 2                    | -Reagent 2                  |                              |               |             |
|                                                                                                    |                                             | S 1                  | -Sample<br>-Reagent 1       |                              |               |             |
| New Delete Duplicat                                                                                                    | Rename Save                                 | Move To T            | op Convert Lot              | Import Export                | Report        |             |
|                                                                                                    |                                             |                      |                             |                              | uo testi naps | auttamalla  |

#### Määritä määritykset napsauttamalla

Kuva 2-91. Järjestelmä—Määritä määritykset -ikkuna (alikäyttäjänäkymä)

- 2. Valitse **Tuo (Import)**. Näyttöön avautuu Tuo määritys (Import Assay) -valintaikkuna. Ks. Kuva 2-92.
- 3. Kohdassa Etsi kohdasta (Look in): siirry pudotusvalikossa DVD-asemaan.
- 4. Siirry GeneXpert Systems -kansioon. Etsi ja valitse määrityksen määrittelytiedosto (.gxa/.nxa) ja napsauta **Tuo (Import)**. Uusi määrityksen nimi ja versionumero näkyvät määritysluettelossa (ikkunan vasemmalla puolella) ja määrityksen tiedot näkyvät luettelon oikealla puolella. Ks. Kuva 2-91.

| Look in:           | GeneXpert Systems | - 🖬 🏛 🖽 😂 |
|--------------------|-------------------|-----------|
| Xpert Ass          | ay.gxa            |           |
|                    | N                 |           |
| File <u>N</u> ame: | Xpert Assay.gxa   |           |

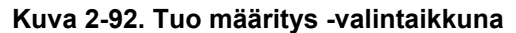

|           | 5. Tarkista määrityksen nimi ja versionumero varmistaaksesi, että oikea määrityksen määrittely on tuotu.                                                              |  |  |  |  |  |
|-----------|----------------------------------------------------------------------------------------------------|--|--|--|--|--|
|           | <ol> <li>Jos sinun on tuotava lisää määrittelyn määrittelytiedostoja samalta CD-levyltä, toista<br/>Vaihe 2–Vaihe 5.</li> </ol>                                       |  |  |  |  |  |
| Huomautus | Jos kyseessä on yhdistelmämääritys, jossa on useita .gxa/.nxa-tiedostoja, tuo määrittelyn<br>määrittelytiedostot vain laboratoriossasi suoritettaville määrityksille. |  |  |  |  |  |
|           | 7. Poista CD-levy DVD-asemasta ja säilytä sitä turvallisessa paikassa siltä varalta, että sitä tarvitaan tulevaisuudessa.                                             |  |  |  |  |  |
|           | 8. Jos on käytetty ulkoista DVD-asemaa, eikä sitä enää tarvita, irrota se järjestelmästä ja varastoi asema ja siihen liittyvät kaapelit myöhempää käyttöä varten.     |  |  |  |  |  |
| Huomautus | Kvantitatiivisen määrityksen tuonnin jälkeen Kvantitatiivisen tuloksen yksikkö (Quantitative Result Unit) voidaan muuttaa. Ks. Kuva 2-93.                             |  |  |  |  |  |

#### 2.16.2 Määrityksen määrittelytiedostojen ja pakkausselosteiden lataaminen Cepheidin verkkosivustolta

Määrityksen määrittelytiedostojen lataaminen Cepheid-verkkosivustolta:

- 1. Siirry Internet-yhteensopivalla tietokoneella osoitteeseen www.cepheid.com/ support.
- 2. Valitse **Testit (Tests)** -valikosta tuote, jolle haluat tuoda määrityksen määrittelytiedoston (ADF).
- 3. Vieritä alas Tuoteresurssit (Product Resources) -osioon.
- 4. Lataa täydelliset ohjeet ADF-tiedostojen ja pakkausselosteiden lataamiseen napsauttamalla *ADF:n tuontiohjeet (ADF Import Instructions)*.
- 5. Lue ja noudata *Määrityksen tuontiohjeita (Assay Import Instructions)*, kun lataat ADF:n ja tuoteselosteen ja asennat ADF:n GeneXpert Dx -järjestelmääsi.

```
Huomautus Määrityksen tuontiohjeet (Assay Import Instructions) ovat saatavilla useilla kielillä.
```

Tärkeää

Jos järjestelmä on yhdistetty LIS- tai HIS-verkkoon, isäntätestikoodit on päivitettävä (määrityksen määrittelytiedoston asennuksen jälkeen), jotta testit voidaan ladata järjestelmään ja/tai testitulokset siirtää järjestelmästä LIS- tai HIS-verkkoon. Ohjeet isäntätestikoodien päivittämisestä ovat Osassa 2.14.4.1.

## 2.16.3 Analyysin määrittelytiedostojen poistaminen

#### Huomio

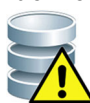

Määrityksen määrittelyiden poistaminen järjestelmästä on pysyvä toimenpide. Varmista, että määritysten määritelmiä ei enää tarvita. Jos niitä tarvitaan, ne on tuotava uudelleen määrityksen määrittelyiden CD-ROM-levyltä.

- Jos haluat poistaa määrityksen määrittelytiedoston Määrittele määritykset (Define Assays) -ikkunassa (ks. Kuva 2-93), valitse määrityksen nimi Määritys (Assay) -luettelosta (ikkunan vasemmalla puolella) ja napsauta sitten Poista (Delete). Näyttöön tulee vahvistusviesti.
- 2. Poista määrityksen määrittely valitsemalla **Kyllä (Yes)**. Määrityksen määrittelytiedosto poistetaan määritysluettelosta.

|                                                                                                    |                                                                                                    | ssays About                                                                                                    |                                    |               | USEL AUTOMISTI dia artist |
|----------------------------------------------------------------------------------------------------|----------------------------------------------------------------------------------------------------|----------------------------------------------------------------------------------------------------|------------------------------------|---------------|---------------------------|
| Create Test Che                                                                                                    | ck Status Stop Test                                                                                                    | View Results                                                                                                    | Define Assays                      | Define Graphs | Maintenance               |
| Assay Pert HIV-1 Viral Load 1 pert GBS 3 pert FIU A Panel 3 pert EV Assay 3 pert MRSA_SA Nasal 1 pert CDIFFICILE 3 | Assay Name Xp<br>Version 1<br>Assay Type In<br>Assay Disclaimer<br>☑ Need Lot Specific Paramet<br>Last Modified Date 12 | ert HIV-1 Viral Load<br>Vitro Diagnostic<br>r In Vitro Diagnostic Use Only.<br>Iers Quantitative Result Uni<br>20420 17:21:40 | it copies/mL<br>copies/mL<br>IU/mL |               |                           |
|                                                                                                    | Cartridge Type                                                                                                    | PEG-Wash<br>Sample<br>Prot K<br>Lysis bf- Mix<br>Elution-Waste<br>Rinse<br>TSR-EZR                                            | Chambo<br>Namo                     | ers<br>3      |                           |

Valitse Poista määritysten poistamiseksi

Kuva 2-93. GeneXpert Dx -järjestelmä—Määritä määritykset -ikkuna (järjestelmänvalvojan käyttäjänäkymä)

Määritä määritykset napsauttamalla

Määritä määritykset napsauttamalla

#### 2.16.4 Eräkohtaisten parametrien tuominen manuaalisesti

Jotkin määrityksen määrittelyt edellyttävät eräkohtaisia parametreja testitulosten määrittämiseen. Kasetin viivakoodit sisältävät eräkohtaiset parametritiedot, jotka tuodaan automaattisesti, kun viivakoodi luetaan testiä luotaessa tai määritettäessä määritystä. Jos viivakoodinlukija ei jostain syystä toimi tai se ei ole käytettävissä, voit antaa eräkohtaiset parametritiedot manuaalisesti tuomalla .gxr/.nxr-tiedoston.

Huomautus Ota yhteyttä Cepheidin tekniseen tukeen saadaksesi .gxr/.nxr-tiedostot. Kun olet saanut .gxr/.nxr-tiedostot, tallenna ne tietokoneelle ja merkitse muistiin tiedostojen sijainti (tavallisesti tallennettu vientikansioon).

Jos haluat tarkistaa, vaatiiko tietty määritys eräkohtaisia parametrejä, tarkista, onko Määritä määritykset (Define Assays) -näytössä määritystä varten valittu **Vaatii** eräkohtaisia parametreja (Need Lot Specific Parameters) -kohdan vasemmalla puolella oleva ruutu.

| GeneXpert® Dx System                                         | and the second second second                                          | operation and the second          |               | - 1 - 1 - 1 - 1 - 1 - 1 - 1 - 1 - 1 - 1 |                 |
|--------------------------------------------------------------|-----------------------------------------------------------------------|-----------------------------------|---------------|-----------------------------------------|-----------------|
| User Data Management Report                                  | ts Setup Maintenance Define A                                         | Assays About                      |               |                                         | User Detail Use |
| Create Test Ch                                               | eck Status Stop Test                                                  | View Results                      | Define Assays | Define Graphs                           | Maintenance     |
| Assay                                                        | Assay Name 🗙                                                          | pert MRSA_SA Nasal                |               |                                         |                 |
| Name v.                                                      | Version 1                                                             |                                   |               |                                         |                 |
| HIV-1 Quant IUO CE 1<br>Xpert GBS 3                          | Assay Type In                                                         | Vitro Diagnostic                  |               |                                         |                 |
| Xpen Flu A Panel3Xpen V Assay3                               | F                                                                     | or In Vitro Diagnostics Use Only. |               |                                         |                 |
| Xpert MRSA_SA Nasal 1<br>Untitled Assay                      | Assay Disclaimer                                                      |                                   |               |                                         |                 |
| Xpert CDIFFICILE         3           DEMO_MELT1_1         Iv |                                                                       |                                   |               |                                         |                 |
|                                                              | ✓ Need Lot Specific Parame                                            | eters                             |               |                                         |                 |
|                                                              | Last Modified Date 12                                                 | eters<br>2/04/20 17:21:40         |               |                                         |                 |
|                                                              | Last Modified Date 1                                                  | eters<br>2/04/20 17:21:40         | ~             |                                         |                 |
|                                                              | Need Lot Specific Parame     Last Modified Date 1:     Cartridge Type | 2/04/20 17:21:40                  | Cham          | bers                                    |                 |
|                                                              | Need Lot Specific Parame Last Modified Date 1 Cartridge Type          | 2/04/20 17:21:40                  | Cham<br>Nar   | bers<br>ne                              |                 |
|                                                              | Last Modified Date 1                                                  | 2/04/20 17:21:40                  | Cham<br>Nar   | bers<br>ne                              |                 |
|                                                              | Last Modified Date 1:<br>Cartridge Type                               | 2/04/20 17:21:40                  | Cham<br>Nar   | bers<br>ne                              |                 |

napsauttamalla Erä

Kuva 2-94. Määritä määritykset -ikkuna, jossa on valittu Vaatii eräkohtaisia parametreja -ruutu

Eräkohtaisten parametrien tuominen manuaalisesti:

- 1. Valitse Määritä määritykset (Define Assays) -ikkunassa (ks. Kuva 2-94) määrityksen nimi Määritys (Assay) -luettelosta (ikkunan vasemmassa reunassa).
- 2. Valitse **Erä (Lot)**. Reagenssin eräkohtaiset parametrit (Reagent Lot Specific Parameters) -valintaikkuna avautuu. Ks. Kuva 2-95.
- 3. Valitse **Tuo (Import)**. Tuo reagenssin eräkohtaiset parametrit (Import Reagent Lot Specific Parameters) -valintaikkuna avautuu.

Huomautus

Kuva 2-95 näyttää reagenssien yhteisen (common) eränumeron ennen eräkohtaisten tuontia. Jos määritykset ja/tai eräkohtaiset parametrit on jo tuotu järjestelmään, reagenssierien numerot tulevat näkyviin.

|   | Reagent Lot Specific Parameters | X  |
|---|---------------------------------|----|
|   | Select Reagent Lot Number       |    |
| 1 | common                          |    |
|   |                                 |    |
|   |                                 |    |
|   |                                 |    |
|   |                                 |    |
| 1 |                                 |    |
|   | View Delete Import Scan Clos    | se |

Kuva 2-95. Reagenssin eräkohtaiset parametrit -valintaikkuna

4. Käytä Etsi kohdasta (Look In): tiedoston katselualuetta, (ks. Kuva 2-96) paikanna ja valitse .gxr/.nxr-tiedosto, joka on hankittu aikaisemmin teknisestä tuesta, ja napsauta sitten Avaa (Open). Uusi eränumero näkyy Reagenssin eräkohtaiset parametrit (Reagent Lot Specific Parameters) -valintaikkunassa. Palaa Define Assays (Määritä määritykset) -ikkunaan valitsemalla Reagenssin eräkohtaiset parametrit (Reagent Lot Specific Parameters) -valintaikkunasta Sulje (Close).

| Magnet Lot Specific Parameters          | ×      |
|-----------------------------------------|--------|
| Look In: 🗖 export 🗾 🖬 🗖                 |        |
|                                         |        |
|                                         |        |
|                                         |        |
|                                         |        |
|                                         |        |
| File <u>N</u> ame:                      |        |
| Files of Type: Reagent Lot Files (.gxr) | •      |
| Open                                    | Cancel |

Kuva 2-96. Tuo reagenssin eräkohtaiset parametrit -valintaikkuna

#### 2.16.5 Eräkohtaisten parametrien poistaminen

Poista eräkohtaiset parametrit seuraavasti:

 Valitse Määritä määritykset (Define Assays) -ikkunassa (ks. Kuva 2-94) Erä (Lot). Reagenssin eräkohtaiset parametrit (Reagent Lot Specific Parameters) -valintaikkuna avautuu. Ks. Kuva 2-95.

| Huomautus | Huomaa, että et voi poistaa <b>yhteistä (common)</b> erää. |                                                                                                    |  |  |  |
|-----------|------------------------------------------------------------|----------------------------------------------------------------------------------------------------|--|--|--|
|           | 2.                                                         | Valitse poistettava eränumero ja napsauta <b>Poista (Delete)</b> . Näyttöön tulee vahvistusviesti. |  |  |  |
|           | 3.                                                         | Poista eräkohtaiset parametrit valitsemalla <b>OK</b> .                                            |  |  |  |
|           | 4.                                                         | Sulje Reagenssin eräkohtaiset parametrit (Reagent Lot Specific Parameters)                         |  |  |  |

Sulje Reagenssin eräkohtaiset parametrit (Reagent Lot Specific Parameters)
 -valintaikkuna valitsemalla Sulje (Close).

## 2.17 Järjestelmän käynnistäminen uudelleen

**Huomautus** 

Tässä osiossa kuvataan tehtävät, joita kaikki käyttäjätyypit voivat suorittaa.

Joissakin vianmääritystilanteissa (ks. Osa 9.19.2 Virheviestit) järjestelmä on ehkä käynnistettävä uudelleen. Tee tämä suorittamalla vaiheet Osa 2.17.1 – Osa 2.17.2.

#### 2.17.1 Järjestelmän sammuttaminen

- 1. Varmista, että instrumentti ei parhaillaan käsittele mitään näytteitä. Odota, että instrumentti lopettaa kaikki prosessit, ennen kuin sammutat tai käynnistät järjestelmän uudelleen.
- 2. Poista kasetit instrumentin moduuleista.
- 3. Sulje GeneXpert Dx -ohjelmisto valitsemalla Poistu (Exit) User (Käyttäjä) -valikosta.

#### 2.17.1.1 Arkistointi myöhässä -muistutus

Jos arkistointi ei ole myöhässä tai jos arkistointiasetusta Kuva 2-79 ei ole valittu, Kuva 2-97 ei tule näkyviin ja voit siirtyä suoraan kohtaan Osa 2.17.1.2.

Jos arkistointi on myöhässä, Testiarkiston muistutus (Test Archive Reminder) -valintaikkuna tulee näkyviin (ks. Kuva 2-97).

| Test Arch | ive Reminder                                    |
|-----------|-------------------------------------------------|
| S         | Archive is overdue. Do you want to archive now? |
|           | Yes No                                          |

Kuva 2-97. Testiarkiston muistutus -valintaikkuna

Jos et halua arkistoida, valitse **Ei (No)** Testiarkiston muistutus (Test Archive Reminder) -valintaikkunassa (ks. Kuva 2-97). Jatka sammutussekvenssiä ilman arkistointia, ks. Osa 2.17.1.2.

tai

Jos haluat arkistoida, valitse Kyllä (Yes) Testiarkiston muistutus (Test Archive Reminder) -valintaikkunassa (ks. Kuva 2-97) jatkaaksesi sammutussekvenssiä arkistoinnin kanssa. Näkyviin tulee Valitse arkistoitavat testit (Select Test(s) To Be Archived) -näyttö. Ks. Kuva 2-98.

| Sele                                                                           | Select Test(s) To Be Archived |                  |                 |                |                       |                          |         |                 |                       |
|--------------------------------------------------------------------------------|-------------------------------|------------------|-----------------|----------------|-----------------------|--------------------------|---------|-----------------|-----------------------|
| Cloak IDs Purge Selected Tests from List After Archiving (Recommended Monthly) |                               |                  |                 |                |                       |                          |         |                 |                       |
|                                                                                | Patient ID                    | Sample<br>ID     | Module<br>Name  | User           | Result                | Assay                    | Status  | Error<br>Status | Start ⊽<br>Date ⊽     |
|                                                                                | H112874895762R                | SD142231         | A1              | Detail User    | ERROR                 | Xpert BCR-ABL Monitor IS | Aborted | Error           | 04/08/19 12:41:13     |
|                                                                                | H112874895762R                | SD142231         | A1              | Detail User    | NEGATIVE              | Xpert CDIFFICILE         | Done    | ОК              | 04/08/19 12:38:42     |
|                                                                                | H351890382682T                | HG656788         | КЗ              | Detail User    | HIV-1 DETECTE         | HIV-1 Quant IUO CE       | Done    | ОК              | 04/08/19 15:47:13     |
|                                                                                | negative control              | negative control | K4              | Detail User    | HIV-1 NOT DET         | HIV-1 Quant IUO CE       | Done    | ОК              | 04/08/19 15:45:43     |
|                                                                                | H351890386682R                | FT343558         | K2              | Detail User    | HIV-1 DETECTE         | HIV-1 Quant IUO CE       | Done    | ОК              | 04/08/19 15:42:27     |
|                                                                                | H351890382682T                | HG656788         | A2              | Administration | HIV-1 DETECTE         | HIV-1 Quant IUO CE       | Done    | ОК              | 04/08/19 14:57:16     |
|                                                                                | H351890386682R                | FT343557         | A3              | Administration | HIV-1 DETECTE         | HIV-1 Quant IUO CE       | Done    | ОК              | 04/08/19 14:55:27     |
|                                                                                | H351890377714R                | HA245614         | A1              | Detail User    | ERROR                 | Xpert CDIFFICILE         | Done    | Error           | 03/29/19 15:56:42     |
| r                                                                              | H351890377714R                | HA245621         | A1              | Detail User    | NO RESULT             | Xpert CDIFFICILE         | Done    | Load Error      | 03/29/19 15:56:42     |
|                                                                                | H351875882682R                | TT555698         | B3              | Basic User     | ERROR                 | HIV-1 Quant IUO CE       | Aborted | Error           | 03/16/19 14:57:38     |
|                                                                                | H351890382682R                | TG478589         | B2              | Administration | HIV-1 NOT DET         | HIV-1 Quant IUO CE       | Done    | ОК              | 03/16/19 14:52:39     |
|                                                                                | H351890345682R                | CR538763         | B4              | Administration | MTB NOT DETE          | Xpert MTB-RIF US IVD     | Done    | ОК              | 03/16/19 13:39:27     |
|                                                                                | H39590382682R                 | KW630987         | B3              | Administration | MRSA NEGATIV          | Xpert SA Nasal Complet   | Done    | ОК              | 03/16/19 13:38:00     |
|                                                                                | H351873382682R                | GH487365         | A3              | Administration | MRSA NEGATIV          | Xpert SA Nasal Complet   | Done    | ОК              | 03/16/19 13:36:08     |
|                                                                                | H351898782682R                | SR543267         | A2              | Administration | MRSA POSITIVE         | Xpert SA Nasal Complet   | Done    | ОК              | 03/16/19 13:34:19     |
|                                                                                | U254000202602D                | DUIASSO7         | 02              | Administration |                       | Vport CA Monol Complet   | Dono    | OK              | 00/46/40 42:22:27     |
|                                                                                | Select<br>All                 |                  | Deselect<br>All | 1              | Select<br>Highlighted | Deselect<br>Highlighted  | 1       |                 | Select New<br>Archive |
|                                                                                |                               |                  |                 | ок             | Cancel                | ]                        |         |                 |                       |

Kuva 2-98. Valitse arkistoitavat testit -näyttö

Testit arkistoidaan suorittamalla Vaihe 2–Vaihe 7 toimenpiteestä, joka on kuvattu Osassa 5.17.1 Testien arkistointi. Kun arkistointi on valmis, jatka Osasta 2.17.1.2.

#### 2.17.1.2 Tietokannan hallinnan muistutus

Jos Järjestelmän kokoonpano (System Configuration) -valintaikkunassa Tietokannan hallinnan muistutukset (Database Management Reminders) -ruutua (ks. Kuva 2-77) ei ole valittu, Tietokannan hallinta (Database Management) (ks. Kuva 2-99) -valintaikkuna ei tule näkyviin eikä muita toimenpiteitä tarvita. Ohjelmisto sulkeutuu, kun Poistu (Exit) -painiketta napsautetaan Osassa 2.17.1, Vaihe 3, ja voit siirtyä sammutusjakson loppuun kohtaan Osa 2.17.1.3.

tai

 Jos Järjestelmän kokoonpano (System Configuration) -valintaikkunan Tietokannan hallinnan muistutukset (Database Management Reminders) -ruutu (ks. Kuva 2-77) on valittu, Tietokannan hallinta (Database Management) (ks. Kuva 2-99) -valintaikkuna tulee näkyviin GeneXpert Dx -järjestelmäikkunan yläosaan ja kysyy, haluatko suorittaa tietokannan hallintatehtävät.

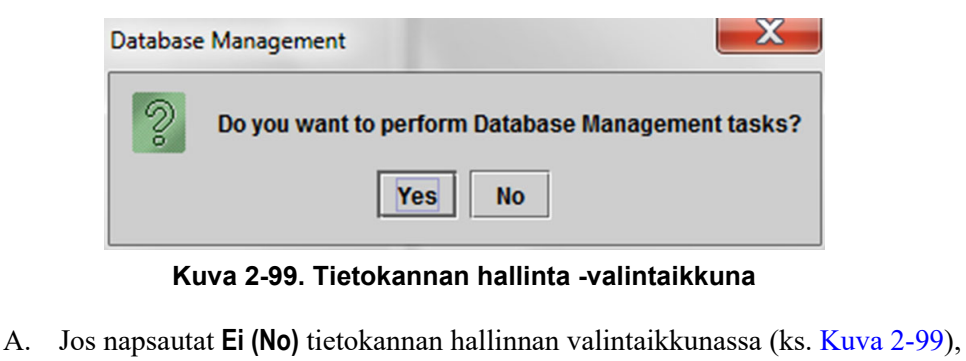

A. Jos napsautat Ei (No) tietokannan hallinnan valintaikkunassa (ks. Kuva 2-99), GeneXpert Dx -ohjelmisto sulkeutuu ja voit jatkaa sammutussekvenssin loppuun kohdan Osa 2.17.1.3 mukaisesti.

tai

B. Napsauta Kyllä (Yes) Tietokannan hallinta (Database Management)
 -valintaikkunassa (ks. Kuva 2-99), ja sinua pyydetään valitsemaan suoritettava tehtävä (ks. Kuva 2-100).

**Huomautus** Käyttäjän oikeuksista riippuen kaikki (tai jotkin) Tietokannan hallinta (Database Management) -valintaikkunan neljästä vaihtoehdosta eivät välttämättä ole näkyvissä. Ks. Kuva 2-100.

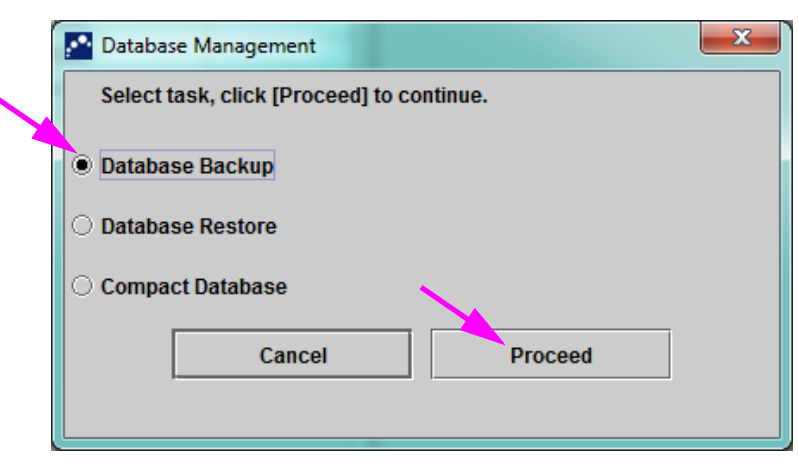

Kuva 2-100. Tietokannan hallinta -valintaikkuna

Osassa 5.18 Tietokannan hallintatehtävien suorittaminen kerrotaan, miten kukin tietokannan hallintatehtävä suoritetaan. Kun tietokannan hallintatehtävät on suoritettu, GeneXpert Dx -ohjelmisto sulkeutuu ja Windowsin työpöytä tulee näkyviin.

Seuraavana on vuorossa Osa 2.17.1.3.

#### 2.17.1.3 Viimeiset sammutusvaiheet

- 1. Sammuta instrumentti.
- 2. Sammuta GeneXpert Dx -järjestelmän tietokone.

#### 2.17.2 Käynnistä järjestelmä uudelleen

Käynnistä järjestelmä uudelleen noudattamalla kohdan Osa 5.2.2 Tietokoneen käynnistäminen toimenpidettä.

Tärkeää

Kun järjestelmä on sammutettu, odota kaksi minuuttia, ennen kuin kytket järjestelmän takaisin päälle. Järjestelmä ei ehkä käynnisty oikein, jos se käynnistetään uudelleen alle kahdessa minuutissa.

# 2.18 GeneXpert Dx -ohjelmiston asennuksen poistaminen tai asentaminen uudelleen

GeneXpert Dx -ohjelmisto on jo asennettu mukana toimitettuun tietokoneeseen, mutta se on ehkä asennettava uudelleen tietyissä tilanteissa Cepheidin tekninen tuki avustuksella.

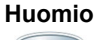

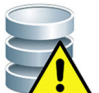

Jos ohjelmisto vioittuu tai järjestelmässä on vika, älä yritä asentaa ohjelmistoa uudelleen. Pyydä Cepheidin tekniseltä tuelta apua pysyvän tietojen menetyksen mahdollisuuden minimoimiseksi. Yhteystiedot löytyvät Tekninen tuki -osiosta kohdasta Johdanto.

## 3 Toimintaperiaatteet

Tässä luvussa selitetään, miten GeneXpert Dx -järjestelmä toimii. Aiheet ovat seuraavat:

- Osa 3.1 Järjestelmän toiminnan yleiskatsaus
- Osa 3.2 GeneXpert-moduuli
- Osa 3.3 GeneXpert-kasetti
- Osa 3.4 I-CORE-moduuli
- Osa 3.5 Lämmitys- ja jäähdytysmekanismit
- Osa 3.6 Kokeellisten menetelmien selitys
- Osa 3.7 Optinen järjestelmä
- Osa 3.8 Järjestelmän kalibrointi

#### 3.1 Järjestelmän toiminnan yleiskatsaus

GeneXpert Dx -järjestelmät automatisoivat ja integroivat näytteen puhdistuksen, nukleiinihappojen monistuksen ja kohdesekvenssin havaitsemisen käyttämällä reaaliaikaista käänteistranskriptaasi-PCR (RT-PCR)- ja reaaliaikaista PCR-määritystä.

Jokainen GeneXpert Dx -moduuli käsittelee yhden näytteen. Näyte ja soveltuvat reagenssit asetetaan GeneXpert-kasettiin ja testi luodaan GeneXpert Dx -järjestelmässä (ks. Osa 5.6 Testin luominen) testin suorittamiseksi. Kasetti ladataan sitten käytettävissä olevaan instrumenttimoduuliin (ks. Osa 5.8 Kasetin lataaminen instrumenttimoduuliin) ja käynnistetään (ks. Osa 5.9 Testin aloittaminen). Testin aikana järjestelmä suorittaa seuraavat vaiheet:

- 1. Siirtää näytteen ja reagenssit kasetin eri kammioihin näytteen valmistelua varten.
- 2. Hydratoi reagenssihelmet.
- 3. Suorittaa koetintarkistukset varmistaakseen, että näytteen valmistelu onnistuu (vain, jos määrityksen määrittely edellyttää tätä vaihetta).
- 4. Siirtää reaktioputkeen näytteen ja reagenssiseoksen, joka sisältää käänteistranskriptaasin (jos soveltuu) ja reaaliaikaisen PCR:n erityisiä komponentteja.
- 5. Käynnistää RT-PCR- (jos soveltuu) ja PCR-syklit ja reaaliaikaisen havaitsemisen (ks. Kuva 3-1).

GeneXpert Dx -järjestelmä käyttää I-CORE<sup>®</sup>-moduulin lämmitys- ja tuuletinjäähdytysjärjestelmää suorittamaan reaaliaikaisen polymeraasiketjureaktion, jota käytetään organismista tutkittavan DNA- tai cDNA-sekvenssin eksponentiaaliseen monistamiseen ja havaitsemiseen.

Polymeraasiketjureaktio on monistusmenetelmä, joka lisää tiettyjen DNA- tai cDNAsekvenssien kopioiden määrää. Reaaliaikainen polymeraasiketjureaktio käyttää fluoresenssia tiettyjen sekvenssien havaitsemiseen ja sisältää mekanismin, joka määrittää syklin, jossa tutkittavan DNA:n tai cDNA:n kopioiden määrä ensimmäisen kerran on huomattava (kutsutaan syklikynnysarvoksi).

Polymeraasiketjureaktio koostuu syklien sarjoista, joiden aikana DNA:ta tai cDNA:ta kuumennetaan ja jäähdytetään tietyissä lämpötiloissa tietyn ajan.

**Ensimmäisen denaturaation** jälkeen (kun DNA:n tai cDNA:n monistamiseen käytettävä polymeraasi on aktivoitu) tapahtuva sykli kuvataan kolmivaiheisena prosessina, joka koostuu seuraavista:

- 1. Denaturaatio (Denaturation) -vaihe, joka erottaa DNA-säikeet toisistaan.
- 2. Alukkeiden kiinnittymis (Annealing) -vaihe, jossa polymeraasi tarvitsee aluketta DNA:n monistamiseen. Aluke sitoutuu DNA- tai cDNA-sekvenssiin, jos vastinalue löytyy.

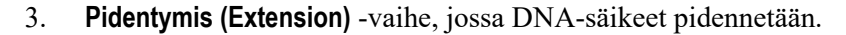

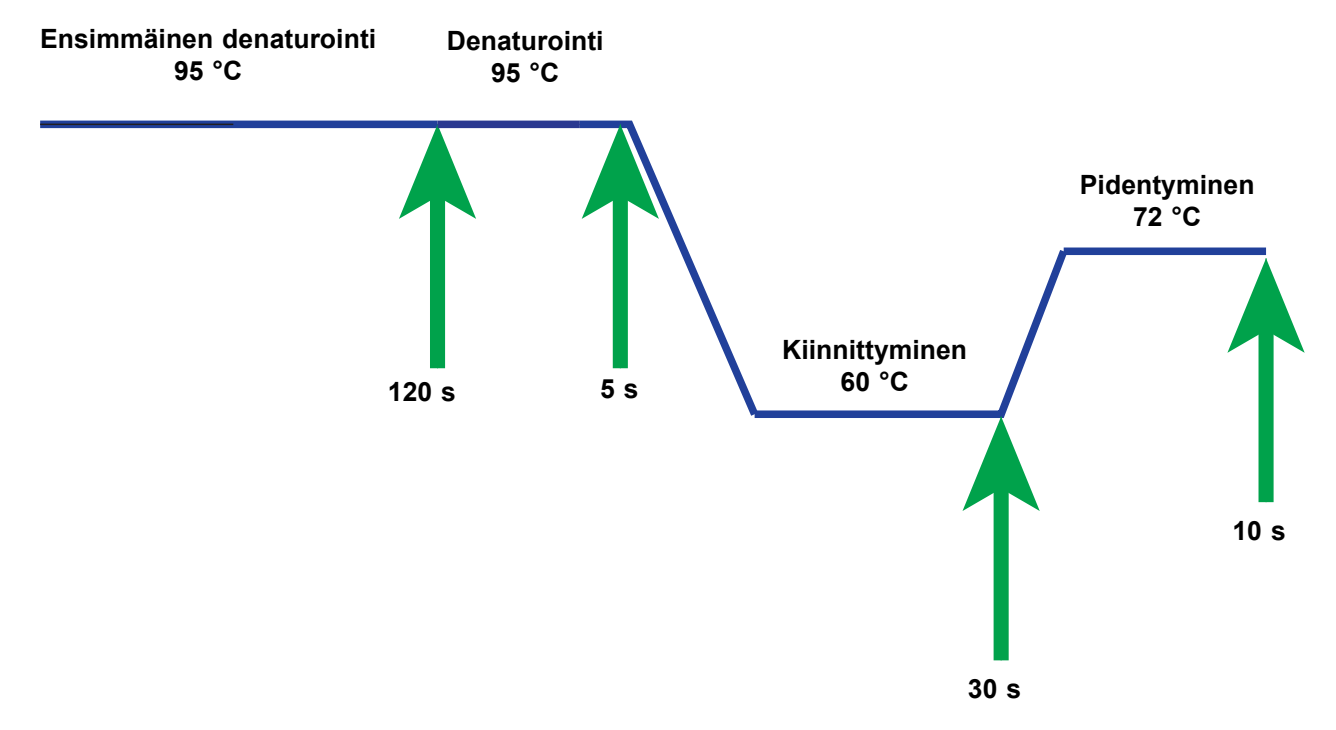

Kuva 3-1. Esimerkki PCR-syklikaaviosta I-CORE-moduulin lämmitykselle ja puhallinjäähdytykselle (lämpötilan kestot eivät mittakaavassa)

#### 3.2 GeneXpert-moduuli

Kuva 3-1 esittää PCR-syklikaavion, jossa on 40 I-CORE-moduulin suorittamaa sykliä. Denaturaatiolämpötila on 95 °C, kiinnittymislämpötila 60 °C ja pidennyslämpötila 72 °C. Moduulin on ylläpidettävä jokaista näistä lämpötiloista tietyn ajan, kuten on esitetty Kuva 3-1. Ensimmäinen denaturointi kestää yhden syklin ajan 120 sekuntia. Denaturointi (5 sekuntia), liittyminen (30 sekuntia) ja laajennus (10 sekuntia) toistuvat peräkkäin neljäkymmentä kertaa, ennen kuin polymeraasiketjureaktio on lopulta valmis.

Jokainen instrumenttimoduuli sisältää seuraavat komponentit, jotka mahdollistavat näytteen automaattisen prosessoinnin kasetissa ja putken täyttämisen näytteen ja reagenssien seoksella PCR:ää varten:

- Venttiilinohjain—Pyörittää kasetin venttiilirunkoa eri kasettikammioiden mukaan.
- Männänvarsi—Annostelee nesteitä eri kasettikammioihin.
- Ultraäänitorvi—Lyysaa näytteen (jos soveltuu).
- I-CORE-moduuli—Suorittaa PCR-monistuksen ja havaitsemisen.

Kasetin lataus- ja poistomekanismi varmistaa kasetin oikean liikkeen instrumentissa. Lisäksi järjestelmä on suunniteltu suorittamaan itsetestauksen ennen kunkin testin alkua sen varmistamiseksi, että järjestelmä toimii oikein.

#### 3.3 GeneXpert-kasetti

Kertakäyttöinen GeneXpert-kasetti sisältää näytteet ja reagenssit, jotka aiotaan käsitellä GeneXpert Dx -järjestelmässä. Kukin kasetti koostuu seuraavista osista (ks. Kuva 3-2):

- **Käsittelykammiot**—Pitää näytteitä, reagensseja, käsiteltyä näytettä ja jäteliuoksia. Yksi kammio on ilmakammio, joka tasapainottaa paineet kasetissa.
- Venttiilirunko—Pyörittää ja päästää nesteen liikkumaan eri kasettikammioihin ja reaktioputkeen. Venttiilirungossa näyte eristetään, PCR-estäjät poistetaan ja näytteet lyysataan ultraäänellä (jos soveltuu). Kun näyte on käsitelty, se sekoitetaan PCR-reagenssien kanssa ja siirretään integroituun reaktioputkeen.
- **Reaktioputki**—Mahdollistaa nopean lämpöjaksotuksen ja putken sisällön optisen virityksen ja havaitsemisen. Kun kasetti ladataan instrumenttiin, reaktioputki työnnetään automaattisesti I-CORE-moduuliin.

Kasetti on suunniteltu pitämään reagenssi kasetin sisällä. Se on suljetun järjestelmän astia.

GeneXpert-kasetteja ei toimiteta järjestelmän mukana. Jos haluat tilata määrityskohtaisia kasetteja, ota yhteyttä Cepheidiin. Yhteystiedot löytyvät Tekninen tuki -osiosta kohdasta Johdanto.

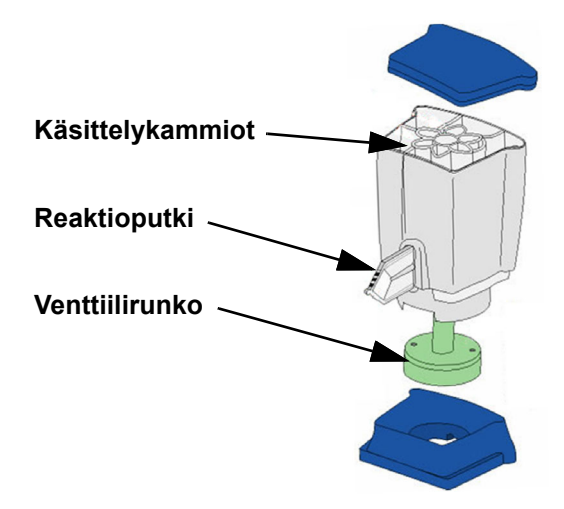

Kuva 3-2. GeneXpert-kasetin osat

## 3.4 I-CORE-moduuli

I-CORE (Intelligent Cooling/Heating Optical Reaction) -moduuli on kunkin instrumenttimoduulin laitteistokomponentti, joka suorittaa PCR-monistuksen ja fluoresenssin havaitsemisen. Osana kasetin latausprosessia reaktoriputki työnnetään I-CORE-moduuliin (ks. Kuva 3-3). Näyte- ja reagenssiseos työnnetään kasetista reaktioputkeen. Monistusprosessin aikana I-CORE-lämmitin kuumenee ja tuuletin jäähdyttää reaktioputken sisällön. Optiset lohkot virittävät värimolekyylejä ja havaitsevat emittoidun fluoresenssin.

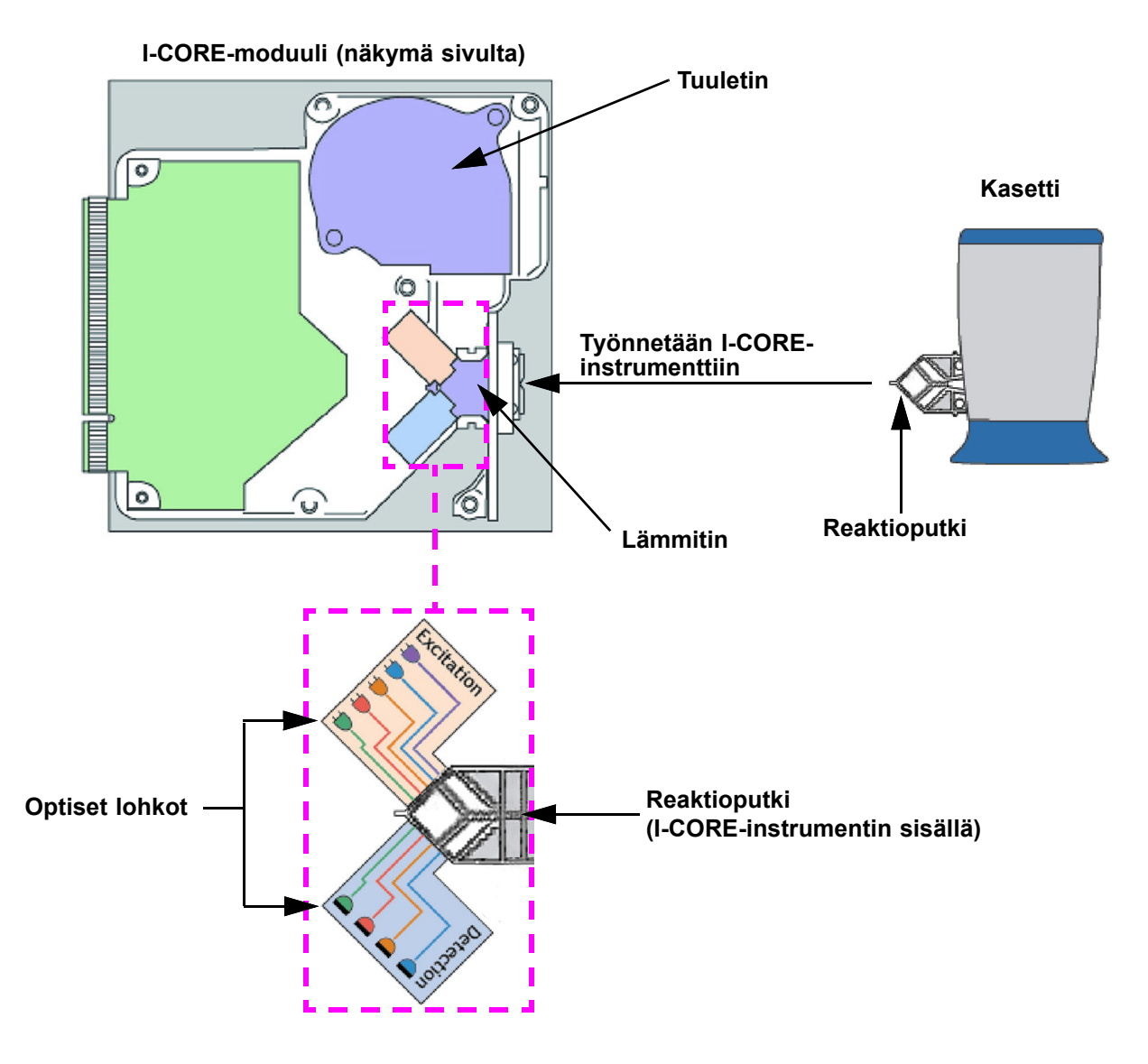

Kuva 3-3. I-CORE-moduuli

#### 3.5 Lämmitys- ja jäähdytysmekanismit

I-CORE-instrumentin sisällä oleva lämmitin koostuu kahdesta keraamisesta levystä, joilla on korkea lämmönjohtavuus, mikä varmistaa lämpötilan tasaisuuden ja nopean lämmönsiirron (ks. Kuva 3-3). Keraamisille levyille on asetettu resistiivisiä lämmityselementtejä paksukalvotekniikkaa käyttäen, ja kuhunkin levyyn suoraan kiinnitetty termistori valvoo sen lämpötilaa. Tehokas tuuletin jäähdyttää reaktioputken sisällön liikuttamalla ympäröivää ilmaa lämmityslevyjen yli. Instrumentin laiteohjelmisto säätää lämpösyklin aikana lämpötilaa instrumentin moduulin sisällä. Laiteohjelmistossa on säätösilmukka, joka varmistaa levyjen nopean kuumenemisen ja minimoi lämpötilan ylityksen halutun tavoitelämpötilan ympärillä.

#### 3.6 Kokeellisten menetelmien selitys

GeneXpert-järjestelmä käyttää reaaliaikaista polymeraasiketjureaktiota (reaaliaikainen PCR) organismin tutkittavan DNA:n havaitsemiseen.

Reaaliaikainen polymeraasiketjureaktio on polymeraasiketjureaktion variantti, ja se käyttää DNA:n monistamiseksi samaa PCR-menetelmää denaturaation, kiinnittymisen ja laajennuksen kanssa, joiden kestoaika on määritetty. Reaaliaikainen PCR käyttää fluoresenssia joko interkaloivien väriaineiden tai koettimien muodossa tunnistamaan tutkittavan DNA:n monistetut kopiot ja visualisoimaan ja seuraamaan monistettua tuotetta reaaliajassa.

Reaaliaikaisessa PCR:ssä alukkeet, jotka on suunniteltu täydentämään organismin DNA:ta, kiinnittyvät DNA:han ja pidentävät sitä. Esimerkiksi 5'-nukleaasiteknologiassa koetin, johon on liitetty reportteriväri ja sammutin, täydentää myös organismin DNA:ta ja sitoutuu DNA:han alukkeesta alavirtaan. Aluke ja koetin yhdessä lisäävät menetelmän spesifisyyttä organismille ominaisen sekvenssin tunnistamiseksi.

Kun DNA-säiettä laajennetaan, koetin tuhotaan ja reportteri ja sammuttaja dissosioituvat ja vapautuvat liuokseen. Fluoresenssisignaali havaitaan ja se suurenee jokaisen monistumisen myötä.

Sykli, jossa fluoresenssi havaitaan sen jälkeen, kun DNA:sta on tehty huomattava määrä kopioita, on kynnysarvo (Ct). Kynnysarvon perusmäärittely on ensimmäinen sykli, jossa fluoresenssi kasvaa merkittävästi taustafluoresenssia suuremmaksi (ks. Kuva 3-4).

Reaaliaikainen PCR luo kasvukäyrän, jossa on syklien lukumäärä x-akselilla ja fluoresenssi y-akselilla. Fluoresenssin lisääntyminen on verrannollinen tuotetun amplikonin määrään, ja sitä voidaan käyttää kynnysarvon määrittämiseen. Kasvukäyrän tasanteena se saavuttaa fluoresoivan päätepisteen, jossa muut tekijät rajoittavat nopeutta. Jos organismin DNA:ta ei havaita reaaliaikaisessa PCR-reaktiossa, kasvukäyrä on vaakasuora.

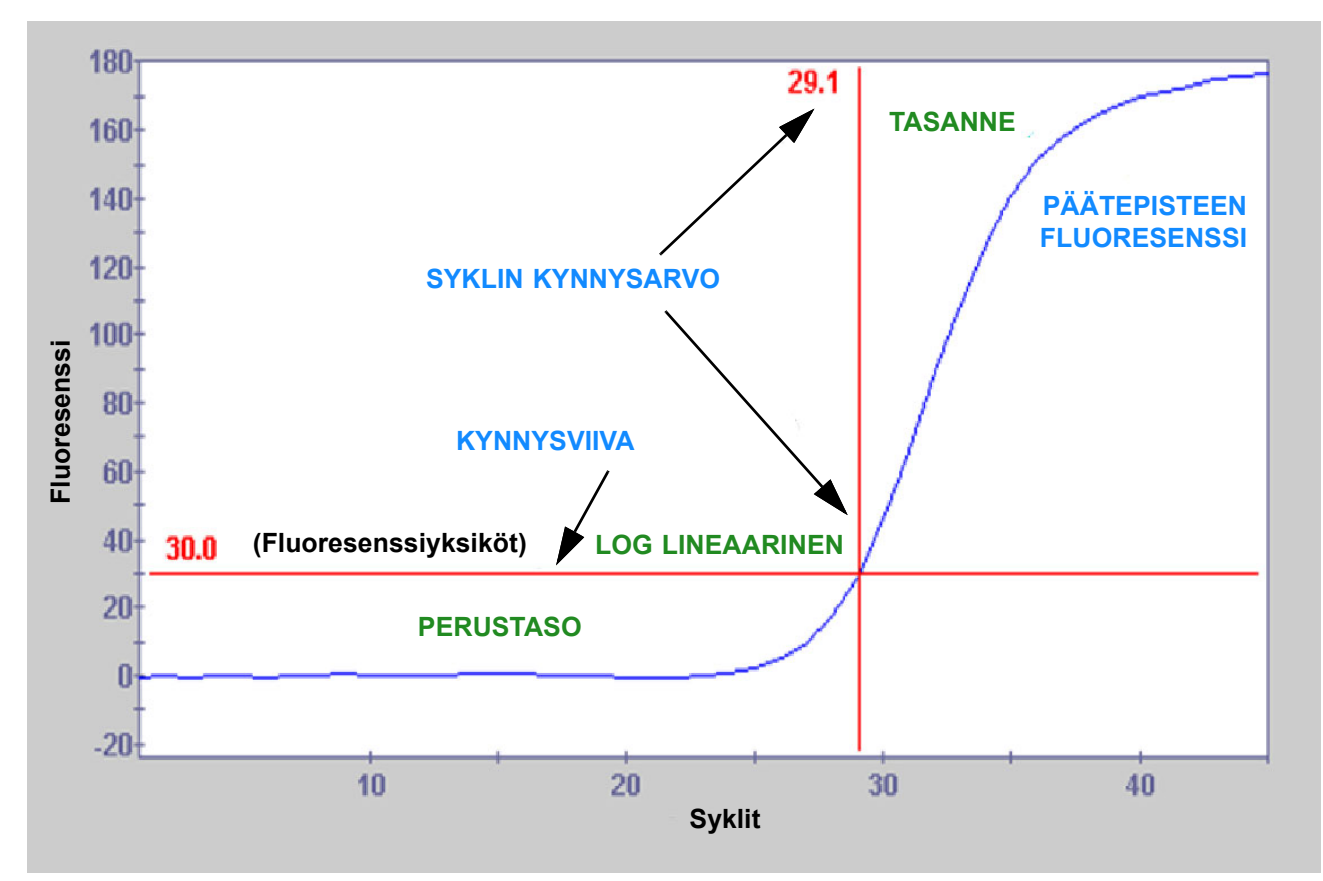

Kuva 3-4. Monistuskäyrä ja syklin kynnysarvo (Ct)

## 3.7 Optinen järjestelmä

Moduuleissa, sekä 6- että 10-värisissä, käytetään samaa laitteistoa. Ne voidaan kalibroida joko 6- tai 10-värisinä. GeneXpert Dx -järjestelmässä voi olla kuusivärisiä moduuleja tai 10-värisiä moduuleja. Katso seuraavat osiot sen mukaan, minkä tyyppisiä moduuleja järjestelmään on asennettu:

- Osa 3.7.1 Kuusiväriset moduulit
- Osa 3.7.2 Kymmenväriset moduulit

#### 3.7.1 Kuusiväriset moduulit

I-CORE-järjestelmässä optinen järjestelmä koostuu kahdesta lohkosta (ks. Kuva 3-3):

- **Kuusivärinen viritinmoduuli**—Sisältää korkean intensiteetin valodiodeja (ledejä), jotka virittävät reportterin värimolekyylejä.
- **Kuusivärinen detektorimoduuli**—Sisältää piivaloilmaisimet ja suodattimet kuuden spektrikaistan havaitsemiseksi.

Optiset lohkot on sijoitettu I-CORE-instrumenttiin siten, että niiden aukot sopivat reaktioputken optisiin ikkunoihin, mikä mahdollistaa reaktioseoksen virittymisen ja emission havaitsemisen. Käyttämällä koettimia, jotka on leimattu erilaisilla fluoresoivilla reportteriväreillä, yhdessä reaktioputkessa voidaan havaita samanaikaisesti jopa kuusi kohdetta. Fluoresoivien värien emissiospektrit voivat olla päällekkäisiä, ja tietty väriaine voi tuottaa signaalin useammassa kuin yhdessä kanavassa. Spektripäällekkäisyyden kompensoimiseksi järjestelmä käyttää asianmukaisia kalibrointi- ja tietoanalyysialgoritmeja kunkin reportterivärin pitoisuuksien määrittämiseen. Taulukko 3-1 näyttää näiden kuuden kanavan viritys- ja detektiospektrikaistat.

| Optinen kanava | Viritys (nm) | Emissio (nm) |
|----------------|--------------|--------------|
| 1              | 375-405      | 420-480      |
| 2              | 450-495      | 510-535      |
| 3              | 500-550      | 565-590      |
| 4              | 555-590      | 606-650      |
| 5              | 630-650      | 665-685      |
| 6              | 630-650      | >700         |

Taulukko 3-1. GeneXpert-moduulin viritys- ja emissioalueet (6-värinen)

#### 3.7.2 Kymmenväriset moduulit

**Huomautus** 

Kymmenväriset moduulit vaativat GeneXpert Dx -ohjelmistoversion 6.2 tai uudemman. Jos tarvitset apua, ota yhteyttä alueesi Cepheidin tekninen tuki -keskukseen.

I-CORE-järjestelmässä optinen järjestelmä koostuu kahdesta lohkosta (ks. Kuva 3-3):

- **Kymmenvärinen viritinmoduuli**—Sisältää korkean intensiteetin valodiodeja (ledejä), jotka virittävät reportterin värimolekyylejä.
- **Kymmenvärinen detektorimoduuli**—Sisältää piivaloilmaisimet ja suodattimet kymmenen spektrikaistan havaitsemiseksi.

Optiset lohkot on sijoitettu I-CORE-instrumenttiin siten, että niiden aukot sopivat reaktioputken optisiin ikkunoihin, mikä mahdollistaa reaktioseoksen virittymisen ja emission havaitsemisen. Käyttämällä koettimia, jotka on leimattu erilaisilla fluoresoivilla reportteriväreillä, yhdessä reaktioputkessa voidaan havaita samanaikaisesti jopa kymmenen kohdetta. Fluoresoivien värien emissiospektrit voivat olla päällekkäisiä, ja tietty väriaine voi tuottaa signaalin useammassa kuin yhdessä kanavassa. Spektripäällekkäisyyden kompensoimiseksi järjestelmä käyttää asianmukaisia kalibrointi- ja tietoanalyysialgoritmeja kunkin reportterivärin pitoisuuksien määrittämiseen. Taulukko 3-2 näyttää viritys- ja detektiospektrikaistat kymmenelle kanavalle.

| Optinen kanava | Viritys (nm) | Emissio (nm) |
|----------------|--------------|--------------|
| 1              | 375-405      | 420-480      |
| 2              | 450-495      | 510-535      |
| 3              | 500-550      | 565-590      |
| 4              | 555-590      | 606-650      |
| 5              | 630-650      | 665-685      |
| 6              | 630-650      | >700         |
| 7              | 450-495      | 565-590      |
| 8              | 500-550      | 606-650      |
| 9              | 450-495      | 606-650      |
| 10             | 500-550      | >700         |

Taulukko 3-2. GeneXpert-moduulin viritys- ja emissioalueet (10-värinen)

#### 3.8 Järjestelmän kalibrointi

Lämpöreaktiokammion termistorit on kalibroitu ±1,0 °C:n tarkkuudelle jäljitettävien National Institute of Standards and Technology (NIST) -standardeilla. Valmistusprosessin aikana lämmitysjärjestelmän lämpötila mitataan kahdessa lämpötilassa: 60 °C ja 95 °C. Kalibrointikertoimet, jotka korjaavat pienet virheet lämmittimien termistorien raakalukemissa, tallennetaan kunkin I-CORE-moduulin muistiin.

Optinen järjestelmä kalibroidaan käyttämällä yksittäisten sammuttamattomien fluoresoivien värioligojen vakiopitoisuuksia. Kutakin optista kanavaa varten pelkän putken tuottama signaali (nollasignaali) vähennetään värioligostandardin tuottamasta raakasignaalista spektriominaisuuksien määrittämiseksi. Puhtaiden värioligojen yksittäisiä spektriominaisuuksia käyttämällä tuntemattomasta värioligojen seoksesta peräisin olevat signaalit voidaan ratkaista seoksen yksittäisten värioligojen korjattuihin signaaleihin.
Tässä luvussa esitetään GeneXpert Dx -järjestelmän suorituskykyominaisuudet ja tekniset tiedot. Aiheet ovat seuraavat:

- Osa 4.1 Instrumentin luokitus
- Osa 4.2 Yleiset tekniset tiedot
- Osa 4.3 Käyttöympäristön parametrit
- Osa 4.4 Ympäristöolosuhteet—Varastointi ja kuljetus
- Osa 4.5 Äänenpaine
- Osa 4.6 Euroopan unionin lainsäädäntö
- Osa 4.7 Vaarallisten aineiden nimien ja pitoisuuksien taulukko
- Osa 4.8 Tuotteen energiankulutustiedot
- Osa 4.9 Lämmöntuotto

## 4.1 Instrumentin luokitus

GeneXpert Dx -järjestelmä on:

- Industrial Scientific Medical Device (ISM) -instrumentti, keskikokoinen, teolliseen ja laboratoriokäyttöön.
- Suunniteltu käytettäväksi paikallaan.
- Tarkoitettu maailmanlaajuiseen käyttöön.
- Tarkoitettu esikäsiteltyjen biologisten materiaalien arviointiin.

# 4.2 Yleiset tekniset tiedot

## 4.2.1 GeneXpert R1 -instrumenttien yleiset tekniset tiedot

GeneXpert R1 -instrumenteilla on seuraavat tekniset tiedot:

• Mitat ja paino:

| Instrumentti | Leveys         | Korkeus       | Syvyys         | Paino        |
|--------------|----------------|---------------|----------------|--------------|
| GX-I R1      | 10,8 cm        | 34,29 cm      | 34,29 cm       | 8,16 kg      |
|              | (4,2 tuumaa)   | (13,5 tuumaa) | (13,5 tuumaa)  | (18 paunaa)  |
| GX-IV R1     | 29,8 cm        | 35,6 cm       | 31,1 cm        | 12 kg        |
|              | (11,75 tuumaa) | (14 tuumaa)   | (12,25 tuumaa) | (26 paunaa)  |
| GX-XVI R1    | 53 cm          | 76 cm         | 38 cm          | 57 kg        |
|              | (21 tuumaa)    | (30 tuumaa)   | (15 tuumaa)    | (125 paunaa) |

Taulukko 4-1. Mitat ja paino

- Virransyöttö: Automaattinen alueen valinta
- Nimellisjännitealue (vaihtovirta): 100–240 V~, 50–60 Hz
- Verkkovirran vaihtelut: Enintään ±10 %:a nimellisjännitteestä
- Ohimenevät ylijännitteet: Korkeintaan 2 500 V huippu (pulssinkestävyysluokka II)
- Nimellisvirta ja sulakeluokitus:

#### Taulukko 4-2. Nimellisvirta ja sulakeluokitus

| Instrumentti | Nimellisvirta                                             | Sulakeluokitus                            |
|--------------|-----------------------------------------------------------|-------------------------------------------|
| GX-I R1      | 1,5 A jännitteellä 100 V~,<br>0,75 A jännitteellä 200 V~  | 250 V~ T2A (IEC 60127 -aikaviivetyyppi)   |
| GX-IV R1     | 1,9 A jännitteellä 100 V~,<br>0,95 A jännitteellä 200 V~  | 250 V~ T3A (IEC 60127 -aikaviivetyyppi)   |
| GX-XVI R1    | 8,24 A jännitteellä 100 V~,<br>4,12 A jännitteellä 200 V~ | 250 V~ T6,3A (IEC 60127 -aikaviivetyyppi) |

## 4.2.2 GeneXpert R2 -instrumenttien yleiset tekniset tiedot

GeneXpert R2 -instrumenteilla on seuraavat tekniset tiedot:

• Mitat ja paino:

| Instrumentti | Leveys        | Korkeus       | Syvyys        | Paino        |
|--------------|---------------|---------------|---------------|--------------|
| GX-I R2      | 9,4 cm        | 30,5 cm       | 29,7 cm       | 4 kg         |
|              | (3,7 tuumaa)  | (12 tuumaa)   | (11,7 tuumaa) | (9 paunaa)   |
| GX-II R2     | 16,3 cm       | 30,7 cm       | 29,7 cm       | 6,5 kg       |
|              | (6,4 tuumaa)  | (12,1 tuumaa) | (11,7 tuumaa) | (15 paunaa)  |
| GX-IV R2     | 28,2 cm       | 30,5 cm       | 29,7 cm       | 11,4 kg      |
|              | (11,1 tuumaa) | (12 tuumaa)   | (11,7 tuumaa) | (25 paunaa)  |
| GX-XVI R2    | 53 cm         | 65,8 cm       | 33,8 cm       | 57 kg        |
|              | (21 tuumaa)   | (25,9 tuumaa) | (13,3 tuumaa) | (125 paunaa) |

Taulukko 4-3. Mitat ja paino

- Virransyöttö: Automaattinen alueen valinta
- Nimellisjännitealue (vaihtovirta): 100–240 V~, 50–60 Hz
- Verkkovirran vaihtelut: Enintään ±10 %:a nimellisjännitteestä
- Ohimenevät ylijännitteet: Korkeintaan 2 500 V huippu (pulssinkestävyysluokka II)
- Nimellisvirta ja sulakeluokitus:

#### Taulukko 4-4. Nimellisvirta ja sulakeluokitus

| Instrumentti | Nimellisvirta                                                                                    | Sulakeluokitus                              |
|--------------|--------------------------------------------------------------------------------------------------|---------------------------------------------|
| GX-I R2      | 1,5 A jännitteellä 100 V~<br>(Verkkovirtasovittimen lähtö<br>2,5 A jännitteellä 24 V, tasavirta) | Ei huollettavaa sulaketta                   |
| GX-II R2     | 1,5 A jännitteellä 100 V~<br>(Verkkovirtasovittimen lähtö<br>2,5 A jännitteellä 24 V, tasavirta) | Ei huollettavaa sulaketta                   |
| GX-IV R2     | 1,4 A jännitteellä 100 V~                                                                        | 250 V~ T3A<br>(IEC 60127 aikaviivetyyppi)   |
| GX-XVI R2    | 6,16 A jännitteellä 100 V~                                                                       | 250 V~ T6,3A<br>(IEC 60127 aikaviivetyyppi) |

# 4.3 Käyttöympäristön parametrit

Laboratoriosi on täytettävä seuraavat vaatimukset:

- Yleinen ympäristö: Vain sisäkäyttöön
- Likaantumisaste: 2
- Käyttölämpötila: 15–30 °C
- Suhteellinen kosteus: 10–95 %, tiivistymätön

Sijoita GeneXpert Dx -järjestelmä kauaksi lämpö- ja ilmastointikanavista. Älä aseta laitetta suoraan ilma-aukon alle tai suoraan auringonvaloon. Pidä aina instrumentin moduulien luukut suljettuina, kun sitä ei käytetä.

# 4.4 Ympäristöolosuhteet—Varastointi ja kuljetus

Vaaditut varastointiolosuhteet ovat seuraavat:

- Lämpötila: -30 °C +45 °C
- Kosteus: 0–95 %:n suhteellinen kosteus, tiivistymätön

# 4.5 Äänenpaine

Äänenpainemääritykset ovat seuraavat:

- Äänenpainealue: < 85 dB (viitetaso 20 µPa)
- Ultrasooninen äänenpaine 20–100 kHz: < 94,5 dB SPL (viitetaso 20 μPa)
- Äänen enimmäispaine: Sisältyy 40 kHz:n oktaavikaistoihin (kolmasosa)

## 4.6 Euroopan unionin lainsäädäntö

GeneXpert Dx-järjestelmät on suunniteltu ja testattu niin, että noudattavat Euroopan unionin sovellettavia direktiivejä ja määräyksiä. Asiakkaat voivat saada yhdenmukaisuusjulistuksen ottamalla yhteyttä CepheidinTekniseen tukeen. Yhteystiedot ovat Johdannon kohdassa Tekninen tuki.

# 4.7 Vaarallisten aineiden nimien ja pitoisuuksien taulukko

Tuotteen nimi: GeneXpert Dx -järjestelmä

#### Tuotteen mallinumero: GX-I R2, GX-II R2, GX-IV R2, GX-XVI R2

|                                       | Vaarallisten aineiden nimi |      |      |                     |       |        |
|---------------------------------------|----------------------------|------|------|---------------------|-------|--------|
| Komponentin nimi                      | (Pb)                       | (Hg) | (Cd) | (Cr <sup>6+</sup> ) | (PBB) | (PBDE) |
| Kertakäyttöinen GeneXpert-<br>kasetti | 0                          | 0    | 0    | 0                   | 0     | 0      |
| Kaapelin alikokoonpanot               | 0                          | 0    | 0    | 0                   | 0     | 0      |
| Muoviosat                             | 0                          | 0    | 0    | 0                   | 0     | 0      |
| Metallilevy                           | 0                          | 0    | 0    | 0                   | 0     | 0      |
| Laitteisto (ruuvi, pultit, jne.)      | 0                          | 0    | 0    | 0                   | 0     | 0      |
| Virtalähteen alikokoonpano            | 0                          | 0    | 0    | 0                   | 0     | 0      |
| Piirilevykokoonpanot                  | Х                          | 0    | 0    | 0                   | 0     | 0      |
| Piezo-ultraäänianturi                 | Х                          | 0    | 0    | 0                   | 0     | 0      |

Tämä taulukko on laadittu SJ/T 11364-2014:n määräysten mukaisesti

O: Osoittaa, että kaikkien tämän osan homogeenisten materiaalien sisältämät myrkylliset tai vaaralliset aineet alittavat GB/T 26572 -standardin raja-arvovaatimuksen.

X: Osoittaa, että vähintään yhden tämän osan homogeenisen materiaalin sisältämät myrkylliset tai vaaralliset aineet ylittävät GB/T 26572 -standardin raja-arvovaatimuksen.

## 4.8 Tuotteen energiankulutustiedot

| Toimittajan<br>nimi | Toimittajan<br>mallitunnus | Energiatehok<br>kuusluokka | Virrankulutus<br>toimintatilassa (W) | Vuotuinen<br>energiankulutus<br>(KWh) | Virrankulutus<br>valmiustilassa<br>(W) |
|---------------------|----------------------------|----------------------------|--------------------------------------|---------------------------------------|----------------------------------------|
| Cepheid             | GeneXpert GX-I             | G                          | 61                                   | 263                                   | 58                                     |
| Cepheid             | GeneXpert GX-II            | G                          | 85                                   | 372                                   | 71                                     |
| Cepheid             | GeneXpert GX-IV            | G                          | 100                                  | 489                                   | 83                                     |
| Cepheid             | GeneXpert GX-XVI           | G                          | 270                                  | 1168                                  | 170                                    |

## 4.9 Lämmöntuotto

| Toimittajan nimi | Toimittajan mallitunnus | BTU/h |
|------------------|-------------------------|-------|
| Cepheid          | GeneXpert I R2          | 208   |
| Cepheid          | GeneXpert II R2         | 290   |
| Cepheid          | GeneXpert IV R2         | 341   |
| Cepheid          | GeneXpert XVI R2        | 921   |

Tässä luvussa selitetään, miten GeneXpert Dx -järjestelmää käytetään *in vitro* -diagnostisen (IVD) testin suorittamiseen ja tulostietojen hallintaan. Aiheet ovat seuraavat:

- Osa 5.1 Tyypillinen työnkulku
- Osa 5.2 Aloitus
- Osa 5.3 Järjestelmäikkunan käyttäminen
- Osa 5.4 Käytettävissä olevien määritysten määrittelyiden luettelon tarkistaminen
- Osa 5.5 Viivakoodinlukijan käyttö
- Osa 5.6 Testin luominen
- Osa 5.7 Testitulosten peittämisen määrittäminen
- Osa 5.8 Kasetin lataaminen instrumenttimoduuliin
- Osa 5.9 Testin aloittaminen
- Osa 5.10 Testiprosessin valvonta
- Osa 5.11 Käynnissä olevan testin pysäyttäminen
- Osa 5.12 Testitulosten tarkastelu
- Osa 5.13 Testitietojen muokkaaminen
- Osa 5.14 Testitulosraporttien luominen
- Osa 5.15 Testitulosten vieminen
- Osa 5.16 Testitulosten siirtäminen isäntäkoneelle
- Osa 5.17 Testitulostietojen hallinta
- Osa 5.18 Tietokannan hallintatehtävien suorittaminen
- Osa 5.19 Testien poistaminen tietokannasta
- Osa 5.20 Raporttien tarkasteleminen ja tulostaminen
- Osa 5.21 Käyttö isäntäkoneliitettävyydellä
- Osa 5.22 Käyttö Cepheid Link -yhteydellä
- Osa 5.23 Järjestelmätiedot

Windows 7:n tuki päättyi 14. tammikuuta 2020. Microsoft ei enää tarjoa Windows 7 -käyttöjärjestelmän turvallisuuspäivityksiä tai teknistä tukea. On erittäin tärkeää, että päivität nyt uudempaan käyttöjärjestelmään, kuten Windows 10:een

 
 Tärkeää
 Käy sivulla https://www.microsoft.com/en-us/microsoft-365/windows/end-of-windows-7support, josta saa Windows 7 -käyttöjärjestelmää koskevaa tukitietoa.

Lisäksi Windows 7 -käyttöjärjestelmän käyttöä koskevissa kysymyksissä voi ottaa yhteyttä paikalliseen Cepheidin tekniseen tukeen.

# 5.1 Tyypillinen työnkulku

Taulukko 5-1 esittää tyypillisen työnkulun näytteen käsittelyyn GeneXpert Dx -järjestelmässä.

| Vaihe | Tehtävä                                                                                                | Osa                                                |
|-------|----------------------------------------------------------------------------------------------------|----------------------------------------------------|
| 1.    | Käynnistä GeneXpert Dx -järjestelmä.                                                                   | Osa 5.2.3                                          |
| 2.    | Suorita tietokannan hallintatehtävät.                                                                  | Osa 5.18                                           |
| 3.    | Tarkista käytettävissä olevien määritysten luettelo. Tuo määrityksen määrittelytiedostot tarvittaessa. | Osa 5.4 ja Osa 2.16                                |
| 4.    | Valmistele määrityskohtainen GeneXpert-kasetti.                                                        | Katso kasetin mukana<br>toimitettu pakkausseloste. |
| 5.    | Luo testi.                                                                                             | Osa 5.6                                            |
| 6.    | Lataa kasetti instrumenttimoduuliin.                                                                   | Osa 5.8                                            |
| 7.    | Aloita testi.                                                                                          | Osa 5.9                                            |
| 8.    | Seuraa testin edistymistä.                                                                             | Osa 5.10                                           |
| 9.    | Tarkastele testituloksia.                                                                              | Osa 5.12                                           |
| 10.   | Luo testitulosraportit.                                                                                | Osa 5.14                                           |
| 11.   | Vie testitulokset.                                                                                     | Osa 5.15                                           |
| 12.   | Hallitse testitulosten tietoja.                                                                        | Osa 5.17                                           |

Taulukko 5-1. Näytteen käsittelyn tyypillinen työnkulku

## 5.2 Aloitus

Tässä osassa kuvataan järjestelmän perustehtävät.

- Osa 5.2.1 Instrumentin käynnistäminen ja sammuttaminen
- Osa 5.2.2 Tietokoneen käynnistäminen
- Osa 5.2.3 Ohjelmiston käynnistäminen
- Osa 5.2.4 Sisäänkirjautuminen ohjelmiston ollessa käynnissä
- Osa 5.2.5 Uloskirjautuminen
- Osa 5.2.6 Salasanan vaihtaminen

### 5.2.1 Instrumentin käynnistäminen ja sammuttaminen

Huomautus GeneXpert-instrumentti on käynnistettävä ennen GeneXpert-ohjelmiston käynnistämistä. Jos instrumenttia ei käynnistetä ensin, ohjelmisto ei tunnista sitä.

Virtakytkin sijaitsee instrumentin takana alhaalla. Instrumentin etuosasta kytkimeen ylettyy kummalta puolelta tahansa.

Kytke instrumentti (instrumentit) päälle painamalla kytkin Päälle-asentoon (|). Instrumentin etuosassa syttyy pieni sininen valo.

Sammuta instrumentti painamalla kytkin Pois päältä -asentoon (**O**).

Tärkeää Cepheid suosittelee instrumentin ja tietokoneen sammuttamista vähintään kerran viikossa.

## 5.2.2 Tietokoneen käynnistäminen

Kun GeneXpert Dx -järjestelmän tietokone on asennettu, käynnistä tietokone ja kirjaudu tietokoneeseen seuraavasti.

- 1. Käynnistä GeneXpert Dx -järjestelmän tietokone:
- 2. Odota järjestelmän käynnistymistä.

Windows 7 -käyttöjärjestelmässä avautuu Windowsin tilinäyttö. Ks. Kuva 5-1.

Windows 10 -käyttöjärjestelmässä avautuu Windowsin lukitusnäyttö. Ks. Kuva 5-2. Napsauta mitä tahansa näytön kohtaa avataksesi Windowsin tili- ja salasananäytön. Ks. Kuva 5-1.

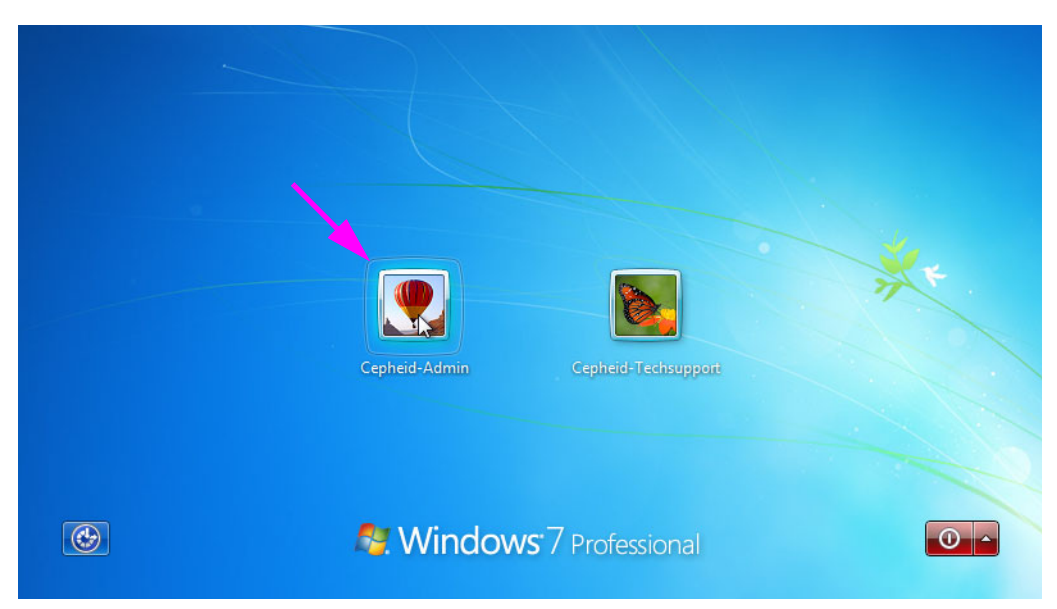

Kuva 5-1. Windows 7:n tilinäyttö

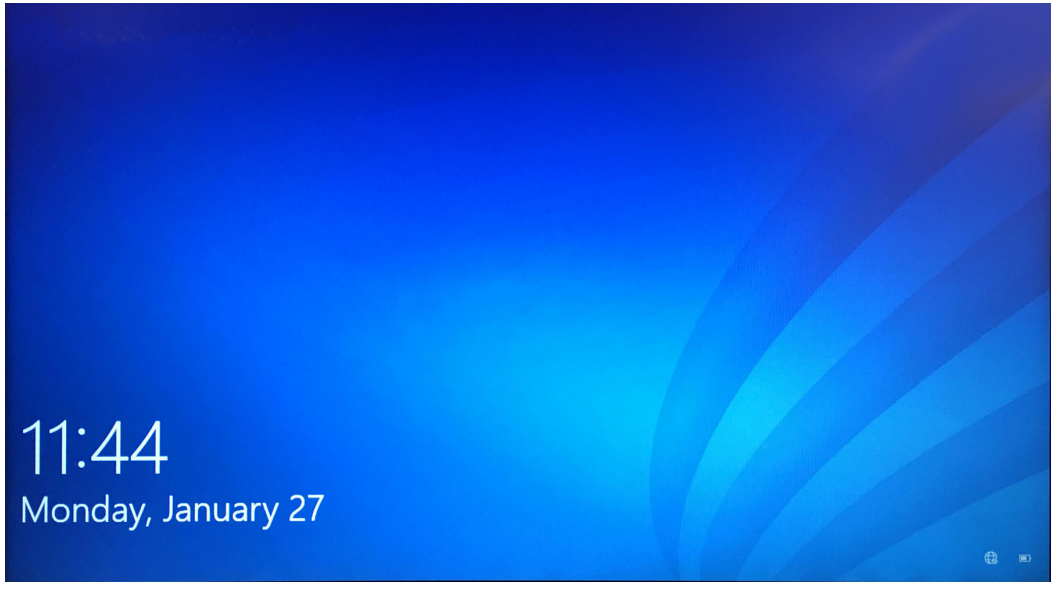

Kuva 5-2. Windows 10:n lukitusnäyttö

- 3. Valitse Windows-tilinäytössä **Cepheid-Admin-**käyttäjätili (ks. Kuva 5-1 ja Kuva 5-4).
  - Windows 7 -käyttöjärjestelmässä avautuu Windowsin salasananäyttö. Ks. Kuva 5-3.
  - Windows 10:ssä avautuu Cepheid-käyttäjätilin salasanakenttä. Ks. Kuva 5-4.

GeneXpert Dx -järjestelmän tietokoneeseen on määritetty kaksi Windows-tiliä. **Cepheid-Admin** -tili on tarkoitettu järjestelmänvalvojan tehtäviin, kuten ohjelmistopäivityksiin, järjestelmän konfigurointiin ja normaaliin käyttöön, ja **Cepheid-Techsupport**-tili on tarkoitettu vain Cepheidin teknisen tuen käyttöön. Ks. Kuva 5-1 ja Kuva 5-4.

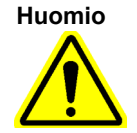

Sinun on kirjauduttava sisään käyttämällä ennalta määritettyä Cepheid-tiliä. Jos kirjaudut sisään eri käyttäjänimellä ja profiililla, virranhallinta-asetukset ovat virheelliset.

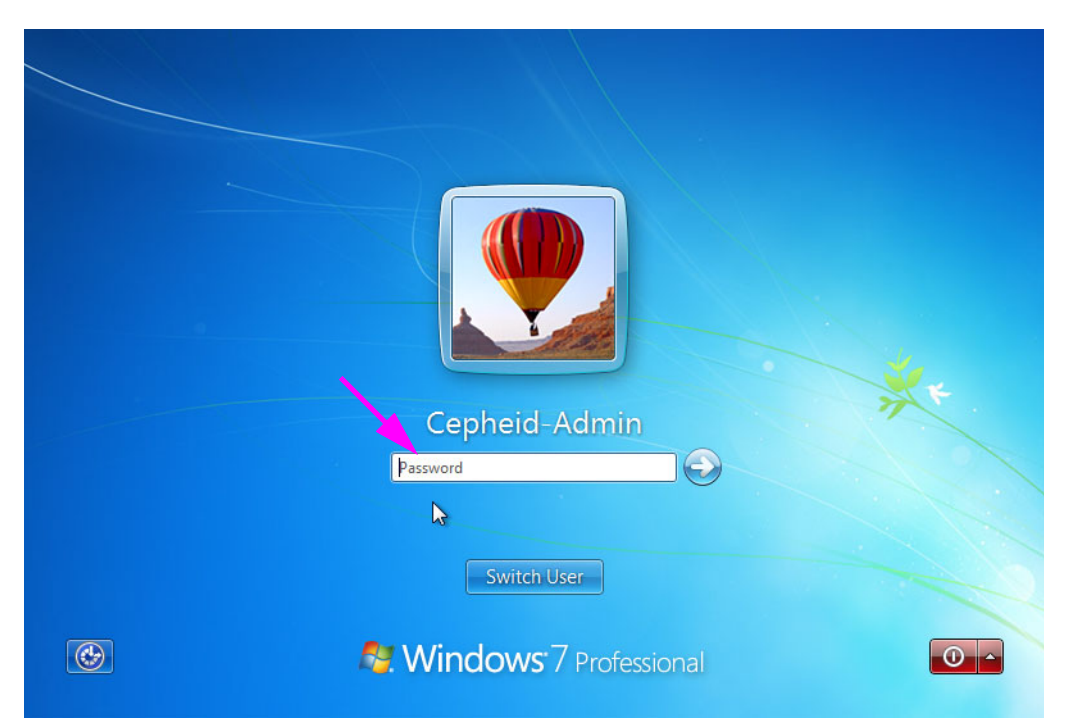

Kuva 5-3. Windows 7:n salasananäyttö

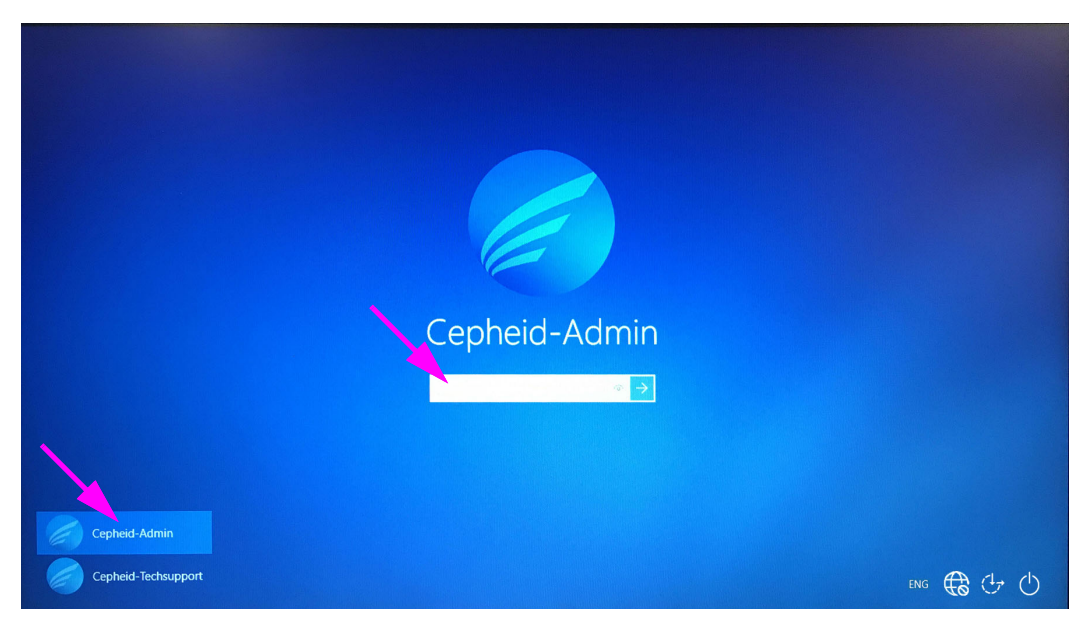

Kuva 5-4. Windows 10:n tili- ja salasananäyttö

4. Kirjoita Windows-salasananäytössä (ks. Kuva 5-3 ja Kuva 5-4) järjestelmänvalvojan antama salasana.

Huomio

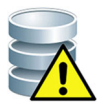

Älä muuta Cepheid-käyttäjäprofiilia. Profiilin muuttaminen voi aiheuttaa tietojen menetyksen testin aikana.

## 5.2.3 Ohjelmiston käynnistäminen

**Huomautus** 

Käynnistä instrumentti aina ennen ohjelmiston käynnistämistä. Lopeta ohjelmistoistunto aina ennen instrumentin sammuttamista.

GeneXpert Dx -ohjelmisto käynnistyy automaattisesti Windowsiin kirjautumisen jälkeen. Jos GeneXpert Dx -ohjelmisto on suljettu manuaalisesti, se voidaan käynnistää kahdella eri tavalla:

1. Kaksoisnapsauta Windowsin työpöydällä GeneXpert Dx -kuvaketta. Ks. Kuva 5-5.

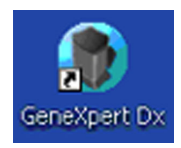

#### Kuva 5-5. GeneXpert Dx -järjestelmän pikavalintakuvake

tai

Napsauta Windowsin tehtäväpalkissa Windows-kuvaketta, ja valitse Kaikki ohjelmat (All Programs) > Cepheid > GeneXpert Dx.

2. Näyttöön avautuu sisäänkirjautumisnäyttö.

Aina kun ohjelmisto käynnistetään, Kirjaudu sisään (Login) -valintaikkuna avautuu ja pyytää käyttäjänimeä ja salasanaa (ks. Kuva 5-6). Kirjoita Käyttäjänimi (User Name) -ruutuun GeneXpert Dx -käyttäjänimesi. Kirjoita Salasana (Password) -ruutuun salasanasi. Napsauta OK kirjautuaksesi sisään ja käynnistääksesi ohjelmiston.

| Pagin Login | ×      |
|-------------|--------|
| User Name   | basic1 |
| Password    |        |
| ОК          | Cancel |

Kuva 5-6. Kirjaudu sisään -valintaikkuna

Näyttöön avautuu GeneXpert Dx -järjestelmäikkuna. Ks. Kuva 5-7.

| Huomautus | GeneXpert Dx -ohjelmisto toimii Windows 7- tai Windows 10 -käyttöjärjestelmällä. Tässä<br>käyttöoppaassa esitetyt näytöt ovat Windows 7 -käyttöjärjestelmää käyttävästä GeneXpert Dx<br>-ohjelmistosta. Windows 10 -käyttöjärjestelmää käyttävän GeneXpert Dx -ohjelmiston näytöt ovat<br>samanlaisia.                                                                                 |
|-----------|----------------------------------------------------------------------------------------------------|
| Tärkeää   | Jos Kirjaudu sisään (Login) -valintaikkuna ei tule näkyviin ohjelmiston käynnistyksen<br>aikana, ota yhteyttä GeneXpert Dx -järjestelmänvalvojaan.                                                                                                    |
| Huomautus | Jos unohdat salasanasi ja tilisi lukitaan, voit ottaa yhteyttä järjestelmänvalvojaan ja pyytää<br>salasanan nollausta. Lukituksen suojaustoiminto lukitsee sinut väliaikaisesti pois<br>järjestelmästä joksikin aikaa (15–60 minuutiksi järjestelmänvalvojan asetuksista riippuen).<br>Salasanan uudelleen asettamisen pyytäminen järjestelmänvalvojalta voi lyhentää<br>lukitusaikaa. |

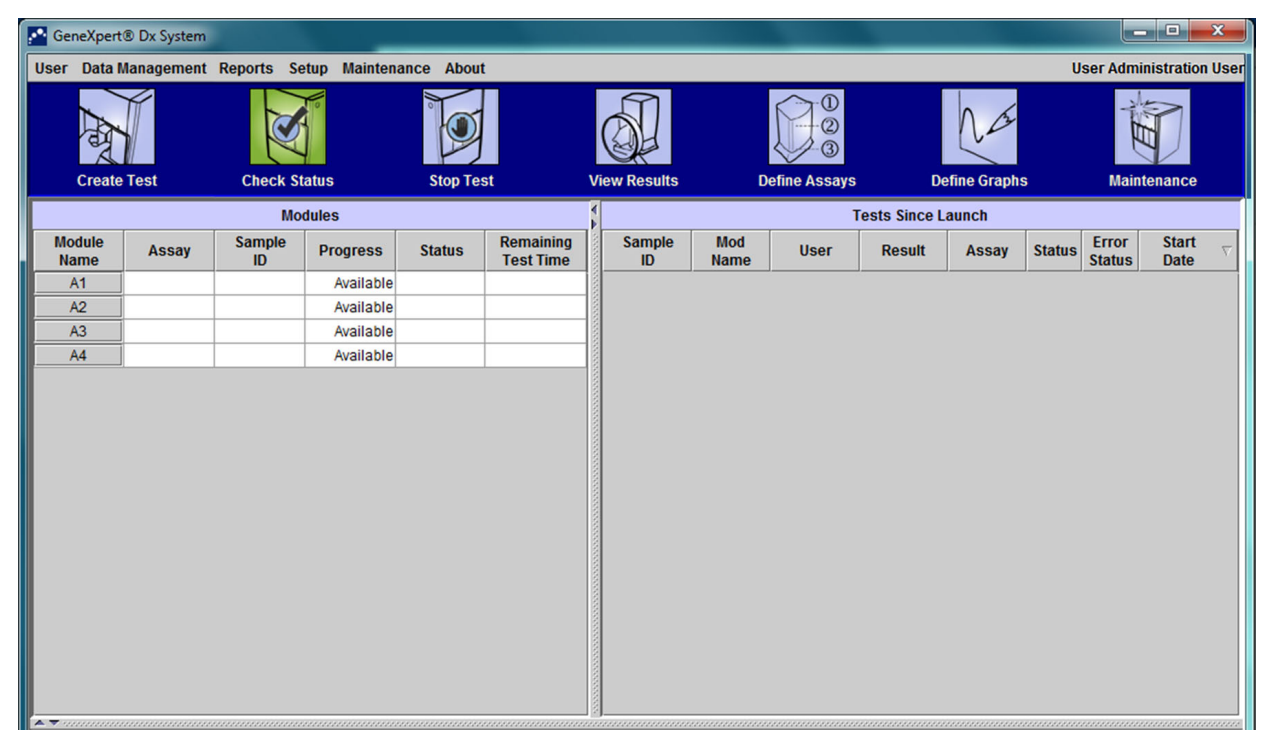

Kuva 5-7. GeneXpert Dx -järjestelmäikkuna

HuomautusUseimmat tässä käyttöoppaassa näytetyt näytöt näkyvät alikäyttäjän kirjautumisen yhteydessä.HuomautusPerustason käyttäjän sisäänkirjautuminen näytetään, kun on tarpeen näyttää kyseiseen käyttäjään<br/>liittyviä näyttöjä ja järjestelmänvalvojan kirjautuminen näytetään tarvittaessa.

#### 5.2.3.1 Tietokannan hallinnan muistutus

 Jos Järjestelmän kokoonpano (System Configuration) -valintaikkunan Tietokannan hallinnan muistutukset (Database Management Reminders) -ruutua (ks. Kuva 2-77) ei ole valittu, Tietokannan hallinta (Database Management) -valintaikkuna (ks. Kuva 5-8) ei tule näkyviin eikä tietokantaa koskevia toimenpiteitä tarvita. Ohjelmisto jatkaa lataamista, ja voit siirtyä kohtaan Osa 5.2.3.2 jatkaaksesi käynnistyssekvenssiä.

tai

 Jos Järjestelmän kokoonpano (System Configuration) -valintaikkunan Tietokannan hallinnan muistutukset (Database Management Reminders) -ruutu (ks. Kuva 2-77) on valittu, Tietokannan hallinta (Database Management) -valintaikkuna (ks. Kuva 5-8) tulee näkyviin GeneXpert Dx -järjestelmäikkunan yläosaan ja kysyy, haluatko suorittaa tietokannan hallintatehtävät.

| Da | atabase | Management                                        |
|----|---------|---------------------------------------------------|
|    | Ş       | Do you want to perform Database Management tasks? |
|    |         | Yes No                                            |

Kuva 5-8. Tietokannan hallinta -valintaikkuna

 A. Jos napsautat Tietokannan hallinta (Database Management) -valintaikkunassa Ei (No) (ks. Kuva 5-8). GeneXpert Dx -ohjelmisto jatkaa latautumista, ja voit jatkaa kohtaan Osa 5.2.3.2.

tai

B. Napsauta Tietokannan hallinta (Database Management) -valintaikkunassa
 Kyllä (Yes) (ks. Kuva 5-8), ja sinua pyydetään valitsemaan suoritettava tehtävä (ks. Kuva 5-9).

HuomautusKäyttäjän oikeuksista riippuen Tietokannan hallinta (Database Management) -valintaikkunan<br/>neljästä vaihtoehdosta kaikki eivät ehkä ole näkyvissä, mahdollisesti yksikään vaihtoehto ei näy.<br/>Ks. Kuva 5-9.

| ĺ | Patabase Management                       | x |
|---|-------------------------------------------|---|
|   | Select task, click [Proceed] to continue. |   |
|   | Database Backup                           |   |
|   | O Database Restore                        |   |
|   | O Compact Database                        |   |
|   | Cancel Proceed                            |   |
|   |                                           |   |

Kuva 5-9. Tietokannan hallinta -valintaikkuna

 Valitse haluamasi tietokannan hallintatehtävä (esim. Tietokannan varmuuskopiointi (Database Backup), Tietokannan palautus (Database Restore) tai Tiivistä tietokanta (Compact Database)) sitä koskevasta painikkeesta.

Osassa 5.18 Tietokannan hallintatehtävien suorittaminen kerrotaan, miten kukin tietokannan hallintatehtävä suoritetaan.

- 4. Aloita haluamasi tietokannan hallintatehtävän suorittaminen napsauttamalla **Jatka** (**Proceed**) -painiketta (ks. Kuva 5-9).
- 5. Kun tietokannan hallintatehtävä on valmis, näyttöön tulee vahvistusikkuna. Napsauta **OK** ja sitten **Peruuta (Cancel)**-painiketta Database Management (Tietokannan hallinta) -valintaikkunassa.

Tietokannan hallinta -valintaikkuna katoaa GeneXpert Dx -järjestelmäikkunasta. Jatka Osasta 5.2.3.2.

#### 5.2.3.2 Arkistointi myöhässä -muistutus

Jos arkistointi ei ole myöhässä tai jos arkistointiasetukseksi (Kuva 2-77) on asetettu **Manuaalisesti (Manually)**, Kuva 5-10 ei tule näkyviin ja voit siirtyä suoraan kohtaan Osa 5.3.

Jos arkistointi on myöhässä, Testiarkiston muistutus (Test Archive Reminder) -valintaikkuna tulee näkyviin (ks. Kuva 5-10).

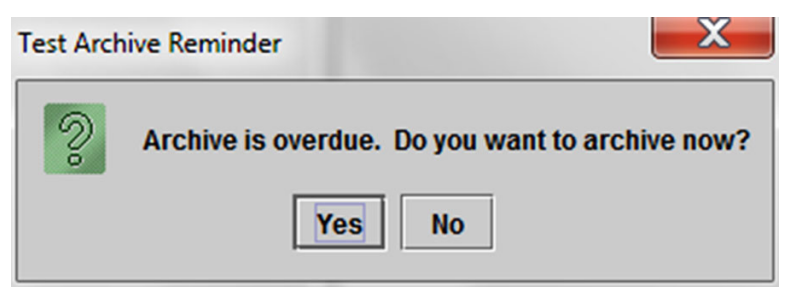

Kuva 5-10. Testiarkiston muistutus -valintaikkuna

Jos et halua arkistoida, valitse **Ei (No)** Testiarkiston muistutus (Test Archive Reminder) -valintaikkunassa (ks. Kuva 5-10). Jatka käynnistyssekvenssiä ilman arkistointia, ks. Osa 5.3.

#### tai

Jos haluat arkistoida, valitse Testiarkiston muistutus (Test Archive Reminder) -valintaikkunassa **Kyllä (Yes)** (ks. Kuva 5-10) jatkaaksesi käynnistyssekvenssiä arkistoinnin kanssa. Näkyviin tulee Valitse arkistoitavat testit (Select Test(s) To Be Archived) -näyttö. Ks. Kuva 5-11.

| Sele | ect Test(s) To Be Archiv | ved                 | 100             |                | ച                     |                          |         |                 |                       |       |
|------|--------------------------|---------------------|-----------------|----------------|-----------------------|--------------------------|---------|-----------------|-----------------------|-------|
| 🗆 CI | oak IDs                  |                     |                 |                |                       |                          |         |                 |                       |       |
| 🗆 Pi | rge Selected Tests f     | rom List After Arch | iving (Recomme  | ended Monthly) |                       |                          |         |                 |                       |       |
|      | Patient ID               | Sample<br>ID        | Module<br>Name  | User           | Result                | Assay                    | Status  | Error<br>Status | Start<br>Date V       | Γ     |
|      | H112874895762R           | SD142231            | A1              | Detail User    | ERROR                 | Xpert BCR-ABL Monitor IS | Aborted | Error           | 01/08/19 12:41:13     |       |
|      | H112874895762R           | SD142231            | A1              | Detail User    | NEGATIVE              | Xpert CDIFFICILE         | Done    | ОК              | 01/08/19 12:38:42     | 1000  |
|      | H351890382682T           | HG656788            | КЗ              | Detail User    | HIV-1 DETECTE         | HIV-1 Quant IUO CE       | Done    | ОК              | 01/08/19 15:47:13     | 2000  |
|      | negative control         | negative control    | K4              | Detail User    | HIV-1 NOT DET         | HIV-1 Quant IUO CE       | Done    | ОК              | 01/08/19 15:45:43     | 00000 |
|      | H351890386682R           | FT343558            | К2              | Detail User    | HIV-1 DETECTE         | HIV-1 Quant IUO CE       | Done    | ок              | 01/08/19 15:42:27     | 00000 |
|      | H351890382682T           | HG656788            | A2              | Administration | HIV-1 DETECTE         | HIV-1 Quant IUO CE       | Done    | ок              | 01/08/19 14:57:16     | 0000  |
|      | H351390386682R           | FT343557            | A3              | Administration | HIV-1 DETECTE         | HIV-1 Quant IUO CE       | Done    | ОК              | 01/08/19 14:55:27     | 1000  |
|      | 351890377714R            | HA245614            | A1              | Detail User    | ERROR                 | Xpert CDIFFICILE         | Done    | Error           | 01/29/19 15:56:42     | No.   |
|      | H351890377714R           | HA245621            | A1              | Detail User    | NO RESULT             | Xpert CDIFFICILE         | Done    | Load Error      | 01/29/19 15:56:42     | 1     |
|      | H351875882682R           | TT555698            | B3              | Basic User     | ERROR                 | HIV-1 Quant IUO CE       | Aborted | Error           | 02/16/19 14:57:38     | 1     |
|      | H351890382682R           | TG478589            | B2              | Administration | HIV-1 NOT DET         | HIV-1 Quant IUO CE       | Done    | ок              | 02/16/19 14:52:39     | 1     |
|      | H351890345682R           | CR538763            | B4              | Administration | MTB NOT DETE          | Xpert MTB-RIF US IVD     | Done    | ок              | 02/16/19 13:39:27     | 1     |
|      | H39590382682R            | KW630987            | B3              | Administration | MRSA NEGATIV          | Xpert SA Nasal Complet   | Done    | ок              | 02/16/19 13:38:00     | 1     |
|      | H351873382682R           | GH487365            | A3              | Administration | MRSA NEGATIV          | Xpert SA Nasal Complet   | Done    | ок              | 02/16/19 13:36:08     | 1     |
|      | H351898782682R           | SR543267            | A2              | Administration | MRSA POSITIVE         | Xpert SA Nasal Complet   | Done    | ок              | 02/16/19 13:34:19     |       |
|      | U254000202602D           | DUITEEROZ           | 00              | Administration |                       | Veat CA Magal Complet    | Dono    | OK              | 02/46/40 42:22:27     | •     |
|      | Select<br>All            |                     | Deselect<br>All | H              | Select<br>Highlighted | Deselect<br>Highlighted  | 1       |                 | Select New<br>Archive |       |
|      |                          |                     |                 | ОК             | Cancel                | ]                        |         |                 |                       |       |

Kuva 5-11. Valitse arkistoitavat testit -näyttö

Testit arkistoidaan suorittamalla Vaihe 2–Vaihe 7 toimenpiteestä, joka on kuvattu Osassa 5.17.1 Testien arkistointi. Kun arkistointi on valmis, jatka Osasta 5.3.

## 5.2.4 Sisäänkirjautuminen ohjelmiston ollessa käynnissä

Jos toinen käyttäjä on kirjautunut järjestelmään, toisen käyttäjän ei tarvitse kirjautua ulos ennen uuden käyttäjän kirjautumista. Kirjautuminen ohjelmistoon ohjelmiston ollessa käynnissä: valitse **Käyttäjä (User)** -valikosta **Kirjaudu sisään (Login)**. Ks. Kuva 5-12.

Syötä tietosi Kirjaudu sisään (Login) -valintaikkunaan (ks. Kuva 5-6). Sinut kirjataan järjestelmään ja toinen käyttäjä kirjataan automaattisesti ulos.

Huomautus

Jos unohdat salasanasi ja tilisi lukitaan, voit ottaa yhteyttä järjestelmänvalvojaan ja pyytää salasanan nollausta. Lukituksen suojaustoiminto lukitsee sinut väliaikaisesti pois järjestelmästä joksikin aikaa (15–60 minuutiksi järjestelmänvalvojan asetuksista riippuen). Salasanan uudelleen asettamisen pyytäminen järjestelmänvalvojalta voi lyhentää lukitusaikaa.

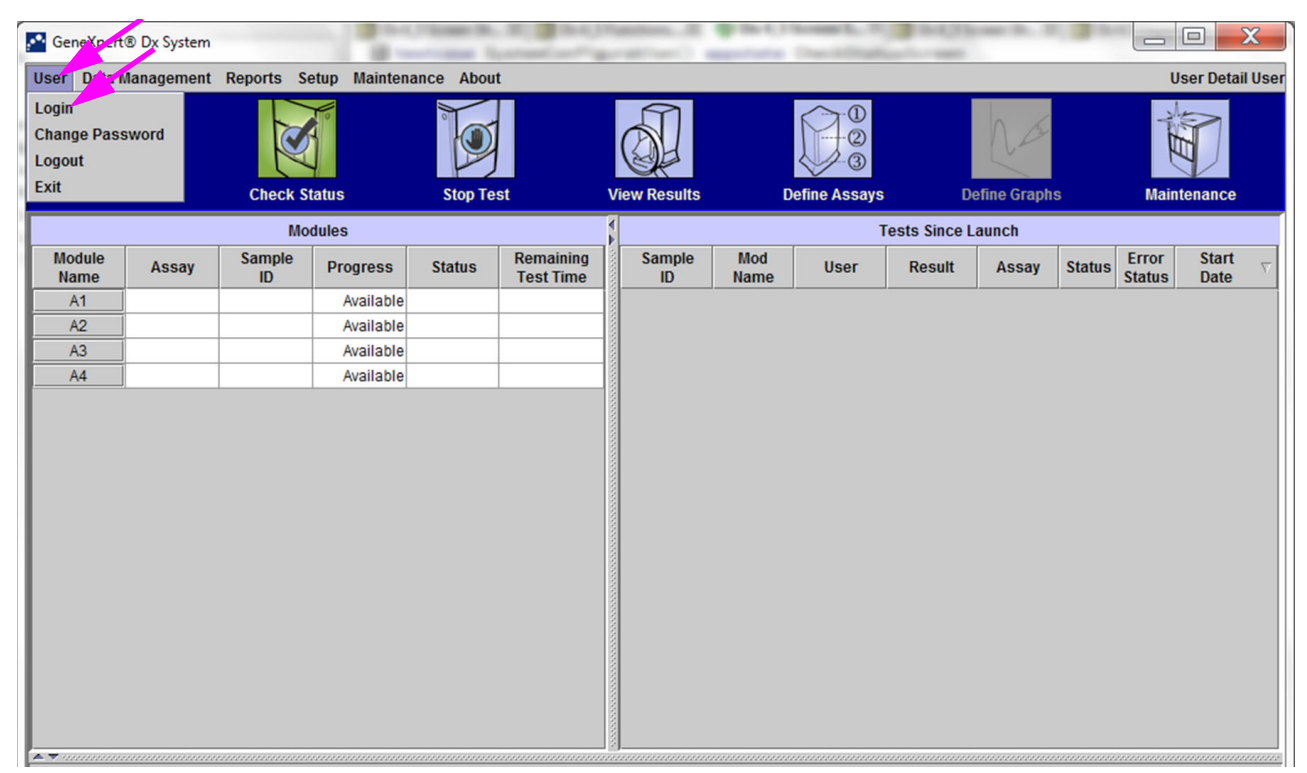

Kuva 5-12. Käyttäjävalikko (sisäänkirjautuminen)

## 5.2.5 Uloskirjautuminen

Kirjautuminen ulos ohjelmistosta: valitse GeneXpert Dx -järjestelmä (GeneXpert Dx System) -ikkunan **Käyttäjä (User)** -valikosta **Kirjaudu ulos (Logout)**. Ks. Kuva 5-13.

| CeneXpert                             | Dx System  |              | 1            | Concession in | -                      | 2                                                                                                    | attend a     |             | Countries in | 3 8-4,2 8    | and the state | 30     |                 |               | X        |
|---------------------------------------|------------|--------------|--------------|---------------|------------------------|----------------------------------------------------------------------------------------------------|--------------|-------------|--------------|--------------|---------------|--------|-----------------|---------------|----------|
| User Data M                           | Management | Reports Se   | etup Mainten | ance About    | :                      |                                                                                                    |              |             |              |              |               |        | U               | ser Detail    | l User   |
| Login<br>Change Par<br>Logout<br>Exit | word       | Check St     | tatus        | Stop Tes      | ət                     | Vi                                                                                                    | ew Results   | D           | efine Assays | De           | efine Graph   | S      | Main            | tenance       |          |
|                                       |            | Mo           | dules        |               |                        | 4                                                                                                    |              |             | I            | ests Since L | aunch         |        |                 |               |          |
| Module<br>Name                        | Assay      | Sample<br>ID | Progress     | Status        | Remaining<br>Test Time | - ANNO - ANNO - | Sample<br>ID | Mod<br>Name | User         | Result       | Assay         | Status | Error<br>Status | Start<br>Date | $\nabla$ |
| A1                                    |            |              | Available    |               |                        |                                                                                                    |              |             |              |              |               |        |                 |               |          |
| A2                                    |            |              | Available    |               |                        |                                                                                                    |              |             |              |              |               |        |                 |               |          |
| A3                                    |            |              | Available    |               |                        |                                                                                                    |              |             |              |              |               |        |                 |               |          |
| A4                                    |            |              | Available    |               |                        |                                                                                                    |              |             |              |              |               |        |                 |               |          |
|                                       |            |              |              |               |                        |                                                                                                    |              |             |              |              |               |        |                 |               |          |
|                                       |            |              |              |               |                        |                                                                                                    |              |             |              |              |               |        |                 |               |          |

Kuva 5-13. Käyttäjävalikko (Kirjaudu ulos)

GeneXpert Dx -järjestelmäikkunassa näkyy **Käyttäjä kirjautunut ulos (User Logged Out)**. Kirjaudu ulos, jos aiot olla poissa järjestelmästä pidemmän aikaa. Uloskirjautuminen estää ohjelmistoa tallentamasta muiden käyttäjien toimia tililläsi.

Huomautus

Jos kirjaudut ulos testin ollessa käynnissä, järjestelmä päättää testin ja tallentaa tulokset.

### 5.2.6 Salasanan vaihtaminen

-ohjelmiston salasanan vaihtaminen:

| Tärkeää   | Järjestelmän turvallisuuden säilyttämiseksi käyttäjien tulee vaihtaa salasanansa 90 päivän<br>välein.                                                                              |
|-----------|----------------------------------------------------------------------------------------------------|
| Huomautus | Etäkäyttäjiä ei pyydetä vaihtamaan salasanaa.                                                                                                    |
|           | Cepheid suosittelee, että käyttäjät vaihtavat salasanansa 90 päivän välein suojatakseen<br>henkilöllisyytensä GeneXpert Dx -järjestelmässä. Laitoksellasi voi olla lisävaatimuksia |

1. Napsauta GeneXpert Dx -järjestelmäikkunassa **Käyttäjä (User)** -valikon kohtaa **Vaihda salasana (Change Password)**. Ks. Kuva 5-14. Vaihda salasana (Change Password) -valintaikkuna avautuu (ks. Kuva 5-15).

salasanojen vaihtamisesta. Noudata laitoksesi salasanakäytäntöjä. GeneXpert Dx

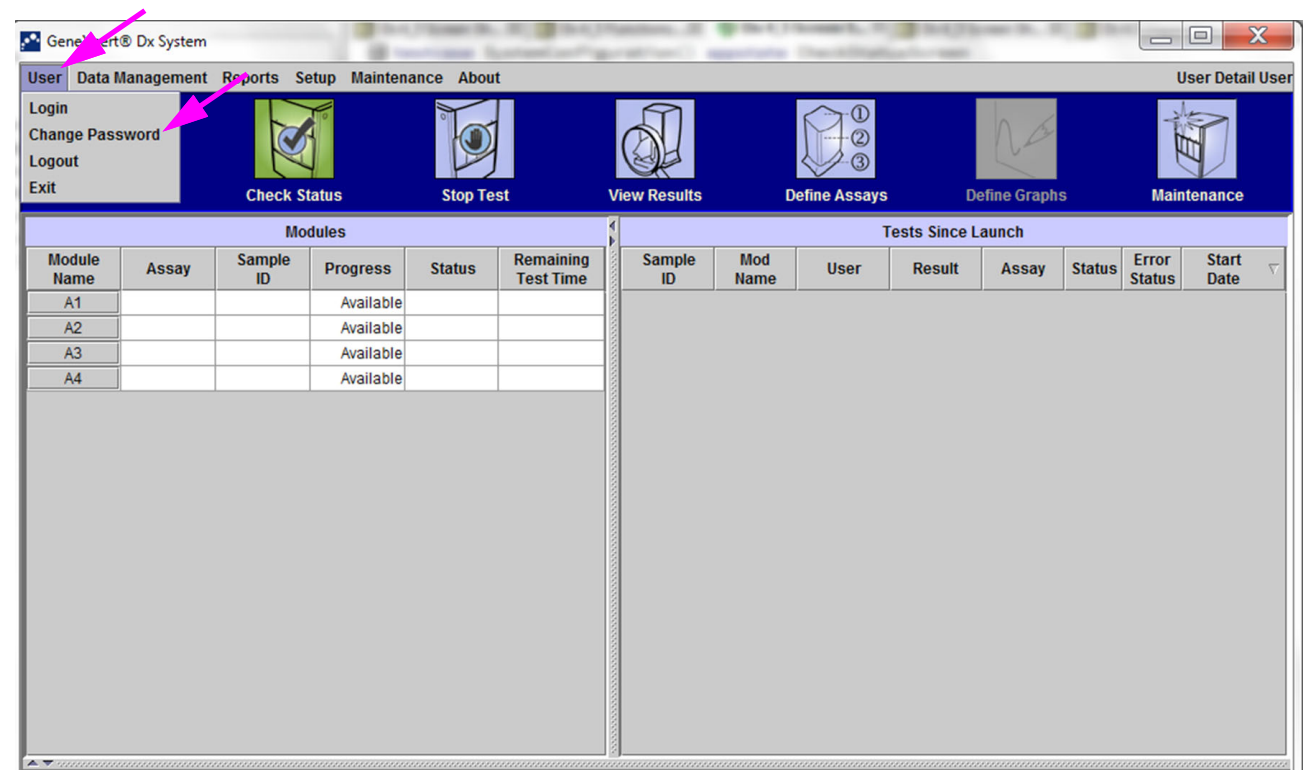

Kuva 5-14. Käyttäjävalikko (Vaihda salasana)

| Change P | assword             | ×        |
|----------|---------------------|----------|
| 2        | Current Password    | •••••    |
|          | New Password        | •••••    |
|          | Confirm New Passwor | rd ••••• |
|          | ОК Са               | ncel     |

Kuva 5-15. Vaihda salasana -valintaikkuna

- 2. Kirjoita Nykyinen salasana (Current Password) -ruutuun nykyinen salasanasi.
- 3. Kirjoita Uusi salasana (New Password)- ja Vahvista uusi salasana (Confirm New Password) -kenttiin uusi salasanasi (täytyy olla 6–10 merkkiä).
- 4. Tallenna muutos valitsemalla **OK**.
- 5. Näkyviin tulee valintaikkuna, joka osoittaa, että salasanan vaihto onnistui. Sulje valintaikkuna napsauttamalla **OK**.

Jos salasana ei täytä vähimmäisvaatimuksia, näyttöön tulee valintaikkuna, jossa ilmoitetaan vaatimukset. Palaa Vaihda salasana (Change Password) -valintaikkunaan ja sulje valintaikkuna napsauttamalla **OK**.

# 5.3 Järjestelmäikkunan käyttäminen

Kun käynnistät GeneXpert Dx -ohjelmiston, näkyviin tulee GeneXpert Dx -järjestelmäikkuna. Kuva 5-16 näyttää esimerkin GeneXpert Dx -järjestelmäikkunasta.

Käyttöoikeuksista riippuen Kuvassa 5-16 oleva ikkuna voi vaihdella hieman. Lisätietoja käyttäjäprofiilistasi ja käyttöoikeuksistasi saat GeneXpert Dx -järjestelmänvalvojalta.

Jos napsautat valikkopalkin kohtia **Tarkista tila (Check Status), Näytä tulokset (View Results), Määritä määritykset (Define Assays)** tai **Huolto (Maintenance)**, ikkunan sisältö muuttuu ja valikkoriville tulee uusi valikko. Jos esimerkiksi napsautat **Näytä tulokset (View Results)** -painiketta, Näytä tulokset (View Results) -ikkuna korvaa nykyisen ikkunan sisällön. Lisäksi Näytä tulokset (View Results) -valikko tulee näkyviin valikkopalkkiin, jotta voit käyttää Näytä tulokset (View Results) -toimintoja valikosta.

| 🚰 GeneXp       | ert® Dx System |              |               |           |                        |              |             |               |              |              |        |                 |               | ٢        |
|----------------|----------------|--------------|---------------|-----------|------------------------|--------------|-------------|---------------|--------------|--------------|--------|-----------------|---------------|----------|
| User Dat       | a Management   | t Reports Se | etup Maintena | nce About |                        |              |             |               |              |              | U      | ser Admi        | nistration U  | lser     |
| Crea           | ate Test       | Check St     | atus          | Stop Tes  | t                      | View Results | C           | Define Assays | D            | efine Graphs | s      | Maint           | enance        |          |
|                |                | Мо           | dules         |           |                        | 1            |             | т             | ests Since L | aunch.       |        |                 |               |          |
| Module<br>Name | Assay          | Sample<br>ID | Progress      | Status    | Remaining<br>Test Time | Sample<br>ID | Mod<br>Name | User          | Result       | Assay        | Status | Error<br>Status | Start<br>Date | $\nabla$ |
| A1             |                |              | Available     |           |                        |              |             |               |              |              |        |                 |               |          |
| A2             |                |              | Available     |           |                        |              |             |               |              |              |        |                 |               |          |
| A3             |                |              | Available     |           |                        |              |             |               |              |              |        |                 |               |          |
| A4             |                |              | Available     |           |                        |              |             |               |              |              |        |                 |               |          |
|                |                |              |               |           |                        |              |             |               |              |              |        |                 |               |          |
|                |                |              |               |           |                        |              |             |               |              |              |        |                 |               |          |

Kuva 5-16. GeneXpert Dx -järjestelmäikkuna

# 5.4 Käytettävissä olevien määritysten määrittelyiden luettelon tarkistaminen

Tarkista ennen *in vitro* -diagnostiikkatestin aloittamista, että haluamasi määrityksen määrittely on jo ladattu ohjelmistoon. Tämä tehdään seuraavasti:

- 1. Valitse GeneXpert Dx -järjestelmäikkunassa **Määritä määritykset (Define Assays).** Näyttöön avautuu Määritä määritykset (Define Assays) -ikkuna (ks. Kuva 5-17).
- 2. Tarkista Määritys (Assay) -luettelosta (ikkunan vasemmalla puolella), että haluamasi määrityksen määrittely on näkyvissä. Kasetteja ei ajeta määritysversiolla, joka ei vastaa kasetin viivakooditietoja. Varmista, että käytät määrityksen määrittelytiedoston uusinta versiota.
- Jos määritystä ei ole luettelossa, tuo määrityksen määrittelytiedosto. Ks. Osa 2.16.1.3 Määrityksen määrittelyiden tuominen DVD:ltä. Sinulla on oltava lupa määrityksen määrittelyiden tuontiin. Jos sinulla ei ole tällaista lupaa, ota yhteyttä GeneXpert Dx -järjestelmänvalvojaan.

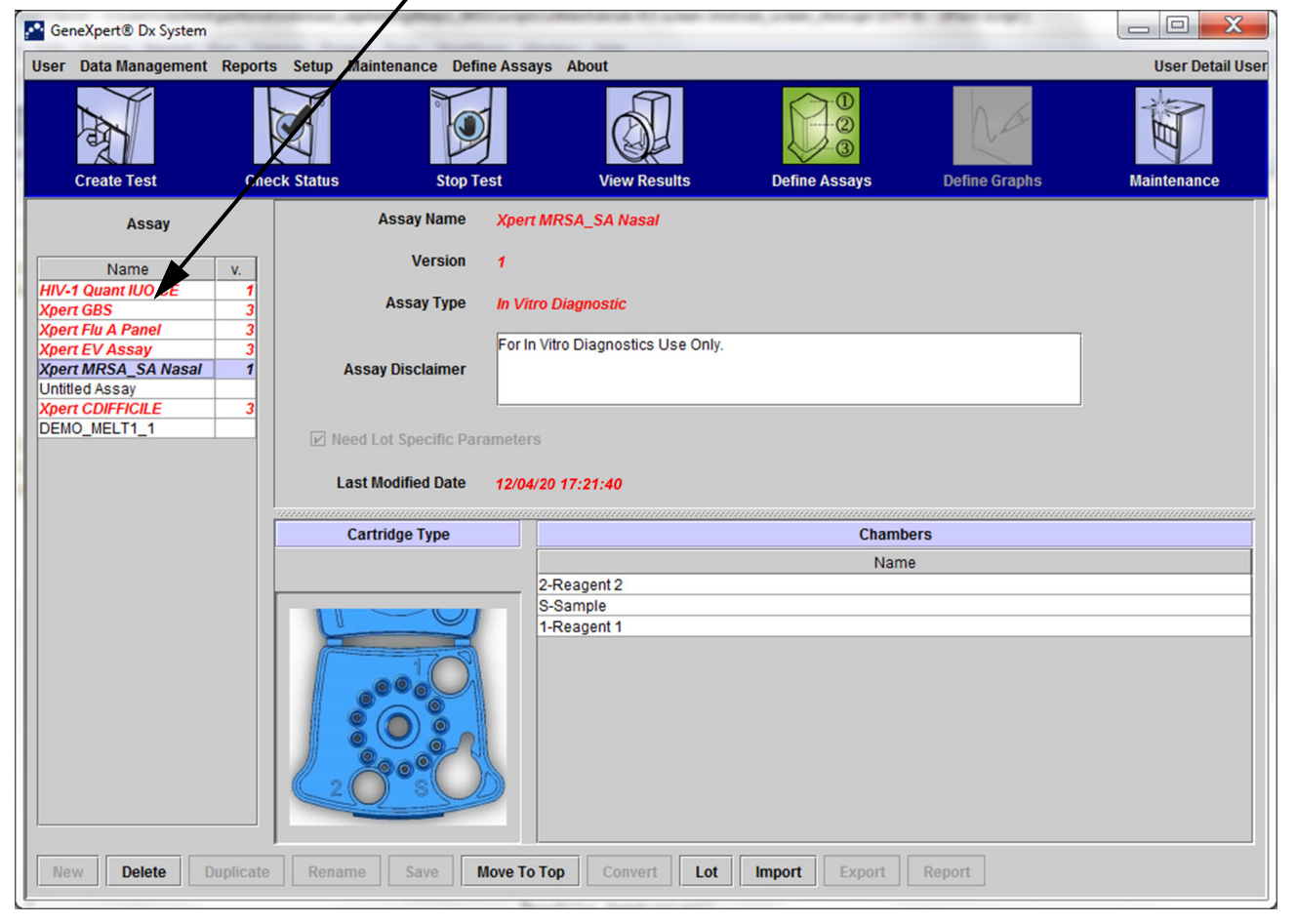

#### Luettelo käytettävissä olevista määrityksistä

Kuva 5-17. GeneXpert Dx -järjestelmä—Määritä määritykset -ikkuna

## 5.5 Viivakoodinlukijan käyttö

**Huomautus** 

Käsikäyttöisen skannerin käyttö on samanlaista kaikissa skannaustoiminnoissa, kuten potilastunnuksen, näytetunnuksen tai kasetin viivakoodin skannaamisessa, vaikka tässä osiossa kuvataan kasetin viivakoodin skannaus. Ks. Kuva 5-18.

Skannaa kasetin viivakoodi noudattamalla tämän osan ohjeita.

- 1. Skannaa viivakoodi pitämällä skanneria noin 8–10 tuuman päässä viivakoodista ja kohdistamalla skannerin laser viivakoodikuvaan. Kuva 5-18 näyttää skannattavan kasetin viivakoodin.
- 2. Kun kohdistus on oikea, paina skannerin liipaisimen säädintä. Laitteesta kuuluu äänimerkki.

HuomautusJos kasetin viivakoodi on vaurioitunut tai tahraantunut eikä sitä voi skannata, ohita kasetti ja ota<br/>tarvittaessa yhteyttä Cepheidin tekniseen tukeen saadaksesi uuden kasetin. Jos viivakoodinlukija<br/>on vaurioitunut, puuttuu tai on määritetty väärin, ota yhteyttä Cepheidin tekniseen tukeen.

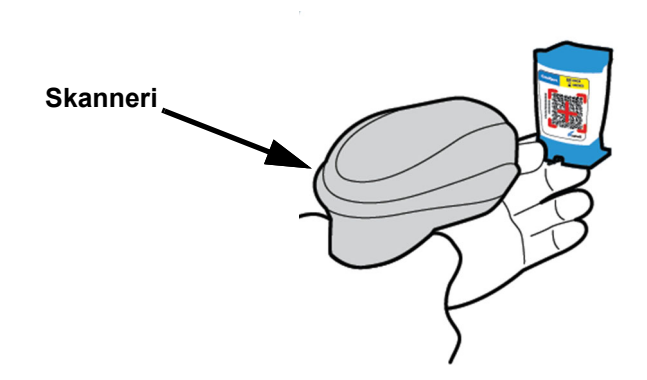

Kuva 5-18. Kasetin viivakoodin skannaaminen

# 5.6 Testin luominen

| Huomio    | Luo testi (Create Test) -valintaikkunassa antamasi tiedot tallentuvat automaattisesti, kun<br>aloitat testin. Jos suljet Luo testi (Create Test) -valintaikkunan ennen testin aloittamista,<br>kaikki tiedot menetetään.                                                                                                    |
|-----------|----------------------------------------------------------------------------------------------------|
| Huomautus | Tässä oppaassa näkyvien näyttökuvien kohdalla <b>Potilastunnus (Patient ID) -</b> kenttä näytetään käytössä olevana ja myös <b>Potilastunnus 2 (Patient ID 2)</b> - ja <b>Potilaan nimi (Patient Name)</b> -kentät otetaan käyttöön. <b>Potilastunnus (Patient ID)</b> -, <b>Potilastunnus 2 (Patient ID 2)</b> - ja <b>Potilaan nimi (Patient Name)</b> -kentät ovat valinnaisia ja ne voidaan jättää tyhjiksi, jos niitä ei tarvita. Jos nämä vaihtoehdot eivät ole käytössä järjestelmän kokoonpanonäytössä, niitä ei näytetä. Lisäksi <b>Potilaan demografiset tiedot (Patient Demographics)</b> näytetään vain, jos GeneXpert Dx -järjestelmänvalvoja on ottanut ne käyttöön (ks. Osa 2.14 Järjestelmän määrittäminen). |
|           | Potilastunnuksen, näytetunnuksen ja kasetin etiketin skannaaminen vähentää kirjoitusvirheitä ja<br>auttaa varmistamaan, että potilastunnus, näytetunnus ja testitulokset on linkitetty oikein. Jos<br>viivakoodin skannausasetuksia ei ole otettu käyttöön, potilastunnus, näytetunnus ja määritystiedot<br>voidaan antaa manuaalisesti.                                                                                                    |
| Tärkeää   | Seuraavia symboleja ei voi käyttää näytetunnuksen, potilastunnuksen, potilastunnuksen 2,<br>etunimen, sukunimen, muun näytetyypin tai huomautusten kanssa:                                                                                                    |
|           | Kun testiä luodaan, luodaan tietue siitä, miten näytettä prosessoidaan. Tietue sisältää<br>Potilastunnuksen (Patient ID), Näytetunnuksen (Sample ID), kasettitiedot, määritystiedot,<br>instrumenttimoduulin tunnuksen ja testityypin. Lisäksi järjestelmän kokoonpanoon<br>sisältyvät myös Potilastunnus 2 (Patient ID 2), Etunimi (First Name), Sukunimi (Last Name)<br>ja Potilaan demografiset tiedot (Patient Demographics), jos ne on otettu käyttöön (valittu).                                                                                                    |
| Huomautus | Potilaan demografisia tietoja ei voi muokata tietojen syöttämisen jälkeen.                                                                                                    |
| Huomautus | Tässä esimerkissä näytetyissä näytöissä käytössä ovat <b>Potilastunnus 2 (Patient ID 2)</b> , <b>Etunimi (First Name)</b> , <b>Sukunimi (Last Name)</b> ja <b>Potilaan demografiset tiedot (Patient Demographics)</b> .<br>Jos jotkin näistä vaihtoehdoista eivät ole käytössä, näyttöjen ulkoasu vaihtelee.                                                                                                    |
|           | Testin luominen:                                                                                                    |
|           | <ol> <li>Napsauta GeneXpert Dx -järjestelmäikkunassa valikkopalkista Luo testi (Create<br/>Test). Skannaa potilastunnuksen viivakoodi (Scan Patient ID Barcode)<br/>-valintaikkuna tulee esiin. Ks. Kuva 5-19.</li> </ol>                                                                                                    |
|           | <ol> <li>Skannaa potilastunnuksen viivakoodi mukana toimitetulla viivakoodinlukijalla.<br/>Ks. Osa 5.5. Skannaa näytetunnus (Scan Sample ID) -valintaikkuna avautuu.<br/>Ks. Kuva 5-20.</li> </ol>                                                                                                    |
|           | Jos haluat syöttää potilastunnuksen viivakoodin manuaalisesti, napsauta<br>Manuaalinen syöttö (Manual Entry) -painiketta. Potilastunnuksen viivakoodin<br>manuaalinen syöttö (Manual Patient ID Barcode Entry) -valintaikkuna tulee<br>näkyviin. Syötä potilastunnuksen viivakoodi Potilastunnuksen viivakoodi (Patient ID<br>Barcode) -kenttään ja valitse OK.                                                                                                    |

| Create Test<br>Patient ID<br>Sample ID<br>Patient ID 2<br>Last Name<br>Date of Birth<br>Gender<br>Select Assay<br>Select Module | Image: Scan Patient ID Barcode.          |
|----------------------------------------------------------------------------------------------------|------------------------------------------|
| Sample Type                                                                                                    |                                          |
| Notes                                                                                                    |                                          |
|                                                                                                    |                                          |
|                                                                                                    | Start Test Scan Cartridge Barcode Cancel |

Kuva 5-19. Luo testi-ikkuna ja Skannaa potilastunnuksen viivakoodi -valintaikkuna

| Create Test    |                                          |
|----------------|------------------------------------------|
| Patient ID     | H112874895762R                           |
| Sample ID      |                                          |
| Patient ID 2   |                                          |
| Last Name      | First Name                               |
| Date of Birth  | YYYY/MM/DD Postal Code                   |
| Gender         | None> Scan Sample ID Barcode             |
|                | Name                                     |
| Select Assay   | None> Please scan sample ID barcode.     |
| Select Module  |                                          |
| Reagent Lot ID |                                          |
| Test Type      | Specimen Manual Entry Cancel             |
| Sample Type    |                                          |
| Notes          |                                          |
|                |                                          |
|                |                                          |
|                |                                          |
|                |                                          |
|                |                                          |
|                | Start Test Scan Cartridge Barcode Cancel |

Kuva 5-20. Luo testi-ikkuna ja Skannaa näytetunnuksen viivakoodi -valintaikkuna

 Skannaa näytetunnuksen viivakoodi mukana toimitetulla viivakoodinlukijalla. Ks. Osa 5.5. Skannaa kasetin viivakoodi (Scan Cartridge Barcode) -valintaikkuna avautuu. Ks. Kuva 5-21.

Jos haluat syöttää näytetunnuksen viivakoodin manuaalisesti, napsauta **Manuaalinen lisäys (Manual Entry)** -painiketta. Näytetunnuksen viivakoodin manuaalinen syöttö (Manual Sample ID Barcode Entry) -valintaikkuna avautuu. Syötä näytetunnuksen viivakoodi **Näytetunnuksen viivakoodi (Sample ID Barcode)** -kenttään ja valitse **OK**.

| Create Test    |                                          |
|----------------|------------------------------------------|
| Patient ID     | H112874895762R                           |
| Sample ID      | SD142231                                 |
| Patient ID 2   |                                          |
| Last Name      | First Name                               |
| Date of Birth  | YYYY/MM/DD Postal Code                   |
| Gender         |                                          |
|                | Name                                     |
| Soloct Assau   |                                          |
| Select Assay   | Please scan cartridge barcode.           |
| Select Module  |                                          |
| Reagent Lot ID |                                          |
| Test Type      | Specimen Manual Entry Cancel             |
| Sample Type    |                                          |
| Notes          |                                          |
|                |                                          |
|                |                                          |
|                |                                          |
|                |                                          |
|                |                                          |
|                | Start Test Scan Cartridge Barcode Cancel |

Kuva 5-21. Skannaa kasetin viivakoodi -valintaikkuna

 Skannaa kasetin viivakoodi mukana toimitetulla viivakoodinlukijalla. Ks. Osa 5.5. Näytölle avautuu Luo testi (Create Test) -valintaikkuna, ks. Kuva 5-23. Huomaa, että ohjelmisto täyttää tarvittavat tiedot automaattisesti Luo testi (Create Test) -ikkunaan.

Jos haluat syöttää kasetin viivakoodin manuaalisesti, napsauta **Manuaalinen syöttö** (Manual Entry) -painiketta. Kasetin viivakoodin manuaalinen syöttö -valintaikkuna avautuu. Syötä kasetin viivakoodin tiedot (kaikki numerot, mukaan lukien kasetin sarjanumero; ks. Kuva 5-22) Kasetin viivakoodi (Cartridge Barcode) -kenttään ja napsauta OK-painiketta.

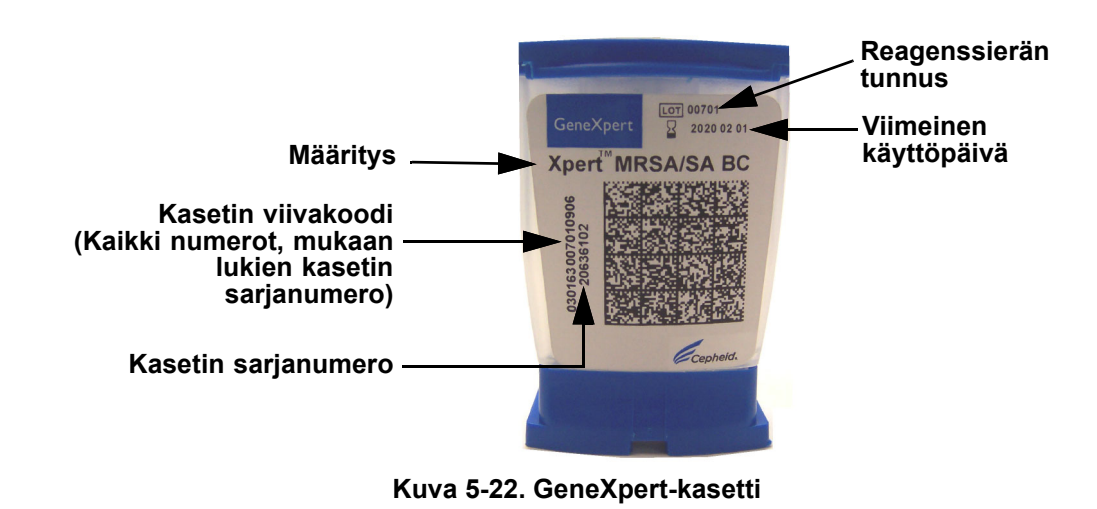

| Tärkeää<br>Tärkeää<br>Tärkeää | Kirjo                             | Kirjoita kasetin tiedot tarkasti. Nämä tiedot näkyvät kaikissa potilas- ja tulosraporteissa.                                                                                                    |  |  |  |  |  |  |  |  |  |
|-------------------------------|-----------------------------------|----------------------------------------------------------------------------------------------------|--|--|--|--|--|--|--|--|--|
| Tärkeää                       | Testi<br>oli sk<br>(ks. \<br>valm | tuloksen tarkkuuden varmistamiseksi tarkista, että käytät testissä samaa kasettia, joka<br>kannattu tai syötetty manuaalisesti testin luomisen työnkulussa (Create Test Workflow)<br><mark>/aihe 4</mark> yläpuolella). (Älä vaihda tai korvaa kasetteja skannauksen ja muiden<br>istelujen aloittamisen jälkeen.) |  |  |  |  |  |  |  |  |  |
| Tärkoää                       |                                   | nudotusvalikossa näkvu usoita määrituksiä, valitso haluamasi määritus                                                                                                    |  |  |  |  |  |  |  |  |  |
| Taikeaa                       | <u> 105 k</u>                     | uuuuusvankossa hakyy usella maantyksiä, vänise haluamasi maantys.                                                                                                    |  |  |  |  |  |  |  |  |  |
| Γärkeää<br>Γärkeää<br>Γärkeää | 5.                                | (Valinnainen) Jos <b>Potilastunnus 2 (Patient ID 2)</b> on käytössä, aseta kohdistin kenttään.<br><b>Potilastunnus 2 (Patient ID 2)</b> voidaan joko skannata tai syöttää manuaalisesti kenttään.                                                                                                    |  |  |  |  |  |  |  |  |  |
|                               | 6.                                | (Valinnainen) Jos <b>Potilaan nimi (Patient Name)</b> on käytössä, aseta kohdistin <b>Sukunimi</b> (Last Name) -kenttään ja syötä potilaan sukunimi. Aseta sitten kohdistin <b>Etunimi</b> (First Name) -kenttään ja syötä potilaan etunimi (ks. Kuva 5-23).                                                       |  |  |  |  |  |  |  |  |  |

| Create Test     |                              | <b>Fa</b> 6         |                         |
|-----------------|------------------------------|---------------------|-------------------------|
|                 |                              |                     |                         |
| Patient ID      | H112874895762R               |                     |                         |
| Sample          | SD142231                     |                     |                         |
| Patient ID 2    | 1234567                      |                     |                         |
| Last Name       | Patient Last Name 1          | First Name          | Patient First Name 1    |
| Date of L       | YYYY/MM/DD Postal Code       |                     |                         |
| Gender          | <none>      Ethnicity</none> | <none></none>       | ▼                       |
|                 | Name                         |                     | Version                 |
| Select Assay    | Xpert-C. difficile G2        |                     | 2 🗸                     |
| Select Module   | A2 🔻                         |                     |                         |
| Reagent Lot ID* | 08100 Expiration Date        | • 2020/12/25        | Cartridge S/N* 70462806 |
| Test Type       | Specimen 💌                   |                     |                         |
| Sample Type     | Other                        | Other Sample Type   |                         |
| Notes           |                              |                     |                         |
|                 |                              |                     |                         |
|                 |                              |                     |                         |
|                 |                              |                     |                         |
|                 |                              |                     |                         |
|                 | Start Test Scan              | Cartridge Barcode C | ancel                   |
|                 |                              |                     |                         |

Kuva 5-23. Luo testi -valintaikkuna, jossa näkyvät potilastunnus- ja näytetunnuskentät

- 7. (Valinnainen) Jos **Potilaan demografiset tiedot (Patient Demographics)** ovat käytössä, anna halutut tiedot seuraavasti:
  - A. Syntymäaika (Date of Birth)—Avaa kalenteri napsauttamalla pudotusvalikon nuolta Syntymäaika (Date of Birth) -ruudussa.

Selaa kalenteria **<<Edellinen (<< Previous)-** ja **Seuraava>> (Next >>)**-painikkeiden avulla näyttääksesi haluamasi vuoden ja kuukauden. Valitse potilaan syntymäaika ja napsauta **OK** (ks. Kuva 5-24).

| Create Test     | 1              | 10         | 1      |             | ดา        |           | 01       |             | i.         | 8 | 23 |
|-----------------|----------------|------------|--------|-------------|-----------|-----------|----------|-------------|------------|---|----|
| Patient ID      | H112874895     | 762R       |        |             |           |           |          |             |            |   |    |
| Sample ID       | SD142231       |            |        |             |           |           |          |             |            |   |    |
| Patient ID 2    | 1234567        |            |        |             |           |           |          |             |            |   |    |
| Last Name       | Patient Last N | lame 1     |        |             |           | First Nam | e Patier | t First Nam | e 1        | 1 |    |
| Date of Birth   |                |            | Postal | Code        |           |           |          |             |            |   |    |
| Gender          | <none></none>  | Pate of    | Birth  | -           | -         |           |          | ×           | η <u> </u> | • |    |
|                 | Name           | 2015       | -      | << Previo   | us I      | December  | N        | ext >>      | 1          |   |    |
| Select Assay    | Xpert-C. d     | 29         | 30     | 1           | 2         | 3         | 4        | 5           |            | - |    |
| Select Module   | A2             | 6          | 7      | 8           | 9         | 10        | 11       | 12          |            |   |    |
|                 |                | 13         | 14     | 15          | 16        | 17        | 18       | 19          |            |   |    |
| Reagent Lot ID* | 08100          | 20         | 21     | 22          | 23        | 24        | 25       | 26          | 2806       |   |    |
| Test Type       | Specimen       | 27         | 28     | 29          | 30        | 31        | 0        |             |            |   |    |
| Sample Type     | Other          |            | -4     | OK          | Cancel    | Clear     | 1        | 9           |            |   |    |
| Notes           |                |            |        |             | Cancer    | Clear     |          |             | J <b>.</b> |   |    |
|                 |                |            |        |             |           |           |          |             |            |   |    |
|                 |                |            |        |             |           |           |          |             |            |   |    |
|                 |                |            |        |             |           |           |          |             |            |   |    |
|                 |                | Start Test |        | Scan Cartri | dge Barco | te        | Cancel   | ]           |            |   |    |

Kuva 5-24. Luo testi -valintaikkuna, jossa näkyy syntymäaikakenttä ja kalenteri

B. **Etnisyys (Ethnicity)**—Napsauta **Etnisyys (Ethnicity)** -ruudun pudotusvalikon nuolta ja valitse haluamasi etninen alkuperä pudotusvalikosta (ks. Kuva 5-25).

| Create Test     |                           |                                                                                      |
|-----------------|---------------------------|--------------------------------------------------------------------------------------|
|                 |                           |                                                                                      |
| Patient ID      | H112874895762R            |                                                                                      |
| Sample ID       | SD142231                  |                                                                                      |
| Patient ID 2    | 1234567                   |                                                                                      |
| Last Name       | Patient Last Name 1       | First Name Patient First Name 1                                                      |
| Date of Birth   | 1969/04/15 Postal Code    |                                                                                      |
| Gender          | <none>   Ethnicity</none> | <none></none>                                                                        |
|                 | Name                      | <none><br/>Black or African American</none>                                          |
| Select Assay    | Xpert-C. difficile G2     | Hispanic                                                                             |
| Select Module   | A2 🔻                      | American Indian of Alaska Native<br>Asian, Native Hawaiian or Other Pacific Islander |
| Reagent Lot ID* | 08100 Expiration Date*    | White                                                                                |
| Test Type       | Specimen                  | Unknown                                                                              |
| Sample Type     | Other 💌                   | Other Sample Type                                                                    |
| Notes           |                           |                                                                                      |
|                 |                           |                                                                                      |
|                 |                           |                                                                                      |
|                 |                           |                                                                                      |
|                 |                           |                                                                                      |
|                 |                           |                                                                                      |
|                 | Start Test Scan C         | Cartridge Barcode Cancel                                                             |
|                 |                           |                                                                                      |

Kuva 5-25. Luo testi -valintaikkuna, jossa näkyy etnisyyskenttä

C. **Sukupuoli (Gender)**—Napsauta pudotusvalikon nuolta **Sukupuoli (Gender)** -ruudussa ja valitse sopiva sukupuoli avautuvasta pudotusvalikosta (ks. Kuva 5-26).

| Create Test     |                     |                  | 50 6                |                             | × |
|-----------------|---------------------|------------------|---------------------|-----------------------------|---|
|                 |                     |                  |                     |                             |   |
| Patient ID      | H112874895762R      |                  |                     |                             |   |
| Sample ID       | SD142231            |                  |                     |                             |   |
| Patient ID 2    | 1234567             |                  |                     |                             |   |
| Last Name       | Patient Last Name 1 |                  | First Name          | Patient First Name 1        |   |
| Date of Birth   | 1969/04/15          | Postal Code      |                     |                             |   |
| Gender          | <none></none>       | Ethnicity        | White               | ▼                           |   |
|                 | <none></none>       |                  |                     | Version                     |   |
| Select Assay    | Male<br>Female      |                  |                     | 2 🗸                         |   |
| Select Module   | Other               |                  |                     | ]                           |   |
| Desease Latio   | n2                  | Cupinstine Detet | 0000140105          | Contriduo Callo To (concos) |   |
| Reagent Lot ID* | 08100               | Expiration Date* | 2020/12/25          | Cartridge S/N* //0462806    |   |
| Test Type       | Specimen            | •                |                     |                             |   |
| Sample Type     | Other               | •                | Other Sample Type   |                             |   |
| Notes           |                     |                  |                     |                             |   |
|                 |                     |                  |                     |                             |   |
|                 |                     |                  |                     |                             |   |
|                 |                     |                  |                     |                             |   |
|                 |                     |                  |                     |                             |   |
|                 |                     |                  |                     |                             |   |
|                 | Start Test          | Scan C           | artridge Barcode Ca | ancel                       |   |

Kuva 5-26. Luo testi -valintaikkuna, jossa näkyy sukupuolikenttä

- D. **Postinumero (Postal Code)**—Kirjoita postinumero (voidaan jättää tyhjäksi). GeneXpert Dx -ohjelmisto ei vahvista postinumeroa. Yhdysvalloissa postinumeroa kutsutaan nimellä zip code.
- 8. (Valinnainen) Valitse Valitse moduuli (Select Module) -luettelosta käytettävissä oleva instrumenttimoduuli. Oletusarvoisesti ohjelmisto näyttää vähiten käytetyn moduulin.

Valittavissa ovat vain ne moduulit, jotka on kalibroitu oikein ja jotka eivät ole varattuja toisen testin suorittamiseksi. Voit muuttaa valittua moduulia napsauttamalla pudotusvalikkoa.

- 9. Valitse Testityyppi (Test Type) (Näyte (Specimen) tai Ulkoiset kontrollit (External Controls)).
- 10. Kirjoita testin lisätiedot Huomautukset (Notes) -ruutuun.

**Huomautus** Cepheid-viivakoodinlukija on hyväksytty käytettäväksi Codabar-, Code 39-, Code 128a-, Code 128b-, Code 128c- tai Interleaved 2 of 5 -viivakoodisymboliikkojen kanssa.

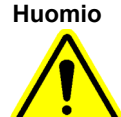

Jos asiakas suunnittelee Interleaved 2 of 5 -symboliikan käyttöä, huomaa, että Interleaved 2 of 5 -symboliikan rakenteen vuoksi on mahdollista, että skannausviiva peittää koodista vain osan, joka tulkitaan kokonaiseksi skannaukseksi, jolloin saadaan vähemmän tietoa kuin viivakoodiin on koodattu. Tämän estämiseksi valitse Interleaved 2 of 5 -sovelluksille tietyt pituudet (Interleaved 2 of 5—Yksi diskreetti pituus). Lisätietoja saat soittamalla Cepheidin tekniseen tukeen. Yhteystiedot löytyvät Tekninen tuki -osiosta kohdasta Johdanto.

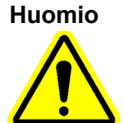

Skannaa tai näppäile oikea Näytetunnus (Sample ID), Potilastunnus (Patient ID) tai Potilastunnus 2 (Patient ID 2). Näytetunnus, potilastunnus tai potilastunnus 2 liitetään testin tuloksiin ja näytetään Näytä tulokset (View Results) -ikkunassa ja kaikissa raporteissa.

Näytetunnuksessa (Sample ID), Potilastunnuksessa (Patient ID) tai Potilastunnuksessa 2 (Patient ID 2) ei voi käyttää seuraavia symboleja:  $| @ ^ ~ \ & / : * ? " <> ' $ % ! ; ( ) -$ 

Huomautus

Jos haluat peittää tiettyjen mikro-organismien testitulokset, suorita Osa 5.7 kuvatut vaiheet. Jos tuloksia ei haluta peittää, siirry suoraan Osa 5.8.

# 5.7 Testitulosten peittämisen määrittäminen

Peittämisominaisuuden avulla asiakkaat voivat "peittää" (piilottaa) tiettyjen mikroorganismien tuloksia tuetuista testeistä täyttääkseen omat tulosten raportointivaatimuksensa. Jos analyysille on otettu käyttöön tulosten peittäminen, määritetään ennen testin aloittamista, mitkä tuloksista peitetään. Tässä osassa kuvataan ne vaiheet, jotka on suoritettava tiettyjen mikro-organismien testitulosten peittämiseksi.

#### Huomautus

Sinulla on oltava järjestelmänvalvojatason käyttäjätili, jotta voit muuttaa tai valita näytettäviä tuloksia.

1. Napsauta Määritä määritykset (Define Assays) -painiketta GeneXpert Dx - järjestelmän ikkunassa (ks. Kuva 5-27).

| CeneXpert      | ® Dx System                               |            |                        |              |                                                                    |                    |             |       |        |                 |                 |               |  |
|----------------|-------------------------------------------|------------|------------------------|--------------|--------------------------------------------------------------------|--------------------|-------------|-------|--------|-----------------|-----------------|---------------|--|
| User Data N    | lanagement                                | Reports Se | tup Maintena           | nce About    | User Administration Us                                             |                    |             |       |        |                 |                 | istration Use |  |
|                |                                           |            | View Results           | ſ            | 0<br>0<br>0<br>0<br>0<br>0<br>0<br>0<br>0<br>0<br>0<br>0<br>0<br>0 | D                  | efine Graph | 5     | Maint  |                 |                 |               |  |
| Modules        |                                           | dules      |                        |              |                                                                    | Tests Since Launch |             |       |        |                 |                 |               |  |
| Module<br>Name | Module Assay Sample Progress Status Remai |            | Remaining<br>Test Time | Sample<br>ID | Mod<br>Name                                                        | User               | Result      | Assay | Status | Error<br>Status | Start<br>Date V |               |  |
| A1             |                                           |            | Available              |              |                                                                    |                    |             |       |        | ,               |                 |               |  |
| A2             |                                           |            | Available              |              |                                                                    |                    |             |       |        |                 |                 |               |  |
| A3             |                                           |            | Available              |              |                                                                    |                    |             |       |        |                 |                 |               |  |
| A4             |                                           |            | Available              |              |                                                                    |                    |             |       |        |                 |                 |               |  |
|                |                                           |            |                        |              |                                                                    |                    |             |       |        |                 |                 |               |  |

#### Kuva 5-27. GeneXpert Dx -järjestelmän ikkuna

Määritä määritykset (Define Assays) -näyttö tulee näkyviin (ks. Kuva 5-28).

- 2. Valitse haluamasi peittämisominaisuutta tukeva määritys Määritä määritykset näytön vasemmassa reunassa näkyvästä määritysluettelosta.
- 3. Napsauta Määritä tulosten peittäminen (Configure Results Masking) -kuvaketta (ks. Kuva 5-28).

|       | V 10 D C 1                       |          |           |                  |                              |                |                  |                    |               |                         |
|-------|----------------------------------|----------|-----------|------------------|------------------------------|----------------|------------------|--------------------|---------------|-------------------------|
| U Ger | neXpert® Dx System               |          |           |                  |                              |                |                  |                    |               | - L X                   |
| User  | Data Management                  | Reports  | Setup N   | laintenance Def  | fine Assays /                | About          |                  |                    |               | User Administration Use |
|       | Create Test                      | Chee     | ck Status | Stop             | Test                         | View Res       | ults             | Define Assays      | Define Graphs | Maintenance             |
|       | Assav                            |          |           | Assay Name       | Tropical Fe                  | ver            |                  |                    |               |                         |
|       |                                  |          |           | Varaian          | Configure                    | e Results Mask | ing              |                    | ×             |                         |
| -     | Name                             | V.       |           | Version          |                              |                | 1                |                    |               |                         |
| Xpert | Xpress GBS                       | 11       |           | Assay Type       | Displaye                     | Results        |                  | Masked Results     |               |                         |
| SARS  | -CoV-2_Flu_RSV                   | 1        |           | 1                | Zika                         |                |                  | Plasmodium species |               |                         |
| SARS  | -CoV-2_Flu_RSV<br>-CoV-2_Flu_RSV | 5        | A         | ssay Disclaimer  | Chikungunya                  |                |                  | Leptospira         |               |                         |
| Xpert | MTB-XDR                          | 1        |           |                  | P_falciparum<br>S_Typhi_S_Pa | ratyphi        |                  |                    |               |                         |
|       |                                  |          | IV No.    | d Lot Specific D | 5_1)pin-5_r u                | i atypin       | $\triangleright$ |                    |               |                         |
|       |                                  |          | P Nee     | u Lot Specific P |                              |                |                  |                    |               |                         |
|       |                                  |          | La        | st Modified Date |                              |                |                  |                    |               |                         |
|       |                                  |          |           |                  |                              |                |                  |                    |               |                         |
|       |                                  |          | C         | artridge Type    |                              |                |                  |                    |               |                         |
|       |                                  |          |           |                  |                              | OK             |                  | Cancol             |               |                         |
|       |                                  |          |           |                  | Com                          |                |                  | callee             |               |                         |
|       |                                  |          |           |                  | Rins                         | e MVP          |                  |                    |               |                         |
|       |                                  |          |           |                  | TE+s                         | alt            |                  |                    |               |                         |
|       |                                  |          |           |                  |                              |                |                  |                    |               |                         |
|       |                                  |          |           |                  |                              |                |                  |                    |               |                         |
|       |                                  |          |           |                  |                              |                |                  |                    |               |                         |
|       |                                  |          |           |                  |                              |                |                  |                    |               |                         |
|       |                                  |          |           |                  |                              |                |                  |                    |               |                         |
|       |                                  |          |           |                  |                              |                |                  |                    |               |                         |
|       |                                  |          |           |                  |                              | _              |                  |                    |               |                         |
| New   | Delete D                         | uplicate | Renam     | e Save           | Move To Top                  | Convert        | Lot              | Import Export      | Report        |                         |

# Kuva 5-28. Määritä määritykset (Define Assays) -näyttö ja Määritä tulosten peittäminen (Configure Results Masking) -valintaikkuna

4. Määritä tulosten peittäminen -valintaikkuna ilmestyy näkyviin (ks. Kuva 5-28). Määritä tulosten peittäminen -valintaikkunassa on kaksi saraketta: Näytettävät tulokset (Displayed Results) ja Peitettävät tulokset (Masked Results). Kaikki näytettävien tulosten sarakkeessa olevat tulokset näytetään lopullisissa testituloksissa. Peitettävien tulosten sarakkeessa olevia tuloksia ei näytetä lopullisissa testituloksissa.

**Huomautus** Peittäminen voidaan määrittää toisen testiajon ollessa käynnissä, mutta määritetyt muutokset tulevat voimaan vasta, kun valittu peitettävä testi ajetaan.

- 5. Valitse peitettävät tulokset Määritä tulosten peittäminen -valintaikkunassa valitsemalla tulos Näytettävät tulokset -sarakkeesta ja siirtämällä se Peitettävät tulokset -sarakkeeseen napsauttamalla oikeanpuoleista näppäintä (tai kaksoisnapsauttamalla tulosta). Toista tämä vaihe, kun haluat valita lisää peitettäviä tuloksia.
- 6. Kun olet siirtänyt kaikki haluamasi tulokset näytettyjen tulosten sarakkeesta peitettävien tulosten sarakkeeseen, napsauta **OK**-painiketta Määritä tulosten peittäminen -valintaikkunan alaosassa.

Näytölle ilmestyy tietoruutu, jossa kerrotaan, että muutoksia sovelletaan vain uusiin testiajoihin (ks. Kuva 5-29).

7. Vahvista muutosten soveltaminen vain uusiin testiajoihin napsauttamalla tietoruudun **OK**-painiketta. Päättyneet ja keskeneräiset testiajot säilyvät muuttumattomina.

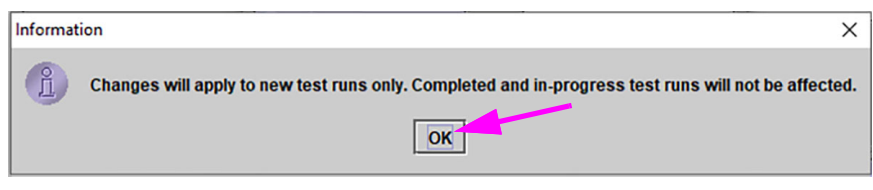

Kuva 5-29. Muutosten tietoruutu

Kun haluttujen peitettävien tulosten määrittäminen on suoritettu loppuun, testauksen voi aloittaa normaalisti.

## 5.8 Kasetin lataaminen instrumenttimoduuliin

Kun kaikki testin tiedot on syötetty testin työnkulkuun, näytölle ilmestyy tietokuvake, jossa ohjeistetaan lataamaan kasetti tiettyyn moduuliin (ks. Kuva 5-30). Vahvista viestin vastaanottaminen napsauttamalla **OK**-painiketta.

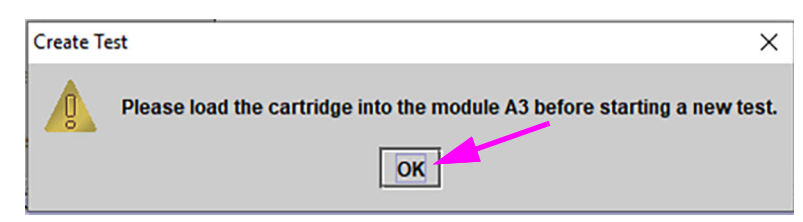

Kuva 5-30. Lataa kasetti -viestiruutu

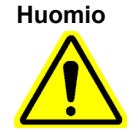

Älä käytä GeneXpert-kasettia, joka on pudotettu tai jota on ravistettu kasetin kannen avaamisen jälkeen. Kasetin pudottaminen tai ravistaminen sen avaamisen jälkeen voi aiheuttaa virheellisiä tuloksia. Myös taipuneet tai rikkoutuneet reaktioputket voivat tuottaa virheellisiä tuloksia. Käytettyjä kasetteja ei saa käyttää uudelleen.

Huomio

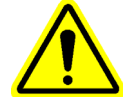

Nosta kasetti aina sen rungosta. Älä nosta kasettia ulostyöntyvästä reaktioputkesta (ks. Kuva 5-31).

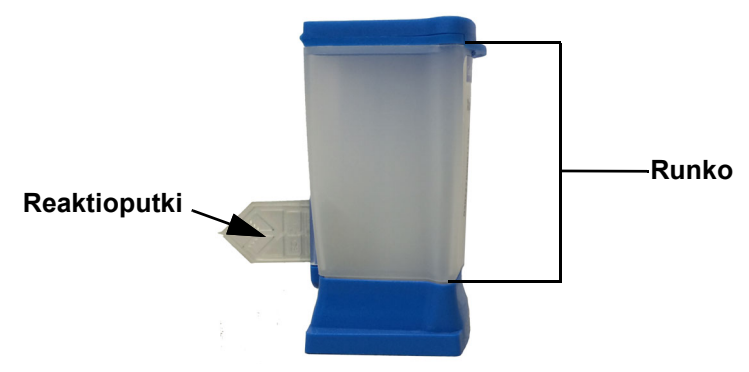

Kuva 5-31. Kasetin runko ja reaktioputki

Tässä osiossa oletetaan, että olet asettanut näytteen ja reagenssit GeneXpert-kasettiin. Katso ohjeet määrityskohtaisesta pakkausselosteesta tai laadunvalvontamerkintöjä koskevasta asiakirjasta.

## 5.9 Testin aloittaminen

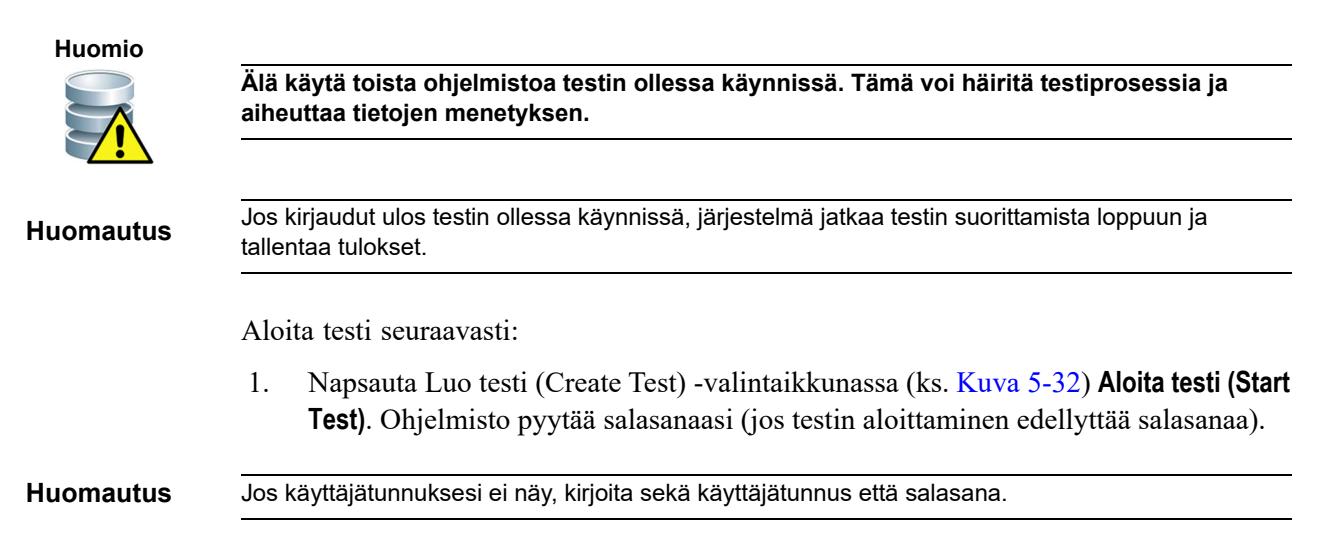

| Create Test     |                        | 50 55 57 5                           | x |
|-----------------|------------------------|--------------------------------------|---|
|                 |                        |                                      |   |
| Patient ID      | H112874895762R         |                                      |   |
| Sample ID       | SD142231               |                                      |   |
| Patient ID 2    | 1234567                |                                      |   |
| Last Name       | Patient Last Name 1    | First Name Patient First Name 1      |   |
| Date of Birth   | 1969/04/15 Postal Code | e 10001                              |   |
| Gender          | Male   Ethnicity       | y White 👻                            |   |
|                 | Name                   | Version                              |   |
| Select Assay    | Xpert-C. difficile G2  | 2 🗸                                  |   |
| Select Module   | A2 💌                   |                                      |   |
| Reagent Lot ID* | 08100 Expiration Date  | * 2020/12/25 Cartridge S/N* 70462806 |   |
| Test Type       | Specimen               | ]                                    |   |
| Sample Type     | Other 👻                | Other Sample Type                    |   |
| Notes           |                        |                                      |   |
|                 |                        |                                      |   |
|                 |                        |                                      |   |
|                 |                        |                                      |   |
|                 |                        |                                      |   |
|                 | Start Toot Scan        | Cartridae Pareodo                    |   |
|                 | Start rest Scan        | Calice                               |   |

Kuva 5-32. Luo testi -valintaikkuna, valmis testin aloittamiseen

- Kirjoita salasanasi ja napsauta OK. Tarkista tila (Check Status) -ikkunassa instrumenttimoduulin etenemisen tilaksi vaihtuu Odottaa (Waiting). Instrumenttimoduulin luukun yläpuolella oleva vihreä valo vilkkuu.
- 3. Avaa instrumenttimoduulin luukku sen moduulin alapuolelta, jossa vilkkuu vihreä valo.
- 4. Aseta kasetti moduulisyvennyksen pohjalle. Ks. Kuva 5-33. Kasetin tarran täytyy olla ulospäin. Varmista, että kasetti on tasaisesti syvennyksen alustalla ja sijoitettu syvennyksen kantaan.
- 5. Sulje instrumenttimoduulin luukku kokonaan. Luukku lukittuu ja vihreä valo lakkaa vilkkumasta ja jää palamaan. Testi käynnistyy.
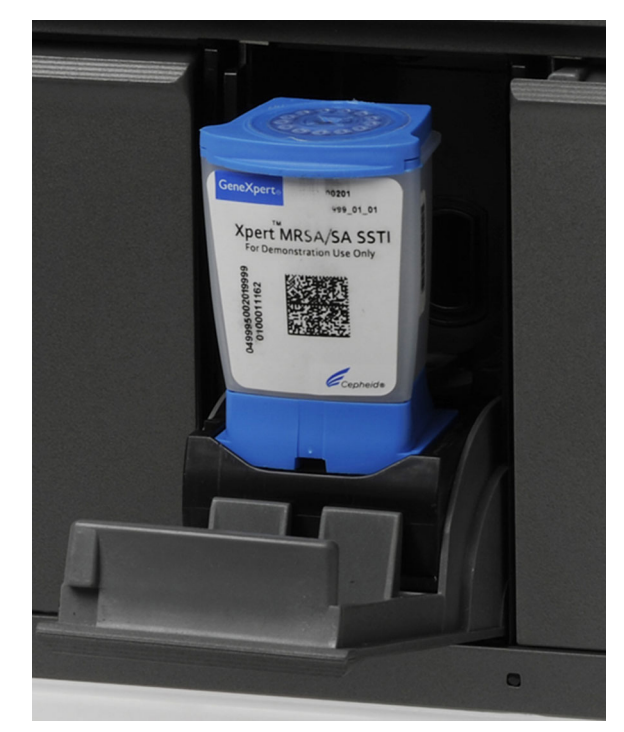

Kuva 5-33. GeneXpert-kasetti, sijoitettu moduuliosaston alustan kantaan

Muutaman ensimmäisen minuutin aikana testin aloittamisesta järjestelmä siirtää kasetin sisältöä ja hydratoi reagenssihelmet uudelleen. Järjestelmä suorittaa myös koettimen tarkistuksen sen määrittämiseksi, onko reagenssimateriaali saatettu käyttövalmiiksi oikein ja että koettimet ovat reagenssimateriaalissa.

- Jos koettimen tarkistus epäonnistuu, testi keskeytyy. Voit tarkistaa virheilmoituksen ja katsoa koettimen tarkistuksen epäonnistumisen syyn. Ks. Osa 9.19.2 Virheviestit.
- Jos koettimen tarkistus hyväksytään, testi jatkuu.

Kun testi on päättynyt, instrumenttimoduulin luukun salpa aukeaa ja vihreä valo sammuu. GeneXpert Dx -järjestelmäikkunassa **Edistyminen (Progress)** -sarake **Moduulit** (**Modules**) -alueella osoittaa, että moduuli on käytettävissä.

## 5.10 Testiprosessin valvonta

Voit valvoa testiprosessia tai muita tilailmaisimia seuraavilla GeneXpert Dx -järjestelmäikkunan alueilla. Ks. Kuva 5-34:

- Moduulit (Modules)—Näyttää käytetyn määrityksen määrittelyn, näytetunnuksen, testin edistymisen tai vaiheen (esimerkiksi 3/45 tarkoittaa, että testi on kolmannessa PCR-syklissä 45 syklistä), testivaiheen tilan ja jäljellä olevan testiajan. Jos Tila (Status) -sarakkeessa näkyy Virhe (Error) tai Varoitus (Warning), katso ongelman kuvaus ikkunan Viestit (Messages) -alueelta.
- Viestit (Messages)—Näyttää ohjelmiston käynnistämisen päivämäärän ja ajan, ohjelmistoversion numeron ja mahdolliset virheilmoitukset, jotka ovat ilmenneet ohjelmiston käynnistämisen jälkeen.

| Cene                                          | Xpert® D                                                                   | k System                                                         |                                                                                                    | 1                                                                                          | Change St. | AL BRANCH              |              | /           | Course in the | and the second | ar (b. 3   |             |                                                                                                    |
|-----------------------------------------------|----------------------------------------------------------------------------|------------------------------------------------------------------|----------------------------------------------------------------------------------------------------|--------------------------------------------------------------------------------------------|------------|------------------------|--------------|-------------|---------------|----------------|------------|-------------|----------------------------------------------------------------------------------------------------|
| User [                                        | Data Mana                                                                  | igement                                                          | Reports Se                                                                                                    | etup Maintena                                                                              | ance About |                        |              |             |               |                |            |             | User Detail User                                                                                                    |
|                                               | Real Providence                                                            |                                                                  | S                                                                                                    |                                                                                            |            |                        |              |             |               |                | NA         |             | The second second secon |
| C                                             | reate Tes                                                                  | t                                                                | Check St                                                                                                    | atus                                                                                       | Stop Tes   | t 1                    | View Results |             | Define Assays | s Del          | fine Graph | s I         | laintenance                                                                                                    |
|                                               | Modules                                                                    |                                                                  |                                                                                                    |                                                                                            |            | Tests Since Launch     |              |             |               |                |            |             |                                                                                                    |
| Mode                                          | ule<br>ne                                                                  | Assay                                                            | Sample<br>ID                                                                                                  | Progress                                                                                   | Status     | Remaining<br>Test Time | Sample<br>ID | Mod<br>Name | User          | Result         | Assay      | Status Stat | or Start<br>us Date                                                                                                    |
| A1                                            | Хре                                                                        | rt CDIF                                                          | SD142231                                                                                                    | Loading                                                                                    | OK         | ;                      | SD142231     | A1          | Detail User   | NO RESULT >    | (pert CDI  | . Loadi OK  | 12/09/20 12:                                                                                                    |
| A2                                            | !                                                                          |                                                                  |                                                                                                    | Available                                                                                  |            |                        |              |             |               |                |            |             |                                                                                                    |
| A3                                            | 1                                                                          |                                                                  |                                                                                                    | Available                                                                                  |            |                        |              |             |               |                |            |             |                                                                                                    |
| A4                                            | ł.                                                                         |                                                                  |                                                                                                    | Available                                                                                  |            |                        |              |             |               |                |            |             |                                                                                                    |
| A 7                                           |                                                                            | /                                                                |                                                                                                    |                                                                                            |            |                        |              |             |               |                |            |             |                                                                                                    |
| Messa<br>Module<br>Module<br>Module<br>Please | ges:<br>A1: Perfor<br>A2: Perfor<br>A3: Perfor<br>A4: Perfor<br>load the c | rming Sel<br>rming Sel<br>rming Sel<br>rming Sel<br>rartridge in | f-Test at 12/09<br>f-Test at 12/09<br>f-Test at 12/09<br>f-Test at 12/09<br>f-Test at 12/09<br>nto the module | 0/20 12:32:53<br>0/20 12:32:54<br>0/20 12:32:55<br>0/20 12:32:55<br>0/20 12:32:55<br>e A1. |            |                        |              |             |               |                |            |             |                                                                                                    |

### Tarkista testin tila moduulialueelta

Kuva 5-34. GeneXpert Dx -järjestelmäikkuna, näyttää käynnissä olevan ajon tilan

Kun testi on käynnissä, EI TULOKSIA (NO RESULT) näkyy Tulos (Result) -sarakkeessa.

Huomautus

Näytön oikealla puolella **Testit käynnistämisen jälkeen (Tests Since Launch)** näyttää testit GeneXpert Dx -ohjelmiston viimeisimmän käynnistyksen jälkeen.

## 5.11 Käynnissä olevan testin pysäyttäminen

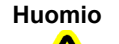

Kun olet pysäyttänyt käynnissä olevan testin, järjestelmä pysäyttää näytteiden käsittelytoiminnot ja lopettaa tiedonkeruun. Kasettia ei voi käyttää uudelleen.

Jos haluat pysäyttää parhaillaan käynnissä olevan testin, valitse GeneXpert Dx -järjestelmäikkunassa valikkoriviltä **Pysäytä testi (Stop Test)**. Näyttöön avautuu Pysäytä testi (Stop Test) -valintaikkuna. Ks. Kuva 5-35. Voit tehdä jommankumman seuraavista:

- Pysäytä yksittäiset testit—Valitse testit, jotka haluat pysäyttää, ja valitse sitten
   Pysäytä (Stop). Näyttöön avautuu vahvistusikkuna. Vahvista valitsemalla Kyllä (Yes) tai peruuta valitsemalla Ei (No).
- Pysäytä kaikki käynnissä olevat testit—Valitse Valitse käynnissä olevat (Select Running) valitaksesi kaikki käynnissä olevat testit ja napsauta sitten Pysäytä (Stop). Näyttöön avautuu vahvistusikkuna. Vahvista valitsemalla Kyllä (Yes) tai peruuta valitsemalla Ei (No).
- Poista kaikki testivalinnat napsauttamalla Poista kaikkien valinta (Deselect All).
- Sulje Pysäytä testi (Stop Test) -valintaikkuna napsauttamalla **Peruuta (Cancel)** -valintaikkunaa.

| Kop Tes | t              |   | 44 (M            |                 | -  | an Desarro      | -     | -      | X                      |  |  |  |  |
|---------|----------------|---|------------------|-----------------|----|-----------------|-------|--------|------------------------|--|--|--|--|
|         | Modules        |   |                  |                 |    |                 |       |        |                        |  |  |  |  |
|         | Module<br>Name | Δ | Assay            | Samp<br>ID      | le | Progress        |       | Status | Remaining<br>Test Time |  |  |  |  |
| Ľ       | A1             |   | Xpert CDIFFICILE | SD142231        |    | Loa             | ading | OK     | ;                      |  |  |  |  |
|         |                |   |                  |                 |    |                 |       |        |                        |  |  |  |  |
|         |                |   | Select           | Running<br>Stop | Ca | Deselect<br>All |       |        |                        |  |  |  |  |

Kuva 5-35. Pysäytä testi -valintaikkuna

## 5.12 Testitulosten tarkastelu

Tärkeää

Huomautus

Jotta varmistetaan, että kaikki tiedot näytetään oikein, raportit on luotava samalla kielellä, jota käytettiin testituloksia kerättäessä.

Voit näyttää ja tarkastella testituloksia Tarkastele tuloksia (View Results) -ikkunassa. Ks. Osa 5.12.1 Testitulosten näyttäminen. Tarkastele tuloksia (View Results) -ikkunan ominaisuudet vaihtelevat käyttäjätyypin mukaan:

- Peruskäyttäjät (ks. Osa 5.12.2 Peruskäyttäjän näkymä)
- Alikäyttäjät ja järjestelmänvalvoja (ks. Osa 5.12.3 Alikäyttäjä- ja järjestelmänvalvojanäkymä)

## 5.12.1 Testitulosten näyttäminen

Testitulosten valitseminen ja näyttäminen:

 Napsauta GeneXpert Dx -järjestelmäikkunassa valikkopalkista Tarkastele tuloksia (View Results). Näkyviin tulee Tarkastele tuloksia (View Results) -ikkuna. Ks. Kuva 5-36.

Tarkastele tuloksia (View Results) -ikkunassa on eri toimintoja eri käyttäjätyypeille. Osa 5.12.2 Peruskäyttäjän näkymä esittelee Tarkastele tuloksia (View Results) -ikkunan peruskäyttäjille. Osa 5.12.3 Alikäyttäjä- ja järjestelmänvalvojanäkymä kuvaa alikäyttäjien ja järjestelmänvalvojakäyttäjien Tarkastele tuloksia (View Results) -ikkunaa. Kuva 5-36 näyttää Tarkastele tuloksia (View Results) -ikkunan alikäyttäjille ja järjestelmänvalvojakäyttäjille.

Valitse testi napsauttamalla **Näytä testi (View Test)**. Valitse tarkasteltava testi (Select Test To Be Viewed) -valintaikkuna avautuu. Ks. Kuva 5-37.

- 2. Valitse näytettävä testi. Voit lajitella testiluettelon sarakkeen mukaan napsauttamalla sarakkeen otsikkoa.
- 3. Valitse **OK.** Valitun testin tulokset näytetään Tarkastele tuloksia (View Results) -ikkunassa.

Joskus vain osa tulostiedoista näkyy Valitse tarkasteltava testi (Select Test to be Viewed) -valintaikkunan Tulos (Result) -sarakkeessa. Nähdäksesi loput tulostiedot siirrä hiiren osoitin Tulos (Result) -sarakkeen päälle.

| GeneXpert® Dx System               | B testime for       | Contraction of the second              | Contraction of the State of the State |                  |
|------------------------------------|---------------------|----------------------------------------|---------------------------------------|------------------|
| User Data Management Reports Setup | Maintenance View Re | sults About                            |                                       | User Detail User |
| Create Test Check Status           | Stop Test           | View Results                           | Define Assays Define Graphs           | Maintenance      |
| Patient ID                         | Views               | Test Result Analyte Result             | Detail Errors History Support         |                  |
| H351890559777R                     | Result View         | Assay Name Xpert CT_NG                 | Version 3                             |                  |
|                                    | Primary Curve       | Test Result CT NOT DETECTED:           |                                       |                  |
| Sample ID                          |                     | NG NOT DETECTED                        |                                       |                  |
| TZ637890                           |                     |                                        |                                       |                  |
|                                    |                     |                                        |                                       |                  |
| Assay Xpert CT_NG                  |                     |                                        |                                       |                  |
| Version 3                          |                     | For In Vitro Diagnostic Use Only.      |                                       |                  |
| Test Type Specimen 💌               |                     |                                        |                                       |                  |
| Sample Type Other                  |                     |                                        |                                       |                  |
| Other Sample Type                  |                     |                                        |                                       |                  |
|                                    |                     |                                        |                                       |                  |
| Notes                              | Views               | 400+                                   |                                       | Legend           |
|                                    | Result View         | 400                                    |                                       | ✓ CT1; Primary ▲ |
|                                    |                     | e 300+                                 |                                       | NG4; Primary     |
| Unload Status, NA                  |                     | - cenc                                 |                                       | SAC; Primary     |
| Modulo Namo A4                     |                     | °€ 200-                                | / /                                   | E / SPC, Plinary |
| Reagent Lot ID* 05814              |                     |                                        |                                       |                  |
| Start Time 11/30/20 17:41:03       |                     |                                        |                                       |                  |
| End Time 11/30/20 19:08:20         |                     | 0                                      | · · · · · · · · · · · · · · · · · · · |                  |
| Status Done                        |                     | iiiiiiiiiiiiiiiiiiiiiiiiiiiiiiiiiiiiii | 20 30 40<br>Cuelos                    |                  |
| User Detail User                   |                     | A                                      | Cyties                                |                  |
|                                    |                     |                                        |                                       |                  |
| Save Changes Export Report         | t Upload Test       | Select Graphs View Test                |                                       |                  |
|                                    |                     |                                        |                                       |                  |

Kuva 5-36. GeneXpert Dx:n Tarkastele tuloksia -ikkuna (alikäyttäjän ja järjestelmänvalvojan näkymä)

| Patient ID      | Sample<br>ID | Module<br>Name | User           | Result        | Assay                | Status  | Error<br>Status | Start<br>Date     | V |
|-----------------|--------------|----------------|----------------|---------------|----------------------|---------|-----------------|-------------------|---|
| H351890377714R  | HA245614     | A1             | Detail User    | ERROR         | Xpert CDIFFICILE     | Done    | Error           | 04/16/19 15:56:42 |   |
| H351875882682R  | TT555698     | B3             | Basic User     | ERROR         | HIV-1 Quant IUO CE   | Aborted | Error           | 03/16/19 14:57:38 |   |
| H351890382682R  | TG478589     | B2             | Administration | HIV-1 NOT DET | HIV-1 Quant IUO CE   | Done    | ОК              | 03/16/19 14:52:39 |   |
| H351890345682R  | CR538763     | B4             | Administration | MTB NOT DET   | Xpert MTB-RIF US IVD | Done    | ОК              | 03/16/19 13:39:27 |   |
| 139590382682R   | KW630987     | B3             | Administration | MRSA NEGATI   | Xpert SA Nasal Compl | Done    | ОК              | 03/16/19 13:38:00 |   |
| 1351873382682R  | GH487365     | A3             | Administration | MRSA NEGATI   | Xpert SA Nasal Compl | Done    | ОК              | 03/16/19 13:36:08 |   |
| 1351898782682R  | SR543267     | A2             | Administration | MRSA POSITIV  | Xpert SA Nasal Compl | Done    | ОК              | 03/16/19 13:34:19 |   |
| 1351890382682R  | DU155637     | B2             | Administration | MRSA NEGATI   | Xpert SA Nasal Compl | Done    | ок              | 03/16/19 13:32:37 |   |
| 1351890382682W  | RL986632     | A4             | Detail User    | MRSA POSITIV  | Xpert SA Nasal Compl | Done    | ОК              | 03/16/19 17:33:44 |   |
| I351877782682Y  | GK563895     | B1             | Detail User    | ERROR         | Xpert MTB-RIF US IVD | Aborted | Error           | 03/16/19 17:32:28 |   |
| 1356129382682R  | TF277659     | B4             | Detail User    | MTB NOT DET   | Xpert MTB-RIF US IVD | Done    | ОК              | 03/16/19 17:31:20 |   |
| 1351855982682R  | UJ690762     | B3             | Detail User    | FII HETEROZY  | Xpert FII & FV Combo | Done    | ок              | 03/16/19 17:29:35 |   |
| 1351890596082R  | UJ787933     | A3             | Detail User    | FII NORMAL;FV | Xpert FII & FV Combo | Done    | ок              | 03/16/19 17:28:47 |   |
| 1351885382682R  | HN237945     | A2             | Detail User    | FII HOMOZYGO  | Xpert FII & FV Combo | Done    | ок              | 03/16/19 17:27:55 |   |
| 1351890559682R  | RL439664     | B2             | Detail User    | CT DETECTED   | Xpert CT_NG          | Done    | ОК              | 03/16/19 17:15:06 |   |
| 1351890386681R  | FT343556     | A2             | Basic User     | HIV-1 DETECT  | HIV-1 Quant IUO CE   | Done    | ОК              | 02/16/19 14:55:36 |   |
| 1351890386682R  | HG656788     | A3             | Basic User     | HIV-1 DETECT  | HIV-1 Quant IUO CE   | Done    | ОК              | 01/30/19 14:56:30 |   |
| 1351827299378R  | UH489831     | C3             | Administration | NEGATIVE      | Xpert CDIFFICILE     | Done    | ок              | 01/30/19 17:05:51 |   |
| 1351890559777R  | TZ637890     | A4             | Detail User    | CT NOT DETE   | Xpert CT_NG          | Done    | ОК              | 01/30/19 17:41:03 |   |
| 10568890559682R | HA233987     | A3             | Detail User    | CT DETECTED   | Xpert CT_NG          | Done    | ок              | 01/30/19 17:39:54 |   |
| 1351890550098R  | HA245654     | A1             | Detail User    | CT NOT DETE   | Xpert CT_NG          | Done    | ОК              | 01/30/19 17:38:57 |   |
|                 |              |                |                | ОК            | Cancel               |         |                 |                   |   |

Kuva 5-37. Valitse tarkasteltava testi -valintaikkuna

## 5.12.2 Peruskäyttäjän näkymä

Kuva 5-38 näyttää peruskäyttäjien Tarkastele tuloksia (View Results) -ikkunan. Ikkunassa on kolme välilehteä: Tulokset (Results), Virheet (Errors) ja Tuki (Support).

### 5.12.2.1 Tulokset (Results) -välilehti

Tulokset (Results) -välilehdessä näkyvät seuraavat testin tiedot (ks. Kuva 5-38):

| 🚰 GeneXpert® Dx System |                | I                        | and an and a second second | state Decidination |                  |               |
|------------------------|----------------|--------------------------|----------------------------|--------------------|------------------|---------------|
| User Data Management R | eports Setup M | laintenance View Results | About                      |                    |                  | User Basic Us |
|                        | Chock Status   | Stop Lost                | View Rosulto               |                    | Define Graphs    | Maintonanco   |
| Results Errors Suppo   | ort            | Stop Test                | View Results               | Denne Assays       |                  | Maintenance   |
| Patie                  | ent ID H35189  | 0550098R                 |                            |                    |                  |               |
| Sam                    | ple ID HA245   | 654                      |                            |                    |                  |               |
| Assay Xpert CT         | _NG            |                          | Vers                       | sion 3             |                  |               |
| Result CTNOT DETENDED  | ECTED;<br>D    |                          |                            |                    |                  |               |
|                        |                |                          |                            |                    |                  |               |
| Sample Type            | Other          |                          |                            | <b>-</b>           |                  |               |
| Other Sample Type      | •              |                          |                            | User D             | etail User       |               |
| Notes                  | 5              |                          |                            | Start Time 12      | 2/03/20 17:38:57 |               |
|                        |                |                          |                            | End Time 12        | 2/03/20 19:06:02 |               |
|                        |                |                          |                            | Status D           | one              |               |
| Upload Status          | NA             |                          |                            |                    |                  |               |
| For In Vitro Diagnost  | tic Use Only.  |                          |                            |                    |                  |               |
|                        |                |                          |                            |                    |                  |               |
|                        |                |                          |                            |                    |                  |               |
|                        |                |                          |                            |                    |                  |               |
|                        |                |                          |                            |                    |                  |               |
|                        |                |                          |                            |                    |                  |               |
| Save Changes Expo      | ort Report     | Upload Test Sele         | ct Graphs View Te          | st                 |                  |               |

Kuva 5-38. GeneXpert Dx:n Tarkastele tuloksia -ikkuna—Tulokset-välilehti (Peruskäyttäjän näkymä)

## Huomautus Muokattavat kentät näkyvät valkoisella taustalla. Ei-muokattavissa olevien kenttien tausta on harmaa.

- Potilastunnus (Patient ID)—Tämä kenttä on käytettävissä, jos Käytä potilastunnusta (Use Patient ID) -vaihtoehto on käytössä. Se on käyttäjän muokattavissa, jos se ei ole peräisin isäntätilauksesta. Jos kentän vieressä on tähtimerkki (\*), Potilastunnus (Patien ID) skannattiin.
- Potilastunnus 2 (Patient ID 2)—Tämä kenttä on käytettävissä, jos Käytä potilastunnusta 2 (Use Patient ID 2) -vaihtoehto on käytössä. Se on käyttäjän muokattavissa, jos se ei ole peräisin isäntätilauksesta.

- **Näytetunnus (Sample ID)**—Käyttäjä voi muokata tätä kenttää, jos se ei ole peräisin isäntätilauksesta. Jos kentän vieressä on tähtimerkki (\*), Potilastunnus (Patient ID) skannattiin.
- Määritys (Assay)—Määrityksen nimi. Tätä kenttää ei voi muokata.
- Versio (Version)—Määrityksen versionumero. Tätä kenttää ei voi muokata.
- **Tulos (Result)**—Perusnäkymän tulokset (Basic View Results) -ikkunassa näytetyt testitulokset laajennetaan näyttämään kaikki viivat usean viivan tuloksille tukemaan organismien, genotyypityksen tai %-suhteen määritysten tulosten enimmäismäärää. Jos laajennus on sellainen, että muut tiedot eivät enää mahdu ikkunaan, vierityspalkki mahdollistaa muiden tietojen tarkastelun. Tulosta ei voi muokata.
- **Käyttäjä (User)**—Tässä kentässä näkyy testin suorittaneen järjestelmän käyttäjän nimi. Sitä ei voi muokata.
- **Näytetyyppi (Sample Type)**—Tätä kenttää voidaan muokata käyttämällä määrityskohtaisten näytetyyppien avattavaa luetteloa.
- Muu näytetyyppi (Other Sample Type)—Muu näytetyyppi (Other Sample Type) sisältää tekstin, joka on syötetty Luo testi (Create Test) -prosessin aikana tai testin muokkauksen seurauksena. Se on muokattavissa, jos Näytetyyppi (Sample Type) on Muu (Other). Muussa tapauksessa sitä ei voi muokata.
- **Huomautukset (Notes)**—Tässä kentässä näkyvät testiä lähetettäessä tehdyt huomautukset. Jos lisähuomautuksia tarvitaan, lisää tai muuta huomautuksen tietoja.
- Aloitusaika (Start Time)—Tämä ei-muokattava kenttä näyttää testin aloituspäivän ja -ajan järjestelmän määritysmuodossa.
- **Päättymisaika (End Time)**—Tämä ei-muokattava kenttä näyttää testin päättymispäivän ja -ajan järjestelmän määritysmuodossa.
- Tila (Status) Testin toimintatila näkyy tässä ei-muokattavassa kentässä. Näytössä näkyy Valmis (Done), jos testi on suoritettu. Näytössä voi näkyä myös KÄYNNISSÄ (RUNNING), jos testiä ei ole vielä suoritettu loppuun, tai EPÄTÄYDELLINEN (INCOMPLETE), jos testin suorittamisessa ilmeni ongelmia.
- Siirtotila (Upload Status)—(jos isäntäyhteys on käytössä)—Jos isäntäyhteys on käytössä, näyttöön tulee kenttä, joka ilmaisee tulosten siirtotilan. Tätä kenttää ei voi muokata. Siinä näkyy teksti Siirretty (Uploaded), jos testitulokset on siirretty tai Odottaa siirtoa (Pending Upload), jos testi on valmis, mutta tuloksia ei ole vielä siirretty. Tätä kenttää ei näytetä, jos isäntäyhteys ei ole käytössä.
- Vastuuvapauslauseke (Disclaimer)—Tämä ei-muokattava vastuuvapauslauseke näytetään sen jälkeen, kun testitulos on käytettävissä määrityksestä ja tuloksesta riippuen.

Joitakin kenttiä voi muokata, jos järjestelmänvalvoja on määrittänyt järjestelmän käyttäjätyypin määritykset niin, että peruskäyttäjät voivat muokata testitietoja. Näiden kenttien muokkaaminen:

1. Aseta kohdistin haluttuihin kenttiin ja muokkaa kenttiä tarpeen mukaan.

- 2. Paina **Tallenna muutokset (Save Changes)** -painiketta. Näkyviin tulee Tallenna (Save) -valintaikkuna.
- 3. Tarkista, että Tallenna testi (Save Test) -valintanappi on valittu.
- Tallenna muutokset painamalla Kyllä (Yes) -painiketta. Peruuta (Cancel) -painikkeen painaminen palauttaa Näytä tulokset (View Results) -näyttöön, jossa näkyvät tehdyt muutokset. Ei (No) -painikkeen painaminen palauttaa Näytä tulokset (View Results) -näyttöön ja hylkää tehdyt muutokset.

### 5.12.2.2 Virheet (Errors) -välilehti

**Virheet (Errors)** -välilehdessä on lueteltu testiprosessin aikana ilmenneet virheet ja seuraavat tiedot (ks. Kuva 5-39).

| 🐣 Gen | eXpert® Dx Syst | em             | -         | (Brand)     | ine Sectori       | Station Station            | The Colombia Co.       | Distantion (B., B.) |                   |
|-------|-----------------|----------------|-----------|-------------|-------------------|----------------------------|------------------------|---------------------|-------------------|
| User  | Data Managem    | ent Reports    | Setup     | Maintenance | View Results      | About                      |                        |                     | User Basic User   |
|       | Create Test     | Chee           | ck Status |             | Stop Test         | View Results               | Define Assays          | Define Graphs       | Maintenance       |
| Resu  | lts Errors      | Support        |           |             |                   |                            |                        |                     |                   |
|       | Tro             | ubleshoot      |           |             |                   |                            |                        |                     |                   |
|       | #               | [              | escriptio | n           |                   |                            | Detail                 |                     | Time              |
|       |                 | 1 Operation te | rminated  | Er          | ror 2002: Could r | not find calibration infor | mation for reporter #2 |                     | 12/09/20 09:57:34 |
|       |                 |                |           |             |                   |                            |                        |                     |                   |
| Sav   | ve Changes      | Export         | Repor     | t Upload    | d Test Sele       | ect Graphs View            | Test                   |                     |                   |

### Kuva 5-39. GeneXpert Dx:n Tarkastele tuloksia -ikkuna—Virheet-välilehti (Peruskäyttäjän näkymä)

- **#**—Numero, joka ilmaisee sekvenssin, jossa virheet esiintyivät testin aikana. Se ei ole käyttäjän muokattavissa.
- **Kuvaus (Description)**—Virhetyypin kuvaus näytetään. Se ei ole käyttäjän muokattavissa.

- Tiedot (Detail)—Virheestä annetaan lisätietoja (esim. Virhe 2002: Kalibrointia ei löytynyt... (Error 2002: Could not find calibration...)). Se ei ole käyttäjän muokattavissa.
- Aika (Time)—Virheen esiintymisaika näkyy näytössä. Se ei ole käyttäjän muokattavissa.

Ks. Osa 9.19.2 Virheviestit, jossa on kuvaus virheviesteistä ja virheiden mahdollisista syistä ja mahdollisista ratkaisuista.

Jos testin aikana ei ole virheitä, Virheet (Errors) -välilehti näyttää tyhjän taulukon.

### 5.12.2.3 Tuki (Support) -välilehti

Tuki (Support) -välilehdessä näkyvät seuraavat testin tiedot (ks. Kuva 5-40):

| CeneXpert® Dx System                  | B testume lighteri      | and a second second sec | farty Decisional | 14(3) (and 16, 16) (2) |                 |
|---------------------------------------|-------------------------|----------------------------------------------------------------------------------------------------|------------------|------------------------|-----------------|
| User Data Management Reports Setup Ma | aintenance View Results | About                                                                                                    |                  |                        | User Basic User |
| A CONTRACTOR                          |                         | <b>S</b>                                                                                                    |                  | Las                    | Ĩ               |
| Create Test Check Status              | Stop Test               | View Results                                                                                                    | Define Assays    | Define Graphs          | Maintenance     |
| Assav Type                            | In Vitro Diagnostic     |                                                                                                    |                  |                        |                 |
| Test Type                             | Specimen                |                                                                                                    | -                |                        |                 |
| Reagent L of ID*                      | 05814                   |                                                                                                    |                  |                        |                 |
| Expiration Date*                      | 11/19/20                |                                                                                                    |                  |                        |                 |
| Cartridge S/N*                        | 425669558               |                                                                                                    |                  |                        |                 |
| Error Status                          | ОК                      |                                                                                                    |                  |                        |                 |
| S/W Version                           | 6.5                     |                                                                                                    |                  |                        |                 |
| Module Name                           | A1                      |                                                                                                    |                  |                        |                 |
| Instrument S/N                        | 702162                  |                                                                                                    |                  |                        |                 |
| Module S/N                            | 629995                  |                                                                                                    |                  |                        |                 |
|                                       |                         |                                                                                                    |                  |                        |                 |
|                                       |                         |                                                                                                    |                  |                        |                 |
|                                       |                         |                                                                                                    |                  |                        |                 |
|                                       |                         |                                                                                                    |                  |                        |                 |
|                                       |                         |                                                                                                    |                  |                        |                 |
|                                       |                         |                                                                                                    |                  |                        |                 |
|                                       |                         |                                                                                                    |                  |                        |                 |
| Save Changes Export Report            | Upload Test Sele        | ect Graphs View Tes                                                                                                    | t                |                        |                 |

Kuva 5-40. GeneXpert Dx:n Tarkastele tuloksia -ikkuna—Tuki-välilehti (Peruskäyttäjän näkymä)

Määritystyyppi (Assay Type)—Tämä on ei-muokattava kenttä, joka näyttää suoritetun diagnostisen testin tyypin. Useimmissa testeissä siinä näkyy In Vitro -diagnostinen (In Vitro Diagnostic).

- **Testityyppi (Test Type)**—Tämä muokattava kenttä näyttää suoritetun testin tyypin. Pudotusvalikon asetukseksi voidaan valita joko **Näyte (Specimen)** tai erityyppiset ulkoiset kontrollit.
- Reagenssierän tunnus (Reagent Lot ID)—Tässä kentässä näkyy reagenssierän tunnus. Jos kentän vieressä on tähtimerkki (\*), reagenssierän tunnus skannattiin kasetista. Sitä ei voi muokata, jos siihen liittyvä määritys on tehdasmääritys, joka edellyttää eräkohtaisia parametreja tai jos kasetin viivakoodi on skannattu.
- Viimeinen käyttöpäivä (Expiration Date)—Tässä ei-muokattavassa kentässä näkyy kasetin viimeinen käyttöpäivä. Jos kentän vieressä on tähtimerkki (\*), kasetin viimeinen käyttöpäivä skannattiin kasetista.
- Kasetin sarjanumero (Cartridge S/N)—Tämä ei-muokattava kenttä näyttää kasetin sarjanumeron. Jos kentän vieressä on tähtimerkki (\*), kasetin sarjanumero skannattiin kasetista.
- Virhetila (Error Status)—Tämä ei-muokattava kenttä ilmaisee, onko testiajon aikana tapahtunut virheitä. Jos virheitä ei ole tapahtunut, tässä kohdassa lukee OK. Jos testin aikana tapahtui virhe, virhetilaksi tulee Virhe (Error).
- S/W-versio (S/W Version)—Tämä ei-muokattavissa oleva kenttä näyttää järjestelmään testin suoritushetkellä asennetun ohjelmistoversion.
- **Moduulin nimi (Module Name)**—Tässä ei-muokattavassa kentässä näkyy sen moduulin nimi, jossa testi suoritettiin (esim. **A1**).
- Instrumentin sarjanumero (Instrument S/N)—Tämä ei-muokattava kenttä näyttää sen instrumentin sarjanumeron, jolla testi suoritettiin.
- Moduulin sarjanumero (Module S/N)—Tämä ei-muokattava kenttä näyttää sen moduulin sarjanumeron, jolla testi suoritettiin.

Muokattavissa, jos järjestelmänvalvoja on määrittänyt järjestelmän käyttäjätyypin määritykset niin, että peruskäyttäjät voivat muokata testitietoja. Tämän kentän muokkaaminen:

- 1. Napsauta Testityyppi (Test Type) -kentän pudotusvalikkoa ja valitse haluamasi testityyppi.
- 2. Paina **Tallenna muutokset (Save Changes)** -painiketta. Näkyviin tulee Tallenna (Save) -valintaikkuna.
- 3. Tarkista, että Tallenna testi (Save Test) -valintanappi on valittu.
- Tallenna muutokset painamalla Kyllä (Yes) -painiketta. Peruuta (Cancel) -painikkeen painaminen palauttaa Näytä tulokset (View Results) -näyttöön, jossa näkyvät tehdyt muutokset. Ei (No) -painikkeen painaminen palauttaa Näytä tulokset (View Results) -näyttöön ja hylkää tehdyt muutokset.

Huomautus

Muokattavat kentät näkyvät valkoisella taustalla. Ei-muokattavissa olevien kenttien tausta on harmaa.

## 5.12.3 Alikäyttäjä- ja järjestelmänvalvojanäkymä

Kuva 5-41 näyttää Näytä tulokset (View Results) -ikkunan, joka on käytössä Alikäyttäjillä (Detail) ja Järjestelmänvalvojilla (Administrator). Ikkuna on jaettu neljään alueeseen:

- Testitietoalue (Test Information Area) näyttää testin luonnin yhteydessä annetut tiedot, mukaan lukien testissä käytetty moduuli, potilastunnus tai potilastunnus 2 (jos ne ovat käytössä), näytetunnus, määritystiedot ja kasettitiedot. Voit muokata ja tallentaa potilastunnuksen, potilastunnuksen 2, näytetunnuksen, testityypin tiedot, näytetyypin, muun näytetyypin ja tekstiä Muistiinpanot (Notes) -ruutuun (ks. Osa 5.13 Testitietojen muokkaaminen). Älä käytä tällä alueella seuraavia symboleja: |@^~\&/:\*?"<>'\$%!;()-.
- Näkymät-alue (Views Area)—voit järjestää tulosten ja kasvukäyräalueiden näytön. Voit esimerkiksi näyttää kasvukäyrän alueen tulosalueen yläpuolella.
- Tulosalue (Results Area)—Voit tarkastella tietoja seuraavissa välilehdissä: Testitulos (Test Result), Analyyttitulos (Analyte Result), Tiedot (Detail), Virheet (Errors), Historia (History) ja Tuki (Support).
- **Kasvukäyräalue (Growth Curve Area)**—Kuvaaja, joka näyttää X-akselilla syklien määrän ja Y-akselilla kunkin analyytin fluoresenssiyksiköt. Kuvaaja kuvastaa määrityksen määrittelyssä spesifioitua käyräanalyysia. Tämän kuvaajan avulla voit tutkia visuaalisesti nopeutta, jolla fluoresenssisignaali kasvaa.

Jos haluat näyttää tai piilottaa analyyttikuvaajan, valitse analyytin nimi kuvaajan oikealla puolella olevasta selitteestä. Lisäksi voit muuttaa kuvaajan suurennusta X- tai Y-suunnassa napsauttamalla ja vetämällä X- ja/tai Y-akseleiden vieressä olevaa vaaka- tai pystysuuntaista liukusäädintä.

### 5.12.3.1 Testitulos (Test Result) -välilehti

Näytä tulokset (View Results) -ikkunan **Testitulos (Test Result)** -välilehdessä näkyvät seuraavat testitiedot (ks. Kuva 5-41).

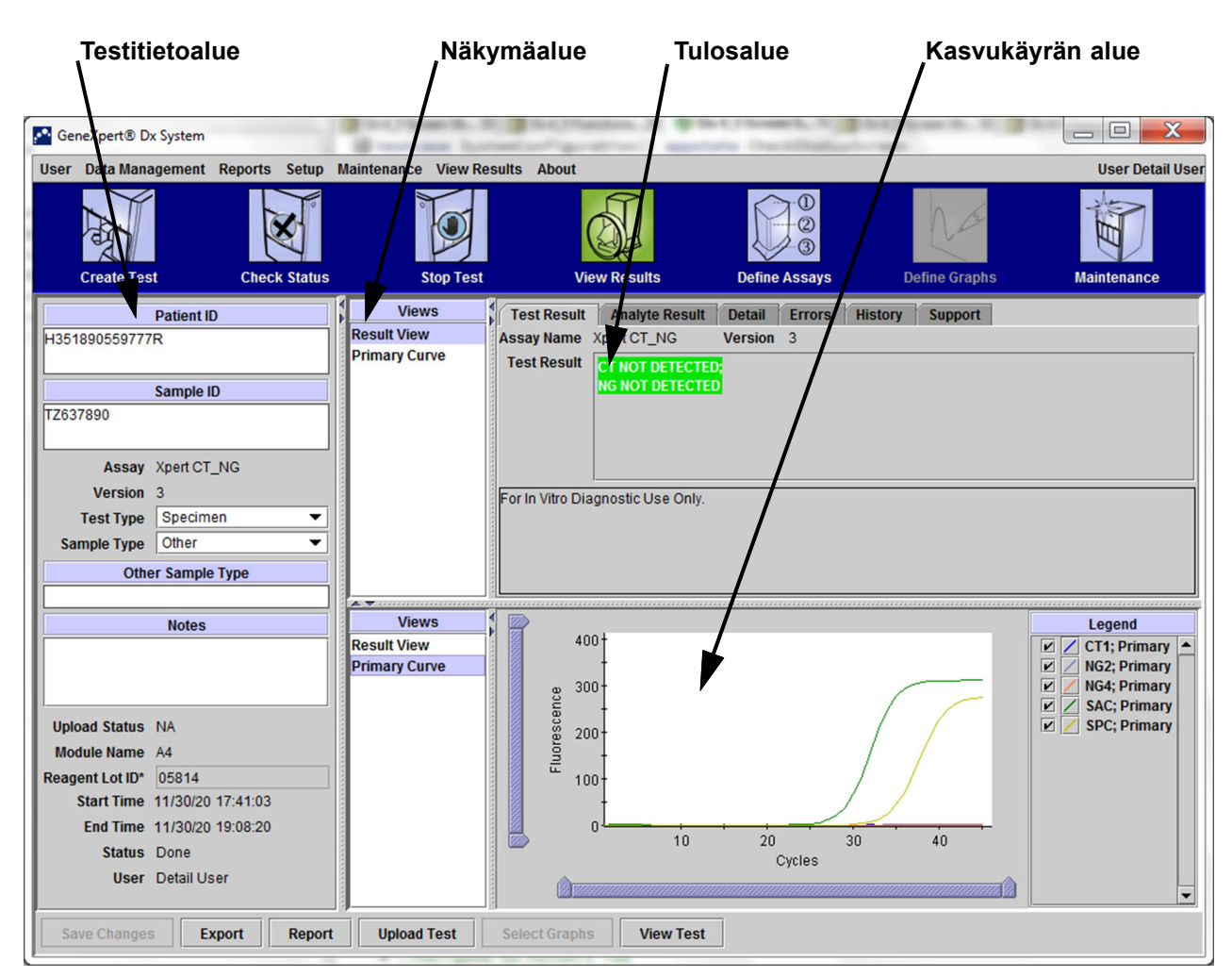

Kuva 5-41. GeneXpert Dx:n Tarkastele tuloksia -ikkuna—Testitulokset-välilehti (alikäyttäjien ja järjestelmänvalvojan näkymä)

- Määrityksen nimi (Assay Name)—Määrityksen nimi. Tätä kenttää ei voi muokata.
- Versio (Version)—Määrityksen versionumero. Tätä kenttää ei voi muokata.
- Testitulos (Test Result)—Alikäyttäjänäkymän tulokset -ikkunassa näytetyt testitulokset laajennetaan näyttämään kaikki viivat usean viivan tuloksille tukemaan organismien, genotyypityksen tai %-suhteen määritysten tulosten enimmäismäärää. Jos laajennus on sellainen, että muut tiedot eivät enää mahdu ikkunaan, vierityspalkki mahdollistaa muiden tietojen tarkastelun. Testitulosta ei voi muokata.
- Vastuuvapauslauseke (Disclaimer)—Tämä ei-muokattava vastuuvapauslauseke näytetään sen jälkeen, kun testitulos on käytettävissä määrityksestä ja tuloksesta riippuen.

#### Huomautus

Testitulos (Test Result) -välilehdellä ei ole muokattavia kenttiä.

### 5.12.3.2 Analyyttitulos (Analyte Result) -välilehti

Analyyttitulos (Analyte Result) -välilehti näyttää seuraavat tiedot taulukkomuodossa (ks. Kuva 5-42).

| GeneXpert® Dx System                  | Contractor Sectors           | State Chandless    | C appendix Da     | and, to a local | 1 mm / 1 mm / 1 mm |                          |
|---------------------------------------|------------------------------|--------------------|-------------------|-----------------|--------------------|--------------------------|
| User Data Management Reports Setup    | Maintenance View Results     | About              |                   |                 |                    | User Detail User         |
| Create Test Check Status              | Stop Test                    | View Rest          | ults Defin        | e Assays        | Define Graphs      | Maintenance              |
| Patient ID                            | Views                        | est Result Anal    | yte Result Detail | Errors History  | Support            |                          |
| H351890559777R                        | Result View<br>Primary Curve | Analyte<br>Name    | Ct                | EndPt           | Analyte<br>Result  | Probe<br>Check<br>Result |
| Sample ID                             | ст                           | 1                  | 0.0               | 1               | NEG                | PASS                     |
| TZ637890                              | NG                           | 2                  | 0.0               | 3               | NEG                | PASS                     |
|                                       | NG                           | 64<br>C            | 0.0               | -2              | NEG<br>PASS        | PASS                     |
| Assay Xpert CT_NG                     | SP                           | C                  | 34.3              | 273             | PASS               | PASS                     |
| Version 3                             |                              |                    |                   |                 |                    |                          |
| Test Type Specimen 💌                  |                              |                    |                   |                 |                    |                          |
| Sample Type Other                     |                              |                    |                   |                 |                    |                          |
| Other Sample Type                     |                              |                    |                   |                 |                    |                          |
| · · · · · · · · · · · · · · · · · · · |                              |                    |                   |                 |                    |                          |
| Notes                                 | Views                        | >                  |                   |                 |                    | Legend                   |
|                                       | Result View                  | 400+               |                   |                 |                    | 🗹 🖊 CT1; Primary 🔺       |
|                                       | Primary Curve                | +                  |                   |                 |                    | 🗹 🖊 NG2; Primary         |
|                                       |                              | <sub>පු</sub> 300- |                   | /               |                    | V / NG4; Primary         |
| Unload Status NA                      |                              | - ceu              |                   | /               |                    | SAC; Primary             |
| Modulo Namo A4                        |                              | 8 200-             |                   | /               |                    | J JPC, Plinary           |
|                                       |                              |                    |                   | /               | /                  |                          |
| Start Time 12/20/20 17:41:02          |                              | 100+               |                   |                 | /                  |                          |
| End Time 12/20/20 17:41.03            |                              | 1                  |                   |                 |                    |                          |
| Statue Dana                           |                              |                    | 10 20             | 0 30            | 40                 |                          |
| Status Done                           |                              |                    |                   | Cycles          |                    |                          |
| User Detail User                      |                              |                    |                   |                 |                    | -                        |
|                                       |                              | 1                  |                   |                 | l.                 |                          |
| Save Changes Export Report            | Upload Test Se               | lect Graphs        | View Test         |                 |                    |                          |

Kuva 5-42. GeneXpert Dx:n Tarkastele tuloksia -ikkuna—Analyyttitulos-välilehti (alikäyttäjien ja järjestelmänvalvojan näkymä)

- Analyytin nimi (Analyte Name)—Analyytti, jota seurattiin testiprosessin aikana. Mahdollisia analyytteja ovat testikohteen nimi, IC (sisäinen kontrolli) tai SPC (näytteen prosessointikontrolli) ja EC (endogeeninen kontrolli).
- **Ct**—Ensimmäinen sykli, jossa fluoresenssisignaali saavuttaa määritetyn kynnysarvon. Kynnyssykli (Ct) määritetään kasvukäyrästä.
- EndPt—Kasvukäyrän päätepisteen arvo fluoresenssiyksikköinä.
- Analyyttitulos (Analyte Result)—Kunkin käsitellyn analyytin tulos. Tulokset näytetään testin päätyttyä.

Koettimen tarkistuksen tulos (Probe Check Resut) — Koettimen tarkistuksen tulos, prosessi, jolla varmistetaan koettimien mukanaolo ja eheys master mix -seoksessa.
 Mahdollisia arvoja ovat HYVÄKSYTTY (PASS), EI LÄPÄISTY (FAIL) ja EI KOSKE (NA), jos määritys ei sisällä koettimen tarkistusta. Koettimen tarkistus hyväksytään, jos mitatut fluoresenssiarvot yhdessä täyttävät ennalta määritetyt validoidut hyväksymiskriteerit.

Huomautus Analyyttitulos (Analyte Result) -välilehdellä ei ole muokattavia kenttiä.

### 5.12.3.3 Tiedot (Detail) -välilehti

**Tiedot (Detail)** -välilehdessä näkyvät yksityiskohtaiset koettimen tarkistuksen tulokset, jos määrityksessä spesifioidaan koettimen tarkistuksen käyttö (ks. Kuva 5-43). Lisäksi huippukorkeuden toisen derivaatan arvo (yhdistelmäkäyrälle), sulamishuiput ja käyrän sovituksen tulos ovat käytettävissä, jos määrityksen määrittely spesifioi niiden käytön.

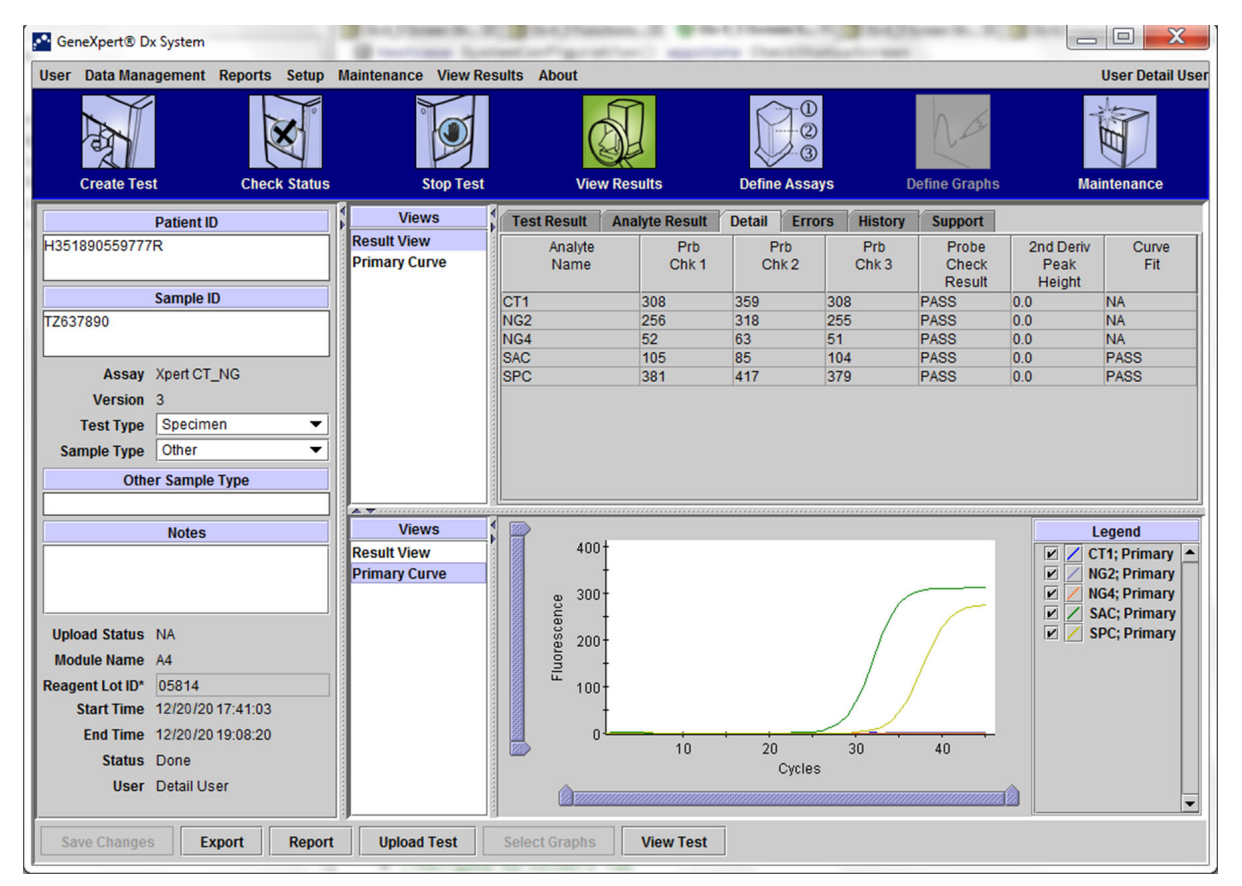

Kuva 5-43. GeneXpert Dx:n Tarkastele tuloksia -ikkuna—Tiedot-välilehti (alikäyttäjien ja järjestelmänvalvojan näkymä)

Kuten Kuva 5-43 osoittaa, Tarkastele tuloksia (View Results) -ikkunan **Tiedot (Detail)** -välilehti sisältää seuraavat testitulosten tiedot:

- **Analyytin nimi (Analyte Name)**—Kuvaus viitekohteista, jotka auttavat tietyn määrityksen havaitsemisessa.
- **Prb Chk 1**—Koettimen tarkistuksen 1 tiedot ovat kullekin analyytille spesifisen väriaineen fluoresenssimittausten tuloksia.
- **Prb Chk 2**—Koettimen tarkistuksen 2 tiedot ovat kullekin analyytille spesifisen väriaineen fluoresenssimittausten tuloksia.
- **Prb Chk 3**—Koettimen tarkistuksen 3 tiedot ovat kullekin analyytille spesifisen väriaineen fluoresenssimittausten tuloksia.
- Koettimen tarkistuksen tulos (Probe Check Result)—Ennen PCR-reaktion alkamista GeneXpert Dx -järjestelmä mittaa fluoresenssisignaalin koettimista ja tarkkailee helmen rehydraatiota, reaktioputken täyttymistä, koettimen eheyttä ja väriaineen stabiliteettia. Koettimen tarkistus läpäistään, jos se täyttää sovitut hyväksymiskriteerit.
- 2. derivaatan huippukorkeus (2nd Derivative Peak Height)—2. derivaatan korkein huippu edustaa kasvukäyrän enimmäiskaarevuuskohtaa. Kynnysarvo määrittää vain Ct:n määrittämiseen tarvittavan huipun vähimmäiskorkeuden. Jos 2. derivaatan huippu on kynnysarvon yläpuolella, Ct raportoidaan. Jos huippu on kynnysarvon alapuolella, Ct-arvoa ei raportoida.
- Käyrän sovitus (Curve Fit)—Tämä osio valitaan oletusarvoisesti valintaikkunassa. Käyrän sovitus sijoittaa mallinnetun käyrän sovitustiedot optisen kohinan, ryöminnän tai muiden käyrän poikkeamien aiheuttamien väärien positiivisten tulosten vähentämiseksi tasoittamalla käyrää. Esimerkiksi käyrän kohinapiikki voi laukaista ensisijaisen kynnysarvon, mikä osoittaa positiivisen tuloksen, kun taas kokenut käyttäjä kutsuisi tulosta negatiiviseksi.

Huomautus Tiedot (Detail) -välilehdessä ei ole muokattavia kenttiä.

### 5.12.3.4 Virheet (Errors) -välilehti

**Virheet (Errors)** -välilehdessä on lueteltu testiprosessin aikana ilmenneet virheet ja seuraavat tiedot (ks. Kuva 5-44).

| A GeneXpert® Dx System                                                                                                    | B testime faster         | affiguration) against building or an                                           |                  |
|----------------------------------------------------------------------------------------------------|--------------------------|--------------------------------------------------------------------------------|------------------|
| User Data Management Reports Setup                                                                                                    | Maintenance View Results | About                                                                          | User Detail User |
| Create Test Check Status                                                                                                    | Stop Test                | View Results Define Assays Define Graphs                                       | Maintenance      |
| Patient ID                                                                                                    | Views                    | est Result Analyte Result Detail Errors History Support                        |                  |
| H351890377714R                                                                                                    | Result View              | Troubleshoot                                                                   |                  |
|                                                                                                    | Primary Curve            | Description Detail                                                             | Time             |
| Sample ID                                                                                                    |                          | 1 Operation Error 2002: Could not find calibration information for reporter #2 | 12/20/20         |
| HA245614                                                                                                    |                          | terminated                                                                     | 02:57:34         |
| Assay Xpert CDIFFICILE<br>Version 3<br>Test Type Specimen<br>Sample Type Other<br>Other Sample Type                                                         |                          |                                                                                |                  |
| Notes                                                                                                    | Views                    |                                                                                |                  |
|                                                                                                    | Result View              |                                                                                |                  |
| Upload Status NA<br>Module Name A1<br>Reagent Lot ID 00299<br>Start Time 12/20/20 09:56:50<br>End Time 12/20/20 09:57:57<br>Status Done<br>User Detail User | Primary Curve            | <no available="" data=""></no>                                                 |                  |
| Save Changes Export Report                                                                                                    | Upload Test Sel          | ect Graphs View Test                                                           |                  |

Kuva 5-44. GeneXpert Dx -järjestelmä—Tarkastele tuloksia -ikkuna—Virheet-välilehti (alikäyttäjien ja järjestelmänvalvojan näkymä)

- #—Numero, joka ilmaisee sekvenssin, jossa virheet esiintyivät testin aikana. Se ei ole käyttäjän muokattavissa.
- **Kuvaus (Description)**—Virhetyypin kuvaus näytetään. Se ei ole käyttäjän muokattavissa.
- Tiedot (Detail)—Virheestä annetaan lisätietoja (esim. Virhe 2002: Kalibrointia ei löytynyt... (Error 2002: Could not find calibration...)). Se ei ole käyttäjän muokattavissa.
- **Aika (Time)**—Virheen esiintymisaika näkyy näytössä. Se ei ole käyttäjän muokattavissa.

Ks. Osa 9.19.2 Virheviestit, jossa on kuvaus virheviesteistä ja virheiden mahdollisista syistä ja mahdollisista ratkaisuista.

Jos testin aikana ei ole virheitä, Virheet (Errors) -välilehti näyttää tyhjän taulukon.

### 5.12.3.5 Historia (History) -välilehti

**Historia (History)** -välilehdessä näkyy loki testitietoihin tehdyistä korjauksista (ks. Kuva 5-45). Loki sisältää alkuperäiset tiedot, tarkistetut tiedot, tiedot tarkistaneen käyttäjän ja tarkistuksen päivämäärän ja ajan.

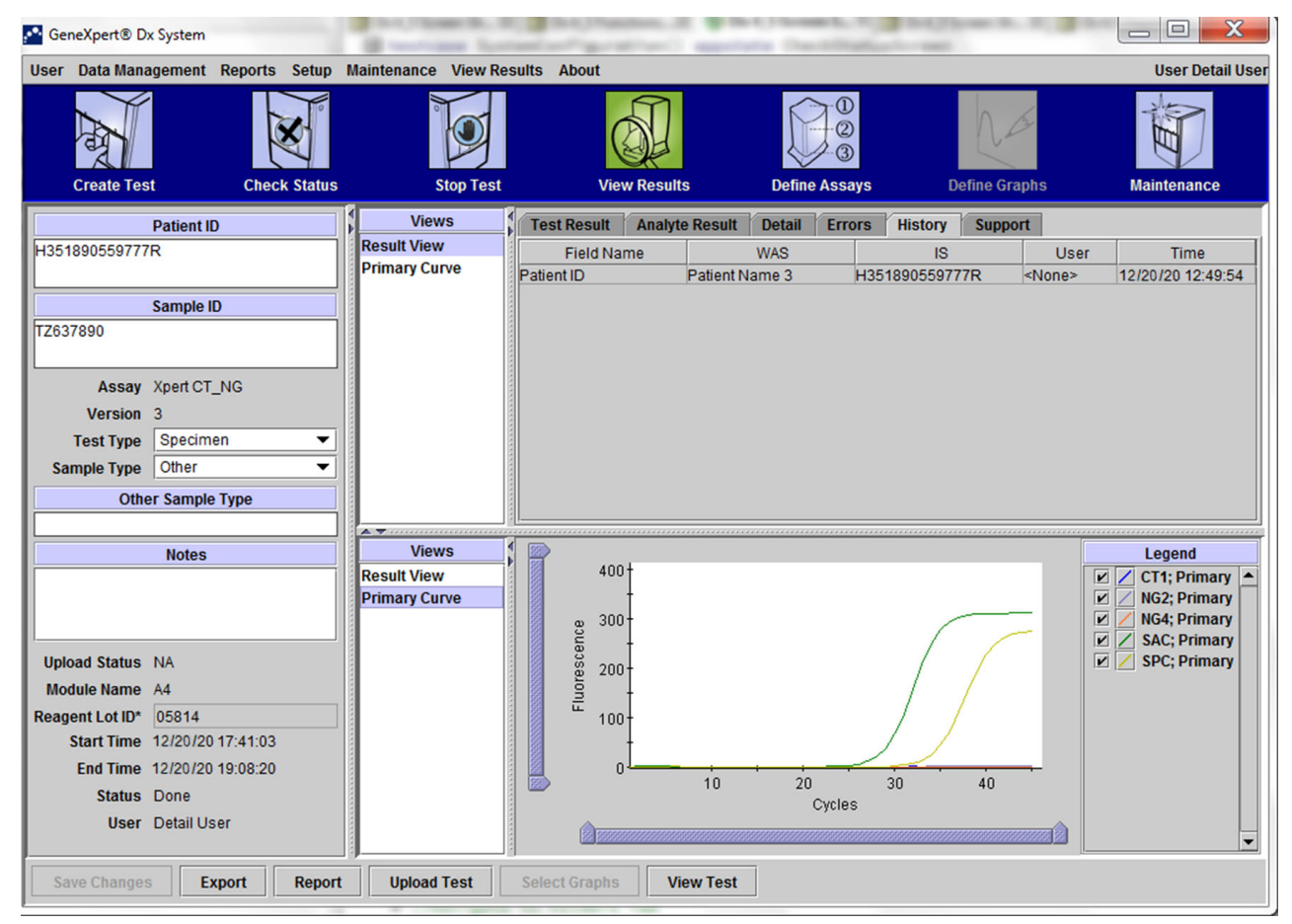

Kuva 5-45. GeneXpert Dx:n Tarkastele tuloksia -ikkuna—Historia-välilehti (alikäyttäjien ja järjestelmänvalvojan näkymä)

Ks. Osasta 5.13 Testitietojen muokkaaminen ohjeet tietojen muokkaamiseen Tarkastele tuloksia (View Results) -ikkunassa ja tallenna muutokset **Historia (History)** -välilehti-ikkunaan.

### 5.12.3.6 Tuki (Support) -välilehti

Alikäyttäjien ja järjestelmänvalvojien **Tuki (Support)** -välilehti näyttää seuraavat testitiedot (ks. Kuva 5-46):

- Määritystyyppi (Assay Type)—Tämä on ei-muokattava kenttä, joka näyttää suoritetun diagnostisen testin tyypin. Useimmissa testeissä siinä näkyy In Vitro -diagnostinen (In Vitro Diagnostic).
- Kasetin sarjanumero (Cartridge S/N)—Tämä ei-muokattava kenttä näyttää kasetin sarjanumeron. Jos kentän vieressä on tähtimerkki (\*), kasetin sarjanumero skannattiin kasetista.

Viimeinen käyttöpäivä (Expiration Date)—Tässä ei-muokattavassa kentässä näkyy kasetin viimeinen käyttöpäivä. Jos kentän vieressä on tähtimerkki (\*), kasetin viimeinen käyttöpäivä skannattiin kasetista.

| Ge Ge | neXpert® D   | x System            |          | -        | Contraction of the local division of the local division of the loc | and the state | (h-1)***                 | and a second second second second second second second second second second second second second second second | -             | Conception of the           | and the second | an (b. 10)  |                                                                                                    |
|-------|--------------|---------------------|----------|----------|----------------------------------------------------------------------------------------------------|---------------|--------------------------|----------------------------------------------------------------------------------------------------|---------------|-----------------------------|----------------|-------------|----------------------------------------------------------------------------------------------------|
| User  | Data Mana    | agement             | Reports  | Setup    | Maintenance                                                                                                    | View Results  | About                    |                                                                                                    |               |                             |                |             | User Detail User                                                                                                    |
|       | Create Tes   | t                   | Check    | C Status | ∥∘<br>S                                                                                                    | top Test      | (<br>Vie                 | w Results                                                                                                    | D             | 0<br>2<br>3<br>efine Assays | De             | fine Graphs | Maintenance                                                                                                    |
|       |              | Patient ID          |          |          | View                                                                                                    | s T           | est Result               | Analyte I                                                                                                    | Result De     | tail Errors                 | History        | Support     |                                                                                                    |
| H35   | 1890559777   | 'R                  |          |          | Result View                                                                                                    |               |                          |                                                                                                    | Assay Type    | In Vitro Diagr              | nostic         | ,           |                                                                                                    |
|       |              |                     |          |          | Primary Cur                                                                                                    | ve            |                          | Ca                                                                                                    | artridge S/N* | 425669561                   |                |             |                                                                                                    |
|       | 7000         | Sample ID           |          |          |                                                                                                    |               |                          | Expi                                                                                                    | iration Date* | 11/20/22                    |                |             |                                                                                                    |
| 1263  | 1890         |                     |          |          |                                                                                                    |               |                          | 1                                                                                                    | Error Status  | ОК                          |                |             |                                                                                                    |
|       | Assav        | Xpert CT            | NG       |          |                                                                                                    |               |                          | 1                                                                                                    | S/W Version   | 6.5                         |                |             |                                                                                                    |
|       | Version      | 3                   |          |          |                                                                                                    |               |                          | Ins                                                                                                    | trument S/N   | 702162                      |                |             |                                                                                                    |
|       | Test Type    | Specime             | n        | •        |                                                                                                    |               |                          |                                                                                                    | Module S/N    | 629998                      |                |             |                                                                                                    |
| Sa    | mple Type    | Other               |          | •        |                                                                                                    |               |                          |                                                                                                    |               |                             |                |             |                                                                                                    |
|       | Othe         | er Sample           | Туре     |          |                                                                                                    |               |                          |                                                                                                    |               |                             |                |             |                                                                                                    |
| ┡     |              | Notes               |          |          | View                                                                                                    | s 1           | >                        |                                                                                                    |               |                             |                |             | Legend                                                                                                    |
| Upl   | oad Status   | NA                  |          |          | Result View<br>Primary Cur                                                                                                    | ve            | 400<br>80 300            | )+<br>+<br>)-                                                                                                  |               |                             | (              |             | Image: CT4; Primary       Image: CT4; Primary       Image: CT4; P |
| Mo    | dule Name    | A4                  |          |          |                                                                                                    |               | nore                     | ľ.                                                                                                    |               |                             |                |             |                                                                                                    |
| Reag  | jent Lot ID* | 05814               |          |          |                                                                                                    |               | 표<br>100                 | )-                                                                                                    |               |                             | / /            |             |                                                                                                    |
|       | Start Time   | 12/03/20 1          | 17:41:03 |          |                                                                                                    |               |                          | ł                                                                                                    |               |                             |                |             |                                                                                                    |
|       | End Time     | 12/03/201           | 19:08:20 |          |                                                                                                    |               | > (                      | )                                                                                                    | 10            | 20                          | 30             | 40          |                                                                                                    |
|       | Status       | Done<br>Detail Lice | ar.      |          |                                                                                                    |               |                          |                                                                                                    |               | Cycles                      |                |             |                                                                                                    |
|       | 0361         | Detail 036          |          |          |                                                                                                    |               | <b>1</b> 2 <b>1</b> 2122 |                                                                                                    |               |                             |                |             |                                                                                                    |
| Sa    | ave Changes  | Exp                 | port     | Report   | Upload                                                                                                    | Test Sel      | ect Graphs               | Viev                                                                                                    | w Test        |                             |                |             |                                                                                                    |

## Kuva 5-46. GeneXpert Dx:n Tarkastele tuloksia -ikkuna—Tuki-välilehti (alikäyttäjien ja järjestelmänvalvojan näkymä)

- Virhetila (Error Status)—Tämä ei-muokattava kenttä ilmaisee, onko testiajon aikana tapahtunut virheitä. Jos virheitä ei ole tapahtunut, tässä kohdassa lukee OK. Jos testin aikana tapahtui virhe, virhetilaksi tulee Virhe (Error).
- **S/W-versio (S/W Version)**—Tämä ei-muokattavissa oleva kenttä näyttää järjestelmään testin suoritushetkellä asennetun ohjelmistoversion.
- Instrumentin sarjanumero (Instrument S/N)—Tämä ei-muokattava kenttä näyttää sen instrumentin sarjanumeron, jolla testi suoritettiin.
- **Moduulin sarjanumero (Module S/N)**—Tämä ei-muokattava kenttä näyttää sen moduulin sarjanumeron, jolla testi suoritettiin.

### Huomautus

Tuki (Support) -välilehdellä ei ole käyttäjän muokattavissa olevia kenttiä.

## 5.13 Testitietojen muokkaaminen

#### Tärkeää

Varmista, että skannaat tai kirjoitat oikean näytetunnuksen, potilastunnuksen ja potilastunnuksen 2. Näytetunnus, potilastunnus ja potilastunnus 2 liitetään testituloksiin ja näytetään Tarkastele tuloksia (View Results) -ikkunassa ja kaikissa raporteissa.

Voit muokata kunkin testin kohdalla potilastunnusta ja potilastunnusta 2 (jos ne ovat käytössä), näytetunnusta, testityyppiä, näytetyyppiä, muuta näytetyyppiä ja huomautuksia. Voit tehdä tämän muokkaamalla Tarkastele tuloksia (View Results) -ikkunassa (ks. Kuva 5-47) kohtia Näytetunnus (Sample ID), Testityyppi (Test Type), Näytetyyppi (Sample Type), Muu näytetyyppi (Other Sample Type) ja Huomautukset (Notes) (ks. Kuva 5-47). Näytetunnuksissa ei voi olla seuraavia merkkejä: |@^~&/:\*? " <> ' \$% !; () -.

Historia (History) -välilehden toiminnon esittely:

- 1. Napsauta GeneXpert Dx -järjestelmäikkunassa valikkopalkista **Tarkastele tuloksia** (View Results). Testitulos (Test Result) -välilehti tulee näkyviin. Ks. Kuva 5-47.
- Napsauta Historia (History) -välilehteä Tarkastele tuloksia (View Results) -näytöllä (ks. Kuva 5-48). Historia (History) -välilehti tulee näkyviin ja osoittaa, että testiin ei ole tehty muutoksia. Ks. Kuva 5-49.

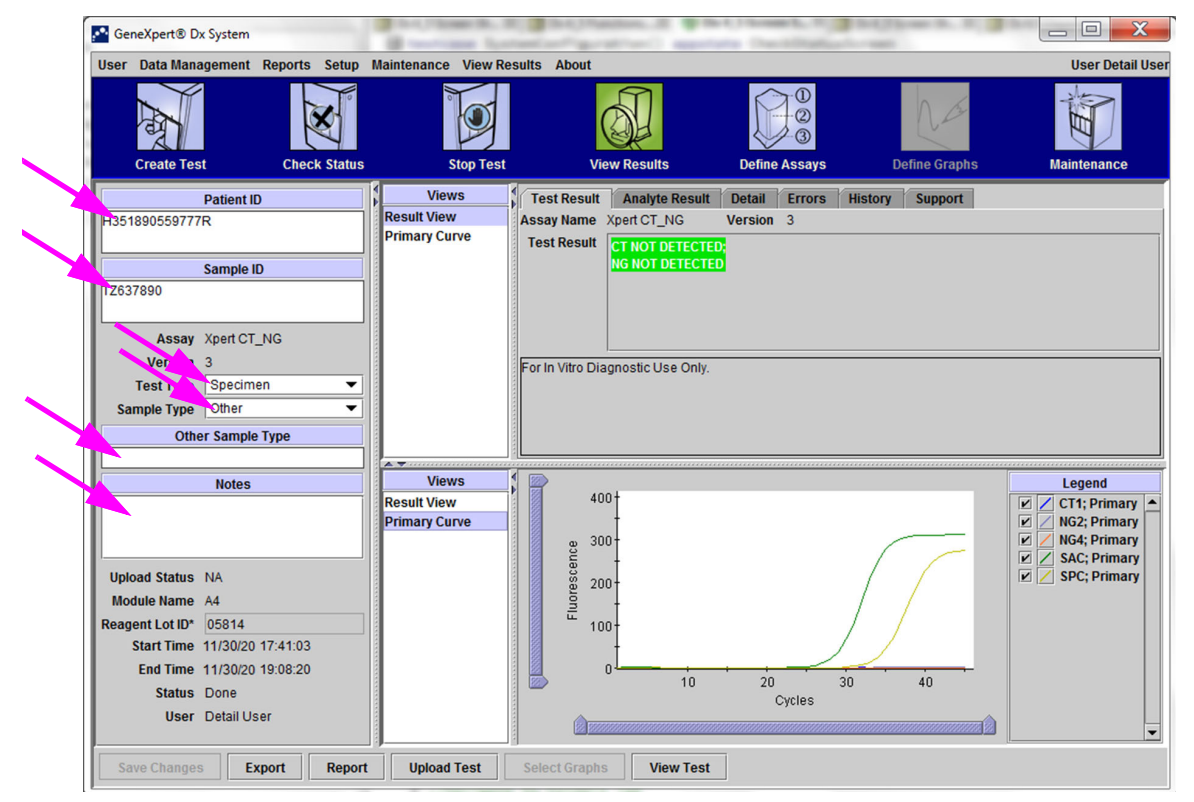

Kuva 5-47. GeneXpert Dx:n Tarkastele tuloksia -ikkuna (alikäyttäjien ja järjestelmänvalvojan näkymä)

| CeneXpert® Dx System               | Contrast La         | Called Stations of the            | Contracts of Ballinson St. S. |                  |
|------------------------------------|---------------------|-----------------------------------|-------------------------------|------------------|
| User Data Management Reports Setup | Maintenance View Re | sults About                       |                               | User Detail User |
| Create Test Check Status           | Stop Test           | View Results                      | Define Assays                 | Maintenance      |
| Patient ID                         | Views               | Test Result Analyte Result        | Detail Errors History Support |                  |
| H351890559777R                     | Result View         | Assay Name Xpert CT_NG            | Version 3                     |                  |
|                                    | Primary Curve       | Test Result CT NOT DETECTE        | D <mark>.</mark>              |                  |
| Sample ID                          |                     | NG NOT DETECTE                    | D                             |                  |
| TZ637890                           |                     |                                   |                               |                  |
|                                    |                     |                                   |                               |                  |
| Assay Xpert CT_NG                  |                     |                                   |                               |                  |
| Version 3                          |                     | For In Vitro Diagnostic Use Only. |                               |                  |
| Samela Tuna Othor                  |                     |                                   |                               |                  |
| Sample Type Outer                  |                     |                                   |                               |                  |
| Other Sample Type                  |                     |                                   |                               |                  |
| Notes                              | Views               |                                   |                               | Legend           |
|                                    | Result View         | 400+                              |                               | CT1; Primary     |
|                                    | Primary Curve       | t t                               |                               | NG2; Primary     |
|                                    |                     | 2 <sup>300</sup>                  |                               | V / NG4; Primary |
| Upload Status NA                   |                     | 8 200-                            |                               | 🗹 🗾 SPC; Primary |
| Module Name A4                     |                     | <u>n</u> -                        |                               |                  |
| Reagent Lot ID* 05814              |                     | <sup>th</sup> 100-                |                               |                  |
| Start Time 11/30/20 17:41:03       |                     | t t                               |                               |                  |
| End Time 11/30/20 19:08:20         |                     | 10                                | 20 30 40                      |                  |
| Status Done                        |                     |                                   | Cycles                        |                  |
| User Detail User                   |                     |                                   |                               |                  |
| Save Changes Export Repor          | t Upload Test       | Select Graphs View Test           |                               |                  |

Kuva 5-48. GeneXpert Dx -järjestelmä, Tarkastele tuloksia -ikkuna (alikäyttäjien ja järjestelmänvalvojan näkymä)

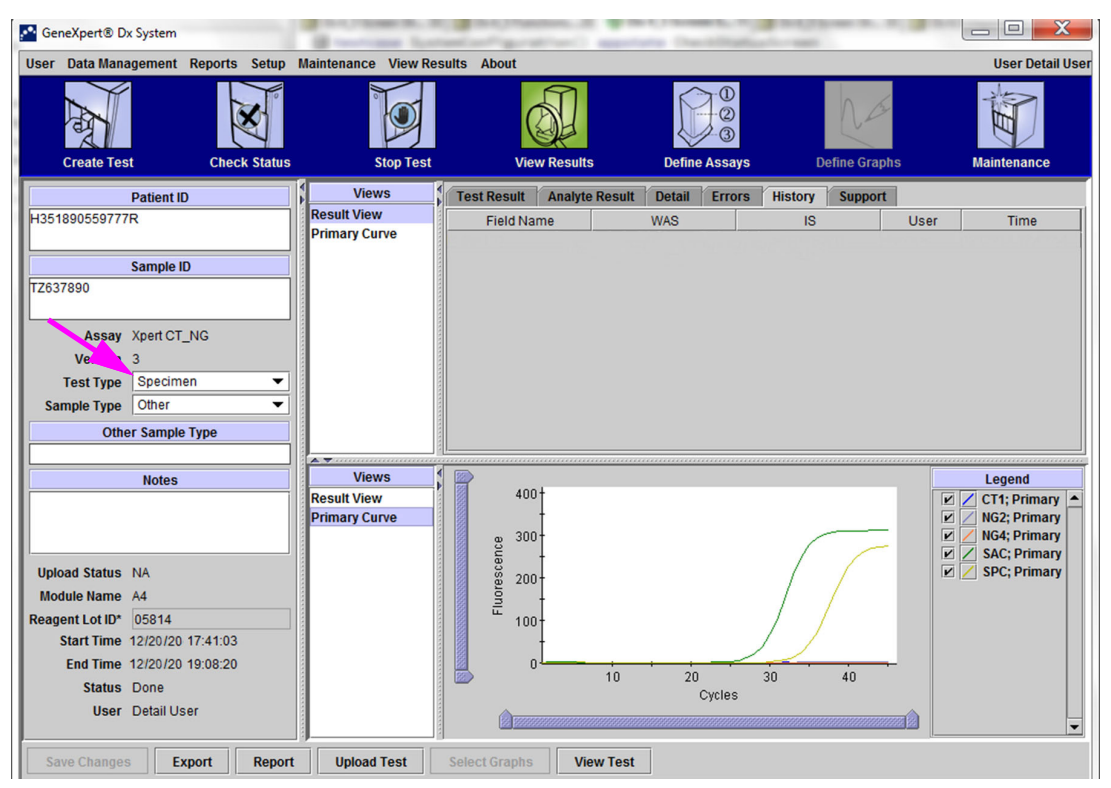

Kuva 5-49. GeneXpert Dx:n Tarkastele tuloksia -ikkuna—Historia-välilehti valittu

3. Vaihda testityyppi (Test Type) negatiiviseksi kontrolliksi (Negative Control), ks. Kuva 5-50.

| GeneXpert® Dx System                                                                          | B reactions lies             | and the state of the state of t | Constitution        | Chose S. S. State |                                                                                  |
|-----------------------------------------------------------------------------------------------|------------------------------|----------------------------------------------------------------------------------------------------|---------------------|-------------------|----------------------------------------------------------------------------------|
| User Data Management Reports Setup                                                            | Maintenance View Res         | ults About                                                                                                    |                     |                   | User Detail User                                                                 |
| Create Test Check Status                                                                      | s Stop Test                  | View Results                                                                                                    | Define Assays       | Define Graphs     | Maintenance                                                                      |
| Patient ID                                                                                    | Views                        | Test Result Analyte Result                                                                                                    | Detail Errors Histo | ory Support       |                                                                                  |
| H351890559777R                                                                                | Result View                  | Field Name                                                                                                    | WAS                 | IS User           | Time                                                                             |
| Sample ID                                                                                     |                              |                                                                                                    |                     |                   |                                                                                  |
| Assay Xpert CT_NG<br>Verting 3<br>Test Type Negative Control 1 ▼<br>Sample Type Other ▼       |                              |                                                                                                    |                     |                   |                                                                                  |
| Other Sample Type                                                                             |                              |                                                                                                    |                     |                   |                                                                                  |
| Notes                                                                                         | Views                        |                                                                                                    |                     |                   | Legend                                                                           |
| Upload Status NA<br>Module Name A4<br>Reagent Lot ID* 05814                                   | Result View<br>Primary Curve | 400 <sup>+</sup><br>3000 <sup>-</sup><br>800 <sup>-</sup><br>800 <sup>-</sup><br>800 <sup>-</sup><br>800 <sup>-</sup><br>800 <sup>-</sup><br>100 <sup>-</sup>                                                                                                    | /                   |                   | CT1; Primary     NG2; Primary     NG4; Primary     SAC; Primary     SPC; Primary |
| Start Time 12/20/20 17:41:03<br>End Time 12/20/20 19:08:20<br>Status Done<br>User Detail User |                              |                                                                                                    | 20 30<br>Cycles     | 40                |                                                                                  |
| Save Changes Export Repor                                                                     | t Upload Test                | Select Graphs View Test                                                                                                    |                     |                   |                                                                                  |

Kuva 5-50. GeneXpert Dx:n Tarkastele tuloksia -ikkuna—Testityyppi muutettu

4. Napsauta Tarkastele tuloksia (View Results) -ikkunan alaosassa olevaa **Tallenna muutokset (Save Changes)** -painiketta (ks. Kuva 5-50). Näyttöön avautuu Tallenna testi (Save Test) -valintaikkuna. Ks. Kuva 5-51.

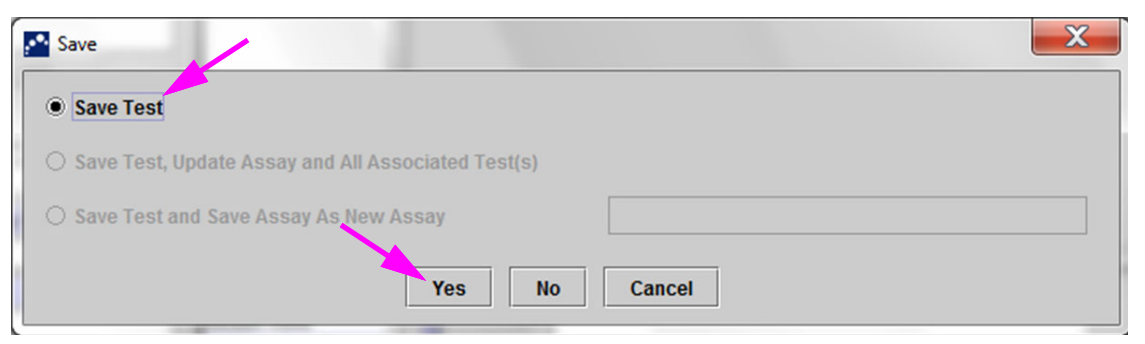

Kuva 5-51. Tallenna-valintaikkuna

5. Tallenna muutokset ja jatka valitsemalla **Kyllä (Yes)**. Ohjelmisto seuraa muutoshistoriaa (ks. Kuva 5-52).

Napsauta **Ei (No)**, jos et tallenna muutoksia. Näkyviin tulee edellinen näyttö, ja kaikki muokkaukset hylätään.

Napsauta **Peruuta (Cancel)**, jos et jatka ja pysyt samassa ikkunassa. Kaikki ikkunaan tehdyt muokkaukset säilyvät, mutta niitä ei tallenneta.

### **Huomautus**

Jos ikkunaan on tehty muutoksia ja edessä on työnvaihe, joka avaisi uuden ikkunan, näkyviin tulee Tallenna (Save) -valintaikkuna.

| CeneXpert® Dx System               | ıtis                | Carl State Contractions | and the second second s | and a second second      | an (a. 1), (b)   |                   |
|------------------------------------|---------------------|-------------------------|----------------------------------------------------------------------------------------------------|--------------------------|------------------|-------------------|
| User Data Management Reports Setup | Maintenance View Re | sults About             |                                                                                                    |                          |                  | User Detail Use   |
| Create Test Check Status           | Stop Test           | View Resu               | Its Define                                                                                                    | D<br>D<br>D<br>Assays De | efine Graphs     | Maintenance       |
| Patient ID                         | Views               | Test Result Analy       | te Result Detail                                                                                                    | Errors History           | Support          |                   |
| H351890559777R                     | Result View         | Field Name              | WAS                                                                                                    | IS                       | Lise             | r Time            |
|                                    | Primary Curve       | Test Type               | Specimen                                                                                                    | Negative Contr           | ol <none></none> | 12/20/20 12:49:54 |
| Sample ID                          |                     |                         |                                                                                                    |                          |                  |                   |
| TZ637890                           |                     |                         |                                                                                                    |                          |                  |                   |
|                                    |                     |                         |                                                                                                    |                          |                  |                   |
| Assav Xpert CT NG                  |                     |                         |                                                                                                    |                          |                  |                   |
| Versi 3                            |                     |                         |                                                                                                    |                          |                  |                   |
| Test Type Negative Control 1       |                     |                         |                                                                                                    |                          |                  |                   |
| Sample Type Other                  |                     |                         |                                                                                                    |                          |                  |                   |
|                                    |                     |                         |                                                                                                    |                          |                  |                   |
|                                    |                     |                         |                                                                                                    |                          |                  |                   |
| Notes .                            | Views               |                         |                                                                                                    |                          |                  | Logond            |
| Notes                              | Result View         | 400†                    |                                                                                                    |                          |                  | CT1: Primary      |
|                                    | Primary Curve       | -                       |                                                                                                    |                          |                  | V NG2; Primary    |
|                                    |                     | g 300-                  |                                                                                                    | (                        |                  | 🗹 🖊 NG4; Primary  |
| Unload Statue NA                   |                     | - cen                   |                                                                                                    |                          |                  | SAC; Primary      |
| Module Name A4                     |                     | 8 200-                  |                                                                                                    | /                        | /                | in a sec, rundry  |
| Reagent Lot ID* 05814              |                     | <br>                    |                                                                                                    | / /                      |                  |                   |
| Start Time 12/20/20 17:41:03       |                     | I                       |                                                                                                    |                          |                  |                   |
| End Time 12/20/20 19:08:20         |                     | 0                       |                                                                                                    |                          |                  |                   |
| Status Done                        |                     |                         | 10 20                                                                                                    | 30                       | 40               |                   |
| User Detail User                   |                     |                         |                                                                                                    | Cycles                   |                  |                   |
|                                    |                     |                         |                                                                                                    |                          |                  | -                 |
| Save Changes Export Perer          | t Unload Test       | Soloct Granhs           | liow Test                                                                                                    |                          |                  |                   |
| Save changes Export Repor          | u opioau rest       | selectoraphis           | view rest                                                                                                    |                          |                  |                   |

Kuva 5-52. Historia-välilehti, jossa näkyy testityypin muutos näytteestä negatiiviseksi kontrolliksi

## 5.14 Testitulosraporttien luominen

Tärkeää

Jotta varmistetaan, että kaikki tiedot näytetään oikein, raportit on luotava samalla kielellä, jota käytettiin testituloksia kerättäessä.

Vaadittujen tietojen tasosta riippuen käytettävissä on kaksi testiraporttia. Peruskäyttäjän testiraportti näyttää testitulokset ja testitiedot. Järjestelmänvalvojan ja alikäyttäjien testiraportti näyttää testitulokset, testitiedot ja analyytin tulostiedot, jotka on valittu Valitse tarkasteltava testi (Select Test To Be Viewed) -valintaikkunan vaihtoehdoista.

- Peruskäyttäjän testiraportit, ks. Osa 5.14.1 Testitulosraportit peruskäyttäjille.
- Alikäyttäjän ja järjestelmänvalvojan testiraportit, ks. Osa 5.14.2 Testitulosraportit alikäyttäjille ja järjestelmänvalvojille.

Luo testitulokset sisältävä PDF-tiedosto Tarkastele tuloksia (View Results) -ikkunassa (ks. Kuva 5-38 tai Kuva 5-41) napsauttamalla **Raportti (Report)** -painiketta.

## 5.14.1 Testitulosraportit peruskäyttäjille

### Huomautus

Jos tarvitaan analyyttien tuloksia ja monistuskäyrää, alikäyttäjän tai järjestelmänvalvojakäyttäjän pitää luoda testiraportti. Ks. Osa 5.14.2 Testitulosraportit alikäyttäjille ja järjestelmänvalvojille.

Peruskäyttäjille ohjelmisto luo PDF-tiedoston ja näyttää tiedoston Adobe Reader -ikkunassa. Voit tallentaa ja tulostaa PDF-tiedoston Adobe Reader -ohjelmistosta. Saat Adobe Readerin käyttöohjeet napsauttamalla **Adobe Readerin Ohje (Adobe Reader Help)**kohtaa Adobe Readerin **Ohje (Help)**-valikosta.

Testitulosraportin luominen:

1. Napsauta **Tarkastele tuloksia (View Results)** -painiketta ja valitse haluamasi testi näyttöön tulevasta ikkunasta. Avaa testi valitsemalla **OK**.

| DefinetID  |              |                |         |                |                      |            |                 |                   |   |
|------------|--------------|----------------|---------|----------------|----------------------|------------|-----------------|-------------------|---|
| Patient ID | Sample<br>ID | Module<br>Name | User    | Result         | Assay                | Status     | Error<br>Status | Start<br>Date     | V |
| 5H1 5      | iH1          | F3             | support | FV HOMOZYGO    | Xpert FV             | Done       | ок              | 04/13/19 14:18:26 |   |
| 2H6 2      | !H6          | F2             | support | FII HOMOZYGO   | Xpert FII            | Done       | ок              | 04/13/19 14:18:00 |   |
| 2H5 2      | :H5          | F1             | support | FII HOMOZYGO   | Xpert FII            | Done       | ок              | 04/13/19 14:17:37 |   |
| 2H4 2      | :H4          | E3             | support | FII HOMOZYGO   | Xpert FII            | Done       | ок              | 04/13/19 14:17:12 |   |
| 2H3 2      | :H3          | E2             | support | FII HOMOZYGO   | Xpert FII            | Done       | ок              | 04/13/19 14:16:48 |   |
| 2H2 2      | :H2          | E1             | support | FII HOMOZYGO   | Xpert FII            | Done       | ок              | 04/13/19 14:16:25 |   |
| 2H1 2      | :H1          | D3             | support | FII HOMOZYGO   | Xpert FII            | Done       | ок              | 04/13/19 14:16:02 |   |
| 2-5N6 2    | -5N6         | D2             | support | FII NORMAL;FV  | Xpert FII & FV Combo | Done       | ок              | 04/13/19 14:15:35 |   |
| 2-5N5 2    | -5N5         | D1             | support | FII NORMAL; FV | Xpert FII & FV Combo | Done       | ок              | 04/13/19 14:15:06 |   |
| 2-5N4 2    | -5N4         | C4             | support | FII NORMAL;FV  | Xpert FII & FV Combo | Done       | ок              | 04/13/19 14:14:33 |   |
| 2-5N3 2    | -5N3         | C3             | support | ERROR          | Xpert FII & FV Combo | Incomplete | Error           | 04/13/19 14:14:10 |   |
| 2-5N2 2    | -5N2         | C2             | support | FII NORMAL;FV  | Xpert FII & FV Combo | Done       | ок              | 04/13/19 14:13:46 |   |
| 5N6 5      | N6           | S4             | support | FV NORMAL      | Xpert FV             | Done       | ок              | 01/13/14 14:09:37 |   |
| 5N5 5      | N5           | P4             | support | FV NORMAL      | Xpert FV             | Done       | ок              | 04/13/19 14:09:13 |   |
| 5N4 5      | N4           | P3             | support | FV NORMAL      | Xpert FV             | Done       | ок              | 04/13/19 14:08:01 |   |
| 5N3 5      | iN3          | P2             | support | FV NORMAL      | Xpert FV             | Done       | ок              | 04/13/19 14:07:37 |   |
| 5N2 5      | N2           | 04             | support | FV NORMAL      | Xpert FV             | Done       | ок              | 04/13/19 14:07:15 |   |
| 5N1 5      | iN1          | 03             | support | FV NORMAL      | Xpert FV             | Done       | ок              | 04/13/19 14:06:47 |   |
| 2N6 2      | N6           | 02             | support | FII NORMAL     | Xpert FII            | Done       | ок              | 04/13/19 14:06:24 | 3 |
| 2N5 2      | N5           | 01             | support | FII NORMAL     | Xpert FII            | Done       | ок              | 04/13/19 14:05:58 |   |
| 2N4 2      | N4           | N4             | support | FII NORMAL     | Xpert FII            | Done       | ок              | 04/13/19 14:05:37 |   |
| 2012       | 0.10         | NO             | augast  |                | VportEll             | Dono       | or              | 04/40/40 44-05-40 |   |

Kuva 5-53. Valitse tarkasteltava testi -valintaikkuna

2. Luo PDF-tiedosto napsauttamalla Raportti (Report) -painiketta.

| 🚰 GeneXpert® Dx Sy | stem                  |          |             |                   |              |                   |               | ( <b>-</b>   <b>0</b>   X |
|--------------------|-----------------------|----------|-------------|-------------------|--------------|-------------------|---------------|---------------------------|
| User Data Manage   | ment Reports          | Setup    | Maintenance | View Results      | About        |                   |               | User Basic User           |
| Create Test        | Chec                  | k Status | <i>  </i> ∘ | top Test          | View Results | Define Assays     | Define Graphs | Maintenance               |
| Results Errors     | Support               |          |             |                   |              |                   |               |                           |
|                    | Patient ID*           | 2-5N6    | 1           |                   |              |                   |               |                           |
|                    | Patient ID 2          | 2-5N6    |             |                   |              |                   |               |                           |
|                    | Sample ID*            | 2-5N6    | j           |                   |              |                   |               |                           |
| Assay Xr           | pert FII & FV         | Combo    | )           |                   | Vers         | ion 1             |               |                           |
| Result             | I NORMAL;<br>V NORMAL |          |             |                   |              |                   |               |                           |
| Sampl              | e Type Othe           | er       |             |                   | •            |                   |               |                           |
| Other Sampl        | е Туре                |          |             |                   |              | User User1        |               |                           |
|                    | Notes                 |          |             |                   |              | Start Time 12/13/ | 20 14:15:35   |                           |
|                    |                       |          |             |                   |              | End Time 12/13/   | 20 14:45:15   |                           |
|                    |                       |          |             |                   |              | Status Done       |               |                           |
| For In Vitro Di    | iagnostic Us          | e Only.  | /           |                   |              |                   |               |                           |
| Save Changes       | Export                | Repor    | Select 0    | iraphs <b>V</b> i | ew Test      |                   |               |                           |

Kuva 5-54. Valitse Raportti luodaksesi PDF-tiedoston

 PDF-tiedosto avautuu Adobe Reader -ikkunassa. PDF-tiedosto voidaan tallentaa tai tulostaa Acrobat-ohjelmistosta. Saat Adobe Readerin käyttöohjeet napsauttamalla Adobe Readerin Ohje (Adobe Reader Help)-kohtaa Adobe Readerin Ohje (Help)valikosta.

| 2-5N6_2019    | 04.13_14.15.35_basic.pdf - Adobe Acroba                                    | t Reader DC                         |             |                                                                                 |                     |   |                                                                                |
|---------------|----------------------------------------------------------------------------|-------------------------------------|-------------|---------------------------------------------------------------------------------|---------------------|---|--------------------------------------------------------------------------------|
| File Edit Vie | w Window Help                                                              |                                     |             |                                                                                 |                     |   |                                                                                |
| Home          | Tools 2-5N6_2019.01.13                                                     | ×                                   |             |                                                                                 |                     |   |                                                                                |
| 8 🖶           | 🖾 Q 🗇 🕒 1                                                                  | /1 <b>k</b> 🖑 $\Theta$ (            |             | 1.<br>1.<br>1.<br>1.<br>1.<br>1.<br>1.<br>1.<br>1.<br>1.<br>1.<br>1.<br>1.<br>1 |                     |   |                                                                                |
|               | GeneXpert PC                                                               |                                     | Test Report |                                                                                 | 07/14/22 08:54:43   | E | <ul> <li>➢ Comment</li> <li>∠ Fill &amp; Sign</li> <li>④ More Tools</li> </ul> |
| •             | Patient ID*:<br>Patient ID 2:<br>Sample ID*:<br>Test Type:<br>Sample Type: | 2-5N6<br>2-5N6<br>2-5N6<br>Specimen |             |                                                                                 |                     |   |                                                                                |
|               | Assay Information                                                          |                                     |             |                                                                                 |                     |   |                                                                                |
|               | Assay                                                                      |                                     | Assay V     | Version                                                                         | Assay Type          |   |                                                                                |
|               | Xpert FII & FV Combo                                                       |                                     | 1           |                                                                                 | In Vitro Diagnostic |   |                                                                                |
|               | Test Result:                                                               | FII NORMAL;<br>FV NORMAL            |             |                                                                                 |                     |   |                                                                                |
|               | User:                                                                      |                                     |             |                                                                                 |                     | Ŧ | Convert and edit PDFs<br>with Acrobat Pro DC<br>Start Free Trial               |

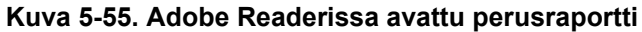

| GeneXpert PC                                                                                           |                                                         |                                                                            | 07/14/22 08:54:43                                                |
|----------------------------------------------------------------------------------------------------|---------------------------------------------------------|----------------------------------------------------------------------------|------------------------------------------------------------------|
|                                                                                                    | ٢                                                       | Test Report                                                                |                                                                  |
| Patient ID*:                                                                                           | H3518853826                                             | 82R                                                                        |                                                                  |
| Patient ID 2:<br>Sample ID*:<br>Test Type:                                                             | HN237945<br>Specimen                                    |                                                                            |                                                                  |
| Sample Type:                                                                                           |                                                         |                                                                            |                                                                  |
| Assay Information                                                                                      |                                                         |                                                                            |                                                                  |
| Assay<br>Xpert FII & FV Combo                                                                          |                                                         | Assay Version<br>1                                                         | Assay Type<br>In Vitro Diagnostic                                |
| Test Result:                                                                                           | FII NORMAL;<br>FV NORMAL                                |                                                                            |                                                                  |
| User:<br>Status:<br>Expiration Date*:<br>S/W Version:<br>Cartridge S/N*:<br>Reagent Lot ID*:<br>Notes: | Basic1<br>Done<br>11/16/22<br>6.5<br>116820908<br>04701 | Start Time:<br>End Time:<br>Instrument S/N:<br>Module S/N:<br>Module Name: | 07/13/22 14:15:35<br>07/13/22 14:45:15<br>801225<br>607389<br>D2 |
| Errors<br><none></none>                                                                                |                                                         |                                                                            |                                                                  |
| Tech. Ir                                                                                               | nitial/Date                                             | Superviso                                                                  | r Initial/Date                                                   |
| For In Vitro Diagnostic                                                                                | Use Only.                                               | 0                                                                          |                                                                  |
|                                                                                                    |                                                         |                                                                            |                                                                  |
|                                                                                                    |                                                         |                                                                            |                                                                  |
|                                                                                                    |                                                         |                                                                            |                                                                  |
|                                                                                                    |                                                         |                                                                            |                                                                  |
| GeneXpert® Dx Syster                                                                                   | m Version 6.5                                           | CONFIDENTIAL                                                               | Page 1 of 1                                                      |

Kuva 5-56. Esimerkki testiraportista—peruskäyttäjä

## 5.14.2 Testitulosraportit alikäyttäjille ja järjestelmänvalvojille

Alikäyttäjien ja järjestelmänvalvojan kohdalla ohjelmisto sallii käyttäjän määrittää testiraportin ennen PDF-tiedoston luomista.

Testitulosraportin luominen:

1. Napsauta **Tarkastele tuloksia (View Results)** -painiketta. Valitse raporttiin lisättävä(t) testi(t) napsauttamalla niiden vasemmalla puolella olevia valintaruutuja.

Tärkeää

Joskus Testiraportti (Test Report) -valintaikkunan Tulos (Result) -sarakkeessa näkyy vain osa tulostiedoista. Nähdäksesi loput tulostiedot siirrä hiiren osoitin Tulos (Result) -sarakkeen päälle.

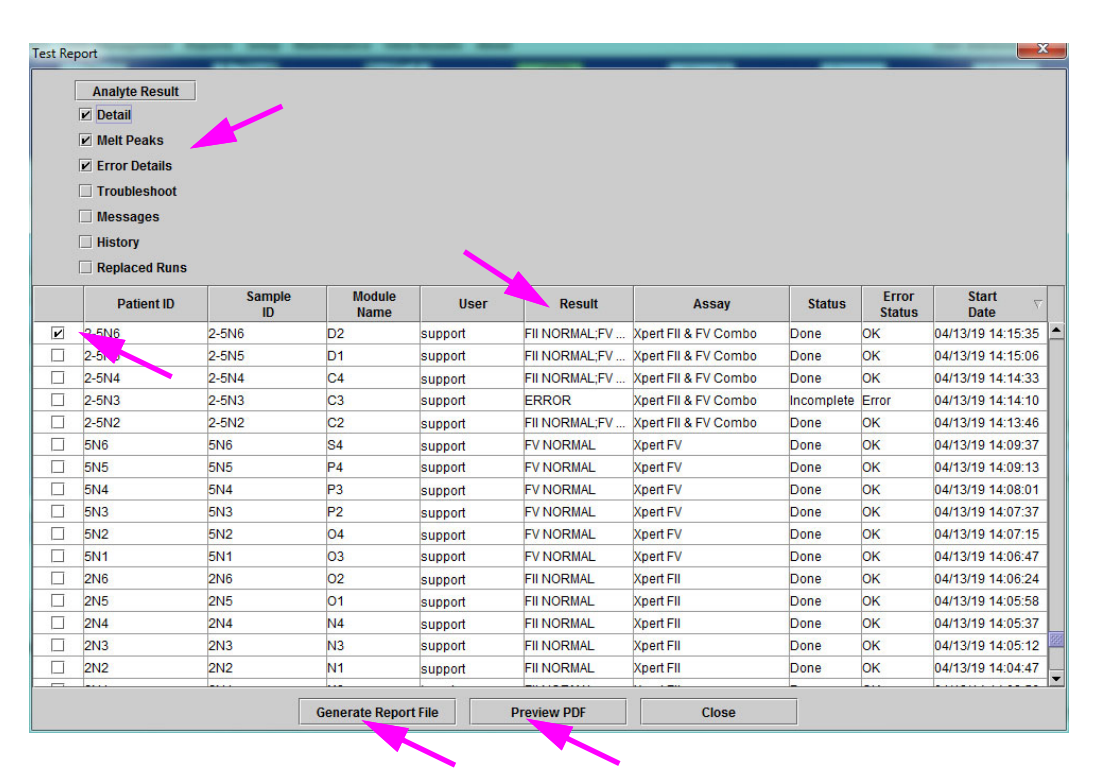

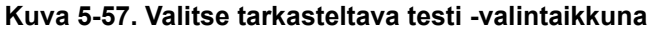

- 2. Valintaikkunan vasemmassa yläkulmassa on useita tietotyyppejä. Valitse raporttiin sisällytettävät tiedot napsauttamalla kohteiden vasemmalla puolella näkyviä valintaruutuja:
  - **Tiedot (Detail)**—Valitse, jos haluat sisällyttää raportin **Tiedot (Detail)** -välilehteen tietoja, kuten analyyttien nimet, koettimen tarkistuksen arvot ja tulokset, toisen derivaatan huippukorkeuden ja käyrän sovituksen.
  - Sulamishuiput (Melt Peaks)—Valitse, jos haluat sisällyttää sulamishuiput raporttiin ja jos sovellettavissa.

- Virhetiedot (Error Details)—Valitse, jos haluat sisällyttää virhetiedot Virheet (Errors) -välilehdestä ja jos sovellettavissa.
- Vianmääritys (Troubleshoot)—Valitse, jos haluat sisällyttää vianmääritystiedot raporttiin ja jos sovellettavissa.
- Viestit (Messages)—Valitse, jos haluat liittää testiin liittyvät viestit raporttiin ja jos sovellettavissa.
- **Historia (History)**—Valitse, jos haluat sisällyttää kaikki testituloksiin tehdyt muutokset **History (Historia)** -välilehdestä ja jos sovellettavissa.
- Korvatut ajot (Replaced Runs)—Älä valitse tätä valintaruutua; se on varattu tulevaa käyttöä varten.
- Analyyttitulos (Analyte Result) -painikkeella käyttäjä voi valita tiettyjä tietoja sisällytettäväksi raportin Analyyttitulos (Analyte Result) -osaan (ks. Kuva 5-58).

| Select Analyte Result |                                                                                                    | x |
|-----------------------|----------------------------------------------------------------------------------------------------|---|
| Available<br>EndPt    | Selected<br>Analyte Name<br>Ct<br>Interpretation Result<br>Reason<br>Analyte Result<br>Probe Check Result<br>Target Delta Ct |   |
| ок                    | Cancel                                                                                                    |   |

Kuva 5-58. Valitse Analyyttitulos -valintaikkuna

Jos haluat sisällyttää raporttiin tiettyjä analyyttitietoja, valitse yksi tai useampia kohteita **Käytettävissä (Available)** -sarakkeesta ja siirrä ne **Valittu (Selected)** -sarakkeeseen napsauttamalla oikealle osoittavaa nuolipainiketta. Jos haluat jättää tietyt analyyttitiedot pois raportista, valitse yksi tai useampia kohteita **Valittu (Selected)** -sarakkeesta ja siirrä ne **Käytettävissä (Available)** -sarakkeeseen napsauttamalla vasemmalle osoittavaa nuolipainiketta. Napsauttamalla oikeanpuoleista kaksoisnuolipainiketta tai vasemmanpuoleista kaksoisnuolipainiketta raporttiin voidaan sisällyttää tai jättää siitä pois kaikki kohteet. Kun olet valinnut analyyttitietojen kohteet, sulje Valitse Analyyttitulos (Select Analyte Result) -valintaikkuna napsauttamalla **OK**-painiketta.

- 3. Kun kaikki valinnat on tehty, napsauta yhtä tai molempia seuraavista painikkeista Testiraportti (Test Report) -valintaikkunassa:
  - Luo raporttitiedosto (Generate Report File)—Luo PDF-tiedoston ja tallentaa sen oletussijaintiin tai määrittämääsi sijaintiin.
    - Luo testiraportista PDF-tiedosto napsauttamalla Testiraportti (Test Report)
       -työalueen Luo raporttitiedosto (Generate Report File) -painiketta
       (ks. Kuva 5-57). Luo raporttitiedosto (Generate Report File) -valintaikkuna
       tulee näkyviin, ja voit tallentaa tiedoston määritettyyn sijaintiin. Napsauta
       Tallenna (Save), kun olet navigoinut määritettyyn sijaintiin.
    - Voit halutessasi tulostaa raportin siirtymällä tallennussijaintiin, avaamalla testiraportin ja tulostamalla sen. Tulostettava testiraportti on samanlainen kuin kohdissa Kuva 5-59 ja Kuva 5-60. Testiraportin viimeinen sivu sisältää allekirjoituslohkon tulostettujen testiraporttien hyväksymistä varten.

# Kuva 5-59 ja Kuva 5-60 esittävät testiraportin, jossa on valittuna Tiedot (Detail)-, SulamishuiputHuomautus(Melt Peaks)- ja Virhetiedot (Error Details) -vaihtoehdot. Tietyt testiraportit voivat olla pidempiä tai<br/>lyhyempiä valittujen vaihtoehtojen ja testiin soveltuvien kohtien mukaan.

- Esikatsele PDF (Preview PDF)—Luo PDF-tiedoston ja näyttää tiedoston Adobe Reader -ikkunassa. PDF-tiedosto voidaan tallentaa tai tulostaa Acrobatohjelmistosta. Saat Adobe Readerin käyttöohjeet napsauttamalla Adobe Readerin Ohje (Adobe Reader Help)-kohtaa Adobe Readerin Ohje (Help)valikosta.
- Sulje (Close)—Kun olet luonut testiraportit, sulje Testiraportti (Test Report) -ikkuna valitsemalla Sulje (Close).
- 4. Jos **Tulosta testiraportti testin päättyessä (Print Test Report At End of Test)** -toiminto on käytössä, raportti tulostaa automaattisesti jokaisen testiraportin testin suorittamisen jälkeen. Ks. Osa 2.14 Järjestelmän määrittäminen.

| GeneXpert P                                                                                                    | C            |                       |            |               |                          |                          | 07/14/22 09:01:20 |
|----------------------------------------------------------------------------------------------------|--------------|-----------------------|------------|---------------|--------------------------|--------------------------|-------------------|
|                                                                                                    |              |                       | Test       | Report        |                          |                          |                   |
| Patient ID*                                                                                                    | ʻ:           | H3518                 | 85382682R  |               |                          |                          |                   |
| Patient ID                                                                                                    | 2:           |                       |            |               |                          |                          |                   |
| Sample ID                                                                                                    | *.           | HN23                  | 7945       |               |                          |                          |                   |
| Fest Type:                                                                                                    |              | Specir                | men        |               |                          |                          |                   |
| sample Ty                                                                                                    | pe:          |                       |            |               |                          |                          |                   |
| Assay Info                                                                                                    | rmation      |                       |            |               |                          |                          |                   |
| Assay                                                                                                    |              |                       |            | Assay         | Version                  | Assay Type               |                   |
| Kpert FII & F                                                                                                    | V Combo      |                       |            | 1             |                          | In Vitro Diagno          | OSTIC             |
| Fest Resul                                                                                                    | t:           | FII NORMA<br>FV NORMA | L;<br>L    |               |                          |                          |                   |
| Analvte Re                                                                                                    | esult        |                       |            |               |                          |                          |                   |
| Analyte                                                                                                    | Ct           | EndPt                 | Analyte    | Prob <u>e</u> |                          |                          |                   |
| Name                                                                                                    |              |                       | Result     | Check         |                          |                          |                   |
|                                                                                                    |              |                       |            | Result        |                          |                          |                   |
| FII 20210G                                                                                                    | 24.4         | 461                   | POS        | PASS          |                          |                          |                   |
| -II 20210A                                                                                                    | 0.0          | 20                    | NEG        | PASS          |                          |                          |                   |
| -V 1691G<br>=V/ 1691A                                                                                                    | 25.1         | 347<br>17             | PUS<br>NEG | PASS          |                          |                          |                   |
| VIUSIA                                                                                                    | 0.0          | 17                    | NEO        | 1,400         |                          |                          |                   |
| Detail                                                                                                    |              |                       |            |               |                          |                          |                   |
| Analyte<br>Name                                                                                                    | Prb Cł       | nk 1 Prb Cł           | nk 2 Prb C | Chk 3         | Probe<br>Check<br>Result | 2nd Deriv<br>Peak Height | Curve Fit         |
| II 20210G                                                                                                    | 125          | 221                   | 126        |               | PASS                     | 0.0                      | NA                |
| II 20210A                                                                                                    | 46           | 179                   | 47         | I             | PASS                     | 0.0                      | NA                |
| V 1691G                                                                                                    | 57           | 166                   | 58         | I             | PASS                     | 0.0                      | NA                |
| V 1691A                                                                                                    | 40           | 119                   | 41         | I             | PASS                     | 0.0                      | NA                |
| Velt Peaks<br><not applie<="" td=""><td>s<br/>cable&gt;</td><td></td><td></td><td></td><td></td><td></td><td></td></not> | s<br>cable>  |                       |            |               |                          |                          |                   |
| For In Vitro D                                                                                                    | Diagnostic L | Jse Only.             |            |               |                          |                          |                   |
|                                                                                                    |              |                       |            |               |                          |                          |                   |

Kuva 5-59. Esimerkki testiraportista—Alikäyttäjä ja järjestelmänvalvoja, sivu 1

| Generaperti G                                                                                                    |                                                                |                                                                            | 07/14/22 09:01:20                                                |
|----------------------------------------------------------------------------------------------------|----------------------------------------------------------------|----------------------------------------------------------------------------|------------------------------------------------------------------|
|                                                                                                    |                                                                | Test Report                                                                |                                                                  |
| User:<br>Status:<br>Expiration Date*:<br>S/W Version:<br>Cartridge S/N*:<br>Reagent Lot ID*:<br>Notes:<br>Error Status:<br>Errors<br><none></none> | Detail1<br>Done<br>11/16/22<br>6.5<br>116820908<br>04701<br>OK | Start Time:<br>End Time:<br>Instrument S/N:<br>Module S/N:<br>Module Name: | 07/13/22 14:15:35<br>07/13/22 14:45:15<br>801225<br>607389<br>D2 |
| Tech. Init<br>* indicates that a pa                                                                                                    | ial/Date<br>rticular field is enter                            | Supervisor<br>ed using a barcode scanr                                     | nitial/Date                                                      |
| For In Vitro Diagnostic L                                                                                                    | Jse Only.                                                      |                                                                            |                                                                  |
|                                                                                                    |                                                                |                                                                            |                                                                  |
|                                                                                                    |                                                                |                                                                            |                                                                  |
|                                                                                                    |                                                                |                                                                            |                                                                  |
|                                                                                                    |                                                                |                                                                            |                                                                  |
|                                                                                                    |                                                                |                                                                            |                                                                  |
|                                                                                                    |                                                                |                                                                            |                                                                  |
|                                                                                                    |                                                                |                                                                            |                                                                  |

### Kuva 5-60. Esimerkki testiraportista—Alikäyttäjä ja järjestelmänvalvoja, sivu 2

## 5.15 Testitulosten vieminen

Tärkeää

Jotta varmistetaan, että kaikki tiedot näytetään oikein, raportit on luotava samalla kielellä, jota käytettiin testituloksia kerättäessä.

Jos haluat viedä testitulokset pilkulla erotetut arvot (comma-separated value, .csv) -tiedostoon, napsauta Tarkastele tuloksia (View Results) -ikkunassa (ks. Kuva 5-38 tai Kuva 5-41) **Vie (Export)**.

Peruskäyttäjät voivat viedä vain sillä hetkellä näytetyn testin testituloksen. Peruskäyttäjien kohdalla näkyviin tulee Tulosten vienti (Result Export) -valintaikkuna (ks. Kuva 5-62). Etsi ja valitse kansio, johon tiedosto viedään, kirjoita tiedoston nimi ja napsauta **Tallenna (Save)**.

Alikäyttäjät ja järjestelmänvalvojat voivat valita ja viedä useiden testien tuloksia samanaikaisesti. Myös vientiä varten voidaan valita erilaisia vaihtoehtoja. Alikäyttäjien ja järjestelmänvalvojaien kohdalla näkyviin tulee Vie tiedot (Export Data) -valintaikkuna. Ks. Kuva 5-61.

| 🛃 Ехрог | rt Data             | the large disco     | rana Mar       | feasts man       | -                   | -                      | -                  | _               |                   | 3         |
|---------|---------------------|---------------------|----------------|------------------|---------------------|------------------------|--------------------|-----------------|-------------------|-----------|
|         |                     |                     |                | Export Selection | on (For Qualified A | ssays)                 |                    |                 |                   |           |
| 🖌 Ana   | Ilysis Settings     |                     |                |                  |                     |                        |                    |                 |                   |           |
| ✓ Tes   | t Result            |                     |                |                  |                     |                        |                    |                 |                   |           |
|         | ical Data           |                     |                |                  |                     |                        |                    |                 |                   |           |
|         | ical Data           |                     |                |                  |                     |                        |                    |                 |                   |           |
| 🗌 Mel   | t Data              |                     |                |                  |                     |                        |                    |                 |                   |           |
| 🗌 Pre   | ssure               |                     |                |                  |                     |                        |                    |                 |                   |           |
| Ultr    | asonic Horn Amplitu | de. Frequency and I | Duty Cycle     |                  |                     |                        |                    |                 |                   |           |
|         | tor Tomporaturo     |                     |                |                  |                     |                        |                    |                 |                   |           |
| Пнеа    | iter remperature    |                     |                |                  |                     |                        |                    |                 |                   |           |
|         | Patient ID          | Sample<br>ID        | Module<br>Name | User             | Result              | Assay                  | Status             | Error<br>Status | Start<br>Date     |           |
| ľ       | H351890377714R      | HA245614            | A1             | Detail User      | ERROR               | Xpert CDIFFICILE       | Done               | Error           | 02/29/19 15:56:42 |           |
|         | H351875882682R      | TT555698            | B3             | Basic User       | ERROR               | HIV-1 Quant IUO CE     | Aborted            | Error           | 02/16/19 14:57:38 |           |
|         | H351890382682R      | TG478589            | B2             | Administration   | HIV-1 NOT DET       | HIV-1 Quant IUO CE     | Done               | ок              | 02/16/19 14:52:39 |           |
|         | H351890345682R      | CR538763            | B4             | Administration   | MTB NOT DETE        | Xpert MTB-RIF US IVD   | Done               | ОК              | 02/16/19 13:39:27 |           |
|         | H39590382682R       | KW630987            | B3             | Administration   | MRSA NEGATIV        | Xpert SA Nasal Complet | Done               | ок              | 02/16/19 13:38:00 |           |
|         | H351873382682R      | GH487365            | A3             | Administration   | MRSA NEGATIV        | Xpert SA Nasal Complet | Done               | ОК              | 02/16/19 13:36:08 |           |
|         | H351898782682R      | SR543267            | A2             | Administration   | MRSA POSITIV        | Xpert SA Nasal Complet | Done               | ок              | 02/16/19 13:34:19 | <u>88</u> |
|         | H351890382682R      | DU155637            | B2             | Administration   | MRSA NEGATIV        | Xpert SA Nasal Complet | Done               | ок              | 02/16/19 13:32:37 |           |
|         | H351890382682W      | RL986632            | A4             | Detail User      | MRSA POSITIV        | Xpert SA Nasal Complet | Done               | ОК              | 02/15/19 17:33:44 |           |
|         | H351877782682Y      | GK563895            | B1             | Detail User      | ERROR               | Xpert MTB-RIF US IVD   | Aborted            | Error           | 02/15/19 17:32:28 |           |
|         | H356129382682R      | TF277659            | B4             | Detail User      | MTB NOT DETE        | Xpert MTB-RIF US IVD   | Done               | ОК              | 02/15/19 17:31:20 | -         |
|         |                     | Select<br>All       |                | Deselect<br>All  | Se<br>Highl         | lect De<br>ighted Higl | select<br>hlighted |                 |                   |           |
|         |                     |                     |                | Export           | t Cancel            | ]                      |                    |                 |                   |           |

Kuva 5-61. Vie tiedot -valintaikkuna (vain alikäyttäjät ja järjestelmänvalvoja)

Valintaikkunan vasemmassa yläkulmassa on useita tietotyyppejä. Valitse vientiin sisällytettävät tiedot napsauttamalla kohteiden vasemmalla puolella olevia valintaruutuja:

- Analyysiasetukset (Analysis Settings)—Valitse, sisällytetäänkö analyysiasetukset raporttiin.
- **Testitulos (Test Result)**—Valitse, sisällytetäänkö testitulos raporttiin.
- **Optiset tiedot (Optical Data)**—Valitse, sisällytetäänkö optiset tiedot raporttiin.
- Sulamistiedot (Melt Data)—Valitse, sisällytetäänkö sulamistiedot raporttiin.
- Paine (Pressure)—Valitse, sisällytetäänkö painetiedot raporttiin.
- Ultraäänitorven amplitudi, taajuus ja käyttöjakso (Ultrasonic Horn Amplitude, Frequency and Duty Cycle)—Valitse, sisällytetäänkö raporttiin ultraäänitorven amplitudi, taajuus ja käyttöjakso.
- Lämmittimen lämpötila (Heater Temperature)—Valitse, sisällytetäänkö raporttiin lämmittimen lämpötilatiedot.

Valitse testitulokset ja niihin liittyvät tiedot, jotka haluat viedä. Näytön alaosan neljä painiketta, Valitse kaikki (Select All), Poista kaikkien valinta (Deselect All), Valitse korostetut (Select Highlighted) ja Poista korostettujen valinta (Deselect Highlighted), tarjoavat pikavalinnat valintoihin. Valitse Vie (Export), kun olet tehnyt valintasi. Tulosten vienti (Result Export) -valintaikkuna (ks. Kuva 5-62) tulee esiin. Etsi ja valitse kansio, johon tiedosto viedään, kirjoita tiedoston nimi ja napsauta Tallenna (Save).

### Huomautus

**Vientikansio** on oletuskansio. Kun raporttitiedosto viedään, ohjelmisto muistaa viimeksi käytetyn hakemiston.

| Result Expor           | t                                  | X              |
|------------------------|------------------------------------|----------------|
| Save <u>I</u> n:       | export                             | • • • • • •    |
| NRatio 01              | 0714164912_2019.01.07_16.49.53.csv | SRatio 0107141 |
| 🗋 %Ratio 01            | 0714165107_2019.01.07_16.51.56.csv | NRatio 0107141 |
| 🗋 %Ratio 01            | 0714170435_2019.01.07_17.05.17.csv | SRatio 0107142 |
| 🗋 %Ratio 01            | 0714174035_2019.01.07_17.41.16.csv | SRatio 0107142 |
| 🗋 %Ratio 01            | 0714174128_2019.01.07_17.42.15.csv | SRatio 0107142 |
| NRatio 01              | 0714174235_2019.01.07_17.43.24.csv | NRatio 0107142 |
| <                      |                                    | Þ              |
| File <u>N</u> ame:     | SD142231_2019.01.07_12.41.13.csv   |                |
| Files of <u>Type</u> : | Comma-Separated Values (.csv)      | •              |
|                        |                                    | Save Cancel    |

### Kuva 5-62. Tulosten vienti -valintaikkuna

### .csv-tiedoston avaaminen ja tarkasteleminen

Viedyt testitulokset voidaan avata Apache OpenOffice (AOO) -ohjelmistolla tai muulla .csv-tiedostoja tukevalla ohjelmistolla. Seuraavissa ohjeissa kuvataan AOO:n käyttö .csv-tiedoston avaamiseen ja tarkasteluun.

Katso tarkemmat ohjeet Apache OpenOfficen määrittämiseen liitteestä D.

**Huomautus** GeneXpert Dx -järjestelmä- järjestelmissä, jotka on lähetetty ennen 30.11.2015, voi olla Microsoft Office asennettuna, ja .csv-tiedostot voidaan avata ja niitä voidaan tarkastella myös ohjelmistopaketin Excel-ohjelmalla.

1. Siirry järjestelmäsi GeneXpert-kansiossa Vie (Export) -kansioon. Napsauta avattavaa .csv-tiedostoa hiiren kakkospainikkeella. Kun pudotusvalikko tulee näkyviin, napsauta Avaa sovelluksessa (Open with) ja valitse OpenOffice Calc. Ks. Kuva 5-63.

|                                |                                                      |                                  |                   | _            | _               | _       |                 |        |      | x     |
|--------------------------------|------------------------------------------------------|----------------------------------|-------------------|--------------|-----------------|---------|-----------------|--------|------|-------|
| Comput                         | er 🕨 Local Disk (C:) 🕨 Gene                          | Xpert 🕨 export                   | t                 |              | <b>- 4</b>      | Searc   | h export        |        |      | Q     |
| Organize 👻 👸 Open              | 🕶 Print Burn                                         | New folder                       |                   |              |                 |         | ł               | -      |      | ?     |
| 🔆 Favorites                    | Name                                                 |                                  | Date modi         | fied         | Туре            |         |                 | 5      | bize |       |
| 🧮 Desktop                      | RF-46-193_#1_2019.02                                 | .03_22.53.33                     | 02/03/19          | 5:01 PM      | OpenOffice.     | .org    | XML 1.0 Spreads | neet   | 3    | 37 KB |
| 🚺 Downloads                    |                                                      | Open                             |                   |              |                 |         |                 |        |      |       |
| 📃 Recent Places                |                                                      | New                              |                   |              |                 | L .     |                 |        |      |       |
|                                |                                                      | Print                            |                   |              |                 | L .     |                 |        |      |       |
| 🥽 Libraries                    |                                                      | Edit                             |                   |              |                 | L .     |                 |        |      |       |
| Documents                      |                                                      | Scan with Mic                    | rosoft Secur      | ity Essentia | alsa -          |         |                 |        |      |       |
| J Music                        |                                                      | Open with                        |                   |              |                 |         | Notepad         |        |      |       |
| Pictures                       |                                                      | Restore previo                   | us versions       |              |                 | 7       | OpenOffice Ca   | lc     |      |       |
| Videos                         |                                                      | Send to                          |                   |              | •               | <u></u> | WordPad         |        |      |       |
| 👰 Computer                     |                                                      | Cut                              |                   |              |                 |         | Choose default  | progra | m    |       |
| 🚢 Local Disk (C:)              |                                                      | Сору                             |                   |              |                 | Г       |                 |        |      |       |
| 👝 UUI (E:)                     |                                                      |                                  |                   |              |                 | L .     |                 |        |      |       |
|                                |                                                      | Create shortcu                   | Jt                |              |                 | L .     |                 |        |      |       |
| 👊 Network                      |                                                      | Delete                           |                   |              |                 | L .     |                 |        |      |       |
|                                |                                                      | Kename                           |                   |              |                 | L .     |                 |        |      |       |
|                                |                                                      | Properties                       |                   |              |                 | E       |                 |        |      |       |
|                                |                                                      |                                  |                   |              |                 |         |                 |        |      |       |
|                                | 4                                                    |                                  |                   |              |                 |         |                 |        |      |       |
|                                |                                                      |                                  |                   |              |                 |         |                 | _      |      | ,     |
| RF-46-193_#1<br>OpenOffice.org | _2019.02.03_22.53.36 Date i<br>g XML 1.0 Spreadsheet | modified: 02/03/<br>Size: 36.3 K | 2019-5:01 P<br>(B | M D          | ate created: 02 | 2/03/2  | 2018 4:45 PM    |        |      |       |

Kuva 5-63. .csv-tiedoston avaaminen AOO:n määrittämiseksi (esimerkki)

 Näkyviin tulee Tekstin tuonti (Text Import) -näyttö. Varmista tässä näytössä, että Pilkku (Comma)- ja Lainattu kenttä tekstinä (Quoted field as text) -kohtien vasemmalla puolella olevat valintaruudut on valittu. Ks. Kuva 5-64.

### Merkistö (Character Set) -pudotusvalikossa:

Valitse yksitavuisen merkistön kielille (englanti, ranska, espanja, portugali, italia, saksa, venäjä) **Unicode (UTF-8)**.

Valitse monitavuisen merkistön kielille (japani ja kiina) Unicode.

| Import                                                                                                    |                   |                                                                 |                             |   |      | ОК           |
|----------------------------------------------------------------------------------------------------|-------------------|-----------------------------------------------------------------|-----------------------------|---|------|--------------|
| Ch <u>a</u> racter set                                                                                                    | Unicode           |                                                                 |                             | • |      |              |
| <u>L</u> anguage                                                                                                    | Default - English | (USA)                                                           |                             | • |      | Cancel       |
| From ro <u>w</u>                                                                                                    | 1                 |                                                                 |                             |   |      | <u>H</u> elp |
| Separator options                                                                                                    |                   |                                                                 |                             |   |      |              |
| Eixed width                                                                                                    |                   |                                                                 |                             |   |      |              |
| Separated by                                                                                                    | <u> </u>          |                                                                 |                             |   |      |              |
| Tab                                                                                                    | 🔽 <u>C</u> omma   |                                                                 | Other                       |   |      |              |
| Semicolon                                                                                                    | Space             |                                                                 |                             |   |      |              |
| Merge <u>d</u> elimiters                                                                                                    |                   |                                                                 | Text delimiter              |   | -    |              |
| Other ontions                                                                                                    |                   |                                                                 |                             |   |      |              |
| other options                                                                                                    |                   |                                                                 |                             |   |      |              |
| Ouoted field as text                                                                                                    |                   |                                                                 |                             |   |      |              |
| Quoted field as text                                                                                                    | ers               |                                                                 |                             |   |      |              |
| Quoted field as text                                                                                                    | ers               |                                                                 |                             |   |      |              |
| Quoted field as text Detect special <u>n</u> umb Fields Column type                                                                        | ers               | ~                                                               |                             |   |      |              |
| Quoted field as text     Detect special numb  Fields Column type Standard                                                                  | ers               | <br>Standard                                                    |                             |   | St 🔺 |              |
| Quoted field as text     Detect special numb  Fields Column type  Standard 1                                                               | ers               | Standard<br>GeneXpert                                           | Dx System                   |   | St 🔺 |              |
| Quoted field as text Detect special numb Fields Column type Standard System Name                                                           | ers               | Standard<br>GeneXpert<br>GeneXpert                              | Dx System<br>PC             |   | St × |              |
| Quoted field as text Detect special numb Fields Column type Standard Standard System Name Sexported Date                                   |                   | Standard<br>GeneXpert<br>GeneXpert<br>03/25/19                  | Dx System<br>PC<br>09:59:05 |   | St × |              |
| Quoted field as text Detect special numb Fields Column type Standard Standard System Name Staported Date A Report User Nam Column type     | ers               | Standard<br>GeneXpert<br>GeneXpert<br>03/25/19<br><none></none> | Dx System<br>PC<br>09:59:05 |   | St A |              |
| Quoted field as text Detect special numb Fields Column type Standard 1 2 System Name 3 Exported Date 4 Report User Nam 5 6 assay INFORMATI | ers               | Standard<br>GeneXpert<br>GeneXpert<br>03/25/19<br><none></none> | Dx System<br>PC<br>09:59:05 |   | St A |              |

Kuva 5-64. Tekstin tuonti -näyttö, jossa uudet asetukset valittu

- 3. Kun olet tarkistanut erotin- ja muut asetukset, valitse **OK**. Näkyviin tulee .csv-tiedosto.
- 4. Kun tiedosto on auki, napsauta taulukon vasenta yläkulmaa ja korosta kaikki solut (ks. Kuva 5-65).

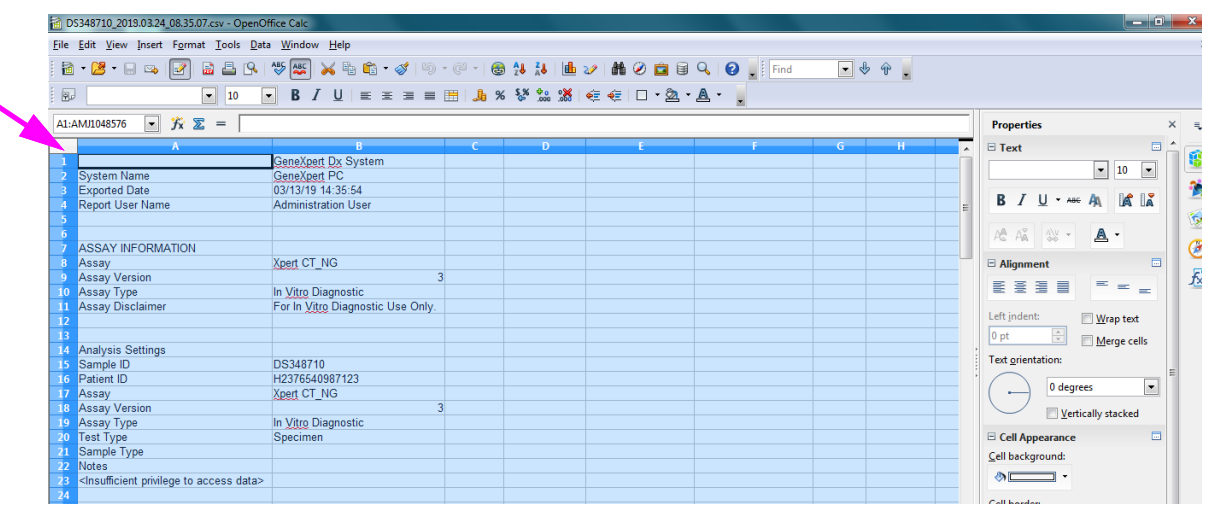

Kuva 5-65. Kaikki solut valittu

- 5. Napsauta sarakkeen otsikkoa hiiren kakkospainikkeella. Sarakkeen oikealla puolella näkyy pudotusvalikko (ks. Kuva 5-66).
- 6. Valitse pudotusvalikosta Sarakkeen leveys (Column Width).

| 🗟 D\$348710_2015.03.24_08.35.07.csv - OpenOffice Calc                                          |                                                                       |              |              |                               |           |           |               |                      |                                        |  |
|------------------------------------------------------------------------------------------------|-----------------------------------------------------------------------|--------------|--------------|-------------------------------|-----------|-----------|---------------|----------------------|----------------------------------------|--|
| Eile Edit View Insert Format Iools Data Window Telp ×                                          |                                                                       |              |              |                               |           |           |               |                      |                                        |  |
| 🗟 • 😕 • 🗔 🖙   😰   🗟 🗳 🖓 🐝 🖏 🗞 • 🛷   ☜ • 🧭 • 🚳 🐉 🥻   🏙 🏏   🏙 🖉 💼 🗟 🔍   Ø 💂   Ø 💂   Find 💽 🚸 🔹 🦹 |                                                                       |              |              |                               |           |           |               |                      |                                        |  |
|                                                                                                |                                                                       |              |              |                               |           |           |               |                      |                                        |  |
|                                                                                                |                                                                       |              |              |                               |           |           |               |                      |                                        |  |
| A1:                                                                                            | AMJ1048576 💽 🏂 🛣 =                                                    |              |              |                               |           |           |               | Properties × =       |                                        |  |
|                                                                                                | A Format Cells                                                        |              |              |                               |           | с         | D             | E 🔺                  | 🗆 Text 🔲 🏠 🕋                           |  |
|                                                                                                | Svetem Name                                                           |              | -            | 147.141                       |           |           |               | 1                    | ▼ 10 ▼                                 |  |
| 3                                                                                              | Exported Date                                                         |              | Col          | umn Width                     |           |           |               |                      |                                        |  |
| 4                                                                                              | Report User Name                                                      | • <b>H</b> • | Opt          | imai Column width             |           |           |               | E                    | B I U → ABG AA DATUA —                 |  |
| 5                                                                                              |                                                                       |              | Dele         | ete Columns                   |           |           |               |                      |                                        |  |
| 7                                                                                              | ASSAY INFORMATION                                                     | ×            | Dele         | e Contents                    |           | PG PA     |               |                      |                                        |  |
| 8                                                                                              | Assay                                                                 |              | Lid          |                               |           |           |               |                      | 🗉 Alignment 🔲 🎽                        |  |
| 9                                                                                              | Assay Version                                                         | Sho          |              | e<br>W                        | 3         | 3<br>Only |               |                      |                                        |  |
| 10                                                                                             | Assay Type<br>Assay Disclaimer                                        |              |              |                               | Lise Only |           |               |                      |                                        |  |
| 12                                                                                             | Assay Disclamer                                                       | ×            | Cut          |                               | ose only. |           |               |                      | Left indent: 🕅 Wrap text               |  |
| 13                                                                                             |                                                                       |              | Cop          | у                             |           |           |               |                      | 0 pt                                   |  |
| 14                                                                                             | Analysis Settings                                                     | Ê            | <u>P</u> ast | te                            |           |           |               |                      | Text orientation:                      |  |
| 16                                                                                             | Patient ID                                                            |              | Past         | te <u>S</u> pecial            |           |           |               |                      |                                        |  |
| 17                                                                                             | 17 Assay                                                              |              |              | Xpert CT_NG                   | ·         |           |               |                      | 0 degrees                              |  |
| 18 Assay Version                                                                               |                                                                       |              | 3            |                               |           |           |               | Vertically stacked   |                                        |  |
| 19                                                                                             | 19 Assay Type                                                         |              |              | In Vitro Diagnostic           |           |           |               |                      |                                        |  |
| 21                                                                                             | 21 Sample Type                                                        |              |              | opecimen                      |           |           |               |                      | Cell background                        |  |
| 22                                                                                             | 22 Notes                                                              |              |              |                               |           |           |               |                      |                                        |  |
| 23                                                                                             | 23 <insufficient access="" data="" privilege="" to=""></insufficient> |              |              |                               |           |           |               |                      |                                        |  |
| 24                                                                                             |                                                                       |              |              |                               |           |           |               | Cell <u>b</u> order: |                                        |  |
| 26                                                                                             | 26 RESULT TABLE                                                       |              |              |                               |           |           |               |                      | · · · ·                                |  |
| 27                                                                                             | 27 Sample ID                                                          |              |              | DS348710                      |           |           |               |                      |                                        |  |
| 28                                                                                             | 28 Patient ID                                                         |              |              | H2376540987123<br>Xpert CT_NG |           |           |               |                      | ······································ |  |
| 30 Assay Version                                                                               |                                                                       |              |              | Apert of _NG                  | 3         |           |               |                      | Show cell grid lines                   |  |
| Kebl Sheet1                                                                                    |                                                                       |              |              |                               |           |           |               | ۲.                   | <b>.</b>                               |  |
| Sheet 1 / 1 Default                                                                            |                                                                       |              |              |                               | STD       |           | Sum=427120651 | ⊖ ⊕   100 %          |                                        |  |

Napsauta hiiren kakkospainikkeella sarakkeen otsikkoa

Kuva 5-66. Pudotusvalikko Sarakeleveyden valintaan

7. Näkyviin tulee Sarakkeen leveys (Column Width) -valintaikkuna. Ks. Kuva 5-67.

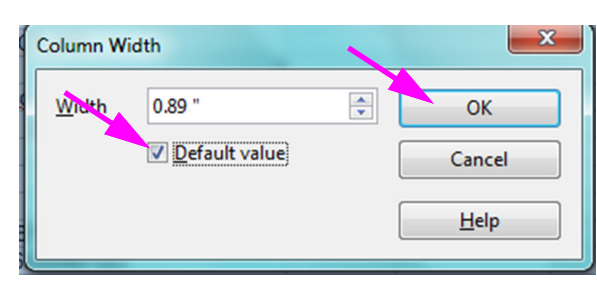

Kuva 5-67. Sarakkeen leveys -valintaikkuna

8. Napsauta kohdan Oletusarvo (Default value) vasemmalla puolella olevaa valintaruutua ja sulje sitten valintaikkuna napsauttamalla OK. Tämän jälkeen sarakkeen leveydet muuttuvat ja tiedosto muotoillaan (ks. Kuva 5-68). Voit poistaa sinisten solujen valinnan napsauttamalla mitä tahansa kohtaa tyhjissä sarakkeissa ja muuttaa solut uudelleen valkoisiksi.

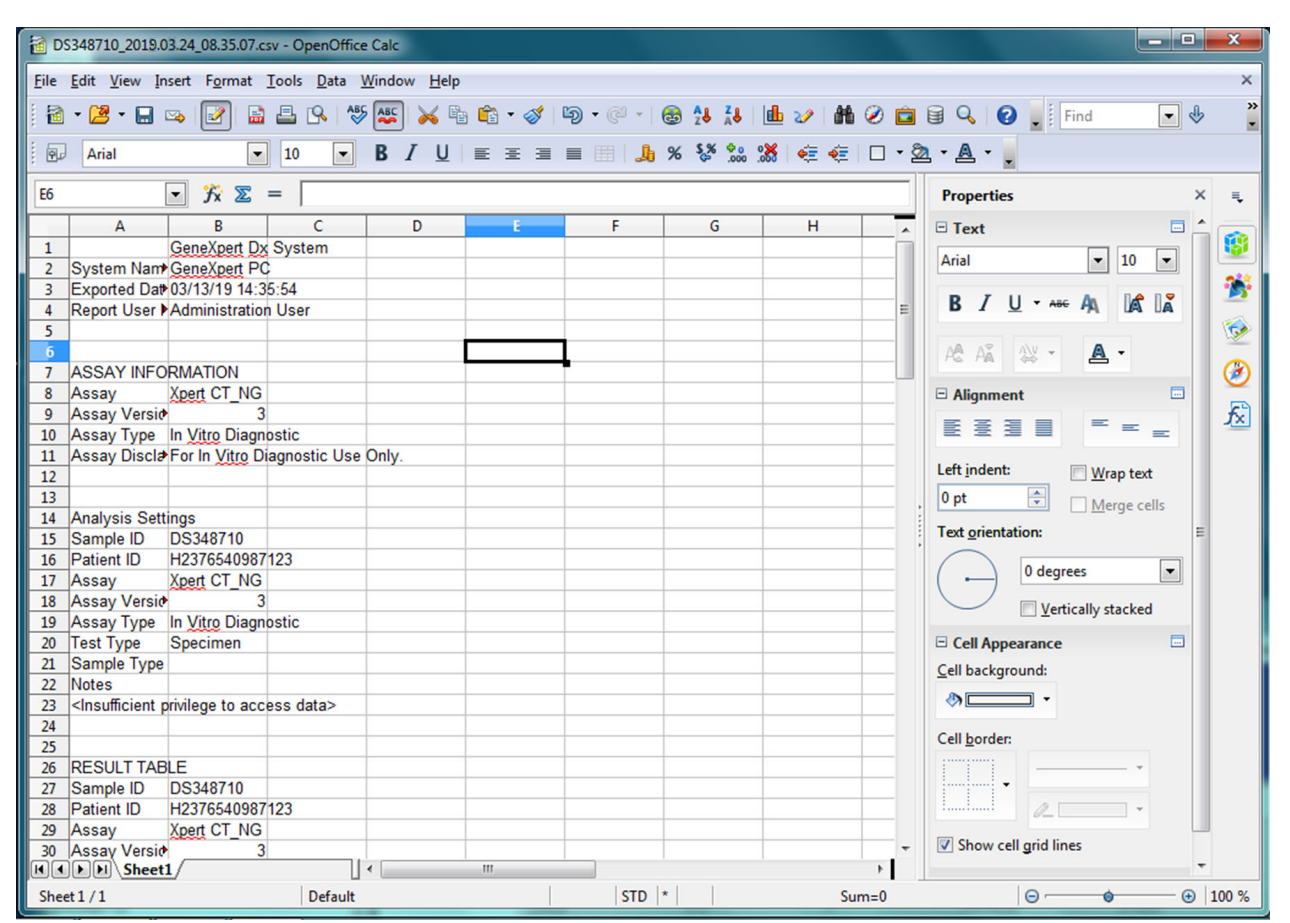

Kuva 5-68. Esimerkki viedyistä testituloksista

9. Tallenna asiakirja napsauttamalla Tiedosto (File)-valikon kohtaa Tallenna (Save).
# 5.16 Testitulosten siirtäminen isäntäkoneelle

Jos liitettävyys isäntäkoneelle on käytössä, isäntäkoneelle ladattavien testien siirtämiseen on käytettävissä **Siirrä testi (Upload Test)** -painike (ks. Kuva 5-69). Lisätietoja on Osassa 5.21 Käyttö isäntäkoneliitettävyydellä.

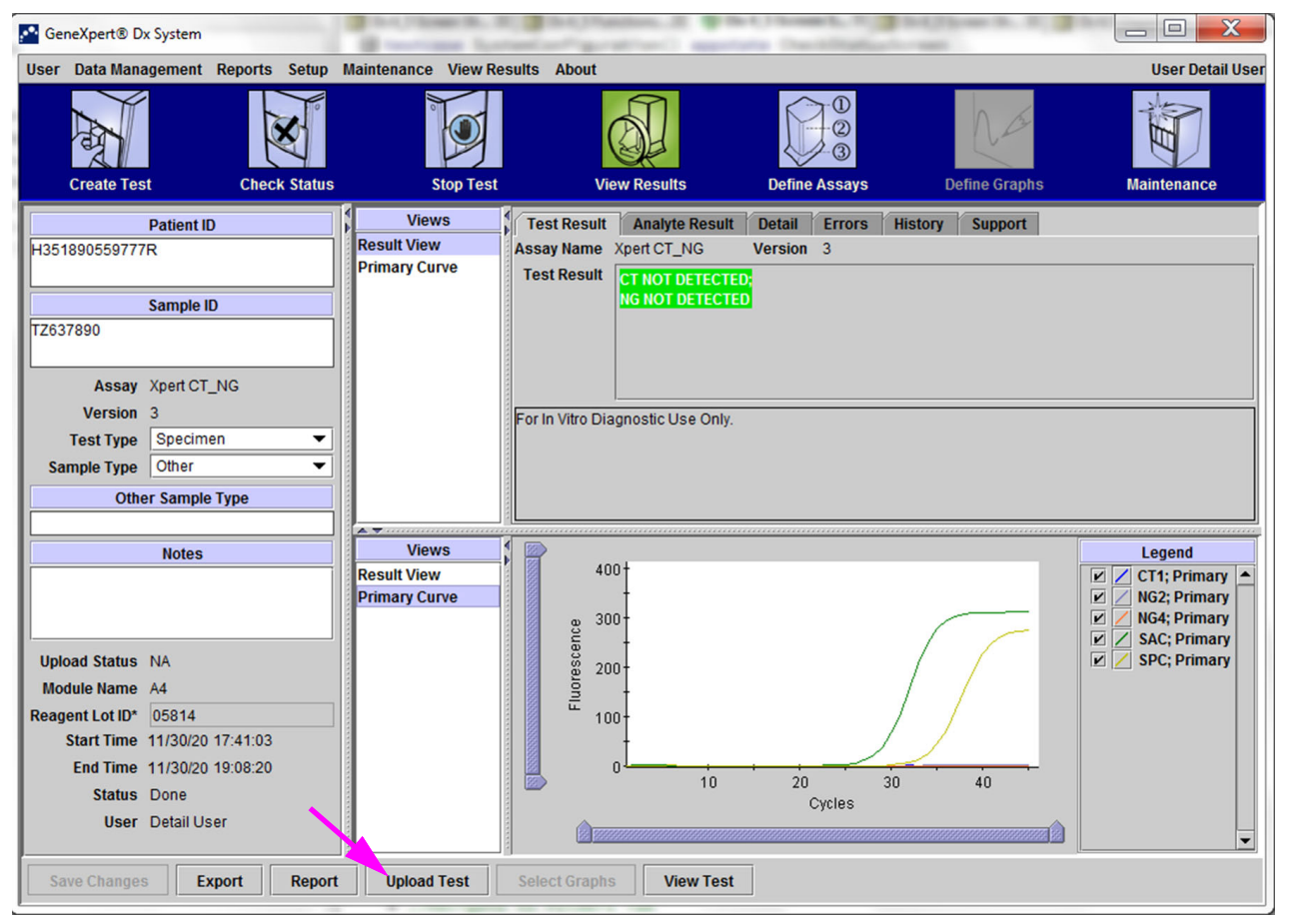

Kuva 5-69. Siirrä testitulokset isäntäkoneelle

# 5.17 Testitulostietojen hallinta

GeneXpert Dx -järjestelmä sisältää tietokannan, joka varastoi kaikki tallennetut testitulokset. Voit:

- Hallita testitulostietoja:
  - Arkistoida testejä ja poistaa arkistoituja testejä tietokannan tilan säästämiseksi (ks. Osa 5.17.1 Testien arkistointi).
  - Noutaa testejä arkistoidusta tiedostosta (ks. Osa 5.17.2 Tietojen noutaminen arkistotiedostosta).
- Suorittaa tietokannan hallintatehtäviä (vain järjestelmän käynnistyksen ja sammuttamisen aikana):
  - Varmuuskopioi tietokanta (ks. Osa 5.18.1 Tietokannan varmuuskopiointi).
  - Palauta tietokanta (ks. Osa 5.18.2 Tietokannan palauttaminen).
  - Tiivistä tietokanta (ks. Osa 5.18.3 Tietokannan tiivistäminen).

GeneXpert Dx -järjestelmänvalvoja määrittää, onko sinulla tiedonhallintatehtäviin tarvittavat käyttöoikeudet. Ks. Osa 2.13 Käyttäjien ja käyttöoikeuksien määrittäminen. Pyydä GeneXpert Dx -järjestelmänvalvojaa säätämään käyttöoikeuksia vaatimustesi mukaisesti.

### 5.17.1 Testien arkistointi

Testien arkistoinnin avulla voit siirtää tietojasi ja halutessasi vapauttaa tilaa tietokannassa. Voit arkistoida useita testejä kerrallaan. Turvamekanismina toimimisen lisäksi voit toimittaa arkistotiedostot Cepheidille analysoitavaksi vianmäärityksen yhteydessä. Arkistointiprosessi luo testistä kopion ja tallentaa tiedot .nxx-tiedostoon.

TärkeääJotkin sähköpostisuodattimet voivat estää tiedostoja, joiden tiedostopäätteet ovat .nxx.<br/>Säädä sähköpostisuodatinta, jos mahdollista, tai muuta tarvittaessa tiedostotunnisteita.

Testitietojen arkistointi:

Napsauta GeneXpert Dx -järjestelmäikkunan Tiedonhallinta (Data Management)
 -valikossa Arkistoi testi (Archive Test). Näkyviin tulee Valitse arkistoitavat testit
 (Select Test(s) To Be Archived) -valintaruutu. Ks. Kuva 5-70.

|   |                  | Sample           | Module          | ended montany) |                       |                          |         | Error      | Start                 |
|---|------------------|------------------|-----------------|----------------|-----------------------|--------------------------|---------|------------|-----------------------|
|   | Patient ID       | ID               | Name            | User           | Result                | Assay                    | Status  | Status     | Date                  |
|   | H112874895762R   | SD142231         | A1              | Detail User    | ERROR                 | Xpert BCR-ABL Monitor IS | Aborted | Error      | 03/09/19 12:41:13     |
|   | H112874895762R   | SD142231         | A1              | Detail User    | NEGATIVE              | Xpert CDIFFICILE         | Done    | ок         | 03/09/19 12:38:42     |
|   | H351890382682T   | HG656788         | K3              | Detail User    | HIV-1 DETECTE         | HIV-1 Quant IUO CE       | Done    | ок         | 03/08/19 15:47:13     |
|   | negative control | negative control | K4              | Detail User    | HIV-1 NOT DET         | HIV-1 Quant IUO CE       | Done    | ок         | 03/08/19 15:45:43     |
|   | H351890386682R   | FT343558         | K2              | Detail User    | HIV-1 DETECTE         | HIV-1 Quant IUO CE       | Done    | ок         | 03/08/19 15:42:2      |
|   | H351890382682T   | HG656788         | A2              | Administration | HIV-1 DETECTE         | HIV-1 Quant IUO CE       | Done    | ок         | 03/08/19 14:57:10     |
|   | H351200386682R   | FT343557         | A3              | Administration | HIV-1 DETECTE         | HIV-1 Quant IUO CE       | Done    | ок         | 03/08/19 14:55:2      |
|   | 51890377714R     | HA245614         | A1              | Detail User    | ERROR                 | Xpert CDIFFICILE         | Done    | Error      | 01/29/19 15:56:42     |
| V | H351890377714R   | HA245621         | A1              | Detail User    | NO RESULT             | Xpert CDIFFICILE         | Done    | Load Error | 01/29/19 15:56:42     |
|   | H351875882682R   | TT555698         | B3              | Basic User     | ERROR                 | HIV-1 Quant IUO CE       | Aborted | Error      | 01/16/19 14:57:38     |
|   | H351890382682R   | TG478589         | B2              | Administration | HIV-1 NOT DET         | HIV-1 Quant IUO CE       | Done    | ок         | 01/16/19 14:52:39     |
|   | H351890345682R   | CR538763         | B4              | Administration | MTB NOT DETE          | Xpert MTB-RIF US IVD     | Done    | ок         | 01/16/19 13:39:2      |
|   | H39590382682R    | KW630987         | B3              | Administration | MRSA NEGATIV          | Xpert SA Nasal Complet   | Done    | ок         | 01/16/19 13:38:00     |
|   | H351873382682R   | GH487365         | A3              | Administration | MRSA NEGATIV          | Xpert SA Nasal Complet   | Done    | ок         | 01/16/19 13:36:08     |
|   | H351898782682R   | SR543267         | A2              | Administration | MRSA POSITIVE         | Xpert SA Nasal Complet   | Done    | ок         | 01/16/19 13:34:19     |
|   | 112540002026020  | DU1455637        | 00              | Administration | HDOA NECATIV          | Veet CA Need Complet     | Dene    | OK         | 04/46/40 42-22-25     |
|   | Select<br>All    |                  | Deselect<br>All |                | Select<br>lighlighted | Deselect<br>Highlighted  | I       | :          | Select New<br>Archive |

Kuva 5-70. Valitse arkistoitavat testit -valintaruutu

- 2. Valitse testi(t), jotka haluat arkistoida. Napsauta kunkin arkistoitavan testin vieressä olevaa valintaruutua. Ks. Kuva 5-70. Voit valita yksittäiset testit yksitellen tai valita suuren määrän testejä napsauttamalla yhtä seuraavista painikkeista Valitse arkistoitavat testit -näytön alaosassa:
  - Valitse kaikki (Select All)—Valitsee kaikki taulukon testit.
  - Valitse korostetut (Select Highlighted)—Valitsee korostamasi testit.
  - Valitse uusi arkisto (Select New Archive)—Valitsee vain testit, joita ei ole arkistoitu aiemmin.

**Huomautus** Voit myös pitää **Vaihto**- tai **Ctrl**-näppäintä painettuna korostaaksesi useita peräkkäisiä tai ei-peräkkäisiä testejä Valitse arkistoitavat testit (Select Tests To Be Archived) -näytössä.

Kun olet valinnut Valitse arkistoitavat testit (Select Tests To Be Archived) -näytöstä testejä, poista joidenkin tai kaikkien testien valinta napsauttamalla jotakin seuraavista painikkeista:

- Poista kaikkien valinta (Deselect All)—Poistaa kaikkien testivalintojen valinnan ikkunassa.
- Poista korostetut (Deselect Highlighted)—Poistaa korostettujen testien valinnan.

Arkistoitavien testien valitsemisen lisäksi Valitse arkistoitavat testit (Select Tests To Be Archived) -näytön yläosassa on kaksi valintaruutua, jotka on ehkä valittava:

- Peitä tunnukset ja huomautukset (Cloak IDs and Notes)—Valitse tämä valintaruutu, jos haluat lähettää Cepheidin tekniselle tuelle joitakin tietoja mutta haluat piilottaa potilaan arkaluontoiset tiedot. Katso lisätietoja kohdasta Potilasja näytetunnusten peittäminen testin arkistoinnin aikana (jäljempänä).
- Poista valitut testit luettelosta arkistoinnin jälkeen (suositellaan kuukausittain) (Purge Selected Tests from List After Archiving (Recommended monthly))— Vapauta tilaa tietokoneella valitsemalla tämä valintaruutu. Kun valitut testit on arkistoitu onnistuneesti, ne poistetaan tietokannasta.
- 3. Valitse **OK.** Näyttöön tulee viesti, jossa sinua pyydetään vahvistamaan arkistointipyyntö.
- 4. Valitse Jatka (Proceed). Esiin tulee Tallenna (Save) -valintaikkuna. Valitse Peruuta (Cancel), jos et suorita testin arkistointia.
- 5. Etsi ja valitse kansio, johon haluat tallentaa arkistotiedoston (.gxx/.nxx), kirjoita arkistotiedoston nimi ja napsauta sitten **Tallenna (Save)**.

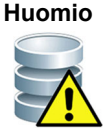

Arkiston oletussijainti on tietokoneen kiintolevyllä sijaitseva vientikansio. Tietojen menettämisen estämiseksi vientikansiossa olevat tiedostot on kopioitava säännöllisesti eri tietokoneelle tai palvelimelle. Jos GeneXpert Dx -järjestelmä on yhdistetty verkkoon, tiedostot voidaan arkistoida suoraan palvelimelle. Lisätietoja arkiston sijainnin määrittämisestä on Osassa 2.14.2 Arkiston asetukset -välilehti.

- 6. Kun tiedostot on arkistoitu, näkyviin tulee Arkistoi testit (Archive Test(s)) -valintaikkuna, joka osoittaa, että testit on arkistoitu onnistuneesti. Valitse **OK**.
- Jos valitsit Poista valitut testit luettelosta arkistoinnin jälkeen (suositellaan kuukausittain) (Purge Selected Tests from List After Archiving (Recommended Monthly)) -vaihtoehdon, näkyviin tulee Poista testit (Purge Test(s)) -valintaikkuna, joka ilmaisee, että valitut testit poistetaan tietokannasta. Vahvista valitsemalla Kyllä (Yes) tai jätä valitut testit poistamatta tietokannasta valitsemalla Ei (No).

#### Huomio

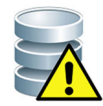

Jos tiedot arkistoidaan ja poistetaan tietokannasta, arkistotiedostot sisältävät vain potilastunnuksen eivätkä potilaan demografisia tietoja. Siksi ne eivät ole enää käytettävissä eikä niitä voi käyttää tulevissa liitettävyysratkaisuissa.

Tärkeää

On tärkeää ymmärtää, että kun testit on arkistoitu, niitä ei ole poistettu tietokoneelta pysyvästi. Ne on poistettu järjestelmän päätietokannasta ja tallennettu arkistotiedostoon, kun Poista valitut testit luettelosta arkistoinnin jälkeen (suositellaan kuukausittain) (Purge Selected Tests from List After Archiving (Recommended Monthly)) -vaihtoehto on valittu. Testit voidaan tarvittaessa hakea arkistotiedostosta myöhempää käyttöä varten. Ks. Osa 5.17.2 Tietojen noutaminen arkistotiedostosta.

#### Potilas- ja näytetunnusten peittäminen testin arkistoinnin aikana

Näyte- ja potilastunnusten peittämisen avulla asiakkaat voivat lähettää Cepheidille (Cepheidin tekninen tuki) joitakin asiaan kuuluvia tietoja, mutta piilottaa potilaskohtaiset tiedot. Kun Valitse arkistoitavat testit (Select Test(s) To Be Archived) -valintaikkunan vasemmassa yläkulmassa sijaitseva **Peitä tunnukset (Cloak IDs)** -valintaruutu (ks. Kuva 5-70) valitaan, kaikki näytetunnusta ja potilastunnusta koskevat tiedot peitetään.

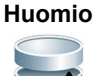

Jos haet testitiedot arkistoidun testin näyte- ja/tai potilastunnustietojen peittämisen jälkeen, näyte- ja potilastunnustiedot ovat yhä peitettyinä. Sinun on säilytettävä tutkimuspaikalla kopio arkistoiduista testitiedoista ilman peitettyjä tietoja.

# 5.17.2 Tietojen noutaminen arkistotiedostosta

Huomio

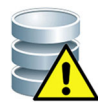

Jos hakemasi testi on jo olemassa nykyisessä tietokannassa, ohjelmisto korvaa sen ja olemassa olevat tiedot menetetään.

Voit hakea testitiedot arkistoidusta tiedostosta. Tämä tehdään seuraavasti:

- 1. Napsauta GeneXpert Dx -järjestelmäikkunan Tiedonhallinta (Data Management) -valikossa Palauta testi (Retrieve Test). Esiin tulee Avaa (Open) -valintaikkuna.
- 2. Etsi ja valitse arkistotiedosto (.gxx/.nxx) ja valitse sitten **Avaa (Open)**, niin valitut testit haetaan vanhoista tai uusista arkistotiedostoista.

Jos arkistossa on testejä, jotka ovat jo tietokannassa, näyttöön tulee Palauta testit (Retrieve Test(s)) -valintaikkuna, joka osoittaa testien kaksoiskappalemäärän. Valitse **OK**.

 Näyttöön avautuu Valitse palautettavat testit (Select Test(s) to be Retrieved From) -valintaikkuna (ks. Kuva 5-71). Nykyisessä tietokannassa jo olevat testit näkyvät punaisella tekstillä.

Jos et palauta yhtään arkistoitua testiä, napsauta Avaa (Open) -valintaikkunan **Peruuta (Cancel)** -painiketta.

|   | Patient ID       | Sample<br>ID     | Module<br>Name  | User             | Result                | Assay               | Status            | Error<br>Status | Start<br>Date               |
|---|------------------|------------------|-----------------|------------------|-----------------------|---------------------|-------------------|-----------------|-----------------------------|
| r | H351890382682T   | HG656788         | КЗ              | Detail User      | HIV-1 DETECTED        | HIV-1 Quant IUO CE  | Done              | ок              | 02/18/19 15:47:13           |
| r | negative control | negative control | K4              | Detail User      | HIV-1 NOT DETEC       | HIV-1 Quant IUO CE  | Done              | ОК              | 02/18/19 15:45:43           |
| r | H351890386682R   | FT343558         | К2              | Detail User      | HIV-1 DETECTED        | HIV-1 Quant IUO CE  | Done              | ок              | 02/18/19 15:42:27           |
| r | H351890382682T   | HG656788         | A2              | Administration U | HIV-1 DETECTED        | HIV-1 Quant IUO CE  | Done              | ок              | 02/18/19 14:57:10           |
| r | H351890386682R   | FT343557         | A3              | Administration U | HIV-1 DETECTED        | HIV-1 Quant IUO CE  | Done              | ОК              | 02/18/19 14:55:27           |
|   | H351890377782R   | TL332298         | B1              | Basic User       | MTB NOT DETECT        | Xpert MTB-RIF US IN | /D Done           | ОК              | 02/16/19 14:58:50           |
| ~ | H351875882682R   | TT555698         | B3              | Basic User       | ERROR                 | HIV-1 Quant IUO CE  | Aborted           | Error           | 02/16/19 14:57:38           |
| r | H351890382682R   | TG478589         | B2              | Administration U | HIV-1 NOT DETEC       | HIV-1 Quant IUO CE  | Done              | ОК              | 02/16/19 14:52:39           |
| ~ | H351890345682R   | CR538763         | B4              | Administration U | MTB NOT DETECT        | Xpert MTB-RIF US IN | /D Done           | ок              | 02/16/19 13:39:27           |
| r | H39590382682R    | KW630987         | B3              | Administration U | MRSA NEGATIVE;        | Xpert SA Nasal Con  | nplete (Done      | ОК              | 02/16/19 13:38:00           |
| / | H351873382682R   | GH487365         | A3              | Administration U | MRSA NEGATIVE;        | Xpert SA Nasal Con  | nplete (Done      | ОК              | 02/16/19 13:36:08           |
| / | H351898782682R   | SR543267         | A2              | Administration U | MRSA POSITIVE;S       | Xpert SA Nasal Con  | nplete (Done      | ок              | 02/16/19 13:34:19           |
| - | H351890382682R   | DU155637         | B2              | Administration U | MRSA NEGATIVE;        | Xpert SA Nasal Con  | nplete (Done      | ОК              | 02/16/19 13:32:37           |
| / | H351890382682W   | RL986632         | A4              | Detail User      | MRSA POSITIVE;S       | Xpert SA Nasal Con  | nplete (Done      | ок              | 02/16/19 17:33:44           |
| 2 | H351877782682Y   | GK563895         | B1              | Detail User      | ERROR                 | Xpert MTB-RIF US IN | /D Aborted        | Error           | 02/16/19 17:32:28           |
| 2 | H356129382682R   | TF277659         | B4              | Detail User      | MTB NOT DETECT        | Xpert MTB-RIF US IN | /D Done           | ок              | 02/16/19 17:31:20           |
| / | H351855982682R   | UJ690762         | B3              | Detail User      | FII HETEROZYGO        | Xpert FII & FV Comb | o Done            | ОК              | 02/16/19 17:29:35           |
| / | H351890596082R   | UJ787933         | A3              | Detail User      | FII NORMAL; FV NO     | Xpert FII & FV Comb | o Done            | ОК              | 02/16/19 17:28:47           |
| / | H351885382682R   | HN237945         | A2              | Detail User      | FII HOMOZYGOUS        | Xpert FII & FV Comb | o Done            | ОК              | 02/16/19 17:27:55           |
| / | H351800550682P   | RI 139661        | R2              | Detail Lleer     | CT DETECTED N         | Xnet CT_NG          | Done              | OK              | 02/16/19 17:15:00           |
|   | Select<br>All    |                  | Deselect<br>All | H                | Select<br>Highlighted | Des<br>High         | select<br>lighted |                 | Select With<br>No Duplicate |

#### Kuva 5-71. Valitse palautettavat testit -valintaikkuna

- 4. Valitse testit, jotka haluat palauttaa. Voit valita yksittäiset testit yksitellen tai valita useita testejä napsauttamalla yhtä seuraavista:
  - Valitse kaikki (Select All)—Valitsee kaikki taulukon testit.
  - Valitse korostetut (Select Highlighted)—Valitsee korostamasi testit.
  - Valitse ilman kaksoiskappaletta (Select With No Duplicate)—Valitsee vain testit, joita ei ole nykyisessä tietokannassa.
  - Kun olet valinnut Valitse palautettavat testit (Select Tests To Be Retrieved From) -näytöstä testejä, poista joidenkin tai kaikkien testien valinta napsauttamalla jotakin seuraavista painikkeista:
    - Poista kaikki valintaruudun valinnat napsauttamalla **Poista kaikkien valinta** (Deselect All).
    - Poista korostamiesi testien valinta valitsemalla **Poista korostetut (Deselect Highlighted)**.
- 5. Palauta valitut testit valitsemalla **OK**. Näkyviin tulee Palauta testit (Retrieve Test(s)) -valintaikkuna, jossa sinua pyydetään vahvistamaan palautus.

Valitse Peruuta (Cancel), jos et halua palauttaa valittuja testejä tietokannasta.

- 6. Napsauta Palauta testit (Retrieve Test(s)) -valintaikkunassa **Jatka (Proceed).** Valitut testit palautetaan ja näkyviin tulee viesti, joka vahvistaa, että testit on palautettu.
- 7. Napsauta Palauta testit (Retrieve Test(s)) -vahvistusikkunassa **OK**.

# 5.18 Tietokannan hallintatehtävien suorittaminen

Tietokannan hallintatehtäviä voi suorittaa vain järjestelmän käynnistyksen ja sammuttamisen aikana.

- Varmuuskopioi tietokanta (ks. Osa 5.18.1 Tietokannan varmuuskopiointi).
- Palauta tietokanta (ks. Osa 5.18.2 Tietokannan palauttaminen).
- Tiivistä tietokanta (ks. Osa 5.18.3 Tietokannan tiivistäminen).

GeneXpert Dx -järjestelmänvalvoja määrittää, onko sinulla tiedonhallintatehtävien käyttöoikeudet. Ks. Osa 2.13 Käyttäjien ja käyttöoikeuksien määrittäminen. Pyydä GeneXpert Dx -järjestelmänvalvojaa säätämään käyttöoikeuksia vaatimustesi mukaisesti. Jos **Tietokannan hallintamuistutukset (Database Management Reminders)** ovat käytössä, käyttäjältä kysytään käynnistämisen yhteydessä, suoritetaanko tietokannan hallintatehtävät. Kehote tulee näkyviin vain, jos käyttäjällä on oikeudet suorittaa nämä tehtävät. Jos käyttäjällä ei ole mitään näistä oikeuksista tai jos **Tietokannan** hallintamuistutukset (Data Management Reminders) on poistettu käytöstä, kehotetta ei näytetä. Ks. Kuva 5-72.

| Database | e Management                                      |
|----------|---------------------------------------------------|
| Ŷ        | Do you want to perform Database Management tasks? |
|          | Yes No                                            |

Kuva 5-72. Tietokannan hallinta -valintaikkuna

8. **Jos et halua suorittaa tietokannan hallintatehtäviä**, valitse **Ei (No)** Tietokannan hallinta (Database Management) -valintaikkunassa (ks. Kuva 5-72). Siirry kohtaan Osa 5.2.3.2 Arkistointi myöhässä -muistutus.

**Jos haluat suorittaa tietokannan hallintatehtäviä**, valitse **Kyllä (Ei)** Tietokannan hallinta (Database Management) -valintaikkunassa (ks. Kuva 5-72). Tietokannan hallinta (Database Management) -ikkuna tulee näkyviin. Ks. Kuva 5-73.

### 5.18.1 Tietokannan varmuuskopiointi

Varmuuskopioi koko tietokanta määräajoin ja tallenna varmuuskopio eri tietokoneelle tai eri tallennusvälineelle. Jos tietokoneeseen tulee vika, voit palauttaa koko tietokannan varmuuskopion avulla.

Tietokannan varmuuskopiointi:

- 1. Valitse **Tietokannan varmuuskopiointi (Database Backup)** Tietokannan hallinta (Database Management) -ikkunasta (ks. Kuva 5-73).
- 2. Valitse Jatka (Proceed).

| Patabase Management                       |
|-------------------------------------------|
| Select task, click [Proceed] to continue. |
| Database Backup                           |
| O Database Restore                        |
| ○ Compact Database                        |
| Cancel Proceed                            |
|                                           |

Kuva 5-73. Tietokannan hallinta -ikkuna

 Etsi ja valitse kansio, johon haluat tallentaa varmuuskopiotiedoston, kirjoita varmuuskopiotiedoston nimi (tai käytä oletusarvoista tiedostonimeä) ja napsauta Tallenna (Save). Varmuuskopiointiprosessi luo .zip-tiedoston määrittämääsi sijaintiin (ks. Kuva 5-74).

| Database Backup                            | <b>X</b>              |  |  |  |  |
|--------------------------------------------|-----------------------|--|--|--|--|
| Save In: Backup                            | · • • • • • • •       |  |  |  |  |
| RestoreTemp                                | 3.0.2_clean.zip       |  |  |  |  |
| 2.1.20_clean.zip                           | 3.0.3_clean.zip       |  |  |  |  |
| 2.1.20_PA.zip                              | 3.0.4_clean.zip       |  |  |  |  |
| 2.1.21_PA.zip                              | 3.0.4_clean1.zip      |  |  |  |  |
| 2.1.22_clean.zip                           | 3.0.4_clean2.zip      |  |  |  |  |
| 3.0.0_clean.zip                            | 3.0.4_PA.zip          |  |  |  |  |
|                                            |                       |  |  |  |  |
| File Name: GeneXpert PC_2019.03.09_        | 13.00.08_GX_3.0.4.zip |  |  |  |  |
| Files of Type: Database Backup Files (.zip | p) 🗸                  |  |  |  |  |
|                                            | Save Cancel           |  |  |  |  |

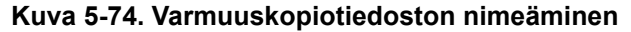

4. Varmuuskopiointiprosessi vaihtelee tietokannan tietojen määrän ja tietokoneen nopeuden mukaan (vanhemmissa tietokoneissa prosessi saattaa kestää kauemmin).

Huomautus On havaittu, että 1 000 testiä vie alle 30 sekuntia ja 3 000 testiä alle minuutin.

Suurten tietokantojen varmuuskopioinneissa näkyviin tulee edistymispalkki. Kun varmuuskopiointiprosessi on valmis, näkyviin tulee prosessin valmistumisesta ilmoittava viesti (ks. Kuva 5-75).

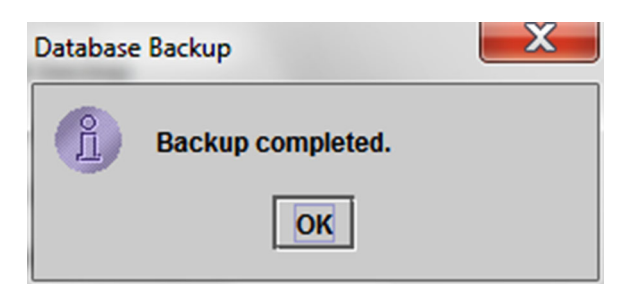

Kuva 5-75. Varmuuskopiointi valmis -näyttö

Huomio

Tietokannan varmuuskopion oletussijainti on tietokoneen kiintolevyllä sijaitseva Varmuuskopiokansio (Backup Folder). Varmuuskopiokansion tiedostot on määräajoin kopioitava eri tietokoneelle tai palvelimelle tietojen menettämisen estämiseksi. Jos GeneXpert Dx -järjestelmä on yhdistetty verkkoon, tiedostot voidaan varmuuskopioida suoraan palvelimelle. Lisätietoja tietokannan varmuuskopion sijainnin määrittämisestä on Osassa 2.14.3 Kansiot-välilehti.

# 5.18.2 Tietokannan palauttaminen

#### Huomio

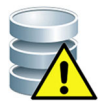

Tietokannan palautusprosessi korvaa nykyisen tietokannan tiedot. Palauta tietokanta vain, jos nykyinen tietokanta ole vioittunut ja se täytyy vaihtaa.

Huomautus

Jos käytät C360 Sync -toimintoa järjestelmässäsi, varmista, että Cepheid Reporter Daemon on pysähtynyt ennen GeneXpert-tietokannan palauttamista. Lisätietoja Cepheid Reporter Daemonin pysäyttämisestä on kohdassa **GeneXpert-tietokannan raportointi (Reporting a GeneXpert Database) Testit (Tests)**-välilehden alla *C360 Sync -pikaoppaassa*.

Voit palauttaa koko tietokannan käyttämällä tietokantatiedoston varmuuskopiota. Koska palautusprosessi korvaa nykyisen tietokannan tiedot, arkistoi ensin kaikki säilytettävät testitiedot (ks. Osa 5.17.1 Testien arkistointi), palauta tietokanta ja nouda tiedot arkistotiedostosta (ks. Osa 5.17.2 Tietojen noutaminen arkistotiedostosta).

Tietokannan palauttaminen:

1. Valitse **Tietokannan palautus (Database Restore)** Tietokannan hallinta (Database Management) -ikkunasta. Ks. Kuva 5-76.

| ĺ | Database Management                       |
|---|-------------------------------------------|
|   | Select task, click [Proceed] to continue. |
|   | O Database Backup                         |
|   | Database Restore                          |
|   | Compact Database                          |
|   | Cancel Proceed                            |
|   |                                           |

Kuva 5-76. Tietokannan hallinta -ikkuna

2. Valitse **Jatka (Proceed)**. Näkyviin tulee valintaikkuna, jossa kysytään, haluatko varmuuskopioida nykyisen tietokannan (suositus) ennen palautusta. Ks. Kuva 5-77.

| Database Restore                        |                                           |  |  |  |  |  |
|-----------------------------------------|-------------------------------------------|--|--|--|--|--|
| Do you want to create a backup of the o | surrent database prior to restore?<br>eed |  |  |  |  |  |

Kuva 5-77. Tietokannan palautus -valintaikkuna

 Jatka tietokannan varmuuskopiointia valitsemalla Tietokannan palautus (Database Restore) -vahvistusikkunassa Jatka (Proceed) (ks. Kuva 5-77). Näyttöön avautuu Tietokannan varmuuskopiointi (Database Backup) -valintaikkuna. Ks. Kuva 5-78.

Napsauta **Peruuta (Cancel)**, jos et halua varmuuskopioida tietokantaa ja siirry suoraan Valitse palautettavan tietokannan tiedosto (Select File To Restore the Database) -näyttöön (ks. Kuva 5-80).

| Patabase Bac           | :kup                                          |                                |  |  |  |  |  |  |
|------------------------|-----------------------------------------------|--------------------------------|--|--|--|--|--|--|
| Save In:               | Backup                                        | • • • • • • •                  |  |  |  |  |  |  |
| GeneXpert              | PC_2019.01.21_14.30.11_GX_3.0.4.zip 🗋         | GeneXpert PC_2019.03.25_16.11  |  |  |  |  |  |  |
| GeneXpert              | PC_2019.01.25_16.27.18_GX_3.0.4.zip 🗋         | GX Dx 5.3 Screenshots Database |  |  |  |  |  |  |
| GeneXpert              | PC_2019.03.07_15.53.36_GX_3.0.4.zip           |                                |  |  |  |  |  |  |
| GeneXpert              | GeneXpert PC_2019.03.07_16.58.10_GX_3.0.4.zip |                                |  |  |  |  |  |  |
| GeneXpert              | GeneXpert PC_2019.03.25_11.54.15_GX_3.0.4.zip |                                |  |  |  |  |  |  |
| GeneXpert              | GeneXpert PC_2019.03.25_15.33.07_GX_3.0.4.zip |                                |  |  |  |  |  |  |
|                        |                                               |                                |  |  |  |  |  |  |
|                        | -                                             |                                |  |  |  |  |  |  |
| File <u>N</u> ame:     | GeneXpert PC_2019.04.09_16.34.12_0            | GX_3.0.4.zip                   |  |  |  |  |  |  |
| Files of <u>T</u> ype: | Database Backup Files (.zip)                  | ▼                              |  |  |  |  |  |  |
|                        |                                               | Save Cancel                    |  |  |  |  |  |  |

Kuva 5-78. Tietokannan varmuuskopiointi -valintaikkuna

- 4. Etsi ja valitse kansio, johon haluat tallentaa varmuuskopiotiedoston, kirjoita varmuuskopiotiedoston nimi (tai käytä oletusarvoista tiedostonimeä) ja napsauta **Tallenna (Save)**. Ks. Kuva 5-78.
- 5. Tietokanta varmuuskopioidaan valittuun sijaintiin. Varmuuskopiointiprosessin aika vaihtelee tietokannan tietojen määrän ja tietokoneen nopeuden mukaan (vanhemmissa tietokoneissa prosessi saattaa kestää kauemmin).

Huomautus On havaittu, että 1 000 testiä vie alle 30 sekuntia ja 3 000 testiä alle minuutin.

Suurten tietokantojen varmuuskopioinneissa näkyviin tulee edistymispalkki. Kun tietokannan varmuuskopiointi on valmis, esiin tulee Varmuuskopiointi valmis (Backup completed) -näyttö. Ks. Kuva 5-79.

Kuva 5-79. Varmuuskopiointi valmis -näyttö

6. Valitse **OK**. Näyttöön avautuu Valitse palautettavan tietokannan tiedosto (Select File to Restore the Database) -näyttö. Ks. Kuva 5-80.

| Select File To Restore The Database                                           |
|-------------------------------------------------------------------------------|
| Look in: 🗖 Backup 🗸 🖬 🗂 🔡 📇                                                   |
| GeneXpert PC_2019.02.25_15.33.07_GX_3.0.4.zip                                 |
| 9.03.21_14.30.11_GX_3.0.4.zip 🗋 GeneXpert PC_2019.02.25_16.11.48_GX_3.0.4.zip |
| 9.03.25_16.27.18_GX_3.0.4.zip 🗋 GeneXpert PC_2019.02.17_14.30.59_GX_3.0.4.zip |
| 9.04.07_15.53.36_GX_3.0.4.zip 🗋 GeneXpert PC_2019.02.20_12.05.25_GX_3.0.4.zip |
| 9.04.07_16.58.10_GX_3.0.4.zip 🗋 GeneXpert PC_2019.02.21_17.07.07_GX_3.0.4.zip |
| 9.02.25_11.54.15_GX_3.0.4.zip 🗋 GeneXpert PC_2019.02.22_14.56.37_GX_3.0.4.zip |
|                                                                               |
| File <u>N</u> ame:                                                            |
| Files of Type: Database Backup Files (.zip)                                   |
| Open Cancel                                                                   |

Kuva 5-80. Valitse palautettavan tietokannan tiedosto, tiedostonimellä

- 7. Valitse palautettava tiedosto ja napsauta Avaa (Open) -painiketta.
- 8. Näyttöön avautuu tietokannan palautuksen vahvistusikkuna. Ks. Kuva 5-81.

|           |      | Database Restore   Database Restore will OVERWRITE your current database with a backup database.  Click [Proceed] to continue with det base restore.  Cancel Proceed                                                           |
|-----------|------|----------------------------------------------------------------------------------------------------|
|           |      | Kuva 5-81. Tietokannan palautus- vahvistusikkuna                                                                                                    |
|           | 9.   | Jatka valitsemalla Tietokannan palautus (Database Restore) -vahvistusikkunassa<br>Jatka (Proceed) tai valitse Peruuta (Cancel) lopettaaksesi ja palaa Tietokannan<br>hallinta (Database Management) -näyttöön (ks. Kuva 5-76). |
|           | 10.  | Jos valitsit <b>Jatka (Proceed)</b> , palautusprosessi alkaa. Palautusprosessin aika vaihtelee<br>tietokannan tietojen määrän ja tietokoneen nopeuden mukaan (vanhemmissa<br>tietokoneissa prosessi saattaa kestää kauemmin).  |
| Huomautus | On ł | navaittu, että 1 000 testiä vie alle 30 sekuntia ja 3 000 testiä alle minuutin.                                                                                                    |
|           |      | Suurten tietokantojen palautuksissa näkyviin tulee edistymispalkki. Kun palautusprosessi on valmis, näkyviin tulee prosessin valmistumisesta ilmoittava viesti (ks. Kuva 5-82).                                                |

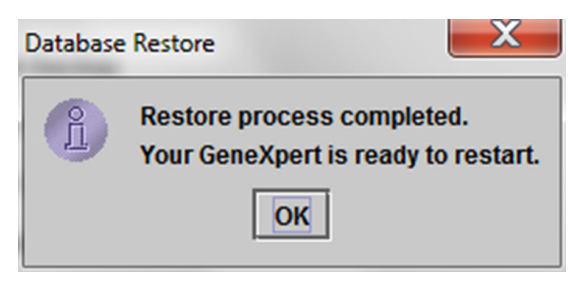

### Kuva 5-82. Tietokannan palautus valmis -vahvistusnäyttö

- 11. Valitse OK sulkeaksesi GeneXpert Dx -ohjelmistosovelluksen.
- 12. Voit halutessasi käynnistää GeneXpert Dx -ohjelmiston uudelleen. Lisätietoja ohjelmiston käynnistämisestä on Osassa 5.2.3 Ohjelmiston käynnistäminen.

### 5.18.3 Tietokannan tiivistäminen

Tiivistä tietokanta säännöllisesti varmistaaksesi tietokannan tilan tehokkaan käytön ja kiintolevytilan säästämiseksi.

Tiivistä tietokanta:

- 1. Valitse **Tiivistä tietokanta (Compact Database)** Tietokannan hallinta (Database Management) -ikkunasta. Ks. Kuva 5-76.
- 2. Valitse Tietokannan hallinta (Database Management) -ikkunassa **Jatka (Proceed)**. Näyttöön avautuu Tiivistä tietokanta -vahvistusikkuna. Ks. Kuva 5-83.

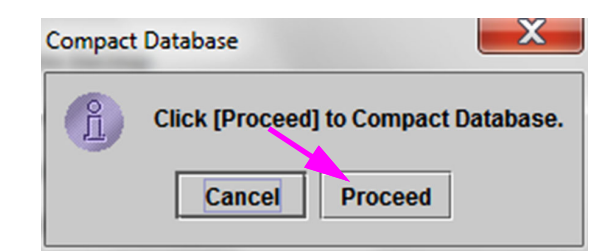

Kuva 5-83. Tiivistä tietokanta -vahvistusikkuna

 Voit tiivistää tietokannan valitsemalla Jatka (Proceed). Kun tietokannan tiivistäminen on valmis, näkyviin tulee Tietokannan tiivistäminen valmis (Compact database completed) -valintaikkuna. Ks. Kuva 5-84.

| Compact | Database 📃                | X  |
|---------|---------------------------|----|
| L       | Compact database complete | d. |

Kuva 5-84. Tietokannan tiivistäminen valmis -valintaikkuna

4. Valitse **OK**.

```
Huomautus Tietokannan tiivistämisen lisäksi voit säästää tilaa myös poistamalla testit tietokannasta arkistoinnin jälkeen. Lisätietoja arkistoitujen testien poistamisesta on Osassa 5.17.1 Testien arkistointi.
```

5. Sulje Tietokannan hallinta (Database Management) -ikkuna valitsemalla **Peruuta** (Cancel).

# 5.19 Testien poistaminen tietokannasta

Testejä voidaan poistaa aktiivisesta tietokannasta sen jälkeen, kun ne on arkistoitu (lisätietoja on Osassa 5.17.1 Testien arkistointi).

Kun testit on arkistoitu, niitä ei ole poistettu tietokoneelta pysyvästi. Ne on poistettu järjestelmän päätietokannasta ja tallennettu arkistotiedostoon, kun Poista valitut testit luettelosta arkistoinnin jälkeen (suositellaan kuukausittain) (Purge Selected Tests from List After Archiving (Recommended Monthly)) -vaihtoehto on valittu. Testit voidaan tarvittaessa hakea arkistotiedostosta myöhempää käyttöä varten. Ks. Osa 5.17.2 Tietojen noutaminen arkistotiedostosta.

Tärkeää

# 5.20 Raporttien tarkasteleminen ja tulostaminen

Tärkeää

Jotta varmistetaan, että kaikki tiedot näytetään oikein, raportit on luotava samalla kielellä, jota käytettiin testituloksia kerättäessä.

Raportit (Reports) -valikossa (ks. Kuva 5-85) on seuraavat valikkovaihtoehdot:

- Näyteraportti (Specimen Report) (ks. Osa 5.20.1)
- Potilasraportti (Patient Report) (ks. Osa 5.20.2)
- Ohjaustrendiraportti (Control Trend Report) (ks. Osa 5.20.3)
- Järjestelmäloki (System Log) (ks. Osa 5.20.4)
- Määrityksen tilastoraportti (Assay Statistics Report) (ks. Osa 5.20.5)
- Asennuksen kvalifiointi (Installation Qualification) (ks. Osa 5.20.6)

| 🚰 GeneXpert® | Dx System |                                                                               | 1.00                                 | Concession in | -         | Canadiana di A | B. 07-17 | Concerning the Party | 3 1-1/1 1         |             | 1.00   |        |               |
|--------------|-----------|-------------------------------------------------------------------------------|--------------------------------------|---------------|-----------|----------------|----------|----------------------|-------------------|-------------|--------|--------|---------------|
| User Data M  | anagement | Reports Set                                                                   | tup Maintena                         | ance About    | t         |                |          |                      |                   |             |        | U      | ser Detail Us |
| Create       | Test      | Specimen Re<br>Patient Report<br>Control Trend<br>System Log<br>Assay Statist | port<br>rt<br>I Report<br>ics Report | Stop Tes      | st        | View Results   | 1        | Define Assays        | D<br>ests Since L | efine Graph | S      | Maint  | enance        |
| Module       | Assav     | Sample                                                                        | Progress                             | Status        | Remaining | Sample         | Mod      | liser                | Result            | Assav       | Status | Error  | Start 🗸       |
| Name         | Assay     | ID                                                                            | Available                            | Status        | Test Time | ID             | Name     | 0.361                |                   | nosuy       | otatus | Status | Date          |
| A1           |           |                                                                               | Available                            |               |           |                |          |                      |                   |             |        |        |               |
| A3           |           |                                                                               | Available                            |               |           |                |          |                      |                   |             |        |        |               |
| A4           |           |                                                                               | Booting                              |               |           |                |          |                      |                   |             |        |        |               |
|              |           |                                                                               |                                      |               |           |                |          |                      |                   |             |        |        |               |

Kuva 5-85. GeneXpert Dx -järjestelmäikkuna-raporttien pudotusvalikko

### 5.20.1 Näyteraportti

Näyteraportti antaa yleiskatsauksen valitun näytteen testituloksista tietokannassa. Tämä valikkokohde on kaikkien käyttäjien käytettävissä, ellei järjestelmänvalvoja ole rajoittanut sitä.

Näyteraportin tarkasteleminen:

- Valitse GeneXpert Dx -järjestelmäikkunan Raportit (Reports) -valikosta (ks. Kuva 5-85) Näyteraportti (Specimen Report). Näyttöön avautuu Näyteraportti (Specimen Report) -valintaikkuna. Ks. Kuva 5-86.
- 2. Määritä seuraavat kriteerit kyseessä olevan näyteraportin tarkastelua varten:
  - Aikaväli (Date Range)—Näytä kaikki päivämäärät valitsemalla Kaikki (All) tai valitse Valitse (Select), jos haluat tarkastella tietyn aikavälin raportteja.
  - Näytetunnus (Sample ID)—Voit syöttää näytetunnuksen, yhden merkin jokerimerkin yhdistettynä tarkkoihin merkkeihin tai monimerkkisen jokerimerkin (%) tarkoilla merkeillä tai ilman niitä.

| Specimen Report      |             | ×     |
|----------------------|-------------|-------|
| Date Range           |             |       |
| Select From MM/DD/YY | To MM/DD/YY |       |
| Specimen             |             |       |
| Sample ID:           |             |       |
| Generate Report File | Preview PDF | Close |

Kuva 5-86. Näyteraportti-valintaikkuna

- 3. Kun kriteerin valinta on valmis, napsauta jotakin seuraavista painikkeista:
  - A. Luo raporttitiedosto (Generate Report File)—Luo PDF-tiedoston ja tallentaa sen määrittämääsi sijaintiin.
    - Luo raportista PDF-tiedosto napsauttamalla Luo raporttitiedosto (Generate Report File) -painiketta Näyteraportti (Specimen Report) -näytössä (ks. Kuva 5-86). Luo raporttitiedosto (Generate Report File) -valintaikkuna tulee näkyviin, ja voit tallentaa tiedoston määritettyyn sijaintiin. Napsauta Tallenna (Save), kun olet navigoinut haluamaasi sijaintiin.
    - 2) Voit halutessasi tulostaa raportin siirtymällä tallennussijaintiin, avaamalla testiraportin ja tulostamalla sen. Tulostettava testiraportti on samanlainen kuin Kuvassa 5-87.
  - B. **Esikatsele PDF (Preview PDF)**—Luo PDF-tiedoston ja näyttää tiedoston Adobe Reader -ikkunassa. Ks. Kuva 5-87. Voit tallentaa ja tulostaa PDF-tiedoston Adobe Reader -ohjelmistosta.
- 4. Kun olet valinnut toisen kahdesta painikkeesta kohdassa Vaihe 3, esiin tulee Näyteraportti (Specimen Report) -valintaikkuna, jossa ilmoitetaan löydettyjen vastaavien näytetunnusten määrä. Valitse **OK**. Näyteraportti luodaan määritetyssä muodossa.
- 5. Kun olet luonut näyteraportin, sulje Näyteraportti (Specimen Report) -valintaikkuna valitsemalla **Sulje (Close)**.

| GeneXpert PC         |                            | 07/17/22 12:55:54 |
|----------------------|----------------------------|-------------------|
|                      | Specimen Report            |                   |
| Found Sample ID #2   | 2 = DU155637               |                   |
|                      | 1 Tast/a) Found            |                   |
|                      | - Trest(s) Found -         |                   |
| Patient ID:          | H351890382682R             |                   |
| Sample ID:           | DU155637                   |                   |
| Assay:               | Xpert SA Nasal Complete G3 |                   |
| Assay Version:       | 5                          |                   |
| Test Result:         | MRSA NEGATIVE;             |                   |
|                      | SA POSITIVE                |                   |
| Start Time:          | 07/16/22 13:32:37          |                   |
| Test Type:           | Specimen                   |                   |
| User:                | Administration User        |                   |
| Status:              | Done                       |                   |
| Notes.               |                            |                   |
|                      |                            |                   |
|                      |                            |                   |
|                      |                            |                   |
|                      |                            |                   |
| GeneXpert® Dx System | m Version 6.5              | Page 1 of 31      |

### Kuva 5-87. Esimerkki näyteraportista

# 5.20.2 Potilasraportti (jos käytössä)

Potilasraportti antaa yhden potilaan näytteiden testitulokset tietokannassa olevan potilastunnuksen perusteella. Tämä valikkokohde on kaikkien käyttäjien käytettävissä, ellei järjestelmänvalvoja ole rajoittanut sitä.

Potilasraportin tarkastelu:

 Valitse GeneXpert Dx -järjestelmäikkunan Raportit (Reports) -valikosta (ks. Kuva 5-85) Potilasraportti (Patient Report). Näyttöön avautuu Potilasraportti (Patient Report) -valintaikkuna. Ks. Kuva 5-88.

| Patient Report         | 1000        | ×     |
|------------------------|-------------|-------|
| Date Range             |             |       |
| • All                  |             |       |
| O Select From MM/DD/YY | To MM/DD/YY |       |
| Patient                |             |       |
| Patient ID:            |             |       |
| Generate Report File   | Droviow DDE | Close |
| Generate Report The    | FIEWEWFDI   | Close |

Kuva 5-88. Potilasraportti-valintaikkuna

- 2. Määritä seuraavat kriteerit kyseessä olevan potilasraportin tarkastelua varten:
  - Aikaväli (Date Range)—Näytä kaikki raportit valitsemalla Kaikki (All) tai valitse Valitse (Select), jos haluat tarkastella tietyn aikavälin raportteja.
  - **Potilastunnus (Patient ID)**—Voit syöttää tarkan potilastunnuksen, yhden merkin jokerimerkin \_ yhdistettynä tarkkoihin merkkeihin tai monimerkkisen jokerimerkin (%) tarkoilla merkeillä tai ilman niitä.

- 3. Kun olet valinnut kriteerit, napsauta jotakin seuraavista painikkeista:
  - A. Luo raporttitiedosto (Generate Report File)—Luo PDF-tiedoston ja tallentaa sen määrittämääsi sijaintiin.
    - Luo raportista PDF-tiedosto napsauttamalla LUO RAPORTTITIEDOSTO (GENERATE REPORT FILE) -painiketta Potilasraportti (Patient Report) -näytössä (ks. Kuva 5-88). Luo raporttitiedosto (Generate Report File) -valintaikkuna tulee näkyviin, ja voit tallentaa tiedoston määritettyyn sijaintiin. Napsauta Tallenna (Save), kun olet navigoinut haluamaasi sijaintiin.
    - 2) Voit halutessasi tulostaa raportin siirtymällä tallennussijaintiin, avaamalla testiraportin ja tulostamalla sen. Tulostettava testiraportti on samanlainen kuin Kuvassa 5-89.
  - B. Esikatsele PDF (Preview PDF)—Luo PDF-tiedoston ja näyttää tiedoston Adobe Reader -ikkunassa. Ks. Kuva 5-89. Voit tallentaa ja tulostaa PDF-tiedoston Adobe Reader -ohjelmistosta.
- 4. Kun olet valinnut toisen kahdesta painikkeesta kohdassa Vaihe 3, esiin tulee Potilasraportti (Patient Report) -valintaikkuna, jossa ilmoitetaan löydettyjen vastaavien potilastunnusten määrä. Valitse **OK**. Potilasraportti luodaan määritetyssä muodossa.
- 5. Kun olet luonut potilasraportin, sulje Potilasraportti (Patient Report) -valintaikkuna valitsemalla **Sulje (Close)**.

| Patient Report Found Patient ID #2 = H112874895762R - 2 Test(s) Found - Patient ID: H112874895762R Sample ID: SD142231 Assay: Xpert CDIFFICILE Assay Version: 3 Test Result: NEGATIVE Start Time: 07/09/22 12:38:42 Test Type: Specimen User: Detail User Status: Done Notes: Patient ID: H112874895762R |  |
|----------------------------------------------------------------------------------------------------|--|
| Found Patient ID #2 = H112874895762RPatient ID:H112874895762RSample ID:SD142231Assay:Xpert CDIFFICILEAssay Version:3Test Result:NEGATIVEStart Time:07/09/22 12:38:42Test Type:SpecimenUser:Detail UserStatus:DoneNotes:H112874895762R                                                                    |  |
| - 2 Test(s) Found - Patient ID: H112874895762R Sample ID: SD142231 Assay: Xpert CDIFFICILE Assay Version: 3 Test Result: NEGATIVE Start Time: 07/09/22 12:38:42 Test Type: Specimen User: Detail User Status: Done Notes: Patient ID: H112874895762R                                                     |  |
| Patient ID:H112874895762RSample ID:SD142231Assay:Xpert CDIFFICILEAssay Version:3Test Result:NEGATIVEStart Time:07/09/22 12:38:42Test Type:SpecimenUser:Detail UserStatus:DoneNotes:H112874895762R                                                                                                    |  |
| Test Result:NEGATIVEStart Time:07/09/22 12:38:42Test Type:SpecimenUser:Detail UserStatus:DoneNotes:Patient ID:H112874895762R                                                                                                    |  |
| Start Time:07/09/22 12:38:42Test Type:SpecimenUser:Detail UserStatus:DoneNotes:Patient ID:H112874895762R                                                                                                    |  |
| Patient ID: H112874895762R                                                                                                    |  |
| Sample ID:SD142231Assay:Xpert BCR-ABL Monitor ISAssay Version:1                                                                                                    |  |
| Test Result: ERROR                                                                                                    |  |
| Start Time:07/09/22 12:41:13Test Type:SpecimenUser:Detail UserStatus:AbortedNotes:Status:                                                                                                    |  |

#### Kuva 5-89. Esimerkki potilasraportista

# 5.20.3 Ohjaustrendiraportti

Ks. Osa 6.5 Kontrollien trendiraportit.

# 5.20.4 Järjestelmäloki

Ks. Osa 9.16 Järjestelmälokiraportin luominen.

## 5.20.5 Määrityksen tilastoraportti

Määrityksen tilastoraportti on raportti, joka näyttää kullekin määritykselle tietyn ajanjakson kuluessa tehtyjen testien määrän ja kuukausittaiset erittelyarvot. Tämä valikkokohta on alikäyttäjien ja järjestelmänvalvojien käytettävissä, ellei järjestelmänvalvoja ole rajoittanut sitä.

Jos haluat tarkastella määrityksen tilastoraporttia, toimi seuraavasti:

 Valitse GeneXpert Dx -järjestelmäikkunan Raportit (Reports) -valikosta (ks. Kuva 5-85) Määrityksen tilastoraportti (Assay Statistics Report). Määrityksen tilastoraportti (Assay Statistics Report) -valintaikkuna tulee näkyviin. Ks. Kuva 5-90.

| Date Range<br>Last 12 Months |                                                                            |                        |
|------------------------------|----------------------------------------------------------------------------|------------------------|
| O Select From MM/DD          | YYY To MM/DD/YY                                                            |                        |
| Assay                        |                                                                            |                        |
| O All                        |                                                                            |                        |
| Select                       |                                                                            |                        |
|                              |                                                                            |                        |
| Select                       | Assay                                                                      | Version                |
| Select                       | Assay<br>Xpert BCR-ABL Monitor IS                                          | Version<br>1           |
| Select                       | Assay<br>Xpert BCR-ABL Monitor IS<br>Xpert CDIFFICILE                      | Version<br>1<br>3      |
| Select                       | Assay<br>Xpert BCR-ABL Monitor IS<br>Xpert CDIFFICILE<br>Xpert Flu A Panel | Version 1 3 3 3        |
| Select                       | Assay<br>Xpert BCR-ABL Monitor IS<br>Xpert CDIFFICILE<br>Xpert Flu A Panel | Version<br>1<br>3<br>3 |

Kuva 5-90. Määrityksen tilastoraportti -valintaikkuna

- 2. Määritä seuraavat kriteerit kyseessä olevien määritystilastojen tarkastelua varten:
  - Aikaväli (Date Range)—Valitse Viimeiset 12 kuukautta (Last 12 Months) tai Valitse (Select) valitaksesi tietyn aikavälin.
  - Määritys (Assay)—Valitse kaikki luetellut määritykset valitsemalla Kaikki (All) tai valitse tietty määritys valitsemalla Valitse (Select).

- 3. Kun olet valinnut määritykset, napsauta yhtä tai molempia seuraavista painikkeista:
  - Luo raporttitiedosto (Generate Report File)—Luo PDF-tiedoston ja tallentaa sen määrittämääsi sijaintiin.
    - Luo raportista PDF-tiedosto napsauttamalla Määrityksen tilastoraportti (Assay Statistics Report) -näytön Luo raporttitiedosto (Generate Report File) -painiketta (ks. Kuva 5-90). Luo raporttitiedosto (Generate Report File) -valintaikkuna tulee näkyviin, ja voit tallentaa tiedoston määritettyyn sijaintiin. Napsauta Tallenna (Save), kun olet navigoinut haluamaasi sijaintiin.
    - Voit halutessasi tulostaa raportin siirtymällä tallennussijaintiin, avaamalla raportin ja tulostamalla sen. Tulostettava raportti on samanlainen kuin Kuvassa 5-91.
  - C. Esikatsele PDF (Preview PDF)—Luo PDF-tiedoston ja näyttää tiedoston Adobe Reader -ikkunassa. Ks. Kuva 5-91. Voit tallentaa ja tulostaa PDF-tiedoston Adobe Reader -ohjelmistosta.
- 4. Kun olet valinnut toisen kahdesta painikkeesta kohdassa Vaihe 3, esiin tulee Määrityksen tilastoraportti (Assay Statistics Report) -valintaikkuna, jossa ilmoitetaan löydettyjen vastaavien määritysten määrä. Valitse **OK**. Määrityksen tilastoraportti luodaan määritetyssä muodossa.
  - Kun olet luonut Määrityksen tilastoraportin (Assay Statistics Report), sulje Määrityksen tilastot (Assay Statistics) -valintaikkuna valitsemalla **Sulje (Close)**.
  - **Esikatsele PDF (Preview PDF)**—Luo PDF-tiedoston ja näyttää tiedoston Adobe Reader -ikkunassa. Ks. Kuva 5-91. Voit tallentaa ja tulostaa PDF-tiedoston Adobe Reader -ohjelmistosta.

|                          | Assay Statistics Poport   |                 |
|--------------------------|---------------------------|-----------------|
| Coloction Criteria       | Assay Statistics Report   |                 |
| - Selection Uriteria -   |                           |                 |
| Date Range:              | From 06/10/21 To 07/09/22 |                 |
|                          |                           |                 |
| Assay Name               | Version                   | Number of Tests |
| Xpert BCR-ABL Monitor IS | 1                         | 67              |
| Start Date               | End Date                  | Number of Tests |
| 06/10/21                 | 06/30/21                  | 6               |
| 07/01/21                 | 07/31/21                  | 7               |
| 08/01/21                 | 08/31/21                  | 9               |
| 09/01/21                 | 09/30/21                  | 8               |
| 10/01/21                 | 10/31/21                  | 8               |
| 11/01/21                 | 11/30/21                  | 4               |
| 12/01/21                 | 12/31/21                  | 6               |
| 01/01/22                 | 01/30/22                  | 3               |
| 02/01/22                 | 02/29/22                  | 5               |
| 03/01/22                 | 03/31/22                  | 5               |
| 04/01/22                 | 04/30/22                  | 2               |
| 05/01/22                 | 05/31/22                  | 3               |
| 07/01/22                 | 07/09/22                  | 1               |
|                          |                           |                 |
|                          |                           |                 |
|                          |                           |                 |
|                          |                           |                 |
|                          |                           |                 |
|                          |                           |                 |
|                          |                           |                 |
|                          |                           |                 |
|                          |                           |                 |
|                          |                           |                 |
|                          |                           |                 |
|                          |                           |                 |
|                          |                           |                 |
|                          |                           |                 |
|                          |                           |                 |
|                          |                           |                 |
|                          |                           |                 |
|                          |                           |                 |
|                          |                           |                 |
|                          |                           |                 |

### Kuva 5-91. Esimerkki Määrityksen tilastoraportista

#### 5.20.6 Asennuksen kvalifiointiraportti

Ks. Osa 2.15 Oikean asennuksen ja asetusten tarkistaminen.

#### 5.21 Käyttö isäntäkoneliitettävyydellä

Tässä osiossa annetaan GeneXpert Dx -isäntäkäyttöliittymän käyttöohjeet seuraaviin tarkoituksiin:

- Määritä määritys tilausten ja tulosten siirtoa varten (Osa 5.21.1 Testin luominen isäntäyhteydellä)
- Luo testi ladatusta testitilauksesta (Osa 5.21.1 Testin luominen isäntäyhteydellä)

Cepheid suosittelee aina vahvistamaan, että LIS-järjestelmään siirretyt tulokset vastaavat

- Siirrä testitulos (Osa 5.21.2 Testituloksen lataaminen isäntäkoneelle)
- Isäntäyhteyden vianmääritys (Osa 5.21.3 Isäntäyhteyden vianmääritys)

GeneXpert Dx -järjestelmä -järjestelmän testituloksia jokaisen GeneXpert Dx -järjestelmä- tai -isäntäjärjestelmään tehdyn muutoksen jälkeen, mukaan lukien muun muassa muutokset Huomio seuraaviin:

-GeneXpert Dx -ohjelmistoversio -GeneXpert-määrityksen määritysversio -GeneXpert Dx -isäntäyhteyden asetukset -Isäntäkoneen väliohjelmiston tai kokoonpanon muutokset -LIS-ohjelmiston tai -kokoonpanon muutokset

#### 5.21.1 Testin luominen isäntäyhteydellä

Kun isäntäyhteys on käytössä, testitilaukset voidaan ladata automaattisesti isäntäkoneelta seuraavasti:

- GeneXpert Dx -järjestelmä pyytää uusia tilauksia määräajoin
- GeneXpert Dx -järjestelmän käyttäjä kyselee manuaalisesti uusia tilauksia Luo testi (Create Test) -valintaikkunasta
- Näytetunnuksen skannaaminen tai syöttäminen isäntäkyselyn suorittamiseksi tietyn näytetunnuksen tilauksille

Laboratorion työnkulku määrittää, miten testi luodaan.

Luo testi (Create Test) -valintaikkunassa on käytettävissä lisäalueita. Ks. Kuva 5-92.

| Create Test          |                 |                          |                        | -                 | <b>X</b>     |
|----------------------|-----------------|--------------------------|------------------------|-------------------|--------------|
| Her Test Order Table |                 |                          |                        |                   |              |
| Pauent ID            | Sample ID       | Assay                    | STAT                   | Host Order Time   |              |
| Patient ID 1 Samp    | ble ID 1        | Xpert EV Assay Version 3 | Normal                 | 12/16/20 16:29:28 | Delete       |
|                      |                 |                          |                        |                   |              |
|                      |                 |                          |                        |                   |              |
|                      |                 |                          |                        |                   |              |
|                      |                 |                          |                        |                   |              |
|                      |                 |                          |                        |                   |              |
|                      |                 |                          |                        |                   |              |
|                      |                 | Delete                   | e All Host Test Orders |                   |              |
|                      |                 |                          |                        |                   |              |
|                      |                 |                          |                        |                   | Manual Query |
|                      |                 |                          |                        |                   | <b>•</b>     |
|                      |                 |                          |                        |                   |              |
| Pat                  | tient ID        |                          |                        |                   |              |
| San                  | nple ID         |                          |                        |                   |              |
| Jun                  | Name            |                          |                        | Vorsion           |              |
| Select               |                 |                          |                        | Version           |              |
| 501001               | <none></none>   | _                        |                        |                   | •            |
| Select I             | Nodule -        |                          |                        |                   |              |
| Reagent              | Lot ID          | Expiration Date          | YYYY/MM/DD             | Cartridge S/N     |              |
| Tes                  | t Type Specimen |                          | Ī                      |                   |              |
| Sampl                | e Type          | _                        | Other Sample           | Тура              |              |
| Sump                 |                 | •                        |                        | 1)pc              |              |
|                      | Notes           |                          |                        |                   |              |
|                      |                 |                          |                        |                   |              |
|                      |                 |                          |                        |                   |              |
|                      |                 |                          |                        |                   |              |
|                      |                 | Start Test Scar          | Cartridge Barcode      | Cancel            |              |
|                      |                 | Junt Tool                | i our ange bureous     | Calicor           |              |

#### Kuva 5-92. Luo testi-ikkuna, jossa on Isäntätestin tilaustaulukko

- Isäntätestin tilaustaulukko (Host Test Order Table)—Taulukossa näytetään uudet tilaukset, jotka voidaan lajitella napsauttamalla otsikkoa. Taulukko sisältää:
  - **Potilastunnus (Patient ID)**—Potilastunnus (-tunnukset) kullekin testitilaukselle.
  - Näytetunnus (Sample ID)—Kunkin testitilauksen näytetunnus (-tunnukset).
  - Määritys (Assay)—Määrityksen nimi ja versionumero kullekin testitilaukselle.
  - **STAT**—Osoittaa, onko kyseessä **STAT**-prioriteetti vai **Normaali (Normal)** prioriteetti.
  - Isäntätilauksen aika (Host Order Time)—Isäntäkoneen lataama tai GeneXpert Dx -järjestelmän luoma aika vastaanoton ajankohdaksi.
  - Poista (Delete) -painike—Mahdollistaa tilauksen peruuttamisen.
  - Isäntäkyselyn tila (Host Query Status)—Näyttää uusien tilausten kyselyn nykyisen tilan.
  - Manuaalinen kysely (Manual Query) -painike—Sallii isäntäkoneen manuaalisen kyselyn kaikista käytettävissä olevista uusista tilauksista.

```
HuomautusJotta tilaus voidaan hyväksyä isäntäkoneelta, isäntäkoneen järjestelmänvalvojan on asetettava<br/>määrityksen testikoodi. Lisätietoja on Osassa 2.14.5 Määrityksen konfigurointi tilausten ja tulosten<br/>siirtoa varten.
```

# 5.21.1.1 Testin luominen valitsemalla isäntäkoneen automaattisesti lataamien testitilausten luettelosta

 Valitse ja ota käyttöön tämä toiminto napsauttamalla Järjestelmän kokoonpano (System Configuration) -valintaikkunan lsäntäyhteyden asetukset (Host Communication Settings) -välilehdessä Automaattinen testitilauksen lataus (Automatic Test Order Download) -valintaruutua. Ks. Kuva 5-93.

|                     | chive Settings Folders Host Com                 | munication Settings Author   | entication Settings |
|---------------------|-------------------------------------------------|------------------------------|---------------------|
| Enable Host         | Communication                                   |                              |                     |
| Host Setting        |                                                 |                              |                     |
| Use Ceph traceabili | eid Link (Only check if you have the Ce<br>ity) | epheid Link middleware solut | ion for sample      |
| Host ID LX          |                                                 |                              |                     |
|                     | c Host Query After Sample ID Scan               |                              |                     |
| Automatie           | c Test Order Download                           |                              |                     |
| Automati            | c Result Upload                                 |                              |                     |
|                     | ument Specimen ID                               |                              |                     |
| Communicat          | tion Softingo                                   | Order/Deput Management       |                     |
| Communicat          | ion setungs                                     |                              | 1                   |
| P                   | rotocol   HL7   ASTM                            | Delete Cancelle              | ed Orders           |
| Run I               | Host As 🔿 Server 🖲 Client                       | Evpiro Po                    | culto               |
| Server IP A         | lddress                                         | C Window Shin                | suits               |
|                     | Port# 1234                                      | Reset Communic               | ation Buffer        |
| Host Test Co        | de                                              |                              |                     |
| Enable              | Assay                                           | Host Test Code               |                     |
|                     | Xpert C.diff-Epi Version 2                      |                              | Edit                |
| r                   | Xpert MTB-RIF Assay G4 Version 6                |                              | Edit                |

#### Kuva 5-93. Automaattinen testitilauksen lataus valittu

2. GeneXpert Dx -järjestelmä lähettää määräajoin kyselyn isäntäkoneen kaikista testitilauksista.

Luo testi (Create Test) -painike näkyy plusmerkillä (+) varustettuna, kun täytetään uusia isäntätilauksia. Ks. Kuva 5-94.

| PI          | lus-syi       | mboli (+) tarkoittaa uut                                                                                             | ta isäntätilausta                                                                                 |                                                                                                    |                                                                     |                                    |
|-------------|---------------|----------------------------------------------------------------------------------------------------|---------------------------------------------------------------------------------------------------|----------------------------------------------------------------------------------------------------|---------------------------------------------------------------------|------------------------------------|
| Create Test | Check         | Status Stop Test                                                                                                    | View Results                                                                                      | Define Assays                                                                                         | Define Graphs                                                       | Maintenance                        |
|             |               | Kuva 5-94. Valikkop                                                                                                  | oalkki, jossa näl                                                                                 | kyy plus-merkk                                                                                        | i Luo testi -pai                                                    | nikkeessa                          |
|             | 3.            | Valitse Luo testi (Cre<br>potilastunnus 2, poti<br>skannausvalintaikku<br>viivakoodi). Älä käy<br>manuaalisesti:  @^ | eate Test). Skann<br>ilaan nimi, jos kä<br>inaa, jos käytössä<br>/tä seuraavia syn<br>~\&/:*?"<>' | aa tai syötä valii<br>iytössä, ja kaikk<br>i (potilastunnus<br>iboleja, jos syöt<br><b>\$%!;()-</b> . | nnainen potilast<br>i kolme<br>, näytetunnus, k<br>ät potilastunnuk | unnus,<br>asetin<br>ssen           |
|             | 4.            | Skannaa näytetunnu<br>avautuu (ks. Kuva 5                                                                            | ksen viivakoodi<br>-20 Osassa 5.6 T                                                               | (Scan Sample II<br>Sestin luominen)                                                                   | D Barcode) -val                                                     | intaikkuna                         |
|             | 5.            | Skannaa näytetunnu<br>luominen).                                                                                     | ksen viivakoodi                                                                                   | näyteastiasta (k                                                                                      | s. Kuva 5-20 Os                                                     | sassa 5.6 Testin                   |
|             | 6.            | Uusi tilaus tälle vali<br>testi (Create Test) -il<br>-osiosta, joka voidaa                                           | nnaiselle potilast<br>kkunan <b>lsäntätes</b><br>an lajitella napsav                              | tunnukselle ja nä<br><b>tin tilaustaulukk</b><br>uttamalla tauluk                                     | äytetunnukselle<br><b>o (Host Test Orc</b><br>on otsikkoa.          | valitaan Luo<br>I <b>er Table)</b> |
|             | 7.            | Skannaa kasetin viiv<br>automaattisesti keho<br>määritys ajetaan. Re<br>sarjanumero käsitell                         | vakoodi (Scan Ca<br>ote skannata kase<br>cagenssierän tunn<br>ään ja siirretään.                  | artridge Barcode<br>tin viivakoodi.<br>tus, viimeinen k                                               | e) -valintaikkuna<br>Fämä vahvistaa<br>äyttöpäivä ja ka             | assa näkyy<br>että oikea<br>setin  |
|             | 8.            | Tämän potilastunnu<br>luettelosta.                                                                                   | ksen ja näytetuni                                                                                 | nuksen tilaus po                                                                                      | istetaan uusien                                                     | tilausten                          |
|             | 9.            | Aseta kasetti ja näyt<br>Ks. Osa 5.8 Kasetin                                                                         | e ja reagenssit m<br>lataaminen instr                                                             | äärityskohtaisei<br>umenttimoduuli                                                                    | n pakkausselost<br>in.                                              | een mukaisesti.                    |
|             | 10.           | Napsauta <b>Aloita test</b> i<br>Osassa 5.9 Testin alo                                                               | i <b>(Start Test)</b> , lata<br>oittaminen esitet                                                 | a kasetti ja sulje<br>yt vaiheet.                                                                     | moduulin luuk                                                       | ku suorittamalla                   |
| Huomautus   | Et vo<br>se v | oi muuttaa potilastunnus<br>alitaan isäntäkoneelta la                                                                | ta, potilastunnusta<br>datusta testitilauks                                                       | 2, potilaan nimeä<br>esta.                                                                            | i, näytetunnusta t                                                  | ai määritystä, jos                 |
| Huomautus   | Jos<br>auto   | vain yksi tilaus vastaa isi<br>maattisesti.                                                                          | ännän antamaa po                                                                                  | tilastunnusta ja n                                                                                    | äytetunnusta, tän                                                   | iä tilaus valitaan                 |
| 5.21.1.2    | Tes<br>val    | stin luominen pyy<br>itsemalla testitila                                                                             | rtämällä testit<br>usluettelosta                                                                  | tilauksia mai                                                                                         | nuaalisesti ja                                                      | 3                                  |

Voit manuaalisesti pyytää uusia testitilauksia isäntäkoneelta napsauttamalla **Manuaalinen kysely (Manual Query)** -painiketta. Kun tilaukset on ladattu isäntäkoneelta, jatka seuraavien ohjeiden mukaan: Osa 5.21.1.1 Testin luominen valitsemalla isäntäkoneen automaattisesti lataamien testitilausten luettelosta.

### 5.21.1.3 Testin luominen tiedustelemalla isännältä näytetunnuksella

 Valitse ja ota käyttöön tämä toiminto napsauttamalla Järjestelmän kokoonpano (System Configuration) -valintaikkunan lsäntäyhteyden asetukset (Host Communication Settings) -välilehdessä Automaattinen isäntäkysely näytetunnuksen skannaamisen jälkeen (Automatic Host Query After Sample ID Scan) -valintaruutua. Ks. Kuva 5-95.

|              | : Host Query After Sample ID Scan | ı                     |                         |  |  |
|--------------|-----------------------------------|-----------------------|-------------------------|--|--|
|              | : Test Order Download             |                       |                         |  |  |
|              | : Result Upload                   |                       |                         |  |  |
|              | iment Specimen ID                 | Order/Peoult Manager  | nont                    |  |  |
| Communicat   | ion setungs                       | Didel/Result Mallager |                         |  |  |
| P            | rotocol   HL7   ASTM              | Delete C              | Delete Cancelled Orders |  |  |
| Run H        | lost As 🔘 Server 🖲 Client         | Expire Results        |                         |  |  |
| Server IP A  | ddress                            | • Windo               | w Snip                  |  |  |
|              | Port # 1234                       | Reset Com             | munication Buffer       |  |  |
| Host Test Co | de                                |                       |                         |  |  |
| Enable       | Assay                             | Host Test C           | ode                     |  |  |
|              | Xpert C.diff-Epi Version 2        | <u> </u>              | Edit                    |  |  |
| <u>v</u>     | Apert MTB-RIF Assay G4 Version o  |                       | Eait                    |  |  |

Kuva 5-95. Valitse isäntäkysely

- 2. Valitse Luo testi (Create Test). Skannaa näytetunnuksen viivakoodi (Scan Sample ID Barcode) -valintaikkuna avautuu (ks. Kuva 5-20 Osassa 5.6 Testin luominen).
- 3. Skannaa näytetunnuksen viivakoodi näyteastiasta (ks. Kuva 5-20 Osassa 5.6 Testin luominen).
- 4. Tämän näytetunnuksen testitilaukset ladataan isäntäkoneelta ja ne näkyvät lsäntätestin tilaustaulukossa (Host Test Order Table), jonka voi lajitella napsauttamalla otsikkoa.

| Huomautus | Muita ladattuja tilauksia eri näytteille ei näytetä tilaustaulukossa satunnaisen ajanjakson aikana. |  |  |  |  |  |
|-----------|----------------------------------------------------------------------------------------------------|--|--|--|--|--|
|           | 5. Valitse tilaus taulukosta. Tämä valitsee testitilauksen mukaisen määrityksen.                    |  |  |  |  |  |
| Huomautus | Jos vain yksi tilaus vastaa annettua näytetunnusta, tämä tilaus valitaan automaattisesti.           |  |  |  |  |  |

- 6. Skannaa kasetin viivakoodi (Scan Cartridge Barcode) -valintaikkunassa näkyy automaattisesti kehote skannata kasetin viivakoodi. Tämä vahvistaa, että oikea määritys ajetaan. Reagenssierän tunnus, viimeinen käyttöpäivä ja kasetin sarjanumero käsitellään ja siirretään.
- 7. Aseta kasetti ja näyte ja reagenssit määrityskohtaisen pakkausselosteen mukaisesti (ks. Osa 5.8 Kasetin lataaminen instrumenttimoduuliin).
- 8. Aloita testi, lataa kasetti ja sulje moduulin luukku suorittamalla Osassa 5.9 Testin aloittaminen esitetyt vaiheet.

### 5.21.1.4 Kyselyn keskeyttäminen

Osassa 5.21.1.2 Testin luominen pyytämällä testitilauksia manuaalisesti ja valitsemalla testitilausluettelosta kuvatun manuaalisen kyselyn aikana tai Osassa 5.21.1.3 Testin luominen tiedustelemalla isännältä näytetunnuksella kuvatun isäntäkyselyn aikana Manuaalinen kysely (Manual Query) -painikkeesta tulee Keskeytä kysely (Abort Query) -painike. Ks. Kuva 5-96.

Aloita testi tai sulje valintaikkuna vasta kyselyn valmistumisen jälkeen tai peruuta toiminto napsauttamalla **Keskeytä kysely (Abort Query)** -painiketta.

| Create Test          | ALC: NO.                                                | _                        | 10 C             |                   | ×           |
|----------------------|---------------------------------------------------------|--------------------------|------------------|-------------------|-------------|
| Host Test Order Ta   | ble                                                     |                          |                  |                   |             |
| Patient ID           | Sample ID                                               | Assay                    | STAT             | Host Order Time   |             |
| Patient ID 1 S       | ample ID 1                                              | Xpert EV Assay Version 3 | Normal           | 12/16/20 16:29:28 | Delete      |
|                      |                                                         |                          |                  |                   |             |
|                      |                                                         |                          |                  |                   |             |
|                      |                                                         |                          |                  |                   |             |
|                      |                                                         |                          |                  |                   |             |
|                      |                                                         |                          |                  |                   |             |
|                      |                                                         |                          |                  |                   |             |
| 1                    |                                                         | Delete All               | Lest Test Orders |                   |             |
|                      |                                                         |                          | Host Test Orders |                   |             |
| Host query is sent a | at 02/16/20 15:04:47.                                   |                          |                  |                   | Abort Query |
|                      |                                                         |                          |                  |                   | Abort query |
| J                    |                                                         |                          |                  |                   |             |
|                      |                                                         |                          |                  |                   |             |
|                      | Patient ID                                              |                          |                  |                   |             |
|                      | Sample ID                                               |                          |                  |                   |             |
|                      | Name                                                    |                          |                  | Version           |             |
| Se                   | lect Assay </th <th></th> <th></th> <th></th> <th></th> |                          |                  |                   |             |
|                      |                                                         |                          |                  |                   |             |
| Sele                 | ect Module 📃 💌                                          |                          |                  |                   |             |
| Rea                  | gent Lot ID                                             | Expiration Date YYY      | Y/MM/DD          | Cartridge S/N     |             |
|                      | Test Type Specimen                                      | ~                        |                  |                   |             |
| Sa                   | Imple Type                                              |                          | Other Sample Ty  | /pe               |             |
|                      | Notos                                                   |                          |                  |                   |             |
|                      | NOTES                                                   |                          |                  |                   |             |
|                      |                                                         |                          |                  |                   |             |
| 6                    |                                                         |                          |                  |                   |             |
|                      |                                                         |                          |                  |                   |             |
|                      |                                                         | Start Test Scan Carl     |                  |                   |             |
|                      | L                                                       |                          |                  |                   |             |

Kuva 5-96. Luo testi -ikkuna, jossa näkyy Keskeytä kysely -painike

### 5.21.1.5 Isäntätietokoneen lataaman testitilauksen poistaminen

Joskus isäntäkoneelta ladattu tilaus täytyy poistaa.

- 1. Valitse tilaus Isäntätestin tilaustaulukosta (Host Test Order Table).
- 2. Napsauta saman rivin Poista (Delete) -painiketta. Ks. Kuva 5-97.

|    | Create Test           | -                 | _                      |                          |                   | ×            |
|----|-----------------------|-------------------|------------------------|--------------------------|-------------------|--------------|
| ſ  | Host Test Order Table |                   |                        |                          |                   |              |
|    | Patient ID            | Sample ID         | Assay                  | STAT                     | Host Order Time   |              |
|    | Patient ID 1 Sample   | ID 1              | Xpert EV Assay Version | 3 Normal                 | 12/16/20 16:29:28 | Delete       |
|    |                       |                   |                        |                          |                   |              |
|    |                       |                   |                        |                          |                   |              |
|    |                       |                   |                        |                          |                   |              |
|    |                       |                   |                        |                          |                   |              |
|    |                       |                   |                        |                          |                   |              |
| z. |                       |                   |                        |                          |                   |              |
|    | I                     |                   |                        |                          | _                 |              |
|    |                       |                   | Dele                   | ete All Host Test Orders |                   |              |
|    |                       |                   |                        |                          |                   |              |
|    |                       |                   |                        |                          |                   | Manual Query |
|    |                       |                   |                        |                          |                   | -            |
|    |                       |                   |                        |                          |                   |              |
|    |                       |                   |                        |                          |                   |              |
|    | Patie                 | nt ID             |                        |                          |                   |              |
|    | Samp                  | e ID              |                        |                          |                   |              |
|    |                       | Name              |                        |                          | Version           |              |
|    | Select As             | say <none></none> |                        |                          |                   | -            |
|    |                       |                   |                        |                          |                   |              |
|    | Select Mo             | dule              |                        |                          |                   |              |
|    | Reagent L             | ot ID             | Expiration Date        | YYYY/MM/DD               | Cartridge S/N     |              |
|    | Test                  | ype Specimen      | •                      | -                        |                   |              |
|    | Sample                | ivne              | -                      | Other Sample             |                   |              |
|    | oumpro i              | ,p.c              | <b>`</b>               |                          |                   |              |
| 1  | N                     | otes              |                        |                          |                   |              |
| 1  |                       |                   |                        |                          |                   |              |
| i  |                       |                   |                        |                          |                   |              |
|    |                       |                   |                        |                          |                   |              |
|    |                       | Г                 |                        |                          |                   |              |
|    |                       | L                 | Start Test Sca         | an Cartridge Barcode     | Cancel            |              |

#### Kuva 5-97. Isäntätietokoneen lataaman testitilauksen poistaminen

- 3. Näyttöön tulee vahvistusikkuna. Vahvista poisto valitsemalla **OK**.
  - Tilaus poistetaan taulukosta.
  - Isäntä saa tiedon.

### 5.21.2 Testituloksen lataaminen isäntäkoneelle

Testitulokset voidaan ladata isäntäkoneelle joko automaattisesti tai manuaalisesti.

### 5.21.2.1 Testituloksen lataaminen isäntäkoneelle automaattisesti

 Napsauta Järjestelmän kokoonpano (System Configuration) -valintaikkunan Isäntäyhteyden asetukset (Host Communication Settings) -välilehdellä Automaattinen tulosten siirto (Automatic Result Upload) -valintaruutua, jotta tulos siirtyy heti testin päätyttyä. Ks. Kuva 5-98.

| ieneral Ar                                                                                                    | chive Settings Folders Host Com   | munication Settings Au                 | thentication Settings |  |  |  |  |
|----------------------------------------------------------------------------------------------------|-----------------------------------|----------------------------------------|-----------------------|--|--|--|--|
| Enable Host Communication                                                                                           |                                   |                                        |                       |  |  |  |  |
| Host Setting Use Cepheid Link (Only check if you have the Cepheid Link middleware solution for sample traceability) |                                   |                                        |                       |  |  |  |  |
|                                                                                                    |                                   |                                        |                       |  |  |  |  |
| 🗌 Automati                                                                                                    | c Host Query After Sample ID Scan |                                        |                       |  |  |  |  |
| Automati                                                                                                    | c Test Order Download             |                                        |                       |  |  |  |  |
| 🗹 Automati                                                                                                    | c Result Upload                   |                                        |                       |  |  |  |  |
| 🗌 Use Instr                                                                                                    | ument Specimen ID                 |                                        |                       |  |  |  |  |
| Communica                                                                                                    | tion Settings                     | Order/Result Management                | t                     |  |  |  |  |
| F                                                                                                    | Protocol   HL7   ASTM             | Delete Cancelled Orders Expire Results |                       |  |  |  |  |
| Run<br>Server IP A                                                                                                  | Host As O Server  Client          |                                        |                       |  |  |  |  |
|                                                                                                    | Port # 1234                       | Reset Communication Buffer             |                       |  |  |  |  |
| Host Test Co                                                                                                    | ode                               |                                        |                       |  |  |  |  |
| Enable                                                                                                    | Assay                             | Host Test Code                         |                       |  |  |  |  |
|                                                                                                    | Xpert C.diff-Epi Version 2        |                                        | Edit                  |  |  |  |  |
| Ľ                                                                                                    | Xpert MTB-RIF Assay G4 Version 6  |                                        | Edit                  |  |  |  |  |
|                                                                                                    |                                   |                                        |                       |  |  |  |  |
|                                                                                                    |                                   |                                        |                       |  |  |  |  |

Kuva 5-98. Automaattinen tulosten siirto

2. Valitse **OK**. Siirtotila näkyy Näytä tulos (View Result) -ikkunan Testitiedot (Test Information) -alueella.

Kun testi on valmis, tulos siirretään automaattisesti. Lähetystila näkyy Näytä tulos (View Result) -ikkunan Testitiedot (Test Information) -alueella. Ks. Kuva 5-99.

| CeneXpert® Dx System                                                                                                    |                                                                                                    |                                      |
|----------------------------------------------------------------------------------------------------|----------------------------------------------------------------------------------------------------|--------------------------------------|
| User Data Management Reports Setup M<br>Create Test Check Status                                                                                                    | Intenance View Results About                                                                                                    | ays Define Graphs Maintenance        |
| Patient ID           H112874895762R           Sample ID           SD142231                                                                                                    | Views Test Result Analyte Result Detail Error<br>tesult View Assay Name Xpert CDIFFICILE Version<br>Trimary Curve Test Result NEGATIVE | ors History Support                  |
| Assay Xpert CDIFFICILE<br>Version 3<br>Test Type Specimen<br>Sample Type Other<br>Other Sample Type                                                                                                    | For SW demonstration use only.                                                                                                    |                                      |
| Notes           Upload Status         Upload-Pending           Module Name         A1           Reagent Lot ID         00299           Start Time         12/20/20 16:25:08           End Time         12/20/20 16:27:05           Status         Done           User         Detail User | Views<br>lesult View<br>rinmary Curve                                                                                                  | Legend<br>∠ Target; Primary ▲<br>3.0 |
| Save Changes Export Report                                                                                                    | Upload Test Select Graphs View Test                                                                                                    |                                      |

Kuva 5-99. Isäntäkoneelle siirto näkyy Näytä tulos -ikkunan Testitiedot-alueella

### 5.21.2.2 Testituloksen siirto isäntäkoneelle manuaalisesti

- Varmista Järjestelmän kokoonpano (System Configuration) -valintaikkunan Isäntäyhteyden asetukset (Host Communication Settings) -välilehdellä, että Automaattinen tulosten siirto (Automatic Result Upload) ei ole valittuna tai se on poistettu käytöstä. Ks. Kuva 5-98.
- Napsauta Lataa testi (Upload Test) Näytä tulokset (View Results) -ikkunassa (ks. Kuva 5-99). Näkyviin tulee Valitse isäntäkoneelle siirrettävät testit (Select Test(s) To Be Uploaded To Host) -ikkuna, jossa näkyvät suoritetut testit. Ks. Kuva 5-100.

|   | P Select Test(s) To Be Uploaded To Host |                |      |            |              |               |                     |                      |        | X               |                       |
|---|-----------------------------------------|----------------|------|------------|--------------|---------------|---------------------|----------------------|--------|-----------------|-----------------------|
| ſ |                                         | pioad Status   | STAT | Patient ID | Sample<br>ID | User          | Result              | Assay                | Status | Error<br>Status | Start<br>Date V       |
| U |                                         | Upload-Pending | NA   | H112874895 | SD142231     | Detail User   | NEGATIVE            | Xpert CDIFFICILE     | Done   | ОК              | 12/09/20 16:25:08     |
|   |                                         | Expired        | NA   | H351827299 | UH489831     | Administratio | NEGATIVE            | Xpert CDIFFICILE     | Done   | ок              | 12/14/20 17:05:51     |
|   |                                         |                |      |            |              |               |                     |                      |        |                 |                       |
|   |                                         | Select<br>All  |      | Deselo     | ect          | Hi            | Select<br>ghlighted | Deselec<br>Highlight | ed     |                 | Select<br>All Pending |
|   |                                         |                |      |            |              | Upload        | Close               |                      |        |                 |                       |

#### Kuva 5-100. Valitse isäntäkoneelle siirrettävät testit -ikkuna

Mahdolliset isäntäkoneelle siirtoa koskevat tilat ovat:

- Siirto odottaa (Upload-pending)—Tätä tulosta ei ole siirretty.
- Siirto meneillään (Uploading)—Tätä tulosta siirretään.
- **Uudelleensiirto meneillään (Re-Uploading)**—Tämä tulos on siirretty aiemmin ja sitä siirretään paraikaa.
- Siirretty (Uploaded)—Isäntä on vastaanottanut tämän tuloksen.
- **Tarkastelu (Review)**—Tämä on ulkoinen kontrolli, ja se on tarkastettava ennen sen siirtämistä manuaalisesti.
- **Vanhentunut (Expired)**—Testiä ei ole siirretty eikä järjestelmä varoita käyttäjää ohjelmistosta poistumisen yhteydessä.

Huomautus Jos ohjelmistosta yritetään poistua ja tulosten tila on siirto odottaa (upload pending), siirto meneillään (uploading) tai uudelleensiirto meneillään (re-uploading), ohjelmisto ilmoittaa käyttäjälle.

- 3. Valitse testi, jonka haluat siirtää. Voit valita yksittäiset testit yksitellen tai valita suuren määrän testejä (enintään 100 testiä) napsauttamalla yhtä seuraavista:
  - Valitse kaikki (Select All)—Valitsee kaikki taulukon testit.
  - Valitse korostetut (Select Highlighted)—Valitsee korostamasi testit.

- Valitse kaikki odottavat (Select All Pending)—Valitsee vain testit, joita ei ole siirretty aiemmin.
- Poista kaikki ikkunan testivalinnat napsauttamalla Poista kaikkien valinta (Deselect All). Poista korostamiesi testien valinta valitsemalla Poista korostetut (Deselect Highlighted).
- 5. Napsauta **Siirrä (Upload)**. Näkyviin tulee viesti, jossa pyydetään vahvistamaan siirtopyyntö.
- 6. Valitse Sulje (Close).

### 5.21.2.3 Ulkoisen kontrollin tuloksen siirtäminen isäntäkoneelle

Automaattinen tulosten siirto (Automatic Result Upload) -asetuksesta riippumatta ulkoinen kontrollitulos siirretään manuaalisesti. Ks. Osa 5.21.2.2 Testituloksen siirto isäntäkoneelle manuaalisesti.

### 5.21.3 Isäntäyhteyden vianmääritys

Jos isäntäyhteydessä on ongelmia, ks. Osa 9.19.3 Isäntäyhteyden vianmääritys ja Osa 9.19.4 LIS-käyttöliittymän vianmääritys.

# 5.22 Käyttö Cepheid Link -yhteydellä

Tässä osiossa on ohjeet Cepheid Linkin käyttöön näytteiden ja kasettien skannaamiseksi ja testien suorittamiseksi GeneXpert Dx -järjestelmällä. Cepheid Linkin käytön työnkulku on, että testitilaus syötetään laitoksen LIS-järjestelmään. Cepheid Link -skanneria käytetään näytteiden ja kasettien skannaamiseen joko GeneXpert Dx -järjestelmän lähellä tai etänä. Tämän jälkeen kasetit siirretään GeneXpert Dx -järjestelmään testien suorittamista varten. Testitulokset siirretään laitoksen LIS-järjestelmään.

Tärkeää

Kun järjestelmä on määritetty Cepheid Linkille, sitä ei voi käyttää ei-LIS-peräisiin testitilauksiin tai ulkoisten kontrollien suorittamiseen poistamatta Cepheid Linkiä käytöstä. Cepheid Link voidaan ottaa uudelleen käyttöön ei-LIS-peräisten testitilausten tai ulkoisten kontrollien suorittamisen jälkeen. Cepheid Linkin asetukset on kuvattu Osassa 2.14.4.2 Isäntäyhteyden määrittäminen Cepheid Linkille

- Osa 5.22.1 Näytteen ja kasetin skannaaminen Cepheid Linkillä
- Osa 5.22.2 Cepheid Linkistä skannattujen kasettien suorittaminen

Cepheid suosittelee aina vahvistamaan, että LIS-järjestelmään siirretyt tulokset vastaavat GeneXpert-testituloksia jokaisen GeneXpert- tai isäntäjärjestelmään tehdyn muutoksen jälkeen, mukaan lukien muun muassa muutokset seuraaviin:

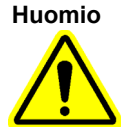

- GeneXpert-ohjelmistoversio
- GeneXpert-määrityksen määrittelyversio
- GeneXpert-isäntäyhteyden asetukset
- Isäntäkoneen väliohjelmiston tai kokoonpanon muutokset
- LIS-ohjelmiston tai -kokoonpanon asetukset

### 5.22.1 Näytteen ja kasetin skannaaminen Cepheid Linkillä

Kun tilaus on syötetty LIS-järjestelmään, skannaa näyte ja kasetti Cepheid Link -skannerilla. Tässä toimenpiteessä oletetaan, että Cepheid Link -skanneri on määritetty *Cepheid Link -käyttöoppaan* ohjeiden mukaisesti ja että skanneri on jo käynnistetty.

# Tärkeää Jotta näyte ja kasetti voidaan skannata, testin tilauksen täytyy olla valmiiksi syötettynä laitoksen LIS-järjestelmään.

- 1. Poista skanneri telakointiasemasta.
- 2. Jos skannerin näyttö on lukittu, pyyhkäise näyttöä ylöspäin pystysuunnassa vapauttaaksesi näytön lukituksen.
- Kirjaudu Cepheid Link -skanneriin käyttämällä sinulle annettua käyttäjätunnusta ja salasanaa (ks. Kuva 5-101). Näkyviin tulee Skannaa näyte (Scan Sample) -näyttö. Ks. Kuva 5-102.

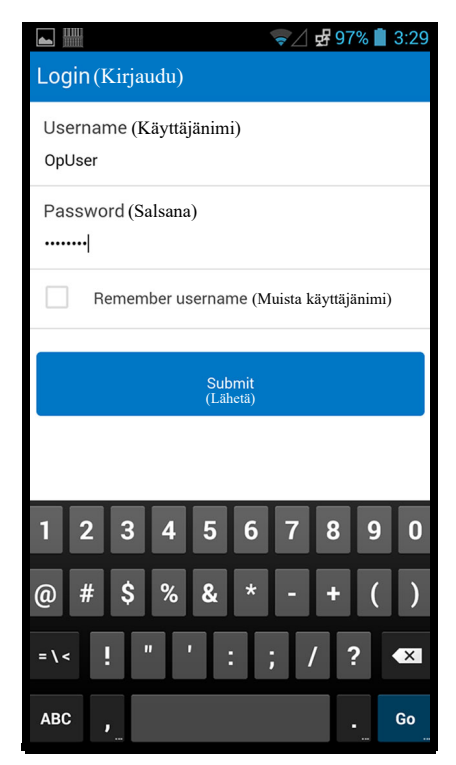

Kuva 5-101. Cepheid Link -skannerin kirjautumisnäyttö

- 4. Skannaa näytetunnus skannerilla:
  - Näytetunnuksen skannaaminen:
    - Skannaa näytteen viivakoodi pitämällä sinistä skanneripainiketta (viivakoodiskannerin molemmilla puolilla) painettuna. Näytteen viivakoodi skannataan ja Cepheid Link tarkistaa, onko näytteelle testitilausta.
    - Jos tilaus löytyi, onnistumisnäyttö (vihreä valintamerkki) näkyy hyvin lyhyen aikaa (ks. Kuva 5-103) ja esiin tulee Skannaa kasetti (Scan Cartridge) -näyttö. Ks. Kuva 5-106.
    - Jos tilausta ei löytynyt, näkyviin tulee virhenäyttö (Tilausta ei löydy (Order Not Found), punainen X) (ks. Kuva 5-104). Palaa Skannaa näyte (Scan Sample) -näyttöön koskettamalla Ok-painiketta.
  - Jos näytteen viivakoodi ei ole käytettävissä, voit syöttää näytetunnuksen manuaalisesti:
    - Kosketa näytön Viivakoodi (Barcode) -aluetta (ks. Kuva 5-102). Näyttöön tulee näppäimistö (ks. Kuva 5-105), jolla näytetunnus syötetään manuaalisesti.
    - 2) Syötä näytetunnus manuaalisesti näppäimistön avulla.
    - 3) Lähetä näytetunnus painamalla Lähetä (Submit) -painiketta.
    - Jos tilaus löytyi, onnistumisnäyttö (vihreä valintamerkki) näkyy hyvin lyhyen aikaa (ks. Kuva 5-103) ja esiin tulee Skannaa kasetti (Scan Cartridge) -näyttö. Ks. Kuva 5-106.
    - 5) Jos tilausta ei löytynyt, näkyviin tulee virhenäyttö (Tilausta ei löydy (Order Not Found), punainen X) (ks. Kuva 5-104). Palaa Skannaa näyte (Scan Sample) -näyttöön koskettamalla **Ok**-painiketta.

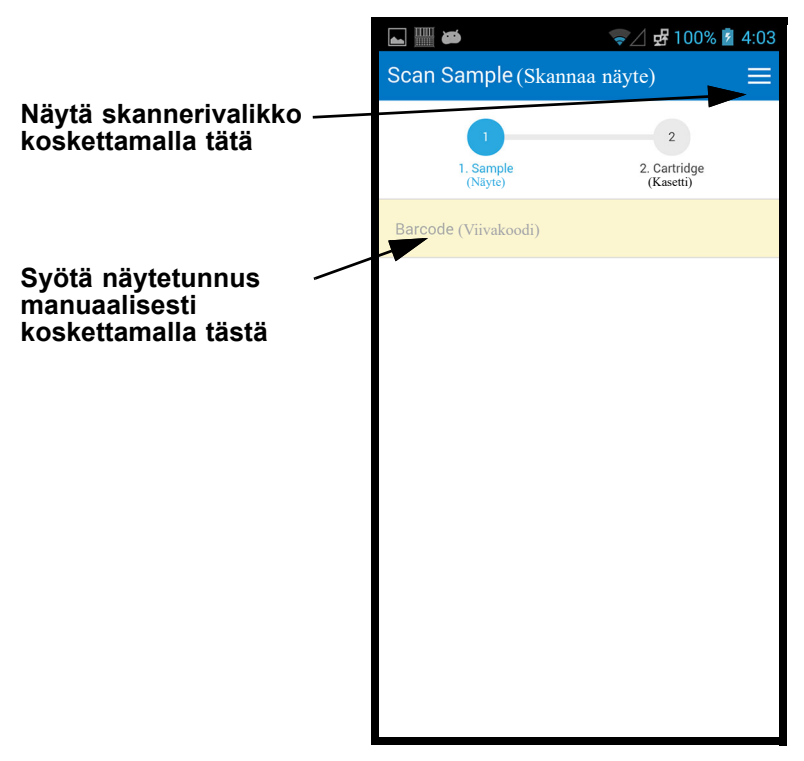

Kuva 5-102. Cepheid Linkin Skannaa näyte -näyttö

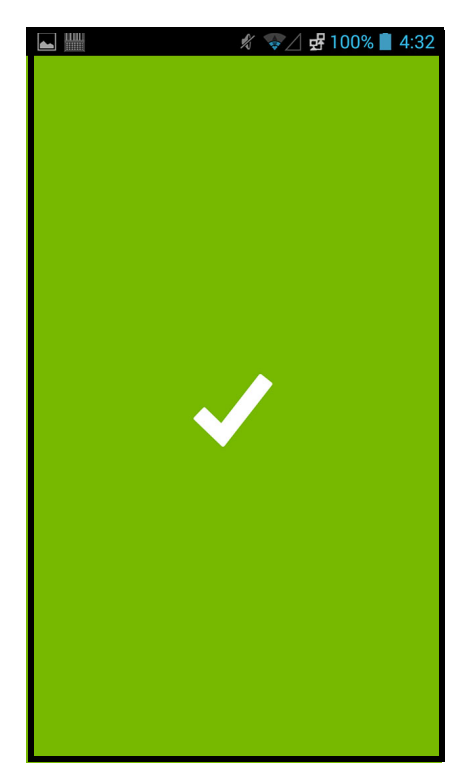

Kuva 5-103. Cepheid Linkin Skannaus onnistui (vihreä valintamerkki) -näyttö
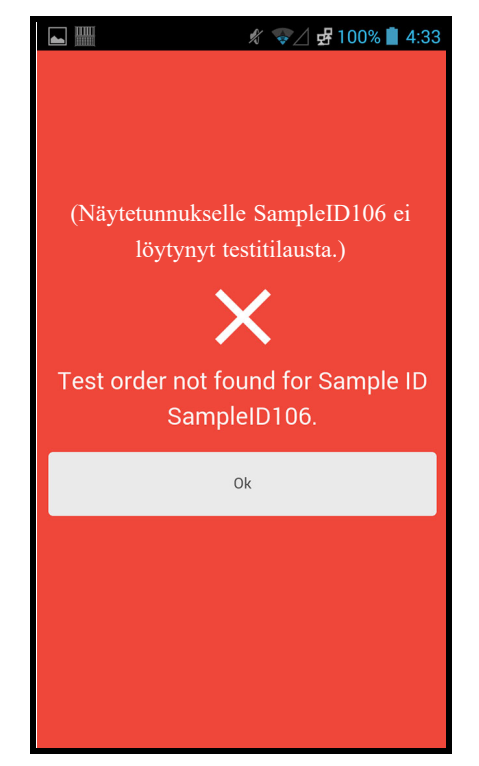

Kuva 5-104. Cepheid Link -skannerin virhe (Tilausta ei löydy, punainen X) -näyttö

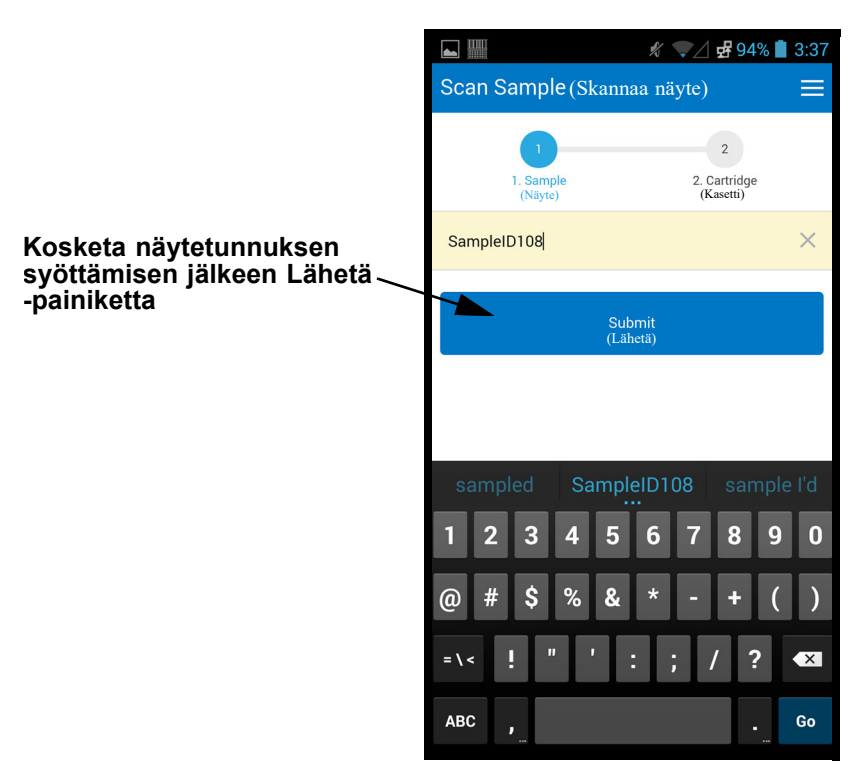

Kuva 5-105. Näytetunnuksen manuaalinen viivakoodin syöttö

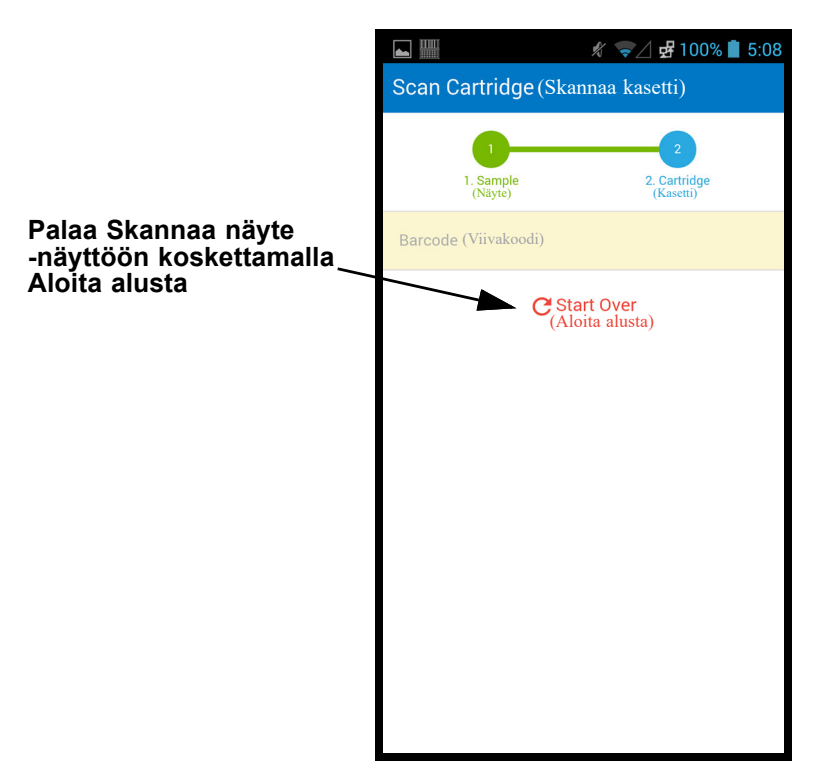

Kuva 5-106. Cepheid Linkin Skannaa kasetti -näyttö

- 5. Skannaa kasetin viivakoodi:
  - Paina skanneripainiketta (viivakoodiskannerin kummallakin puolella) skannataksesi kasetin viivakoodin. Kun kasetin viivakoodi on skannattu onnistuneesti, Cepheid Link yhdistää kasetin näytteeseen. Skanneri näyttää skannatun kasetin tiedot hetken aikaa (ks. Kuva 5-107).

Jos kasetti on onnistuneesti yhdistetty näytteeseen, onnistumisnäyttö (vihreä valintamerkki) tulee esiin hyvin lyhyeksi ajaksi (ks. Kuva 5-103).

- Jos kasettia ei ole yhdistetty onnistuneesti näytteeseen, näkyviin tulee virhenäyttö (punainen X) virheilmoituksella (katso esimerkki kohdasta Kuva 5-108). Palaa Skannaa kasetti (Scan Cartridge) -näyttöön koskettamalla Ok-painiketta. Skanneri palaa Skannaa näyte (Scan Sample) -näyttöön (ks. Kuva 5-102).
- Jos skannataan alikvootteja, esiin tulee Skannaa alikvootti (Scan Aliquot)
   -näyttö (ks. Kuva 5-109).
- Skanneri näyttää Vahvistus (Confirmation) -näytön (ks. Kuva 5-110), jos alikvootteja ei tarvita ja jos vahvistus on käytössä, tai palaa Skannaa näyte (Scan Sample) -näyttöön (ks. Kuva 5-102).
- Valitse Aloita alusta (Start Over), jos et halua skannata alikvoottia vaan palata Skannaa näyte (Scan Sample) -näyttöön. Ks. Kuva 5-102. Vahvistusnäyttö tulee näkyviin, kun Aloita alusta (Start Over) -painiketta on kosketettu.

- 6. **(Valinnainen)** Jos näyte edellyttää alikvootin skannaamista, esiin tulee Skannaa alikvootti (Scan Aliquot) -näyttö (ks. Kuva 5-109).
  - Paina skanneripainiketta (viivakoodiskannerin kummallakin puolella) skannataksesi alikvootin viivakoodin. Alikvootin viivakoodi skannataan.
  - Jos alikvootti on skannattu onnistuneesti, onnistumisnäyttö (vihreä valintamerkki) tulee esiin hyvin lyhyeksi ajaksi (ks. Kuva 5-103).
  - Jos määritys on määritetty alikvooteille, mutta näytettä ei ole jaettu alikvootteihin, ohita alikvootin skannaus koskettamalla Ohita (Skip). Skanneri näyttää Vahvistus (Confirmation) -näytön (ks. Kuva 5-110), jos alikvootteja ei tarvita ja jos vahvistus on käytössä, tai palaa Skannaa näyte (Scan Sample) -näyttöön (ks. Kuva 5-102).
  - Jos alikvootteja skannataan, Skannaa alikvootti (Scan Aliquot) -näyttö tulee näkyviin (ks. Kuva 5-109).
  - Valitse Aloita alusta (Start Over), jos et halua skannata alikvoottia vaan palata Skannaa näyte (Scan Sample) -näyttöön (ks. Kuva 5-102). Vahvistusnäyttö tulee näkyviin, kun Aloita alusta (Start Over) -painiketta on kosketettu.
- (Valinnainen) Skanneri näyttää Vahvistus (Confirmation) -näytön (ks. Kuva 5-110), jos se on käytössä, tai palaa Skannaa näyte (Scan Sample) -näyttöön (ks. Kuva 5-102).
- 8. Jos näyttöön tulee Vahvistus (Confirmation) -näyttö, siirry Skannaa näyte (Scan Sample) -näyttöön valitsemalla **Aloita alusta (Start Over)**. Ks. Kuva 5-102.

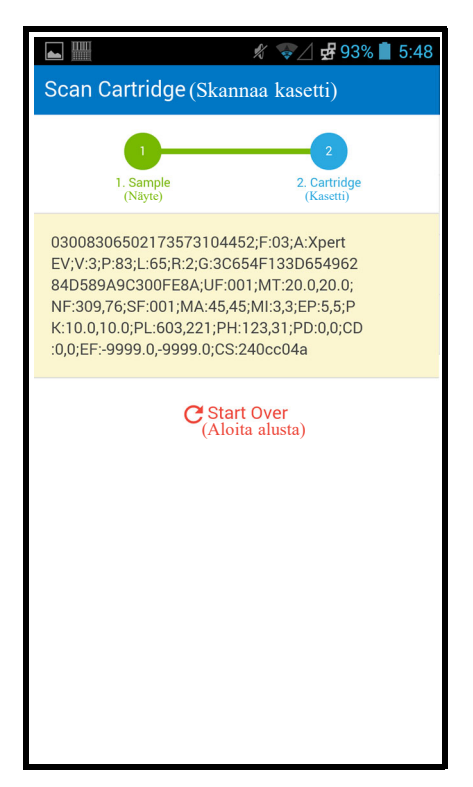

Kuva 5-107. Cepheid Linkin Skannatun kasetin tiedot -näyttö

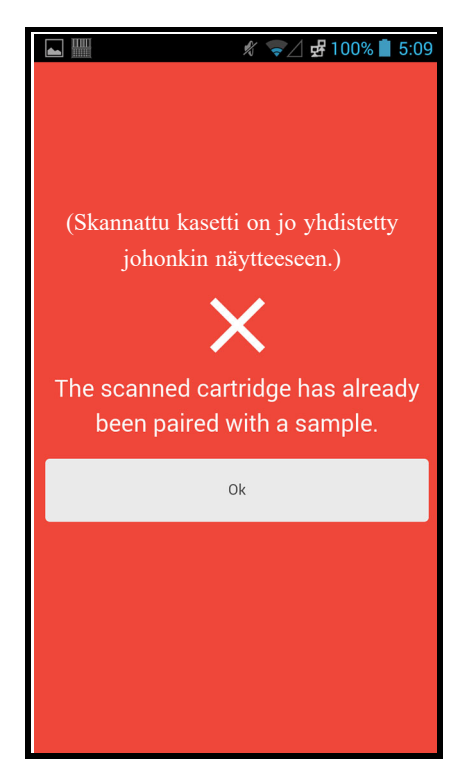

Kuva 5-108. Cepheid Linkin Skannatun kasetin virhe -näyttö

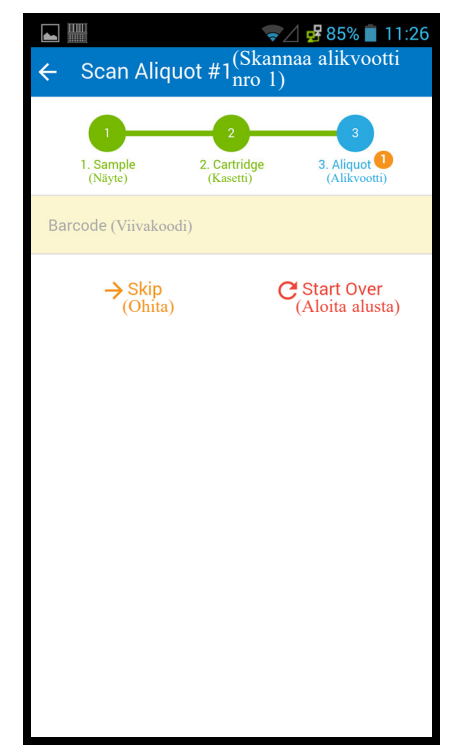

Kuva 5-109. Cepheid Linkin Skannaa alikvootti -näyttö

|                                                                                                    | 🖋 🤿 🖉 98% 📋 5:19                                                                                                    |
|----------------------------------------------------------------------------------------------------|----------------------------------------------------------------------------------------------------|
| Confirmation (Value                                                                                                    | vistus)                                                                                                    |
| Success<br>(Yhdistetty<br>Sample: (Näyte:)<br>SampleID108                                                                                                    | sfully paired<br>onnistuneesti)                                                                                                    |
| Cartridge: (Kasetti:)<br>030083065021735<br>EV;V:3;P:83;L:65;R<br>6284D589A9C300f<br>0.0;NF:309,76;SF:0<br>:5,5;PK:10.0,10.0;F<br>D:0,0;CD:0,0;EF:-99<br>9999.0;CS:240cc04 | 73104454;F:03;A:Xpert<br>:2;G:3C654F133D6549<br>FE8A;UF:001;MT:20.0,2<br>101;MA:45,45;MI:3,3;EP<br>*L:603,221;PH:123,31;P<br>399.0,-<br>4a |
| G.s                                                                                                    | Start Over<br>Iloita alusta)                                                                                                    |

Kuva 5-110. Cepheid Linkin Vahvistus -näyttö

9. Jos haluat skannata lisää näytteitä ja kasetteja, siirry kohtaan Vaihe 4, sivu 5-101.

- Kun kaikki näytteet ja kasetit on skannattu, kirjaudu ulos Cepheid Linkistä. Siirry skannerivalikkoon koskettamalla pudotusvalikon valikkokuvaketta (ks. Kuva 5-102). Skannerin valikko tulee näkyviin. Ks. Kuva 5-111.
- 11. Kosketa skannerivalikosta **Kirjaudu ulos (Logout)**. Näytön alaosaan tulee uloskirjautumisen valintaikkuna. Ks. Kuva 5-112.
- Kirjaudu ulos skannerista koskettamalla uloskirjautumisen valintaikkunassa OK (ks. Kuva 5-112). Näkyviin tulee skannerin Kirjaudu (Login) -näyttö. Ks. Kuva 5-101.

Valitse Peruuta (Cancel), jos et halua kirjautua ulos skannerista.

13. Palauta skanneri telakointiasemaan.

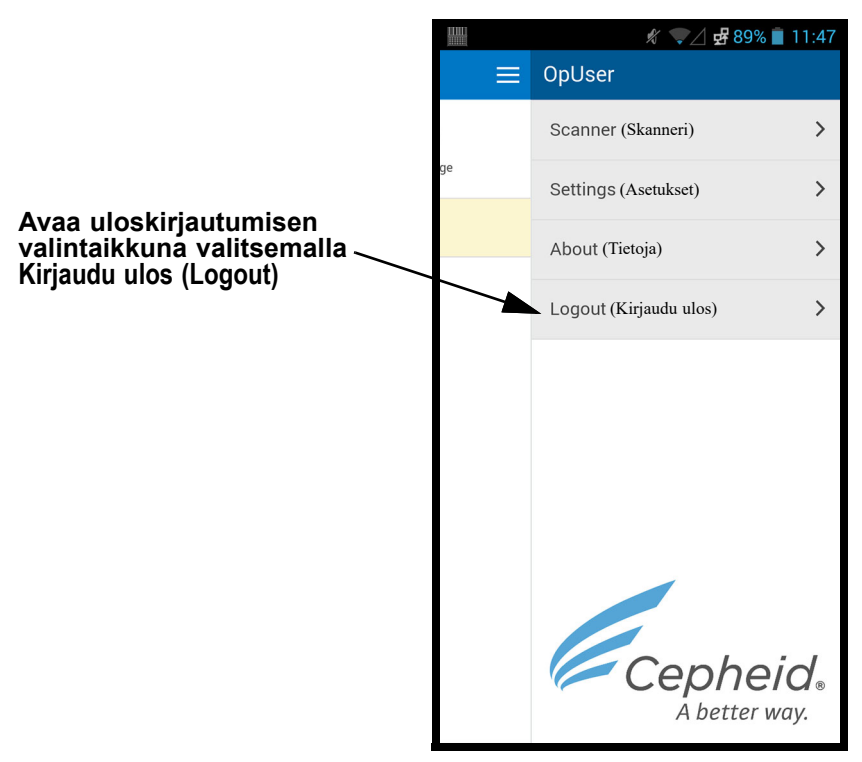

Kuva 5-111. Cepheid Link -skannerin pudotusvalikko

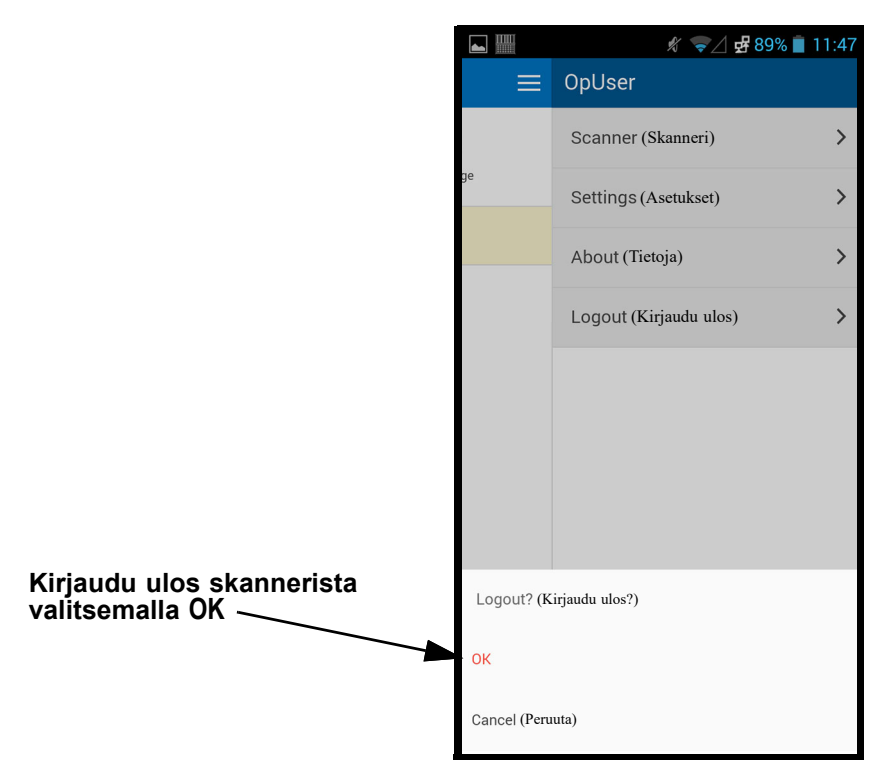

Kuva 5-112. Cepheid Linkin -skannerin Kirjaudu ulos -valintaikkuna

#### 5.22.2 Cepheid Linkistä skannattujen kasettien suorittaminen

Kun kasetit on skannattu Cepheid Linkillä, ne siirretään GeneXpert Dx -järjestelmä -järjestelmään testien suorittamista varten.

Järjestelmä on määritettävä Cepheid Linkille ennen testien suorittamista tällä toimenpiteellä. Cepheid Linkin asetukset on kuvattu Osassa 2.14.4.2 Isäntäyhteyden määrittäminen Cepheid Linkille.

Tilausprosessi näytetään käyttämällä sarjaa näyttökuvia, jotka ohjaavat sinut joko skannaamaan tai kirjoittamaan testitiedot.

Testien suorittaminen GeneXpert Dx -järjestelmällä:

 Valitse GeneXpert Dx -järjestelmän aloitusnäytöstä Luo testi (Create Test) -painike. Ks. Kuva 5-113.

Tärkeää

| 🚰 Ger | neXpert     | ® Dx System |              |               |            |                        |                    |               |               |        |             |        |                 |                   |
|-------|-------------|-------------|--------------|---------------|------------|------------------------|--------------------|---------------|---------------|--------|-------------|--------|-----------------|-------------------|
| User  | Data N      | lanagement  | Reports Se   | etup Maintena | ance About |                        |                    |               |               |        |             |        | Use             | r Detail User     |
|       | A           |             | S            |               |            |                        |                    |               |               |        | 10          |        | THE REAL        | ]                 |
|       | Create      | Test        | Check St     | atus          | Stop Tes   | st                     | View Resul         | ts [          | Define Assays | De     | efine Graph | s      | Mainten         | nance             |
|       |             |             | Mo           | dules         |            |                        | Tests Since Launch |               |               |        |             |        |                 |                   |
| Mo    | dule<br>ame | Assay       | Sample<br>ID | Progress      | Status     | Remaining<br>Test Time | Sampl              | e Mod<br>Name | User          | Result | Assay       | Status | Error<br>Status | Start ⊽<br>Date ⊽ |
| 1     | A1          |             |              | Available     |            |                        |                    |               |               |        |             |        |                 |                   |
| ŀ     | 42          |             |              | Available     |            |                        |                    |               |               |        |             |        |                 |                   |
| 1     | 43          |             |              | Available     |            |                        |                    |               |               |        |             |        |                 |                   |
| ŀ     | 44          |             |              | Available     |            |                        |                    |               |               |        |             |        |                 |                   |
|       |             |             |              |               |            |                        |                    |               |               |        |             |        |                 |                   |
|       |             |             |              |               |            |                        |                    |               |               |        |             |        |                 |                   |
|       |             |             |              |               |            |                        |                    |               |               |        |             |        |                 |                   |
|       |             |             |              |               |            |                        |                    |               |               |        |             |        |                 |                   |
|       |             |             |              |               |            |                        |                    |               |               |        |             |        |                 |                   |
|       |             |             |              |               |            |                        |                    |               |               |        |             |        |                 |                   |
|       |             |             |              |               |            |                        |                    |               |               |        |             |        |                 |                   |
|       |             |             |              |               |            |                        |                    |               |               |        |             |        |                 |                   |
|       |             |             |              |               |            |                        |                    |               |               |        |             |        |                 |                   |

#### Kuva 5-113. GeneXpert Dx -aloitusnäyttö

 Isäntätestin tilaus (Host Test Order) -näyttö avautuu Skannaa kasetin viivakoodi (Scan Cartridge Barcode) -ponnahdusruudulla. Ks. Kuva 5-114. Valitse Peruuta (Cancel) -painike, jos et halua suorittaa testiä.

Huomautus Vaikka potilaan demografiset kentät näkyvät isäntänäytöissä, kenttiin ei voi syöttää tietoja.

| neXpert® Dx System    |                         |                   |                                |                  |                | x     |
|-----------------------|-------------------------|-------------------|--------------------------------|------------------|----------------|-------|
| Data Management Re    | ports Setup Main        | enance About      |                                |                  | User Deta<br>X | il Us |
| Create Test           | 1000                    | 1000              | 100                            | 1000             |                | í.    |
| Host lest Order Table |                         | A00011            | CTAT                           | Lloot Order Time | 1              |       |
| Sample ID             |                         | Assay             | SIAI                           | Host Order Time  |                |       |
|                       |                         |                   |                                |                  |                |       |
|                       |                         |                   |                                |                  |                |       |
|                       |                         |                   | Delete All Host Test Orders    |                  |                | 7     |
|                       |                         |                   |                                |                  |                | F     |
|                       |                         |                   |                                |                  | Manual Query   |       |
|                       |                         | -                 |                                |                  | ▼              |       |
|                       |                         | Scan Cartridge B  | arcode                         |                  |                |       |
| c                     | ample ID                | -                 |                                |                  |                |       |
|                       |                         | Please scan carts | ridge barcode.                 |                  |                |       |
|                       | Name                    |                   |                                |                  |                |       |
| Sele                  | ect Assay <none></none> |                   |                                |                  | Ψ              |       |
| Selec                 | ct Module               |                   |                                | -                |                |       |
| Poar                  | ant Lat ID              | Man               |                                |                  |                |       |
| Reag                  |                         |                   |                                |                  |                |       |
| 1                     | Test Type Specime       | n                 | <b>•</b>                       |                  |                |       |
| San                   | nple Type               |                   | <ul> <li>Other Samp</li> </ul> | ole Type         |                |       |
|                       | Notes                   |                   |                                |                  |                |       |
|                       |                         |                   |                                |                  |                |       |
|                       |                         |                   |                                |                  |                |       |
|                       |                         |                   |                                |                  |                |       |
|                       |                         |                   |                                |                  |                | r     |
|                       |                         | Start Test        | Scan Cartridge Barcode         | Cancel           |                |       |
|                       |                         |                   |                                |                  |                |       |

Kuva 5-114. Tilaustaulukko, jossa on Skannaa kasetin viivakoodi-ponnahdusruutu

3. Skannaa kasetin viivakoodi mukana toimitetulla skannerilla kohdan Kuva 5-114 ohjeiden mukaisesti.

GeneXpert Dx -järjestelmä lähettää kyselyn Cepheid Link -järjestelmään varmistaakseen, että tilaus on olemassa järjestelmässä. Jos tilaus on olemassa, se ladataan GeneXpert Dx -järjestelmään. (ks. Kuva 5-115).

| Create Test                                                           | -                                     | -                             |                    | ×            |
|-----------------------------------------------------------------------|---------------------------------------|-------------------------------|--------------------|--------------|
| Host Test Order Table                                                 |                                       |                               |                    |              |
| Sample ID                                                             | Assay                                 | STAT                          | Host Order Time    |              |
| SampleID105                                                           | Xpert EV Version 3                    | Normal                        | 12/14/20 16:41:01  | Delete       |
|                                                                       |                                       |                               |                    |              |
|                                                                       |                                       |                               |                    |              |
|                                                                       |                                       | Delete All Host Test Orders   |                    |              |
| Host query for cartridge [00830657<br>1 order(s) have been downloaded | 73104452] sent at 12/19/20 16:19:43   |                               |                    | Manual Query |
| Query completes at 12/19/20 16:1                                      | 9:46.                                 |                               |                    | <b>•</b>     |
|                                                                       |                                       |                               |                    |              |
| Sample ID                                                             | SampleID105                           |                               |                    |              |
|                                                                       |                                       |                               |                    |              |
|                                                                       | Name                                  |                               | Version            |              |
| Select Assay                                                          | Xpert EV                              |                               | 3                  | ▼            |
| Select Module                                                         | A1 🔻                                  |                               |                    |              |
| Descent Let ID*                                                       | 06500 Evpiratio                       | Datat                         | Contrideo S/NA 724 | 04450        |
| Reagent Lot ID*                                                       | Expiration                            | 2020/8/2/                     |                    | 04452        |
| Test Type                                                             | Specimen                              | <b>•</b>                      |                    |              |
| Sample Type                                                           | Other                                 | <ul> <li>Other Sar</li> </ul> | nple Type          |              |
| Notes                                                                 |                                       |                               |                    |              |
|                                                                       |                                       |                               |                    |              |
|                                                                       |                                       |                               |                    |              |
|                                                                       | · · · · · · · · · · · · · · · · · · · |                               |                    |              |
|                                                                       |                                       | /                             |                    |              |
|                                                                       | Start Test                            | Scan Cartridge Barcodo        | Cancel             |              |
|                                                                       | Start Test                            | Scan cartridge barcode        | Cancer             |              |

#### Kuva 5-115. Luo testi -näyttö, jossa näkyy kasetin kyselyn valmistuminen

 Tarkastele tilausta Isäntätestin tilaustaulukko (Host Test Order Table) -osiossa (ks. Kuva 5-115). Anna tarvittaessa lisätietoja tai huomautuksia ja valitse sitten Aloita testi (Start Test) -painike. GeneXpert-aloitusnäyttö tulee näkyviin ja näyttää viestin kehotuksella ladata kasetti moduuliin, joka on korostettu vihreällä. Ks. Kuva 5-116.

# Huomautus Et voi muuttaa potilastunnusta (jos käytössä), näytetunnusta, potilaan demografisia tietoja tai määritystä, jos se on ladattu Link-testitilaus (Link test order) -valikosta.

5. Aloita testi kirjautumalla tarvittaessa sisään.

Voit valvoa testiprosessia tai muita tilailmaisimia **Moduulit (Modules)**- tai **Viestit** (**Messages**) -alueilla GeneXpert Dx -järjestelmäikkunassa. Ks. Kuva 5-34.

| Ger                                                 | neXpert®                                                                         | Dx System                                                                                        |                                                                                                    |                                                                |           |                        |              |             |               |               |             |        |       |           | ×        |
|-----------------------------------------------------|----------------------------------------------------------------------------------|--------------------------------------------------------------------------------------------------|----------------------------------------------------------------------------------------------------|----------------------------------------------------------------|-----------|------------------------|--------------|-------------|---------------|---------------|-------------|--------|-------|-----------|----------|
| User                                                | Data M                                                                           | anagement                                                                                        | Reports Set                                                                                                    | up Maintena                                                    | nce About |                        |              |             |               |               |             |        |       | User Deta | ail User |
|                                                     | Create                                                                           | lest                                                                                             | Check Sta                                                                                                    | tus                                                            | Stop Tes  | t v                    | View Results |             | Define Assays | De            | efine Graph | IS     | Mai   | tenance   |          |
|                                                     |                                                                                  |                                                                                                  | Modu                                                                                                    | iles                                                           |           | -                      | (            |             | 1             | lests Since L | aunch       |        |       |           |          |
| Me                                                  | odule<br>ame                                                                     | Assay                                                                                            | Sample                                                                                                    | Progress                                                       | Status    | Remaining<br>Test Time | Sample       | Mod<br>Name | User          | Result        | Assay       | Status | Error | Start     | V        |
| Ē                                                   | A1                                                                               | Xpert EV                                                                                         | SampleID105                                                                                                    | Waiting                                                        | ОК        | ;                      | SampleID     | A1          | Detail Us     | NO RESULT     | Xpert EV    | Loadi  | OK    | 12/19/20  | 16:      |
|                                                     | A2                                                                               | l                                                                                                |                                                                                                    | Available                                                      |           |                        |              |             |               |               |             |        |       |           |          |
|                                                     | A3                                                                               | ]                                                                                                |                                                                                                    | Available                                                      |           |                        |              |             |               |               |             |        |       |           |          |
|                                                     | A4                                                                               | ]                                                                                                |                                                                                                    | Available                                                      |           |                        |              |             |               |               |             |        |       |           |          |
|                                                     |                                                                                  |                                                                                                  |                                                                                                    |                                                                |           |                        |              |             |               |               |             |        |       |           |          |
| Mess<br>Modul<br>Modul<br>Host i<br>Host i<br>Pleas | ages:<br>le A2: Pe<br>le A3: Pe<br>le A4: Pe<br>s discon<br>s conne<br>e load th | norming Se<br>offorming Sel<br>offorming Sel<br>onected at 12<br>cted at 12/19<br>ne cartridge i | r-rest at 12/19//<br>f-Test at 12/19//<br>f-Test at 12/19//<br>2/19/20 16:13:42<br>//20 16:13:42.<br>nto the module / | 20 16:13:13<br>20 16:13:14<br>20 16:13:14<br>20 16:13:14<br>2. | 1         |                        |              |             |               |               |             |        |       |           |          |

Kuva 5-116. GeneXpert-aloitusnäyttö, jossa näkyy kasetin latausviesti

6. Jatka kasettien skannaamista testausta varten toistamalla Vaihe 1 (sivu 5-109) – Vaihe 5 (sivu 5-112), kunnes kaikki kasetit on käsitelty.

### 5.23 Järjestelmätiedot

Tietoja järjestelmästä ja ohjelmistosta saat napsauttamalla Tietoja (About) -valikkoa GeneXpert Dx -järjestelmäikkunan yläosassa (ks. Kuva 5-117) ja valitsemalla **Tietoja GeneXpert® Dx -järjestelmästä (About GeneXpert® Dx System)**. Näkyviin tulee Tietoja GeneXpert Dx järjestelmästä (About GeneXpert Dx System) -ikkuna. Ks. Kuva 5-118.

| 🚰 GeneXp       | ert® Dx System |              | -            |            | St. Barr               | Partition, 21 | B.074       | Country of    | 3 84.25      |             | 3.00   |                 |               | ٢.       |
|----------------|----------------|--------------|--------------|------------|------------------------|---------------|-------------|---------------|--------------|-------------|--------|-----------------|---------------|----------|
| User Dat       | ta Management  | Reports Se   | etup Mainten | ance About | t                      |               |             |               |              |             |        | U               | ser Detail    | User     |
| Les .          |                | S            |              | Abou       | t GeneXpert®           | Dx System     |             |               |              | NAS         |        | A DE            | Ð             |          |
| Cre            | ate Test       | Check St     | tatus        | Stop Te    | st                     | View Results  | C.          | Define Assays | D            | efine Graph | s      | Maint           | enance        |          |
|                |                | Мо           | dules        |            |                        | 1             |             | T             | ests Since L | aunch       |        |                 |               |          |
| Module<br>Name | Assay          | Sample<br>ID | Progress     | Status     | Remaining<br>Test Time | Sample<br>ID  | Mod<br>Name | User          | Result       | Assay       | Status | Error<br>Status | Start<br>Date | $\nabla$ |
| A1             |                |              | Available    |            |                        |               |             |               |              |             |        |                 |               |          |
| A2             |                |              | Available    |            |                        |               |             |               |              |             |        |                 |               |          |
| A3             |                |              | Available    |            |                        |               |             |               |              |             |        |                 |               |          |
| A4             |                |              | Available    |            |                        |               |             |               |              |             |        |                 |               |          |
|                |                |              |              |            |                        |               |             |               |              |             |        |                 |               |          |
|                |                |              |              |            |                        |               |             |               |              |             |        |                 |               |          |
|                |                |              |              |            |                        |               |             |               |              |             |        |                 |               |          |
|                |                |              |              |            |                        |               |             |               |              |             |        |                 |               |          |
|                |                |              |              |            |                        |               |             |               |              |             |        |                 |               |          |
|                |                |              |              |            |                        |               |             |               |              |             |        |                 |               |          |
|                |                |              |              |            |                        |               |             |               |              |             |        |                 |               |          |
|                |                |              |              |            |                        |               |             |               |              |             |        |                 |               |          |
|                |                |              |              |            |                        |               |             |               |              |             |        |                 |               |          |
|                |                |              |              |            |                        |               |             |               |              |             |        |                 |               |          |
|                |                |              |              |            |                        |               |             |               |              |             |        |                 |               |          |
|                |                |              |              |            |                        |               |             |               |              |             |        |                 |               |          |

#### Kuva 5-117. GeneXpert Dx -järjestelmä-Tietoja-pudotusvalikko

Tietoja GeneXpert Dx -järjestelmästä (About GeneXpert Dx System) -ikkunassa näytetään instrumentin ja ohjelmiston tietyt tiedot, kuten:

- Ohjelmistoversion numero
- Tekijänoikeuslauseke
- Järjestelmässä käytettyjen hyötyohjelmien eri versionumerot
- Instrumentin sarjanumerot ja laiteohjelmiston versio
- Moduulien numerot ja laiteohjelmiston versionumerot

Voit tarkastella GeneXpert Dx -ohjelmiston lisenssisopimusta napsauttamalla **Lisenssi** (License) -painiketta. Ks. Kuva 5-118, Tietoja GeneXpert Dx -järjestelmästä -ikkuna. Voit lukea koko ohjelmiston lisenssisopimuksen selaamalla asiakirjaa Adobe Readerissa. Kun olet valmis, sulje Adobe Reader.

Valitse **Sulje (Close)** sulkeaksesi Tietoja GeneXpert Dx -järjestelmästä (About GeneXpert Dx System) -ikkunan.

| About GeneXpert® Dx System                                                | >  |
|---------------------------------------------------------------------------|----|
| GeneXpert® Dx System                                                      | •  |
| Version 6.5                                                               |    |
| © 2001 2020 Contraid                                                      |    |
| © 2001-2022 Cepheld.                                                      |    |
| Air rights reserved.                                                      |    |
| international treation. Unauthorized reproduction or distribution of this |    |
| program or any partice of it may recult in covers civil and criminal      |    |
| program, or any polition of it, may result in severe civil and cirininal  |    |
| under the low                                                             |    |
| under me law.                                                             |    |
| Database Version: av. db 2 0 9 0                                          |    |
| SOL Database Version: Microsoft SOL Server 12.00.4001                     |    |
| Java Puntime Environment Version: Oracle Corporation 1.9.0, 121           |    |
| Instrument [A]                                                            |    |
| Instrument Serial Number: 910370                                          |    |
| Coteway Firmware Version: 2.0.19                                          |    |
| Gateway Printiware Version: 2.0.10                                        |    |
| Module [A1]                                                               |    |
| Firmware Version: 3.3.3                                                   |    |
| Boot Loader Version: 2.0.4                                                |    |
| CPL D Version: 3.0                                                        |    |
| Module (A2)                                                               |    |
| Firmware Version: 3.3.3                                                   |    |
| Boot Loader Version: 2.0.4                                                |    |
| CPL D Version: 3.0                                                        |    |
| Module (A3)                                                               |    |
| Firmware Version: 3.3.3                                                   |    |
| Boot Loader Version: 2.0.4                                                |    |
| CPLD Version: 3.0                                                         |    |
| Module (A4)                                                               |    |
| Firmware Version: 3.3.3                                                   |    |
| Boot Loader Version: 2.0.4                                                |    |
| CPLD Version: 3.0                                                         | 22 |
|                                                                           | _  |
|                                                                           | -  |
| License                                                                   |    |

Kuva 5-118. Tietoja GeneXpert Dx järjestelmästä -ikkuna

# 6 Kalibrointitoimenpiteet

Tässä luvussa kuvataan seuraavat asiat:

- Osa 6.1 Kalibrointi
- Osa 6.2 Laadunvalvonta
- Osa 6.3 Ulkoiset laatukontrollit
- Osa 6.4 Kvalitatiiviset vs. kvantitatiiviset määritykset
- Osa 6.5 Kontrollien trendiraportit

#### 6.1 Kalibrointi

GeneXpert -instrumenttia ei tarvitse kalibroida järjestelmän ensimmäisen käyttöönoton aikana. Cepheid suorittaa kaikki tarvittavat kalibroinnit ennen järjestelmän lähettämistä. Cepheid suosittelee kuitenkin, että järjestelmä tarkastetaan vuosittain asianmukaisen kalibroinnin varmistamiseksi ensimmäisestä käyttöajankohdasta lähtien. Kunkin järjestelmän käytön ja huollon perusteella kalibrointitarkistuksia voidaan suositella tehtäväksi useammin. Järjestelmä on tarkoitettu mittaamaan moduulin suorituskykyä sisäisillä määrityskontrolleilla. Jos moduuli vaihdetaan, toimitettu vaihtomoduuli on kalibroitu ennen lähettämistä.

GeneXpertin käyttäjä tai huoltoinsinööri, jolla on järjestelmänvalvojan käyttöoikeudet, voi suorittaa kalibrointitarkastuksia vuosittaisen huollon aikana. Ota yhteyttä Cepheidin tekniseen tukeen saadaksesi tietoja kalibrointitarkistuksista. Yhteystiedot löytyvät Tekninen tuki -osion kohdasta Johdanto.

#### 6.2 Laadunvalvonta

Laadunvalvonta on tärkeä osa *in vitro* -diagnostista testausta, koska se auttaa varmistamaan, että suoritat testit oikein ja että GeneXpert Dx -järjestelmäsi toimii oikein. GeneXpert Dx -järjestelmä suorittaa automaattisesti jokaisen näytteen sisäisen laadunvalvonnan. Jokaisen testin aikana järjestelmä käyttää yhtä tai useampaa seuraavista kontrolleista, joiden on oltava positiivisia negatiivisen testituloksen raportoimiseksi:

- Näytteen prosessointikontrolli (SPC)—Auttaa varmistamaan, että näyte prosessoitiin oikein. Kasettiin sisältyvä näytteen prosessointikontrolli käsitellään näytteen kanssa ja havaitaan PCR:llä.
- Sisäinen kontrolli (IC)—Auttaa varmistamaan PCR-reagenssien toimivuuden ja PCRmonistusta estävän merkittävän eston puuttumisen.

• Endogeeninen kontrolli (EC)—Normalisoi kohteet ja/tai auttaa varmistamaan, että testissä käytetään riittävästi näytettä. Endogeeninen kontrolli on peräisin testinäytteestä.

Kontrollien lisäksi GeneXpert Dx -järjestelmä suorittaa koettimen tarkistuksen testin ensimmäisessä vaiheessa. Koettimen tarkistus varmistaa merkittyjen koettimien mukanaolon ja eheyden. Koettimen tarkistuksen tila **Hyväksytty (Pass)** osoittaa, että koettimen tarkistuksen tulokset täyttävät hyväksymiskriteerit.

#### 6.3 Ulkoiset laatukontrollit

Ulkoisia kontrolleja voidaan käyttää paikallisten tai maakohtaisten akkreditointiorganisaatioiden mukaan soveltuvissa tapauksissa. Ulkoisista kontrolleista voidaan luoda trendejä, jos ulkoisen kontrollin testityyppi on määritetty testin luonnin yhteydessä. Katso lisätietoja kyseisen määrityksen laatumerkinnästä tai pakkausselosteesta. Valitse testin tilaamisen aikana sopiva testityyppi testattaville kontrolleille.

#### 6.4 Kvalitatiiviset vs. kvantitatiiviset määritykset

Kontrollin trendiraportti voidaan luoda sekä kvalitatiivisille että kvantitatiivisille määrityksille. Kun olet valinnut määrityksen, valitse kvantitatiivisten määritystulosten trendien luomista varten **Käytä kvantitatiivisia tietoja (Use Quantitative Data)** -valintaruutu. Kvalitatiivisten määritysten kohdalla **Käytä kvantitatiivisia tietoja (Use Quantitative Data** -valintaruutu on harmaa.

 Huomautus
 Kvantitatiivisia tietoja käyttävään määritykseen on mahdollista valita kvalitatiivisten määritystulosten trendien muodostaminen. Älä valitse Käytä kvantitatiivisia tietoja (Use Quantitative Data)

 -valintaruutua.

#### 6.5 Kontrollien trendiraportit

Kontrollien trendiraportteja voidaan käyttää järjestelmän, reagenssien tai näytteiden laadun varmistamiseen. Esimerkiksi negatiivisen kontrollin trendiraportti voidaan luoda ristikontaminaation tarkistamiseksi. Muita ulkoisen kontrollin trendiraportteja voidaan luoda reagenssin hajoamisen tarkistamiseksi.

Huomautus

Seuraava menettely näyttää, miten sekä kvalitatiivisen määrityksen kontrollin trendiraportit että kvantitatiivisen määrityksen kontrollin trendiraportit suoritetaan.

Kontrollitrendien tarkastelu:

1. Valitse GeneXpert Dx -järjestelmäikkunan **Raportit (Reports)** -valikosta **Kontrollin trendiraportti (Control Trend Report)** (ks. Kuva 6-1). Näkyviin tulee Kontrollin trendiraportti (Control Trend Report) -valintaikkuna. Ks. Kuva 6-2.

| Cene | eXpert®                                                                 | Dx System |                                      | 122         | Contraction in | all and and            |               |                | Contraction in the second second | 1.000       | Come da . S | 3.     |                 |               |
|------|-------------------------------------------------------------------------|-----------|--------------------------------------|-------------|----------------|------------------------|---------------|----------------|----------------------------------|-------------|-------------|--------|-----------------|---------------|
| User | Data Ma                                                                 | nagement  | Reports Set                          | up Maintena | ince About     | t                      |               |                |                                  |             |             |        | Us              | er Detail Use |
|      | Specimen Report<br>Patient Report<br>Control Trend Report<br>System Log |           | Stop Test View Results Define Assays |             |                | ivs [                  | Define Graphs |                |                                  | enance      |             |        |                 |               |
|      | Assay Statistics Report                                                 |           |                                      | ics Report  |                |                        | 4             |                |                                  | Tests Since | Launch      |        |                 |               |
| Moo  | dule<br>me                                                              | Assay     | Installation Q<br>Sample<br>ID       | Progress    | Status         | Remaining<br>Test Time | Sam           | ple Mod<br>Nam | e User                           | Result      | Assay       | Status | Error<br>Status | Start<br>Date |
| A    | .1                                                                      |           |                                      | Available   |                |                        |               |                |                                  |             |             |        |                 |               |
| A    | 2                                                                       |           |                                      | Available   |                |                        |               |                |                                  |             |             |        |                 |               |
| A    | 3                                                                       |           |                                      | Available   |                |                        |               |                |                                  |             |             |        |                 |               |
| A    | 4                                                                       |           |                                      | Booting     |                |                        |               |                |                                  |             |             |        |                 |               |
|      |                                                                         |           |                                      |             |                |                        |               |                |                                  |             |             |        |                 |               |
|      |                                                                         |           |                                      |             |                |                        |               |                |                                  |             |             |        |                 |               |

#### Kuva 6-1. GeneXpert Dx -järjestelmänäyttö, jossa näkyy Raportit-valikko

- 2. Valitse päivämääräalue (Date Range). Valitse **Kaikki (All)**, jos haluat sisällyttää kaikki testit, tai napsauta **Valitse (Select)** -painiketta, jos haluat suodattaa testit määrittämällä päivämäärävälin.
- 3. Valitse määritys, jolle luodaan kontrollin trendiraportti. Ks. Kuva 6-2 kvalitatiivisen määrityksen valintaa ja Kuva 6-4 kvantitatiivisen määrityksen valintaa varten.

Huomautus Kontrollitrendien luonti ei ole käytettävissä kvantitatiivisille %-suhdemäärityksille.

- Jos valittu määritys on kvalitatiivinen määritys, Käytä kvantitatiivisia tietoja (Use Quantitative Data) -valintaruutua ei näy (ks. Kuva 6-2). Jos valittu määritys on kvantitatiivinen määritys, Käytä kvantitatiivisia tietoja (Use Quantitative Data) -valintaruutu on käytettävissä (ks. Kuva 6-4). Valitse Käytä kvantitatiivisia tietoja (Use Quantitative Data) -valintaruutu, jos haluat luoda kontrollin trendiraportin kvantitatiivisia tietoja käyttäen.
- 5. Jos määritys sisältää useita reagenssierien numeroita, valitse kontrollin trendiraportissa käytettävä eränumero käyttämällä **Reagenssierän numero** (**Reagent Lot Number**) -pudotusvalikkoa.

| Control Trend Report                                                                       |                                                                                             |                                                                    |
|--------------------------------------------------------------------------------------------|---------------------------------------------------------------------------------------------|--------------------------------------------------------------------|
| Date Range                                                                                 |                                                                                             |                                                                    |
| • All                                                                                      |                                                                                             |                                                                    |
| Select From MM/DD/YY                                                                       | To MM/DD/YY                                                                                 |                                                                    |
| Assays                                                                                     |                                                                                             |                                                                    |
| Select                                                                                     | Assay                                                                                       | Version                                                            |
|                                                                                            | Xpert GBS                                                                                   | 3                                                                  |
|                                                                                            | Xpert HIV-1 Viral Load                                                                      | 1                                                                  |
|                                                                                            | Xpert MRSA_SA Nasal                                                                         | 1                                                                  |
|                                                                                            | Xpert MTB-RIF US IVD                                                                        | 1                                                                  |
|                                                                                            | Xpert NG                                                                                    | 3                                                                  |
|                                                                                            | Xpert RSV                                                                                   | 1                                                                  |
|                                                                                            | Xpert SA Nasal Complete G3                                                                  | 5                                                                  |
| <u>r</u>                                                                                   | xpert-C. difficile G2                                                                       | 2                                                                  |
| Reagent Lot Number                                                                         | All                                                                                         |                                                                    |
| eagent Lot Number<br>Test Type(s)<br>V Negative Control 1                                  | All  Vegative Control 2                                                                     | Negative Control 3                                                 |
| eagent Lot Number<br>Test Type(s)<br>V Negative Control 1<br>Positive Control 1            | All   Negative Control 2  Positive Control 2                                                | <ul> <li>Negative Control 3</li> <li>Positive Control 3</li> </ul> |
| eagent Lot Number<br>est Type(s)<br>V Negative Control 1<br>Positive Control 1<br>Specimen | All  Negative Control 2 Positive Control 2                                                  | <ul> <li>Negative Control 3</li> <li>Positive Control 3</li> </ul> |
| eagent Lot Number<br>Test Type(s)<br>Negative Control 1<br>Positive Control 1<br>Specimen  | All   Negative Control 2  Positive Control 2  Data Type                                     | Negative Control 3  Positive Control 3                             |
| eagent Lot Number                                                                          | All  Negative Control 2 Positive Control 2 Data Type EndPt                                  | Negative Control 3 Positive Control 3 Cycle Threshold              |
| Ieagent Lot Number                                                                         | All   Negative Control 2  Positive Control 2  Data Type EndPt  y target analyte is positive | Negative Control 3  Positive Control 3  Cycle Threshold            |

Kuva 6-2. Kontrollin trendiraportti -valintaikkuna, jossa näkyy valittu kvalitatiivinen määritys

- 6. Määritä seuraavat kriteerit tarkastellaksesi kiinnostavia trendejä:
  - Kvalitatiivisen määrityksen vaihtoehdot (ks. Kuva 6-2):
    - **Testityypit (Test Type(s))**—Valitse trendejä varten ulkoisen kontrollin trendityypit. Tämän luvun esimerkkiä varten valittiin **Negatiivinen** kontrolli 1 (Negative Control 1).
    - Valitse analyytit (Select Analytes) -painike—Valitse analyytit. Paina Valitse analyytit (Select Analytes) -painiketta nähdäksesi tähän määritykseen soveltuvat analyytit. Valitse analyytit (Select Analytes) -valintaikkuna avautuu. Ks. Kuva 6-3.
      - Varmista, että halutut analyytit on lueteltu Valitut analyytit (Selected Analytes) -sarakkeessa.
      - Jos lisää analyytteja on lisättävä Valitut analyytit (Selected Analytes)
         -sarakkeeseen, korosta analyytti Käytettävissä olevat analyytit
         (Available Analytes) -sarakkeessa, napsauta oikeata nuolinäppäintä
         analyytin siirtämiseksi Valitut analyytit (Selected Analytes)
         -sarakkeeseen ja paina OK-painiketta. Valitse analyytit (Select
         Analytes) -valintaikkuna sulkeutuu.

Jos analyytit on poistettava Valitut analyytit (Selected Analytes)

 -sarakkeesta, korosta analyytti Valitut analyytit (Selected Analytes)
 -sarakkeessa, napsauta Vasenta nuolinäppäintä (Left Arrow) analyytin siirtämiseksi Käytettävissä olevat analyytit (Available Analytes)
 -sarakkeeseen ja paina OK-painiketta. Valitse analyytit (Select Analytes) -valintaikkuna sulkeutuu.

| ×                 |
|-------------------|
| Selected Analytes |
| SPC               |
|                   |
|                   |
|                   |
|                   |
|                   |
|                   |
| Cancel            |
|                   |

Kuva 6-3. Valitse analyytit -valintaikkuna

- Tietotyyppi (Data Type)—Valitse tietotyyppi. Tässä esimerkissä trendiä varten on valittu Kynnysarvo (Cycle Threshold)- ja Päätepiste (EndPoint) -tiedot.
- Jätä pois testit, joissa jokin kohdeanalyytti on positiivinen (Exclude tests in which any target analyte is positive) -valintaruutu—Valitse tämä valintaruutu, jos et sisällytä raporttiin testejä, joissa kohdeanalyytti on positiivinen.
- Kvantitatiivisen määrityksen vaihtoehdot (ks. Kuva 6-4):
  - **Testityypit (Test Type(s))**—Valitse trendejä varten ulkoisen kontrollin trendityypit. Tämän luvun esimerkkiä varten valittiin **Positiivinen** kontrolli 1 (Positive Control 1).
  - Piirrä kvantitatiivinen arvo log-muodossa (Plot quantitative value in log format) -valintaruutu—Valitse piirrettävän datan muoto. Tämän luvun esimerkkiä varten valittiin, Piirrä kvantitatiivinen arvo log-muodossa (Plot quantitative value in log format).
  - Mukauta kuvaajan rajat (Customize Graph Limits) -painike—Valitse datan piirtämiseen käytettävät datarajat. Paina Mukauta kuvaajan rajat (Customize Graph Limits) -painiketta. Mukauta kuvaajan rajat (Customize Graph Limits) -valintaikkuna näytetään. Ks. Kuva 6-5.

Anna kullekin valitulle testityypille Tavoite (Target), Yläraja (Upper Limit) ja Alaraja (Lower Limit). Tässä esimerkissä Tavoite (Target) on 200,00, Alaraja (Lower Limit) 96,00 ja Yläraja (Upper Limit) 991,00. Tavoitteen (Target) on oltava Ylärajan (Upper Limit) ja Alarajan (Lower Limit) välissä.

| Control Trend Report                   | 2004 BOD                    |                    |
|----------------------------------------|-----------------------------|--------------------|
| Date Range                             |                             |                    |
| III III                                |                             |                    |
| Select From MM/DD/                     |                             |                    |
|                                        |                             |                    |
| Assays                                 |                             |                    |
| Select                                 | Assay                       | Version            |
|                                        | Xpert CT_NG                 | 3                  |
|                                        | Xpert EV                    | 3                  |
|                                        | Xpert Flu XC                | 1                  |
|                                        | Xpert Flu-RSV XC            | 1                  |
|                                        | Xpert HIV-1 Viral Load      | 1                  |
|                                        | Xpert HPV HR                | 3                  |
|                                        | Xpert RSV                   | 1                  |
| Test Type(s)                           | An USE Quantu               | Lauve Data         |
| Positive Control 1                     | Positive Control 2          | Positive Control 3 |
| Specimen                               |                             |                    |
| Plot quantitative value in Customize C | log format<br>Graph Limits  |                    |
|                                        |                             |                    |
| Genera                                 | ate Report File Preview PDF | Close              |

Kuva 6-4. Kontrollin trendiraportti -valintaikkuna, jossa on valittu kvantitatiivinen määritys

| Test Type          | Target | Lower Limit | Upper Limit |
|--------------------|--------|-------------|-------------|
| Positive Control 1 | 98.00  | 96.00       | 100.0       |
| Positive Control 2 |        |             |             |
| Positive Control 3 |        |             |             |
|                    |        |             |             |
|                    |        |             |             |
|                    | 04     | Cancol      |             |

Kuva 6-5. Mukauta kuvaajan rajat -valintaikkuna

- 7. Kun olet valinnut trendikriteerit, napsauta yhtä tai useampaa seuraavista vaihtoehdoista:
  - Luo raporttitiedosto (Generate Report File)—Luo PDF-tiedoston ja tallentaa sen määrittämääsi sijaintiin. Luo raportin PDF-tiedosto napsauttamalla Luo raporttitiedosto (Generate Report File) -painiketta Kontrollin trendiraportti (Control Trend Report) -valintaikkunassa (ks. Kuva 6-2 kvalitatiivisen määrityksen trendit ja Kuva 6-4 kvantitatiivisen määrityksen trendit). Esiin tulee Luo raporttitiedosto (Generate Report File) -valintaikkuna (ks. Kuva 6-6), ja voit tallentaa tiedoston määritettyyn sijaintiin.

Napsauta **Tallenna (Save)** -painiketta, kun olet navigoinut haluamaasi sijaintiin. Kun haluat tarkastella kontrollin trendiraporttia, siirry sijaintiin, johon tallensit raportin, avaa raportti ja tulosta se halutessasi.

Jos et halua tallentaa kontrollin trendiraporttia, napsauta **Peruuta (Cancel)**painiketta.

Huomautus Kontrollin trendiraportin tallennuksen oletussijainti on Raportti (Report) -kansio.

Esikatsele PDF (Preview PDF)—Luo PDF-tiedoston ja näyttää tiedoston Adobe Reader -ikkunassa. Napsauta Esikatsele PDF (Preview PDF) -painiketta Kontrollin trendiraportti (Control Trend Report) -valintaikkunassa (ks. Kuva 6-2 kvalitatiivisen määrityksen trendit ja Kuva 6-4 kvantitatiivisen määrityksen trendit) luodaksesi raportin PDF-tiedoston (ks. Kuva 6-7). PDF-tiedosto voidaan tallentaa ja tulostaa Adobe Reader -ohjelmistosta.

#### Huomautus Kontrollin trendiraportti voi olla hyvin pitkä riippuen testityyppien ja valittujen tietotyyppien määrästä.

• Sulje (Close)—Kun olet valmis, napsauta Sulje (Close) sulkeaksesi Kontrollin trendiraportti (Control Trend Report) -valintaikkunan tai jos et halua luoda kontrollin trendiraporttia.

| Cenerate Report File                                                    |                                     |                               |  |  |
|-------------------------------------------------------------------------|-------------------------------------|-------------------------------|--|--|
| Save In:                                                                | Report                              | • • • • • • • •               |  |  |
| 📑 temp                                                                  |                                     |                               |  |  |
| hforme_de_tendencias_de_control_HIV-1_Quant_IUO_CE_2019.02.17_15.07.03  |                                     |                               |  |  |
| Informe_de_tendencias_de_control_Xpert_EV_Assay_2019.02.17_15.27.33.pdf |                                     |                               |  |  |
| Informe_de_tendencias_de_control_Xpert_EV_Assay_2019.02.17_15.28.52.pdf |                                     |                               |  |  |
| Patient_Trend_Report_HIV-1_Quant_IUO_CE_2019.02.17_16.25.00.pdf         |                                     |                               |  |  |
| Specimen_Report_2019.02.17_16.03.17.pdf                                 |                                     |                               |  |  |
| •                                                                       |                                     |                               |  |  |
| File <u>N</u> ame:                                                      | Control_Trend_Report_Xpert-Cdiffici | le_G2_2019.02.27_11.03.45.pdf |  |  |
| Files of <u>Type</u> :                                                  | GeneXpert® Report Files (.pdf)      | ▼                             |  |  |
|                                                                         |                                     | Save Cancel                   |  |  |

Kuva 6-6. Luo raporttitiedosto -valintaikkuna

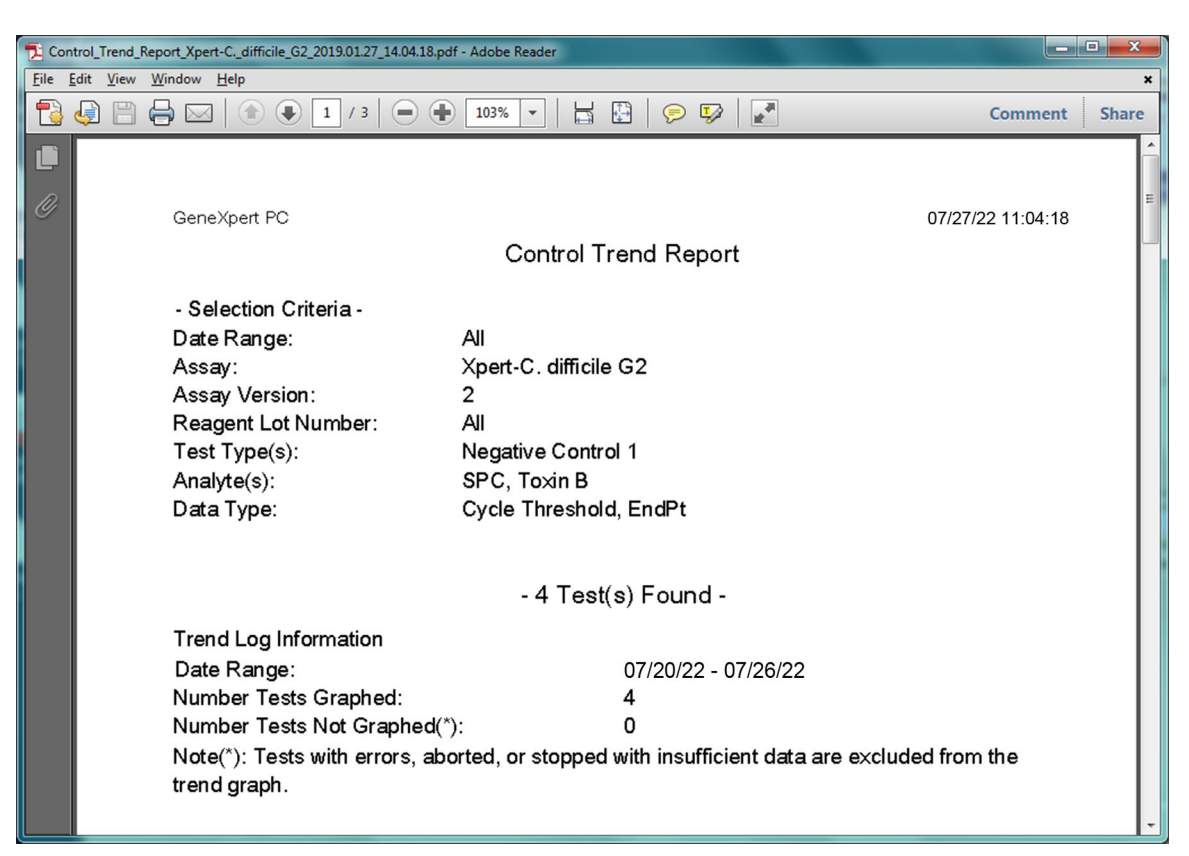

#### Kuva 6-7. Kontrollin trendiraportti -esimerkki Adobe Reader -ikkunassa

Adobe Readerin tiedosto voidaan tallentaa Raportti (Report) -kansioon tai toiselle laitteelle.

Kuva 6-8 ja Kuva 6-9 esittävät näytteen kvalitatiivisen määrityksen kontrollin trendiraportista (Xpert C. difficile G2). Kuva 6-10 ja Kuva 6-11 esittävät näytteen kvantitatiivisen määrityksen kontrollin trendiraportista (veren HIV-1-pitoisuus (Xpert HIV-1 Viral Load)).

Huomautus

Xpert HIV-1 Viral Load (veren HIV-1-pitoisuus) -testi ei ole saatavilla Yhdysvalloissa.

| GeneXnert PC                                |                        | 07/27/22 11:04:11                              | 8 |  |  |
|---------------------------------------------|------------------------|------------------------------------------------|---|--|--|
| Generpentro                                 | Control                |                                                | 0 |  |  |
| Control Trend Report                        |                        |                                                |   |  |  |
| - Selection Criteria -                      |                        |                                                |   |  |  |
| Date Range:                                 | All                    |                                                |   |  |  |
| Assay:                                      | Xpert-C. diffici       | le G2                                          |   |  |  |
| Assay Version:                              | 2                      |                                                |   |  |  |
| Reagent Lot Number:                         | All                    |                                                |   |  |  |
| Test Type(s):                               | Negative Control 1     |                                                |   |  |  |
| Analyte(s):                                 | SPC, Toxin B           | SPC, Toxin B                                   |   |  |  |
| Data Type:                                  | Cycle Threshold, EndPt |                                                |   |  |  |
|                                             | 4                      |                                                |   |  |  |
|                                             | - 4 Tes                | it(s) Found -                                  |   |  |  |
| Trend Log Information                       |                        |                                                |   |  |  |
| Date Range:                                 |                        | 07/20/22 - 07/26/22                            |   |  |  |
| Number Tests Graphed:                       |                        | 4                                              |   |  |  |
| Number Tests Not Graph                      | hed(*):                | 0                                              |   |  |  |
| Note(*): Tests with errors trend graph.     | s, aborted, or stoppe  | d with insufficient data are excluded from the |   |  |  |
| Test Type:                                  |                        | Negative Control 1                             |   |  |  |
| Test Result:                                |                        | Number of Test Results                         |   |  |  |
| Number of Test Results For [<br>NEGATIVE] : | Toxigenic C.diff       | 4                                              |   |  |  |
| Analyte Name:                               |                        | Negative Control 1, SPC                        |   |  |  |
| Usage:                                      |                        | SPC                                            |   |  |  |
| The Number of Analyte Results[PASS]:        |                        | 4                                              |   |  |  |
| The Number of Analyte Results[FAIL]:        |                        | 0                                              |   |  |  |
| The Number of Analyte Results[NOT TESTED]:  |                        | õ                                              |   |  |  |
| The Number of Analyte Resul                 | lts[NA]:               | 0                                              |   |  |  |
|                                             |                        |                                                |   |  |  |
|                                             |                        |                                                |   |  |  |
|                                             |                        |                                                |   |  |  |
|                                             |                        |                                                |   |  |  |
|                                             |                        |                                                |   |  |  |
|                                             |                        |                                                |   |  |  |
|                                             |                        |                                                |   |  |  |
|                                             |                        |                                                |   |  |  |
|                                             |                        |                                                |   |  |  |
| GeneXpert® Dx System Vers                   | ion 6.5                | Page 1 of 2                                    |   |  |  |

Kuva 6-8. Kontrollin trendiraportti, kvalitatiivisen määrityksen esimerkki (C. difficile G2), sivu 1

Huomautus

Kontrollin trendiraportissa Ct=0 näkyy arvona "asteikon ulkopuolella".

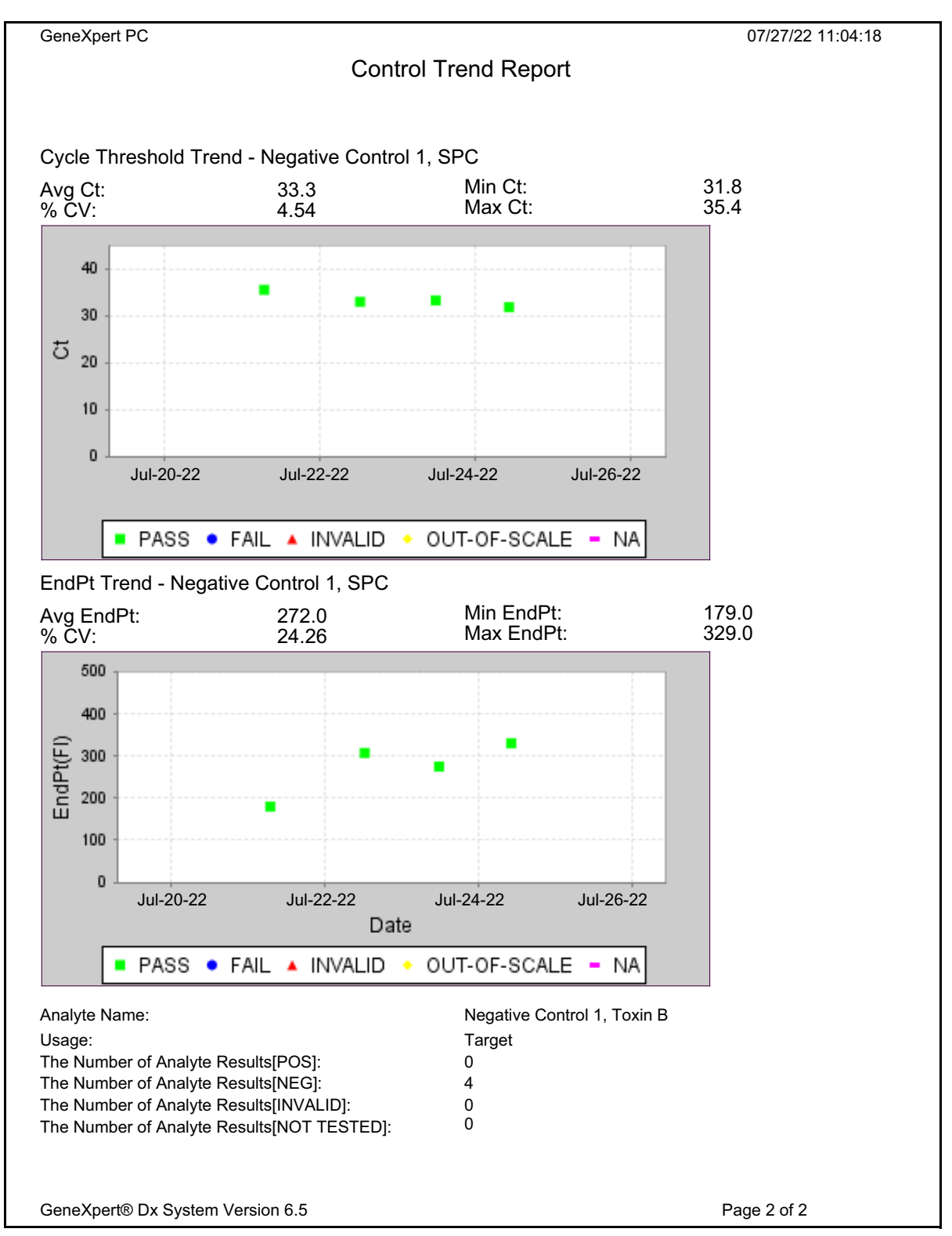

Kuva 6-9. Kontrollin trendiraportti, kvalitatiivisen määrityksen esimerkki (C. difficile G2), sivu 2

| ochexperti o               | 07/18/22 17:02:48                                           |
|----------------------------|-------------------------------------------------------------|
|                            | Control Trend Report                                        |
| - Selection Criteria -     |                                                             |
| Date Range:                | All                                                         |
| Assav:                     | HIV-1 Viral Load                                            |
| Assav Version:             | 1                                                           |
| Reagent Lot Number:        | All                                                         |
| Test Type(s):              | Positive Control 1                                          |
| LQL                        | 40 (log 1.60) copies/mL                                     |
| UQL                        | 1.00E07 (log 7.00) copies/mL                                |
|                            |                                                             |
|                            | - 3 Test(s) Found -                                         |
| Trend Log Information      |                                                             |
| Date Range:                | 04/10/22 - 07/08/22                                         |
| Number Tests Graphed:      | 3                                                           |
| Number Tests Not Graph     | ned(*): 0                                                   |
| Note(*): Test results that | have ERROR, INVALID, NO RESULT or no quantitative value are |
| excluded from the trend g  | graph.                                                      |
| Test Type:                 | Positive Control 1                                          |
| Target:                    | 200 (log 2.30) copies/mL                                    |
| Lower Limit:               | 96 (log 1.98) copies/mL                                     |
| Inner Limit:               | 991 (log 3.00) copies/mL                                    |
|                            |                                                             |
|                            |                                                             |
|                            |                                                             |
|                            |                                                             |
|                            |                                                             |
| оррег Ентис                |                                                             |
| оррег Ентис                |                                                             |
| оррег Ентис                |                                                             |
| оррег Ентис                |                                                             |
| оррег Ципис                |                                                             |
| оррег Ципис                |                                                             |
| оррег Еллис                |                                                             |

sivu 1

Huomautus Xpert HIV-1 Viral Load (veren HIV-1-pitoisuus) -testi ei ole saatavilla Yhdysvalloissa.

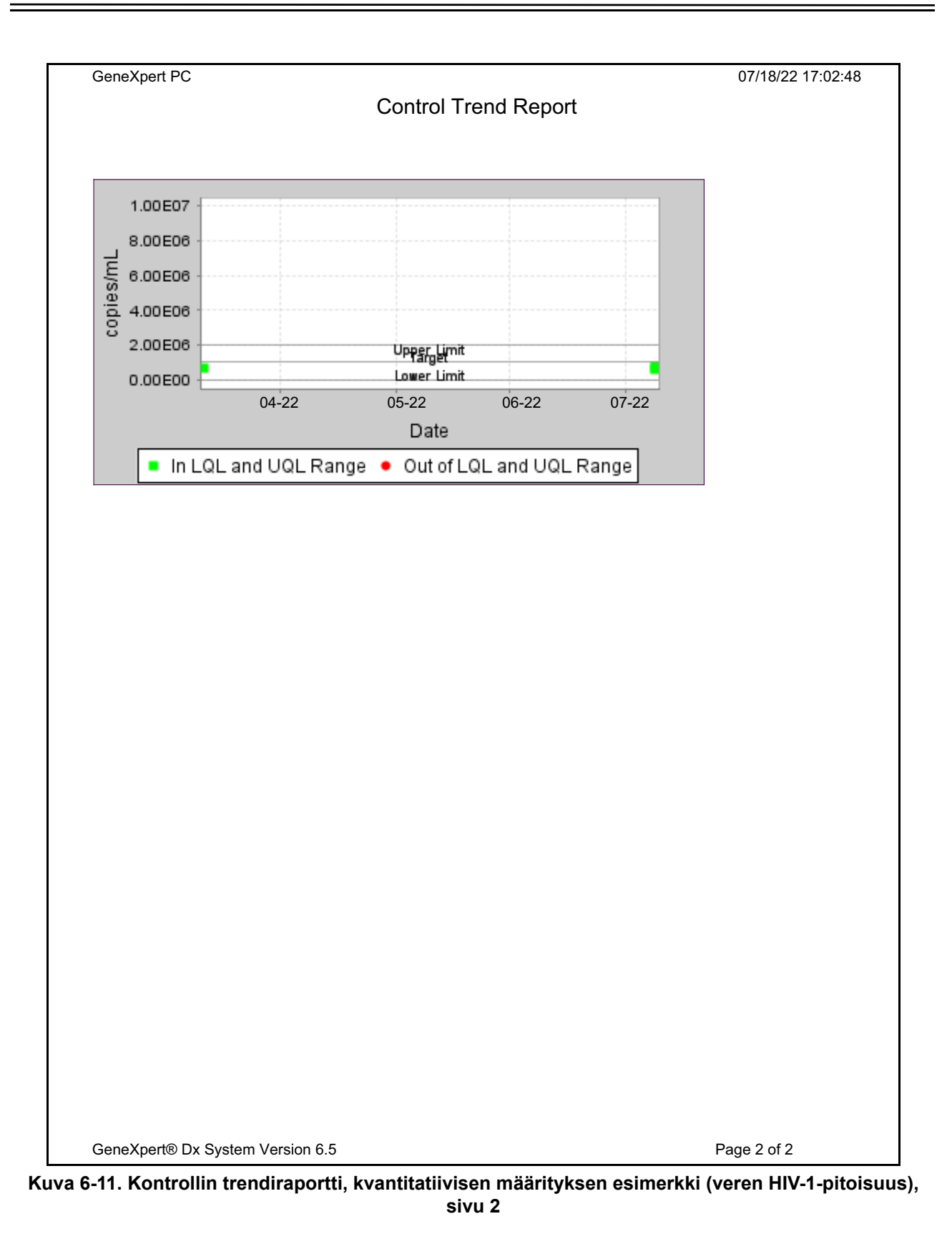

Huomautus Xpert HIV-1 Viral Load (veren HIV-1-pitoisuus) -testi ei ole saatavilla Yhdysvalloissa.

Sinun on oltava tietoinen seuraavista järjestelmän varotoimista ja rajoituksista varmistaaksesi kunnollisen toiminnan ja tulokset:

- Osa 7.1 Turvatoimet
- Osa 7.2 Laboratorio
- Osa 7.3 Instrumentti ja ohjelmisto
- Osa 7.4 Määritys
- Osa 7.5 Kasetti

#### 7.1 Turvatoimet

Järjestelmään tallennetut käyttötiedot voivat sisältää potilaiden henkilökohtaisia terveystietoja, kuten nimen, potilastunnuksen ja testitulokset. Cepheid suosittelee painokkaasti, että käytät fyysisiä, teknisiä ja hallinnollisia suojatoimia potilastietojen yksityisyyden ja eheyden suojaamiseksi, kuten verkon ja järjestelmän käytön rajoittamista, käyttäjien todennuskäytäntöjen täytäntöönpanoa, virustorjuntaohjelmiston ylläpitoa ja niin edelleen, sovellettavien tietosuojalakien ja -määräysten mukaisesti. Erityisesti kaikilla järjestelmän käyttäjillä tulee olla yksilölliset, vahvat salasanat, joita ei saa poistaa käytöstä. Varmista laitoksen turvallisuushenkilöltä, että kaikkia sovellettavia lakeja ja määräyksiä noudatetaan.

#### 7.2 Laboratorio

Varmista ennen GeneXpert Dx -järjestelmän asentamista, että laboratoriosi täyttää Luku 4 Suorituskykyominaisuudet ja tekniset tiedot esitetyt ympäristövaatimukset.

- Sijoita GeneXpert Dx -järjestelmä suojattuun ympäristöön, koska se on tarkoitettu vain sisäkäyttöön.
- Varmista riittävä ilmanvaihto jättämällä GeneXpert-instrumentin kummallekin puolelle vähintään 5 cm (2 tuumaa) tyhjää tilaa.
- Älä aseta GeneXpert-instrumenttia muiden instrumenttien tai ilmankäsittelyyksiköiden ilma-aukkojen lähelle.

# 7.3 Instrumentti ja ohjelmisto

Pidä huoli, että toimit seuraavasti:

- Jos käytetään UPS-laitetta, kytke GeneXpert Dx -järjestelmä UPS-laitteeseen ja asianmukaisesti maadoitettuun vaihtovirtapiiriin. Katso sähkövaatimukset Luku 4 Suorituskykyominaisuudet ja tekniset tiedot.
- Käytä GeneXpert Dx -järjestelmää vain in vitro -diagnostisiin sovelluksiin.
- Testin ollessa käynnissä:
  - Älä siirrä instrumenttia.
  - Älä käytä muita ohjelmistoja.
  - Älä muuta päivämäärää ja aikaa.
  - Älä kirjaudu ulos käyttöjärjestelmästä.
  - Älä muuta käyttöjärjestelmätilin salasanaa.
  - Älä päivitä virustorjuntaohjelmistoa tai suorita skannausta.
  - Älä suorita Windows-päivityksiä.

### 7.4 Määritys

Noudata jokaisen testin osalta määrityskohtaisen pakkausselosteen ohjeita, joissa määritellään testin vaatimukset.

# 7.5 Kasetti

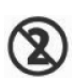

GeneXpert-kasetit on tarkoitettu vain kertakäyttöön. Käytä kutakin kasettia vain kerran ristikontaminaation ja biologisesti vaarallisten tilanteiden estämiseksi.

Tärkeää

Jos moduulin yhteys katkeaa testin tilauksen ja moduulin määrittämisen jälkeen, mutta ennen kasetin lataamista ja luukun lukitsemista, näyttöön tulee virheviesti, jossa kehotetaan olemaan jatkamatta kasetin lataamista ja luukun lukitsemista. Jos viestin ohjeita noudatetaan, kasetti voidaan lähettää uudelleen toiseen moduuliin. Jos kasetti kuitenkin ladataan ja luukku lukitaan, vaikka moduulin yhteys on katkennut, testi ei valmistuttuaan anna tuloksia eikä kasettia saa käyttää uudelleen. Tässä luvussa kuvataan GeneXpert Dx -järjestelmän mahdolliset turvallisuusvaarat. On erittäin tärkeää, että noudatat tämän luvun varotoimia turvallisen käytön varmistamiseksi. Aiheet ovat seuraavat:

- Osa 8.1 Yleiset turvatoimet
- Osa 8.2 Tässä käyttöoppaassa käytetyt varotoimenpiteet
- Osa 8.3 Instrumentin siirtäminen
- Osa 8.4 Instrumentin turvallisuusmerkinnät
- Osa 8.5 Laserturvallisuus
- Osa 8.6 Sähköturvallisuus
- Osa 8.7 Kemikaaliturvallisuus
- Osa 8.8 Biologisia vaaroja koskeva turvallisuus
- Osa 8.9 Ympäristötiedot

#### 8.1 Yleiset turvatoimet

Lue tämä käyttöopas kokonaan ennen GeneXpert Dx -järjestelmän käytön aloittamista ja tutustu toimitettuihin turvallisuustietoihin. Muiden kuin tässä käyttöoppaassa mainittujen kontrollien käyttö, säätöjen tekeminen tai toimenpiteiden suorittaminen voi aiheuttaa vaaratilanteita, jotka voivat aiheuttaa henkilövahinkoja tai vaurioittaa järjestelmää.

Laitteiston antama suoja voi heikentyä, jos laitetta käytetään muiden kuin valmistajan toimittamien tai suosittelemien lisävarusteiden kanssa tai jos sitä käytetään muulla kuin valmistajan määrittämällä tavalla. Älä käytä laitetta vaarallisessa ympäristössä tai sellaisten vaarallisten aineiden kanssa, joille laitetta ei ole suunniteltu.

# 8.2 Tässä käyttöoppaassa käytetyt varotoimenpiteet

Oppaassa on useita turvallisuusmerkintöjä, joiden avulla voidaan tunnistaa mahdolliset turvallisuusriskit laitteen käytön tai huollon aikana. Tässä oppaassa käytetyt turvalauseketyypit ovat:

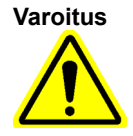

Varoitus tarkoittaa mahdollista käyttäjän tai muun henkilöstön kokemaa haittavaikutusta, vammaa tai kuolemaa, jos varotoimia tai ohjeita ei noudateta.

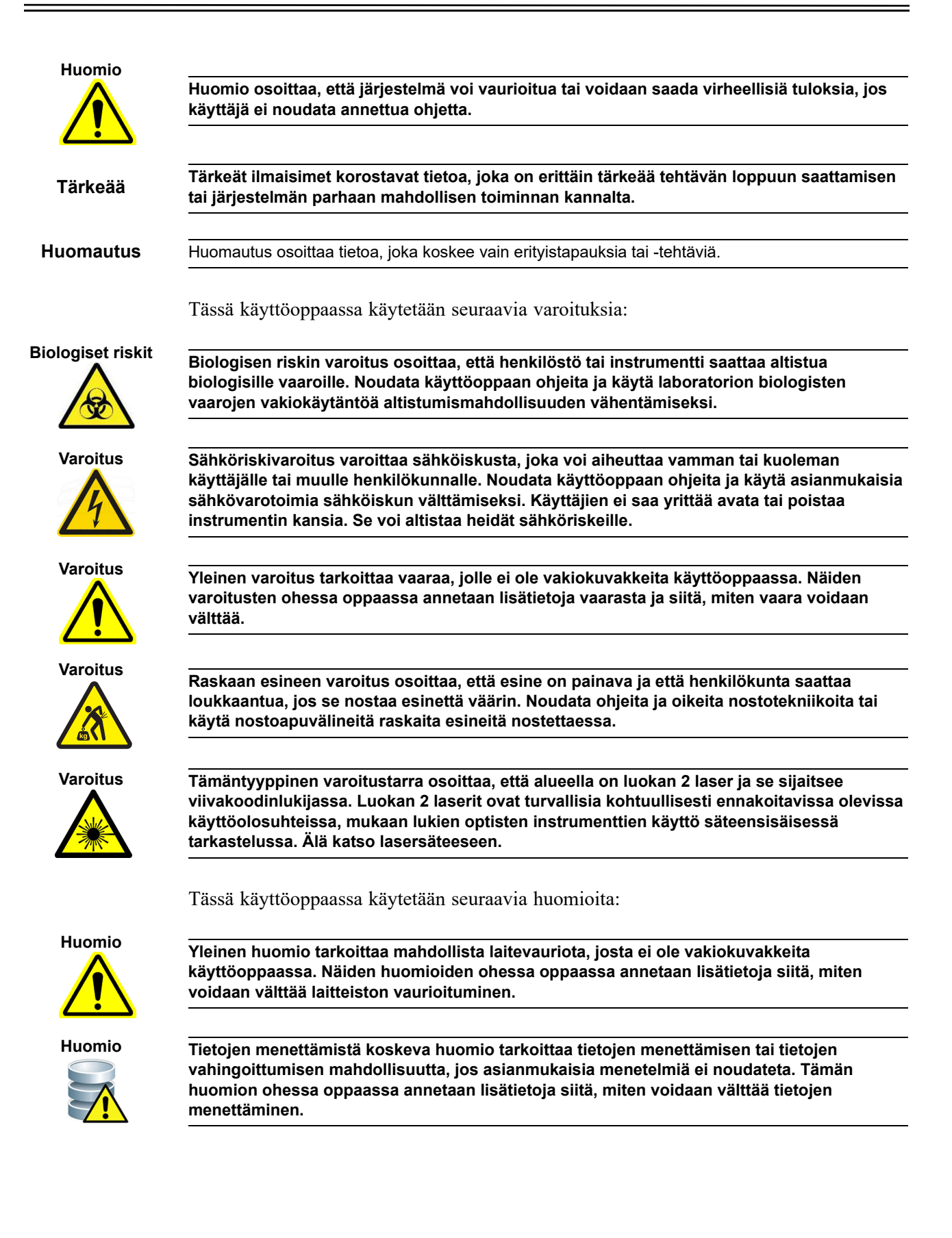

### 8.3 Instrumentin siirtäminen

GeneXpert GX-XVI -instrumentin painon vuoksi (katso paino Osassa 4.2 Yleiset tekniset tiedot) instrumenttia ei saa yrittää nostaa ilman asianmukaista turvallisuuskoulutusta ja -apua. GeneXpert GX-I-, GeneXpert GX-II- ja GeneXpert GX-IV -instrumenttien paino ei ole vaarallinen normaaleissa olosuhteissa.

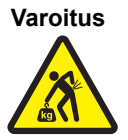

GeneXpert GX-XVI -instrumentin nostaminen tai siirtäminen ilman asianmukaista koulutusta ja apua voi aiheuttaa henkilövahinkoja tai vaurioittaa laitetta.

# 8.4 Instrumentin turvallisuusmerkinnät

Taulukko 8-1 luettelee GeneXpert-instrumenteissa mahdollisesti olevat sähköä koskevat merkinnät.

| Merkintä | Kuvaus                                                                                          |
|----------|-------------------------------------------------------------------------------------------------|
| I        | Osoittaa päävirtakytkimen PÄÄLLÄ (ON)-asennon.                                                  |
| 0        | Osoittaa päävirtakytkimen POIS PÄÄLTÄ (OFF) -asennon.                                           |
| ~        | Osoittaa, että määritetty liitin joko vastaanottaa tai syöttää vaihtovirtaa tai<br>-jännitettä. |

Taulukko 8-1. Instrumentin sähköturvallisuusmerkinnät

Taulukko 8-2 luettelee GeneXpert-instrumenteissa mahdollisesti olevat turvallisuusmerkinnät.

#### Taulukko 8-2. Instrumenttien muut turvallisuusmerkinnät

| Merkintä | Kuvaus                                                                                                    |
|----------|----------------------------------------------------------------------------------------------------|
|          | Osoittaa mahdollista vaaraa, jota ei ole määritelty muissa varoitusmerkinnöissä.<br>Katso käyttö- tai huolto-oppaasta lisätietoja tai muita tietoja, jotka saattavat<br>sisältyä merkintään. Noudata asianmukaista varovaisuutta.                                                                    |
|          | Osoittaa mahdollista biologista riskiä. Biologiset näytteet, kuten kudokset, kehon<br>nesteet ja ihmis- tai eläinperäinen veri, voivat välittää tarttuvia tauteja. Näytteiden<br>käsittelyssä ja hävittämisessä on noudatettava paikallisia, aluekohtaisia ja<br>kansallisia turvallisuussäännöksiä. |
|          | Osoittaa, että pitää kerätä erikseen sähkö- ja elektroniikkalaiteromuna direktiivin<br>2002/96/EY mukaan Euroopan unionissa. Noudata sähkö- ja<br>elektroniikkalaiteromun hävittämisessä paikallisia ja kansallisia<br>ympäristömääräyksiä.                                                          |

### 8.5 Laserturvallisuus

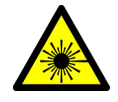

GeneXpert Dx -järjestelmät käyttävät viivakoodinlukijassa luokan 2 laseria. Lasersäteilyn symboli osoittaa, että alueella voi olla laservaloa. Ryhdy varotoimiin altistumisen estämiseksi.

Älä katso lasersäteeseen.

### 8.6 Sähköturvallisuus

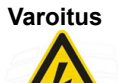

GeneXpert-instrumenttien sisällä on sähköriskejä. Käyttäjien ei saa yrittää poistaa instrumentin kansia. Se voi altistaa heidät sähköriskeille ja aiheuttaa vammoja tai kuoleman.

GeneXpert-instrumentin kotelo on suunniteltu suojaamaan käyttäjiä sähköiskun riskeiltä. Normaaleissa käyttöolosuhteissa olet turvassa sähköiskun riskeiltä.

Vain koulutettu huoltohenkilöstö saa avata GeneXpert-instrumenttien kannet. Koulutusta on saatavilla Cepheidiltä.

# 8.7 Kemikaaliturvallisuus

- Noudata normaaleja laboratorion turvallisuuskäytäntöjä kemikaalien kanssa työskenneltäessä.
- Biologisia näytteitä, siirtolaitteita ja käytettyjä kasetteja on pidettävä tartuntavaarallisina ja ne edellyttävät vakiovarotoimenpiteitä. Käytettyjen kasettien ja käyttämättömien reagenssien asianmukaisessa hävittämisessä on noudatettava laitoksen ympäristöä suojelevia jätteenkäsittelytoimenpiteitä. Nämä materiaalit voivat olla kemiallista vaarallista jätettä ja voivat edellyttää erityisiä kansallisia tai alueellisia hävitystoimenpiteitä. Jos kansalliset tai alueelliset säännökset eivät anna selvää ohjeistusta asianmukaisesta hävittämisestä, biologiset näytteet ja käytetyt kasetit on hävitettävä WHO:n (Maailman terveysjärjestö) lääkinnällisen jätteen käsittelyä ja hävittämistä koskevan ohjeistuksen mukaan.
- Kaikkien tämän järjestelmän kanssa käytettävien reagenssien käyttöturvallisuustiedotteet ovat saatavilla pyynnöstä Cepheidin teknisestä tuesta ja ne ovat saatavilla Cepheidin verkkosivustoilta (www.cepheid.com ja www.cepheidinternational.com).
- Katso Cepheidin verkkosivustolta lisätietoja Cepheidin tuotteiden ympäristöterveydestä ja -turvallisuudesta.

# 8.8 Biologisia vaaroja koskeva turvallisuus

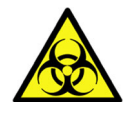

Biologisia näytteitä, siirtolaitteita ja käytettyjä kasetteja on pidettävä tartuntavaarallisina ja ne edellyttävät vakiovarotoimenpiteitä. Käytettyjen kasettien ja käyttämättömien reagenssien asianmukaisessa hävittämisessä on noudatettava laitoksen ympäristöä suojelevia jätteenkäsittelytoimenpiteitä. Nämä materiaalit voivat olla kemiallista vaarallista jätettä ja voivat edellyttää erityisiä kansallisia tai alueellisia hävitystoimenpiteitä. Jos maakohtaiset tai alueelliset säännökset eivät anna selvää ohjeistusta asianmukaisesta hävittämisestä, biologiset näytteet ja käytetyt kasetit on hävitettävä Maailman terveysjärjestön (WHO) lääkinnällisen jätteen käsittelyä ja hävittämistä koskevan ohjeistuksen mukaan.

# 8.9 Ympäristötiedot

- Pakkausmateriaalien kierrätettävyys: monet kuljetuspakkauskomponenteista voidaan kierrättää.
- Lisätietoja edellä mainitusta, mukaan lukien pakkauksia ja energiankulutusta koskevat EU- ja maakohtaiset direktiivit, RoHS-direktiivi, REACH-asetus ja Prop. 65 -lauseke jne., löytyvät Cepheidin verkkosivulta.

Tässä luvussa kuvataan GeneXpert-instrumenttien perushuoltotoimenpiteet ja luetellaan mahdolliset ongelma- tai virheilmoitukset. Tämän luvun aiheet ovat seuraavat:

- Osa 9.1 Huoltotehtävät
- Osa 9.2 Huoltoloki
- Osa 9.3 Järjestelmän sammuttaminen
- Osa 9.4 Puhdistus- ja desinfiointiohjeet
- Osa 9.5 Työalueen puhdistaminen
- Osa 9.6 Sulje moduulin luukut
- Osa 9.7 Hävitä käytetyt kasetit
- Osa 9.8 Instrumentin pintojen puhdistaminen
- Osa 9.9 Männänvarsien ja kasettisyvennysten puhdistus
- Osa 9.10 I-CORE-instrumentin puhdistaminen
- Osa 9.11 Tuuletinsuodattimien puhdistus ja vaihto
- Osa 9.12 Instrumentin vuosittainen huolto
- Osa 9.13 Moduulin raportoijien käyttö
- Osa 9.14 Manuaalisen itsetestin suorittaminen
- Osa 9.15 Moduulien jättäminen pois testistä
- Osa 9.16 Järjestelmälokiraportin luominen
- Osa 9.17 Instrumentin osien vaihtaminen
- Osa 9.18 Instrumentin korjaaminen
- Osa 9.19 Vianmääritys

# 9.1 Huoltotehtävät

Vaikka järjestelmä on suunniteltu estämään ristikontaminaatio ja varmistamaan tarkat tulokset, instrumentti voidaan varmuuden vuoksi tarkistaa ja puhdistaa säännöllisesti. Taulukko 9-1 luettelee perushuoltotehtävät, jotka voidaan suorittaa.

| Tehtävä                                  | Toistotiheys*       | Osa        |
|------------------------------------------|---------------------|------------|
| Puhdista työalue                         | Päivittäin          | Osa 9.5    |
| Sulje kaikki moduulin luukut             | Päivittäin          | Osa 9.6    |
| Hävitä käytetyt kasetit                  | Päivittäin          | Osa 9.7    |
| Sammuta GeneXpert-instrumentti           | Viikoittain         | Osa 9.3    |
| Sammuta GeneXpert-tietokone              | Viikoittain         | Osa 9.3    |
| Puhdista tuulettimen esisuodattimet      | Viikoittain         | Osa 9.11.2 |
| Arkistointitestit                        | Kuukausittain       | Osa 5.17.1 |
| Tyhjennä testit                          | Kuukausittain       | Osa 5.19   |
| Puhdista männänvarsi ja kasettisyvennys  | Neljännesvuosittain | Osa 9.9    |
| Puhdista instrumentin pinnat             | Neljännesvuosittain | Osa 9.8    |
| Vaihda tuulettimen suodattimet           | Neljännesvuosittain | Osa 9.11.2 |
| Suorita instrumentin vuosittainen huolto | Vuosittain          | Osa 9.12   |
| Puhdista I-CORE I-CORE-harjalla          | Tarpeen mukaan      | Osa 9.10   |
| Tulosta järjestelmälokiraportti          | Tarpeen mukaan      | Osa 9.16   |
| Varmuuskopioi tietokanta                 | Tarpeen mukaan      | Osa 5.18.1 |

Taulukko 9-1. Huoltotehtävät ja niiden toistotiheys

\*Huoltotoimenpiteitä voidaan suorittaa useammin ympäristöolosuhteiden mukaan.

# 9.2 Huoltoloki

Täytä Kuvassa 9-1 näkyvä huoltoloki päivittäin tai aina, kun järjestelmässä suoritetaan huoltotoimenpiteitä. Tästä kuukausilokista voidaan tehdä kopioita tarpeen mukaan. *GeneXpert Dx -järjestelmän käyttöopas -*CD-ROM-levyllä on sähköinen versio tästä tiedostosta, joka voidaan kopioida ja jota voidaan käyttää kuukausittaisiin tietueisiin. Tämän tiedoston sähköinen versio on pdf-tiedosto, joka voidaan täyttää ja tallentaa Adobe Readerilla tai Adobe Acrobatilla.
| GeneXpert <sup>®</sup> -järjestel                                                                                                    | mäı                                     |                         | (U                            | nr                        | Ő                      | SS                       | ap                         | oit                       | Ō                        | <b>N</b>                    |                           |                         |                  |                            |                            | 2                        |                            |                         | -                 | <ul><li></li></ul>    | ausi          | ja vı<br>:     | :isor          |    |          |          |   |
|----------------------------------------------------------------------------------------------------|-----------------------------------------|-------------------------|-------------------------------|---------------------------|------------------------|--------------------------|----------------------------|---------------------------|--------------------------|-----------------------------|---------------------------|-------------------------|------------------|----------------------------|----------------------------|--------------------------|----------------------------|-------------------------|-------------------|-----------------------|---------------|----------------|----------------|----|----------|----------|---|
|                                                                                                    |                                         |                         |                               |                           |                        |                          |                            |                           |                          |                             |                           |                         |                  |                            |                            | Ϋ́ς                      | alibro                     | intit                   | arkis             | A A                   | ehty<br>senn  | viime<br>iuspä | eksi:<br>äivä: |    |          |          |   |
| Laitoksen nimi                                                                                                    |                                         |                         |                               | Ċ                         | Bene                   | Xper                     | t-sarj                     | janur                     | mero                     | -                           |                           |                         |                  |                            |                            |                          |                            |                         |                   |                       |               |                |                |    |          |          |   |
| Ohjeet:<br>1. Anna yllä oleviin kenttiin laitoksen<br>2. Merkitse kunkin alla luetellun huo<br>(enintään 2 merkkiä) alariville.<br>3. Tallenna tiedosto syötettyäsi tiedol | n nimi, Go<br>Altotoimer<br>t. Suositte | eneXµ<br>i koho<br>lemm | dalla  <br>dalla  <br>ie, ett | arjan<br>kuuki<br>ä talle | umer<br>audes<br>ennat | o, ny<br>ita sei<br>yhde | kyine<br>1 päiv<br>11 tieu | n kuı<br>'än rı<br>losto. | ukaus<br>1udut<br>1n kuu | si ja v<br>t, jon:<br>ıkaus | uosi,<br>a toir<br>sittai | viim<br>ninta<br>n, jot | t suoi<br>ta saá | kalit<br>citetti<br>ut täy | oroint<br>in, ja<br>dellis | titark<br>kirjc<br>en ta | cistus<br>oita n<br>llente | päivä<br>imik<br>sen to | irja as<br>irjair | ennu<br>nesi<br>nnois | ıspäiv<br>ta. | vä.            |                |    |          |          |   |
| Päivittäinen huolto                                                                                                    | 2 3                                     | 4                       | S                             | 9                         | ×                      | 6                        | 10                         | Ξ                         | 12                       | 13                          | 14                        | 15                      | 16               | 1                          | 8 15                       | 9 20                     | 21                         | 22                      | 23                | 24                    | 25            | 26             | 27             | 58 | <u>5</u> | <u></u>  | - |
| Puhdista työalue                                                                                                    |                                         |                         |                               | -                         | -                      | -                        | _                          |                           |                          |                             |                           |                         |                  | -                          | -                          | <u> </u>                 |                            |                         |                   |                       |               |                | 1              |    |          | -        |   |
| Sulje kaikki moduulin luukut                                                                                                    |                                         |                         |                               |                           |                        |                          |                            |                           |                          |                             |                           |                         |                  |                            |                            |                          |                            |                         |                   |                       |               |                |                |    |          |          |   |
| Hävitä käytetyt kasetit                                                                                                    |                                         |                         |                               | -                         |                        |                          |                            |                           |                          |                             |                           |                         |                  |                            | <u> </u>                   |                          |                            |                         |                   |                       |               |                |                |    |          |          |   |
| Viikoittainen huolto                                                                                                    |                                         |                         |                               |                           |                        |                          |                            |                           |                          |                             |                           |                         |                  |                            |                            |                          |                            |                         |                   |                       |               |                |                |    |          |          |   |
| Sammuta GeneXpert-instrumentti' ja tietokone'                                                                                                    |                                         |                         |                               |                           |                        |                          |                            |                           |                          |                             |                           |                         |                  |                            |                            |                          |                            |                         |                   |                       |               |                |                |    |          |          |   |
| Puhdista tuulettimen esisuodattimet <sup>1</sup>                                                                                                    |                                         |                         |                               |                           |                        |                          |                            |                           |                          |                             |                           |                         |                  |                            |                            |                          |                            |                         |                   |                       |               |                |                |    |          |          |   |
| Kuukausittainen huolto                                                                                                    |                                         |                         |                               |                           |                        |                          |                            |                           |                          |                             |                           |                         |                  |                            |                            |                          |                            |                         |                   |                       |               |                |                |    |          |          |   |
| Arkistointitestit <sup>2</sup>                                                                                                    |                                         |                         |                               |                           |                        |                          |                            |                           |                          |                             |                           |                         |                  |                            |                            |                          |                            |                         |                   |                       |               |                |                |    |          |          |   |
| Tyhjennystestit <sup>2</sup>                                                                                                    |                                         |                         |                               |                           |                        |                          |                            |                           |                          |                             |                           |                         |                  |                            |                            |                          |                            |                         |                   |                       |               |                |                |    |          |          |   |
| Neljännesvuosittainen huolto                                                                                                    |                                         |                         |                               |                           |                        |                          |                            |                           |                          |                             |                           |                         |                  |                            |                            |                          |                            |                         |                   |                       |               |                |                |    |          |          |   |
| Puhdista männänvarsi ja kasettisyvennykset <sup>1</sup>                                                                                                    |                                         |                         |                               |                           |                        |                          |                            |                           |                          |                             |                           |                         |                  |                            |                            |                          |                            |                         |                   |                       |               |                |                |    |          | <u> </u> |   |
| Puhdista instrumentin pinnat <sup>1</sup>                                                                                                    |                                         |                         |                               |                           |                        |                          |                            |                           |                          |                             |                           |                         |                  |                            |                            |                          |                            |                         |                   |                       |               |                |                |    |          |          |   |
| Vaihda tuulettimen suodattimet <sup>1</sup>                                                                                                    |                                         |                         |                               |                           |                        |                          |                            |                           |                          |                             |                           |                         |                  |                            |                            |                          |                            |                         |                   |                       |               |                |                |    |          | -        |   |
| Vaihda tuulettimen esisuodattimet <sup>1</sup>                                                                                                    |                                         |                         |                               |                           |                        |                          |                            |                           |                          |                             |                           |                         |                  |                            |                            |                          |                            |                         |                   |                       |               |                |                |    |          |          |   |
| Vuosittainen huolto                                                                                                    |                                         |                         |                               | -                         |                        |                          |                            |                           |                          |                             |                           |                         |                  |                            |                            |                          |                            |                         |                   |                       |               |                |                |    |          |          |   |
| Tarkista instrumentin vuosittainen huolto <sup>1</sup>                                                                                                    |                                         |                         |                               |                           |                        |                          |                            |                           |                          |                             |                           |                         |                  |                            |                            |                          |                            |                         |                   |                       |               |                |                |    |          |          |   |
| Tarpeen mukaan                                                                                                    |                                         |                         |                               |                           |                        |                          |                            |                           |                          |                             |                           |                         |                  |                            |                            |                          |                            |                         |                   |                       |               |                |                |    |          |          |   |
| Tulosta järjestelmälokiraportti <sup>1</sup>                                                                                                    |                                         |                         |                               |                           |                        |                          |                            |                           |                          |                             |                           |                         |                  |                            |                            |                          |                            |                         |                   |                       |               |                |                |    |          |          |   |
| Varmuuskopioi tietokanta <sup>2</sup>                                                                                                    |                                         |                         |                               |                           |                        |                          |                            |                           |                          |                             |                           |                         |                  |                            |                            |                          |                            |                         |                   |                       |               |                |                |    |          |          |   |
| Puhdista I-CORE I-CORE-puhdistusharjalla <sup>1</sup>                                                                                                    |                                         |                         |                               |                           |                        |                          |                            |                           |                          |                             |                           |                         |                  |                            |                            |                          |                            |                         |                   |                       |               |                |                |    |          |          |   |
| Teknikon nimikirjaimet (kaksi kirjainta)                                                                                                    |                                         |                         |                               |                           |                        |                          |                            |                           |                          |                             |                           |                         |                  |                            |                            |                          |                            |                         |                   |                       |               |                |                |    |          |          |   |

Kuva 9-1. Huoltoloki

## 9.3 Järjestelmän sammuttaminen

GeneXpert-instrumentti ja -tietokone on sammutettava kerran viikossa järjestelmän päivittämiseksi. Tämä toiminto estää järjestelmän toimintahäiriön poistamalla ei-toivotut väliaikaiset tiedostot ja suojaamalla tietokoneen muistia vahingoittumiselta. Jos haluat poistua GeneXpert Dx -ohjelmistosta, ks. Osa 5.2.5 Uloskirjautuminen. Sammuta tietokone, odota kaksi minuuttia ja käynnistä tietokone uudelleen.

**Huomautus** Tämä toiminto voidaan suorittaa tuulettimen suodattimien puhdistuksen tai vaihdon yhteydessä kohdassa 9.11 kuvatulla tavalla.

## 9.4 Puhdistus- ja desinfiointiohjeet

Järjestelmän osien puhdistaminen ja desinfiointi on ratkaisevan tärkeää järjestelmän asianmukaisen huollon kannalta. Desinfiointi on kemiallinen reaktio. Kemiallisena reaktiona siihen vaikuttavat monet tekijät, kuten desinfiointiaineen pitoisuus, kontaktiaika, lämpötila, läsnä olevien mikrobien luonne, orgaanisten jäämien määrä, pinnan ominaisuudet jne. Kaikissa desinfiointiaineissa on erittäin tärkeää, että koko desinfioitava alue on kosketuksissa desinfiointiliuoksen kanssa.

| Huomautus | Huoltotoimenpiteitä toistotiheyttä voidaan lisätä ympäristöolosuhteiden mukaan.                                                                                          |
|-----------|----------------------------------------------------------------------------------------------------|
|           | Yleisiä ohjeita pintojen rutiinipuhdistukseen ovat:                                                                                                    |
|           | • Käytä vain 70-prosenttista etanolia tai denaturoitua etanolia (70 % etanolia, joka sisältää 5 % metanolia ja 5 % isopropanolia).                                       |
|           | Desinfiointiin yhdistetyn puhdistuksen yleisiä ohjeita ovat:                                                                                                    |
|           | • Käytä kloorivalkaisuainetta, jonka lopullinen pitoisuus laimennettuna on 1:10 (käytetään 1 päivän sisällä valmistuksesta).                                             |
| Huomautus | Vaikuttavan kloorin lopullisen pitoisuuden pitää olla 0,5 % maassasi käytettävän kotitalousvalkaisuaineen pitoisuudesta riippumatta.                                     |
|           | • Käytä riittävästi desinfiointiainetta (valkaisuaineliuos) ja levitä desinfiointiaine tasaisesti. Koko pinnan täytyy olla märkä, jotta se voidaan desinfioida kokonaan. |
|           | • Anna aineen vaikuttaa vähintään kaksi minuuttia. Yli kahdeksaa minuuttia ei suositella.                                                                                |
|           | • Poista jäljellä oleva valkaisuainejäämä 70-prosenttisella etanolilla tai denaturoidulla etanolilla (70 % etanolia, joka sisältää 5 % metanolia ja 5 % isopropanolia).  |
| Huomio    | Jos valkaisuainejäämiä ei poisteta järjestelmästä, instrumentin osat voivat vaurioitua.<br>Pyyhi aina valkaisuaineen käytön jälkeen etanolilla.                          |

• Toista puhdistus ja desinfiointi valkaisuaineella kolme kertaa (kaksi minuuttia vaikutusaikaa kullakin valkaisuainekerralla) ja pyyhi lopuksi etanolilla valkaisuainejäämien poistamiseksi.

Huomautus

Usein toistuvaan I-CORE-puhdistukseen täytyy käyttää optista harjaa käyttöympäristöstä riippuen. Ota yhteyttä paikalliseen edustajaan optisen linssin puhdistustiheyden määrittämiseksi. Katso ohjeet optisen puhdistuksen suorittamiseen Osasta 9.10.1 Linssin puhdistusmenetelmä.

## 9.5 Työalueen puhdistaminen

Puhdista työalue päivittäin hyvien laboratoriokäytäntöjen mukaisesti välttääksesi näytteiden tai reagenssien kontaminoitumisen. Noudata laitoksesi ohjeita työalueen puhdistamisesta.

# 9.6 Sulje moduulin luukut

Tarkista päivittäin, että kaikki moduulin luukut on suljettu, jotta moduulit eivät kontaminoidu.

# 9.7 Hävitä käytetyt kasetit

Hävitä käytetyt kasetit GeneXpert Dx -järjestelmän moduuleista ja ympäröiviltä työpinnoilta. Noudata hävittämisessä laitoksen vakiokäytäntöjä. Lisätietoja kasetin hävittämisestä on kohdissa Osa 8.7 Kemikaaliturvallisuus ja Osa 8.8 Biologisia vaaroja koskeva turvallisuus.

# 9.8 Instrumentin pintojen puhdistaminen

Puhdista instrumentin pinnat etanolilla neljännesvuosittain (kolmen kuukauden välein). Kaikki instrumenttikotelon ulkopinnat on puhdistettava, mukaan lukien moduulin ylä- ja sivupinnat sekä ulkoluukku.

Lue Osa 9.4 Puhdistus- ja desinfiointiohjeet ennen instrumentin pintojen puhdistamista.

Tähän toimenpiteeseen tarvittavat materiaalit ovat:

• 70-prosenttinen etanoli tai denaturoitu etanoli (70 % etanolia, joka sisältää 5 % metanolia ja 5 % isopropanolia).

Huomio

Älä käytä instrumentin pintojen puhdistamiseen 70-prosenttista isopropyylialkoholia. Isopropyylialkoholi voi vahingoittaa järjestelmän osia. • Kloorivalkaisuaine, jonka lopullinen pitoisuus laimennettuna on 1:10 (käytetään 1 päivän sisällä valmistuksesta).

Huomautus Vaikuttavan kloorin lopullisen pitoisuuden pitää olla 0,5 % maassasi käytettävän kotitalousvalkaisuaineen pitoisuudesta riippumatta.

Tärkeää

Käytä valkaisuaineliuosta vain läikkymistapauksessa. Pyyhi läikkymisen likaamat pinnat valkaisuaineella kolmeen eri kertaan. Jätä valkaisuaine instrumentin pinnalle kahdeksi minuutiksi kerrallaan, ennen kuin pyyhit pinnat etanolilla valkaisuainejäämien poistamiseksi.

- Nukkaamattomat liinat
- Kertakäyttökäsineet
- Silmiensuojain

Biologiset riskit

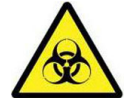

Käytä laitoksen turvallisuuskäytäntöjen määräämiä kertakäyttökäsineitä, silmiensuojainta ja muita henkilönsuojaimia tämän puhdistustoimenpiteen aikana. Henkilönsuojainten käyttö estää altistumisen kemiallisille ja biologisesti vaarallisille materiaaleille.

### 9.8.1 Neljännesvuosittainen huolto

#### Varoitus

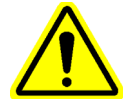

Sammuta GeneXpert Dx -järjestelmä kokonaan, kun puhdistat instrumentin pintoja.

Tärkeää

Älä koskaan poista instrumentin kansia tai käytä pölynimuria instrumentin sisällä. Poista lika instrumentin ulkopinnoilta nukkaamattomilla liinoilla tai paperipyyhkeillä, jotka on kostutettu etanolilla tai valkaisuaineella, kuten seuraavassa kuvataan.

Instrumentin pintojen rutiinipuhdistus:

- 1. Kostuta nukkaamaton liina tai paperipyyhe huolellisesti 70-prosenttisella etanoliliuoksella.
- 2. Pyyhi kaikki instrumentin ulkopuoliset pinnat. Vaihda nukkaamattomat liinat tai paperipyyhkeet usein pyyhkiessäsi.
- 3. Siirrä GeneXpert-instrumenttia ja pyyhi pöydän pinnat instrumentin alapuolelta ja ympäriltä. Vaihda nukkaamattomat liinat tai paperipyyhkeet usein pyyhkiessäsi.
- 4. Hävitä käytetyt liinat tai paperipyyhkeet laboratorion vakiokäytännön mukaisesti.

### 9.8.2 Läikkymisen sattuessa

Puhdista läikkymisen likaamat instrumentin ulkopinnat.

Jos epäillään, että läikkyminen on vaikuttanut instrumentin sisäosiin, älä poista mitään Tärkeää laitteen ulkokansia. Sammuta sen sijaan instrumentti ja pyydä apua ottamalla yhteyttä Cepheidin tekniseen tukeen.

Läikkymisen likaamien instrumentin pintojen puhdistaminen:

- 1. Kostuta nukkaamaton liina tai paperipyyhe perusteellisesti valkaisuaineliuoksen 1:10-laimennuksella.
- 2. Pyyhi läikkymisen likaamat instrumentin pinnat: Vaihda liinat tai paperipyyhkeet usein pyyhkiessäsi.
- 3. Anna valkaisuaineliuoksen vaikuttaa pinnoilla vähintään kaksi minuuttia mutta enintään kahdeksan minuuttia.
- 4. Toista Vaihe 1–Vaihe 3 vielä kaksi kertaa, yhteensä kolme kertaa.
- 5. Kostuta nukkaamaton liina tai paperipyyhe huolellisesti 70-prosenttisella etanoliliuoksella.
- 6. Pyyhi läikkymisen likaamat instrumentin pinnat. Vaihda liinat tai paperipyyhkeet usein pyyhkiessäsi.
- 7. Hävitä käytetyt liinat tai paperipyyhkeet laboratorion vakiokäytännön mukaisesti.

# 9.9 Männänvarsien ja kasettisyvennysten puhdistus

Puhdista ja desinfioi männänvarret ja kasettisyvennykset neljännesvuosittain (kolmen kuukauden välein), läikkymistapauksessa tai jos negatiivinen kontrolli antaa positiivisen tuloksen.

Ennen männänvarsien ja kasettisyvennysten puhdistamista lue Osa 9.4 Puhdistus- ja desinfiointiohjeet.

Tähän toimenpiteeseen tarvittavat materiaalit ovat:

• Kloorivalkaisuaine, jonka lopullinen pitoisuus laimennettuna on 1:10 (käytetään 1 päivän sisällä valmistuksesta)

Tärkeää

Pyyhi kasettisyvennyksen sisäpinnat valkaisuaineella kolme eri kertaa ja anna valkaisuaineen jäädä pinnoille kahden minuutin ajaksi jokaisen pyyhkimisen jälkeen. Poista valkaisuainejäämät kahden viimeisen minuutin jälkeen pyyhkimällä kasettisyvennys ja männänvarsi perusteellisesti etanolilla.

• 70-prosenttinen etanoli tai denaturoitu etanoli (70 % etanolia, joka sisältää 5 % metanolia ja 5 % isopropanolia).

#### Huomio

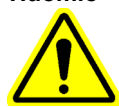

Älä käytä 70-prosenttista isopropyylialkoholia kasettisyvennyksen ja männänvarren puhdistamiseen. Isopropyylialkoholi voi vahingoittaa polykarbonaattimuoveja.

- Nukkaamattomat liinat
- Kertakäyttökäsineet
- Silmiensuojain

#### **Biologiset riskit**

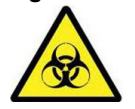

Käytä laitoksen turvallisuuskäytäntöjen määräämiä kertakäyttökäsineitä, silmiensuojainta ja muita henkilönsuojaimia tämän puhdistustoimenpiteen aikana. Henkilönsuojainten käyttö estää altistumisen kemiallisille ja biologisesti vaarallisille materiaaleille.

Männänvarren/-varsien ja kasettisyvennyksen/-syvennyksien puhdistaminen:

- 1. Irrota kasetti/kasetit puhdistettavista moduuleista.
- 2. Napsauta GeneXpert Dx -järjestelmäikkunassa **Huolto (Maintenance)** -kuvaketta (ks. Kuva 9-2). **Huolto (Maintenance)** -näyttö avautuu.
- Napsauta valikkopalkista Huolto (Maintenance) (ks. Kuva 9-2) ja valitse Männänvarren huolto (Plunger Rod Maintenance). Männänvarren huolto (Plunger Rod Maintenance) -valintaikkuna avautuu. Ks. Kuva 9-3.

| ieneXpert® Dx System<br>r Data Management Rep<br>Create Test<br>Version 6.5<br>User Detail User<br>Launched 07/11/22 12:32: | Check Status<br>52          | About<br>ers<br>aintenance<br>nce<br>est<br>oor or Update EEPROM<br>es From Test | aults Define Assa       | ys Define Graphs      | User Detail U<br>Maintenance |
|----------------------------------------------------------------------------------------------------|-----------------------------|----------------------------------------------------------------------------------|-------------------------|-----------------------|------------------------------|
|                                                                                                    |                             | Instrume                                                                         | ents                    |                       |                              |
| Module<br>Name                                                                                                    | Instrument<br>Serial Number | Module Serial<br>Number                                                          | I-CORE Serial<br>Number | Ambient<br>Temp (° C) | I-CORE Starts<br>Since Cal   |
| A1                                                                                                    | 702078                      | 503277                                                                           | 702078                  | 26.7                  | 485                          |
| A2                                                                                                    | 702078                      | 503278                                                                           | 302845                  | 27.9                  | 455                          |
| A3                                                                                                    | 702078                      | 503279                                                                           | 302839                  | 26.2                  | 456                          |
| A4                                                                                                    | 702078                      | 503280                                                                           | 302846                  | 27.5                  | 456                          |
|                                                                                                    |                             |                                                                                  |                         |                       |                              |

Kuva 9-2. GeneXpert Dx -järjestelmäikkuna

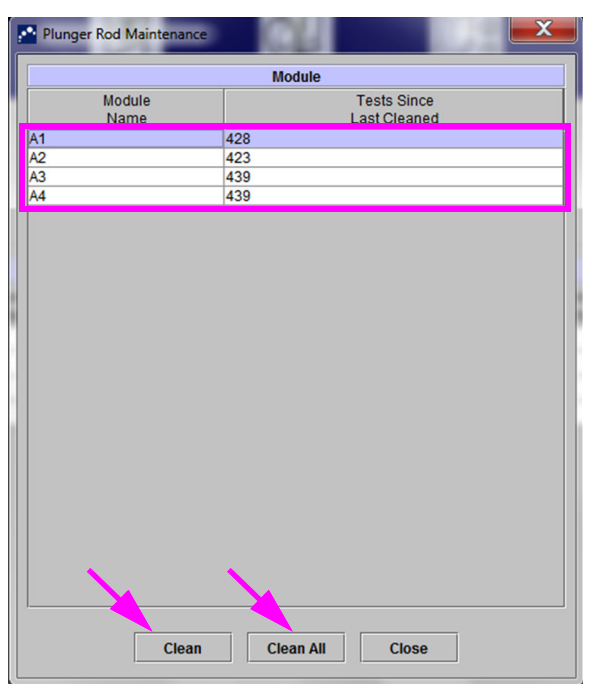

Kuva 9-3. Männänvarren huolto -valintaikkuna

Puhdista kasettisyvennykset ja männänvarret tehokkaasti valitsemalla **Puhdista kaikki (Clean All)** -vaihtoehto, joka laskee alas kaikki männänvarret, jolloin kaikki moduulit voidaan puhdistaa samanaikaisesti.

#### Huomautus

Puhdista GeneXpert GX-XVI -instrumentin kasettisyvennykset ja männänvarret neljän moduulin ryhmissä, jolloin niiden puhdistaminen on tehokasta.

 Valitse puhdistettavat moduulit Moduuli (Module) -taulukosta ja valitse sitten Puhdista (Clean) tai Puhdista kaikki (Clean All) (ks. Kuva 9-3). Männänvarren puhdistus (Plunger Rod Cleaning) -valintaikkuna avautuu (ks. Kuva 9-4).

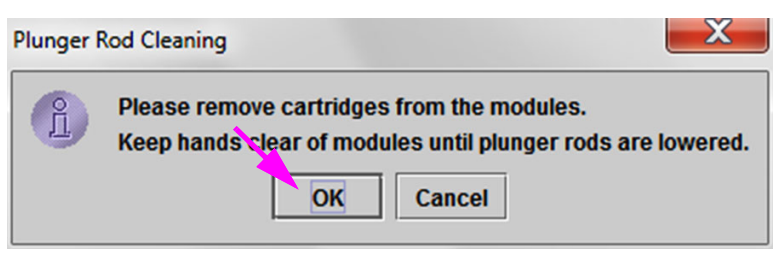

Kuva 9-4. Männänvarren puhdistus -valintaikkuna

- 5. Varmista, että moduuleissa ei ole kasetteja, ja valitse OK.
- 6. Männänvarren huolto (Plunger Rod Maintenance) -valintaikkunassa Puhdista (Clean) -painikkeen nimi muuttuu nimeksi Siirrä ylös (Move Up) (jos Puhdista kaikki (Clean All) -painiketta napsautetaan, nimeksi tulee Siirrä ylös kaikki (Move Up All)). Instrumentissa valittujen moduulien (tai kaikkien moduulien, jos Puhdista kaikki (Clean All) -painiketta napsautetaan) männänvarsi/-varret laskeutuu/laskeutuvat kasettisyvennykseen/-syvennyksiin. Ks. Kuva 9-5.

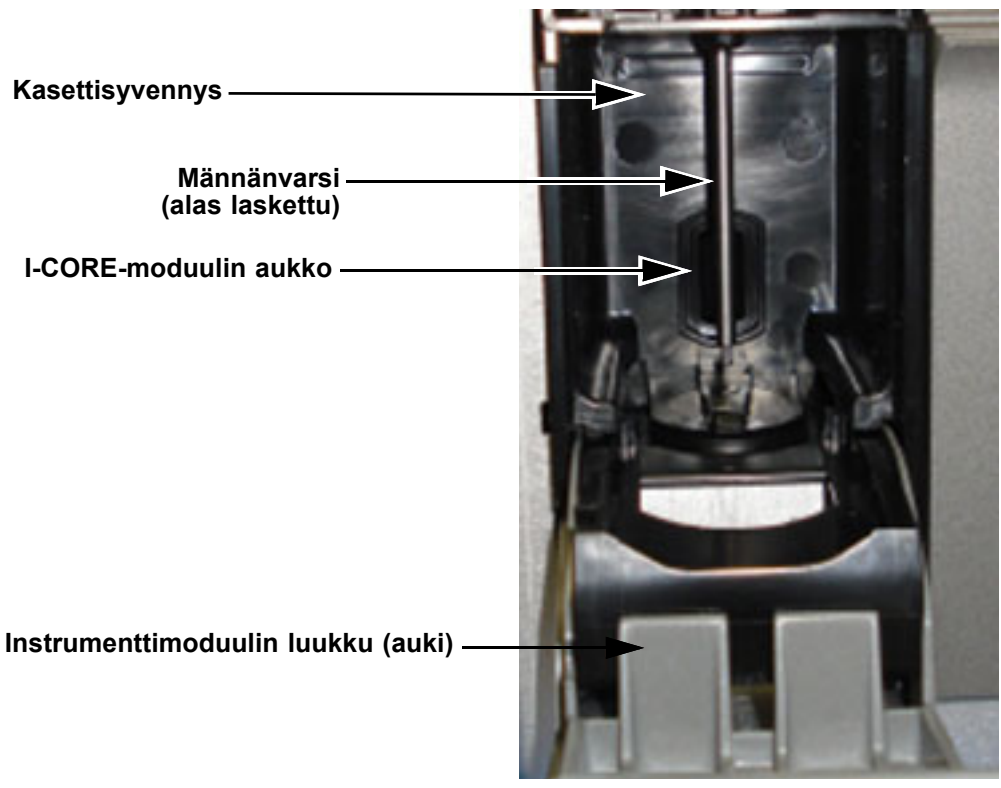

#### Kuva 9-5. Männänvarsi kasettisyvennykseen laskettuna

- 7. Puhdista männänvarret ja kasettisyvennykset seuraavasti:
  - A. Kostuta nukkaamaton liina perusteellisesti valkaisuaineliuoksella, jonka laimennus on 1:10.

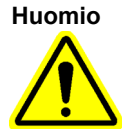

Älä puhdista kasettisyvennyksen sisäpuolta suihkepullolla. Valkaisuaineen pääseminen I-CORE-moduulin sisälle voi vaurioittaa moduulia.

B. Pyyhi männänvartta voimakkaasti nukkaamattomalla liinalla. Pyyhi riittävän kovaa, jotta saat irrotettua männänvarteen kertyneen mustan lian.

Pyyhi kasettisyvennyksen seinät, katto, kulmat ja reunat samalla nukkaamattomalla liinalla. Pyyhi sitten luukun sisäpuoli ja luukun ylälippa ja hävitä nukkaamaton liina.

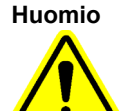

Nesteen pääseminen I-CORE-moduulin sisälle voi vaurioittaa moduulia. Älä koske I-COREmoduulin aukkoon, johon kasetin reaktioputki on asetettu (ks. Kuva 9-5).

Huomio

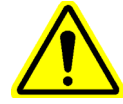

Älä anna valkaisuaineen olla millään pinnalla kahdeksaa minuuttia pitempään.

- C. Odota 2 minuuttia valkaisuaineliuoksella pyyhkimisen jälkeen.
- D. Käytä uutta nukkaamatonta liinaa, joka on kostutettu perusteellisesti valkaisuaineliuoksen 1:10-laimennoksella, ja pyyhi männänvarsi, kasettisyvennyksen seinät, katto, kulmat ja reunat. Pyyhi sitten luukun sisäpuoli ja luukun ylälippa ja hävitä liina.
- E. Odota 2 minuuttia valkaisuaineliuoksella pyyhkimisen jälkeen.
- F. Pyyhi männänvarsi, kasettisyvennyksen seinät, katto, kulmat ja reunat uudella nukkaamattomalla liinalla, joka on kostutettu perusteellisesti valkaisuaineliuoksen 1:10-laimennoksella. Pyyhi luukun sisäosa ja luukun ylälippa ja hävitä nukkaamaton liina.
- G. Odota 2 minuuttia valkaisuaineliuoksella pyyhkimisen jälkeen.
- H. Kostuta nukkaamaton liina huolellisesti 70-prosenttisella etanoliliuoksella.
- I. Poista kaikki valkaisuainejäämät nukkaamattomalla liinalla, joka on kostutettu perusteellisesti 70-prosenttisella etanoliliuoksella. Pyyhi männänvarsi, kasettisyvennyksen seinät, katto, kulmat ja reunat. Pyyhi sitten luukun sisäpuoli ja luukun ylälippa ja hävitä nukkaamaton liina.
- Kun männänvarret ja kasettisyvennykset on puhdistettu, palaa Männän huolto (Plunger Maintenance) -valintaikkunaan ja valitse Siirrä ylös (Move Up) -painike. Männänvarret siirtyvät takaisin ylös lepoasentoon.
- 9. Sulje Männän huolto (Plunger Maintenance) -valintaikkuna valitsemalla Sulje (Close).
- 10. Sulje instrumenttimoduulin luukku/luukut manuaalisesti.

Männänvarsien ja kasettisyvennyksien puhdistustoimenpiteet on nyt suoritettu.

# 9.10 I-CORE-instrumentin puhdistaminen

Suorita tämä I-CORE-puhdistustoimenpide tarpeen mukaan. Jos käytät instrumenttia alueella, jossa on paljon saasteita, pölyä tai savua, puhdistus on suoritettava useammin. Tässä toimenpiteessä kuvataan menetelmä, jolla pöly ja putken orgaaninen jäte poistetaan GeneXpert Dx -moduuleista viritys- ja tunnistuslohkojen sauvalinssien pinnalta.

Huomautus Tämä menetelmä koskee sekä 6- että 10-värisiä GeneXpert-moduuleja.

#### Puhdistukseen tarvittavat tai suositellut materiaalit

- GX-puhdistussarja (700-6519)
- Kertakäyttökäsineet

#### Arvioitu puhdistamisaika: 30 sekuntia moduulia kohti.

### 9.10.1 Linssin puhdistusmenetelmä

- 1. Valitse puhdistettava moduuli ja avaa moduuliluukku manuaalisesti.
- 2. Poista kasetti moduulista tarvittaessa.

**Biologiset riskit** Poista kasetti GeneXpert-moduuleista ennen puhdistamista. Jos kasettia ei poisteta, seurauksena voi olla henkilökunnan altistuminen biovaarallisille aineille ja/tai nestemäisen biomateriaalin läikkyminen instrumenttiin, mikä aiheuttaa instrumenttivaurion. 3. Paikanna GX-puhdistussarjan mukana toimitettu harja (ks. Kuva 9-6). Nailonharjakset . Varren asetusreuna Kuva 9-6. Linssin puhdistusharja (300-8330) Harja on suunniteltu siten, että se on helppo asettaa I-CORE-aukkoon, jonka kautta se pääsee **Huomautus** kosketuksiin viritys- ja tunnistuslohkojen sauvalinssien kanssa. **Biologiset riskit** Käyttäjän on käytettävä kertakäyttökäsineitä puhdistusprosessin aikana. Käsineiden käyttö estää käyttäjää altistumasta biovaarallisille materiaaleille. 4. Käytä kertakäyttökäsineitä ja aseta harja I-CORE-aukkoon viistossa kulmassa varren asetusreunaan saakka, ks. Kuva 9-7. Varmista, että kaikki harjakset ovat kokonaan sisällä (harjan muovisen varren reunaan saakka) Huomautus siten, että harjaa ei vaurioiteta tarpeettomasti. Huomio I-CORE-aukkoon ei saa asettaa mitään muita esineitä kuin pakkauksen mukana toimitettu harja. Muiden esineiden asettaminen voi vaurioittaa I-CORE-aukkoa. Huomio Mitään liuosta (kuten etanolia tai valkaisuainetta) ei saa käyttää harjan harjaksissa. Harjan täytyy olla täysin kuiva, kun se asetetaan I-CORE-aukkoon. Harja on tarkoitettu kertakäyttöiseksi eikä sitä saa käyttää useammassa kuin yhdessä Tärkeää moduulissa. Jokaisessa puhdistettavassa moduulissa on käytettävä uutta harjaa.

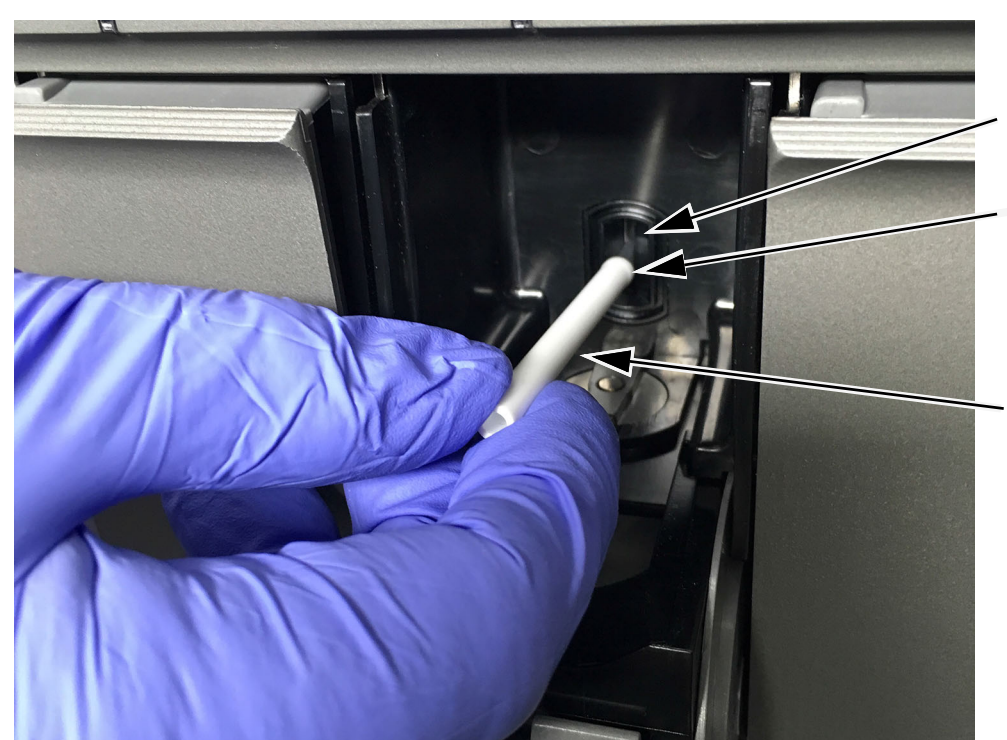

I-CORE-aukko

Varren asetusreuna

Harjaa liikutetaan pääasiassa ylös ja alas ja toissijaisesti pyörivällä liikkeellä kuten seuraavassa vaiheessa 5 kuvataan.

Kuva 9-7. Puhdistusharjan asettaminen I-CORE-aukkoon

5. Aseta harja I-CORE-aukon sisään kokonaan harjan muovisen varren asetusreunaan saakka. Pidä harja tiiviisti kiinni I-CORE-aukossa ja puhdista sauvalinssit seuraavassa kuvatun mukaan. Puhdistusprosessin kokonaiskesto on noin 30 sekuntia moduulia kohti.

**Huomautus** Puhdistaminen tehdään liikuttamalla harjaa ylä- ja alasuunnassa I-CORE-aukossa. Vaikka harjan pyörittäminen täytyy tehdä, se ei ole tärkein toiminto optiikan puhdistumisessa.

- A. Aloita harjaaminen I-CORE-aukon yläosasta alaosaan ja varmista, että harjaa painetaan tasaisesti, kun sitä liikutetaan I-CORE-aukon yläosasta alaosaan. Tällä varmistetaan, että suurin osa putkijätteestä ja pölystä harjataan linssien pinnalta.
- B. Pyöritä harjaa vasemmalta oikealle ja takaisin noin 180 astetta.
- C. Harjaa vielä kerran I-CORE-aukon yläosasta alaosaan.
- D. Pyöritä harjaa taas vasemmalta oikealle ja takaisin noin 180 astetta.
- E. Harjaa lopuksi vielä kerran I-CORE-aukon yläosasta alaosaan.
- 6. Kun linssi on puhdistettu, poista ja hävitä käytetty harja ja käsineet vaarallisena jätteenä.

**Biologiset riskit** 

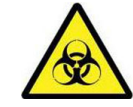

Hävitä käsineet ja harjat laitoksen vaarallista jätettä koskevien turvallisuuskäytäntöjen ja toimenpiteiden mukaan.

# 9.11 Tuuletinsuodattimien puhdistus ja vaihto

GeneXpert GX-II- ja GeneXpert GX-IV -instrumenteissa on kahdenlaisia tuulettimen suodattimia: suodattimen suojuksen alla ja takapaneelin alla olevat suodattimet.

### 9.11.1 Suodattimen suojusten alla olevat GX-II- ja GX-IVtuuletinsuodattimet

#### Huomautus

Järjestelmän seisokkiajan minimoimiseksi Cepheid suosittelee, että käytettävissäsi on tuulettimen varasuodatin, joka vaihdetaan tuulettimen likaisen suodattimen puhdistuksen ajaksi. Kun tuulettimen suodatin on irrotettu, se voidaan puhdistaa ja käyttää uudelleen seuraavalla kerralla, kun tuulettimen suodatin irrotetaan puhdistusta varten.

Puhdista tuulettimen suodattimet viikoittain tai tarvittaessa useammin, jos käytät laitetta alueella, jossa on paljon saasteita, pölyä tai savua. Vaihda tuulettimen suodattimet neljännesvuosittain tai tarvittaessa useammin. Sekä GeneXpert GX-II -että GeneXpert GX-IV -instrumentissa on yksi tuulettimen suodatin. Tuulettimen suodattimien sijainti on instrumenttien takana (ks. Kuva 9-8). Toimenpiteeseen tarvittavat materiaalit ovat seuraavat:

- Tuulettimen vaihtosuodattimet:
  - GeneXpert GX-II—Suodattimen osanumero: 001-1271
  - GeneXpert GX-IV—Suodattimen osanumero: 001-1537
- Paperipyyhkeet
- Vesi
- Kertakäyttökäsineet

Tärkeää GeneXpert-instrumentti ja -tietokone on sammutettava ennen jäljempänä kuvattua tuulettimen suodattimen puhdistamista. Tämä toimenpide on suoritettava viikoittain.

- 1. Varmista, että kaikki testit on suoritettu, ennen kuin yrität siirtää instrumenttia.
- 2. Sammuta GX-II- tai GX-IV-instrumentti ja tietokone kohdan Osa 5.2 Aloitus ohjeiden mukaisesti.

Huomautus

Liikuta instrumenttia tarvittaessa varovasti, kun puhdistat tuulettimen suodattimen seuraavalla tavalla.

Varoitus

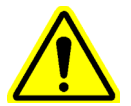

Katso painotaulukosta Osasta 4.2 Yleiset tekniset tiedot GeneXpert-instrumentin paino. Ole varovainen, kun siirrät instrumenttia. Älä yritä nostaa instrumenttia ilman asianmukaista turvallisuuskoulutusta ja apua. Instrumentin nostaminen tai siirtäminen ilman asianmukaista koulutusta ja apua voi aiheuttaa henkilövahinkoja, vaurioittaa instrumenttia ja mitätöidä takuun.

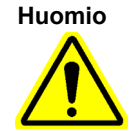

Varo pudottamasta instrumenttia.

3. Sijoita instrumentti siten, että tuulettimen suodattimeen pääsee helposti käsiksi. Ks. Kuva 9-8.

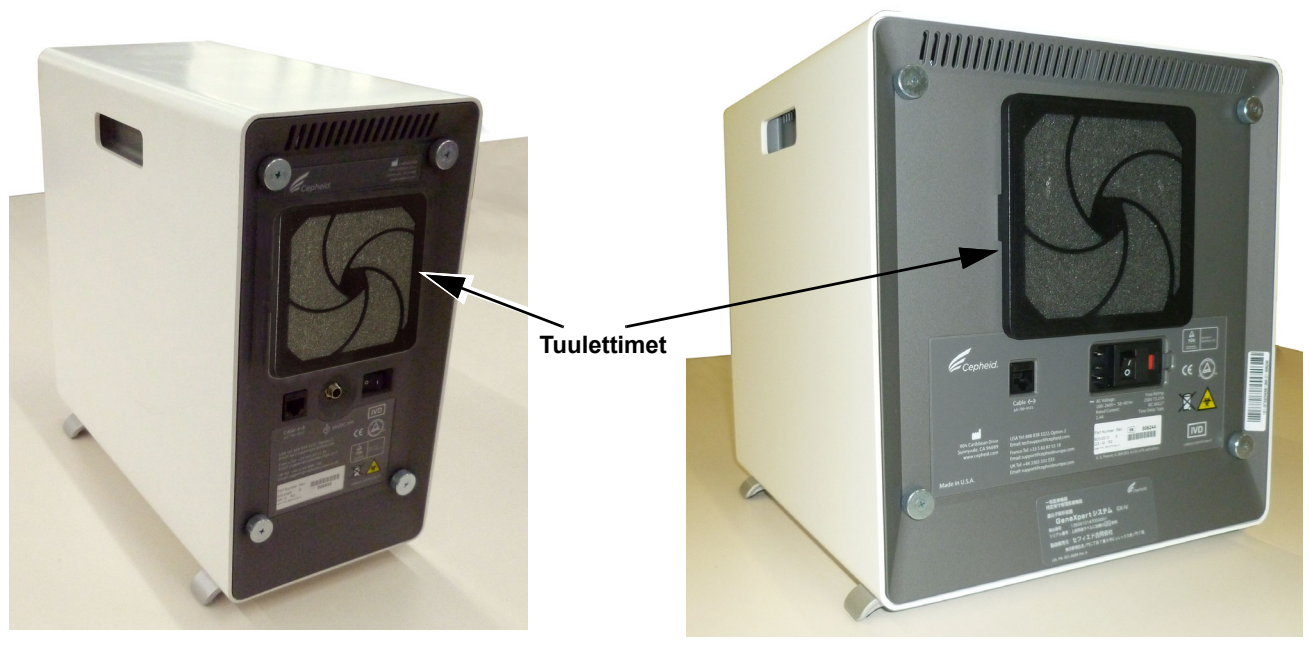

GeneXpert GX-II

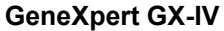

# Kuva 9-8. GeneXpert GX-II- ja GeneXpert GX-IV -instrumentit sijoitettu tuulettimien tavoitettavuuden kannalta

4. Irrota tuulettimen suodattimen suojus varovasti irrottamalla suojus tuulettimen kotelosta (ks. Kuva 9-9) ja aseta se sivuun suodattimen irrotus- ja puhdistustoimenpiteen loppuajaksi.

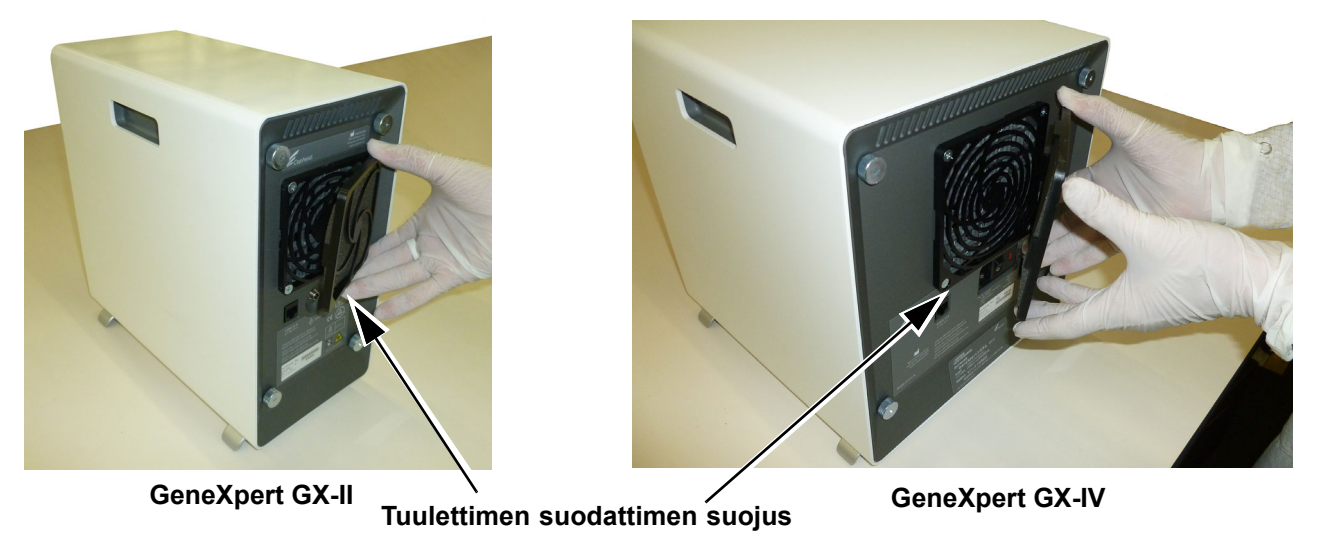

#### Kuva 9-9. Tuulettimen suodattimen suojuksen irrottaminen

5. Irrota likainen suodatin puhdistusta varten. Ks. Kuva 9-10.

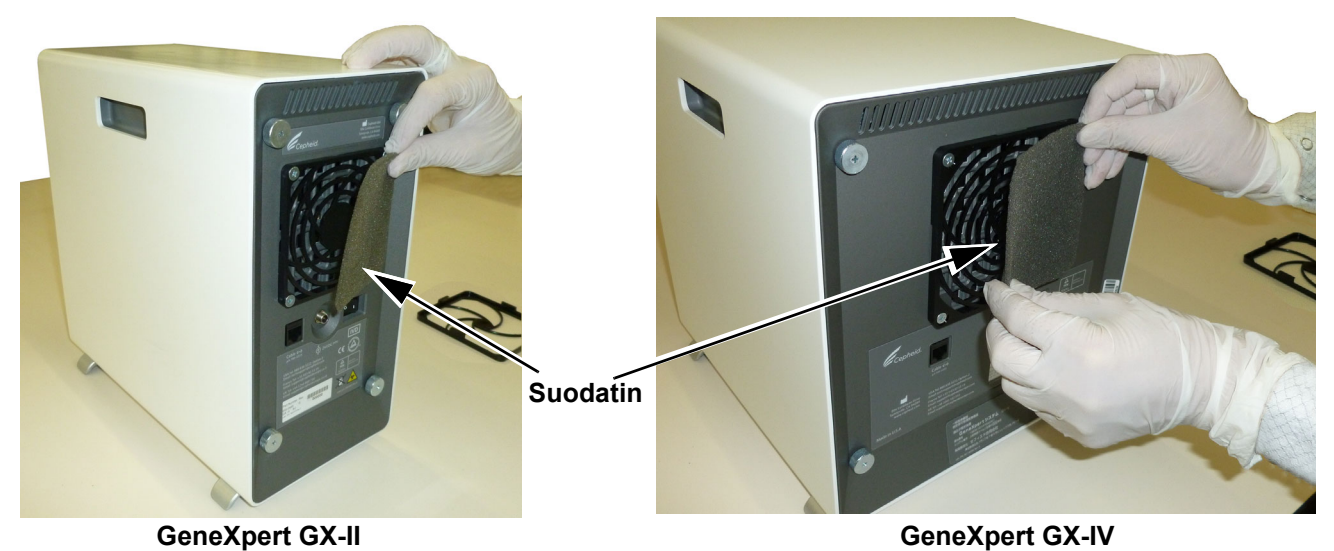

Kuva 9-10. Suodattimen poistaminen

- 6. Aseta tuulettimen suodattimen suojukseen puhdas suodatin.
- 7. Aseta tuulettimen suodattimen suojus ja suodatin paikalleen yhtenä yksikkönä. Paina suojuksen sivuja tukevasti tuulettimen koteloon, kunnes kiinnityskohta napsahtaa tiukasti tuulettimeen. Paina suojuksen alaosaa, kunnes kiinnityskohta napsahtaa tiukasti tuulettimeen. Ks. Kuva 9-11.

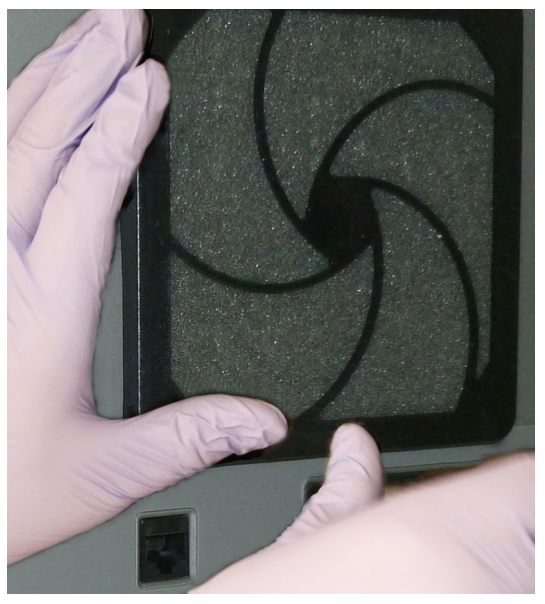

GX-II: Pohjan painaminen paikalleen

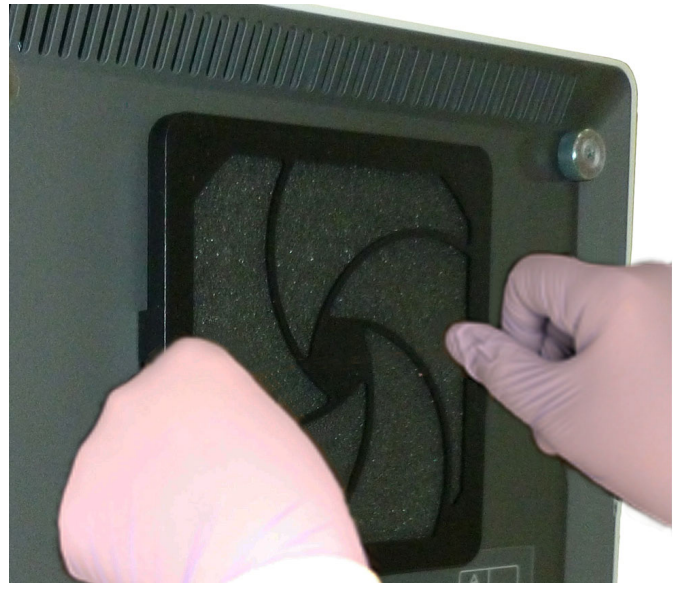

GX-IV: Sivujen painaminen paikalleen

#### Kuva 9-11. Tuulettimen suodattimen suojuksen asennus

8. Puhdista vanha suodatin pesemällä se. Aseta tämä puhdistettu suodatin kahden paperipyyhkeen väliin ja anna sen kuivua.

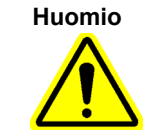

Älä koskaan pese tuulettimen suodatinta ja aseta sitä sitten välittömästi takaisin järjestelmään. Tuulettimen suodattimen on oltava täysin kuiva ennen sen asentamista järjestelmään.

- 9. Kun suodatin on kuiva, laita se talteen seuraavan viikon käyttöä varten, kun seuraavan kerran poistat suodattimen puhdistusta varten.
- 10. Täytä huoltolokiin (ks. Kuva 9-1) tuulettimen suodattimen puhdistuspäivämäärä ja säilytä se arkistossasi.

### 9.11.2 GX-II- ja GX-IV-tuuletinsuodattimet takapaneelin

GeneXpert GX-II- ja GeneXpert GX-IV -instrumenteissa on kahdenlaisia tuulettimen suodattimia. Jos GeneXpert-instrumentissa on takapaneeli, kuten Kuvassa 9-8, instrumentti täytyy irrottaa pistorasiasta tuulettimen suodattimen vaihtoa varten.

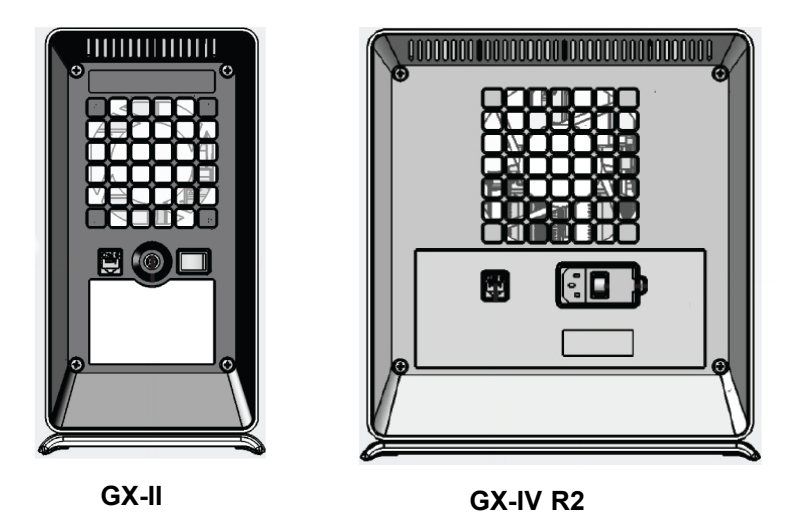

Kuva 9-12. Vanhantyyppiset suodattimet (irrotettava virtalähteestä)

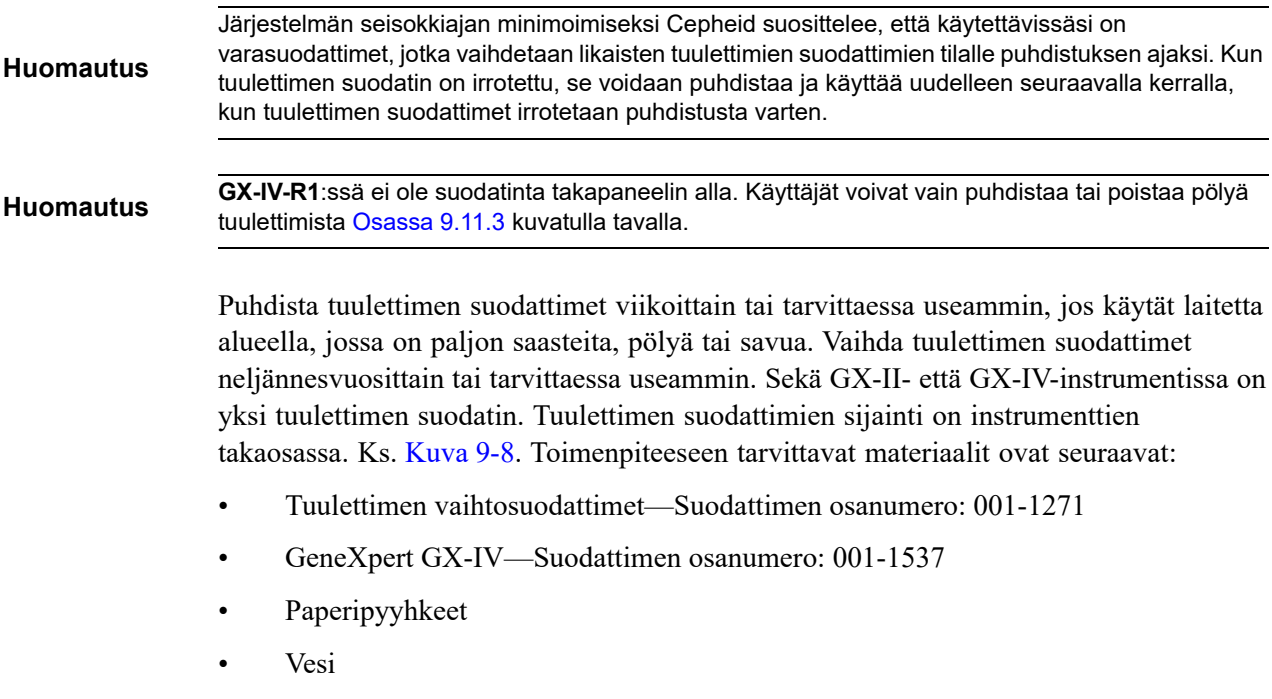

Kertakäyttökäsineet

| 1                          | Varmista, että kaikki testit on suoritettu, ennen kuin vrität siirtää instrumenttia                                                                                                    |
|----------------------------|----------------------------------------------------------------------------------------------------|
| 2                          | <ul> <li>Sammuta GX-XVI R1 -instrumentti ja tietokone kohdan Osa 5.2 Aloitus ohjeiden mukaisesti.</li> </ul>                                                                                                    |
| Lii<br>Va                  | kuta instrumenttia tarvittaessa varovasti, kun suoritat seuraavan tuulettimen suodattimen ihtotoimenpiteen.                                                                                                    |
|                            |                                                                                                    |
| Ka<br>va<br>tu<br>ko<br>ta | atso painotaulukosta <mark>Osasta 4.2 Yleiset tekniset tiedot</mark> GeneXpert-instrumentin paino. Ole<br>irovainen, kun siirrät instrumenttia. Älä yritä nostaa instrumenttia ilman asianmukaista<br>rvallisuuskoulutusta ja apua. Instrumentin nostaminen tai siirtäminen ilman asianmukaista<br>pulutusta ja apua voi aiheuttaa henkilövahinkoja, vaurioittaa instrumenttia ja mitätöidä<br>kuun. |

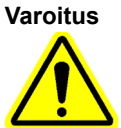

Älä poista kansia, ellei instrumenttia ole irrotettu pistorasiasta. Tämän laiminlyöminen voi aiheuttaa sähköriskejä ja ruumiinvammoja.

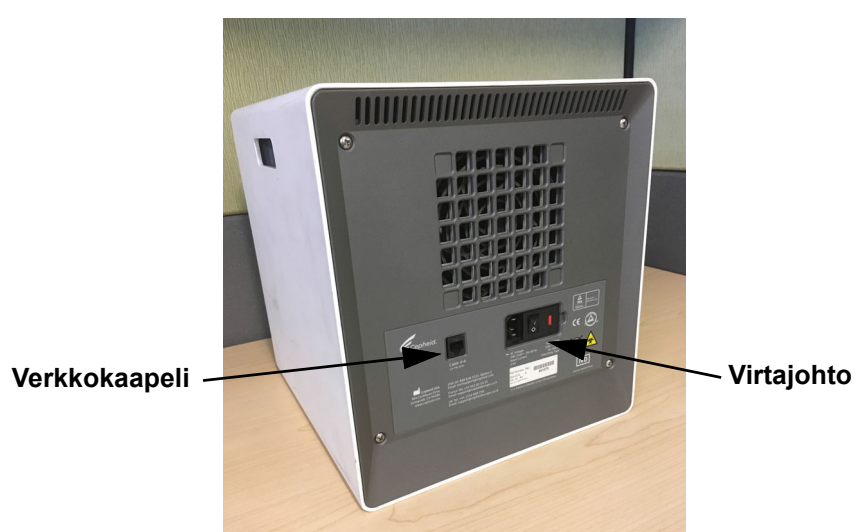

Kuva 9-13. Verkkokaapelin ja virtajohdon sijainnit vanhemmissa GX-IV-malleissa

4. Irrota neljä takapaneelin ruuvia Philips-ruuvimeisselillä.

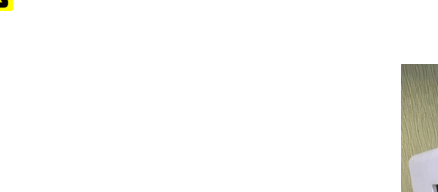

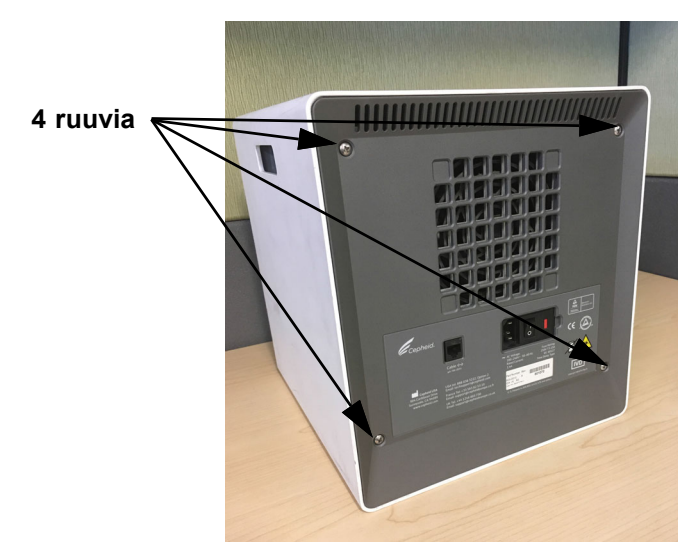

Kuva 9-14. Takapaneelin ruuvit vanhemmissa GX-IV-malleissa

5. Vedä paneeli irti ja irrota harmaa vaahtomuovisuodatin.

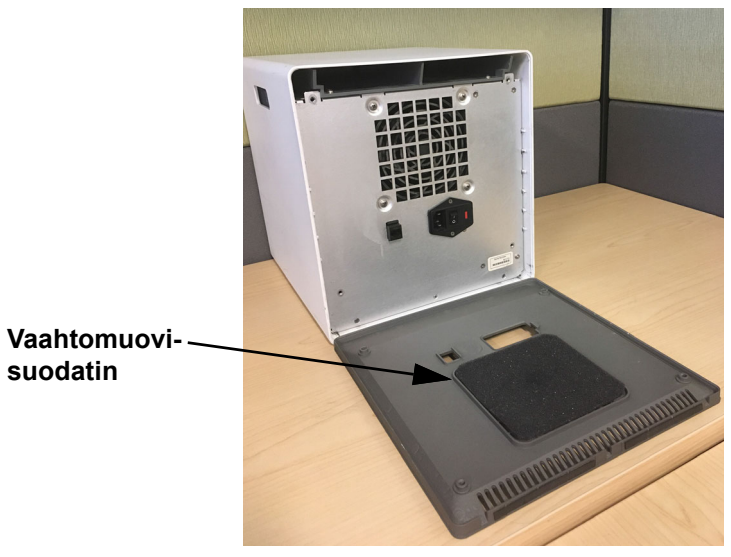

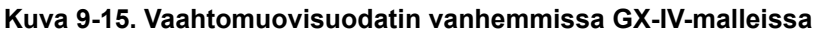

- 6. Puhdista suodatin vedellä ja saippualla.
- 7. Kuivaa vaahtomuovisuodatin kahden paperipyyhkeen välissä. Sen on oltava täysin kuiva ennen sen asettamista takaisin paikalleen.

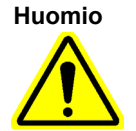

Älä koskaan pese tuulettimen suodatinta ja aseta sitä sitten välittömästi takaisin järjestelmään. Tuulettimen suodattimen on oltava täysin kuiva ennen sen asentamista järjestelmään.

8. Aseta puhdas suodatin takapaneelin suodatinkehykseen.

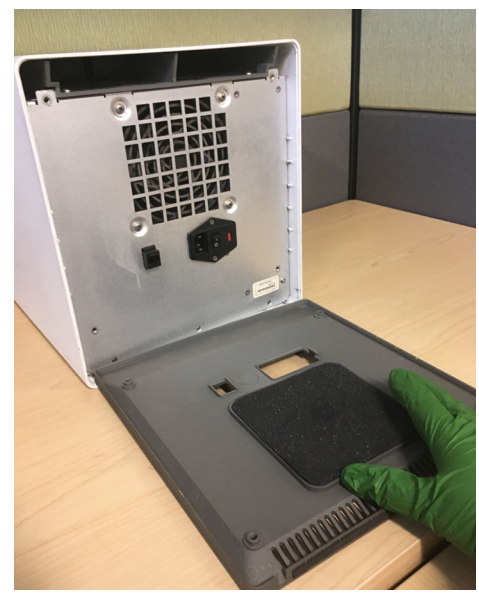

Kuva 9-16. Vaahtomuovisuodattimen vaihto vanhemmissa GX-IV-malleissa

- 9. Aseta takapaneeli instrumenttiin ja kiinnitä neljällä ruuvilla, jotka poistit vaiheessa 4.
- 10. Sijoita instrumentti uudelleen paikalleen ja liitä verkkokaapeli ja virtajohto.

### 9.11.3 GeneXpert GX-IV R1 -tuulettimen puhdistus

GX-IV-R1:ssä ei ole suodatinta takapaneelin alla. Käyttäjä voi puhdistaa tai poistaa pölyn imurilla vain tuulettimen ulkopinnoilta, jotka on merkitty magentalla (Kuva 9-17). Jos GeneXpert-instrumentissa on takapaneeli, kuten kuvassa, tuulettimen puhdistus edellyttää instrumentin irrottamista pistorasiasta.

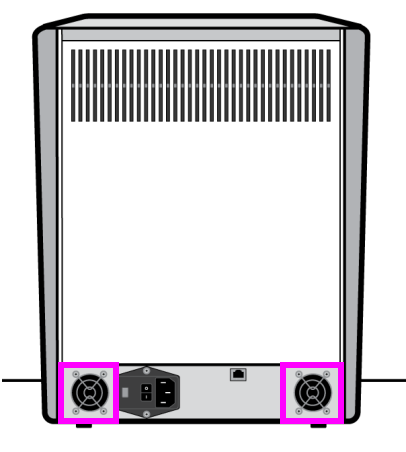

GX-IV R1

Kuva 9-17. GeneXpert GX-IV R1 -instrumentti, ilman tuulettimen suodatinta (irrotettava virtalähteestä)

### 9.11.4 GeneXpert GX-XVI -tuulettimen suodattimet

# 9.11.4.1 GX-XVI R1 -instrumentin tuuletinsuodattimien puhdistus- ja vaihtomenettely

| Huomautus   | Järjestelmän seisokkiajan minimoimiseksi Cepheid suosittelee, että käytettävissäsi on varasuodattimet, jotka vaihdetaan likaisten tuulettimien suodattimien tilalle puhdistuksen ajaksi. Kun tuulettimen suodatin on irrotettu, se voidaan puhdistaa ja käyttää uudelleen seuraavalla kerralla, kun tuulettimen suodattimet irrotetaan puhdistusta varten.                         |
|-------------|----------------------------------------------------------------------------------------------------|
|             | Puhdista tuulettimen suodattimet tarvittaessa viikoittain tai useammin.<br>GeneXpert GX-XVI R1 -instrumentissa on neljä tuulettimen suodatinta. Tuulettimen<br>suodattimien sijainti on GX-XVI R1 -instrumentin takana. Ks. Kuva 9-18.<br>Toimenpiteeseen tarvittavat materiaalit ovat seuraavat:                                                                                  |
|             | • Tuulettimen vaihtosuodattimet—Suodattimen osanumero: 001-1271                                                                                                    |
|             | • Paperipyyhkeet                                                                                                    |
|             | • Vesi                                                                                                    |
|             | Kertakäyttökäsineet                                                                                                    |
| Tärkeää     | GeneXpert-instrumentti ja -tietokone on sammutettava ennen jäljempänä kuvattua<br>tuulettimen suodattimen puhdistamista. Tämä toimenpide on suoritettava kuukausittain.                                                                                                    |
|             | 1. Varmista, että kaikki testit on suoritettu, ennen kuin yrität siirtää instrumenttia.                                                                                                    |
|             | 2. Sammuta GX-XVI R1 -instrumentti ja tietokone kohdan Osa 5.2 Aloitus ohjeiden mukaisesti.                                                                                                    |
| Huomautus   | Liikuta instrumenttia tarvittaessa varovasti, kun suoritat seuraavan tuulettimen suodattimen vaihtotoimenpiteen.                                                                                                    |
| Varoitus    | Katso painotaulukosta Osasta 4.2 Yleiset tekniset tiedot GeneXpert-instrumentin paino. Ole varovainen, kun siirrät instrumenttia. Älä yritä nostaa instrumenttia ilman asianmukaista turvallisuuskoulutusta ja apua. Instrumentin nostaminen tai siirtäminen ilman asianmukaista koulutusta ja apua voi aiheuttaa henkilövahinkoja, vaurioittaa instrumenttia ja mitätöidä takuun. |
| Huomio      |                                                                                                    |
| $\bigwedge$ | Varo pudottamasta instrumenttia.                                                                                                    |

3. Jos instrumentin taakse on hankala päästä, liu'uta instrumenttia, jotta pääset helposti käsiksi suodattimen kansiin. Ks. Kuva 9-18.

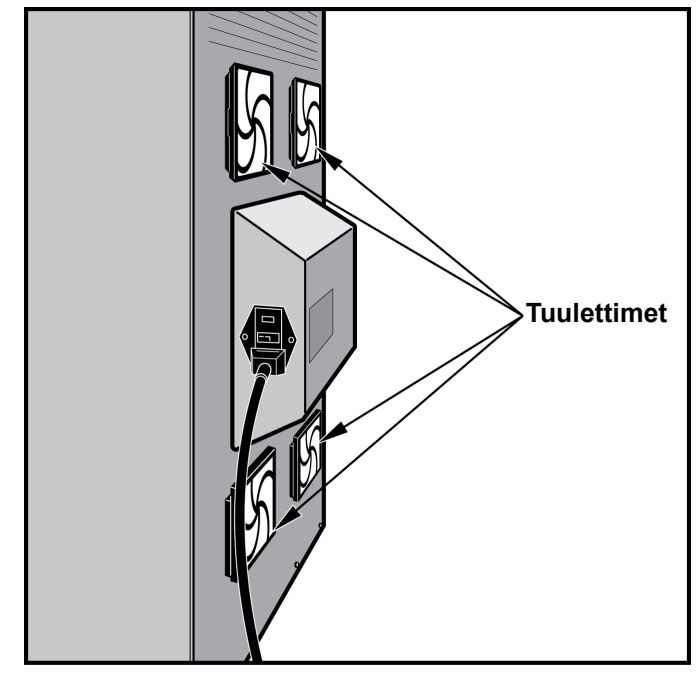

Kuva 9-18. GeneXpert GX-XVI R1 -instrumentti sijoitettu siten, että tuulettimiin pääsee käsiksi

4. Irrota tuulettimen suodattimen suojus varovasti irrottamalla suojus tuulettimen kotelosta (ks. Kuva 9-19) ja aseta se sivuun suodattimen poisto- ja puhdistustoimenpiteen loppuajaksi.

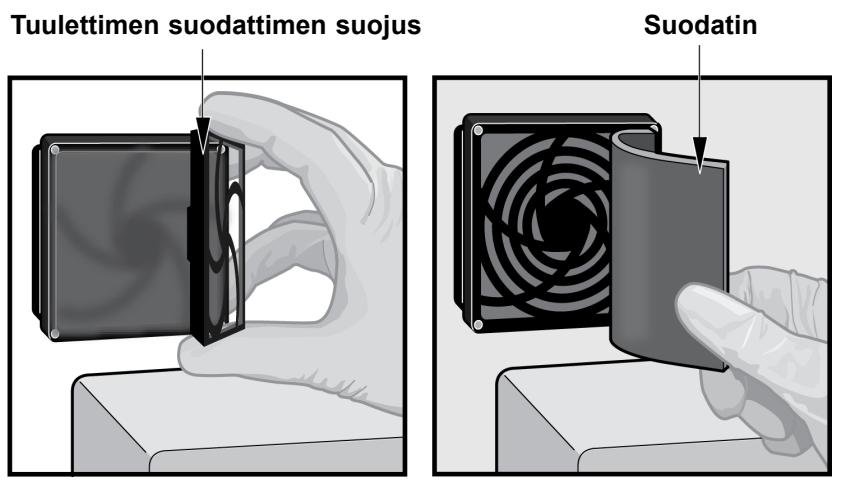

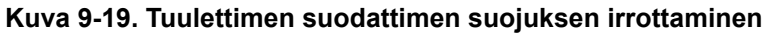

- 5. Irrota likaiset suodattimet puhdistusta varten. Ks. Kuva 9-19.
- 6. Aseta tuulettimen suodattimen suojukseen puhdas suodatin.
- 7. Aseta tuulettimen suodattimen suojus ja suodatin paikalleen yhtenä yksikkönä. Paina suojuksen sivuja tukevasti tuulettimen koteloon, kunnes kiinnityskohta napsahtaa tiukasti tuulettimeen. Paina suojuksen alaosaa, kunnes kiinnityskohta napsahtaa tiukasti tuulettimeen. Ks. Kuva 9-20.

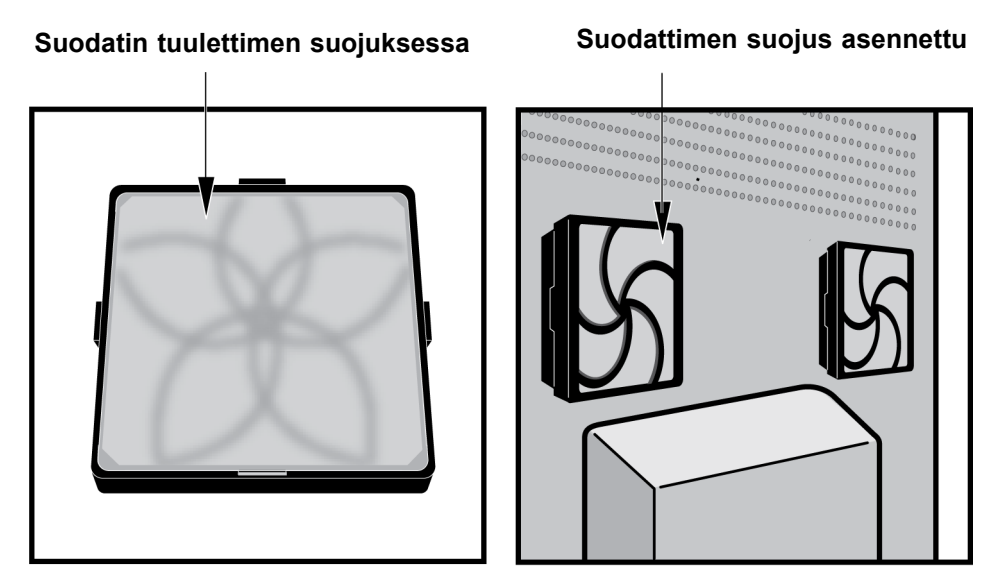

Kuva 9-20. Vaihtosuodatin ja suojus asennettu

- 8. Toista Vaihe 4–Vaihe 6 jäljellä oleville tuulettimen suodattimille (kolme lisäsuodatinta).
- 9. Puhdista vanhat suodattimet pesemällä ne. Aseta kukin puhdistettu suodatin kahden paperipyyhkeen väliin ja anna sen kuivua.

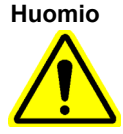

Älä koskaan pese tuulettimen suodatinta ja aseta sitä sitten välittömästi takaisin järjestelmään. Tuulettimen suodattimen on oltava täysin kuiva ennen sen asentamista järjestelmään.

- 10. Kun suodattimet ovat kuivia, laita ne talteen seuraavan viikon käyttöä varten, kun seuraavan kerran poistat suodattimet puhdistusta varten.
- 11. Täytä huoltolokiin (ks. Kuva 9-1) tuulettimen suodattimen puhdistuspäivämäärä ja säilytä se arkistossasi.

# 9.11.4.2 GX-XVI R2 -instrumentin tuuletinsuodattimien puhdistus- ja vaihtomenettely

Huomautus

Järjestelmän seisokkiajan minimoimiseksi Cepheid suosittelee, että käytettävissäsi on varasuodattimet, jotka vaihdetaan likaisten tuulettimien suodattimien tilalle puhdistuksen ajaksi. Kun tuulettimen suodatin on irrotettu, se voidaan puhdistaa ja käyttää uudelleen seuraavalla kerralla, kun tuulettimen suodattimet irrotetaan puhdistusta varten.

Puhdista tuulettimen suodattimet tarvittaessa viikoittain tai useammin. GeneXpert GX-XVI R2-instrumentissa on neljä tuulettimen suodatinta. Tuulettimen suodattimien sijainti on GX-XVI R2 -instrumentin takana. Ks. Kuva 9-21. Toimenpiteeseen tarvittavat materiaalit ovat seuraavat:

• Tuulettimen vaihtosuodattimet—Suodattimen osanumero: 001-1537

- Paperipyyhkeet
- Vesi
- Kertakäyttökäsineet

Tärkeää GeneXpert-instrumentti ja tietokone on sammutettava ennen jäljempänä kuvattua suodattimen vaihtamista. Tämä toimenpide on suoritettava kuukausittain.

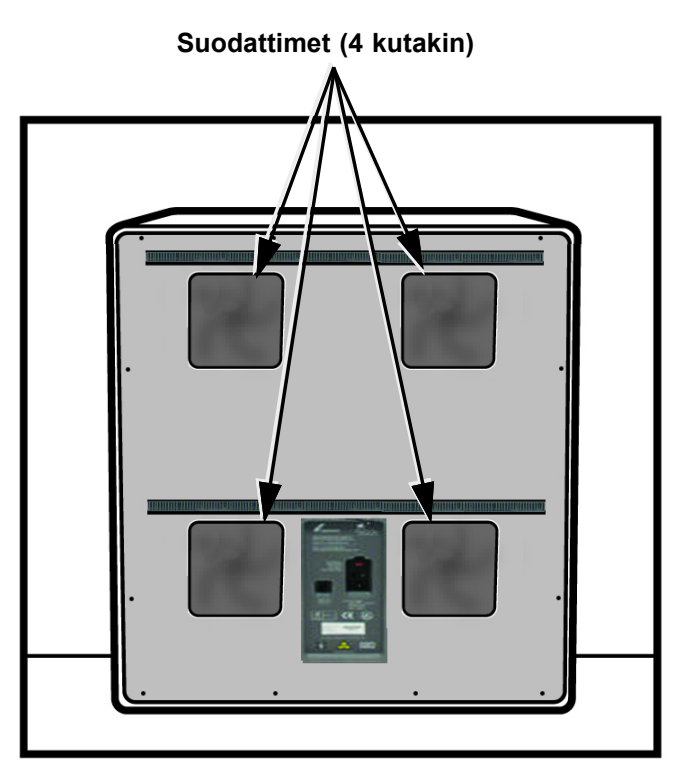

Kuva 9-21. GeneXpert GX-XVI R2 -instrumentin tuulettimen suodattimet

- 1. Varmista, että kaikki testit on suoritettu, ennen kuin yrität siirtää instrumenttia.
- 2. Sammuta GX-XVI R2 -instrumentti ja tietokone kohdan Osa 5.2 Aloitus ohjeiden mukaisesti.

Huomautus

Liikuta tarvittaessa varovasti instrumenttia, kun puhdistat tuulettimen suodattimen seuraavalla tavalla.

Varoitus

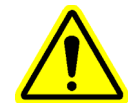

Katso painotaulukosta Osasta 4.2 Yleiset tekniset tiedot GeneXpert-instrumentin paino. Ole varovainen, kun siirrät instrumenttia. Älä yritä nostaa instrumenttia ilman asianmukaista turvallisuuskoulutusta ja apua. Instrumentin nostaminen tai siirtäminen ilman asianmukaista koulutusta ja apua voi aiheuttaa henkilövahinkoja, vaurioittaa instrumenttia ja mitätöidä takuun.

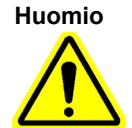

#### Varo pudottamasta instrumenttia.

- 3. Jos instrumentin taakse on hankala päästä, liu'uta instrumenttia, jotta pääset helposti käsiksi suodattimen kansiin.
- 4. Irrota tuulettimen suodattimen suojus varovasti avaamalla tuulettimen kotelon suojus. Katso suodattimen irrotus- ja puhdistusohjeet kohdasta Kuva 9-22 ja aseta suodatin sivuun toimenpiteen ajaksi.

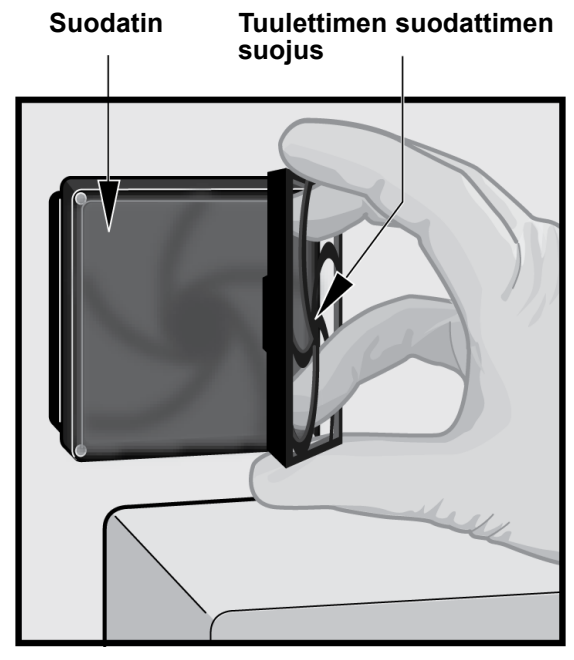

#### Kuva 9-22. Tuulettimen suodattimen suojuksen ja suodattimen irrottaminen

- 5. Irrota likaiset suodattimet puhdistusta varten.
- 6. Aseta tuulettimen suodattimen suojukseen puhdas suodatin.
- 7. Aseta tuulettimen suodattimen suojus ja suodatin paikalleen yhtenä yksikkönä. Paina suojuksen sivuja tukevasti tuulettimen koteloon, kunnes kiinnityskohta napsahtaa tiukasti tuulettimeen. Paina suojuksen alaosaa, kunnes kiinnityskohta napsahtaa tiukasti tuulettimeen. Ks. Kuva 9-23.

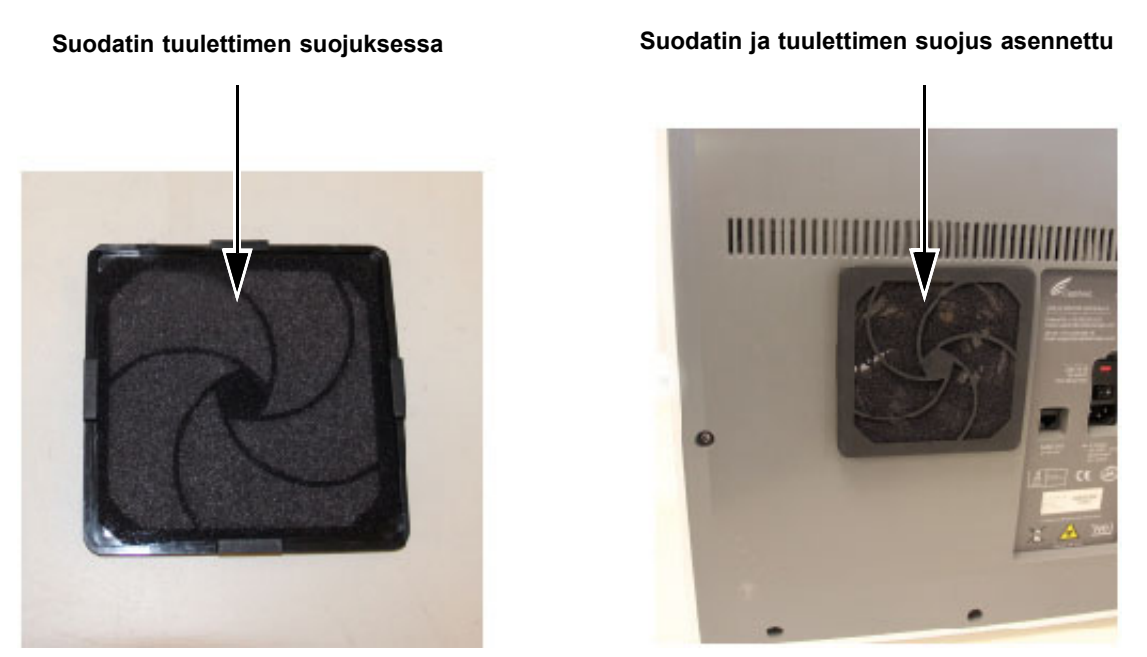

Kuva 9-23. Suodattimen ja suojuksen vaihtaminen

- 8. Toista Vaihe 4–Vaihe 6 jäljellä oleville tuulettimen suodattimille (kolme lisäsuodatinta).
- 9. Puhdista vanhat suodattimet pesemällä ne. Aseta kukin puhdistettu suodatin kahden paperipyyhkeen väliin ja anna sen kuivua.

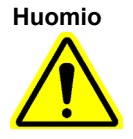

Älä koskaan pese tuulettimen suodatinta ja aseta sitä sitten välittömästi takaisin järjestelmään. Tuulettimen suodattimen on oltava täysin kuiva ennen sen asentamista järjestelmään.

- 10. Kun suodattimet ovat kuivia, laita ne talteen seuraavan viikon käyttöä varten, kun seuraavan kerran poistat suodattimet puhdistusta varten.
- 11. Täytä huoltolokiin (ks. Kuva 9-1) tuulettimen suodattimen puhdistuspäivämäärä ja säilytä se arkistossasi.

### 9.11.5 Korkean hyötysuhteen (HE) suodattimen vaihto-ohjeet

Tässä osassa annetaan HE-suodattimen ja esisuodattimen vaihto-ohjeet, jotka koskevat vain erityisesti määritettyjä GX-IV-järjestelmiä.

Tuulettimen suodattimien sijainti on GX-IV-instrumentin takana (ks. Kuva 9-24). Toimenpiteeseen tarvittavat materiaalit ovat seuraavat:

- Vaihtosuodatinsarja—Osanumero: GX-HE-FILTERKIT
  - Sisältää määrän. 1 HE-suodatin ja määrä 6 esisuodatinta
- Kertakäyttökäsineet

Vaihda esisuodatin vähintään kerran 3 kuukaudessa.

Vaihda HE-suodatin vähintään 12 kuukauden välein.

TärkeääGeneXpert-instrumentti ja tietokone on sammutettava ennen jäljempänä kuvattua<br/>tuulettimen suodattimen vaihtamista.

- 1. Varmista, että kaikki testit on suoritettu, ennen kuin yrität siirtää instrumenttia.
- 2. Sammuta GX-IV-instrumentti ja tietokone kohdan Osa 5.2 Aloitus ohjeiden mukaisesti.

**Huomautus** 

Liikuta tarvittaessa varovasti instrumenttia, kun puhdistat suodattimen seuraavalla tavalla.

Huomio

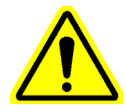

Varo pudottamasta instrumenttia.

3. Sijoita instrumentti siten, että pääset helposti käsiksi suodattimeen.

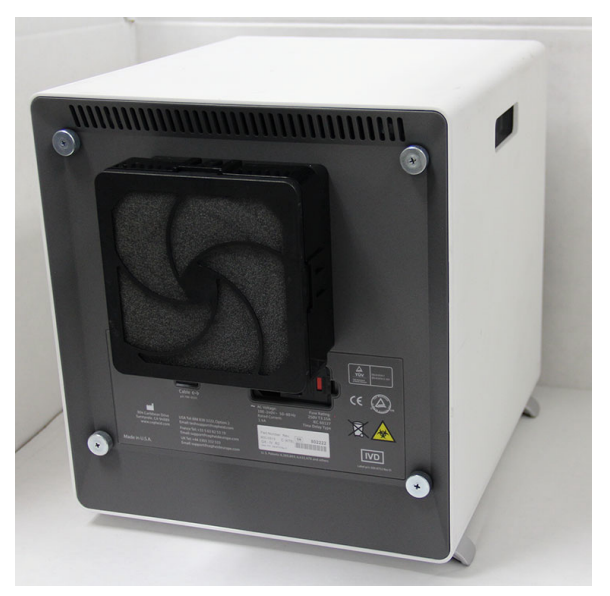

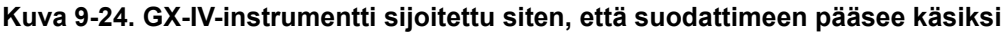

4. Irrota esisuodattimen pidike varovasti sormilla kulmista. Ks. Kuva 9-25.

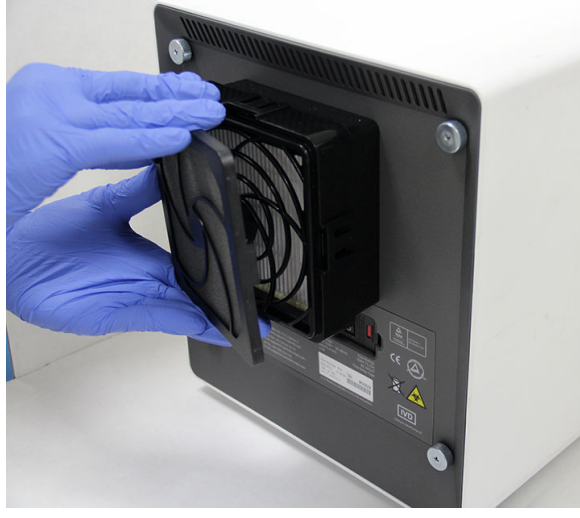

Kuva 9-25. Esisuodattimen pidikkeen irrotus

5. Irrota esisuodatin esisuodattimen pidikkeestä. Ks. Kuva 9-26. Hävitä vanha esisuodatin.

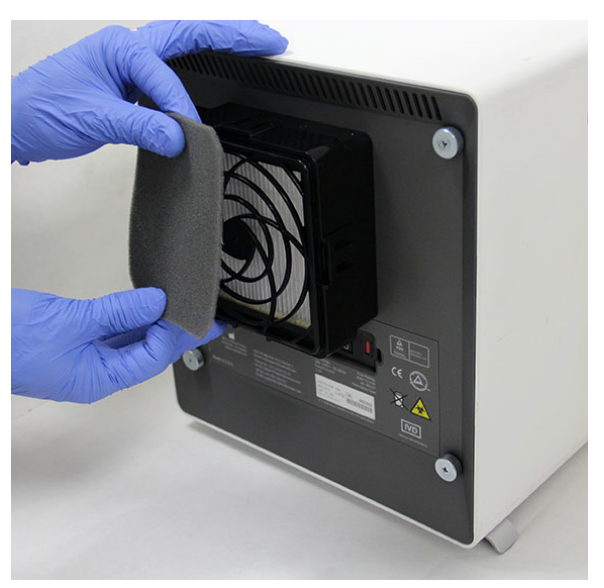

Kuva 9-26. Esisuodattimen irrotus

6. Irrota HE-suodattimen pidike vapauttamalla sivuilla sekä ylä- ja alaosassa olevat liittimet. Suodattimen pidike on asennettu hyvin tiukasti eikä sen irrottaminen välttämättä ole helppoa. Ks. Kuva 9-27.

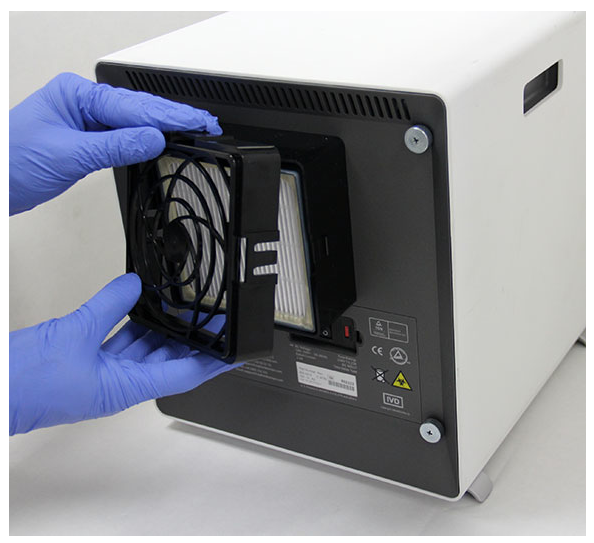

Kuva 9-27. HE-suodattimen pidikkeen irrotus

7. Kallista GX-IV-instrumentti edessäsi olevaa pintaa kohti HE-suodattimen poistamiseksi. HE-suodattimen pitäisi tulla helposti ulos. Ks. Kuva 9-28. Hävitä vanha HE-suodatin.

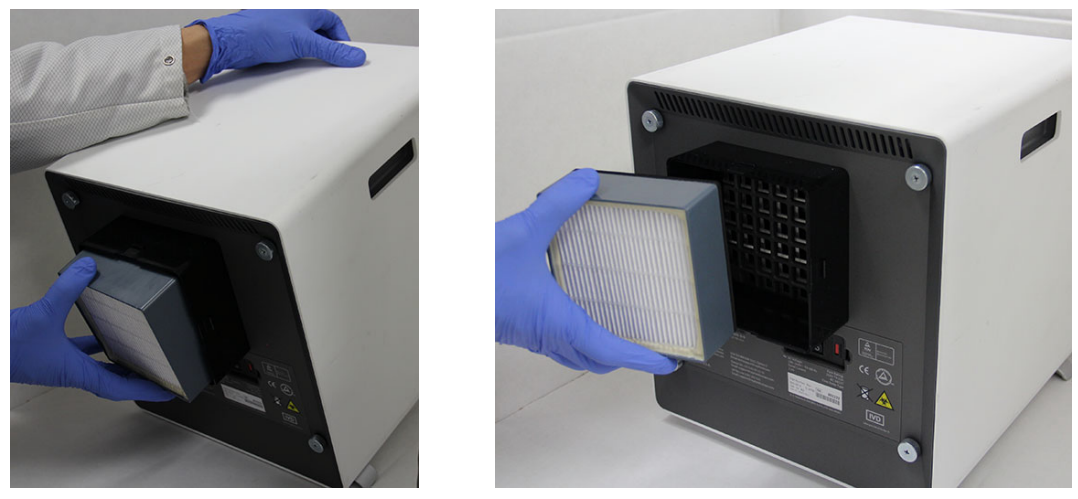

Kuva 9-28. HE-suodattimen irrotus

# HE-suodattimen, HE-suodattimen pidikkeen, esisuodattimen ja esisuodattimen pidikkeen asennus

1. Aseta uusi HE-suodatin suodattimen koteloon. HE-suodattimen nuoli osoittaa sisäänpäin instrumenttia kohti. Ks. Kuva 9-29.

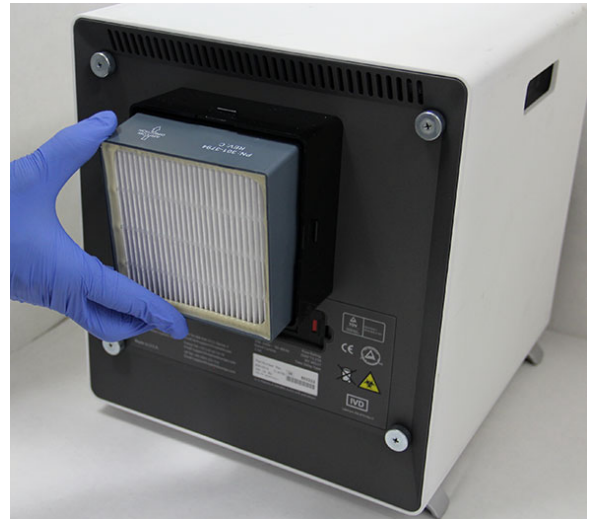

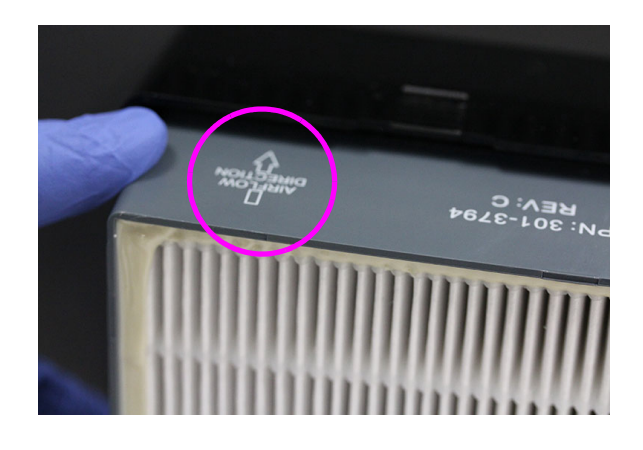

#### Kuva 9-29. HE-suodattimen vaihtaminen

2. Aseta HE-suodattimen pidike HE-suodattimen päälle. Paina HE-suodattimen pidikettä kevyesti sormilla sivuille, ylös ja alas, jotta se asettuu tiukasti paikalleen. Sivujen sekä ylä- ja alaosan liittimien on oltava kunnolla kiinni. Ks. Kuva 9-30.

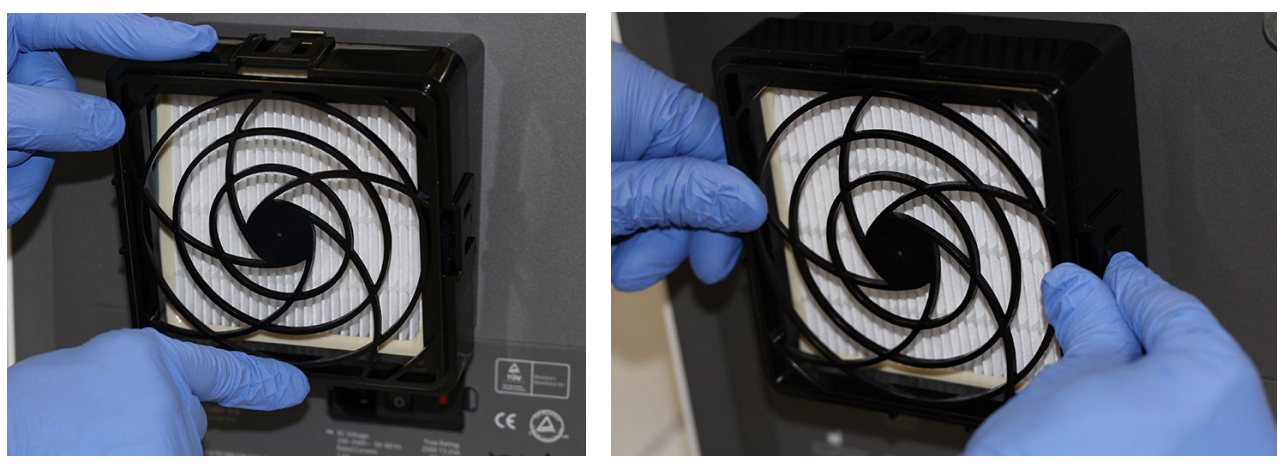

Kuva 9-30. HE-suodattimen pidikkeen vaihtaminen

- 3. Aseta esisuodatin esisuodattimen pidikkeen alle niin, että ne ovat suorassa kosketuksessa keskenään.
- 4. Aseta koottu esisuodattimen pidike ja esisuodatin yhdessä HE-suodattimen pidikkeen päälle sormilla sivuille, ylös ja alas niin, että se asettuu tiukasti. Ks. Kuva 9-31.

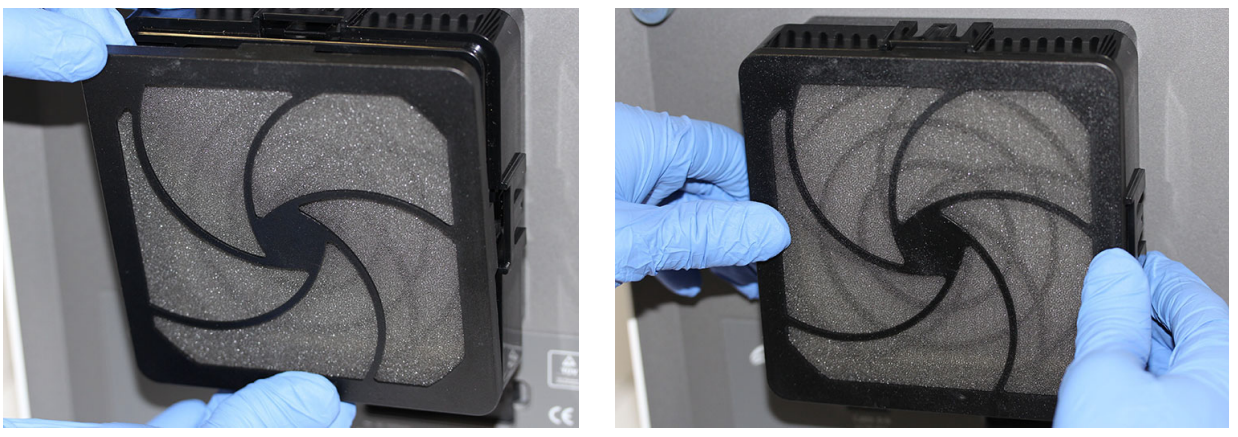

Kuva 9-31. Esisuodattimen ja esisuodattimen pidikkeen vaihtaminen

5. HE-suodatin on nyt kokonaan vaihdettu ja koottu GX-IV -instrumenttiin. Instrumentin suodattimen pitäisi näyttää samalta kuin Kuvassa 9-24.

# 9.12 Instrumentin vuosittainen huolto

GeneXpert-instrumenttia ei tarvitse kalibroida järjestelmän ensimmäisen käynnistyksen aikana. Cepheid suorittaa kaikki tarvittavat kalibroinnit ennen järjestelmän lähettämistä. Cepheid suosittelee kuitenkin, että järjestelmä tarkastetaan vuosittain asianmukaisen kalibroinnin varmistamiseksi ensimmäisestä käyttöajankohdasta lähtien. Kunkin järjestelmän käytön ja huollon perusteella kalibrointitarkistuksia voidaan suositella tehtäväksi useammin. Järjestelmä on tarkoitettu mittaamaan moduulin suorituskykyä sisäisillä määrityskontrolleilla. Jos moduuli vaihdetaan, toimitettu vaihtomoduuli on kalibroitu ennen lähettämistä.

- Tarkista laitteen oikea kalibrointi
- Vaihda tarvittaessa korkean hyötysuhteen suodatin (HE) (ks. Osa 9.11.4)

GeneXpertin käyttäjä tai huoltoinsinööri, jolla on järjestelmänvalvojan käyttöoikeudet, voi suorittaa kalibrointitarkastuksia vuosittaisen huollon aikana. Ota yhteyttä Cepheidin tekniseen tukeen saadaksesi tietoja kalibrointitarkistuksista. Yhteystiedot löytyvät Tekninen tuki -osion kohdasta Johdanto.

# 9.13 Moduulin raportoijien käyttö

Cepheidin tekninen tuki saattaa pyytää sinua käyttämään Moduulin raportoijat (Module Reporters) -työkalua tutkiessasi mahdollisten moduuliin liittyvien ongelmien syytä. Moduulin raportoijat (Module Reporters) -työkalua käytetään myös moduulien viimeisen kalibrointipäivän tarkistamiseen. Se antaa kalibrointitietoja ja muita tietoja, ks. Kuva 9-32.

Voit tarkastella Moduulin raportoijat -työkalua siirtymällä Huolto-näyttöön. Napsauta valikkopalkin kohtaa **Huolto (Maintenance)** ja valitse **Moduulin raportoijat (Module Reporters)**. Moduulin raportoijat -ikkuna avautuu. Katso Kuva 9-32 ja Kuva 9-33.

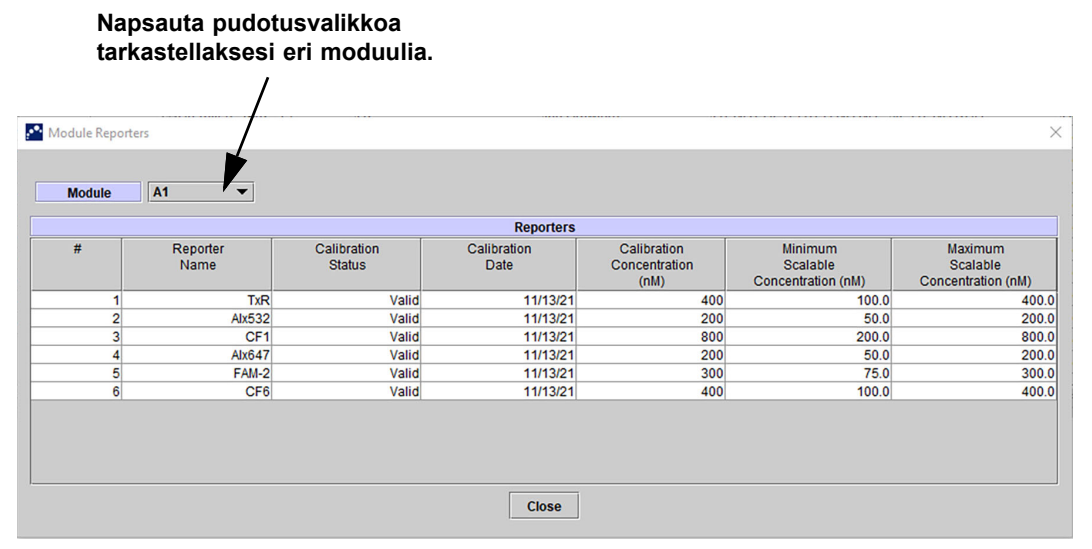

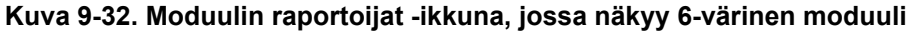

#### Napsauta pudotusvalikkoa tarkastellaksesi eri moduulia.

| and the second second | ers              |                       |                     |                                      |                                           |                                           |
|-----------------------|------------------|-----------------------|---------------------|--------------------------------------|-------------------------------------------|-------------------------------------------|
| Module                | A1 -             |                       |                     |                                      |                                           |                                           |
|                       |                  |                       | Reporters           |                                      |                                           |                                           |
| #                     | Reporter<br>Name | Calibration<br>Status | Calibration<br>Date | Calibration<br>Concentration<br>(nM) | Minimum<br>Scalable<br>Concentration (nM) | Maximum<br>Scalable<br>Concentration (nM) |
| 1                     | TxR              | Valid                 | 11/22/21            | 400                                  | 100.0                                     | 4                                         |
| 2                     | Alx532           | Valid                 | 11/22/21            | 200                                  | 50.0                                      | 2                                         |
| 3                     | CF1              | Valid                 | 11/22/21            | 800                                  | 200.0                                     | 8                                         |
| 4                     | Alx647           | Valid                 | 11/22/21            | 200                                  | 50.0                                      | 2                                         |
| 5                     | FAM-2            | Valid                 | 11/22/21            | 300                                  | 75.0                                      | 3                                         |
| 6                     | CF6              | Valid                 | 11/22/21            | 400                                  | 100.0                                     | 40                                        |
| 7                     | CF7              | Valid                 | 11/22/21            | 200                                  | 50.0                                      | 2                                         |
| 8                     | CF8              | Valid                 | 11/22/21            | 150                                  | 37.5                                      | 1                                         |
| 9                     | CF9              | Valid                 | 11/22/21            | 500                                  | 125.0                                     | 50                                        |
|                       | 0540             | Valid                 | 11/22/21            | 250                                  | 62.5                                      | 2                                         |

Kuva 9-33. Moduulin raportoijat -ikkuna, jossa näkyy 10-värinen moduuli

# 9.14 Manuaalisen itsetestin suorittaminen

#### **Huomautus**

GeneXpert Dx -järjestelmä -instrumentissa ei voi suorittaa testejä, kun manuaalista itsetestausta suoritetaan.

GeneXpert Dx -järjestelmä suorittaa automaattisesti itsetestauksen käynnistyksen aikana. Itsetestaus voidaan kuitenkin käynnistää manuaalisesti mistä tahansa moduulista laitteiston vikojen nollaamiseksi ja tarkistamiseksi.

Itsetestin aloittaminen:

- 1. Poista kasetit tarkistettavista moduuleista.
- 2. Napsauta GeneXpert Dx -järjestelmäikkunassa **Huolto (Maintenance)** -kuvaketta. Huolto (Maintenance) -näyttö tulee näkyviin. Ks. Kuva 9-36.
- Napsauta valikkopalkin kohtaa Huolto (Maintenance) ja valitse Suorita itsetesti (Perform Self-Test). Moduulin itsetesti (Module Self-Test) -valintaikkuna avautuu. Ks. Kuva 9-34.

|                | Modules   | ;         |
|----------------|-----------|-----------|
| Module<br>Name |           | Progress  |
| A1             |           | Available |
| A2             |           | Available |
| A3             |           | Available |
| <br>A4         |           | Available |
| <br>           |           |           |
|                | Solf Tost | Close     |

Kuva 9-34. Moduulin itsetesti -valintaikkuna

- 4. Valitse tarkistettava moduuli.
- 5. Valitse **Itsetesti (Self-Test)**. Itsetesti (Self-Test) -valintaikkuna avautuu. Ks. Kuva 9-35.

| Self-Test |                                                                                                    |
|-----------|----------------------------------------------------------------------------------------------------|
| L         | Please remove cartridge from the module.<br>Keep hands clear of module until operation is completed. |
|           | OK Cancel                                                                                            |

#### Kuva 9-35. Itsetesti-valintaikkuna

6. Noudata itsetesti (Self-Test) -valintaikkunan ohjeita ja valitse **OK**.

7. Kun itsetestaus on valmis, ohjelmisto muuttaa edistymisen tilaksi **Käytettävissä** (Available), mikä osoittaa itsetestauksen läpäisyn. Jos viesti ilmoittaa itsetestauksen epäonnistuneen, ota yhteyttä Cepheidin tekniseen tukeen. Yhteystiedot löytyvät Tekninen tuki -osiosta kohdasta Johdanto.

# 9.15 Moduulien jättäminen pois testistä

Moduulit voidaan haluttaessa jättää pois testauksesta tämän osan ohjeiden mukaisesti. Pois jätetyt moduulit luetellaan **Ei käytössä (Disabled)** -tilassa, eikä järjestelmä käytä niitä testien suorittamiseen.

Moduulien jättäminen pois testistä:

- 1. Napsauta GeneXpert Dx -järjestelmäikkunassa **Huolto (Maintenance)** -kuvaketta. Huolto (Maintenance) -näyttö tulee näkyviin. Ks. Kuva 9-36.
- 2. Napsauta valikkopalkin kohtaa **Huolto (Maintenance)** ja valitse **Jätä moduulit pois testistä (Exclude Modules From Test)**. Jätä moduulit pois testistä (Exclude Modules From Test) -valintaikkuna avautuu. Ks. Kuva 9-37.

| GeneXpert® Dx System                                  |                 | B                                                                                    | a hated and good                                          | and a second       | Course in the | And Street of Lot of  |                            |
|-------------------------------------------------------|-----------------|--------------------------------------------------------------------------------------|-----------------------------------------------------------|--------------------|---------------|-----------------------|----------------------------|
| User Data Management                                  | t Reports Setup | Maintenance                                                                          | About                                                     |                    |               |                       | User Detail Use            |
| Create Test                                           | Check Shotus    | Module Report<br>Plunger Rod Ma<br>Valve Maintena<br>Perform Self-T<br>Open Module D | ers<br>aintenance<br>ince<br>est<br>loor or Update EEPROM | Results            | Define Assa   | ys Define Graphs      | Maintenance                |
| Version 6.5<br>User Detail Use<br>Launched 07/11/22 1 | r<br>2:32:52    | Exclude Module                                                                       | es From Test                                              |                    |               |                       |                            |
|                                                       |                 |                                                                                      | Inst                                                      | uments             |               |                       |                            |
| Module<br>Name                                        | Instr<br>Serial | rument<br>Number                                                                     | Module Serial<br>Number                                   | I-CORE Se<br>Numbe | erial<br>r    | Ambient<br>Temp (° C) | I-CORE Starts<br>Since Cal |
| A1                                                    |                 | 702078                                                                               | 50327                                                     | 7                  | 702078        | 26.7                  | 4851                       |
| A2                                                    |                 | 702078                                                                               | 50327                                                     | 8                  | 302845        | 27.9                  | 4554                       |
| A3                                                    |                 | 702078                                                                               | 50327                                                     | 9                  | 302839        | 26.2                  | 4569                       |
| A4                                                    |                 | 702078                                                                               | 50328                                                     | 0                  | 302846        | 27.5                  | 4569                       |
|                                                       |                 |                                                                                      |                                                           |                    |               |                       |                            |

Kuva 9-36. GeneXpert Dx -järjestelmäikkuna

| Exclude Modules From Test |                 |                       |                         |
|---------------------------|-----------------|-----------------------|-------------------------|
| Exclude                   | Module          | Name                  | Module S/N              |
|                           | A1              |                       | 503277                  |
|                           | A2              |                       | 503278                  |
|                           | A3              |                       | 503279                  |
|                           | A4              |                       | 503280                  |
|                           |                 |                       |                         |
| Select<br>All             | Deselect<br>All | Select<br>Highlighted | Deselect<br>Highlighted |
|                           | ок              | Cancel                |                         |

Kuva 9-37. Jätä moduulit pois testistä -valintaikkuna

- 3. Valitse testistä pois jätettävä(t) moduuli(t) napsauttamalla viereistä valintaruutua.
- 4. Tallenna Jätä moduulit pois testistä (Exclude Modules From Test) -valintaikkunan muutokset painamalla **OK**-painiketta (ks. Kuva 9-37).

Peruuta muutokset painamalla Peruuta (Cancel) -painiketta.

# 9.16 Järjestelmälokiraportin luominen

Järjestelmälokiraportteja voidaan käyttää instrumentin moduulin itsetestaus- ja virhetilanteiden toimittamiseen Cepheidille, kun moduulissa on havaittu vika.

 Napsauta GeneXpert Dx -järjestelmäikkunan valikkorivillä Raportit (Reports) ja valitse sitten Järjestelmäloki (System Log). Järjestelmälokiraportti (System Log Report) -ikkuna avautuu. Ks. Kuva 9-38.

| System Log Report                        | 151                    |                       |                         |  |  |  |  |  |
|------------------------------------------|------------------------|-----------------------|-------------------------|--|--|--|--|--|
| All     Select From MM/D                 | D/YY To MM/DD/Y        | Ŷ                     |                         |  |  |  |  |  |
| Modules<br>© Currently Connected Modules |                        |                       |                         |  |  |  |  |  |
| All Logged Modules     Select            | м                      | odule Name            | Module Serial Number    |  |  |  |  |  |
|                                          | A1                     | 503277                |                         |  |  |  |  |  |
|                                          | A2                     | 503278                |                         |  |  |  |  |  |
|                                          | A3                     | 503279                |                         |  |  |  |  |  |
| A4 503280                                |                        |                       |                         |  |  |  |  |  |
|                                          |                        |                       |                         |  |  |  |  |  |
| Select<br>All                            | Deselect<br>All        | Select<br>Highlighted | Deselect<br>Highlighted |  |  |  |  |  |
| Show<br>© Errors Only<br>O All Entries   |                        |                       |                         |  |  |  |  |  |
|                                          | Generate Report File P | review PDF Close      |                         |  |  |  |  |  |

Kuva 9-38. Järjestelmälokiraportti-ikkuna

- 2. Määritä seuraavat kriteerit tarkastellaksesi kiinnostavia trendejä:
  - Aikaväli (Date Range):
    - Kaikki (All)—Valitse, jos haluat sisällyttää kaikki tietueet.
    - Valitse (Select)—Suodata tietueet määrittämällä päivämääräväli. Yli 1- vuotiaat merkinnät poistetaan automaattisesti.
  - Moduulit:
    - Tällä hetkellä yhdistetyt moduulit (Currently Connected Modules)—Näyttää moduulit, jotka on liitetty järjestelmään ja jotka näkyvät tällä hetkellä Tarkista tila (Check Status) -näytössä. Tämä on oletusasetus.
    - Kaikki kirjatut moduulit (All Logged Modules)—Näyttää kaikki moduulit, joilla on itsetestaus- tai virhemerkintöjä tässä järjestelmätietokannassa viimeisen vuoden aikana. Näin tekninen tuki voi saada itsetesti-/ virhemerkintöjä moduulista, joka ei ole enää yhdistettynä järjestelmään. Taulukossa päkuv moduuliluettelo. Valitse järjestelmälokiin sisällytettävi

Taulukossa näkyy moduuliluettelo. Valitse järjestelmälokiin sisällytettävä moduuli valitsemalla yksittäiset moduulit yksi kerrallaan tai käyttämällä jotakin seuraavista painikkeista:

• Valitse kaikki (Select All)—Valitsee kaikki taulukossa näkyvät moduulit valitsemalla kaikki valintaruudut.

- **Poista kaikkien valinta (Deselect All)**—Poista jokaisen moduulin valinta poistamalla valinta kaikista valintaruuduista.
- Valitse korostettu (Select Highlighted)—Valitsee hiirellä korostetut rivit.
- **Poista korostettujen valinta (Deselect Highlighted)**—Poista korostettujen rivien valinta ja tyhjennä valintaruudut.
- Näytä:
  - Vain virheet (Errors Only)—Näyttää vain virhemerkinnät luodussa raporttitiedostossa.
  - Kaikki merkinnät (All Entries)—Näyttää kaikki itsetestauksen merkinnät ja virhemerkinnät raportissa.
- 3. Kun olet valinnut lokikriteerit, napsauta jotakin seuraavista painikkeista:
  - Luo raporttitiedosto (Generate Report File)—Luo PDF-tiedoston ja tallentaa sen määrittämääsi sijaintiin.
    - Luo testiraportista PDF-tiedosto napsauttamalla Järjestelmälokiraportti (System Log Report) -näytön Luo raporttitiedosto (Generate Report File) -painiketta (ks. Kuva 9-38). Esiin tulee Luo raporttitiedosto (Generate Report File) -valintaikkuna, jossa tiedosto voidaan tallentaa määritettyyn sijaintiin. Valitse Tallenna (Save), kun olet navigoinut tiettyyn sijaintiin.
    - Voit halutessasi tulostaa raportin siirtymällä tallennussijaintiin, avaamalla Järjestelmäloki (System Log) -raportin ja tulostamalla sen. Samanlainen järjestelmälokiraportti kuin (Kuvassa 9-39) tulostetaan.
  - Esikatsele PDF (Preview PDF)—Luo PDF-tiedoston ja näyttää tiedoston Adobe Reader -ikkunassa. Ks. Kuva 9-39. PDF-tiedosto voidaan tallentaa ja tulostaa Adobe Reader -ohjelmistosta.
- 4. Kun olet tulostanut järjestelmälokiraportin, sulje Järjestelmälokiraportti (System Log Report) -ikkuna valitsemalla **Sulje (Close)**.
| GeneXpert PC                    |                                                    |                      | 07/09/22 12:59:42 |
|---------------------------------|----------------------------------------------------|----------------------|-------------------|
|                                 | System Log Report                                  |                      |                   |
| Soloction Critoria              |                                                    |                      |                   |
| Date Range:                     | All                                                |                      |                   |
|                                 |                                                    |                      |                   |
| Modules:                        | Currently Connected Modules<br>Module A1.A2.A3.A4. |                      |                   |
|                                 |                                                    |                      |                   |
| Show:                           | Errors Only                                        |                      |                   |
| Lloor                           | Detail Llear                                       |                      |                   |
| USEI.                           | Detail User                                        |                      |                   |
|                                 |                                                    |                      |                   |
|                                 |                                                    |                      |                   |
| Module Name                     | Instrument S/N                                     | Module S/N           |                   |
| A1                              | 702078                                             | 503277               |                   |
|                                 | Detail                                             | Time                 | Maraian           |
| Description     Self-test error | Error 4001: A problem with the memory of           | 07/09/22 12:58:20    | 6.5               |
|                                 | the I-CORE was detected                            |                      |                   |
|                                 |                                                    |                      |                   |
| Module Name                     | Instrument S/N<br>702078                           | Module S/N<br>503278 |                   |
| <no available="" data=""></no>  | 102010                                             | 000210               |                   |
|                                 |                                                    |                      |                   |
|                                 |                                                    |                      |                   |
| Module Name                     | Instrument S/N                                     | Module S/N           |                   |
| <no available="" data=""></no>  | 102018                                             | 505279               |                   |
|                                 |                                                    |                      |                   |
|                                 |                                                    |                      |                   |
| Module Name                     | Instrument S/N                                     | Module S/N           |                   |
| A4                              | 702078                                             | 503280               |                   |
| <no available="" data=""></no>  |                                                    |                      |                   |
|                                 |                                                    |                      |                   |
| If there is an issue with an    | instrument, contact Technical Support.             |                      |                   |
|                                 |                                                    |                      |                   |
|                                 |                                                    |                      |                   |
|                                 |                                                    |                      |                   |
| GeneXpert® Dx System V          | Version 6.5                                        | Þ                    | age 1 of 1        |
| Contraction DA Oyatelli V       |                                                    | F                    |                   |

#### Kuva 9-39. Esimerkki järjestelmälokiraportista

## 9.17 Instrumentin osien vaihtaminen

Huomio

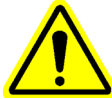

Älä yritä vaihtaa virtajohtoa tai Ethernet-kaapelia muihin kuin hyväksyttyihin osiin. Yhteensopimattomien osien käyttäminen voi vahingoittaa laitetta, aiheuttaa suorituskykyongelmia tai tietojen menetyksen.

Voit vaihtaa seuraavat GeneXpert-instrumentin osat:

- Virtajohto GeneXpert GX-IV- ja GeneXpert GX-XVI -instrumenttiin (osanumero: 100-1375)
- Ethernet-kaapeli (osanumero: 700-0555)
- Tasavirtasovittimen virtalähde GeneXpert GX-I R2- ja GeneXpert GX-II R2 -instrumenttiin (osanumero: 100-3632)
- Virtajohto GeneXpert GX-I R2- ja GeneXpert GX-II R2 -instrumenttiin (osanumero: 100-3717)

Voit hankkia virtajohdon, Ethernet-kaapelin ja tasavirtasovittimen virtalähteen Cepheidiltä. Yhteystiedot löytyvät Tekninen tuki -osiosta kohdasta Johdanto.

## 9.18 Instrumentin korjaaminen

#### Varoitus

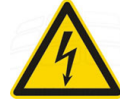

Varoitus

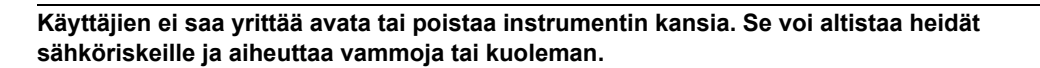

Käyttäjien ei saa yrittää avata tai poistaa instrumentin kansia. Älä yritä muokata tai korjata järjestelmää. Virheelliset korjaukset ja osien väärät vaihdot voivat aiheuttaa vammoja, vaurioittaa laitetta ja mitätöidä takuun.

Takuun suojaamiseksi ja asianmukaisen toiminnan takaamiseksi GeneXpert Dx -järjestelmän saa huoltaa vain valtuutettu Cepheid-edustaja. Jos instrumentti ei toimi oikein, ota yhteyttä Cepheidin tekniseen tukeen. Yhteystiedot löytyvät Tekninen tuki -osiosta kohdasta Johdanto. Kun soitat Cepheidin tekniseen tukeen, valmistaudu antamaan instrumentin sarjanumero. Sarjanumerotarra on instrumentin takaosassa.

## 9.19 Vianmääritys

Tässä osiossa luetellaan mahdolliset ongelmat tai virheilmoitukset, joita saattaa ilmetä. Aiheet ovat seuraavat:

- Osa 9.19.1 Laitteisto-ongelmat
- Osa 9.19.2 Virheviestit

## 9.19.1 Laitteisto-ongelmat

Taulukko 9-2 luettelee mahdolliset laitteisto-ongelmat, joita saattaa ilmetä. Cepheidin teknisen tuen yhteystiedot ovat kohdassa Tekninen tuki osiossa Johdanto.

| Ongelma                                               | Mahdollinen syy                                                               | Ratkaisu                                                                                                    |  |  |
|-------------------------------------------------------|-------------------------------------------------------------------------------|----------------------------------------------------------------------------------------------------|--|--|
| Järjestelmä ei käynnisty.                             | Instrumenttia ei ole kytketty<br>pistorasiaan.                                | Tarkista instrumentin virtaliitännät.                                                                                                    |  |  |
| Moduulia ei havaittu.                                 | Verkkokaapelia ei ole kytketty tai<br>kaapeli on väärä.                       | Kytke verkkokaapeli (Cepheid osanro<br>700-0555).                                                                                                    |  |  |
|                                                       | Ohjelmisto käynnistetty ennen<br>instrumentin käynnistämistä.                 | Poistu ohjelmistosta ja käynnistä<br>uudelleen instrumentin ollessa päällä.                                                                                                    |  |  |
|                                                       | IP-osoitetta ei ole määritetty oikein.                                        | Muuta IP-osoitteen asetusta<br>suorittamalla Osassa 2.9.3 IP-osoite<br>annetut vaiheet.                                                                                                    |  |  |
| Laitteistovika.                                       | Vanhemman ohjelmistoversion kuin 4.0<br>käyttö 6-värisen instrumentin kanssa. | Sammuta järjestelmä ja päivitä<br>ohjelmisto.                                                                                                    |  |  |
| Viivakoodinlukijan virhe.                             | Symboliikkaa ei tueta.                                                        | GeneXpert Dx -ohjelmisto tukee<br>lineaarista viivakoodisymboliikkaa<br>Code 39, Codebar, Code 128 (A, B ja<br>C) ja Interleave 2 of 5.                                                                                                    |  |  |
|                                                       | Skannerin viivakoodin kaapelia ei ole<br>kytketty.                            | Irrota skanneri ja kytke se uudelleen tietokoneeseen.                                                                                                    |  |  |
| Kasetti on juuttunut instrumentin<br>moduulin sisään. | Moduulin mekaaninen vika.                                                     | <ul> <li>Poista kasetti:</li> <li>Napsauta GeneXpert Dx<br/>-järjestelmäikkunan<br/>työkalupalkissa Huolto<br/>(Maintenance) -kuvaketta.</li> <li>Napsauta Huolto (Maintenance)<br/>-valikon kohtaa Avaa moduulin<br/>luukku tai päivitä EEPROM<br/>(Open Module Door or Update<br/>EEPROM).</li> <li>Valitse moduuli.</li> <li>Avaa moduulin luukku<br/>napsauttamalla Avaa_luukku<br/>(Open_Door).</li> <li>Jos luukku ei avaudu, kytke laitteen<br/>virta pois ja takaisin päälle ja toista yllä<br/>olevat vaiheet.</li> </ul> |  |  |

#### Taulukko 9-2. Laitteisto-ongelmat

| Ongelma                                      | Mahdollinen syy                                                        | Ratkaisu                                                                                                    |
|----------------------------------------------|------------------------------------------------------------------------|----------------------------------------------------------------------------------------------------|
| Instrumentin moduulin punainen valo vilkkuu. | Moduulin mekaaninen vika.                                              | Varmista, että moduulissa ei ole<br>kasettia.                                                                                                    |
|                                              |                                                                        | Suorita itsetestaus manuaalisesti<br>(Osa 9.14 Manuaalisen itsetestin<br>suorittaminen).                                                                                                    |
|                                              |                                                                        | Jos virhe toistuu, ota yhteyttä<br>Cepheidin tekniseen tukeen.                                                                                                    |
| Testiraporttia ei tulosteta ajon lopussa.    | Tulostin pois verkosta.                                                | Tarkista:                                                                                                    |
|                                              |                                                                        | Tulostin online-tilassa.                                                                                                    |
|                                              | Tulostimen paperi ja/tai väriaine                                      | Paperia tulostimessa.                                                                                                    |
|                                              | loppunut.                                                              | Väriaine OK.                                                                                                    |
| Testiä ei voida luoda.                       | Moduulit eivät ole käytettävissä.                                      | Tarkista, että määritys on valittu.                                                                                                    |
|                                              | Määritystä ei ole valittu.                                             | Kalibroi määritysväreillä.                                                                                                    |
|                                              | Moduulia ei ole kalibroitu<br>määrityksessä käytetyille raportoijille. | Tarkista, että moduulit eivät ole pois käytöstä.                                                                                                    |
|                                              | Moduulin ympäristölämpötila on yli<br>55 °C.                           | Tarkista moduulin lämpötila Huolto<br>(Maintenance) -näytöstä. Jos huoneesi<br>lämpötila on suositellulla lämpötila-<br>alueella ja moduulin lämpötila on yli<br>55 °C, ota yhteyttä Cepheidin<br>tekniseen tukeen. |
| Testiä ei voida aloittaa.                    | Raportoijia ei ole kalibroitu.                                         | Tarkista moduulin raportoijat<br>huoltoikkunassa:                                                                                                    |
|                                              |                                                                        | Määrityksen raportoija on läsnä.                                                                                                    |
|                                              |                                                                        | Kalibroinnin tila on kelvollinen.                                                                                                    |

#### Taulukko 9-2. Laitteisto-ongelmat (jatkuu)

## 9.19.2 Virheviestit

Tässä osassa luetellaan virheviestit ja annetaan mahdollisia syitä ja ratkaisuja. Virheviestit on ryhmitelty ohjelmistossa näkyvien luokkien mukaan:

- **Osa 9.19.2.1 Ajonaikaiset virheet**—Testin aikana ilmenevät virheet. Tämä luettelo sisältää viisi koodia, jotka lisättiin määrityksen kehittämisen tueksi. Jos nämä koodit havaitaan, virhetilaksi ilmoitetaan **OK**.
- Osa 9.19.2.2 Toiminnan päättäneet virheet—Testin keskeyttämiseen liittyvät virheet.
- Osa 9.19.2.3 Kasetin latausvirheet—Kasetin lataamisen aikana ilmenevät virheet.
- **Osa 9.19.2.4 Itsetestin virheet**—Virheet, jotka ilmenevät itsetestausprosessin aikana.

- Osa 9.19.2.5 Ajon jälkeisen analyysin virheet—Tietojen muokkauksen aikana ilmenevät virheet. Voit tarkastella kaikkia virheitä Tarkista tila (Check Status)
   -ikkunassa (ks. Kuva 9-40). Testikohtaisten virheiden tiedot näkyvät myös Näytä tulokset (View Results) -ikkunan Virheet (Errors) -välilehdellä (ks. Kuva 9-41).
  - **Osa 9.19.2.6 Tiedonsiirtoyhteyden menetys-/palautusvirheet**—Virheet, jotka ilmenevät itsetestausprosessin aikana.

| 😬 Ger    | neXpert®   | Dx System | 0            |              |            |                        |      |              |             |               |               |             |         |                 |                  |
|----------|------------|-----------|--------------|--------------|------------|------------------------|------|--------------|-------------|---------------|---------------|-------------|---------|-----------------|------------------|
| User     | Data Ma    | anagement | Reports Se   | etup Mainten | ance About |                        |      |              |             |               |               |             |         | l               | Jser Detail User |
|          | And        |           | X            | 0            |            |                        |      |              |             |               |               | La          |         | T               |                  |
|          | Create 1   | ſest      | Check St     | atus         | Stop Tes   | st                     | ۷    | iew Results  |             | Define Assays | ; D           | efine Graph | S       | Mair            | itenance         |
|          |            |           | Mo           | dules        |            |                        | 4    |              |             |               | Tests Since L | aunch       |         |                 |                  |
| Mo<br>Na | dule<br>me | Assay     | Sample<br>ID | Progress     | Status     | Remaining<br>Test Time |      | Sample<br>ID | Mod<br>Name | User          | Result        | Assay       | Status  | Error<br>Status | Start<br>Date    |
| A        | \1         |           |              | H/W Failed   |            |                        |      | Xpert F 010  | A1          | Detail User   | NEGATIVE      | Xpert Flu   | Done    | ок              | 12/09/20 12:     |
| A        | 2          |           |              | Available    |            |                        |      | SD142231     | A1          | Detail User   | ERROR         | Xpert BC    | Aborted | Error           | 12/09/20 12:     |
| A        | \3         |           |              | Available    |            |                        |      | SD142231     | A1          | Detail User   | NEGATIVE      | Xpert CDI   | Done    | ок              | 12/09/20 12:     |
| A        | 4          |           |              | Available    |            |                        |      |              |             |               |               |             |         |                 |                  |
|          |            |           |              |              |            |                        |      |              |             |               |               |             |         |                 |                  |
|          |            |           |              |              |            |                        |      |              |             |               |               |             |         |                 |                  |
|          |            |           |              |              |            |                        |      |              |             |               |               |             |         |                 |                  |
|          |            |           |              |              |            |                        |      |              |             |               |               |             |         |                 |                  |
|          |            |           |              |              |            |                        |      |              |             |               |               |             |         |                 |                  |
|          |            |           |              |              |            |                        |      |              |             |               |               |             |         |                 |                  |
|          |            |           |              |              |            |                        | 1000 |              |             |               |               |             |         |                 |                  |
|          |            |           |              |              |            |                        |      |              |             |               |               |             |         |                 |                  |
|          |            |           |              |              |            |                        |      |              |             |               |               |             |         |                 |                  |
|          |            |           |              |              |            |                        | 100  |              |             |               |               |             |         |                 |                  |
|          |            |           |              |              |            |                        | 1000 |              |             |               |               |             |         |                 |                  |
|          |            |           |              |              |            |                        |      | J            |             |               |               |             |         |                 |                  |

Kuva 9-40. GeneXpert Dx -järjestelmä—Tarkista tila -ikkuna

•

| Tarkista v<br>Kuvaus-sa            | irheen tyyppi<br>arakkeesta. |                            | Tarkis<br>Tiedo                                             | ta virheviestin te<br>t-sarakkeesta. | ksti             |
|------------------------------------|------------------------------|----------------------------|-------------------------------------------------------------|--------------------------------------|------------------|
| GeneXpert® Dx System               |                              | Barthatten A Pho           | Constants, No.                                              |                                      |                  |
| User Data Management Reports Setup | Maintenance View Resi        | ults About                 |                                                             |                                      | User Detail User |
| Create Test Check Status           | Stop Test                    | View Results               | Define Assays                                               | Define Graphs                        | Maintenance      |
| Patient ID                         | Views                        | Test Result Analyte Result | Detail Errors H                                             | listory Support                      |                  |
| H351890377714R                     | Result View                  | Troubleshoot               |                                                             |                                      |                  |
|                                    | Primary Curve                | # Description              | (                                                           | Detail                               | Time             |
| Sample ID                          |                              | Operation Error 2002: C    | ould not find calibratio                                    | n information for reporter #2        | 12/09/20         |
| HA245614                           |                              | terminated                 |                                                             |                                      | 09:57:34         |
| Assay Xpert CDIFFICILE             |                              |                            |                                                             |                                      |                  |
| Version 3                          |                              |                            |                                                             |                                      |                  |
| Test Type Specimen 👻               |                              |                            |                                                             |                                      |                  |
| Sample Type Other 💌                |                              |                            |                                                             |                                      |                  |
| Other Sample Type                  |                              |                            |                                                             |                                      |                  |
|                                    |                              |                            |                                                             |                                      |                  |
| Notes                              | Views                        |                            |                                                             |                                      |                  |
|                                    | Result View                  |                            |                                                             |                                      |                  |
|                                    | r initiar y curve            |                            |                                                             |                                      |                  |
|                                    |                              |                            |                                                             |                                      |                  |
| Modulo Name A1                     |                              |                            |                                                             |                                      |                  |
| Reagent Lot ID 00299               |                              |                            | <no av<="" data="" td=""><td>ailable&gt;</td><td></td></no> | ailable>                             |                  |
| Start Time 12/20/20 09:56:50       |                              |                            |                                                             |                                      |                  |
| End Time 12/20/20 09:57:57         |                              |                            |                                                             |                                      |                  |
| Status Done                        |                              |                            |                                                             |                                      |                  |
| User Detail User                   |                              |                            |                                                             |                                      |                  |
|                                    |                              |                            |                                                             |                                      |                  |
| Save Changes Export Repor          | t Upload Test                | Select Graphs View Test    |                                                             |                                      |                  |

Kuva 9-41. GeneXpert Dx -järjestelmä—Tarkastele tuloksia-ikkuna — Virheet-välilehti (alikäyttäjien ja järjestelmänvalvojan näkymä)

### 9.19.2.1 Ajonaikaiset virheet

Taulukko 9-3 luettelee virheet, joita voi esiintyä testin aikana, jota ei keskeytetä. Vaikka järjestelmä pystyi suorittamaan testin loppuun ja tallentamaan tulokset, joitakin eikriittisiä virheitä ilmeni ja ne vaativat huomiota. Nämä virheviestit näkyvät Näytä tulokset (View Results) -ikkunassa (ks. Kuva 9-41). Cepheidin tekninen tuki -yhteystiedot ovat kohdassa Tekninen tuki osiossa Johdanto.

| Taulukko 9-3. | Keskeyttämättömän | testin aikana | ilmenneet virheet |
|---------------|-------------------|---------------|-------------------|
|---------------|-------------------|---------------|-------------------|

| Virhe-<br>koodi | Virheviesti                                                                                                    | Mahdollisia syitä                                                                                                    | Ratkaisu                                                                                                    |
|-----------------|----------------------------------------------------------------------------------------------------|----------------------------------------------------------------------------------------------------|----------------------------------------------------------------------------------------------------|
| 1001            | Todellinen lämpötila n °C on siirtynyt<br>liian kauas asetusarvosta m °C.<br>(The actual temperature n °C has<br>drifted too far away from the setpoint<br>of m °C.)<br>(n ja m ovat lämpötila-arvoja, jotka<br>ohjelmisto näyttää. Arvot voivat<br>vaihdella.) | Lämmittimen komponentti tai siihen<br>liittyvä komponentti ei toiminut.<br>Ympäristön lämpötila on liian<br>korkea.<br>Tuuletinvika. | Ilmoita lämpötila-arvo virheviestissä<br>Cepheidin tekniseen tukeen.<br>Tarkista huoneen lämpötila.<br>Tarkista, että tuulettimet toimivat ja<br>että tuulettimen suodattimet ovat<br>puhtaat. |

| Virhe-<br>koodi | Virheviesti                                                                                                    | Mahdollisia syitä                                                                                                    | Ratkaisu                                                                                                    |
|-----------------|----------------------------------------------------------------------------------------------------|----------------------------------------------------------------------------------------------------|----------------------------------------------------------------------------------------------------|
| 1002            | Lämpötilaero n °C ylittää raja-arvon<br>m °C. Lämmittimien A ja B lämpötilat<br>ovat p °C ja q °C. (The temperature<br>difference of n °C exceeds the limit<br>of m °C. The temperatures for<br>heaters A and B are p °C and q °C.)<br>(n, m, p ja q ovat lämpötila-arvoja,<br>jotka ohjelmisto näyttää. Arvot voivat<br>vaihdella.)                                                                                                    | Kahden termistorin lämpötilaero on<br>ylittänyt hyväksyttävän 5 °C:n eron.                                                                                                    | Soita Cepheidin tekniseen tukeen.                                                                                                    |
| 1004            | Instrumentin sisälämpötila n °C oli<br>hyväksyttävän välin m1–m2 °C<br>ulkopuolella. (The internal<br>instrument temperature n °C was<br>out of range of m1 °C to m2 °C.)<br>(n, m1 ja m2 ovat lämpötila-arvoja,<br>jotka ohjelmisto näyttää. Arvot voivat<br>vaihdella.)                                                                                                    | <ul> <li>Virhe on voinut johtua yhdestä tai<br/>useammasta seuraavasta tekijästä:</li> <li>Ympäristön lämpötila ei ole<br/>vaaditulla alueella.</li> <li>Ympäristöolosuhteet eivät täytä<br/>vaatimuksia.</li> <li>Ympäristön lämpötila-anturi ei<br/>toiminut.</li> <li>Rikkoutuneet tai likaiset<br/>tuulettimet</li> </ul> | <ul> <li>Tarkista seuraavat:</li> <li>Varmista, että instrumentin<br/>kummallakin puolella on<br/>vähintään 5 cm:ä (2 tuumaa)<br/>tyhjää tilaa.</li> <li>Varmista, että laboratorion<br/>ympäristöolosuhteet<br/>täyttävät Luku 4<br/>Suorituskykyominaisuudet ja<br/>tekniset tiedot esitetyt<br/>vaatimukset.</li> <li>Varmista, että tuulettimet<br/>liikkuvat.</li> <li>Puhdista tuulettimen<br/>suodattimet</li> <li>Jos instrumentti täyttää kaikki<br/>vaatimukset ja virhe jatkuu, ota<br/>yhteys Cepheidin tekniseen tukeen.</li> </ul> |
| 1005            | Optinen signaali n detektorista #m,<br>kun käytetään LED-valoa #p, ylitti<br>raja-arvon q. (Optic signal of n from<br>detector #m using LED #p exceeded<br>the limit of q.)<br>(n, m, p ja q ovat arvoja, jotka<br>ohjelmisto näyttää. Arvot voivat<br>vaihdella.)<br>Detektorin #n tumma signaali #m<br>ylitti raja-arvon p. (Detector #n dark<br>signal of m exceeded the limit of p.)<br>(n, m ja p ovat arvoja, jotka<br>ohjelmisto näyttää. Arvot voivat | <ul> <li>Virhe on voinut johtua yhdestä tai<br/>useammasta seuraavasta tekijästä:</li> <li>Raportoijan signaali on liian<br/>korkea.</li> <li>Moduulin luukku ei ole kunnolla<br/>kiinni.</li> <li>Laitteiston komponentti ei<br/>toiminut.</li> <li>Detektori tai elektroniikka ei toimi.</li> </ul>                         | <ul> <li>Kokeile yhtä tai useampaa<br/>seuraavista ratkaisuista:</li> <li>Käytä toista kasettia.</li> <li>Varmista, että moduulin luukku<br/>on kokonaan kiinni.</li> <li>Jos virhe toistuu, soita Cepheidin<br/>tekniseen tukeen ja anna<br/>virheviestissä esitetyt tiedot.</li> <li>Soita Cepheidin tekniseen tukeen ja<br/>anna virheviestissä esitetyt tiedot.</li> </ul>                                                                                                    |
| 1007            | n voltin virtalähteen havaittiin olevan<br>m V. (The n V power supply was<br>detected to be m V.)<br>(n ja m ovat jännitearvoja, jotka<br>ohjelmisto näyttää. Arvot voivat<br>vaihdella.)                                                                                                    | Virtalähteen jännite on vaihteluvälin<br>ulkopuolella.                                                                                                    | Kirjaa tiedot virheviestiin. Jos virhe<br>toistuu useassa ajossa, soita<br>Cepheidin tekniseen tukeen.                                                                                                    |

| Taulukko 9-3. | Keskeyttämättömän | testin aikana | ilmenneet | virheet | (jatkuu) |
|---------------|-------------------|---------------|-----------|---------|----------|
|---------------|-------------------|---------------|-----------|---------|----------|

| Virhe-<br>koodi | Virheviesti                                                                                                    | Mahdollisia syitä                                                                                                    | Ratkaisu                                                                            |
|-----------------|----------------------------------------------------------------------------------------------------|----------------------------------------------------------------------------------------------------|-------------------------------------------------------------------------------------|
| 1017            | Optisen järjestelmän mitattu<br>lämpötila oli n °C, joka ei ollut<br>hyväksyttävällä vaihteluvälillä<br>m1–m2 °C. (The measured<br>temperature of the optical system<br>was n °C which was not within the<br>acceptable range of m1 °C to<br>m2 °C.) | <ul> <li>Virhe on voinut johtua yhdestä tai<br/>useammasta seuraavasta tekijästä:</li> <li>Optisen lohkon termistori ei<br/>toiminut.</li> <li>Ympäristölämpötila on liian<br/>korkea.</li> </ul>                                                    | Suorita testi uudelleen.<br>Jos virhe toistuu, soita Cepheidin<br>tekniseen tukeen. |
|                 | (n, m1 ja m2 ovat lämpötila-arvoja,<br>jotka ohjelmisto näyttää. Arvot voivat<br>vaihdella.)                                                                                                    |                                                                                                    |                                                                                     |
| 1018            | Käytön lopussa havaittiin<br>n-lukemainen venttiilin<br>asemointivirhe. (A valve positioning<br>error of n count(s) was detected at<br>the end of the run.)<br>(n on arvo, jonka ohjelmisto näyttää.<br>Arvo voi vaihdella.)                         | Venttiilin komponentti ei toiminut.<br>Kasetin eheys on vaarantunut.                                                                                                    | Suorita testi uudelleen.<br>Jos virhe toistuu, soita Cepheidin<br>tekniseen tukeen. |
| 1096            | Jatkettu seuraavaan vaiheeseen<br>nro 1: (Proceeded to Next Step #1:)<br>n, m, p, q<br>(arvot n, m, p, q ovat<br>määrityskohtaisia)                                                                                                    | Määrityskohtainen syy. Tämä koodi<br>raportoidaan, kun määrityksessä<br>saavutettiin enimmäispaine. Korkea<br>paine johtaa ohjelman siirtymään<br>seuraavaan vaiheeseen. Tämä ei<br>vaikuta määrityksen suorituskykyyn<br>tai määrityksen tulokseen. | Lisätietoja koodinumerosta (viesti)<br>saat Cepheidin teknisestä tuesta.            |
| 1097            | Jatkettu seuraavaan vaiheeseen<br>nro 2: (Proceeded to Next Step #2:)<br>n, m, p, q<br>(arvot n, m, p, q ovat<br>määrityskohtaisia)                                                                                                    | Määrityskohtainen syy.                                                                                                    | Lisätietoja koodinumerosta (viesti)<br>saat Cepheidin teknisestä tuesta.            |
| 1098            | Jatkettu seuraavaan vaiheeseen<br>nro 3: (Proceeded to Next Step #3:)<br>n, m, p, q<br>(arvot n, m, p, q ovat<br>määrityskohtaisia)                                                                                                    | Määrityskohtainen syy.                                                                                                    | Suorita testi uudelleen.<br>Jos virhe toistuu, soita Cepheidin<br>tekniseen tukeen. |
| 1099            | Jatkettu seuraavaan vaiheeseen<br>nro 4: (Proceeded to Next Step #4:)<br>n, m, p, q<br>(arvot n, m, p, q ovat<br>määrityskohtaisia)                                                                                                    | Määrityskohtainen syy.                                                                                                    | Suorita testi uudelleen.<br>Jos virhe toistuu, soita Cepheidin<br>tekniseen tukeen. |
| 1100            | Jatkettu seuraavaan vaiheeseen<br>nro 5: (Proceeded to Next Step #5:)<br>n, m, p, q<br>(arvot n, m, p, q ovat<br>määrityskohtaisia)                                                                                                    | Määrityskohtainen syy.                                                                                                    | Suorita testi uudelleen.<br>Jos virhe toistuu, soita Cepheidin<br>tekniseen tukeen. |

Taulukko 9-3. Keskeyttämättömän testin aikana ilmenneet virheet (jatkuu)

| Virhe-<br>koodi | Virheviesti                                                                                                    | Mahdollisia syitä                | Ratkaisu                                                                            |
|-----------------|----------------------------------------------------------------------------------------------------|----------------------------------|-------------------------------------------------------------------------------------|
| 1125            | Mahdollinen riittämättömän<br>tilavuuden virhe: (Possible<br>Insufficient Volume Error:) n, m, p, q<br>(n, m, p, q ovat määrityskohtaisia<br>arvoja) | Mahdollinen riittämätön tilavuus | Suorita testi uudelleen.<br>Jos virhe toistuu, soita Cepheidin<br>tekniseen tukeen. |

#### Taulukko 9-3. Keskeyttämättömän testin aikana ilmenneet virheet (jatkuu)

### 9.19.2.2 Toiminnan päättäneet virheet

Taulukko 9-4 luettelee virheet, joita voi esiintyä, kun testi keskeytetään. Toiminnan päättäneet virheviestit näkyvät Näytä tulokset (View Results) -ikkunassa. Ks. Kuva 9-41. Cepheidin tekninen tuki -yhteystiedot ovat kohdassa Tekninen tuki osiossa Johdanto.

| Taulukko 9-4. | Virheet, jotka | saattavat ilmetä, | kun testi | keskeytetään |
|---------------|----------------|-------------------|-----------|--------------|
|---------------|----------------|-------------------|-----------|--------------|

| Virhe-<br>koodi | Virheviesti                                                                                                    | Mahdollisia syitä                                                                                                    | Ratkaisu                                                                                                    |
|-----------------|----------------------------------------------------------------------------------------------------|----------------------------------------------------------------------------------------------------|----------------------------------------------------------------------------------------------------|
| 2003            | Moduuli suorittaa jo testiä<br>testitunnuksella n, kun suoritetaan<br>komentotunnusta m. (Module is already<br>running a test with test ID n while<br>performing command ID m.)<br>(m ja n ovat ohjelmiston näyttämiä<br>tunnusnumeroita. Numero voi<br>vaihdella.)                                                                                                    | Ohjelmistoyhteys katkesi.                                                                                                    | Soita Cepheidin tekniseen tukeen.                                                                                                    |
| 2005            | Ruiskun käytön liikettä ei havaittu.<br>(Motion of the syringe drive was not<br>detected.) Havaittu liike alkoi asennosta<br>n ul ja siirsi m ul:aa venttiilin asennon<br>ollessa p ja paineen q PSI. (Detected<br>motion started at position n ul and<br>transferred m ul at valve position p with<br>pressure q PSI.)<br>(n, m, p ja q ovat arvoja, jotka ohjelmisto<br>näyttää. Arvot voivat vaihdella.) | <ul> <li>Virhe on voinut johtua yhdestä<br/>tai useammasta seuraavasta<br/>tekijästä:</li> <li>Ruiskun pysähtyminen<br/>havaittiin (moduulin<br/>ongelma).</li> <li>Kasettiongelma (Huomaa,<br/>onko virheelle olemassa<br/>mitään aikasekvenssiä).</li> <li>Kasetin kantta ei avattu.</li> </ul> | <ul> <li>Kokeile yhtä tai useampaa seuraavista ratkaisuista:</li> <li>Käytä uutta kasettia.</li> <li>Käynnistä järjestelmä uudelleen.<br/>Katso ohjeet Osasta 2.17<br/>Järjestelmän käynnistäminen uudelleen.</li> <li>Tarkista moduuli kiteytymisen varalta ja puhdista moduuli tarvittaessa käyttöohjeiden mukaisesti. Tarkkaile puhdistuksen jälkeen viikon ajan.</li> <li>Jos kasettia epäillään, merkitse muistiin määrityksen nimi, kasetin sarjanumero ja kasetin eränumero.</li> <li>Jos virhe jatkuu, soita Cepheidin tekniseen tukeen.</li> </ul> |

| Virhe-<br>koodi | Virheviesti                                                                                                    | Mahdollisia syitä                                                                                                    | Ratkaisu                                                                                                    |
|-----------------|----------------------------------------------------------------------------------------------------|----------------------------------------------------------------------------------------------------|----------------------------------------------------------------------------------------------------|
| 2006            | Venttiilin liikettä ei havaittu. (Valve<br>motion was not detected.) Venttiili<br>käynnistyi asennossa n. Havaittu<br>viimeksi asennossa m. (Valve started at<br>position n. Last detected at position m.)<br>(n ja m ovat ohjelmistossa näkyviä<br>arvoja. Arvot voivat vaihdella.)           | Venttiilinohjain epäonnistui.<br>Virheellinen liitäntä kasetin ja<br>venttiilin rungon välillä.                                                                                        | <ul> <li>Kokeile yhtä tai useampaa seuraavista<br/>ratkaisuista:</li> <li>Avaa moduuli ja aseta kasetti<br/>uudelleen.</li> <li>Käytä uutta kasettia.</li> <li>Käynnistä järjestelmä uudelleen.<br/>Katso ohjeet Osasta 2.17<br/>Järjestelmän käynnistäminen<br/>uudelleen.</li> <li>Jos virhe jatkuu, soita Cepheidin<br/>tekniseen tukeen.</li> </ul>                                                                                                    |
| 2008            | Ruiskun painelukema f.f PSI ylittää<br>protokollarajan f.f PSI, käskyn nro<br>(Syringe pressure reading of f.f PSI<br>exceeds the protocol limit of f.f PSI,<br>command #) [Käskyrivin numero<br>ADF:ssä]<br>(f.f on arvo, jonka ohjelmisto näyttää.<br>Arvo voi vaihdella.)                   | <ul> <li>Virhe on voinut johtua yhdestä<br/>tai useammasta seuraavasta<br/>tekijästä:</li> <li>Näytteen lika on tukkinut<br/>suodattimen.</li> <li>Paineanturi ei toiminut.</li> </ul> | <ul> <li>Kokeile yhtä tai useampaa seuraavista<br/>ratkaisuista:</li> <li>Testaa näyte uudelleen<br/>pakkausselosteen mukaisesti<br/>käyttämällä uutta kasettia.</li> <li>Aja uusi kasetti, jossa on vain<br/>matriisi [ei lisättyä potilasnäytettä]<br/>(esim. lisää kasettiin vain<br/>"Näytereagenssi" tai "Näytteen<br/>kuljetusliuos" – soveltuvuuden<br/>mukaan).</li> <li>Jos virhe jatkuu, soita Cepheidin<br/>tekniseen tukeen. Jos mahdollista,<br/>merkitse vianmääritystä varten muistiin<br/>määrityksen nimi, kasetin eränumero,<br/>näytetyyppi, kasetin sarjanumero ja<br/>keräystiedot.</li> </ul> |
| 2009            | Ruiskun painelukema f.f PSI alittaa<br>protokollarajan f.f PSI, käskyn nro<br>(Syringe pressure reading of f.f PSI is<br>below the protocol limit of f.f PSI,<br>command #) [Käskyrivin numero<br>ADF:ssä]<br>(f.f on arvo, jonka ohjelmisto näyttää.<br>Arvo voi vaihdella.)                  | Suodatin on tukossa.                                                                                                    | <ul> <li>Kokeile yhtä tai useampaa seuraavista<br/>ratkaisuista:</li> <li>Käytä uutta kasettia.</li> <li>Aja vain puskuria sisältävä kasetti.<br/>Jos virhe jatkuu, soita Cepheidin<br/>tekniseen tukeen.</li> </ul>                                                                                                    |
| 2012            | Havaittiin epätarkka venttiilin liike<br>asentoon n. (An inaccurate valve move<br>to position n was detected.) Venttiili<br>havaittiin pysähtyvän asennossa m.<br>(The valve was detected to stop at<br>position m.)<br>(n ja m ovat ohjelmistossa näkyviä<br>arvoja. Arvot voivat vaihdella.) | Venttiilinohjaimen osa<br>viallinen.                                                                                                    | Käytä uutta kasettia. Jos virhe jatkuu,<br>soita Cepheidin tekniseen tukeen.                                                                                                    |

Taulukko 9-4. Virheet, jotka saattavat ilmetä, kun testi keskeytetään (jatkuu)

| Virhe-<br>koodi | Virheviesti                                                                                                    | Mahdollisia syitä                                                                                                    | Ratkaisu                                                                                                    |
|-----------------|----------------------------------------------------------------------------------------------------|----------------------------------------------------------------------------------------------------|----------------------------------------------------------------------------------------------------|
| 2014            | Termistorin A/termistorin B/<br>ympäristötermistorin/optisen termistorin<br>n digitaalinen lämpötilalukema ei ollut<br>hyväksyttävällä alueella m1–m2. (The<br>digital temperature reading of n for<br>Thermistor A/Thermistor B/Ambient<br>Thermistor/Optic Thermistor was not<br>within the acceptable range of m1<br>to m2.)<br>(n, m1 ja m2 ovat lämpötila-arvoja, jotka<br>ohjelmisto näyttää. Arvot voivat<br>vaihdella.) | Lämmittimen A/lämmittimen B/<br>moduulin optisen lohkon<br>termistori ei toiminut.                                                                                                    | <ul> <li>Tarkista seuraavat:</li> <li>Ympäristölämpötila.</li> <li>Instrumentin sisälämpötila.</li> <li>5 senttimetrin (2 tuuman)<br/>etäisyys, ks. Luku 2 (Asennus).</li> <li>Jos ympäristö- ja sisälämpötilat<br/>ovat hyväksyttävällä alueella ja<br/>näet edelleen virheilmoituksen,<br/>soita Cepheidin tekniseen tukeen.</li> </ul>                                                                                                    |
| 2016            | Järjestelmä ei löytänyt venttiilin<br>alkuasentoa. (The system was unable<br>to find the valve home position.)                                                                                                    | Venttiilin asentoanturi ei<br>toiminut.                                                                                                    | Suorita itsetesti ja yritä uudelleen<br>toisella kasetilla.<br>Jos virhe jatkuu, soita Cepheidin<br>tekniseen tukeen.                                                                                                    |
| 2017            | Luukun salvan anturi on edelleen päällä<br>kasetin poiston jälkeen. (The door latch<br>sensor is still on after a cartridge eject<br>operation.)                                                                                                    | <ul> <li>Virhe on voinut johtua yhdestä<br/>tai useammasta seuraavasta<br/>tekijästä:</li> <li>Ruiskun komponentti ei<br/>toiminut.</li> <li>Luukku tai siihen liittyvä<br/>komponentti ei toiminut.</li> <li>Luukun anturi ei toiminut.</li> </ul> | <ul> <li>Poista kasetti:</li> <li>Napsauta GeneXpert Dx<br/>-järjestelmäikkunan<br/>työkalupalkissa Huolto<br/>(Maintenance) -kuvaketta.</li> <li>Napsauta Huolto (Maintenance)<br/>-valikon kohtaa Avaa moduulin<br/>luukku tai päivitä EEPROM<br/>(Open Module Door or Update<br/>EEPROM).</li> <li>Valitse moduuli.</li> <li>Avaa moduulin luukku<br/>napsauttamalla Avaa luukku<br/>(Open Door).</li> <li>Kun olet poistanut kasetin,<br/>käynnistä järjestelmä uudelleen.<br/>Katso ohjeet Osasta 2.17<br/>Järjestelmän käynnistäminen<br/>uudelleen.</li> </ul> |
| 2022            | Halutun lämpötilan n °C saavuttaminen<br>epäonnistui. Lämpötila saavutti arvon<br>m °C. (Failed to get to desired<br>temperature of n °C. The temperature<br>reached m °C.)<br>(n ja m ovat lämpötila-arvoja, jotka<br>ohjelmisto näyttää. Arvot voivat<br>vaihdella.)                                                                                                    | Ympäristön lämpötila on<br>hyväksyttävän alueen<br>yläpuolella tai alapuolella.                                                                                                    | <ul> <li>Tarkista seuraavat:</li> <li>Huoneenlämpötila</li> <li>Instrumentin sisälämpötila</li> <li>Etäisyys on viisi senttimetriä<br/>(kaksi tuumaa), ks. Osa 2.5.1 ja<br/>Osa 4.3 Käyttöympäristön<br/>parametrit.</li> <li>Jos ympäristö- ja sisälämpötilat ovat<br/>hyväksyttävällä alueella ja näet<br/>edelleen virheilmoituksen, soita<br/>Cepheidin tekniseen tukeen.</li> </ul>                                                                                                    |

| Taulukko 9-4. | Virheet, jotka | saattavat ilmetä, | kun testi kesk | eytetään ( | jatkuu) |
|---------------|----------------|-------------------|----------------|------------|---------|
|---------------|----------------|-------------------|----------------|------------|---------|

| Virhe-<br>koodi | Virheviesti                                                                                                    | Mahdollisia syitä                                                                                                    | Ratkaisu                                                                                                    |
|-----------------|----------------------------------------------------------------------------------------------------|----------------------------------------------------------------------------------------------------|----------------------------------------------------------------------------------------------------|
| 2024            | Ultraäänitorvi epäonnistui n %:lla<br>käyttöjaksosta, m Hz:llä ja p %:lla<br>todellisesta amplitudista. (An ultrasonic<br>horn failure occurred with n% duty<br>cycle, m Hz and actual p% amplitude.)<br>Asetuspisteen amplitudi oli q %.<br>(Setpoint amplitude was q%.)                                                                                                    | Ultraäänitorvi ei toiminut.                                                                                                    | Käytä uutta kasettia.<br>Jos ongelma jatkuu, soita Cepheidin<br>tekniseen tukeen.                                                                                                    |
|                 | (n, m, p ja q ovat arvoja, jotka ohjelmisto<br>näyttää. Arvot voivat vaihdella.)                                                                                                    |                                                                                                    |                                                                                                    |
| 2026            | Ultraäänitorven virran havaittiin olevan<br>normaalialueen ulkopuolella. (The<br>ultrasonic horn current was detected to<br>be out of the normal range.)                                                                                                    | Ultraäänitorvi ei toiminut.                                                                                                    | Soita Cepheidin tekniseen tukeen.                                                                                                    |
| 2032            | Ultraäänitorvea ei voitu säätää oikein.<br>(The ultrasonic horn could not be tuned<br>properly.) Viritystaajuuden arvo oli n Hz.<br>(The tuning frequency value was n Hz.)<br>(n on ohjelmiston näyttämä arvo. Arvo<br>voi vaihdella.)                                                                                                    | Ultraäänitorvi ei toiminut.                                                                                                    | Käytä uutta kasettia.<br>Jos ongelma jatkuu, soita Cepheidin<br>tekniseen tukeen.                                                                                                    |
| 2034            | Detektorin n/LED optinen signaali n ei<br>saavuttanut odotusarvoa. (The optical<br>signal from Detector n/LED n did not<br>reach the expected value.)<br>Odotusarvo=m, todellinen arvo=p.<br>(Expected value=m, Actual value=p.)<br>(n, m ja p ovat arvoja, jotka ohjelmisto                                                                                                    | Virhe on voinut johtua yhdestä<br>tai useammasta seuraavasta<br>tekijästä:<br>• LED ei toimi.<br>• Detektori ei toimi.<br>• Liitetyssä letkustossa on<br>ongelmia                                    | Aloita testi uudelleen. Jos virhe toistuu,<br>käynnistä järjestelmä uudelleen. Katso<br>ohjeet Osasta 2.17 Järjestelmän<br>käynnistäminen uudelleen.<br>Jos virhe jatkuu, soita Cepheidin<br>tekniseen tukeen.                                                                                                    |
| 2035            | näyttää. Arvot voivat vaihdella.)<br>Ultraäänitorvi epäonnistui n %<br>käyttöjaksolla, m Hz:llä ja todellisella<br>p % amplitudilla. (An ultrasonic failure<br>occurred with n% duty cycle, m Hz and<br>actual p% amplitude.) Asetuspisteen<br>amplitudi oli q %. (Setpoint amplitude<br>was q%.)<br>(n, m, p ja q ovat arvoja, jotka ohjelmisto<br>näyttää. Arvot voivat vaihdella.) | Virhe on voinut johtua yhdestä<br>tai useammasta seuraavasta<br>tekijästä:<br>• Kasettiin liittyvä ongelma<br>• Lika äänitorven pinnalla<br>• Ultraäänitorvi ei toiminut.                            | Aloita testi uudelleen. Jos virhe toistuu,<br>käynnistä järjestelmä uudelleen. Katso<br>ohjeet Osasta 2.17 Järjestelmän<br>käynnistäminen uudelleen.<br>Jos virhe jatkuu, soita Cepheidin<br>tekniseen tukeen.                                                                                                    |
| 2096            | Määrityskohtainen päättymisvirhe nro 1:<br>(Assay-Specific Termination Error #1:)<br>n, m, p, q<br>(arvot n, m, p, q ovat määrityskohtaisia)                                                                                                    | Määrityskohtainen syy.<br>Näytteen tilavuuteen liittyvä.<br>Katso virheen yksityiskohdat<br>pakkausselosteesta. Joissakin<br>tapauksissa ongelma on:<br>• Kasettiin liittyvä<br>• Paineanturin vika. | Suorita testi uudelleen. Varmista, että<br>uuteen kasettiin on lisätty oikea<br>näytemäärä.<br>Soita Cepheidin tekniseen tukeen. Jos<br>mahdollista, huomioi seuraavat<br>vianmääritystiedot: Virheeseen<br>(virheisiin) liittyvän määrityksen nimi,<br>kasetin erä, kasetin sarjanumero ja<br>moduulin sarjanumero(t). |

#### Taulukko 9-4. Virheet, jotka saattavat ilmetä, kun testi keskeytetään (jatkuu)

| Virhe-<br>koodi | Virheviesti                                                                                                    | Mahdollisia syitä                                                                                                    | Ratkaisu                                                                                                    |
|-----------------|----------------------------------------------------------------------------------------------------|----------------------------------------------------------------------------------------------------|----------------------------------------------------------------------------------------------------|
| 2097            | Määrityskohtainen päättymisvirhe nro 2:<br>(Assay-Specific Termination Error #2:)<br>n, m, p, q                                              | Määrityskohtainen syy.<br>Näytteen tilavuuteen liittyvä.                                                                                 | Suorita testi uudelleen. Varmista, että<br>uuteen kasettiin on lisätty oikea<br>näytemäärä.                                                                                                    |
|                 | (arvot n, m, p, q ovat määrityskohtaisia)                                                                                                    | Katso virheen yksityiskohdat<br>pakkausselosteesta. Joissakin<br>tapauksissa ongelma on:<br>• Kasettiin liittyvä<br>• Paineanturin vika. | Soita Cepheidin tekniseen tukeen. Jos<br>mahdollista, huomioi seuraavat<br>vianmääritystiedot: Virheeseen<br>(virheisiin) liittyvän määrityksen nimi,<br>kasetin erä, kasetin sarjanumero ja<br>moduulin sarjanumero(t). |
| 2098            | Määrityskohtainen päättymisvirhe nro 3:<br>(Assay-Specific Termination Error #3:)<br>n, m, p, q<br>(arvot n, m, p, q ovat määrityskohtaisia) | Määrityskohtainen syy.                                                                                                    | Suorita testi uudelleen.<br>Jos virhe toistuu, soita Cepheidin<br>tekniseen tukeen.                                                                                                    |
| 2099            | Määrityskohtainen päättymisvirhe nro 4:<br>(Assay-Specific Termination Error #4:)<br>n, m, p, q<br>(arvot n, m, p, q ovat määrityskohtaisia) | Määrityskohtainen syy.                                                                                                    | Suorita testi uudelleen.<br>Jos virhe toistuu, soita Cepheidin<br>tekniseen tukeen.                                                                                                    |
| 2100            | Määrityskohtainen päättymisvirhe nro 5:<br>(Assay-Specific Termination Error #5:)<br>n, m, p, q<br>(arvot n, m, p, q ovat määrityskohtaisia) | Määrityskohtainen syy.                                                                                                    | Suorita testi uudelleen.<br>Jos virhe toistuu, soita Cepheidin<br>tekniseen tukeen.                                                                                                    |
| 2125            | Päättymisvirhe – Riittämätön määrä:<br>(Termination Error – Insufficient<br>Volume:) n, m, p, q<br>(arvot n, m, p, q ovat määrityskohtaisia) | Määritetty<br>komentosekvenssissä<br>"Päättymisvirhe – Riittämätön<br>määrä".                                                            | Varmista, että kasettiin on lisätty oikea<br>tilavuus. Testaa näyte uudelleen<br>pakkausselosteen mukaisesti<br>käyttämällä uutta kasettia.                                                                              |
|                 |                                                                                                    | <ul> <li>Näytetilavuuteen liittyvä</li> <li>Paineanturin vika.</li> </ul>                                                                | Soita Cepheidin tekniseen tukeen. Jos<br>mahdollista, huomioi seuraavat<br>vianmääritystiedot: Virheeseen<br>(virheisiin) liittyvän määrityksen nimi,<br>kasetin erä, kasetin sarjanumero ja<br>moduulin sarjanumero(t). |
| 2126            | Moduuli nollattiin. (Module was reset.)                                                                                                    | Jaksottaisen virransyötön<br>häiriö.<br>Virtalähteen kaapelin tai<br>liittimen vika.                                                     | Käynnistä järjestelmä uudelleen.<br>Katso ohjeet Osasta 2.17 Järjestelmän<br>käynnistäminen uudelleen.<br>Jos ongelma jatkuu, soita Cepheidin<br>tekniseen tukeen.                                                       |

| Taulukko 9-4. | Virheet, jo | otka saattavat | ilmetä, kun | testi keske | ytetään ( | (jatkuu) |
|---------------|-------------|----------------|-------------|-------------|-----------|----------|
|---------------|-------------|----------------|-------------|-------------|-----------|----------|

### 9.19.2.3 Kasetin latausvirheet

Taulukko 9-5 luettelee virheet, joita voi esiintyä kasetin lataamisen aikana. Kasetin lataamisen virheilmoitukset näkyvät Tarkista tila (Check Status) -ikkunassa. Ks. Kuva 9-40.

Koska ohjelmisto suorittaa joitakin itsetestaustoimenpiteitä latausprosessin aikana, jotkin latausprosessin aikana ilmenevät virheviestit ovat identtisiä itsetestausvirheviestien kanssa. Katso luettelo näistä viesteistä Osasta 9.19.2.4 Itsetestin virheet. Cepheidin teknisen tuen yhteystiedot ovat kohdassa Tekninen tuki osiossa Johdanto.

| Virhe-<br>koodi | Virheviesti                                                                                                    | Mahdollisia syitä                                                                                                    | Ratkaisu                                                                                                    |
|-----------------|----------------------------------------------------------------------------------------------------|----------------------------------------------------------------------------------------------------|----------------------------------------------------------------------------------------------------|
| 2011            | Paineanturia ei voi alustaa arvoon n.<br>Anturin arvoksi saatiin m. (Unable to<br>initialize pressure sensor to n.<br>Sensor value of m was obtained.)                                                                                                    | Voima-anturi ei toiminut.                                                                                                    | Aloita testi uudelleen. Jos virhe toistuu,<br>käynnistä järjestelmä uudelleen. Katso<br>ohjeet Osasta 2.17 Järjestelmän<br>käynnistäminen uudelleen.                                                                                                    |
|                 | (n ja m ovat ohjelmiston näyttämiä<br>painearvoja. Arvot voivat vaihdella.)                                                                                                    |                                                                                                    | Jos virhe jatkuu, soita Cepheidin<br>tekniseen tukeen.                                                                                                    |
| 2018            | Kasetti yritettiin ladata, kun luukku<br>on yhä kiinni. (Attempt to load a<br>cartridge while the door is still<br>closed.)                                                                                                    | <ul> <li>Virhe on voinut johtua jostakin<br/>seuraavista tekijöistä:</li> <li>Venttiilimoottori ei toiminut.</li> <li>Ruiskun komponentti ei<br/>toiminut.</li> <li>Luukun salvan anturi ei<br/>toiminut.</li> </ul>                    | Käynnistä järjestelmä uudelleen. Katso<br>ohjeet Osasta 2.17 Järjestelmän<br>käynnistäminen uudelleen.<br>Avaa luukku.<br>Jos virhe toistuu, soita Cepheidin<br>tekniseen tukeen.                                                                                                    |
| 2025            | Näkyviin tulee jokin seuraavista<br>viesteistä:<br>Järjestelmä ei löytänyt männän<br>alkuasentoa. (The system failed to<br>find the plunger home position.)<br>Mäntä liikkui alas etsien arvoa ADC<br>= n. ADC-arvo m havaittiin ja se<br>pysähtyi. (Plunger moved down<br>looking for ADC = n. ADC value m<br>was detected and stall occurred.)<br>Järjestelmä ei löytänyt männän<br>alkuasentoa. (The system failed to<br>find the plunger home position.)<br>Ylöspäin suuntautuva liike, jonka<br>voiman vähimmäisarvo oli n,<br>suoritettiin ilman, että saavutettiin<br>voiman arvoa alle m. (Upward move<br>with minimum force value of n was<br>completed without reaching force<br>value less than m.)<br>(n ja m ovat ohjelmistossa näkyviä<br>arvoja. Arvot voivat vaihdella.) | Männän osat tai voima-anturi ei<br>toiminut.                                                                                                    | <ul> <li>Vian syyn määrittäminen joko<br/>hajonneeksi instrumentin moduuliksi tai<br/>huonolaatuiseksi kasetiksi:</li> <li>Aloita testi uudelleen käyttämällä<br/>samaa kasettia ja lataa se samaan<br/>instrumenttimoduuliin.</li> <li>Jos virhe toistuu, käynnistä testi<br/>uudelleen samaa kasettia käyttäen,<br/>mutta lataa se toiseen instrumentin<br/>moduuliin. Jos testi etenee<br/>onnistuneesti uudessa moduulissa,<br/>edellinen moduuli vaatii korjausta.<br/>Soita Cepheidin tekniseen tukeen.</li> <li>Jos virhe esiintyy toisessa<br/>instrumentin moduulissa, käynnistä<br/>testi uudelleen uudella kasetilla ja<br/>lataa se alkuperäiseen moduuliin.<br/>Jos testi etenee onnistuneesti,<br/>edellinen kasetti oli<br/>huonolaatuinen.</li> <li>Jos virhe jatkuu, soita Cepheidin<br/>tekniseen tukeen.</li> </ul> |
| 2037            | Kasetin eheystesti epäonnistui<br>venttiilin asennossa <n>. (The<br/>cartridge integrity test failed at valve<br/>position n.) PSI:n painemuutos f.ff<br/>PSI ei ylittänyt vaatimusta f.f PSI.<br/>(The pressure change of f.ff PSI did<br/>not exceed the requirement of f.f<br/>PSI.) Paine nousi arvosta f.f PSI<br/>arvoon f.f PSI testin aikana. (The<br/>pressure increased from f.f PSI to f.f<br/>PSI during the test.)</n>                                                                                                    | <ul> <li>Virhe on voinut johtua jostakin<br/>seuraavista tekijöistä:</li> <li>Reaktioputki puuttuu<br/>kasetista.</li> <li>Kasetti on vaurioitunut.</li> <li>Kasetin eheystesti<br/>epäonnistui.</li> <li>Paineanturin vika.</li> </ul> | <ol> <li>Irrota kasetti ja tarkista se<br/>vaurioiden varalta.</li> <li>Suorita testi uudelleen uudella<br/>kasetilla.</li> <li>Soita Cepheidin tekniseen tukeen. Jos<br/>mahdollista, kirjaa virheen (virheiden)<br/>määrityksen nimi, kasetin eränumero,<br/>kasetin sarjanumero ja moduulin<br/>sarjanumero(t).</li> </ol>                                                                                                    |

| Taulukko 9-5. | Virheet. io          | ita voi esiintvä | ä kasetin | latauspr | osessin  | aikana |
|---------------|----------------------|------------------|-----------|----------|----------|--------|
|               | <b>v</b> iiiieet, jo | itu voi comity   |           | lataaspi | 03035111 | untunu |

### 9.19.2.4 Itsetestin virheet

Taulukko 9-6 luettelee virheet, joita voi esiintyä itsetestausprosessin aikana. Itsetestin virheilmoitukset näkyvät Tarkista tila (Check Status) -ikkunassa. Ks. Kuva 9-40. Cepheidin teknisen tuen yhteystiedot ovat kohdassa Tekninen tuki osiossa Johdanto.

|  | Taulukko 9-6. | Virheviestit, | joita voi | esiintyä | ä itsetestij | prosessin | aikana |
|--|---------------|---------------|-----------|----------|--------------|-----------|--------|
|--|---------------|---------------|-----------|----------|--------------|-----------|--------|

| Virhe-<br>koodi | Virheviesti                                                                                                    | Mahdollisia syitä                                                                                                    | Ratkaisu                                                                                                    |
|-----------------|----------------------------------------------------------------------------------------------------|----------------------------------------------------------------------------------------------------|----------------------------------------------------------------------------------------------------|
| 4001            | I-CORE-instrumentin muistissa<br>havaittiin ongelma. (A problem with<br>the memory of the I-CORE was<br>detected.)                  | Laitteiston komponentti ei toiminut.                                                                                                    | Käynnistä järjestelmä uudelleen.<br>Katso ohjeet Osasta 2.17<br>Järjestelmän käynnistäminen<br>uudelleen.                                                           |
|                 |                                                                                                    |                                                                                                    | Avaa luukku, valitse moduuli ja<br>päivitä EEPROM.                                                                                                    |
|                 |                                                                                                    |                                                                                                    | Jos virhe toistuu, soita Cepheidin tekniseen tukeen.                                                                                                    |
| 4002            | GeneXpert-moduulin päämuistissa<br>havaittiin ongelma. (A problem with<br>the main memory of the GeneXpert<br>module was detected.) | Laitteiston komponentti ei toiminut.                                                                                                    | Käynnistä järjestelmä uudelleen.<br>Katso ohjeet Osasta 2.17<br>Järjestelmän käynnistäminen<br>uudelleen.                                                           |
|                 |                                                                                                    |                                                                                                    | Jos virhe toistuu, soita Cepheidin tekniseen tukeen.                                                                                                    |
| 4003            | Havaittiin ultraäänitorvijärjestelmän<br>ongelma. (A problem of the<br>ultrasonic horn system was<br>detected.)                     | Ultraääniohjaimen piirivirhe.                                                                                                    | Käynnistä järjestelmä uudelleen.<br>Katso ohjeet Osasta 2.17<br>Järjestelmän käynnistäminen<br>uudelleen.                                                           |
|                 |                                                                                                    |                                                                                                    | Jos virhe toistuu, soita Cepheidin tekniseen tukeen.                                                                                                    |
| 4004            | Venttiilin liikettä ei havaittu. (Valve motion was not detected.)                                                                   | Venttiilinohjaimen osa viallinen.                                                                                                    | Poista kaikki kasetit moduulista ja<br>käynnistä järjestelmä sitten<br>uudelleen.                                                                                   |
|                 |                                                                                                    |                                                                                                    | Jos virhe toistuu, tee itsetesti<br>manuaalisesti (ks. Osa 9.14<br>Manuaalisen itsetestin<br>suorittaminen). Jos virhe jatkuu,<br>soita Cepheidin tekniseen tukeen. |
| 4006            | Ruiskun käyttöyksikön liikettä ei<br>havaittu. (Syringe drive movement<br>was not detected.)                                        | <ul> <li>Pysäytysanturi ei toiminut kasetin<br/>lataamisen aikana, koska:</li> <li>Kasettia ei asetettu oikein.</li> <li>Ruiskun käyttöyksikön osa ei<br/>toiminut.</li> </ul> | Käynnistä järjestelmä uudelleen.<br>Katso ohjeet Osasta 2.17<br>Järjestelmän käynnistäminen<br>uudelleen.<br>Jos virhe jatkuu, soita Cepheidin                      |
| 4000            |                                                                                                    |                                                                                                    | tekniseen tukeen.                                                                                                    |
| 4008            | m Voltin virtalahteen havaittiin olevan<br>m V. (The n-V power supply was<br>detected to be m V.)                                   | Virtalanteen vika.                                                                                                    | Kaynnista jarjestelma uudelleen.<br>Katso ohjeet Osasta 2.17<br>Järjestelmän käynnistäminen                                                                         |
|                 | (n ja m ovat jannitearvoja, jotka<br>ohjelmisto näyttää. Arvot voivat<br>vaihdella.)                                                |                                                                                                    | Jos virhe jatkuu, soita Cepheidin tekniseen tukeen.                                                                                                    |

| Virhe-<br>koodi | Virheviesti                                                                                                    | Mahdollisia syitä                                                             | Ratkaisu                                                                                                    |
|-----------------|----------------------------------------------------------------------------------------------------|-------------------------------------------------------------------------------|----------------------------------------------------------------------------------------------------|
| 4009            | Lämmittimen A toimintaa ei<br>vahvistettu. Mitattu lämpötila<br>muutettu n °C:sta m °C:seen.<br>(Heater A operation was not verified.<br>Measured temperature changed<br>from n °C to m °C.)                                                                                                    | Lämmittimen A osa epäonnistui.                                                | Suorita itsetesti. Ks. Osa 9.14<br>Manuaalisen itsetestin<br>suorittaminen.<br>Jos virhe jatkuu, soita Cepheidin<br>tekniseen tukeen.                                                                      |
|                 | (n ja m ovat lampotila-arvoja, jotka<br>ohjelmisto näyttää. Arvot voivat<br>vaihdella.)                                                                                                    |                                                                               |                                                                                                    |
| 4010            | Jäähdytystuulettimen toimintaa ei<br>varmistettu. (Cooling fan operation<br>was not verified.) Mitattu lämpötila<br>n °C ylitti raja-arvon m °C.<br>(Measured temperature of n °C<br>exceeded the limit of m °C.)                                                                                                    | Jäähdytyskomponentti ei toiminut.                                             | Varmista, että ilma-aukot eivät ole<br>tukossa. Instrumentin kummallakin<br>puolella täytyy olla vähintään 5 cm:ä<br>(2 tuumaa) tyhjää tilaa.<br>Suorita itsetesti. Ks. Osa 9.14<br>Manuaalisen itsetestin |
|                 | (n ja m ovat lämpötila-arvoja, jotka<br>ohjelmisto näyttää. Arvot voivat<br>vaihdella.)                                                                                                    |                                                                               | suorittaminen.<br>Jos virhe toistuu, soita Cepheidin<br>tekniseen tukeen.                                                                                                    |
| 4011            | Detektorin m ilmoitettu tumma arvo<br>n oli liian suuri. (The reported dark<br>value of n for detector m was too<br>high.)                                                                                                    | Moduulin luukkua ei suljettu<br>kokonaan tai laitekomponentti ei<br>toiminut. | Varmista, että moduulin luukku on<br>kokonaan kiinni. Jos virhe toistuu,<br>kirjaa arvo virheviestiin ja soita<br>Cepheidin tekniseen tukeen.                                                              |
|                 | (n ja m ovat ohjelmistossa näkyviä<br>arvoja. Arvot voivat vaihdella.)                                                                                                    |                                                                               |                                                                                                    |
| 4012            | Lämmittimen B toimintaa ei<br>vahvistettu. (Heater B operation was<br>not verified.) Mitattu lämpötila<br>muutettu n °C:sta m °C:seen.<br>(Measured temperature changed<br>from n °C to m °C.)                                                                                                    | Lämmittimen B komponentti ei<br>toiminut.                                     | Suorita itsetesti. Ks. Osa 9.14<br>Manuaalisen itsetestin<br>suorittaminen.<br>Jos virhe jatkuu, soita Cepheidin<br>tekniseen tukeen.                                                                      |
|                 | (n ja m ovat lämpötila-arvoja, jotka<br>ohjelmisto näyttää. Arvo voi<br>vaihdella.)                                                                                                    |                                                                               |                                                                                                    |
| 4013            | Havaittiin epätarkka venttiilin liike.<br>(An inaccurate valve move was<br>detected.) Venttiili on ohjelmoitu<br>pysähtymään asentoon n, mutta se<br>pysähtyi asentoon m. (The valve<br>was programmed to stop at position<br>n but stopped at position m.)<br>(n ja m ovat ohjelmiston näyttämiä<br>asentoarvoja. Arvot voivat | On tapahtunut venttiilivirhe.                                                 | Jos moduulissa on kasetti, poista se.<br>Suorita itsetesti. Ks. Osa 9.14<br>Manuaalisen itsetestin<br>suorittaminen.<br>Jos virhe toistuu, soita Cepheidille<br>(Cepheidin tekninen tuki).                 |
|                 | asentoarvoja. Arvot voivat<br>vaihdella.)                                                                                                    |                                                                               |                                                                                                    |

#### Taulukko 9-6. Virheviestit, joita voi esiintyä itsetestiprosessin aikana (jatkuu)

| Virhe-<br>koodi | Virheviesti                                                                                                    | Mahdollisia syitä                                                                                | Ratkaisu                                                                                                    |  |  |
|-----------------|----------------------------------------------------------------------------------------------------|--------------------------------------------------------------------------------------------------|----------------------------------------------------------------------------------------------------|--|--|
| 4014            | Detektorin n/LED optinen signaali n<br>ei saavuttanut odotusarvoa. (The<br>optical signal from Detector n/LED n<br>did not reach the expected value.)<br>Odotusarvo = m, todellinen arvo = p.<br>(Expected value = m,<br>Actual value = p.)                                                                                                    | Optiikkakomponentti ei toiminut.                                                                 | Soita Cepheidin tekniseen tukeen.                                                                                                    |  |  |
|                 | (n, m ja p ovat ohjelmiston näyttämiä<br>optisia signaaliarvoja. Arvot voivat<br>vaihdella.)                                                                                                    |                                                                                                  |                                                                                                    |  |  |
| 4015            | Optisen järjestelmän mitattu<br>lämpötila on n °C, joka ei ollut<br>hyväksyttävällä vaihteluvälillä<br>m1–m2 °C. (The measured<br>temperature of the optical system is<br>n which was not within the<br>acceptable range of m1 to m2.)<br>(n, m1 ja m2 ovat lämpötila-arvoja,                                                                                                    | Optisen lohkon termistori ei toiminut.                                                           | Käynnistä järjestelmä uudelleen.<br>Katso ohjeet Osasta 2.17<br>Järjestelmän käynnistäminen<br>uudelleen.<br>Jos virhe toistuu, soita Cepheidin<br>tekniseen tukeen. |  |  |
|                 | jotka ohjelmisto näyttää. Arvot voivat<br>vaihdella.)                                                                                                    |                                                                                                  |                                                                                                    |  |  |
| 4016            | GX-moduulin ohjelman vioittuminen.<br>(GX module program corruption.)<br>Testiä ei voida jatkaa (Unable to<br>continue the test.)                                                                                                    | <ul> <li>Mahdollinen RAM-vika</li> <li>Mahdollinen EMI</li> <li>Laiteohjelmiston vika</li> </ul> | Soita Cepheidin tekniseen tukeen.                                                                                                    |  |  |
| 4017            | Termistorin A/termistorin B/<br>ympäristötermistorin/optisen<br>termistorin n digitaalinen<br>lämpötilalukema ei ollut<br>hyväksyttävällä alueella m1–m2.<br>(The digital temperature reading of n<br>for Thermistor A/Thermistor B/<br>Ambient Thermistor/Optic<br>Thermistor was not within the<br>acceptable range of m1 to m2).<br>(n, m1 ja m2 ovat lämpötila-arvoja,<br>jotka ohjelmisto näyttää. Arvot voivat | Lämmittimen A/lämmittimen B/<br>moduulin/optisen lohkon termistori ei<br>toiminut.               | Käynnistä järjestelmä uudelleen.<br>Katso ohjeet Osasta 2.17<br>Järjestelmän käynnistäminen<br>uudelleen.<br>Jos virhe toistuu, soita Cepheidin<br>tekniseen tukeen. |  |  |
| 4019            | vaihdella.)<br>LED n:n optinen nousutesti johti ei-<br>monotonisiin tuloksiin DAC-<br>asetuksella nnn. (The optical ramp<br>test for LED n resulted in<br>nonmonotonic results at DAC setting<br>of nnn.) Referenssidetektorin<br>lukemat olivat nnn ja nnn. (The<br>reference detector readings were<br>nnn and nnn.)                                                                                               | LED on rikki.                                                                                    | Käynnistä järjestelmä uudelleen.<br>Katso ohjeet Osasta 2.17<br>Järjestelmän käynnistäminen<br>uudelleen.<br>Jos virhe toistuu, soita Cepheidin<br>tekniseen tukeen. |  |  |

### 9.19.2.5 Ajon jälkeisen analyysin virheet

Taulukko 9-7 luettelee virheet, joita voi esiintyä ajon jälkeisen analyysin (tietojen muokkaus) aikana. Ajon jälkeisen analyysin virheilmoitukset näkyvät Näytä tulokset (View Results) -ikkunassa (ks. Kuva 9-41). Cepheidin teknisen tuen yhteystiedot ovat kohdassa Tekninen tuki osiossa Johdanto.

| Virhe-<br>koodi | Virheviesti                                                                                                    | Mahdollisia syitä                                                                                                    | Ratkaisu                                                                                                    |
|-----------------|----------------------------------------------------------------------------------------------------|----------------------------------------------------------------------------------------------------|----------------------------------------------------------------------------------------------------|
| 5001            | Positiivista analyyttiä [x] ei voida<br>varmistaa käyrän sovittelulla.*<br>(Unable to verify positive analyte [x]<br>using curve fitting.*)<br>(x on analyytin nimi)<br>* Huomautus: Virheellä "5001"<br>"Testitulos (Test Result)" listaa<br>"Virheellinen (Invalid)" eikä sanaa<br>"Virhe (Error)".                                                                                                    | <ul> <li>Kasetin jokin osa on viallinen,<br/>mikä saa aikaan positiivisen<br/>kasvukäyrän epänormaalin<br/>muodon.</li> <li>Kasetissa oli liikaa näytettä.</li> </ul> | Suorita testi uudelleen uudella<br>kasetilla ja oikealla määrällä<br>näytettä.<br>Jos virhe toistuu, soita Cepheidin<br>tekniseen tukeen. Jos mahdollista,<br>huomioi seuraavat<br>vianmääritystiedot: Virheeseen<br>(virheisiin) liittyvän määrityksen nimi,<br>kasetin eränumero, kasetin<br>sarjanumero ja moduulin<br>sarjanumero(t). |
| 5002            | Validin monistuskäyrän<br>vahvistaminen raportoijalle<br>epäonnistui. (Failed to verify valid<br>amplification curve for reporter.)<br>Muotokerroin n oli pienempi kuin<br>minimi m.* (The shape factor of n<br>was below the minimum of m.*)<br>(n ja m ovat ohjelmistossa näkyviä<br>arvoja. Arvot voivat vaihdella.)<br>* Huomautus: Virheellä "5002"<br>"Testitulos (Test Result)" listaa<br>"Virheellinen (Invalid)" eikä sanaa<br>"Virhe (Error)".           | Kasetin jokin osa on viallinen, mikä<br>saa aikaan positiivisen<br>monistuskäyrän epänormaalin<br>muodon.                                                             | Suorita testi uudelleen uudella<br>kasetilla.<br>Jos virhe toistuu, soita Cepheidin<br>tekniseen tukeen. Jos mahdollista,<br>huomioi seuraavat<br>vianmääritystiedot: Virheeseen<br>(virheisiin) liittyvän määrityksen nimi,<br>kasetin eränumero, kasetin<br>sarjanumero ja moduulin<br>sarjanumero(t).                                  |
| 5003            | Validin monistuskäyrän<br>vahvistaminen raportoijalle<br>epäonnistui. (Failed to verify valid<br>amplification curve for reporter.)<br>Muotokerroin n oli suurempi kuin<br>maksimi m.* (The shape factor of n<br>was higher than the maximum of<br>m.*)<br>(n ja m ovat ohjelmistossa näkyviä<br>arvoja. Arvot voivat vaihdella.)<br>* Huomautus: Virheellä "5003"<br>"Testitulos (Test Result)" listaa<br>"Virheellinen (Invalid)" eikä sanaa<br>"Virhe (Error)". | Kasetin jokin osa on viallinen, mikä<br>saa aikaan positiivisen<br>monistuskäyrän epänormaalin<br>muodon.                                                             | Suorita testi uudelleen uudella<br>kasetilla.<br>Jos virhe toistuu, soita Cepheidin<br>tekniseen tukeen. Jos mahdollista,<br>huomioi seuraavat<br>vianmääritystiedot: Virheeseen<br>(virheisiin) liityvän määrityksen nimi,<br>kasetin eränumero, kasetin<br>sarjanumero ja moduulin<br>sarjanumero(t).                                   |

#### Taulukko 9-7. Tietojen muokkausvirheet

| Virhe-<br>koodi | Virheviesti                                                                                                    | Mahdollisia syitä                                                                                                    | Ratkaisu                                                                                                    |
|-----------------|----------------------------------------------------------------------------------------------------|----------------------------------------------------------------------------------------------------|----------------------------------------------------------------------------------------------------|
| 5004            | Validin monistuskäyrän<br>vahvistaminen raportoijalle<br>epäonnistui. (Failed to verify valid<br>amplification curve for reporter.)<br>Virheiden normalisoitu summa n oli<br>suurempi kuin raja-arvo m.* (The<br>normalized sum of errors of n was<br>greater than the limit of m.*)<br>(n ja m ovat ohjelmistossa näkyviä<br>arvoja. Arvot voivat vaihdella.)<br>* Huomautus: Virheellä "5004"<br>"Testitulos (Test Result)" listaa<br>"Virheellinen (Invalid)" eikä sanaa<br>"Virhe (Error)".       | Kasetin jokin osa on viallinen, mikä<br>saa aikaan positiivisen<br>monistuskäyrän epänormaalin<br>muodon.                                                                                                    | Suorita testi uudelleen uudella<br>kasetilla.<br>Jos virhe toistuu, soita Cepheidin<br>tekniseen tukeen. Jos mahdollista,<br>huomioi seuraavat<br>vianmääritystiedot: Virheeseen<br>(virheisiin) liittyvän määrityksen nimi,<br>kasetin eränumero, kasetin<br>sarjanumero ja moduulin<br>sarjanumero(t).                                                                                                    |
| 5005            | Validin monistuskäyrän<br>vahvistaminen raportoijalle<br>epäonnistui. (Failed to verify valid<br>amplification curve for reporter.)<br>Kaltevuus-pystyskaalaussuhde n oli<br>suurempi kuin raja-arvo m.* (The<br>slope to vertical scaling ratio of n<br>was higher than the limit of m.*)<br>(n ja m ovat ohjelmistossa näkyviä<br>arvoja. Arvot voivat vaihdella.)<br>* Huomautus: Virheellä "5005"<br>"Testitulos (Test Result)" listaa<br>"Virheellinen (Invalid)" eikä sanaa<br>"Virhe (Error)". | Kasetin jokin osa on viallinen, mikä<br>saa aikaan positiivisen<br>monistuskäyrän epänormaalin<br>muodon.                                                                                                    | Suorita testi uudelleen uudella<br>kasetilla.<br>Jos virhe toistuu, soita Cepheidin<br>tekniseen tukeen. Jos mahdollista,<br>huomioi seuraavat<br>vianmääritystiedot: Virheeseen<br>(virheisiin) liittyvän määrityksen nimi,<br>kasetin eränumero, kasetin<br>sarjanumero ja moduulin<br>sarjanumero(t).                                                                                                    |
| 5006            | Koettimen X tarkistus epäonnistui.<br>(X probe check failed.) Koettimen<br>tarkistusarvo n lukeman luvulle m oli<br>suurempi kuin maksimi p. (Probe<br>check value of n for reading number<br>m was above the maximum of p.)<br>(x on analyytin nimi, n, m ja p ovat<br>ohjelmiston näyttämiä arvoja. Arvot<br>voivat vaihdella.)                                                                                                    | <ul> <li>Virhe on voinut johtua yhdestä tai<br/>useammasta seuraavasta tekijästä:</li> <li>Kasetissa on väärä määrä<br/>reagenssia.</li> <li>Reagenssi on viallinen.</li> <li>Nesteen siirto epäonnistui.</li> <li>Moduuliin liittyvä.</li> </ul> | <ul> <li>Tarkista seuraavat:</li> <li>Reagenssit lisätään kasettiin<br/>oikein.</li> <li>Kasetit säilytettiin oikein.</li> <li>Suorita testi uudelleen uudella<br/>kasetilla pakkausselosteen<br/>mukaisesti.</li> <li>Jos virhe toistuu, soita Cepheidin<br/>tekniseen tukeen. Jos mahdollista,<br/>huomioi seuraavat<br/>vianmääritystiedot: Virheeseen<br/>(virheisiin) liittyvän määrityksen nimi,<br/>kasetin eränumero, kasetin<br/>sarjanumero ja moduulin<br/>sarjanumero(t).</li> </ul> |

|  | Taulukko 9-7. | Tietojen | muokkausvirheet | (jatkuu |
|--|---------------|----------|-----------------|---------|
|--|---------------|----------|-----------------|---------|

| Virhe-<br>koodi | Virheviesti                                                                                                    | Mahdollisia syitä                                                                                                    | Ratkaisu                                                                                                    |
|-----------------|----------------------------------------------------------------------------------------------------|----------------------------------------------------------------------------------------------------|----------------------------------------------------------------------------------------------------|
| 5007            | Koettimen X tarkistus epäonnistui.<br>(X probe check failed.) Koettimen<br>tarkistusarvo n lukemalle m oli<br>pienempi kuin p. (Probe check value<br>of n for reading number m was<br>below the minimum of p.)<br>(x on analyytin nimi, n, m ja p ovat<br>ohjelmiston näyttämiä arvoja. Arvot<br>voivat vaihdella.)                                                                        | <ul> <li>Virhe on voinut johtua yhdestä tai<br/>useammasta seuraavasta tekijästä:</li> <li>Kasetissa on väärä määrä<br/>reagenssia.</li> <li>Reagenssi on viallinen.</li> <li>Nesteen siirto epäonnistui.</li> <li>Näyte on käsitelty väärin<br/>kasetissa.</li> <li>Moduuliin liittyvä (mahdollinen<br/>likainen optiikka tai<br/>kalibrointiongelma).</li> <li>Näytekohtainen.</li> </ul> | <ul> <li>Tarkista seuraavat:</li> <li>Reagenssit lisätään kasettiin oikein.</li> <li>Kasetit säilytettiin oikein.</li> <li>Suorita testi uudelleen uudella kasetilla pakkausselosteen mukaisesti.</li> <li>Jos virhe toistuu jatkuvasti: Puhdista moduuli optisella harjalla (GX-puhdistussarja (700-6519)). Katso Osa 9.4 Puhdistus- ja desinfiointiohjeet.</li> <li>Jos virhe toistuu, soita Cepheidin tekniseen tukeen. Jos mahdollista, huomioi seuraavat vianmääritystiedot: Virheeseen (virheisiin) liittyvän määrityksen nimi, kasetin eränumero, kasetin sarjanumero ja moduulin sarjanumero(t).</li> </ul> |
| 5008            | Koettimen X tarkistus epäonnistui.<br>(X probe check failed.) Koettimen<br>tarkistuserotusarvo n lukeman m ja<br>lukeman p välillä oli pienempi kuin<br>minimiarvo q. (Probe check delta<br>value n between reading number m<br>and reading number p was below<br>the minimum of q.)<br>(x on analyytin nimi, n, m ja p ovat<br>ohjelmiston näyttämiä arvoja. Arvot<br>voivat vaihdella.)  | <ul> <li>Virhe on voinut johtua yhdestä tai<br/>useammasta seuraavasta tekijästä:</li> <li>Kasetissa on väärä määrä<br/>reagenssia.</li> <li>Reagenssi on viallinen.</li> <li>Nesteen siirto epäonnistui.</li> </ul>                                                                                                    | <ul> <li>Tarkista seuraavat:</li> <li>Reagenssit lisätään kasettiin oikein.</li> <li>Kasetit säilytettiin oikein.</li> <li>Suorita testi uudelleen käyttäen uusia kasetteja.</li> <li>Jos virhe toistuu, soita Cepheidin tekniseen tukeen.</li> </ul>                                                                                                    |
| 5009            | Koettimen X tarkistus epäonnistui.<br>(X probe check failed.) Koettimen<br>tarkistuserotusarvo n lukeman m ja<br>lukeman p välillä oli suurempi kuin<br>maksimiarvo q. (Probe check delta<br>value n between reading number m<br>and reading number p was above<br>the maximum of q.)<br>(x on analyytin nimi, n, m ja p ovat<br>ohjelmiston näyttämiä arvoja. Arvot<br>voivat vaihdella.) | <ul> <li>Virhe on voinut johtua yhdestä tai<br/>useammasta seuraavasta tekijästä:</li> <li>Kasetissa on väärä määrä<br/>reagenssia.</li> <li>Reagenssi on viallinen.</li> <li>Nesteen siirto epäonnistui.</li> </ul>                                                                                                    | <ul> <li>Tarkista seuraavat:</li> <li>Reagenssit lisätään kasettiin<br/>oikein.</li> <li>Kasetit säilytettiin oikein.</li> <li>Suorita testi uudelleen käyttäen<br/>uusia kasetteja.</li> <li>Jos virhe toistuu, soita Cepheidin<br/>tekniseen tukeen.</li> </ul>                                                                                                    |

#### Taulukko 9-7. Tietojen muokkausvirheet (jatkuu)

| Virhe-<br>koodi | Virheviesti                                                                                                    | Mahdollisia syitä                                                                                                    | Ratkaisu                                                                                                    |
|-----------------|----------------------------------------------------------------------------------------------------|----------------------------------------------------------------------------------------------------|----------------------------------------------------------------------------------------------------|
| 5010            | Positiivista analyyttiä [x] ei voida<br>varmistaa käyrän sovittelulla.<br>(Unable to verify positive analyte [x]<br>using curve fitting.) Käytettävissä oli<br>X lukemaa, mutta vaadittujen<br>lukemien vähimmäismäärä on y.<br>(X readings were available, but the<br>minimum number of readings<br>required is y.)<br>(x on analyytin nimi; y on<br>ohjelmiston näyttämä arvo)                                                                                    | Kasetin jokin osa on viallinen, mikä<br>saa aikaan positiivisen kasvukäyrän<br>epänormaalin muodon.                                                                                                    | Käytä uutta kasettia.<br>Jos virhe toistuu, soita Cepheidin<br>tekniseen tukeen ja anna<br>virheviestissä esitetyt tiedot.                                                                                                    |
| 5011            | Signaalin menetys havaittu analyytin<br>[x] monistuskäyrällä. Signaalin<br>heikkeneminen n ja m %:n<br>vähentyminen syklin p kohdalla.<br>(Signal loss detected in the<br>amplification curve for analyte [x].<br>n decrease in signal with m%<br>decrease at cycle p.)<br>(X on analyytin nimi; n, m ja p ovat<br>ohjelmiston näyttämiä arvoja. Arvot<br>voivat vaihdella.                                                                                         | Tämä ilmenee yleensä silloin, kun<br>fluoresoiva signaali on niin korkea,<br>että se vuotaa toiseen kanavaan,<br>jolloin toinen signaali siirtyy<br>negatiiviseen käyrään.<br>Lisäksi virhe voi johtua seuraavista:<br>• Näytteeseen liittyvä<br>• Moduuliin liittyvä<br>• Kasettiin liittyvä | Katso tarkat uudelleentestausohjeet<br>pakkausselosteesta.<br>Suorita testi uudelleen uudella<br>kasetilla pakkausselosteen<br>mukaisesti.<br>Jos virhe toistuu, soita Cepheidin<br>tekniseen tukeen. Jos mahdollista,<br>huomioi seuraavat<br>vianmääritystiedot: Virheeseen<br>(virheisiin) liittyvän määrityksen nimi,<br>kasetin eränumero, kasetin<br>sarjanumero ja moduulin<br>sarjanumero(t). |
| 5013            | Kvantitatiivinen arvo on liian suuri<br>esitettäväksi sovelluksessa tai<br>tietokannassa. (Quantitative value is<br>too large to represent in application<br>or database.)                                                                                                    | Kvantitatiivinen perusarvo tai<br>kvantitatiivinen arvo on liian suuri<br>näytettäväksi.                                                                                                    | Jos virhe toistuu, soita Cepheidin<br>tekniseen tukeen.                                                                                                    |
| 5014            | Kvantitatiivinen arvo on pienempi<br>kuin laskennan alaraja. (Quantitative<br>value is below the lower calculation<br>limit.)                                                                                                    | Kvantitatiivinen arvo on alle 0,01.                                                                                                    | Jos virhe toistuu, soita Cepheidin<br>tekniseen tukeen.                                                                                                    |
| 5015            | Analyytin [analyytin nimi] kelvollisen<br>taustakulmakertoimen<br>vahvistaminen epäonnistui. (Failed<br>to verify valid background slope for<br>analyte [analyte name].)<br>Kulmakertoimen absoluuttinen arvo<br>f.f oli suurempi kuin maksimi f.f.*<br>(The absolute value of the slope of<br>f.f was above the maximum of f.f.*)<br>* Huomautus: Virheellä "5015"<br>"Testitulos (Test Result)" listaa<br>"Virheellinen (Invalid)" eikä sanaa<br>"Virhe (Error)". | Suuri kaltevuus optisella tausta-<br>alueella.                                                                                                    | Suorita testi uudelleen uudella<br>kasetilla pakkausselosteen<br>mukaisesti.<br>Jos virhe toistuu, soita Cepheidin<br>tekniseen tukeen. Jos mahdollista,<br>huomioi seuraavat<br>vianmääritystiedot: Virheeseen<br>(virheisiin) liittyvän määrityksen nimi,<br>kasetin eränumero, kasetin<br>sarjanumero ja moduulin<br>sarjanumero(t).                                                               |

| Taulukko 9-7. | Tietojen | muokkausvirheet | (jatkuu) |
|---------------|----------|-----------------|----------|
|               |          |                 | <b>U</b> |

| Virhe-<br>koodi | Virheviesti                                                                                                    | Mahdollisia syitä                                                                                                    | Ratkaisu                                                                                                    |
|-----------------|----------------------------------------------------------------------------------------------------|----------------------------------------------------------------------------------------------------|----------------------------------------------------------------------------------------------------|
| 5016            | Analyytin [analyytin nimi] kelvollisen<br>taustavirheen vahvistaminen<br>epäonnistui. (Failed to verify valid<br>background error for analyte<br>[analyte name].) RMS-virhe f.f oli<br>suurempi kuin maksimiarvo f.f.* (The<br>RMS error of f.f was above the<br>maximum of f.f.*)<br>* Huomautus: Virheellä "5016"<br>"Testitulos (Test Result)" listaa<br>"Virheellinen (Invalid)" eikä sanaa<br>"Virhe (Error)". | Korkea RMS -virhe tausta-alueella.                                                                                                    | Suorita testi uudelleen uudella<br>kasetilla pakkausselosteen<br>mukaisesti.<br>Jos virhe toistuu, soita Cepheidin<br>tekniseen tukeen. Jos mahdollista,<br>huomioi seuraavat<br>vianmääritystiedot: Virheeseen<br>(virheisiin) liittyvän määrityksen nimi,<br>kasetin eränumero, kasetin<br>sarjanumero ja moduulin<br>sarjanumero(t). |
| 5017            | Koettimen X tarkistus epäonnistui.<br>(X probe check failed.) Koettimen<br>tarkistusarvo n lukemalle m oli<br>pienempi kuin p:n kelvollinen taso.<br>(Probe check value of n for reading<br>number m was below the valid level<br>of p.)                                                                                                    | <ul> <li>Kasettiin liittyvä ongelma.</li> <li>Kasetissa on väärä määrä<br/>reagenssia.</li> <li>Reagenssi on viallinen.</li> <li>Nesteen siirto epäonnistui.</li> <li>Näyte on käsitelty väärin<br/>kasetissa.</li> </ul> | Suorita testi uudelleen uudella<br>kasetilla pakkausselosteen<br>mukaisesti.<br>Jos virhe toistuu, soita Cepheidin<br>tekniseen tukeen. Jos mahdollista,<br>huomioi seuraavat<br>vianmääritystiedot: Virheeseen<br>(virheisiin) liittyvän määrityksen nimi,<br>kasetin eränumero, kasetin<br>sarjanumero ja moduulin<br>sarjanumero(t). |
| 5018            | Analyytin [analyytin nimi] kelvollisen<br>koettimen tarkistussuhteen<br>vahvistaminen epäonnistui. (Failed<br>to verify valid probe check ratio for<br>analyte [analyte name].) Koettimen<br>tarkistus 1 = m, koettimen tarkistus<br>2 = n, suhde = f.ff suurempi kuin<br>maksimiarvo f.ff. (Probe check<br>1 = m, probe check 2 = n, ratio = f.ff<br>greater than maximum f.ff.)                                   | Kasettiin liittyvä ongelma.                                                                                                    | Käytä uutta kasettia.<br>Jos virhe toistuu, soita Cepheidin<br>tekniseen tukeen ja anna<br>virheviestissä esitetyt tiedot.                                                                                                    |
| 5019            | Analyytin [analyytin nimi] kelvollisen<br>koettimen tarkistussuhteen<br>vahvistaminen epäonnistui. (Failed<br>to verify valid probe check ratio for<br>analyte [analyte name].) Koettimen<br>tarkistus 1 = m, koettimentarkistus<br>2 = n, suhde = f.ff pienempi kuin<br>minimiarvo f.ff. (Probe check 1 = m,<br>probe check 2 = n, ratio = f.ff less<br>than minimum f.ff.)                                        | Kasettiin liittyvä ongelma.                                                                                                    | Käytä uutta kasettia.<br>Jos virhe toistuu, soita Cepheidin<br>tekniseen tukeen ja anna<br>virheviestissä esitetyt tiedot.                                                                                                    |

### Taulukko 9-7. Tietojen muokkausvirheet (jatkuu)

### 9.19.2.6 Tiedonsiirtoyhteyden menetys-/palautusvirheet

Tärkeää

Jos moduuliyhteys katkeaa testin tilauksen ja moduulin määrittämisen jälkeen, mutta ennen kasetin lataamista ja luukun lukitsemista, näyttöön tulee virheviesti, jossa kehotetaan olemaan siirtymättä kasetin lataamiseen ja luukun lukitsemiseen. Jos viestin ohjeita noudatetaan, kasetti voidaan lähettää uudelleen toiseen moduuliin. Jos kasetti kuitenkin ladataan ja luukku lukitaan, testi ei valmistuttuaan anna tuloksia, eikä kasettia saa käyttää uudelleen.

Taulukko 9-8 luettelee yhteysvirheet, joita voi esiintyä, kun moduuli on käyttämättömänä, ennen moduulin luukun lukitsemista tai testiä aloitettaessa (testi keskeytetään). Cepheidin teknisen tuen yhteystiedot ovat kohdassa Tekninen tuki osiossa Johdanto.

| Virhe-<br>koodi | Virheviesti                                                                                                    | Mahdollisia syitä                                                                                                    | Ratkaisu                                                                                                    |  |  |  |
|-----------------|----------------------------------------------------------------------------------------------------|----------------------------------------------------------------------------------------------------|----------------------------------------------------------------------------------------------------|--|--|--|
| 2120            | Moduuli X:n yhteys katkesi, kun<br>moduuli oli käyttämättömänä<br>(Module X lost communication while<br>module was idle)                    | PC:n ja GeneXpert-instrumentin<br>välinen Ethernet-kaapeli löysällä tai<br>viallinen.                                                 | varmista, etta tietokoneen ja<br>GeneXpert-instrumentin välinen<br>Ethernet-kaapeli on kytketty oikein.<br>Jos virhe toistuu, soita Cepheidin<br>tekniseen tukeen ja anna<br>virheviestissä esitetyt tiedot. |  |  |  |
| 2121            | Moduuli X:n yhteys katkesi ennen<br>moduulin luukun lukitsemista<br>(Module X lost communication<br>before module door was latched)         | PC:n ja GeneXpert-instrumentin<br>välinen Ethernet-kaapeli löysällä tai<br>viallinen.                                                 | Varmista, että tietokoneen ja<br>GeneXpert-instrumentin välinen<br>Ethernet-kaapeli on kytketty oikein.<br>Jos virhe toistuu, soita Cepheidin<br>tekniseen tukeen ja anna<br>virheviestissä esitetyt tiedot. |  |  |  |
| 2122            | Moduuli X:n yhteys katkesi testiä<br>aloitettaessa, testi keskeytetty<br>(Module X lost communication while<br>starting test, test aborted) | PC:n ja GeneXpert-instrumentin<br>välinen Ethernet-kaapeli löysällä tai<br>viallinen.                                                 | Varmista, että tietokoneen ja<br>GeneXpert-instrumentin välinen<br>Ethernet-kaapeli on kytketty oikein.<br>Jos virhe toistuu, soita Cepheidin<br>tekniseen tukeen ja anna<br>virheviestissä esitetyt tiedot. |  |  |  |
| 2124            | Moduulin X yhteys palautettu<br>(Module X communication restored)                                                                           | Löysän tai viallisen Ethernet-<br>kaapelin haittaama tietokoneen ja<br>GeneXpert-instrumentin välinen<br>yhteys palautettu ennalleen. | Ei koske.                                                                                                    |  |  |  |

#### Taulukko 9-8. Tiedonsiirtoyhteyden menetys-/palautusvirheet

## 9.19.3 Isäntäyhteyden vianmääritys

### 9.19.3.1 Isäntäyhteyden ilmaisin

Kun ohjelmisto käynnistyy, isäntäyhteys muodostetaan automaattisesti, jos se on käytössä. **Tarkista tila (Check Status)** -painike näkyy normaalisti. Ks. Kuva 9-42.

#### Tarkista tila

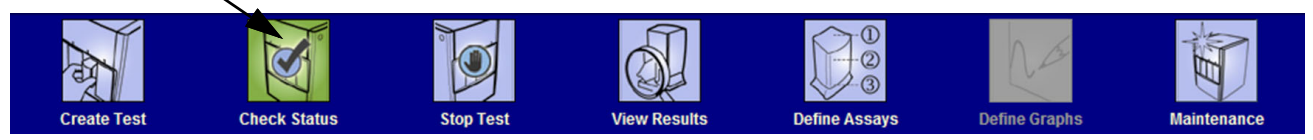

Kuva 9-42. Tarkista tila -painike normaali (tarkistusmerkkisymboli)

Jos isäntäyhteys katkeaa järjestelmän ollessa toiminnassa, **Tarkista tila (Check Status)** -painike muuttuu **X**-merkiksi ja viesti näkyy Tarkista tila (Check Status) -ikkunan Viestit (Messages) -alueella (ks. Kuva 9-43). Ota yhteys isäntäjärjestelmänvalvojaan yhteyden muodostamiseksi uudelleen.

| 🚰 GeneXpert® Dx System                                               |                                                                                                    |              |              |            |                        |     |              |             |               |             |              |         |                 |               |          |
|----------------------------------------------------------------------|----------------------------------------------------------------------------------------------------|--------------|--------------|------------|------------------------|-----|--------------|-------------|---------------|-------------|--------------|---------|-----------------|---------------|----------|
| User Data                                                            | Management                                                                                                    | Reports Se   | etup Mainten | ance About | :                      |     |              |             |               |             |              | l       | Jser Adn        | ninistration  | User     |
| A                                                                    |                                                                                                    | X            | 0            |            |                        |     |              |             |               |             | Na           |         | T               |               |          |
| Crea                                                                 | te Test                                                                                                    | Check S      | tatus        | Stop Te    | st                     | V   | iew Results  |             | Define Assays | ; [         | Define Graph | s       | Mai             | ntenance      |          |
|                                                                      |                                                                                                    | Мо           | dules        |            |                        | _ ► |              |             |               | Tests Since | Launch       |         |                 |               |          |
| Module<br>Name                                                       | Assay                                                                                                    | Sample<br>ID | Progress     | Status     | Remaining<br>Test Time |     | Sample<br>ID | Mod<br>Name | User          | Result      | Assay        | Status  | Error<br>Status | Start<br>Date | $\nabla$ |
| A1                                                                   |                                                                                                    |              | Available    |            |                        |     | SD142231     | A1          | Detail User   | ERROR       | Xpert BC     | Aborted | Error           | 12/09/20 1    | 2:       |
| A2                                                                   |                                                                                                    |              | Available    |            |                        |     | SD142231     | A1          | Detail User   | NEGATIVE    | Xpert CDI    | Done    | ОК              | 12/09/20 1    | 2:       |
| A3                                                                   |                                                                                                    |              | Available    |            |                        |     |              |             |               |             |              |         |                 |               |          |
| A4                                                                   |                                                                                                    |              | Available    |            |                        |     |              |             |               |             |              |         |                 |               |          |
| Messages:                                                            |                                                                                                    |              |              |            |                        |     |              |             |               |             |              |         |                 |               |          |
| Post-run ar<br>Enor5017:<br>Post-run ar<br>Enor5017:<br>Host is disc | Messages:<br>Post-run analysis error during test at A1:<br>Enor 5017: [BCR-ABL] probe check failed. Probe check value of 0 for reading number 2 was below the valid level of 5 at 12/09/20 12:43:51<br>Post- un analysis error during test at A1:<br>Error 5017: [ABL] probe check failed. Probe check value of 0 for reading number 2 was below the valid level of 5 at 12/09/20 12:43:51<br>Host is disconnected at 12/09/20 12:45:22. |              |              |            |                        |     |              |             |               |             |              |         |                 |               |          |

Kuva 9-43. Tarkista tila -painikkeen symboliksi muutettu X ja viestien näyttö

### 9.19.3.2 Isäntäkoneen tiedonsiirtopuskuri

Jos GeneXpert Dx -järjestelmän ja isäntäkoneen välinen yhteys on hidas, tiedonsiirtopuskuri voi olla täynnä. Kun tiedonsiirtopuskurin arvo on vähintään 75 %, järjestelmä lopettaa tulosten siirron ja antaa varoituksen käyttäjälle Tarkista tila (Check Status) -näytössä.

Kun napsautat Näytä tulokset (View Results) -näytön **Siirrä tulos (Upload Result)** -painiketta ennen kuin isäntäyhteys on muodostettu tai kun tiedonsiirtopuskuri on täynnä, esiin tulee Siirrä tulos isäntäkoneelle (Upload Result To Host) -valintaikkuna. Ks. Kuva 9-44.

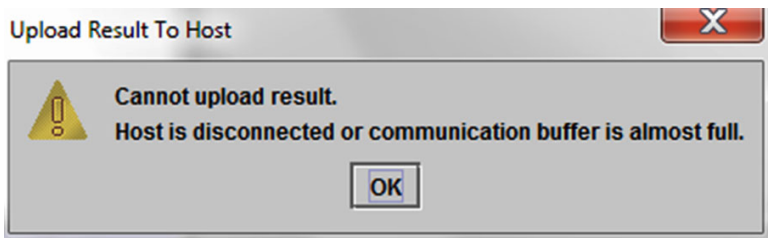

Kuva 9-44. Siirrä tulos isäntäkoneelle -valintaikkuna

## 9.19.4 LIS-käyttöliittymän vianmääritys

Taulukko 9-9 luettelee mahdolliset järjestelmän kokoonpano-ongelmat, joita saattaa ilmetä. Cepheidin teknisen tuen yhteystiedot ovat kohdassa Tekninen tuki osiossa Johdanto.

| Ongelma                                                                                                    | Ѕуу                                   | Ratkaisut                                                                                                    |  |  |  |
|----------------------------------------------------------------------------------------------------|---------------------------------------|----------------------------------------------------------------------------------------------------|--|--|--|
| Määrityksen vanhojen versioiden<br>testikoodia ei voi muokata. Jos LIS-<br>järjestelmänvalvoja päivittää<br>testikoodin, se koskee vain<br>määrityksen uutta versiota. | Määrityksen päivitys uuteen versioon. | Vaihda testikoodi ennen määrityksen<br>päivittämistä.                                                                                                    |  |  |  |
| Testitulosten siirto kaksinkertaisella<br>järjestelmänimellä; ei voi kertoa, mistä<br>instrumentista tulokset ovat peräisin.                                           | Järjestelmänimen kaksoiskappale.      | <ul> <li>Järjestelmänimen on oltava<br/>yksilöllinen.</li> <li>LIS-käyttöliittymä, jolla<br/>tarkistetaan, onko instrumentin<br/>järjestelmänimistä<br/>kaksoiskappaleita.</li> <li>LIS-järjestelmänvalvoja valvoo<br/>järjestelmänimen<br/>määritysprosessia.</li> </ul> |  |  |  |
| Käyttäjävirhe määrityksen valinnassa<br>testikoodeja määritettäessä.                                                                                                   | Käyttäjävirhe määritystä valittaessa. | LIS-järjestelmänvalvoja määrittää<br>oikean testikoodin, esimerkiksi testin<br>CPT-koodin tai määrityksen nimen<br>lyhenteen.                                                                                                    |  |  |  |

Taulukko 9-9. Järjestelmän kokoonpano -ongelmat

## A Pikaopas

Tässä liitteessä on pikaopas ohjelmiston valikoista ja komennoista. GeneXpert Dx -järjestelmäikkunassa valikot ovat seuraavat:

- Taulukko A-1 Käyttäjä
- Taulukko A-2 Tiedonhallinta
- Taulukko A-3 Raportit
- Taulukko A-4 Asetukset
- Taulukko A-5 Tietoja
- Taulukko A-6 Luo testi
- Taulukko A-7 Pysäytä testi
- Taulukko A-8 Näytä tulokset
- Taulukko A-9 Määritä määritykset
- Taulukko A-10 Huolto

#### Taulukko A-1. Käyttäjä

| Komento                              | Kuvaus                                                  |
|--------------------------------------|---------------------------------------------------------|
| Kirjaudu sisään (Login)              | Kirjaa sinut GeneXpert Dx -järjestelmän tilillesi.      |
| Vaihda salasana<br>(Change Password) | Vaihtaa salasanasi.                                     |
| Kirjaudu ulos (Logout)               | Kirjaa sinut ulos GeneXpert Dx -järjestelmän tililtäsi. |
| Sulje (Exit)                         | Sulkee GeneXpert Dx -järjestelmän ohjelmiston.          |

#### Taulukko A-2. Tiedonhallinta

| Komento                       | Kuvaus                        |
|-------------------------------|-------------------------------|
| Arkistoi testi (Archive Test) | Arkistoi valitsemasi testit.  |
| Nouda testi (Retrieve Test)   | Palauttaa valitsemasi testit. |

| Komento                                                                      | Kuvaus                                                                                                    |
|------------------------------------------------------------------------------|----------------------------------------------------------------------------------------------------|
| Näyteraportti<br>(Specimen Report)                                           | Näyttää valitun näytteen testitulosten yleiskatsauksen tietokannassa.                                                                  |
| Potilasraportti<br>(Patient Report)                                          | Näyttää yhden potilaan näytteiden testitulokset tietokannassa olevan potilastunnuksen perusteella.                                     |
| Ohjaustrendiraportti<br>(Control Trend Report)                               | Näyttää ja tulostaa ulkoisen kontrollin trendiraportit.                                                                                |
| Järjestelmäloki<br>(System Log)                                              | Näyttää ja tulostaa moduulin itsetestin ja moduulivirheiden lokin.                                                                     |
| Määrityksen tilastoraportti<br>(Assay Statistics Report)                     | Näyttää raportin, jossa on kullekin määritykselle tietyn ajanjakson kuluessa tehtyjen testien määrän ja kuukausittaiset erittelyarvot. |
| Asennuksen<br>kvalifiointiraportti<br>(Installation Qualification<br>Report) | Näyttää ja tulostaa asennuksen kvalifiointiraportin.                                                                                   |

#### Taulukko A-3. Raportit

#### Taulukko A-4. Asetukset

| Komento                                                    | Kuvaus                                                                                                    |
|------------------------------------------------------------|----------------------------------------------------------------------------------------------------|
| Käyttäjien hallinta<br>(User Administration)               | Lisää käyttäjiä, poistaa käyttäjiä tai muokkaa käyttäjätietoja.                                                                                                    |
| Käyttäjätyypin määritys<br>(User Type Configuration)       | Määrittää käyttäjätyypin käyttöoikeudet.                                                                                                    |
| Järjestelmän kokoonpano<br>(System Configuration)          | Määrittää vietyjen tiedostojen, raporttien ja tietokantalokien<br>järjestelmän nimen, päivämäärän muodon, ajan muodon ja<br>kohdekansiot. Voit myös määrittää muita järjestelmäasetuksia. |
| Määritä instrumentin kirjain<br>(Assign Instrument Letter) | Määrittää tunnuksen kullekin instrumentille ja instrumentin moduulille.                                                                                                    |

#### Taulukko A-5. Tietoja

| Komento                                                                | Kuvaus                                                |
|------------------------------------------------------------------------|-------------------------------------------------------|
| Tietoja GeneXpert Dx<br>-järjestelmästä (About<br>GeneXpert Dx System) | Näyttää ohjelmiston tekijänoikeuden ja versionumeron. |

| Taulukko | A-6. | Luo | testi |
|----------|------|-----|-------|
|          |      |     |       |

| Komento                                                | Kuvaus                                                                                        |
|--------------------------------------------------------|-----------------------------------------------------------------------------------------------|
| Skannaa potilastunnus<br>(Scan Patient ID)             | Syötä potilastunnus viivakoodinlukijalla.                                                     |
| Skannaa näytetunniste<br>(Scan Sample ID)              | Syötä näytetunnus viivakoodinlukijalla.                                                       |
| Potilastunnus 2<br>(Patient ID 2)                      | Täytyy syöttää manuaalisesti.                                                                 |
| Potilaan sukunimi (Patient<br>Family or Last Name)     | Täytyy syöttää manuaalisesti.                                                                 |
| Potilaan etunimi<br>(Patient First Name)               | Täytyy syöttää manuaalisesti.                                                                 |
| Manuaalinen syöttö<br>(Manual Entry)                   | Tämän avulla voit syöttää manuaalisesti potilastunnuksen, näytetunnuksen tai kasetin tiedot.  |
| Skannaa kasetin viivakoodi<br>(Scan Cartridge Barcode) | Syötä kasetin viivakoodi skannerin avulla tai valitsemalla Manuaalinen syöttö (Manual Entry). |
| Aloita testi (Start Test)                              | Aloita testi.                                                                                 |
| Peruuta (Cancel)                                       | Sulkee valintaikkunan ja hylkää uuden testin.                                                 |

### Taulukko A-7. Pysäytä testi

| Komento                                      | Kuvaus                                   |
|----------------------------------------------|------------------------------------------|
| Valitse käynnissä olevat<br>(Select Running) | Valitsee kaikki käynnissä olevat testit. |
| Poista kaikkien valinta<br>(Deselect All)    | Tyhjentää kaikki valinnat.               |
| Pysäytä (Stop)                               | Pysäyttää valitut testit.                |
| Peruuta (Cancel)                             | Sulkee valintaikkunan.                   |

#### Taulukko A-8. Näytä tulokset

| Komento                              | Kuvaus                                                                                                    |
|--------------------------------------|----------------------------------------------------------------------------------------------------|
| Tallenna muutokset<br>(Save Changes) | Tallentaa muutokset, jotka teet Potilastunnus-, Potilastunnus 2-,<br>Näytetunnus-, Testityyppi-, Näytetyyppi-, Muu näytetyyppi- ja<br>Huomautukset-ruutuihin. |
| Vie (Export)                         | Vie valitut tulokset .csv-tiedostoon.                                                                                                    |
| Raportti (Report)                    | Tallentaa tulokset PDF-tiedostoon.                                                                                                    |
| Siirrä testi (Upload Test)           | Siirtää valitut tulokset LIS-järjestelmään.                                                                                                    |
| Näytä testi (View Test)              | Näyttää luettelon testeistä, joita voidaan tarkastella.                                                                                                    |

| Komento                   | Kuvaus                                                              |
|---------------------------|---------------------------------------------------------------------|
| Poista (Delete)           | Poistaa valitsemasi määrityksen määrittelytiedoston (.gxa/.nxa).    |
| Siirry ylös (Move to Top) | Siirtää parhaillaan valitun määrityksen määritysluettelon alkuun.   |
| Erä (Lot)                 | Hallinnoi valitun määrityksen määrittelyn eräkohtaisia parametreja. |
| Tuo (Import)              | Tuo määrityksen määrittelyn tietokantaan.                           |

#### Taulukko A-9. Määritä määritykset

#### Taulukko A-10. Huolto

| Komento                                                                              | Kuvaus                                                                                                    |
|--------------------------------------------------------------------------------------|----------------------------------------------------------------------------------------------------|
| Moduulien raportoijat<br>(Module Reporters)                                          | Näyttää instrumentin moduulin optiset kalibrointitiedot.                                                           |
| Männänvarren huolto<br>(Plunger Rod Maintenance)                                     | Laskee ruiskun männän vartta puhdistusta varten.                                                                   |
| Venttiilin huolto (Valve<br>Maintenance)                                             | Tämä toiminto on poissa käytöstä kaikille käyttäjille.                                                             |
| Suorita itsetesti (Perform<br>Self-Test)                                             | Suorittaa itsetestin järjestelmän toimintojen tarkistamiseksi.                                                     |
| Avaa moduulin luukku tai<br>päivitä EEPROM (Open<br>Module Door or Update<br>EEPROM) | Avaa moduulin luukun, jotta juuttunut kasetti poistetaan ja alustojen<br>välinen I-CORE EEPROM -malli päivitetään. |
| Jätä moduulit pois testistä<br>(Exclude Modules From<br>Test) -komento               | Luetteloi moduulit pois käytöstä oleviksi, eikä järjestelmä käytä niitä testien suorittamiseen.                    |

.gxa/.nxa-tiedosto – määrityksen määrittelytiedosto.

.gxr/.nxr-tiedosto – eräkohtainen parametritiedosto.

.gxx/.nxx-tiedosto – arkistotiedosto, joka sisältää useita testejä.

- ADF Analyysin määrittelytiedosto
- ADK Analyysin kehityspakkaus
- ADS Analyysin kehityspaketti
- **ASK –** Analyysin tukipakkaus

**DMS (tiedonhallintajärjestelmä) –** voi olla erillinen pienikokoinen tietojärjestelmä tai täydentää saman laitoksen LIS-järjestelmää. Tiedonhallintajärjestelmä on ohjelmistosovellus, joka käsittelee tietojen vastaanottoa, käsittelyä ja tallennusta.

**endogeeninen kontrolli –** testinäytteestä valittu kontrolli (geeni), jota käytetään kohteiden normalisointiin ja/tai varmistamaan, että testissä käytetään riittävästi näytettä.

**ensisijainen käyrä –** fluoresenssin kuvaaja syklinumeron funktiona. Reaaliaikaisessa kasvukäyrässä tulisi olla kolme erillistä vaihetta: perustaso, log-lineaarinen ja tasanne. Fluoresenssin lisääntyminen on verrannollinen tuotettuun amplikonimäärään, ja sitä voidaan käyttää kynnysarvon määrittämiseen.

**eräkohtaiset parametrit (LSP) –** reagenssierätietoia, joita jotkin määrityksen määrittelyt edellyttävät testitulosten määrittämiseen. Eräkohtaiset parametrit sisältyvät GeneXpert-kasetin 2D-viivakoodeihin ja eräkohtaisiin parametritiedostoihin (.gxr/.nxr).

**instrumentin moduuli –** yksittäinen laitteistokomponentti, jossa tapahtuu neste- ja lämpösykliprotokollia. Jokaisessa moduulissa on syvennys kasetille, ruiskun käyttöyksikkö, venttiilinohjain, ultraäänitorvj ja I-CORE-moduuli.

järjestelmäloki – raportti instrumentin moduulin itsetesteistä ja virheistä.

**koettimen tarkistus –** testivaihe, jossa tarkistetaan leimattujen koettimien mukanaolo ja eheys.

käyrän sovitus – tiettyyn tietopistesarjaan kuvaajassa sopivan käyrän määritys.

**LIS (laboratorion tietojärjestelmä) –** on ohjelmistosovellus, joka vastaanottaa, käsittelee ja varastoi lääketieteellisten laboratorioprosessien tuottamia tietoja. Näiden järjestelmien on usein liityttävä instrumentteihin ja muihin tietojärjestelmiin, kuten sairaalan tietojärjestelmiin (HIS). LIS on laajasti konfiguroitavissa oleva sovellus, joka mukautetaan mahdollistamaan useita erilaisia laboratorion työnkulkumalleja.

**manuaalinen syöttö –** tietojen syöttäminen kenttään näppäimistöllä. Joissakin kentissä on mahdollista valita tietojen skannaaminen tai syöttäminen manuaalisesti, kuten potilas- tai näytetunnus.

**moduuli** – katso instrumentin moduuli.

**monistuskäyrä –** kuvaaja, joka piirtää PCR-syklien määrän havaittua fluoresenssia vastaan. Reaaliaikaisessa monistuskäyrässä on kolme erillistä vaihetta: perustaso, loglineaarinen ja tasanne. Fluoresenssin lisääntyminen on verrannollinen tuotettuun amplikonimäärään, ja sitä voidaan käyttää kynnysarvon määrittämiseen.

**määrityksen määrittely –** sarja ohjelmoituja vaiheita näytteiden valmistelu-, monistus- ja havaitsemistoimintoja varten.

**näytteen prosessointikontrolli (SPC)** – kontrolli, joka auttaa varmistamaan, että näyte on käsitelty oikein. Näytteen prosessointikontrolli käsitellään näytteen kanssa ja PCR havaitsee sen.

**protokolla** – määrityskomento, joka määrittää määrityksen lämpösyklin ja optisen tiedonkeruun parametrit.

päätepiste – lämpösykliprotokollan viimeisen syklin fluoresenssilukema.

**peittäminen –** peittämisominaisuuden avulla asiakkaat voivat "peittää" (piilottaa) tiettyjen mikro-organismien tuloksia tuetuista testeistä täyttääkseen omat tulosten raportointivaatimuksensa

**raportoija –** fluoresoiva väriaine, jota käytetään tiettyjen monistustuotteiden havaitsemiseen.

**sisäinen kontrolli (IC) –** kontrolli, joka auttaa varmistamaan PCR-reagenssien suorituskyvyn ja PCR-monistusta estävän merkittävän eston puuttumisen.

**syklin kynnysarvo (Ct)** – ensimmäinen sykli, jossa fluoresenssi saavuttaa määritetyn kynnysarvon. Ct voidaan määrittää analysoimalla kasvukäyrä (ensisijainen käyrä) tai kasvukäyrän toinen derivaatta (2. deriv.).

**testi** – laboratorioprosessi, jota käytetään määrittämään aineen mukanaolo ja mittaamaan kyseisen aineen määrä. GeneXpert Dx -järjestelmän ohjelmistossa testi on tietue siitä, miten näyte käsitellään. Tietue sisältää instrumentin moduulin tunnuksen, määritystiedot, näytetunnuksen, testityypin ja testiä koskevia huomautuksia.

**testityyppi –** näyte, joka on määritetty näytteeksi, positiiviseksi kontrolliksi tai negatiiviseksi kontrolliksi testissä.

**tietojen muokkaus –** prosessi, jossa järjestelmä analysoi raakatiedot määrityksen määrittelyn asetusten perusteella testituloksen määrittämiseksi.

tutkimuskeskus – katso instrumentin moduuli.

# C GeneXpert Dx -ohjelmiston kansainväliset määritysohjeet

## C.1 Johdanto

Tässä liitteessä on ohjeet GeneXpert Dx -ohjelmiston konfiguroimiseksi näkymään muulla kuin englannin kielellä. Ohjeita annetaan myös ei-englanninkielisen näppäimistön ja viivakoodinlukijan määrittämiseen.

Käytä tätä asiakirjaa GeneXpert Dx -ohjelmiston uusiin asennuksiin. Olemassa olevissa ohjelmistoasennuksissa GeneXpert Dx -järjestelmän täytyy olla jo määritetty oikeille kieliasetuksille. GeneXpert Dx -ohjelmiston päivityksen asentaminen ei muuta näitä asetuksia. Jos tarvitset apua, ota yhteyttä: Cepheidin tekninen tuki. Yhteystiedot löytyvät Tekninen tuki -osion kohdasta Johdanto.

Tämän asiakirjan tiedot koskevat vain GeneXpert Dx -järjestelmän määrittämistä muulle kuin englannin kielelle.

Huomautus

Tärkeää

GeneXpert Dx -ohjelmistoversio 6.5 tukee sekä Windows 7- että Windows 10 -käyttöjärjestelmiä. Jos tarvitset apua, ota yhteyttä alueesi Cepheidin tekninen tuki -keskukseen.

## C.2 Yhteenveto

Kansainvälistämistuki lisättiin GeneXpert Dx -ohjelmistoversioihin alkaen versiosta 4.4 tai uudemmasta. Järjestelmät, jotka päivittyvät GeneXpert Dx -versioon 6.5 aiemmista versioista, edellyttävät lisävaiheita, jotka eivät ole tarpeen järjestelmissä, jotka on asennettu GeneXpert Dx -versiolla 4.4 tai uudemmalla:

- Määritä Windowsin kieliasetus
- Määritä näppäimistö
- Määritä viivakoodinlukija

## C.3 Ennen kuin aloitat

Varmista, että suljet tai lopetat kaikki sovellukset.

## C.4 Windows-määritykset

Tässä osiossa on tietoja kieliasetuksen, näppäimistön ja Windowsille tarkoitetun aloitusnäytön näppäimistön asettelun määrittämisestä.

**Huomautus** 

Suorita kunkin Windows-käyttäjätilin osalta kohdissa Osa C.4.1, Osa C.4.2 ja Osa C.4.3 kuvatut toimenpiteet.

## C.4.1 Kieliasetukset

Muoto- ja näppäimistöasetusten on vastattava toisiaan, jotta GeneXpert Dx -ohjelmistoa voidaan käyttää. Windowsille kelpaavat kieli- ja näppäimistöyhdistelmät ovat:

| Muoto                             | Näppäimistö                                                             |
|-----------------------------------|-------------------------------------------------------------------------|
| englanti (Yhdysvallat)            | englanti (Yhdysvallat) – USA                                            |
| kiina<br>(yksinkertaistettu, PRC) | kiina (Yksinkertaistettu) – Microsoft Pinyin New Experience Input Style |
| ranska (Ranska)                   | ranska (Ranska) – Ranska                                                |
| saksa (Saksa)                     | saksa (Saksa) – Saksa                                                   |
| italia (Italia)                   | italia (Italia) – Italia                                                |
| japani (Japani)                   | japani (Japani) – Microsoft IME                                         |
| portugali (Portugali)             | portugali (Portugali) – Portugali                                       |
| venäjä (Venäjä)                   | venäjä (Venäjä) – Venäjä                                                |
| espanja (Espanja)                 | espanja (Espanja, kansainvälinen tyyppi) – Espanja                      |

- Windows 7: ks. Osa C.4.1.1 Windows 7:n kieliasetuksen määrittäminen.
- Windows 10: ks. Osa C.4.1.2 Windows 10:n kieliasetuksen määrittäminen.

#### C.4.1.1 Windows 7:n kieliasetuksen määrittäminen

- 1. Kirjaudu Windows 7:ään **Cepheid-Admin**-käyttäjätilillä, ellet ole vielä kirjautunut sisään. Ks. Osa 5.2 Aloitus.
- 2. Jos GeneXpert Dx -ohjelmisto käynnistyy, poistu ohjelmistosta.
- 3. Avaa ohjauspaneeli (Control Panel). Varmista, että Näytä seuraavasti (View by): on asetettu tilaan Luokka (Category) ja napsauta sitten Kello, kieli ja alue (Clock, Language, and Region) (ks. Kuva C-1).

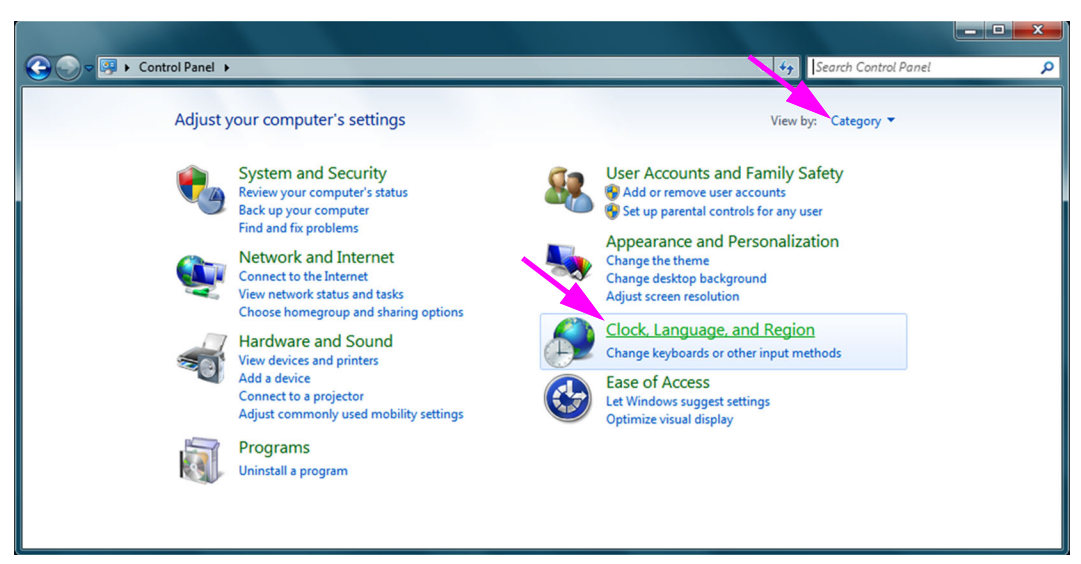

#### Kuva C-1. Ohjauspaneeli-ikkuna

4. Näyttöön avautuu Kello-, kieli- ja alue (Clock, Language, and Region) -ikkuna (ks. Kuva C-2). Valitse Alue ja kieli (Region and Language).

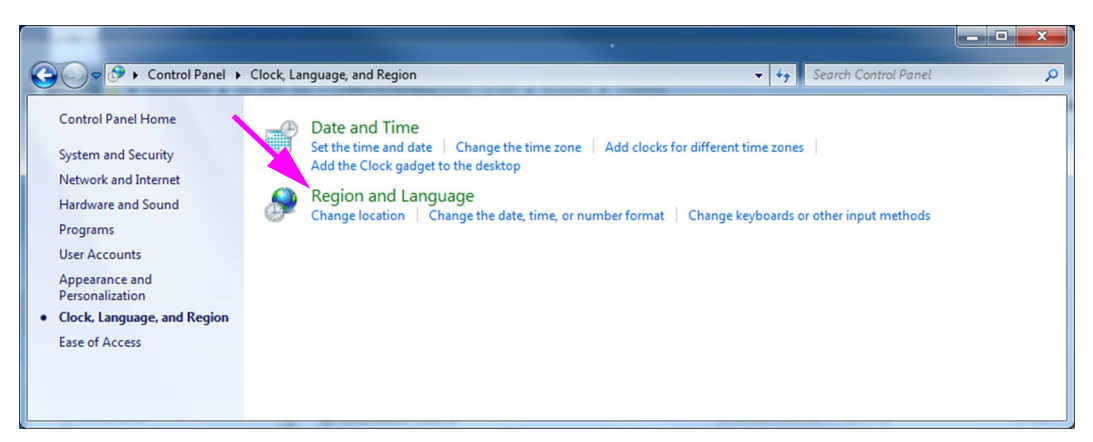

Kuva C-2. Kello, kieli ja alue -ikkuna

5. Näkyviin tulee Alue ja kieli (Region and Language) -ikkuna. Ks. Kuva C-3.

| Region and Language                                              |                              |
|------------------------------------------------------------------|------------------------------|
| Formats Location Keyboards and Languages Administrative          |                              |
| <u>F</u> ormat:                                                  |                              |
| English (United States)                                          |                              |
|                                                                  |                              |
| Date and time formats                                            |                              |
| Short date:                                                      | M/d/yyyy                     |
| Long date:                                                       | dddd, MMMM dd, yyyy          |
| S <u>h</u> ort time:                                             | h:mm tt                      |
| Long time:                                                       | h:mm:ss tt 🔹                 |
| First day of week:                                               | Sunday 👻                     |
| What does the notation mean?                                     |                              |
| Examples                                                         |                              |
| Short date:                                                      | 2/11/2019                    |
| Long date:                                                       | Wednesday, February 11, 2019 |
| Short time:                                                      | 10:42 AM                     |
| Long time:                                                       | 10:42:16 AM                  |
|                                                                  | Additional settings          |
| Go online to learn about changing languages and regional formats |                              |
|                                                                  | OK Cancel Apply              |

Kuva C-3. Alue ja kieli -ikkuna-Muoto-välilehti

 Muoto (Format) -pudotusvalikossa on valittuna englanti (Yhdysvallat) (English (United States)). Napsauta pudotusvalikkoa (ks. Kuva C-3 ja Kuva C-4), jossa luetellaan käytettävissä olevat kielivalinnat. Etsi haluamasi kieli selaamalla luetteloa ja valitse kyseinen syöttö.

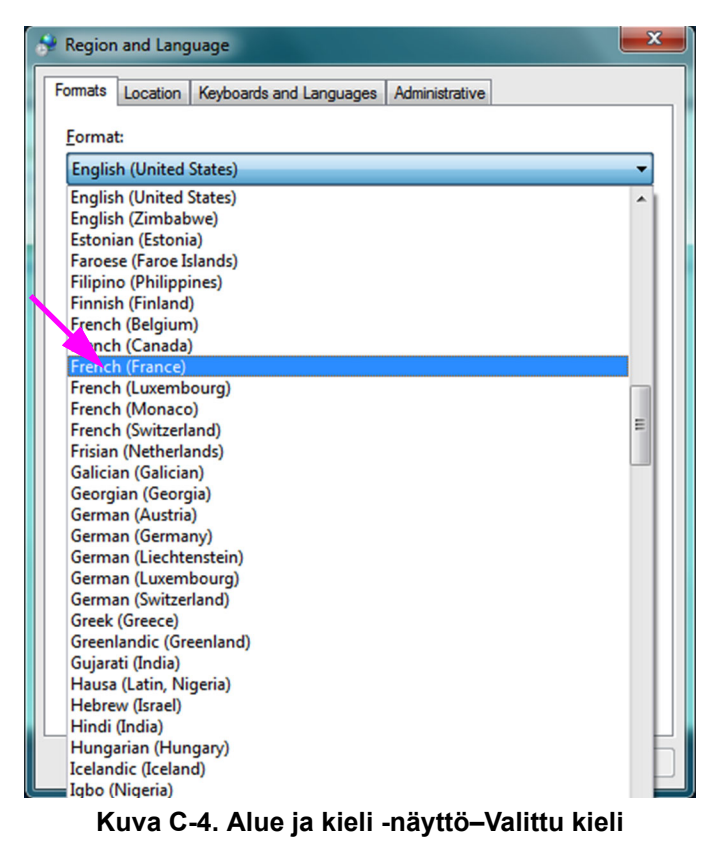
Kun olet valinnut uuden kielen, pudotusvalikko sulkeutuu ja juuri valittu kieli tulee näkyviin Muoto (Format) -pudotusvalikkoon. Esimerkissä on valittu ranska (French). Alue ja kieli (Region and Language) -näytössä näkyy nyt ranska (Ranska) (French (France)) Muoto (Format) -pudotusvalikossa (ks. Kuva C-5).

| 🐓 Region and Language                                            |                                     |  |  |  |  |  |  |
|------------------------------------------------------------------|-------------------------------------|--|--|--|--|--|--|
| Formats Location Keyl                                            | poards and Languages Administrative |  |  |  |  |  |  |
| Format:                                                          | Format                              |  |  |  |  |  |  |
| French (France)                                                  | <b>•</b>                            |  |  |  |  |  |  |
|                                                                  |                                     |  |  |  |  |  |  |
| Date and time form                                               | ats                                 |  |  |  |  |  |  |
| Short date:                                                      | dd/MM/yyyy                          |  |  |  |  |  |  |
| Long date:                                                       | dddd d MMMM уууу                    |  |  |  |  |  |  |
| S <u>h</u> ort time:                                             | HH:mm                               |  |  |  |  |  |  |
| Long time:                                                       | HH:mm:ss 🔹                          |  |  |  |  |  |  |
| First day of week:                                               | lundi                               |  |  |  |  |  |  |
| What does the notat                                              | tion mean?                          |  |  |  |  |  |  |
| Examples                                                         |                                     |  |  |  |  |  |  |
| Short date:                                                      | 11/02/2019                          |  |  |  |  |  |  |
| Long date:                                                       | mercredi 11 février 2019            |  |  |  |  |  |  |
| Short time:                                                      | 10:45                               |  |  |  |  |  |  |
| Long time:                                                       | 10:45:01                            |  |  |  |  |  |  |
|                                                                  | Additional settings                 |  |  |  |  |  |  |
| Go online to learn about changing languages and regional formats |                                     |  |  |  |  |  |  |
| 1                                                                | OK Cancel Apply                     |  |  |  |  |  |  |

Kuva C-5. Alue ja kieli -näyttö—Uusi kieli näkyvissä

### C.4.1.2 Windows 10:n kieliasetuksen määrittäminen

- 1. Kirjaudu Windows 10:een **Cepheid-Admin**-käyttäjätilillä, ellet ole vielä kirjautunut sisään. Ks. Osa 5.2 Aloitus.
- 2. Jos GeneXpert Dx -ohjelmisto käynnistyy, poistu ohjelmistosta.
- 3. Napsauta Windowsin Käynnistä (Start) -kuvaketta ja valitse valikosta Asetukset (Settings). Windowsin Asetukset (Settings) -ikkuna avautuu. Ks. Kuva C-6.
- 4. Napsauta Windowsin Asetukset (Settings) -ikkunassa Aika ja kieli (Time and Language) (ks. Kuva C-6).
- 5. Napsauta vasemmassa osassa olevaa Alue ja kieli (Region & Language) -kohtaa tai Kieli (Language) -kohtaa.

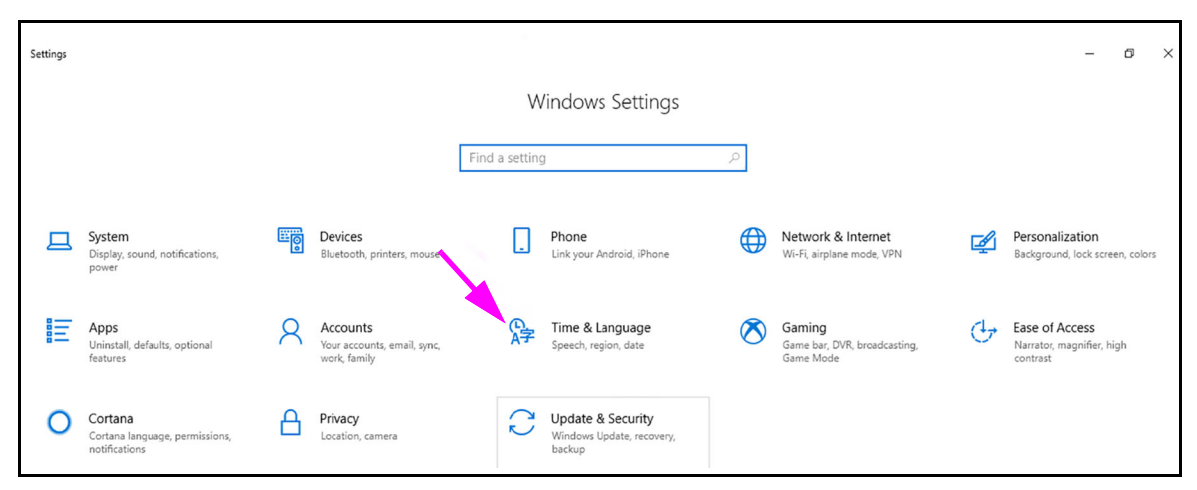

Kuva C-6. Windows 10:n Asetukset-ikkuna

- 6. Valitse haluamasi kieli ikkunan Kielet (Languages) -osan pudotusvalikosta.
- 7. Käynnistä tietokone uudelleen, jotta muutokset tulevat voimaan.

## C.4.2 Näppäimistö

Jos Windows 7 -tietokoneen mukana on toimitettu muu kuin englantilainen USBnäppäimistö, poista nykyinen englanninkielinen USB-näppäimistö ja liitä tietokoneeseen uusi, ei-englantilainen USB-näppäimistö. Määritä tietokoneesi asetukset jäljempänä kuvatulla tavalla.

Jos Windows 10 -tietokoneen mukana on toimitettu muu kuin englantilainen USBnäppäimistö, poista nykyinen englanninkielinen USB-näppäimistö ja liitä tietokoneeseen uusi, ei-englantilainen USB-näppäimistö. Konfigurointia ei tarvita.

### Windows 7 -näppäimistön määrittäminen

1. Napsauta Alue ja kielet (Region and Languages) -näytössä Näppäimistöt ja kielet (Keyboards and Languages) -välilehteä (ks. Kuva C-7).

| 🐓 Region and Language                                                                                 |                                     |  |  |  |  |
|----------------------------------------------------------------------------------------------------|-------------------------------------|--|--|--|--|
| Formats Location Key                                                                                  | poards and Languages Administrative |  |  |  |  |
| <u>F</u> ormat:                                                                                       |                                     |  |  |  |  |
| French (France)                                                                                       |                                     |  |  |  |  |
| - Date and time form                                                                                  | ats                                 |  |  |  |  |
| Short date:                                                                                           | dd/MM/yyyy                          |  |  |  |  |
| Long date:                                                                                            | dddd d MMMM ууууу                   |  |  |  |  |
| S <u>h</u> ort time:                                                                                  | HH:mm                               |  |  |  |  |
| Long time:                                                                                            | HH:mm:ss 🔹                          |  |  |  |  |
| First day of week:                                                                                    | lundi                               |  |  |  |  |
| What does the nota                                                                                    | tion mean?                          |  |  |  |  |
| Examples                                                                                              |                                     |  |  |  |  |
| Short date:                                                                                           | 11/02/2019                          |  |  |  |  |
| Long date:                                                                                            | mercredi 11 février 2019            |  |  |  |  |
| Short time:                                                                                           | 10:45                               |  |  |  |  |
| Long time:                                                                                            | 10:45:01                            |  |  |  |  |
|                                                                                                    |                                     |  |  |  |  |
| <u>Additional settings</u><br><u>Go online to learn about changing languages and regional formats</u> |                                     |  |  |  |  |
|                                                                                                    | OK Cancel Apply                     |  |  |  |  |

Kuva C-7. Alue ja kieli -pudotusikkuna

 Kun Näppäimistöt ja kielet (Keyboards and Languages) -välilehti tulee näkyviin, napsauta Vaihda näppäimistöä (Change Keyboards...) -painiketta (ks. Kuva C-8). Näkyviin tulee peittoikkuna, jossa luetellaan Asennetut palvelut (Installed Services) (käytettävissä olevat kielinäppäimistöt).

| Region and Language Formats Location Keyboards and Languages Administrative Keyboards and other input languages To change your keyboard or input languages Change keyboards How do I change the keyboard layout for the Welcome screen? | Peittoikkuna – | Text Services and Input Languages      General   Language Bar   Advanced Key Settings     Default input language   Select one of the installed input languages to use as the default for all input fields.     English (United States) - US   Installed services     Select the services that you want for each input language shown in the list.     Use the Add and Remove buttons to modify this list.     English (United States)     Keyboard     •   US     Add     Remove     Properties     Move Up     Move Down |
|----------------------------------------------------------------------------------------------------|----------------|----------------------------------------------------------------------------------------------------|
| OK Cancel Apply                                                                                                    |                | OK Cancel Apply                                                                                                    |

Kuva C-8. Alue ja kieli- sekä Tekstipalvelut ja syöttökielet -näytöt

3. Jos haluttu kieli löytyy Asennetut palvelut (Installed Services) -ruudusta, siirry kohtaan Vaihe 8.

Jos haluttua kieltä ei ole Asennetut palvelut (Installed Services) -ruudussa, napsauta Lisää (Add) -painiketta (ks. Kuva C-8).

4. Valitse Lisää syöttökieli (Add Input Language) -ikkunassa avattavasta alasvetovalikosta haluamasi kieli (maa) -yhdistelmä, napsauta kieli (maa) -yhdistelmän vieressä olevaa +-merkkiä ja napsauta sitten Näppäimistön (Keyboard) vieressä olevaa +-merkkiä (ks. Kuva C-9).

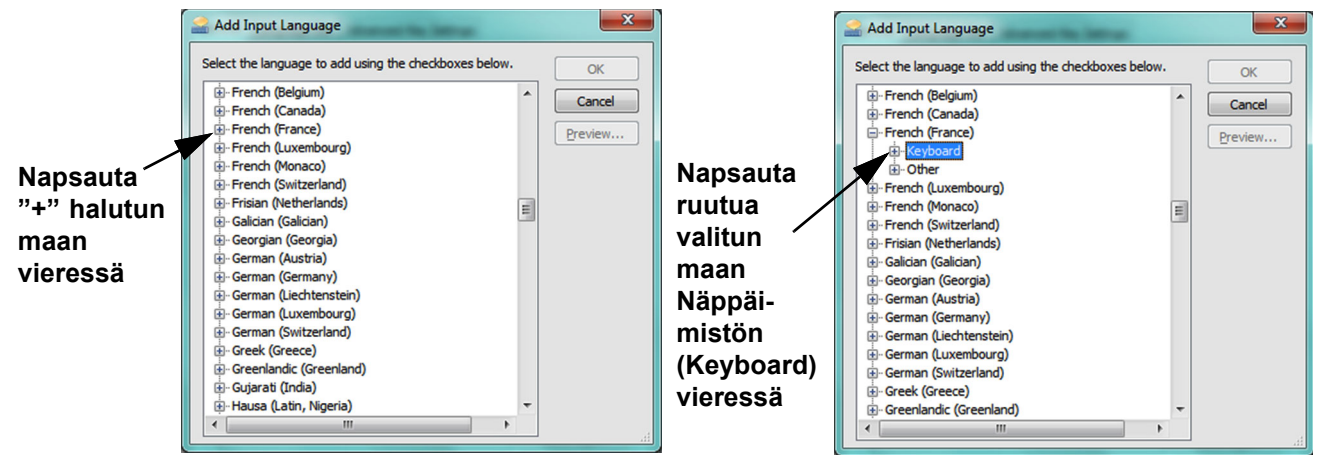

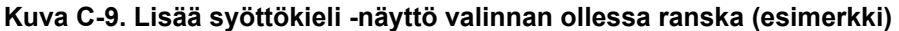

5. Kun olet valinnut uuden näppäimistön, joka vastaa Kuvassa C-9 valittua kieltä, valitun näppäimistön alle tulee näkyviin pudotusvalikko (ks. Kuva C-10).

| 🚔 Add Input Language                                                                                                    |   | ×      |
|----------------------------------------------------------------------------------------------------|---|--------|
| Select the language to add using the checkboxes below.                                                                                                    |   | ОК     |
| B French (Belgium)<br>French (Canada)<br>French (France)<br>French (French)<br>□ French                                                                           | * | Cancel |
| Show More Show More Softer French (Luxembourg) French (Monaco) French (Switzerland) Frisian (Netherlands) Galician (Galician) Georgian (Georgia) German (Austria) |   |        |
| German (Germany)<br>German (Liechtenstein)<br>German (Luxembourg)                                                                                                 | Ŧ | ł.     |

Kuva C-10. Lisää syöttökieli -ikkuna, jossa on kaikki syötöt

- 6. Valitse näytettävistä vaihtoehdoista napsauttamalla tyhjää ruutua halutun syötön vasemmalla puolella, ja kyseiseen syöttöön ilmestyy valintamerkki. Lisää valittu kieli napsauttamalla **OK**-painiketta. Lisää syöttökieli (Add Input Language) -ikkuna sulkeutuu ja palaudut Tekstipalvelut ja syöttökielet (Text Services and Input Languages) -näyttöön.
- 7. Napsauta **Yleistä (General)** -välilehteä (ks. Kuva C-11) ja valitse haluamasi (uusi) näppäimistö Asennetut palvelut (Installed services) -osion vieritettävällä ruudulla ja napsauta **OK**-painiketta.

| Prext Services and Input Languages                                                                                                    | ×          |  |  |  |  |
|----------------------------------------------------------------------------------------------------|------------|--|--|--|--|
| General Language Bar Advanced Key Settings                                                                                                    |            |  |  |  |  |
| Default input language<br>Select one of the installed input languages to use as the default for all input<br>fields.                                      |            |  |  |  |  |
| French (France) - French                                                                                                    | •          |  |  |  |  |
| Installed services<br>Select the services that you want for each input language shown in the list.<br>Use the Add and Remove buttons to modify this list. |            |  |  |  |  |
| FR French (France)                                                                                                    | Add        |  |  |  |  |
|                                                                                                    | Properties |  |  |  |  |
|                                                                                                    | Move Up    |  |  |  |  |
|                                                                                                    | Move Down  |  |  |  |  |
|                                                                                                    |            |  |  |  |  |
| OK Cancel Apply                                                                                                    |            |  |  |  |  |

Kuva C-11. Tekstipalvelut- ja Alue ja kieli -näyttö-Yleistä-välilehti

8. Palaa Näppäimistöt ja kielet (Keyboards and Languages) -välilehdelle (ks. Kuva C-12) ja napsauta **OK**-painiketta näppäimistön kielen vaihdon saattamiseksi loppuun.

| Region and Language                                               |
|-------------------------------------------------------------------|
| Formats Location Keyboards and Languages Administrative           |
| Keyboards and other input languages                               |
| To change your keyboard or input language click Change keyboards. |
| <u>Change keyboards</u>                                           |
| How do I change the keyboard layout for the Welcome screen?       |
|                                                                   |
|                                                                   |
|                                                                   |
|                                                                   |
|                                                                   |
|                                                                   |
|                                                                   |
|                                                                   |
|                                                                   |
|                                                                   |
|                                                                   |
|                                                                   |
| How can Linstall additional languages?                            |
| OK Cancel Apply                                                   |

Kuva C-12. Alue ja kieli -näyttö-Näppäimistöt ja kielet -välilehti

9. Sulje Ohjauspaneeli (Control Panel) -ikkuna ja kirjaudu ulos tietokoneesta.

## C.4.3 Aloitusnäytön näppäimistön asettelu

- Jos kyseessä on Windows 7 -tietokone, määritä ei-englantilaisen näppäimistön aloitusnäytön näppäimistön asettelu jäljempänä kuvatulla tavalla.
- Windows 10 -tietokoneelle ei tarvita konfigurointia.

### Windows 7:n aloitusnäytön näppäimistön asettelun määrittäminen

Näiden ohjeiden avulla voit ottaa käyttöön konfiguroitujen näppäimistöasettelujen vaihtamisen Windows 7:n kirjautumisnäytössä.

- 1. Kirjaudu Windows 7 -käyttöjärjestelmään **Cepheid-Admin**-järjestelmänvalvojana, jos et ole vielä kirjautunut sisään.
- 2. Jos GeneXpert Dx -ohjelmisto käynnistyy, poistu ohjelmistosta.
- 3. Avaa ohjauspaneeli (Control Panel) ja valitse sitten Kello, Kieli ja Alue (Clock, Language, and Region) (ks. Kuva C-13).

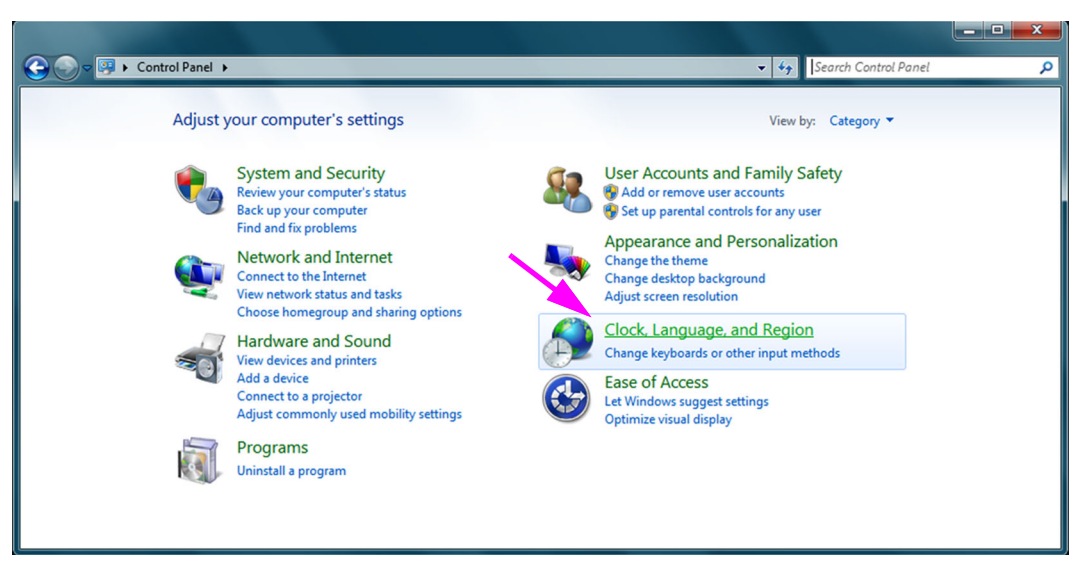

#### Kuva C-13. Ohjauspaneeli-ikkuna

4. Näyttöön avautuu Kello-, kieli- ja alue (Clock, Language, and Region) -ikkuna (ks. Kuva C-14). Valitse Alue ja kieli (Region and Language).

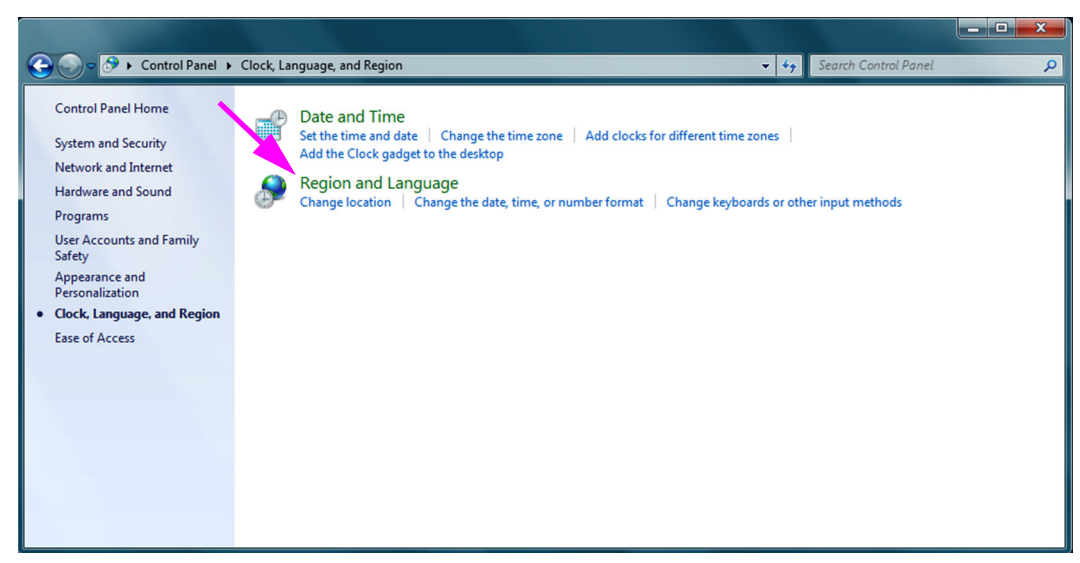

Kuva C-14. Kello, kieli ja alue -ikkuna

5. Näkyviin tulee Alue ja kieli (Region and Language) -näyttö (ks. Kuva C-15).

| 🐓 Region and Language                                            |                                     |  |  |  |  |  |
|------------------------------------------------------------------|-------------------------------------|--|--|--|--|--|
| Formats Location Key                                             | boards and Languages Administrative |  |  |  |  |  |
| <u>F</u> ormat:                                                  |                                     |  |  |  |  |  |
| English (United State                                            | s) 🔻                                |  |  |  |  |  |
| Date and time form                                               | ats                                 |  |  |  |  |  |
| Short date:                                                      | M/d/yyyy                            |  |  |  |  |  |
| Long date:                                                       | dddd, MMMM dd, yyyy                 |  |  |  |  |  |
| Short time:                                                      | h:mm tt                             |  |  |  |  |  |
| Long time:                                                       | h:mm:ss tt 💌                        |  |  |  |  |  |
| First day of week:                                               | ek: Sunday 🗸                        |  |  |  |  |  |
| What does the nota                                               | What does the notation mean?        |  |  |  |  |  |
| Examples                                                         |                                     |  |  |  |  |  |
| Short date:                                                      | 2/11/2019                           |  |  |  |  |  |
| Long date:                                                       | Wednesday, February 11, 2019        |  |  |  |  |  |
| Short time:                                                      | 10:42 AM                            |  |  |  |  |  |
| Long time:                                                       | 10:42:16 AM                         |  |  |  |  |  |
|                                                                  | Additional settings                 |  |  |  |  |  |
| Go online to learn about changing languages and regional formats |                                     |  |  |  |  |  |
|                                                                  | OK Cancel Apply                     |  |  |  |  |  |

Kuva C-15. Alue ja kieli -pudotusikkuna—Muoto-välilehti

6. Napsauta **Hallinto (Administrative)** -välilehteä. Esiin tulee Hallinto (Administrative) -välilehti (ks. Kuva C-16).

| 📌 Region and Language                                                                                                 |
|----------------------------------------------------------------------------------------------------|
| Formats Location Keyboards and Languages Administrative                                                               |
| Welcome screen and new user accounts                                                                                  |
| View and copy your international settings to the welcome screen, system<br>accounts and new user accounts.            |
|                                                                                                    |
| 🔪 🚱 C <u>o</u> py settings                                                                                            |
| Tell me more about these accounts                                                                                     |
| Language for non-Unicode programs                                                                                     |
| This setting (system locale) controls the language used when displaying text in programs that do not support Unicode. |
| Current language for non-Unicode programs:                                                                            |
| English (United States)                                                                                               |
| 😵 <u>C</u> hange system locale                                                                                        |
| What is system locale?                                                                                                |
|                                                                                                    |
|                                                                                                    |
|                                                                                                    |
|                                                                                                    |
| OK Cancel Apply                                                                                                    |

Kuva C-16. Alue ja kieli -näyttö-Järjestelmänvalvojan välilehti

- 7. Napsauta Hallinto (Administrative) -välilehdessä Kopioi asetukset (Copy settings...) -painiketta.
- 8. Esiin tulee aloitusnäyttö ja uuden käyttäjätilin asetukset (Welcome screen and new user account settings) -näyttö (ks. Kuva C-17).

| ſ            | 8 | Welcome screen and                                        | new user accounts settings                        | X                   |
|--------------|---|-----------------------------------------------------------|---------------------------------------------------|---------------------|
|              |   | The <u>s</u> ettings for the cu<br>user accounts are disp | rrent user, welcome screen (syste<br>layed below. | m accounts) and new |
|              |   | Current user                                              |                                                   |                     |
|              |   | Display language:                                         | English                                           |                     |
|              |   | Input language:                                           | English (United States) - US                      |                     |
| $\checkmark$ |   | Format:                                                   | English (United States)                           |                     |
|              | N | Location:                                                 | United States                                     |                     |
|              |   | Welcome screen —                                          |                                                   |                     |
|              |   | Display language:                                         | English                                           |                     |
|              |   | Input language:                                           | English (United States) - US                      |                     |
| $\checkmark$ |   | Format:                                                   | English (United States)                           |                     |
|              | N | Location:                                                 | United States                                     |                     |
|              |   | New user accounts                                         |                                                   |                     |
|              |   | Display language:                                         | English                                           |                     |
|              |   | Input language:                                           | English (United States) - US                      |                     |
|              |   | Format:                                                   | English (United States)                           |                     |
|              |   | Location:                                                 | United States                                     |                     |
|              |   |                                                           |                                                   |                     |
|              | Ľ |                                                           |                                                   |                     |
|              | Ν |                                                           | ings to:                                          |                     |
|              | 1 | Welcome correct                                           | angs to:                                          |                     |
|              |   |                                                           | rand system accounts                              |                     |
|              |   | New user accou                                            | nts                                               |                     |
|              |   | The new user accor                                        | unts display language is currently                | inherited from the  |
|              |   | welcome screen ui                                         | spiay language.                                   |                     |
|              |   |                                                           | OK                                                | Cancel              |
|              |   |                                                           |                                                   |                     |

Kuva C-17. Aloitusnäyttö ja Uuden käyttäjätilin asetukset-näyttö

- 9. Varmista, että Muoto (Format) -kentät vastaavat Osassa C.4.1 valittua kieltä ja Syöttökieli (Input Language) -kentät vastaavat Osassa C.4.2 valittua kieltä (ks. Kuva C-17).
- 10. Valitse Aloitusnäyttö ja järjestelmätilit (Welcome screen and system accounts) -valintaruutu.
- 11. Kun olet valmis, napsauta **OK**-painiketta. Näkyviin tulee Alue ja kieli (Region and Language) -ikkuna.
- 12. Sulje Alue ja kieli (Region and Language) -ikkuna napsauttamalla **OK**-painiketta.
- 13. Sulje Ohjauspaneeli-ikkuna.
- 14. Käynnistä tietokone uudelleen.

Huomautus Uudet asetukset tulevat voimaan, kun käynnistät tietokoneen uudelleen.

## C.4.4 Sisäänkirjautumisnäyttö

- Windows 7: ks. Osa C.4.4.1 Windows 7:n sisäänkirjautumisnäyttö.
- Windows 10: ks. Osa C.4.4.2 Windows 10:n sisäänkirjautumisnäyttö.

### C.4.4.1 Windows 7:n sisäänkirjautumisnäyttö

 Kun tietokone käynnistetään uudelleen (kieli- ja näppäimistölisäysten suorittamisen jälkeen), Windows 7:n sisäänkirjautumisnäytön avautuessa näytön vasemmassa yläkulmassa on nyt kaksikirjaiminen kuvake, joka näyttää nykyisen (aktiivisen) näppäimistöasettelun. Näppäimistöasettelun aktiivinen kieli voidaan nyt vaihtaa tässä näytössä napsauttamalla tätä kaksikirjaimista kuvaketta (ks. Kuva C-18).

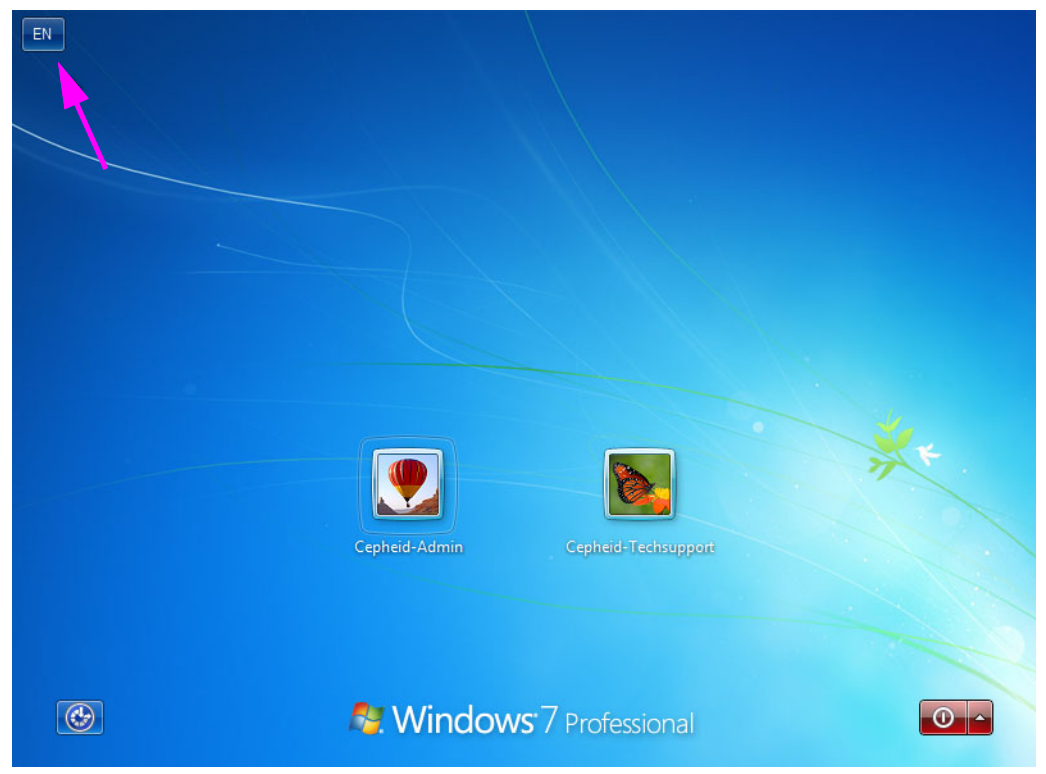

Kuva C-18. Windows 7:n sisäänkirjautumisnäyttö, jossa näkyy kaksikirjaiminen maamääritys

2. Napsauta kaksikirjaimista kuvaketta, jolloin näyttöön tulee Kuvassa C-19 vasemmalla näkyvän kaltainen valikko.

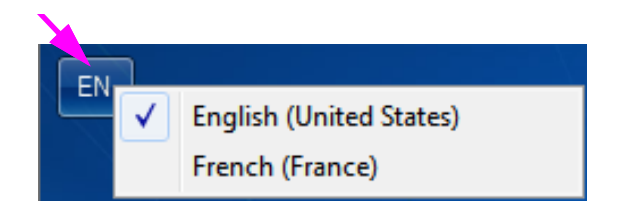

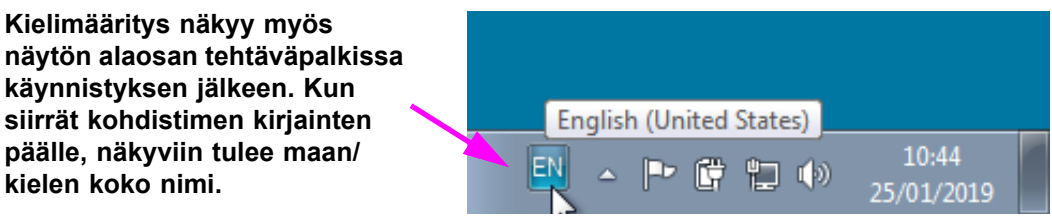

Kuva C-19. Avattava kielivalikko—Aloitusnäyttö (Windows 7)

3. Vaihda kieli napsauttamalla mitä tahansa näkyvissä olevaa kieltä.

Näppäimistöasettelun muutokset ovat voimassa vain sisäänkirjautumisen yhteydessä, eivätkä ne<br/>vaikuta GeneXpert Dx -ohjelmistoon. Jos kuvaketta ei ole olemassa tai haluttu kieli ei ole<br/>käytettävissä, lisää näppäimistökieli suorittamalla toimenpide Osassa C.4.1.

Windows 7:n määritys on nyt valmis. Määritä viivakoodinlukija siirtymällä kohtaan Osa C.5.

### C.4.4.2 Windows 10:n sisäänkirjautumisnäyttö

1. Kun tietokone käynnistetään uudelleen (kieli- ja näppäimistölisäysten suorittamisen jälkeen), Windows 10:n sisäänkirjautumisnäytön avautuessa näytön oikeassa alakulmassa on nyt **kolmikirjaiminen kuvake**, joka näyttää nykyisen (aktiivisen) näppäimistönasettelun. Näppäimistöasettelun aktiivinen kieli voidaan nyt vaihtaa tässä näytössä napsauttamalla tätä **kolmikirjaimista kuvaketta** (ks. Kuva C-20).

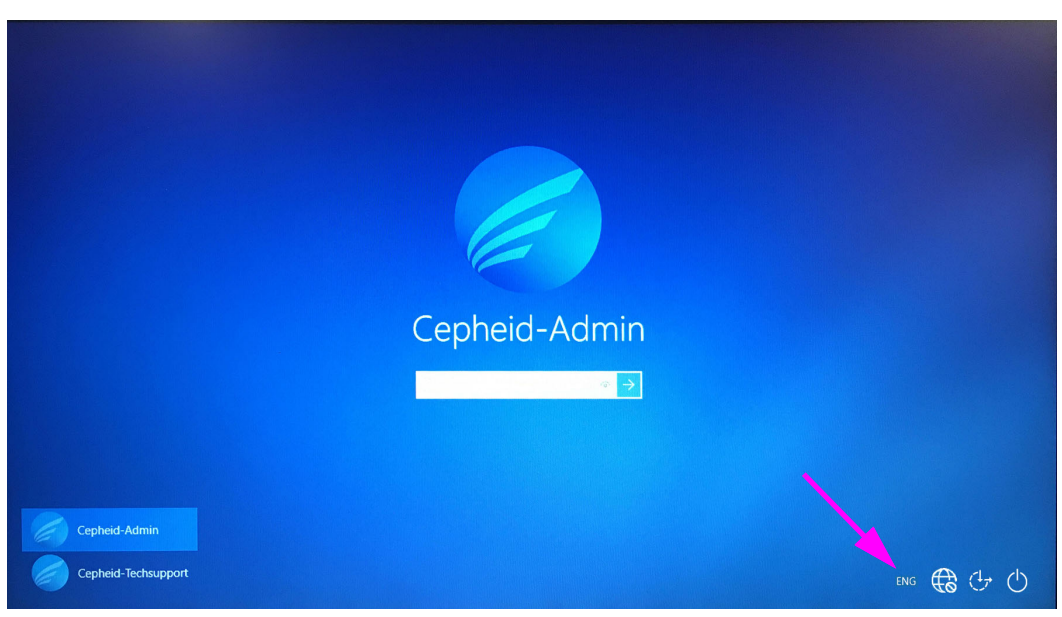

Kuva C-20. Windows 10:n sisäänkirjautumisnäyttö, jossa näkyy kolmikirjaiminen maamääritys

2. Napsauta kolmikirjaimista kuvaketta, jolloin näyttöön tulee Kuvassa C-21 ylhäällä näkyvän kaltainen valikko.

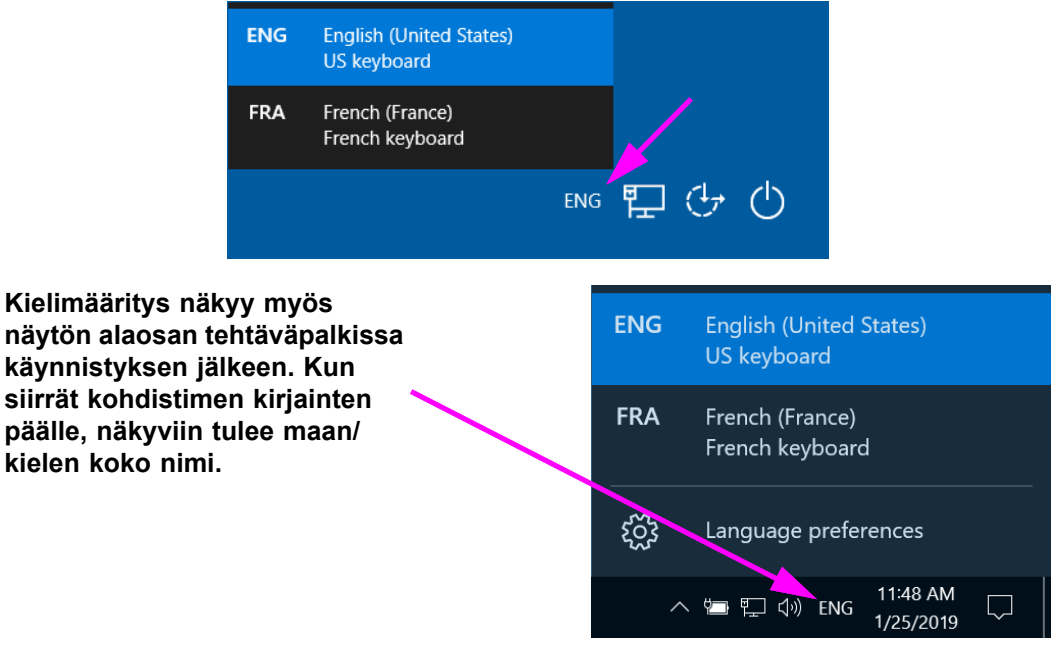

Kuva C-21. Avattava kielivalikko—Aloitusnäyttö (Windows 10)

3. Vaihda kieli napsauttamalla mitä tahansa näkyvissä olevaa kieltä.

**Huomautus** 

Näppäimistöasettelun muutokset ovat voimassa vain sisäänkirjautumisen yhteydessä, eivätkä ne vaikuta GeneXpert Dx -ohjelmistoon. Jos kuvaketta ei ole olemassa tai haluttu kieli ei ole käytettävissä, lisää näppäimistökieli suorittamalla toimenpide Osassa C.4.1.

Windows 10:n määritys on nyt valmis. Määritä viivakoodinlukija siirtymällä kohtaan Osa C.5.

## C.5 Viivakoodinlukijan määrittäminen ja testaaminen

Viivakoodinlukija on määritettävä ja testattava. Suorita viivakoodinlukijaasi vastaava toimenpide lukijamallista riippuen:

- Symbol, malli DS6708: Osa C.5.1 DS6708-mallisen Symbol-lukijan määrittäminen
- Zebra, malli DS4308-HC: Osa C.5.2 DS4308-HC-mallisen Zebra-lukijan määrittäminen

## C.5.1 DS6708-mallisen Symbol-lukijan määrittäminen

1. Tarkista lukijan valmistaja ja malli. Tämän toimenpiteen käyttämiseksi lukijan on oltava DS6708-mallinen Symbol-lukija. Tämä lukija on harmaa, ja siinä on keltainen skannauspainike.

Viivakoodinlukijan on oltava Symbol (tuotemerkki), malli DS6708, jotta se tukee alla esitettyjä kansainvälistettyjä syötteitä. Jos lukija on Zebra DS4308-HC, ks. Osa C.5.2 DS4308-HC-mallisen Zebra-lukijan määrittäminen.

- 2. Kytke viivakoodinlukija vapaaseen USB-porttiin ja odota, että se alustetaan (piippauksia kuuluu sarja).
- 3. Määritä viivakoodinlukija lukemalla viivakoodit, jotka näytetään järjestyksessä kuvissa Kuva C-22–Kuva C-26:

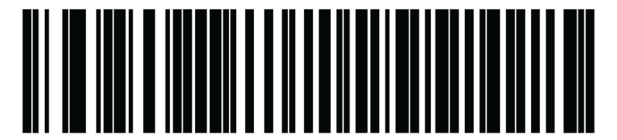

Kuva C-22. Viivakoodi 1: \*HID-näppäimistön emulointi

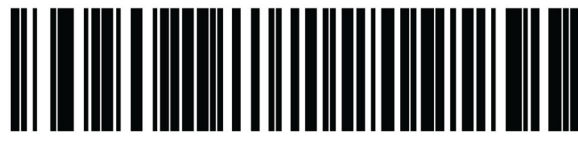

Kuva C-23. Viivakoodi 2: \*Pohjois-Amerikan standardi USB-näppäimistö

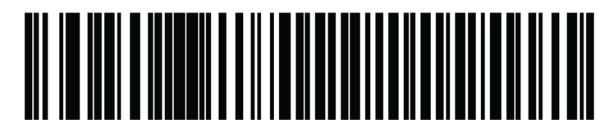

Kuva C-24. Viivakoodi 3: Ota käyttöön näppäimistön emulointi

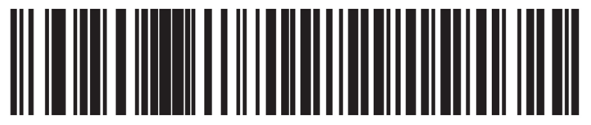

Kuva C-25. Viivakoodi 4: Ota käyttöön näppäimistön emulointi etunollalla

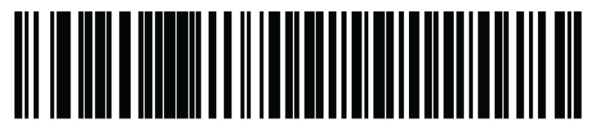

Kuva C-26. Viivakoodi 5: Ota käyttöön

4. Testaa skanneri kohdan Osa C.5.3 Kokoonpanon testaus ohjeiden mukaisesti.

**Huomautus** 

**Huomautus** 

## C.5.2 DS4308-HC-mallisen Zebra-lukijan määrittäminen

1. Tarkista lukijan valmistaja ja malli. Tämän toimenpiteen käyttämiseksi lukijan on oltava DS4308-HC-mallinen Zebra-lukija. Tämä lukija on valkoinen ja harmaa, ja siinä on sininen skannauspainike.

Viivakoodinlukijan on oltava Zebra (tuotemerkki), malli DS4308-HC, jotta se tukee alla esitettyjä kansainvälistettyjä syötteitä. Jos lukija on Symbol DS6708, Vaihe 2 ks. Osa C.5.1 DS6708-mallisen Symbol-lukijan määrittäminen. Jos lukija on JDK-2201, ks. Osa C.5.2 DS4308-HC-mallisen Zebra-lukijan määrittäminen.

- 2. Kytke viivakoodinlukija vapaaseen USB-porttiin ja odota, että se alustetaan (piippauksia kuuluu sarja).
- 3. Määritä viivakoodinlukija kansainvälistä määritystä varten skannaamalla viivakoodi, joka näkyy kuvassa Kuva C-27.

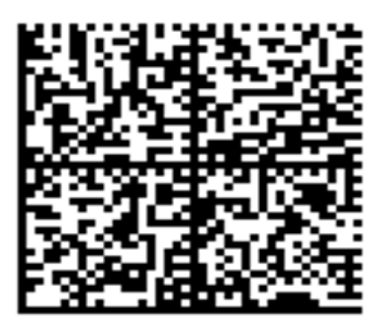

Kuva C-27. Kansainvälinen määritysviivakoodi

4. Testaa skanneri kohdan Osa C.5.3 Kokoonpanon testaus ohjeiden mukaisesti.

Jos viivakoodinlukija on konfiguroitava takaisin Pohjois-Amerikan viivakoodimääritykseen, skannaa viivakoodi, joka on esitetty Kuvassa C-28.

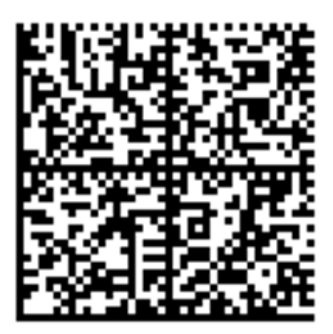

Kuva C-28. Pohjois-Amerikan määritysviivakoodi

## C.5.3 Kokoonpanon testaus

Jos haluat testata, että konfigurointi onnistui, käynnistä GeneXpert Dx -ohjelmisto. Varmista jokainen kieli käyttämällä alla olevia viivakoodeja:

**Huomautus** 

Jos jotain viivakoodia ei lueta oikein, irrota viivakoodinlukija tietokoneesta ja toista konfigurointivaiheet alkaen kohdasta Vaihe 2 osiossa Osa C.5.1 tai kohdasta Vaihe 2 osiossa Osa C.5.2 ja skannaa uudelleen viivakoodit, jotka esitetään kohdissa Kuva C-22–Kuva C-26.

### Ranska

Siirry Luo testi (Create Test) -näyttöön ja skannaa viivakoodi, joka on kuvattu Kuvassa C-29, kun näytetunnuksen skannauskehote tulee esiin:

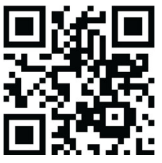

Kuva C-29. Ranskankielinen näytteen viivakoodi

Varmista, että Näytetunnus-kenttä on täytetty merkkijonolla: ÀâÆæçéÈ êËÎîïôŒœ.

#### Italia

Siirry Luo testi (Create Test) -näyttöön ja skannaa viivakoodi, joka on kuvattu Kuvassa C-30, kun näytetunnuksen skannauskehote tulee esiin:

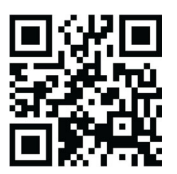

### Kuva C-30. Italiankielinen näytteen viivakoodi

Varmista, että Näytetunnus-kenttä on täytetty merkkijonolla: àèéìíîòóùú.

### Saksa

Siirry Luo testi (Create Test) -näyttöön ja skannaa viivakoodi, joka on kuvattu Kuvassa C-31, kun näytetunnuksen skannauskehote tulee esiin:

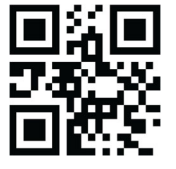

Kuva C-31. Saksankielinen näytteen viivakoodi

Varmista, että Näytetunnus-kenttä on täytetty merkkijonolla: ÄÖßÜ.

### Portugali

Siirry Luo testi (Create Test) -näyttöön ja skannaa viivakoodi, joka on kuvattu Kuvassa C-32, kun näytetunnuksen skannauskehote tulee esiin:

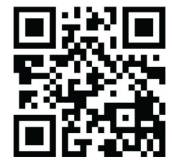

### Kuva C-32. Portugalinkielinen näytteen viivakoodi

Varmista, että Näytetunnus-kenttä on täytetty merkkijonolla: ábêcêdêéóçãú.

### Espanja

Siirry Luo testi (Create Test) -näyttöön ja skannaa viivakoodi, joka on kuvattu Kuvassa C-33, kun näytetunnuksen skannauskehote tulee esiin:

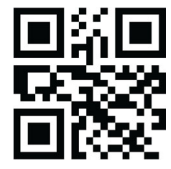

### Kuva C-33. Espanjankielinen näytteen viivakoodi

Varmista, että Näytetunnus-kenttä on täytetty merkkijonolla: ñüñchllñrr.

### Kiina

Siirry Luo testi (Create Test) -näyttöön ja skannaa viivakoodi, joka on kuvattu Kuvassa C-34, kun näytetunnuksen skannauskehote tulee esiin:

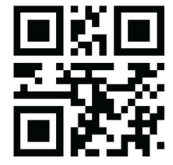

Kuva C-34. Kiinankielinen näytteen viivakoodi

Varmista, että Näytetunnus-kenttä on täytetty merkkijonolla: 男孩和女孩 .

### Venäjä

Siirry Luo testi (Create Test) -näyttöön ja skannaa viivakoodi, joka on kuvattu Kuvassa C-35, kun näytetunnuksen skannauskehote tulee esiin:

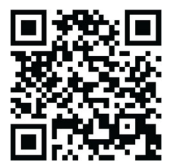

#### Kuva C-35. Venäjänkielinen näytteen viivakoodi

Varmista, että Näytetunnus-kenttä on täytetty merkkijonolla: мальчиков и девочек.

#### Japani

Siirry Luo testi (Create Test) -näyttöön ja skannaa viivakoodi, joka on kuvattu Kuvassa C-36, kun näytetunnuksen skannauskehote tulee esiin:

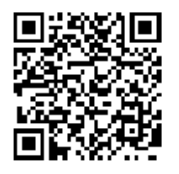

#### Kuva C-36. Japaninkielinen näytteen viivakoodi

Varmista, että Näytetunnus-kenttä on täytetty merkkijonolla:

うぃうくすつぬふむゆるえけせてねへめれうぇ・

## C.6 Päivämäärän ja ajan muoto

GeneXpert Dx -ohjelmiston käyttämä päivämäärän ja ajan muoto määritetään Järjestelmän kokoonpano (System Configuration) -näytössä. Lisätietoja on Osassa 2.9.2 Paikallinen päivämäärä ja aika.

\_

# D Apache OpenOffice (AOO) -järjestelmän alkumääritysohjeet

# D.1 Johdanto

Apache OpenOffice (AOO) on avoimen lähdekoodin ratkaisu, joka korvaa Microsoft Officen Cepheid-asiakastietokoneilla. Sitä käytetään .csv-tiedostojen tarkasteluun, muotoiluun ja tallentamiseen.

Ensimmäisen käynnistyksen yhteydessä ohjelma on määritettävä näyttämään .csvtiedostot oikein. Tässä liitteessä on ohjeet sellaisten .csv-tiedostojen avaamiseen ja määrittämiseen, jotka on luotu GeneXpertissä käyttäen AOO:ta järjestelmässäsi.

Huomautus

GeneXpert Dx -järjestelmä -järjestelmissä, joissa käytetään ohjelmistoversioita ennen 30. marraskuuta 2015, .csv-tiedostojen näyttämiseen käytetään Microsoft Exceliä (Microsoft Office -ohjelmiston osa) eikä ohjelmistoa tarvitse määrittää. Jos tarvitset apua, katso yhteystiedot osion Tekninen tuki kohdasta Johdanto.

## D.2 Määrittäminen

1. Siirry järjestelmäsi GeneXpert-kansiossa Vie (Export) -kansioon. Napsauta avattavaa .csv-tiedostoa hiiren kakkospainikkeella. Kun pudotusvalikko tulee näkyviin, napsauta Avaa sovelluksessa (Open with) ja valitse OpenOffice Calc. Ks. Kuva D-1.

| Computer                           | ► Local Disk (C:) ► Gen                         | eXpert ▶ expo                     | rt                       | • <del>•</del> •• | Searc | ch export           |      | م<br>م |
|------------------------------------|-------------------------------------------------|-----------------------------------|--------------------------|-------------------|-------|---------------------|------|--------|
| Organize 👻 🚮 Open                  | ▼ Print Burn                                    | New folder                        |                          |                   |       | 8==                 | - 🔟  | 0      |
| ☆ Favorites                        | Name                                            |                                   | Date modified            | Туре              |       |                     | Size |        |
| 🧮 Desktop                          | RF-46-193_#1_2019.0                             | 2.23_22.53.33                     | 2/23/2019 5:01 PM        | OpenOffice        | e.org | XML 1.0 Spreadsheet |      | 37 KB  |
| Downloads                          |                                                 | Open<br>New<br>Print              |                          |                   |       |                     |      |        |
| Documents                          |                                                 | Edit<br>Scap with Mi              | rocoft Security Eccent   | N-                | ι.    |                     |      |        |
| J Music                            | · · · · · · · · · · · · · · · · · · ·           | Open with                         | crosore becunty essentia |                   |       | Notepad             |      |        |
| Pictures                           |                                                 | Restore previ                     | ous versions             |                   |       | OpenOffice Calc     |      |        |
| Videos 🛃                           |                                                 | Send to                           |                          | •                 |       | WordPad             |      |        |
| 📜 Computer                         |                                                 | Cut                               |                          |                   |       | Choose default pro  | gram |        |
| 🚢 Local Disk (C:)                  |                                                 | Сору                              |                          |                   | Г     |                     |      |        |
| 🕳 UUI (E:)<br>🗣 Network            |                                                 | Create shortc<br>Delete<br>Rename | ut                       |                   |       |                     |      |        |
|                                    |                                                 | Properties                        |                          |                   |       |                     |      |        |
|                                    | •                                               |                                   | III                      |                   |       |                     |      | Þ      |
| RF-46-193_#1_2<br>OpenOffice.org > | 2019.02.23_22.53.33 Date<br>XML 1.0 Spreadsheet | modified: 2/2<br>Size: 36.3       | 8/2019 5:01 PM Da        | ate created:      | 2/23  | /2019 4:45 PM       |      |        |

Kuva D-1. .csv-tiedoston avaaminen AOO:n määrittämiseksi (esimerkki)

| SWelcome to OpenOffice 4.1.1 |                               |
|------------------------------|-------------------------------|
| <u>Steps</u>                 | Welcome to OpenOffice 4.1.1   |
| 2. User name                 | Click 'Next' to continue.     |
|                              |                               |
|                              |                               |
|                              |                               |
|                              |                               |
|                              |                               |
|                              | << Back Next >> Einish Cancel |

#### Kuva D-2. AOO-rekisteröintinäyttö

2. Kun AOO käynnistetään ensimmäisen kerran, näkyviin tulee rekisteröintinäyttö. Ks. Kuva D-2.

 Valitse Seuraava (Next). Kun uusi näyttö tulee näkyviin, anna pyydetyt tiedot (nimi ja nimikirjaimet) ja valitse Valmis (Finish). Näkyviin tulee Tekstin tuonti (Text Import) -näyttö. Ks. Kuva D-3.

#### Merkistö (Character Set) -pudotusvalikossa:

Valitse yksitavuisen merkistön kielille (englanti, ranska, espanja, portugali, italia, saksa, venäjä) **Unicode (UTF-8)**.

Valitse monitavuisen merkistön kielille (japani ja kiina) Unicode.

| 😌 Text | Import - [DS348           | 710_2019.03.13_08.35.0 | 7.csv]                  |          |       |              |  |  |
|--------|---------------------------|------------------------|-------------------------|----------|-------|--------------|--|--|
| Impor  | t                         |                        |                         |          |       |              |  |  |
| Ch     | aracter set               | Unicode                |                         | •        |       | UK           |  |  |
| Lan    | guage                     | Default - English (U   | ISA)                    | •        |       | Cancel       |  |  |
| Fro    | m ro <u>w</u>             | 1                      |                         |          |       | <u>H</u> elp |  |  |
| Separ  | ator options —            |                        |                         |          |       | -            |  |  |
| 0      | <u>F</u> ixed width       |                        |                         |          |       |              |  |  |
| ۲      | Separated by              |                        |                         |          |       |              |  |  |
|        | 🔲 <u>T</u> ab             | 🔲 <u>C</u> omma        | Other                   |          |       |              |  |  |
|        | Semicolon                 | Space                  |                         |          |       |              |  |  |
|        | Merce delimit             |                        | Taut delimiter          |          |       |              |  |  |
|        | interge <u>d</u> entrit   | cis                    | re <u>x</u> t delimiter |          |       |              |  |  |
| Other  | options                   |                        |                         |          |       | -            |  |  |
|        | Quoted field as te        | ext                    |                         |          |       |              |  |  |
|        | Detect special <u>n</u> u | mbers                  |                         |          |       |              |  |  |
| Calde  |                           |                        |                         |          |       |              |  |  |
| Fields |                           |                        |                         |          |       | _            |  |  |
| Col    | umn type                  |                        | <b>T</b>                |          |       |              |  |  |
|        | Standard                  | Standard               | Standard                | Standard | Sta 🔺 |              |  |  |
| 1      | ,GeneXpert                | Dx                     | System                  |          | =     |              |  |  |
| 2      | System                    | Name, GeneXpert        | PC                      |          |       |              |  |  |
| 3      | Exported                  | Date,03/13/19          | 14:35:54                |          |       |              |  |  |
| 4      | Report                    | User                   | Name, Administration    | User     |       |              |  |  |
| 5      |                           |                        |                         |          |       |              |  |  |
| 6      |                           |                        |                         |          |       |              |  |  |
| 7      | ASSAY                     | INFORMATION            |                         |          | -     |              |  |  |
| -      |                           |                        |                         |          |       |              |  |  |
|        |                           |                        |                         |          |       |              |  |  |

Kuva D-3. Tekstin tuonti -näyttö, joka näyttää oletusasetukset

- 4. Poista oletusarvoisen Tekstin tuonti (Text Import) -näytön (ks. Kuva D-3) valinta Puolipiste (Semicolon) ja Välilyönti (Space).
- 5. Valitse Pilkku (Comma)- ja Lainattu kenttä tekstinä (Quoted field as text) -kohtien vasemmalla puolella oleva valintaruutu. Ks. Kuva D-4.

| Text Import - [DS348710_2     | 2019.02.24_08.35.07.csv] |        |              |  |  |  |  |
|-------------------------------|--------------------------|--------|--------------|--|--|--|--|
| mport                         |                          |        | Or           |  |  |  |  |
| Ch <u>a</u> racter set        | er set Unicode 💌         |        |              |  |  |  |  |
| Language                      | Default - English (USA)  | Cancel |              |  |  |  |  |
| From row                      | 1                        |        | <u>H</u> elp |  |  |  |  |
| Separator options             |                          |        |              |  |  |  |  |
| Eixed width                   |                          |        |              |  |  |  |  |
| Separated by                  |                          |        |              |  |  |  |  |
| Tab                           | Comma 🔲 Other            |        |              |  |  |  |  |
| Semicolon                     | Space                    |        |              |  |  |  |  |
| Merge <u>d</u> elimiters      | Te <u>x</u> t delimiter  | r "    |              |  |  |  |  |
| ther options                  |                          |        |              |  |  |  |  |
| Quoted field as text          |                          |        |              |  |  |  |  |
| Detect special <u>n</u> umber | 5                        |        |              |  |  |  |  |
| Fields                        |                          |        |              |  |  |  |  |
| Column type                   | <b>_</b>                 |        |              |  |  |  |  |
|                               |                          |        |              |  |  |  |  |
| Standard                      | Standard                 | St 🔺   |              |  |  |  |  |
| 1                             | GeneXpert Dx System      | E      |              |  |  |  |  |
| 2 System Name                 | GeneXpert PC             |        |              |  |  |  |  |
| 5 Exported Date               | 02/20/19 09:59:05        |        |              |  |  |  |  |
| 4 Report User Name            | <none></none>            |        |              |  |  |  |  |
| 6 ACCAV THEODWATTO            | a.                       |        |              |  |  |  |  |
| U HOSAI INFURMATIO            |                          |        |              |  |  |  |  |
| 7 7 8 4 4 4 4                 |                          |        |              |  |  |  |  |
| 7 Assay                       | xpert MRSA               |        |              |  |  |  |  |

Kuva D-4. Tekstin tuonti -näyttö, jossa uudet asetukset valittu

- 6. Kun olet tehnyt valinnat, valitse **OK**. Näkyviin tulee .csv-tiedosto. Ks. Kuva D-5.
- 7. Kun tiedosto on auki, napsauta taulukon vasenta yläkulmaa ja korosta kaikki solut (ks. Kuva D-5).

| 105348/10_2019.02.24_08.35.07.cs | - OpenOffice Calc                                             |                      |
|----------------------------------|---------------------------------------------------------------|----------------------|
| Elle Edit View Insert Format     | oois Data Mindow Heip                                         |                      |
| 🗟 • 🐸 • 🗟 👒 📝 📓                  | 르 (9, ) 🖑 💯   🖌 🖻 🛍 • 🛷 ! 19 • 12 • 1 💩 🐉 🐉   🏙 🏏   👪 🧭 🛱 🗟 🔍 | 🖌 😧 🖕 Find 💽 🕸 🕆 🖕   |
| •                                | 10 💽 B / U ⊨ ≅ ≅ ≡ ⊞   🍌 % 💱 ‰ 💥   🤕 🤕 - 🕰 - 🔺                |                      |
| A1:AMJ1048576 💽 🏂 =              | =                                                             | Properties           |
| A                                | B C D E                                                       | F G H F Text         |
| 1                                | GeneXpert Dx System                                           |                      |
| 2 System Name                    | GeneXpert PC                                                  | • 10 •               |
| 3 Exported Date                  | 02/24/19 08:35:07                                             |                      |
| 4 Report User Name               | Administration User                                           |                      |
| 5                                |                                                               |                      |
| 6                                |                                                               |                      |
| 7 ASSAY INFORMATION              |                                                               |                      |
| 8 Assay                          | Xpert CT_NG                                                   | Alignment            |
| 9 Assay Version                  | 3                                                             |                      |
| 10 Assay Type                    | In <u>Vitro</u> Diagnostic                                    |                      |
| 11 Assay Disclaimer              | For In Vitro Diagnostic Use Only.                             | Left indept          |
| 12                               |                                                               | Let inden. Wrap text |
| 13                               |                                                               | 0 pt 👘 Merge cells   |
| 14 Analysis Settings             |                                                               | Text orientation:    |
| 15 Sample ID                     | DS348/10                                                      |                      |
| 16 Patient ID                    | H23/654098/123                                                | 0 degrees            |
| Assay                            | Xpert CI_NG                                                   |                      |
| 18 Assay version                 | J In Mitra Diseasatia                                         | Vertically stacked   |
| 19 Assay Type                    | In vitro Diagnostic                                           |                      |
| 20 Test Type                     | Specimen                                                      | Cell Appearance      |
| 21 Sample Type                   |                                                               | Cell background:     |
| 22 NULES                         | na datas                                                      |                      |
| 24 Sinauncient privilege to acce |                                                               |                      |
| 24                               |                                                               | Cell border:         |
| 26 RESULT TABLE                  |                                                               |                      |
| 27 Sample ID                     | DS348710                                                      |                      |
| 28 Patient ID                    | H2376540987123                                                |                      |
| 29 Assav                         | Xnert CT NG                                                   |                      |
| 30 Assay Version                 | 3                                                             | Show cell grid lines |
| Assess Tures                     |                                                               |                      |

Kuva D-5. Kaikki solut valittu

- 8. Napsauta sarakkeen otsikkoa hiiren kakkospainikkeella. Sarakkeen oikealla puolella näkyy pudotusvalikko (ks. Kuva D-6).
- 9. Valitse pudotusvalikosta Sarakkeen leveys (Column Width).

| DS348710 2019.02.24 08.35.07.csv - Op                                             | enOffice Calc        |                | B 10 No. 0         |               |                                |  |  |  |
|-----------------------------------------------------------------------------------|----------------------|----------------|--------------------|---------------|--------------------------------|--|--|--|
|                                                                                   |                      |                |                    |               |                                |  |  |  |
| Lie Edit View Insert Format Toole Data Mindow Help X                              |                      |                |                    |               |                                |  |  |  |
| 🗄 🕆 😕 🛪 🕼 🐼 🛣 🖴 💖 🏧 😹 🗞 🖏 🛍 🔹 🏈 🕬 - 🧭 - 🎯 🐉 👬 🛍 🔗 🚔 🗟 🖓 🙀 🚼 🚺 🖉                   |                      |                |                    |               |                                |  |  |  |
| 10                                                                                | R / U ≡              | * * = *        | ₿ % \$% <b>%</b> % | 🦛 🐗 🗆 + 8     | - A -                          |  |  |  |
|                                                                                   |                      |                |                    |               |                                |  |  |  |
| A1:AM 048576                                                                      |                      | Properties X = |                    |               |                                |  |  |  |
| A                                                                                 |                      |                | C D                | E 🔺           | 🗆 Text 🔲 🗅 👝                   |  |  |  |
|                                                                                   | Format Cells         |                |                    |               |                                |  |  |  |
| 2 System Name                                                                     | Column Width         |                |                    |               |                                |  |  |  |
| 3 Exported Date                                                                   | Optimal Column Width |                |                    |               | B / U - ABG AA 🕼 🛣             |  |  |  |
| 5                                                                                 | D.L. C.L             |                |                    |               |                                |  |  |  |
| 6                                                                                 | Delete Columns       |                |                    |               |                                |  |  |  |
| 7 ASSAY INFORMATION                                                               | Delete Contents      |                |                    |               |                                |  |  |  |
| 8 Assay                                                                           | Hide                 |                |                    |               | 🗆 Alignment 🗔                  |  |  |  |
| 9 Assay Version                                                                   | Show                 | 3              |                    |               | 토중독립 프로그 🖄                     |  |  |  |
| 11 Assav Disclaimer                                                               | -                    | Use Only       |                    |               |                                |  |  |  |
| 12                                                                                | Cut                  |                |                    |               | Left indent: <u>W</u> rap text |  |  |  |
| 13                                                                                | Copy                 |                |                    |               | 0 pt                           |  |  |  |
| 14 Analysis Settings                                                              | <u>P</u> aste        |                |                    |               | Text orientation:              |  |  |  |
| 15 Sample ID                                                                      | Paste Special        |                |                    |               |                                |  |  |  |
| 17 Assav                                                                          | Xpert CT_NG          |                |                    |               | 0 degrees                      |  |  |  |
| 18 Assay Version                                                                  |                      | 3              |                    |               | Vartically stacked             |  |  |  |
| 19 Assay Type                                                                     | In Vitro Diagnostic  |                |                    |               | vertically stacked             |  |  |  |
| 20 Test Type                                                                      | Specimen             |                |                    |               | Cell Appearance                |  |  |  |
| 21 Sample Type                                                                    |                      |                |                    |               | <u>C</u> ell background:       |  |  |  |
| 22 Notes<br>23 <insufficient access="" data="" privilege="" to=""></insufficient> |                      |                |                    |               |                                |  |  |  |
| 24                                                                                |                      |                |                    |               |                                |  |  |  |
| 25                                                                                |                      |                |                    |               | Cell <u>b</u> order:           |  |  |  |
| 26 RESULT TABLE                                                                   |                      |                |                    |               | · · · · ·                      |  |  |  |
| 27 Sample ID US348/10<br>28 Patient ID H2376540987123                             |                      |                |                    |               |                                |  |  |  |
| 29 Assav Xpert CT NG                                                              |                      |                |                    |               | Ø                              |  |  |  |
| 30 Assay Version                                                                  |                      | 3              |                    | -             | Show cell grid lines           |  |  |  |
| K ( b b \Sheet1 /                                                                 |                      |                |                    |               |                                |  |  |  |
| Sheet 1/1                                                                         | efault               |                | STD                | Sum=427120651 |                                |  |  |  |

Napsauta hiiren kakkospainikkeella sarakkeen otsikkoa

Kuva D-6. Pudotusvalikko Sarakeleveyden valintaan

10. Näkyviin tulee Sarakkeen leveys (Column Width) -valintaikkuna. Ks Kuva D-7.

| Column W | lidth           | ~        | X      |
|----------|-----------------|----------|--------|
| Width    | 0.89 "          | <b>•</b> | ОК     |
|          | ☑ Default value |          | Cancel |
|          |                 |          | Help   |

Kuva D-7. Sarakkeen leveys -valintaikkuna

11. Napsauta kohdan **Oletusarvo (Default value)** vasemmalla puolella olevaa valintaruutua ja sulje sitten valintaikkuna napsauttamalla **OK**. Tämän jälkeen sarakkeen leveydet muuttuvat ja tiedosto muotoillaan (ks. Kuva D-8). Voit poistaa sinisten solujen valinnan napsauttamalla mitä tahansa kohtaa tyhjissä sarakkeissa ja muuttaa solut uudelleen valkoisiksi.

| 🗃 D          | 🗟 D\$348710_2019.02.24_08.35.07.csv - OpenOffice Calc                                                                                                    |                 |              |          |          |     |   |      |       |                                        |
|--------------|----------------------------------------------------------------------------------------------------|-----------------|--------------|----------|----------|-----|---|------|-------|----------------------------------------|
| <u>F</u> ile | Eile Edit View Insert Format Iools Data Window Help ×                                                                                                    |                 |              |          |          |     |   |      |       |                                        |
| . 🗃          | 🗟 • 😕 • 🗔 👒 📝 🗟 🖴 1 🕸 🕾 1 😹 🗞 📽 📽 • 🎸 1 🕸 • 🥙 - 🌚 🌜 🐉 1 🏙 🥢 1 🏙 🖉 💼 谷 🔾 1 🕑 💂                                                                             |                 |              |          |          |     |   |      |       |                                        |
| . 🖭          | 🐼 Arial 💽 10 💽 B I U 🗉 🗉 📰 🦺 % 😵 🎎 🍕 🤃 🗆 • 🖄 • A •                                                                                                    |                 |              |          |          |     |   |      |       |                                        |
| E6           | [                                                                                                    | • 🕉 🗵           | =            |          |          |     |   |      |       | Properties × =                         |
|              | A                                                                                                    | В               | С            | D        | E        | F   | G | Н    | ~     | 🗉 Text 🔲 📥 🧫                           |
| 1            |                                                                                                    | GeneXpert Dx    | System       |          |          |     |   |      |       |                                        |
| 2            | System Nam                                                                                                    | GeneXpert PC    | ;            |          |          |     |   |      | _     |                                        |
| 3            | Exported Dat                                                                                                    | 01/13/19 14:3   | 5:54         |          |          |     |   |      | - 111 | P. Z. H arc. An Def 1.9                |
| 4            | Report User 🕨                                                                                                    | Administration  | n User       |          |          |     |   |      | E     | D I U AND HA LA                        |
| 5            |                                                                                                    |                 |              |          | <u> </u> |     |   |      | - 111 |                                        |
| 6            |                                                                                                    |                 |              |          |          | 4   |   |      | -111  | AC AĂ 🔅 * 🙇 *                          |
|              | ASSAY INFO                                                                                                    | RMATION         |              |          | -        |     |   |      | _     |                                        |
| 8            | Assay                                                                                                    | Apert CI_NG     |              |          |          |     |   |      |       | Alignment                              |
| 10           | Assay Versie                                                                                                    | Jn Vitro Diago  | octic        |          |          |     |   |      | -     |                                        |
| 11           | Assay Type                                                                                                    | For In Vitro D  | iagnostic He |          |          |     |   |      |       |                                        |
| 12           | Assay Discla                                                                                                    |                 | agnostic Os  | se Only. |          |     |   |      | -     | Left indent: Wrap text                 |
| 13           |                                                                                                    |                 |              |          |          |     |   |      |       | 0 pt                                   |
| 14           | Analysis Sett                                                                                                    | inas            |              |          |          |     |   |      | - :   | Merge cells                            |
| 15           | Sample ID                                                                                                    | DS348710        |              |          |          |     |   |      |       | Text orientation: ≣                    |
| 16           | Patient ID                                                                                                    | H2376540987     | 123          |          |          |     |   |      | - '   |                                        |
| 17           | Assay                                                                                                    | Xpert CT NG     |              |          |          |     |   |      |       | ( ) degrees                            |
| 18           | Assay Versic                                                                                                    | 3               |              |          |          |     |   |      |       | Vertically stacked                     |
| 19           | Assay Type                                                                                                    | In Vitro Diagn  | ostic        |          |          |     |   |      |       | vertically stacked                     |
| 20           | Test Type                                                                                                    | Specimen        |              |          |          |     |   |      |       | Cell Appearance                        |
| 21           | Sample Type                                                                                                    |                 |              |          |          |     |   |      |       | Cell background:                       |
| 22           | Notes                                                                                                    |                 |              |          |          |     |   |      |       |                                        |
| 23           | <insufficient p<="" td=""><td>rivilege to acc</td><td>ess data&gt;</td><td></td><td></td><td></td><td></td><td></td><td></td><td>♥/ ▼</td></insufficient> | rivilege to acc | ess data>    |          |          |     |   |      |       | ♥/ ▼                                   |
| 24           |                                                                                                    |                 |              |          |          |     |   |      | _     | Cell border:                           |
| 25           |                                                                                                    | -               |              |          |          |     |   |      |       |                                        |
| 26           | RESULT TAB                                                                                                    | LE              |              |          |          |     |   |      |       |                                        |
| 27           | Sample ID                                                                                                    | US348/10        | 402          |          |          |     |   |      |       |                                        |
| 28           | Access                                                                                                    | T23/054098/     | 123          |          |          |     |   |      |       | ······································ |
| 29           | Assay Vareid                                                                                                    | Aperi CI_NG     |              |          |          |     |   |      |       | Show cell grid lines                   |
|              | >>>>>>>>>>>>>>>>>>>>>>>>>>>>>>>>>>>>>>                                                                                                    | J3              | 1            | 1        | m        |     |   | I    |       |                                        |
| She          | t1/1                                                                                                    |                 | Defaul       | t        |          | STD | * | Sum= | 0     | ⊖ —   • ●   •   100 %                  |

Kuva D-8. Tiedoston lopullinen näkymä muokatuilla sarakkeilla

12. Tallenna asiakirja napsauttamalla Tiedosto (File)-valikon kohtaa Tallenna (Save).

Esiin voi tulla asiakirjan tallennusmuodon näyttö (Kuva D-9). Jos näin on, napsauta Säilytä nykyinen muoto (Keep Current Format), jolloin valintaikkuna sulkeutuu.

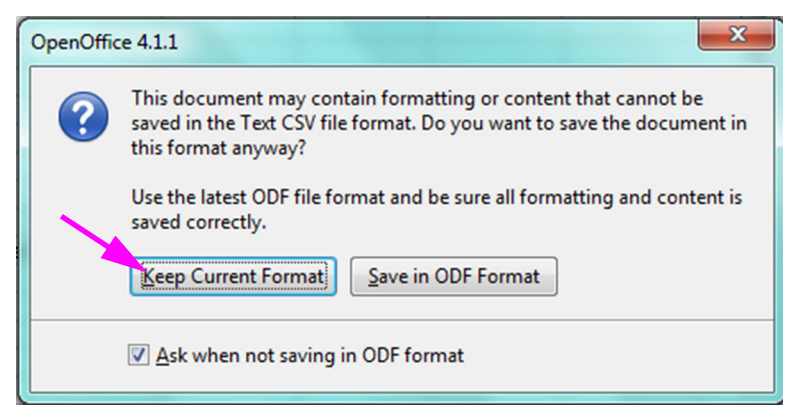

Kuva D-9. Tallennusmuodon tallennus -valintaikkuna

13. Alkuperäisen .csv-tiedoston määritys on valmis.

Kuittaaminen on tarpeen vain tässä toimenpiteessä valitulle asetukselle eikä asetuksia tarvitse määrittää millekään seuraavalle .csv-tiedostolle.

Jos tämä on otettu käyttöön Järjestelmän kokoonpano (System Configuration) -valintaikkunassa, jäljitysketjun lokimerkinnät luodaan Windowsin tapahtumalokiin joillekin ohjelmistossa suoritetuille toimille. Windows-tapahtumalokin loki on nimeltään **GxAuditTrail**. Jäljitysketjun merkintöjen lähde on **GeneXpert Dx Audit**. Jäljitysketjun merkintöjen tapahtumatunnus on 0.

Jos jäljitysketjun merkintää luotaessa tapahtuu virhe, tilapaneeliin tulee virheviesti.

# E.1 Yleiset lokitiedot

Kaikki jäljitysketjun lokimerkinnät sisältävät seuraavat tiedot:

- **Toimintokoodi (Action Code)**—koodi, jolla tunnistetaan suoritettu toiminto. Kullekin tarkastetulle toiminnolle annetaan koodit seuraavissa osioissa. Toimintokoodia ei ole koskaan lokalisoitu.
- Toimintoviesti (Action Message)—viesti, jossa kuvataan suoritettu toiminto
- Toiminto suoritettu (Action Performed On)—toiminnon suorituspäivä/-aika, joka on muotoiltu Järjestelmän kokoonpano (System Configuration) -valintaikkunassa määritetyn päivämäärän ja ajan muodon mukaan.
- Toimenpiteen suorittaja (Action Performed By)—toiminnon suorittaneen käyttäjän kirjautumisnimi tai '<Ei mitään (None)>', jos käyttäjä ei ole kirjautunut sisään

# E.2 Toimenpiteet, joissa ei ole lisätietoja

Seuraavat toiminnot (ja niiden toimintokoodit) luovat jäljityslokimerkinnät, jotka sisältävät vain yleiset lokitiedot.

- Sisäänkirjautuminen (Todennus:KirjautuminenSuoritus)
- Todentaminen uudelleen haasteen vuoksi (Todennus:TodennusSuoritus)
- Uloskirjautuminen (Todennus:UloskirjautuminenSuoritus)
- Salasanan vaihtaminen (Todennus:MuutaSalasanaSuoritus)
- Käyttäjätyyppien oikeuksien tallentaminen (Valtuutus:KäyttäjätyyppiOikeudetTallenna)
- Palauta käyttäjätyypin oikeudet oletusarvoihin (Valtuutus:KäyttäjätyyppiOikeudetNollaa)
- Varmuuskopioi tietokanta (Järjestelmä:TietokannanVarmuuskopio)

• Palauta tietokanta (Järjestelmä:TietokannanPalauttaminen)

Seuraavat toiminnot (ja niiden toimintokoodit) luovat epäonnistuessaan jäljityslokimerkinnät, jotka sisältävät vain yleiset lokitiedot.

- Sisäänkirjautuminen (Todennus:KirjautuminenSuoritusEpäonnistui)
- Todentaminen uudelleen haasteen vuoksi (Todennus:TodennusSuoritusEpäonnistui)

## E.3 Käyttäjän toiminnot

Seuraavat käyttäjän toiminnot (ja niiden toimintokoodit) luovat jäljityslokimerkinnät tietylle käyttäjälle.

- Lisää käyttäjä (Todennus:LisääKäyttäjäTallenna)
- Muokkaa käyttäjää (Todennus:KäyttäjäMuokkaaTallenna)
- Poista käyttäjä (Todennus:PoistaKäyttäjä)

Käyttäjän toiminnon jäljityslokimerkintä sisältää yleiset lokitiedot sekä seuraavat lisätiedot.

• Käyttäjätunnus (User ID)—Sen käyttäjän kirjautumisnimi, jolle toiminto suoritettiin

Lisäksi, jos toiminto muokkaa käyttäjää, seuraavat tiedot lisätään jäljityslokimerkintään jokaiselle muokatulle kentälle (ei koske kenttää, jota ei ole muokattu)

- Kirjautumisnimi muutettu (Login Name Changed)—vanha ja uusi arvo kirjataan lokiin
- Koko nimi muutettu (Full Name Changed)—vanha ja uusi arvo kirjataan lokiin
- Käyttäjätyyppi muutettu (User Type Changed)—vanha ja uusi arvo kirjataan lokiin
- Salasana vaihdettu (Password Changed)—arvoja tai lisätietoja ei kirjata

## E.4 Testitoiminnot

Seuraavat testitoiminnot (ja niiden toimintokoodit) luovat jäljityslokimerkinnät tietylle testille.

- Aloita testi (Testi:LuoTestiAloita)
- Näytä testi (Testi:TestiNäytä)
- Pysäytä testi (Testi:PysäytäTestiSuorita)
- Muokkaa testiä (Testi:TestiMuokkaaTallenna)

Yhden kasetin testiä varten jäljityslokimerkintä sisältää yleiset lokitiedot sekä seuraavat lisätiedot.

• **Potilastunnus (Patient ID)**—GX-potilastunnus tai "Ei saatavilla (Not Available)", jos ei määritetty

- **Potilastunnus 2 (Patient ID 2)**—Vastaanottopotilaan tunnus tai "Ei saatavilla (Not Available)", jos ei määritetty
- Testinäytteen tunnus (Test Sample ID)—testinäytteen tunnus
- Määrityksen nimi (Assay Name)—suoritetun määrityksen nimi
- Määrityksen versio (Assay Version)—suoritetun määrityksen versio (tai "NA", jos määritys on tutkimusmääritys)
- **Testi aloitettu (Test Started On)**—testin aloituspäivä/-aika, joka on muotoiltu Järjestelmän kokoonpano (System Configuration) -valintaikkunassa määritetyn päivämäärän ja kellon muodon mukaan.
- Testi valmis (Test Completed On)—päivämäärä/kellonaika, jolloin testi suoritettiin loppuun, muotoiltu Järjestelmän kokoonpano (System Configuration) -valintaikkunassa määritetyn päivämäärän ja ajan muodon mukaan, tai "Ei saatavilla (Not Available)", jos testiä ei suoritettu loppuun
- **Testin suorittaja (Test Performed By)**—testin suorittaneen käyttäjän kirjautumisnimi tai "<Ei mitään (None)>", jos yhtään käyttäjää ei ollut kirjautuneena sisään testin suorittamisen aikana
- Yhdyskäytävän sarjanumero (Gateway Serial Number)—sen yhdyskäytävän sarjanumero, jossa testi suoritettiin
- Moduulin sarjanumero (Module Serial Number)—sen moduulin sarjanumero, jossa testi suoritettiin
- **Reagenssierän tunnus (Reagent Lot ID)**—testissä käytetyn reagenssierän tunnus (tai tyhjä, jos reagenssierän tiedot ovat samat)

Usean kasetin testiä varten testitoiminnon jäljityslokimerkintä sisältää yleiset lokitiedot sekä seuraavat lisätiedot koko testille.

- **Potilastunnus (Patient ID)**—GX-potilastunnus tai "Ei saatavilla (Not Available)", jos ei määritetty
- **Potilastunnus 2 (Patient ID 2)**—vastaanottopotilaan tunnus tai "Ei saatavilla (Not Available)", jos ei määritetty
- Testinäytteen tunnus (Test Sample ID)—testinäytteen tunnus
- Määrityksen nimi (Assay Name)—suoritetun määrityksen nimi
- Määrityksen versio (Assay Version)—suoritetun määrityksen versio (tai "NA", jos määritys on tutkimusmääritys)
- **Testi aloitettu (Test Started On)**—testin aloituspäivä/-aika, joka on muotoiltu Järjestelmän kokoonpano (System Configuration) -valintaikkunassa määritetyn päivämäärän ja kellon muodon mukaan.
- Testi valmis (Test Completed On)—päivämäärä/kellonaika, jolloin testi suoritettiin loppuun, muotoiltu Järjestelmän kokoonpano (System Configuration) -valintaikkunassa määritetyn päivämäärän ja ajan muodon mukaan, tai "Ei saatavilla (Not Available)", jos testiä ei suoritettu loppuun

Lisäksi testitoiminnon jäljityslokimerkintä sisältää seuraavat lisätiedot jokaiselle alitestille lukuun ottamatta Aloita testi (Start a Test)- ja Pysäytä testi (Stop a Test) -toimintoja, jotka sisältävät seuraavat tiedot vain aloitettua tai pysäytettyä alitestiä varten.

- **Testin suorittaja (Test Performed By)**—alitestin suorittaneen käyttäjän kirjautumisnimi tai "<Ei mitään (None)>", jos yhtään käyttäjää ei ollut kirjautuneena sisään testin suorittamisen aikana
- Yhdyskäytävän sarjanumero (Gateway Serial Number)—sen yhdyskäytävän sarjanumero, jossa alitesti suoritettiin
- Moduulin sarjanumero (Module Serial Number)—sen moduulin sarjanumero, jossa alitesti suoritettiin
- Kasetin tyyppi (Cartridge Type)—alitestissä käytettävän kasettityypin nimi ja versio
- **Reagenssierän tunnus (Reagent Lot ID)**—alitestissä käytetty reagenssierän tunnus (tai tyhjä, jos reagenssierän tiedot ovat samat)
- **Testi aloitettu (Test Started On)**—alitestin aloituspäivä/-aika, joka on muotoiltu Järjestelmän kokoonpano (System Configuration) -valintaikkunassa määritetyn päivämäärän ja ajan muodon mukaan.
- Testi valmis (Test Completed On)—päivämäärä/kellonaika, jolloin alitesti suoritettiin loppuun, muotoiltu Järjestelmän kokoonpano (System Configuration) -valintaikkunassa määritetyn päivämäärän ja ajan muodon mukaan, tai "Ei saatavilla (Not Available)", jos testiä ei suoritettu loppuun

Jos toiminto muokkaa testiä, jäljityslokimerkintään lisätään vielä jokaiselle muokatulle kentälle seuraavat tiedot

• Kenttä <kenttä\_nimi> (<field\_name>) muutettu—<kenttä\_nimi> (<field\_name>) on muutetun kentän nimi. Vanha ja uusi arvo kirjataan lokiin.

## E.5 Useiden testien toiminnot

Seuraavat useiden testien toiminnot (ja niiden toimintakoodit) luovat jäljityslokimerkinnät testiryhmän toimintoja varten.

- Palauta testit (Testi:PalautaTestitSuorita)
- ArkistoiTestit (Testi:ArkistoiTestitKirjoita)
- Poista/tyhjennä testit (Testi:PoistaTestitSuorita)
- Vie testien tiedot (Testi:VieTestiKirjoita)

Useiden testien toiminnon jäljityslokimerkintä sisältää yhteiset lokitiedot sekä tiedot testeistä, joille toiminto suoritettiin. Kunkin testin osalta jäljityslokimerkintä sisältää tietoja, jotka on määritetty yhdelle testitoiminnolle. Jäljityslokimerkinnässä voi olla enintään 100 testiä. Jos toiminnossa on yli 100 testiä, kullekin 100 testille luodaan uusi jäljityslokimerkintä ja lisäksi jäljelle jääville testeille luodaan jäljityslokimerkintä.

# E.6 Hae testitoimintoja

Seuraavat testin hakutoiminnot (ja niiden toimintokoodit) luovat jäljityslokimerkinnät testiryhmän toimintoja varten. Nämä toiminnot suoritetaan ryhmälle testejä, joita haettiin tiettyjen hakukriteerien avulla.

- Näyteraportin esikatselu (Raportti:NäyteraporttiEsikatselu)
- Luo näyteraportti (Raportti:NäyteRaporttiLuo)
- Potilasraportin esikatselu (Raportti:PotilasraporttiEsikatselu)
- Luo potilasraportti (Raportti:PotilasraporttiLuo)
- Kontrollin trendiraportin esikatselu (Raportti:KontrolliTrendiraporttiEsikatselu)
- Luo kontrollin trendiraportti (Raportti:KontrolliTrendiraporttiLuo)
- Testiraportin esikatselu (Testi:RaporttiTestiEsikatselu)
- Luo testiraportti (Testi:RaporttiTestiLuo)

Testin hakutoiminnon jäljityslokimerkintä sisältää yhteiset lokitiedot sekä hakukriteerit, joiden avulla valittiin testit, joille toiminto tehtiin. Jos hakuehtoja ei ole määritetty, ne eivät näy jäljityslokimerkinnässä.

- Hakuparametrit (Search Parameters)—Tämän hakukriteeriosion otsikko
- Alkaen (From Date)—Mukaan otettujen testien varhaisin päivämäärä, joka on muotoiltu Järjestelmän kokoonpano (System Configuration) -valintaikkunassa määritetyn päivämäärän muodon mukaan
- **Päättyen (To Date)**—Mukaan otettujen testien viimeisin päivämäärä, joka on muotoiltu Järjestelmän kokoonpano (System Configuration) -valintaikkunassa määritetyn päivämäärän muodon mukaan
- **Näytetunnus (Sample ID)**—Sisällytettyjen testien näytetunnus (voidaan käyttää %merkkiä jokerimerkkien täsmäytykseen)
- **Potilastunnus (Patient ID)**—Sisällytettyjen testien potilastunnus (voidaan käyttää %merkkiä jokerimerkkien täsmäytykseen)
- Määrityksen nimi (Assay Name)—Sisällytettyjen testien käyttämän määrityksen nimi
- Määrityksen versio (Assay Version)—Sisällytettyjen testien käyttämän määrityksen versio
- Reagenssierä (Reagent Lot)—Sisällytettyjen testien käyttämä reagenssierä
- **Testityyppi (Test Type)**—Pilkuilla erotettu luettelo mukana olevien testien testityypeistä
- Jätä pois testit, joissa mikä tahansa kohdeanalyytti on positiivinen (Exclude tests in which any target analyte is positive)—Jos valittu

Lisäksi jäljityslokimerkintä sisältää tiedot testeistä, joille toiminto suoritettiin. Kunkin testin osalta jäljityslokimerkintä sisältää tietoja, jotka on määritetty yhdelle testitoiminnolle. Jäljityslokimerkinnässä voi olla enintään 100 testiä. Jos toiminnossa on yli 100 testiä, kullekin 100 testille luodaan uusi jäljityslokimerkintä ja lisäksi jäljelle jääville testeille luodaan jäljityslokimerkintä.

# E.7 Järjestelmän määritystoiminnot

Seuraavat järjestelmän määritystoiminnot (ja niiden toimintokoodit) luovat jäljityslokimerkinnät, jotka sisältävät yleiset lokitiedot sekä tiedot muokatusta määrityksestä.

- Poista jäljitysketju käytöstä (Järjestelmä:KonfiguraatioTallenna)
- Ota jäljitysketju käyttöön (Järjestelmä:KonfiguraatioTallenna)